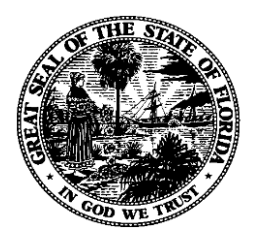

# **Florida Department of Financial Services**

# Florida Accountability Contract Tracking System (FACTS)

# **User Manual**

https://facts.fldfs.com/Account/Login.aspx

# Contents

| General Information                                                           | 1  |
|-------------------------------------------------------------------------------|----|
| I. Log In Screen                                                              | 1  |
| II. Dashboard                                                                 | 2  |
| A. Agency All Agreements User                                                 | 2  |
| B. Agency Contracts/Grant Disbursements User                                  | 5  |
| C. Agency Grant Awards User                                                   | 8  |
| D. Agency Inquiry User                                                        |    |
| Contracts/Grant Disbursement Agreements                                       | 13 |
| III. Add Contract/Grant Disbursement Agreement                                | 13 |
| A. New Contract Initial Entry Web Page                                        |    |
| B. New Grant Disbursement Agreement Initial Entry Web Page                    |    |
| C. Main Information Section                                                   | 14 |
| D. Procurement Information Section                                            |    |
| E. Contract Manager Information Section                                       | 21 |
| F. General Description                                                        |    |
| G. Outsourcing/Capital Improvements Section                                   | 22 |
| H. Web Page Processing Error Messages                                         |    |
| IV. Add Contract/Grant Disbursement Agreement Budget                          | 24 |
| A. Budgetary Amount Section                                                   |    |
| B. Totals Section                                                             |    |
| C. Budget Listing Section                                                     |    |
| D. Web Page Processing Error Messages                                         |    |
| V. Add Contract/Grant Disbursement Agreement Vendor Information               |    |
| A. Entry Section                                                              |    |
| B. Vendor Listing Section                                                     |    |
| C. Web Page Processing Error Messages                                         |    |
| VI. Add Contract/Grant Disbursement Agreement Deliverables                    |    |
| A. Add Deliverable Section                                                    |    |
| B. Deliverables Listing Section                                               |    |
| C. Deliverable History Hyperlink                                              |    |
| D. Web Page Processing Error Messages                                         |    |
| VII. Update Contract/Grant Disbursement Agreement Details (Review and Finish) |    |
| A. Update Contract Details                                                    | 39 |

| B. Update Grant Disbursement Details                                                    | 40 |
|-----------------------------------------------------------------------------------------|----|
| C. Contract Information                                                                 | 41 |
| D. Grant Disbursement Information                                                       | 42 |
| VIII. Contract/Grant Disbursement Agreement Displays                                    | 42 |
| A. Contract Information                                                                 | 42 |
| B. Grant Disbursement Information                                                       | 43 |
| C. Summary                                                                              | 43 |
| D. Details Tab                                                                          | 44 |
| E. Deliverables Tab                                                                     | 46 |
| F. Payments Tab                                                                         | 49 |
| G. Documents Tab                                                                        | 52 |
| H. Audits Tab                                                                           | 53 |
| IX. Add Contract/Grant Disbursement Agreement Change (Amendments, Extensions, Renewals) | 55 |
| A. Add Contract/Grant Disbursement Change                                               | 56 |
| B. Web Page Processing Error Messages                                                   | 58 |
| X. Add Contract/Grant Disbursement Agreement CFDA/CSFA                                  | 60 |
| A. Add CFDA/CSFA                                                                        | 61 |
| B. CFDA/CSFA Code Listing Section                                                       | 62 |
| C. Web Page Processing Error Messages                                                   | 63 |
| D. Unavailable CFDA or CSFA Codes                                                       | 63 |
| XI. Add Contract/Grant Disbursement Agreement Documents                                 | 64 |
| A. Contract Documents                                                                   | 64 |
| B. Grant Disbursement Documents                                                         | 65 |
| C. Adding a Document Image                                                              | 65 |
| D. Replacing a Document Image                                                           | 68 |
| E. Editing Document Image URL                                                           | 69 |
| F. Deleting a Document Image or URL                                                     | 70 |
| XII. Contract/Grant Disbursement Agreement Confidential Data                            | 70 |
| A. Contract                                                                             | 71 |
| B. Grant Disbursement                                                                   | 72 |
| XIII. Search or Edit Contract/Grant Disbursement/Grant Award                            | 74 |
| A. Main Search                                                                          | 74 |
| B. Advanced Search                                                                      | 75 |
| C. Main Search Results                                                                  | 77 |

| D. Advanced Search Results                                                                                                    | 79  |
|----------------------------------------------------------------------------------------------------|-----|
| XIV. Contract/Grant Disbursement Agreement Summary Form                                                                                                  | 81  |
| XV. Upload Contract/Grant Disbursement Agreement Information                                                                                             | 83  |
| XVI. View Unfinished Contract/Grant Disbursement Agreement Entries                                                                                       | 85  |
| A. Results Listing                                                                                                    | 85  |
| B. Completing Data Entry                                                                                                    | 86  |
| XVII. View Active Contract/Grant Disbursement Agreements with Inactive Vendors                                                                           | 87  |
| XVIII. View Active Contract/Grant Disbursement Agreements with Past End Date                                                                             | 92  |
| XIX. View Contract/Grant Disbursement Batch History                                                                                                    | 95  |
| XX. View Confidential or Exempt Contract/Grant Disbursement Agreements                                                                                   | 95  |
| XXI. View Deleted Contract Grant Awards                                                                                                    | 96  |
| XXII. View Active Contract/Grant Disbursement with No Document                                                                                           | 98  |
| XXIII. View Competitively Procured Active Contract/Grant Disbursement with No Procurement Document                                                       | 100 |
| XXIV. View [Contract/Grant Disbursement Agreement] Documents                                                                                             | 101 |
| XXV. Add/Replace Contract/Grand Disbursement Agreement Documents                                                                                         | 102 |
| A. Upload (Add) Contract, Procurement and Amendment Documents for Previously Entered<br>Contracts/Grant Disbursement Agreements that were not "Finished" | 102 |
| B. Upload (Add) Contract, Procurement and Amendment Documents for Previously Entered<br>Contracts/Grant Disbursement Agreements that were "Finished"     | 110 |
| C. Replacing Contract, Procurement and Amendment Documents after the Images have been Uploaded to FACTS                                                  | 117 |
| XXVI. View [Contract/Grant Disbursement Agreement] Documents Batch History                                                                               | 122 |
| Purchase Orders                                                                                                    | 124 |
| XXVII. Viewing Purchase Orders                                                                                                    | 124 |
| A. Main Search                                                                                                    | 124 |
| B. Main Search Results                                                                                                    | 125 |
| C. Advanced Search                                                                                                    | 126 |
| D. Advanced Search Results                                                                                                    | 128 |
| E. Purchase Order Information                                                                                                    | 131 |
| XXVIII. View POs with Missing Method of Procurement                                                                                                    | 136 |
| Grant Awards                                                                                                    | 137 |
| XXIX. Add Grant Award                                                                                                    | 137 |
| A. Main Information Section                                                                                                    | 137 |
| B. Indirect Cost Information Section                                                                                                    | 140 |

| C. Grant Federal Contract Information Section               | 141 |
|-------------------------------------------------------------|-----|
| D. Agency Grant Manger Information Section                  | 142 |
| E. Agency Grant Fiscal Contact information Section          | 142 |
| F. Web Page Processing Error Messages                       | 142 |
| XXX. Add Grant Award Grantor Information                    | 143 |
| A. Add Grantor Section                                      | 143 |
| B. Grantor Listing Section                                  | 145 |
| C. Web Page Processing Error Messages                       | 146 |
| XXXI. Add Grant Award CFDA/CSFA                             | 146 |
| A. Add CFDA/CSFA                                            | 147 |
| B. CFDA/CSFA Code Listing Section                           | 151 |
| C. Web Page Processing Error Messages                       | 152 |
| D. Unavailable CFDA or CSFA Codes                           | 152 |
| XXXII. Add Grant Award Letter of Credit                     | 153 |
| A. Add Letter of Credit Section                             | 153 |
| B. Add Sub Account(s) Section                               | 155 |
| C. Web Page Processing Error Messages                       | 156 |
| XXXIII. Add Grant Award Additional Cost Sharing Information | 157 |
| A. Additional Cost Sharing Section                          | 157 |
| B. Web Page Processing Error Messages                       | 160 |
| XXXIV. Update Grant Award Details (Review and Finish)       | 160 |
| XXXV. Grant Award Displays/Grant Award Information          | 163 |
| A. Summary                                                  | 163 |
| B. Details Tab                                              | 163 |
| C. Receipts Tab                                             | 165 |
| D. Letter of Credit Tab                                     | 167 |
| E. Cost Sharing Tab                                         | 168 |
| F. Associated Agreements Tab                                | 169 |
| G. Documents Tab                                            | 170 |
| XXXVI. Add Grant Award Amendment                            | 171 |
| A. Add Grant Award Amendment                                | 171 |
| B. Web Page Processing Error Messages                       | 173 |
| XXXVII. Add [Grant Award] Documents                         | 174 |
| A. Grant Award Documents                                    | 174 |

| B. Adding a Document Image                                                                            |
|----------------------------------------------------------------------------------------------------|
| C. Replacing a Document Image                                                                         |
| D. Editing Document Image URL                                                                         |
| E. Deleting a Document Image/URL                                                                      |
| XXXVIII. Add Associated Agreements                                                                    |
| XXXIX. Search or Edit Contracts, Grant Disbursement, Grant Awards                                     |
| A. Main Search                                                                                        |
| B. Advanced Search                                                                                    |
| C. Main Search Results                                                                                |
| D. Advanced Search Results                                                                            |
| XL. Upload Grant Award Information193                                                                 |
| XLI. View Unfinished Grant Awards195                                                                  |
| A. Results Listing                                                                                    |
| B. Completing Data Entry                                                                              |
| XLII. View Active Grant Awards with Inactive Grantors                                                 |
| XLIII. View Active Grant Awards with Past Due Date                                                    |
| XLIV. View Grant Award Batch History204                                                               |
| XLV. View [Grant Award] Documents                                                                     |
| XLVI. Add/Replace Grant Award Documents                                                               |
| A. Upload (Add) Grant Award Documents for Previously Entered Grant Awards that were not<br>"Finished" |
| B. Upload (Add) Grant Award Documents for Previously Entered Grant Awards that were "Finished"<br>    |
| C. Replacing grant award and amendment documents after the images have been upload to FACTS 219       |
| XLVII. View [Grant Award] Document Batch History                                                      |
| Charts & Reports                                                                                      |
| Frequently Asked Questions                                                                            |
| Appendix - FACTS Code Definitions                                                                     |

# **General Information**

# I. Log In Screen

| JEFF ATWATER 🧐 FLORIDA'S CHIEF FINANCIAL OFFICER                                                                                                    | HOME NEWS ABOUT THE AGENCY MEET THE CFO |
|----------------------------------------------------------------------------------------------------|-----------------------------------------|
| CONTRACT TRACKING SYSTEM Main FAQ Contact Us Message Charts Transparency Contract TRACKING SYSTEM Search Questions? State Agencies From CFO Atwater & Reports Florida                                                                                                    |                                         |
| Login                                                                                                    | 0                                       |
| Log In         User ID         Password         Display         This site is a Florida state government site intended to capture and report accurate state contract information. If you are not authorized to log into this system, exit now, do not make changes or download data. Unauthorized changes to the system and data are logged and subject to monitoring. Instances of unauthorized access or modification may result in legal action.         Authorized agency representatives are custodians of the data contained in this system. Entering and managing accurate data is each custodians responsibility. Authorized users are prohibited from sharing username and password information. All changes made in the system are recorded under each user's account. The Department of Financial Services does not screen the content provided by each Agency, Confidential, inaccurately redacted or incorrect datafiles loaded into the system are the responsibility of authorized secret information received by the Department of Financial Services will be directed to your Agency contact on file. |                                         |
| Login                                                                                                    |                                         |
|                                                                                                    |                                         |
|                                                                                                    |                                         |
| 2011 © FLORIDA DEPARTMENT OF FINANCIAL SERVICES                                                                                                    |                                         |

The FACTS web application best viewed when using software versions of Internet Explorer 8 or higher.

#### User ID of User Adding or Updating Data – up to 20 alphanumeric - required

User Name entered in order to obtain access to the system, and logged by the FACTS to identify the Users who added or updated information.

User IDs are assigned by DFS. To receive a User ID for FACTS the Agency Access Point of Contact will need to fill out the FACTS Access Request Form and submit it to DFS at <u>FACTS.Info@myfloridacfo.com</u>. Refer to FACTS Agency User Account Procedures located at <u>http://www.myfloridacfo.com/Division/AA/Manuals/default.htm</u> under Florida Accountability Contract Tracking System (FACTS). DFS will then grant the User access to the system in request role and notify the User of their User ID. To ensure the accuracy of the data entered into FACTS, we recommend that the form be typed.

If a User is unsure of the Access Point of Contact for their agency, the User can contact the FACTS team at **FACTS.Info@myflorida.com**.

#### FLAIR Agency Identifier (OLO) – 6 numeric – retrieved

Field identifies FACTS data by User agency and serves as the primary security mechanism. FACTS System Administrator enters when establishing the User ID in the security file and is retrieved from that file and logged on all transactions entered. Agencies User view and edit their OLO data only.

#### Password – up to 20 alphanumeric – required

The password must be a minimum, of eight characters long, and must contain at least one instance from three of the following four categories. It can contain all four.

- 1. English lowercase characters (a z)
- 2. English UPPERCASE characters (A Z)
- 3. Base 10 digits (0 9)
- 4. Non-alphanumeric/special characters (e.g. -\$, !, #, %)

After the User has successfully logged-in, their role's Dashboard screen will display. This screen will provide available options the User is authorized to choose.

In the event a User forgets their password or becomes locked out of FACTS the User will need to have their password reset; to request a password reset the User will contact FACTS System Administrator at <u>FACTS.Info@myflorida.com</u>.

FACTS passwords expire every 90 days. After 90 days, the User prompted to update password after logging into the system. If a User wishes to change their password before 90 days they can use the "Change Password" hyperlink at the top right of the Dashboard page. This option is only available after a User has signed into FACTS.

## II. Dashboard

#### A. Agency All Agreements User

| Dashboard |                                                               |                                                                                                | 0 |
|-----------|---------------------------------------------------------------|------------------------------------------------------------------------------------------------|---|
|           |                                                               |                                                                                                |   |
|           | What would you like to do?                                    |                                                                                                |   |
|           | Contract/Grant Disbursement                                   |                                                                                                |   |
|           | Add New Contract                                              | Add New Grant Disbursement                                                                     |   |
|           | Upload Contract/Grant Disbursement Info                       |                                                                                                |   |
|           | Grant Award                                                   |                                                                                                |   |
|           | Add New Grant Award                                           | Upload Grant Award Info                                                                        |   |
|           | Search or Edit Contract/Grant Disbursement/Grant Award        |                                                                                                |   |
|           |                                                               |                                                                                                |   |
|           | Reports                                                       |                                                                                                |   |
|           | Contract/Grant Disbursement                                   |                                                                                                |   |
|           | View Unfinished Contract/Grant Disbursement Entries           | View Active Contract/Grant Disbursement with Past End Date                                     |   |
|           | View Active Contract/Grant Disbursement with Inactive Vendors | View Confidential or Exempt Contract/Grant Disbursement                                        |   |
|           | View Contract/Grant Disbursement Batch History                | View Deleted Contract Grant Awards                                                             |   |
|           | View Active Contract/Grant Disbursement with No Document      | View Competitively Procured Active Contract/Grant Disbursement<br>with No Procurement Document |   |
|           | Grant Award                                                   |                                                                                                |   |
|           | View Unfinished Grant Award Entries                           | View Active Grant Award with Past End Date                                                     |   |
|           | View Active Grant Award with Inactive Grantors                | View Grant Award Batch History                                                                 |   |
|           | Purchase Order                                                |                                                                                                |   |
|           | View POs with Missing Method of Procurement                   |                                                                                                |   |
|           | Document                                                      |                                                                                                |   |
|           | View Documents                                                | View Document Batch History                                                                    |   |
|           |                                                               |                                                                                                |   |

The Agency All Agreements User Dashboard is the User's gateway to all information and functions available in FACTS.

FACTS hyperlinks:

- Main Search Takes the User to the FACTS Main Search page addressed in Sections XIII.
- **FAQ Questions?** Opens another window with the most frequently asked questions and associated answers. Refer to Frenquently Asked Questions
- **Contact Us State Agencies** Takes the User to the FACTS Agency Contact page that contains the Public Records contact for all State Agencies.
- **Message from the CFO Atwater** Takes the User to the FACTS Message from CFO Atwater web page where a video of the CFO talking about FACTS.
- Charts & Reports Refer to charts & Reports
- **Transparency Florida** Takes the User to Transparency Florida website where other web applications are available to inform individuals about Florida's financial activities.
- **Dashboard, Change Password, and Logout** hyperlinks are also available at the top of every web page once the User has logged into FACTS so the User can return to the Dashboard, change their password, or logout of FACTS.
- **Global "A & A" System Messages** is how the DFS Division of Accounting and Auditing provides system related messages to all FACTS Users.

FACTS functional hyperlinks will take the Agency User to the separate locations in FACTS to complete needed tasks.

- Add New Contract allows the User to start adding a new contract. Addressed in Sections III XII.
- Add New Grant Disbursement allows the User to start adding a new grant disbursement agreement. Addressed in Sections III XII.
- Add New Grant Award allows the User to start adding a new grant award. Addressed in Sections XXIX XXXVIII.
- Search or Edit Contract/Grant disbursement/Grant Award takes the User to a location to search for a contact, grant disbursement agreement, grant award or purchase order. Once located, edit the contract, grant disbursement agreement or grant award, if necessary. Purchase orders are view only information. Addressed in Sections XIII [Contracts/Grant Disbursement Agreemts]-XIV [Summary Form], XXVII [Purchase Orders and XXXIX [Grant Awards].
- Upload Contract/Grant Disbursement Info is the location where an agency can upload a batch file of contract and grant disbursement information to FACTS for nightly processing. Addressed in Section XV.
- **Upload Grant Award Info** is the location where an agency can upload an Excel file of grant award information to FACTS for nightly processing. Addressed in Section XL.

Reports are available on the FACTS dashboard to help agencies monitor the accuracy of information in FACTS:

- View Unfinished Contract/Grant Disbursement Entries This report allows the Agency User to view those contracts or grant disbursement agreements not finished and/or not published to FACTS website for public view so they can be completed and/or published. Addressed in Section XVI.
- View Active Contract/Grant Disbursement with Past End Date This report lists FACTS contracts/grant disbursement agreements in Active status with an expired end date. Use this report to determine if expired agreements need to be updated to Closed/Expired or Terminated status in FACTS. Addressed in Section XVIII.
- View Active Contract/Grant Disbursement with Inactive Vendors This report lists FACTS contracts/grant disbursement agreements in Active status associated with an inactive vendor. Use this report to review vendor information associated with your contracts and grant disbursement agreements to determine if a different vendor registrations/location should be associated with the contract/disbursement agreement in FACTS. Addressed in Section XVII.
- View Confidential/Exempt Contract/Grant Disbursement This report lists FACTS contracts/grant disbursement agreements not published to FACTS public website because they contain confidential and/or exempt information pursuant to Florida law. Addressed in Section XX.
- View Contract/Grant Disbursement Batch History This report gives a location where the User can view the contract/grant disbursement information batch upload files that are either pending or have been processed. XIX.
- View Deleted Contract Grant Awards This report lists FACTS contracts previously identified as "Grant Award" in the Contract Type field and systematically marked deleted in FACTS once the Grant Awards functionality was added to FACTS. From this report a User can access these contracts to reactivate them by changing their Contract Type. Addressed in Section XXI.
- View Active Contract/Grant Disbursement with No Documents This report lists FACTS contracts/grant disbursement agreements without FACTS required documents. Addressed in Section XXII.
- View Competitively Procured Active Contract/Grant Disbursement with No Procurement Document - This report lists competitively procured FACTS contracts/grant disbursement agreements without FACTS required procurement documents. Addressed in Section XXIII.
- View Unfinished Grant Award Entries This report allows the User to view those grant awards not finished and/or not published to FACTS website for public view so they can be completed and/or published. Addressed in Section XLI.
- View Grant Award with Past End Date This report lists FACTS grant awards in Active status with an expired funding end date. Use this report to determine if expired grant awards need to be updated to Closed, Inactive for Ongoing Reporting or Inactive Pending Property Action status in FACTS. Addressed in Section XLIII.
- View Active Grant Awards with Inactive Grantors This report lists FACTS grant awards in Active status associated with an inactive grantor. Use this report to review grantor information associated with your grant award to determine if a different grantor registrations/location should be associated with the grant award in FACTS. Addressed in Section XLII.

- View Grant Award Batch History This report gives a location where the User can view the grant award information batch or Excel upload files that are either pending or have been processed. Addressed in Section XLIV.
- View POs with Missing Method of Procurement This report list agency MFMP POs recorded in FACTS that are missing Method of Procurement information for corrective action. Addressed in Section XXVIII.
- View Documents This report lists FACTS agreements entered by the agency having an associated document image or URL displaying the associated document URLs and/or file names. Addressed in Sections XXIV XXVII [Contracts/Grant Disbursement Ageements] and XLV XLVI [Grant awards].
- View Document Batch History This report gives a location where the User can view the FTPed document images batch upload files that are either pending or have been processed. Addressed in Sections XXVI [Contracts/Grant Disbursement Ageements] and XLVII [Grant awards].

| Logged In As: | DEPARTMENT OF JUVENILE JUSTICE                                                                     | DASHBOARD   CHANGE PASSWO                                                                      | ORD   LOGOUT |
|---------------|----------------------------------------------------------------------------------------------------|------------------------------------------------------------------------------------------------|--------------|
| Dashboard     |                                                                                                    |                                                                                                | 0            |
|               | What would you like to do?                                                                         |                                                                                                |              |
|               | Contract/Grant Disbursement <u>Add New Contract</u> <u>Upload Contract/Grant Disbursement Info</u> | Add New Grant Disbursement                                                                     |              |
|               | Search or Edit Contract/Grant Disbursement/Grant Award                                             |                                                                                                |              |
|               | Reports                                                                                            |                                                                                                |              |
|               | Contract/Grant Disbursement                                                                        |                                                                                                |              |
|               | View Unfinished Contract/Grant Disbursement Entries                                                | View Active Contract/Grant Disbursement with Past End Date                                     |              |
|               | View Active Contract/Grant Disbursement with Inactive Vendors                                      | View Confidential or Exempt Contract/Grant Disbursement                                        |              |
|               | View Contract/Grant Disbursement Batch History                                                     | View Deleted Contract Grant Awards                                                             |              |
|               | View Active Contract/Grant Disbursement with No Document                                           | View Competitively Procured Active Contract/Grant Disbursement<br>with No Procurement Document |              |
|               | Purchase Order                                                                                     |                                                                                                |              |
|               | View POs with Missing Method of Procurement                                                        |                                                                                                |              |
|               | Document                                                                                           |                                                                                                |              |
|               | View Documents                                                                                     | View Document Batch History                                                                    |              |
|               | Global A&A System Messager                                                                         |                                                                                                |              |
|               | Global Ada System messages                                                                         |                                                                                                |              |

## **B.** Agency Contracts/Grant Disbursements User

The Agency Contracts/Grant Disbursements User Dashboard is the User's gateway to all contract/grant disbursement information and associate functions available in FACTS. It excludes add and update access to grant award information available in FACTS.

FACTS hyperlinks:

- Main Search Takes the User to the FACTS Main Search page addressed in Sections XIII.
- **FAQ Questions?** Opens another window with the most frequently asked questions and associated answers. Refer to Frenuently Asked Questions

- **Contact Us State Agencies** Takes the User to the FACTS Agency Contact page that contains the Public Records contact for all State Agencies.
- **Message from the CFO Atwater** Takes the User to the FACTS Message from CFO Atwater page where a video of the CFO talking about FACTS.
- Charts & Reports Refer to Charts & Reports
- **Transparency Florida** Takes the User to Transparency Florida website where other web applications are available to inform individuals about Florida's financial activities.
- **Dashboard**, **Change Password**, and **Logout** Available at the top of every web page once the User is logged into FACTS so the User can return to the Dashboard, change their password, or logout of FACTS.
- **Global "A & A" System Messages** How the DFS Division of Accounting and Auditing provides system-related messages to all FACTS Users.

FACTS functional hyperlinks will take the Agency User to the separate locations in FACTS to complete needed tasks.

- Add New Contract allows the User to start adding a new contract. Addressed in Sections III XII.
- Add New Grant Disbursement allows the User to start adding a new grant disbursement agreement. Addressed in Sections III XII.
- Search or Edit Contract/Grant disbursement/Grant Award takes the User to a location to search for a contact, grant disbursement agreement, grant award or purchase order. Once located, edit the contract or grant disbursement agreement, if necessary. Grant Awards and Purchase Orders are view only information. Addressed in Sections Addressed in Sections XIII [Contracts/Grant Disbursement Agreemts]- XIV [Summary Form], XXVII [Purchase Orders and XXXIX [Grant Awards].
- Upload Contract/Grant Disbursement Info is the location where an agency can upload a batch file of contract and grant disbursement information to FACTS for nightly processing. Addressed in Section XV.

Reports are available on the FACTS dashboard to help agencies monitor the accuracy of information in FACTS:

- View Unfinished Contract/Grant Disbursement Entries This report allows the Agency User to view those contracts or grant disbursement agreements not finished and/or not published to FACTS website for public view so they can be completed and/or published. Addressed in Section XVI.
- View Active Contract/Grant Disbursement with Past End Date This report lists FACTS contracts/grant disbursement agreements in Active status with an expired end date. Use this report to determine if expired agreements need to be updated to Closed/Expired or Terminated status in FACTS. Addressed in Section XVIII.
- View Active Contract/Grant Disbursement with Inactive Vendors This report lists FACTS contracts/grant disbursement agreements in Active status associated with an inactive vendor. Use this report to review vendor information associated with your contracts and grant disbursement

agreements to determine if a different vendor registrations/location should be associated with the contract/disbursement agreement in FACTS. Addressed in Section XVII.

- View Confidential/Exempt Contract/Grant Disbursement This report lists FACTS contracts/grant disbursement agreements not published to FACTS public website because they contain confidential and/or exempt information pursuant to Florida law. Addressed in Section XX.
- View Contract/Grant Disbursement Batch History This report gives a location where the User can view the contract/grant disbursement information batch upload files that are either pending or have been processed. Addressed in Section XIX.
- View Deleted Contract Grant Awards This report lists FACTS contracts previously identified as "Grant Award" in the Contract Type field and systematically marked deleted in FACTS once the Grant Awards functionality was added to FACTS. From this report a User can access these contracts to reactivate them by changing their Contract Type. Addressed in Section XXI.
- View Active Contract/Grant Disbursement with No Documents This report lists FACTS contracts/grant disbursement agreements without FACTS required documents. Addressed in Section XXII.
- View Competitively Procured Active Contract/Grant Disbursement with No Procurement Document - This report lists competitively procured FACTS contracts/grant disbursement agreements without FACTS required procurement documents. Addressed in Section XXIII.
- View POs with Missing Method of Procurement This report list agency MFMP POs recorded in FACTS that are missing Method of Procurement information for corrective action. Addressed in Section XXVIII.
- View Documents This report lists FACTS agreements entered by the agency having an associated document image or URL displaying the associated document URLs and/or file names. Addressed in Sections XXIV XXV.
- View Document Batch History This report gives a location where the User can view the FTPed document images batch upload files that are either pending or have been processed. Addressed in Section XXVI.

#### C. Agency Grant Awards User

| JEFF ATWATER 🧐 FLORIDA'S CHIEF FINAI          | NCIAL OFFICER                                                                                                    |                                                                                           | н                                                                                                    | DME   NEWS   ABOUT THE AGENCY   MEET THE CFO |
|-----------------------------------------------|----------------------------------------------------------------------------------------------------|-------------------------------------------------------------------------------------------|----------------------------------------------------------------------------------------------------|----------------------------------------------|
| SFLORIDA ACCOUNTABILITY                       | Main FAQ Contact Us M<br>Search Questions? State Agencies F                                                                       | Nessage Charts▼<br>rom CFO Atwater & Reports                                              | Transparency▼<br><sup>Florida</sup>                                                                          |                                              |
| Logged In As:                                 | RANSPORTATION                                                                                                    |                                                                                           | DAS                                                                                                    | HBOARD   CHANGE PASSWORD   LOGOUT            |
| Dashboard                                     |                                                                                                    |                                                                                           |                                                                                                    | 0                                            |
| What would you                                | u like to do?                                                                                                    |                                                                                           |                                                                                                    |                                              |
| Grant Award                                   |                                                                                                    |                                                                                           |                                                                                                    |                                              |
| Add New Grant Av                              | varo                                                                                                    | Upload Grant                                                                              | Award Into                                                                                                   |                                              |
| Search or Edit Con                            | tract/Grant Disbursement/Grant Awar                                                                                               | <u>d</u>                                                                                  |                                                                                                    |                                              |
| Reports                                       |                                                                                                    |                                                                                           |                                                                                                    |                                              |
| Grant Award                                   |                                                                                                    |                                                                                           |                                                                                                    |                                              |
| View Unfinished Gr                            | ant Award Entries                                                                                                    | View Active Gr                                                                            | ant Award with Past End Date                                                                                 |                                              |
| View Active Grant A                           | Award with Inactive Grantors                                                                                                    | View Grant Aw                                                                             | ard Batch History                                                                                            |                                              |
| Document                                      |                                                                                                    |                                                                                           |                                                                                                    |                                              |
| View Documents                                |                                                                                                    | View Documen                                                                              | t Batch History                                                                                              |                                              |
| Global A&A System                             | Messages                                                                                                    |                                                                                           |                                                                                                    |                                              |
| 10/03/2013 Effective<br>recorded<br>Manual fr | October 3, 2013, agencies are now able t<br>in FACTS. Agencies are also able to rec<br>or more information at http://www.myflorid | o upload and associate contr<br>ord Grant Disbursement Agre<br>acfo.com/Division/AA/Manua | ract and procurement documents to contracts<br>ements in FACTS. Please refer to the FACTS<br>Is/default.htm. | ) User                                       |
| 08/02/2013 An updat<br>and CSF                | ed version of the FACTS manual is poste<br>A Codes be added to FLAIR.                                                             | d online. The updated version                                                             | includes the process for Agencies to request                                                                 | CFDA                                         |
|                                               | 2011 © FLORIDA DE                                                                                                    | PARTMENT OF FINANCIAL SER                                                                 | VICES                                                                                                    |                                              |

The Agency Grant Awards User Dashboard is the User's gateway to grant award information and functions available in FACTS. It excludes add and update access to contract/grant disbursement information available in FACTS.

FACTS hyperlinks:

- Main Search Takes the User to the FACTS Main Search page addressed in Sections XIII.
- **FAQ Questions?** Opens another window with the most frequently asked questions and associated answers. Refer to Frequently Asked Questions
- **Contact Us State Agencies** Takes the User to the FACTS Agency Contact page that contains the Public Records contact for all State Agencies.
- Message from the CFO Atwater Takes the User to the FACTS Message from CFO Atwater page where a video of the CFO talking about FACTS.
- Charts & Reports Refer to Charts & Reports
- Transparency Florida Takes the User to Transparency Florida website where other web applications are available to inform individuals about Florida's financial activities.
- **Dashboard**, **Change Password**, and **Logout** hyperlinks are also available at the top of every web page once the User is logged into FACTS so the User can return to the Dashboard, change their password, or logout of FACTS.
- Global "A & A" System Messages is how the DFS Division of Accounting and Auditing provides system related messages to all FACTS Users.

FACTS functional hyperlinks will take the Agency User to the separate locations in FACTS to complete needed tasks.

- Add New Grant Award allows the User to start adding a new grant award. Addressed in Sections XXIX XXXVIII.
- Search or Edit Contract/Grant disbursement/Grant Award takes the User to a location to search for a contact, grant disbursement agreement, grant award or purchase order. Once located, edit the grant award, if necessary. Contracts, Grant Disbursement Agreements and Purchase Orders are view only information. Addressed in Sections Addressed in Sections XIII [Contracts/Grant Disbursement Agreemts]- XIV [Summary Form], XXVII [Purchase Orders and XXXIX [Grant Awards].
- **Upload Grant Award Info** is the location where an agency can upload an Excel file of grant award information to FACTS for nightly processing. Addressed in Section XL.

Reports are available on the FACTS dashboard to help agencies monitor the accuracy of information in FACTS:

- View Unfinished Grant Award Entries This report allows the User to view those grant awards not finished and/or not published to FACTS website for public view so they can be completed and/or published. Addressed in Section XLI.
- View Grant Award with Past End Date This report lists FACTS grant awards in Active status with an expired funding end date. Use this report to determine if expired grant awards need to be updated to Closed, Inactive for Ongoing Reporting or Inactive Pending Property Action status in FACTS. Addressed in Section XLIII.
- View Active Grant Awards with Inactive Grantors This report lists FACTS grant awards in Active status associated with an inactive grantor. Use this report to review grantor information associated with your grant award to determine if a different grantor registrations/location should be associated with the grant award in FACTS. Addressed in Section XLII.
- View Grant Award Batch History This report gives a location where the User can view the grant award information FTPed batch or Excel upload files that are either pending or have been processed. Addressed in Section XLIV.
- View Documents This report lists FACTS agreements entered by the agency having an associated document image or URL displaying the associated document URLs and/or file names. Addressed in Sections XLV XLVI.
- View Document Batch History This report gives a location where the User can view the FTPed document images batch upload files that are either pending or have been processed. Addressed in Section XLVII.

#### **D.** Agency Inquiry User

| JEFF ATWATER 🛞 FLORIDA'S CHIEF FINANCIAL OFFICER                                                                                                    |                               |
|----------------------------------------------------------------------------------------------------|-------------------------------|
| Search Questions? State Agencies From CFO Atwater & Reports Florids                                                                                                    |                               |
| Logged in As: DEPARTMENT OF HEALTH DASHBOAH                                                                                                    | RD   CHANGE PASSWORD   LOGOUT |
| Dashboard                                                                                                    | 0                             |
| Reports                                                                                                    |                               |
| Contract/Grant Disbursement View Unfinished Contract/Grant Disbursement Entries View Active Contract/Grant Disbursement with Past End Date                                                                                                    | E                             |
| View Active Contract/Grant Disbursement with Inactive Vendors View Confidential or Exempt Contract/Grant Disbursement                                                                                                    |                               |
| View Contract/Grant Disbursement Batch History                                                                                                    |                               |
| View Active Contract/Grant Disbursement with No Document View Competitively Procured Active Contract/Grant Disbursement with No Procurement Document                                                                                                    | 1                             |
| Grant Award                                                                                                    |                               |
| View Unfinished Grant Award Entries View Active Grant Award with Past End Date                                                                                                    |                               |
| View Active Grant Award with Inactive Grantors View Grant Award Batch History                                                                                                    |                               |
| Purchase Order                                                                                                    |                               |
| View POs with Missing Method of Procurement                                                                                                    |                               |
| Document                                                                                                    |                               |
| View Documents View Document Batch History                                                                                                    |                               |
| Global A&A System Messages                                                                                                    |                               |
| 10/03/2013 Effective October 3, 2013, agencies are now able to upload and associate contract and procurement documents to contracts recorded in FACTS. Agencies are also able to record Grant Disbursement Agreements in FACTS. Please refer to the FACTS User Manual for more information at http://www.mpfordadco.com/DWsion/AdManuals/default.thm. |                               |
| 2011 © FLORIDA DEPARTMENT OF FINANCIAL SERVICES                                                                                                    |                               |
| 🧬 🔍 🔍 Local intranet   Protected Mode: Off                                                                                                    | n 🖓 🔻 🔍 100% 🔻 👍              |

The Agency Inquiry User Dashboard is the User's gateway to contract, grant disbursement agreement, grant award and purchase order information available in FACTS. It excludes all add and update access to information available in FACTS.

FACTS hyperlinks:

- Main Search Takes the User to the FACTS Main Search page addressed in Sections XIII. The Agency Inquiry User will use Main Search and Advanced Search pages to search for a contact, grant disbursement agreement, grant award or purchase order. Once located Contracts, Grant Disbursement Agreements, Grant Awards and Purchase Orders are view only information.
- **FAQ Questions?** Opens another window with the most frequently asked questions and associated answers. Refer to Frequently Asked Questions.
- **Contact Us State Agencies** Takes the User to the FACTS Agency Contact page that contains the Public Records contact for all State Agencies.
- **Message from the CFO Atwater** Takes the User to the FACTS Message from CFO Atwater page where a video of the CFO talking about FACTS.
- Charts & Reports Refer to Charts & Reports
- **Transparency Florida** Takes the User to Transparency Florida website where other web applications are available to inform individuals about Florida's financial activities.
- **Dashboard**, **Change Password**, and **Logout** Available at the top of every web page once the User is logged into FACTS so the User can return to the Dashboard, change their password, or logout of FACTS.

• Global "A & A" System Messages – How the DFS Division of Accounting and Auditing provides system-related messages to all FACTS Users.

Reports are available on the FACTS dashboard to help agencies monitor the accuracy of information in FACTS:

- View Unfinished Contract/Grant Disbursement Entries This report allows the Agency User to view those contracts or grant disbursement agreements not finished and/or not published to FACTS website for public view so they can be completed and/or published. Addressed in Section XVI.
- View Active Contract/Grant Disbursement with Past End Date This report lists FACTS contracts/grant disbursement agreements in Active status with an expired end date. Use this report to determine if expired agreements need to be updated to Closed/Expired or Terminated status in FACTS. Addressed in Section XVIII.
- View Active Contract/Grant Disbursement with Inactive Vendors This report lists FACTS contracts/grant disbursement agreements in Active status associated with an inactive vendor. Use this report to review vendor information associated with your contracts and grant disbursement agreements to determine if a different vendor registrations/location should be associated with the contract/disbursement agreement in FACTS. Addressed in Section XVII.
- View Confidential/Exempt Contract/Grant Disbursement This report lists FACTS contracts/grant disbursement agreements not published to FACTS public website because they contain confidential and/or exempt information pursuant to Florida law. Addressed in Section XX.
- View Contract/Grant Disbursement Batch History This report gives a location where the User can view the contract/grant disbursement information batch upload files that are either pending or have been processed. XIX.
- View Active Contract/Grant Disbursement with No Documents This report lists FACTS contracts/grant disbursement agreements without FACTS required documents. Addressed in Section XXII.
- View Competitively Procured Active Contract/Grant Disbursement with No Procurement Document - This report lists competitively procured FACTS contracts/grant disbursement agreements without FACTS required procurement documents. Addressed in Section XXIII.
- View Unfinished Grant Award Entries This report allows the User to view those grant awards not finished and/or not published to FACTS website for public view so they can be completed and/or published. Addressed in Section XLI.
- View Grant Award with Past End Date This report lists FACTS grant awards in Active status with an expired funding end date. Use this report to determine if expired grant awards need to be updated to Closed, Inactive for Ongoing Reporting or Inactive Pending Property Action status in FACTS. Addressed in Section XLIII.
- View Active Grant Awards with Inactive Grantors This report lists FACTS grant awards in Active status associated with an inactive grantor. Use this report to review grantor information associated with your grant award to determine if a different grantor registrations/location should be associated with the grant award in FACTS. Addressed in Section XLII.

- View Grant Award Batch History This report gives a location where the User can view the grant award information batch or Excel upload files that are either pending or have been processed. Addressed in Section XLIV.
- View POs with Missing Method of Procurement This report list agency MFMP POs recorded in FACTS that are missing Method of Procurement information for corrective action. Addressed in Section XXVIII.
- View Documents This report lists FACTS agreements entered by the agency having an associated document image or URL displaying the associated document URLs and/or file names. Addressed in Sections XXIV XXVII [Contracts/Grant Disbursement Ageements] and XLV XLVI [Grant awards].
- View Document Batch History This report gives a location where the User can view the FTPed document images batch upload files that are either pending or have been processed. Addressed in Sections XXVI [Contracts/Grant Disbursement Ageements] and XLVII [Grant awards].

# **Contracts/Grant Disbursement Agreements**

## **III. Add Contract/Grant Disbursement Agreement**

Use these web pages to enter the general information for a contract or grant disbursement agreement, respectively. User clicks the "Add New Contract" or "Add New Grant Disbursement" hyperlink on the "Agency All Agreements User" dashboard or "Agency Contracts/Grant Disbursements User" dashboard.

#### A. New Contract Initial Entry Web Page

| DEPARTMEN                                                                                           | T OF TRANSPORTATION        |                                                              |            |                                                                                                    |                                   | DASHBOARD   CHANCE PASSWOR |
|----------------------------------------------------------------------------------------------------|----------------------------|--------------------------------------------------------------|------------|----------------------------------------------------------------------------------------------------|-----------------------------------|----------------------------|
| Add New Contract                                                                                    |                            |                                                              |            |                                                                                                    |                                   |                            |
| Main Information                                                                                    |                            | Procurement Information                                      |            | Manager Information                                                                                               | General Description               |                            |
| FLAIR Contract ID *<br>Short Title *                                                                | _                          | Authorized Advanced Payment<br>Method of Procurement *       | O'Yes A'No | Agency Manager Name * Phone Number ************************************                                           | SINKAL DISIVERY OF THE CONTANCE * | -                          |
| Long Title *<br>Agency Contract ID *                                                                |                            | Select                                                       |            | Email                                                                                                    |                                   |                            |
| Original Contract Amount * s<br>Contract Type *                                                     |                            | Method of Procurement Full Description                       |            | Outsourcing / Capital Improvements                                                                                |                                   | <b>T</b>                   |
| Select<br>Contract Status *                                                                         | Select                     | State Term Contract ID<br>Contract's Exemption Justification |            | Was the Contracted Function Previously Performed by the State *                                                   |                                   |                            |
| Date of Beginning * sc. www.ss/vvvv<br>Original End Date sc. www.ss/vvvv                            |                            |                                                              |            | No     No                                                                                                    | Yes                               |                            |
| New End Date & mountainmer<br>Statutory Authority *<br>Contrast lands of State or Endern Elements A |                            | Agency Reference Number                                      | Olyas @ Nn | Create Vencon make Capital improvements on State Propeny     Create Vision No     Capital improvement Description |                                   |                            |
| Do not publish this Contract on the FACTS pu<br>Recipient Type (sequence states and security)       | blic website               | Business Case Date to Procurement                            | ⊖ Yes ® No | ]                                                                                                    | *                                 |                            |
| Select                                                                                              | [                          | Legal Challenge Description                                  |            |                                                                                                    | +                                 |                            |
| Agency Service Area<br>Provide Administrative Cost<br>Provide for Periodic Increase                 | ି Yes ବି No<br>ି Yes ବି No |                                                              |            | Value of Capital Improvements s Value of Unamortized Capital Improvements s                                       |                                   |                            |
| Periodic Increase Percentage                                                                        |                            |                                                              |            |                                                                                                    |                                   |                            |

#### **B.** New Grant Disbursement Agreement Initial Entry Web Page

| Logged in As: DEPARTME                              | INT OF TRANSPORTATION   |                                        |            |                                                                          |                                  | DASHED AND   CHANCE PASS |
|-----------------------------------------------------|-------------------------|----------------------------------------|------------|--------------------------------------------------------------------------|----------------------------------|--------------------------|
| Add New Orest Distance                              |                         |                                        |            |                                                                          |                                  |                          |
| Add New Grant Dispurse                              | ement                   |                                        |            |                                                                          |                                  |                          |
| REQUIRED FIELDS                                     |                         |                                        |            |                                                                          |                                  |                          |
| Main Information                                    |                         | Procurement Information                |            | Manager Information                                                      | General Description              |                          |
| FLAIR Contract ID *                                 |                         | Authorized Advanced Payment            | O Yes R No | Agency Manager Name *                                                    | BEVERAL OVERIGEN OF THE CONTRACT |                          |
| Short Title *                                       |                         | Method of Procurement *                |            | Phone Number *********                                                   |                                  | *                        |
| Long Title *                                        |                         | Select                                 |            | Email                                                                    |                                  |                          |
| Agency Contract ID *                                |                         | Method of Procurement Full Description |            |                                                                          |                                  |                          |
| Original Contract Amount * s                        |                         |                                        |            |                                                                          |                                  | · ·                      |
| Contract Type *                                     |                         |                                        |            | Oute survive 1 Conital Improvements                                      |                                  |                          |
| Grant Disbursement Agreement                        |                         |                                        |            | Outsourcing / Capital improvements                                       |                                  |                          |
| Contract Status *                                   | Select                  | State Term Contract ID                 |            | Was the Contracted Function Previously Performed by the State *          |                                  |                          |
| Date of Execution * as any source                   |                         | Contract's Exemption Justification     |            | Yes A No                                                                 |                                  |                          |
| Date of Beginning * In my my my my                  |                         |                                        |            | Was the Contracted Function Considered for insourcing back to the State: |                                  |                          |
| Original End Date an weather                        |                         |                                        |            | â No                                                                     |                                  |                          |
| New End Date Iso Her/DE/1999                        |                         |                                        |            | Did the Vendor Make Canital improvements on State Property               |                                  |                          |
| Statutory Authority *                               |                         | Agency Reference Number                |            | C Yes & No                                                               |                                  |                          |
| Contract involves State or Federal Financial        | Assistance              | Business Case Study Done               | O Yes A No | Capital improvement Description                                          |                                  |                          |
| Do not publish this Contract on the FACTS           | public website          | Business Case Date an investment       |            |                                                                          |                                  |                          |
| Recipient Type companies when resources, second and |                         | Legal Challenges to Procurement        | O Yes A No |                                                                          |                                  |                          |
| Select                                              |                         | Legal Challenge Description            |            |                                                                          |                                  |                          |
| Agency Service Area                                 |                         |                                        |            |                                                                          |                                  |                          |
| Provide Administrative Cost                         | O Yes <sup>(a)</sup> No |                                        |            | Value of Capital Improvements s                                          |                                  |                          |
| Provide for Periodic Increase                       | O Yes ® No              |                                        |            | Value of Unamortized Capital Improvements s                              |                                  |                          |
|                                                     |                         |                                        |            |                                                                          |                                  |                          |

These web pages are identical except on the Add New Gant Disbursement web page the "Contract Type" file defaults to "Grant Disbursement Agreement" and the "Contract involves State or Federal Financial Assistance" check box is pre-checked. User cannot change either one.

#### The following applies to both web pages unless stated otherwise.

#### **C. Main Information Section**

# FLAIR Contract ID – up to 5 alphanumeric – required – cannot be edited once the contract/grant disbursement agreement is finished/published to the web

Field identifies the individual contract/grant disbursement agreements within the system for FLAIR processing purposes. Input data is loaded into FLAIR and added to the FLAIR Title file, which will allow subsequent FLAIR transactions to use the data. It is unique to a single contract/grant disbursement agreement. Agency cannot use the identifier again for ten years. The field is required for all FACTS related FLAIR disbursement transactions. It allowed on all FLAIR transactions. It used to retrieve expenditure data by contract/grant disbursement agreement for reporting on the FACTS website. Each Agency determines how to assign FLAIR Contract IDs within their agency. When entering a previously used contract/grant disbursement agreement FLAIR Contract ID the following message is displayed "FLAIR ID already exists"; it is referring to FLAIR Contract ID not the Agency Contract ID.

# Short Title – up to 10 alphanumeric – required - can be edited once the contract/grant disbursement agreement is finished/published to the web

Required field used to populate the FLAIR Title file and retrieved for reporting purposes. Agencies should use the space to record something that would assist them in identifying the contract/grant disbursement agreement.

#### Long Title – up to 60 alphanumeric – required - can be edited once the contract/grant disbursement agreement is finished/published to the web

Required field used to populate the FLAIR Title file and retrieved for reporting purposes. The entry in this field should identify the contract/grant disbursement agreement in a manner that would be meaningful to the public.

#### Agency Contract ID – up to 50 alphanumeric – required - can be edited once the contract/grant disbursement agreement is finished/published to the web

Required field used to identify agency assigned contract/grant disbursement agreement identifiers that are larger than the FLAIR Contract Identifier. If the agency is using a contract/grant management system, the use of this field and the FLAIR Contract Identifier will provide a link between the two systems allowing the agency to continue to use their own management system while complying with the requirements of FACTS. Agencies that do not maintain separate management systems may duplicate the FLAIR Contract ID in this field. The field will be stored in FACTS and retrieved for reporting purposes.

#### Original Contract Amount – up to 13.2 numeric (do not use the "\$" sign, 10 digits before the decimal point and 2 digits after the decimal point) – required - can be edited once the contract/grant disbursement agreement is finished/published to the web

Required field used to report the original amount of the contract/grant disbursement agreement. The original amount can be zero for Master Agreement contracts that are using task or work orders to authorize services and the related budget amounts or other contracts that do not have a total contract amount specified in the contract/grant disbursement agreement document.

#### Contract Type – 2 alphanumeric – required – must be selected from a drop down list for contracts only – grant disbursement agreement default to GD - can be edited once the contract/grant disbursement agreement is finished/published to the web

Contract defined as any written agreement between one or more parties. Contract Types classify contracts in the system. Types selected from a drop-down box activated by clicking on the down arrow on the right side of the box. Only values selected from the drop-down box are valid input.

Valid Contract Type codes and definitions:

- **Grant Disbursement Agreements** Contracts for the expenditure of funds, associated with either a Catalog of Federal Domestic Assistance (CFDA) number; a Catalog of State Financial Assistance (CSFA) number; grant from local governmental entity; or a grant from a non-governmental entity to a recipient or sub-recipient. Identify contracts using the vendor checklist to classify them as either vendors or sub recipients. Contractors who are identified as vendors, should be classified as Contract Type = SC Standard Two-Party agreements by statute; and are required to be reported in FACTS.
- Master Agreements Agreements where the pricing agreed upon at the point of execution. However, services not authorized to begin until a separate contractual document is issued (i.e., task or work orders). Examples of this would be surveyor contracts issued by the Department of Environmental Protection or engineering and surveying contracts issued by the Department of Transportation.
- Memorandum of Agreement/Understanding or Interagency Agreement This is a two or more party agreement where the terms specified in law. These agreements are typically between governmental entities. Both agencies should record the agreement in FACTS. If an agreement of this type does not result in a cost to the state, it not required to enter into FACTS.
- **Multi-Agency Participation Agreements** These are agreements where the pricing is agreed upon at the point of execution. However, multiple other agencies allowed services provided by the Vendor. No separate written agreement needed in order for participating agencies to use the multi-agency contract. However, they would need a separate procurement document. An example of this is a State Term Contract that procured by DMS or the court reporter contract procured by the Attorney General's Office.
- No Ceiling/Rate Agreement This is an agreement for which the total contract obligation cannot be determined until all the commodities or services delivered, such as utility agreements and task directed rate agreements.
- **Revenue Agreements** Contracts where revenue received for goods and services provided on behalf of governmental entities. An example of this would be contracted concessions or food

services, where the contractor manages the delivery of services and charges User fees for them, and then submits commissions back to the agency.

- Settlement Agreements An obligation of the State or agency to expend state funds in order to discharge a debt due a person, entity or group of persons when the amount owed is in dispute. The CFO pursuant to Section 17.03, Florida Statutes, must have approved these agreements.
- **Standard Two-Party Agreements by Statute** These are agreements where two parties agree on standard terms and conditions pursuant to applicable laws.
- Three or More Party Agreement This is an agreement where more than two parties agree on standard terms and services pursuant to applicable laws.

#### Contract Status – 1 alphanumeric – required – must be selected from a drop down list can be edited once the contract/grant disbursement agreement is finished/published to the web

Contract Status codes selected from a drop-down box activated by clicking on the down arrow on the right side of the box, and are the only valid input into this field:

Contract Status codes and definitions:

- Active
- **Closed or Expired** A closed or expired contract/grant disbursement agreement is a contract that ends upon completion of the terms of the agreement, or has expired and was not renewed or extended. Closed contracts will remain in FACTS for a period of 10 years.
- Deleted Used for Error Corrections. If a contract/grant disbursement agreement entered into FACTS in error and before published to the public website, the Agency User can select "Deleted" this will remove the contract/grant disbursement agreement from all display listings and will allow the agreement's assigned FLAIR ID to be reused on another contract/grant disbursement agreement. However, if the contract/grant disbursement agreement is published to the public website, the Agency Point of Contact will need to send an email to FACTS.Info@myfloridacfo.com explaining the circumstances and requesting deletion of the contract/grant disbursement. Refer to FACTS Data Correction Procedures located at http://www.myfloridacfo.com/Division/AA/Manuals/default.htm under Florida Accountability Contract Tracking System (FACTS). If a published contract/grant disbursement agreement is deleted the agreement's assigned FLAIR Contract ID cannot be reused on another contract/grant disbursement agreement is reused on another contract/grant disbursement agreement is deleted the agreement's assigned FLAIR Contract ID cannot be reused on another contract/grant disbursement agreement for 10 years.
- Active /Extended A contract/grant disbursement agreement extension is the continuation of an existing agreement for a period under the same terms and conditions. Unless authorized by statute, a contract/grant disbursement agreement extension signed prior to the expiration date of the existing contract/grant disbursement agreement. Section 287.057(12), Florida Statutes, authorizes agreement extensions once for up to six months. Contracts/disbursement agreements procured under other Statutes such as Chapters 255 or 337, Florida Statutes, may have different requirements.
- Active/Renewed Renewals identified by extensions of the contract/grant disbursement agreement dates with additional compensation for additional goods or services. The agency is

asking the contractor/recipient to provide more of the goods or services purchased or required in the original agreement under the same terms and conditions. Renewals executed prior to the expiration date of the agreement, and must have all the same terms and conditions of the original agreement. Renewals are contingent on satisfactory performance evaluation and may be renewed for a period that may not exceed three years or the term of the original agreement, whichever is longer, pursuant to section 287.058(1) (g), Florida Statutes. If the goods or services purchased via a competitive solicitation, must specify the renewal price in the bid, proposal or reply.

• **Terminated** – Status identifies contracts/grant disbursement agreements terminated prior to the date established in the agreement by either of the parties.

# Date of Execution – 8 numeric – required - cannot be edited once the contract/grant disbursement agreement is finished/published to the web

Field identifies the date the contract/grant disbursement agreement executed by all parties. The date must be input using the MM/DD/YYYY format or selected from the pop-up calendar activated by clicking in the date box, and it must be a valid date. The pop-up calendar has drop downs for the month and year that change to the available dates on the calendar. Clicking on a date in the calendar will populate the date box with the date in the correct format. The agreement's execution date will be the last signature date.

#### Date of Beginning - 8 numeric – optional - cannot be edited once the contract/grant disbursement agreement is finished/published to the web

Field identifies the date that delivery of goods or services may begin. The date must be input using the MM/DD/YYYY format or selected from the pop-up calendar activated by clicking in the date box, and it must be a valid date. The pop-up calendar has drop downs for the month and year that change to the available dates on the calendar. Clicking on a date in the calendar will populate the date box with the date in the correct format. If not specified in the contract/grant disbursement agreement, the agreement's beginning date will be the date of the last signature.

#### Original End Date - 8 numeric – optional - can be edited once the contract/grant disbursement agreement is finished/published to the web

Field identifies the final date that all goods or services provided under the original contract/grant disbursement agreement. The date must be input using the MM/DD/YYYY format or selected from the pop-up calendar activated by clicking in the date box, and it must be a valid date. The pop-up calendar has drop downs for the month and year that change to the available dates on the calendar. Clicking on a date in the calendar will populate the date box with the date in the correct format. It is an optional field in order to allow for "continuing contracts" according to Section 287.055 FS, it can be blank.

#### New End Date - 8 numeric – optional - can be edited once the contract/grant disbursement agreement is finished/published to the web

Since FACTS cannot automatically update new end dates of contracts/grant disbursement agreements form the agreement change records, i.e. amendments, extensions, renewals; this field is provided to manually identify the amended new final date that all goods or services provided under the original

contract/grant disbursement agreement. The latest date of this field or the Original End Date filed is used to populate the "Contract End Date" on the Summary of Contractual Services Agreement forms addressed in Section XIV and to determine if contracts/grant disbursement agreements appear on the Active Contract/Grant Disbursement Agreements with Past End Date report addressed in Section XVIII.

The date must be input using the MM/DD/YYYY format or selected from the pop-up calendar activated by clicking in the date box, and it must be a valid date. The pop-up calendar has drop downs for the month and year that change to the available dates on the calendar. Clicking on a date in the calendar will populate the date box with the date in the correct format. It is an optional field in order to allow for "continuing contracts" according to Section 287.055 FS, it can be blank.

#### Statutory Authority -up to 60 alphanumeric - required - can be edited once the contract/grant disbursement agreement is finished/published to the web

This is a free form field to record the specific statutory authority for the contract or grant disbursement agreement. Input should be in the form of a numerical citation rather than verbiage. (i.e. Section 337.044(7), F.S.) It not intended for general authorization; like Chapter 287, F.S. or other procurement statutes for contracts. Nor is the field intended for general statutory authorization for grant disbursement agreements.

#### Contract Involves State or Federal Financial Assistance – check box – required on contracts only - can be changed once the contract is finished/published to the web

Field used to indicate if the contract involves the use of State or Federal Financial Assistance. It is a check box, where a check indicates "Yes" and a blank indicates "No", with a default value of "No". An input value of "Yes" will trigger additional input requirements on the CFDA or CSFA input screens. Refer to Section X Add Contract/Grant Disbursement Agreement CFDA/CSFA.

#### Do not publish this Contract on the FACTS public website – check box – optional - can be changed once the contract/grant disbursement agreement is finished/published to the web

Field used to indicate if the contract contains confidential and/or exempt information pursuant to Florida law. This field is a check box, where a check indicates "Yes" Agencies request that this contract/disbursement agreement not be published to the FACTS public website and a blank indicates "No", Publish this contract/grant disbursement agreement on the FACTS public website. The field defaults to a value of "No".

An input value of "Yes" will trigger a User message box when clicking the "Finish Contract" or "Finish Grant Disbursement" button at the conclusion of contract/grant disbursement agreement entry, requiring a confirmation that the Contract/Grant Disbursement Agreement contains information that is confidential and/or exempt pursuant to Florida law. An input value of "No" will trigger a User message box when clicking the "Finish Contract" or "Finish Grant Disbursement" button at the conclusion of contract/grant disbursement agreement entry requiring a confirmation that the Contract/Grant Disbursement Agreement does not contains information that is confidential and/or exempt pursuant to Florida law.

#### Recipient Type – 1 alphanumeric – conditionally required – must be selected from a drop down list - can be changed once the contract/grant disbursement agreement is finished/published to the web

This field is required if CFDA or CSFA code(s) is entered for the contract. Valid values provided through a drop down list, activated by clicking on the down arrow on the right side of the box, are:

- A Nonprofit Organization
- B For-Profit Organization, includes Sole Proprietor
- C Local Government
- D State Community Colleges
- E District School Boards
- F State Agency\*, excluding State Universities
- G State Universities\*
- J Federal Agency
- K Private Universities\*
- L Legislature

\*Means in or out of state

#### Agency Service Area – up to 5 alphanumeric – optional - can be edited once the contract/grant disbursement agreement is finished/published to the web

This field is available to allow agencies to input contract/grant disbursement agreements by their internal districts, regions, or other geographic service area. This field not validated.

#### Provide Administrative Cost – 1 alphanumeric radio button – required - can be changed once the contract/grant disbursement agreement is finished/published to the web

This is an indicator of whether the contract/grant disbursement agreement provides for administrative costs. Acceptable values of "Yes" or "No" are selected using radio buttons. The field defaults to a value of "No".

#### Provide for Periodic Increase – 1 alphanumeric radio button – required - can be changed once the contract/grant disbursement agreement is finished/published to the web

This is an indicator of whether the contract provides for increases in compensation for the vendor. Acceptable values of "Yes" or "No" are selected using radio buttons. The field defaults to a value of "No".

# Periodic Increase Percentage – up to 6 alphanumeric (Do not use %, 3 digits before the decimal and 2 digits after) – conditionally required - can be edited once the contract/grant disbursement agreement is finished/published to the web

This field provides the percentage of periodic increase to the vendor allowed under the contract/grant disbursement agreement. It is required if the Provides for Periodic Increase field = "Yes".

#### **D. Procurement Information Section**

#### Authorized Advance Payment – 1 alphanumeric radio button – required - can be changed once the contract/grant disbursement agreement is finished/published to the web

This field indicates if advance payments authorized in the contract/grant disbursement agreement. Valid input values of "Yes" or "No" are selected using radio buttons. If any part of the contract/grant disbursement agreement authorized for an advance payment, then select "Yes". **The field defaults to a value of "No"**.

#### Method of Procurement – 2 alphanumeric – required – must be selected from a drop down list - can be changed once the contract/grant disbursement agreement is finished/published to the web

The Methods of Procurement and Procurement Exemption codes identify either the methods of competitive procurement used for the contract/grant disbursement agreement or the reason that a competitive procurement was not undertaken. The Method selected through a drop-down box activated by clicking on the down arrow on the right side of the box and only valid input into this field. Most of the codes relate to Chapter 287, F.S. contracts. However, there are completive and exemption codes for grant disbursement agreements (i.e. 25 - Request for Application, method of competitively awarding State Federal grants to non-profits and other governmental entities; 44 - Non-competitively awarded Grants to Governmental Entities, non-profits or for-profit organizations; 68 - DOT Exemption, JPAs/LAP: Aid and contributions by governmental entities for FDOT projects; federal aid [Section 339.12, F.S.]). The valid codes listed in Section XLVIII Appendix 1- FACTS Code Definitions of this manual.

#### Method of Procurement Full Description – retrieved – display only

Field displays a full description retrieved based on the indicator selected from the Method of Procurement drop down box.

#### State Term Contract ID – up to 50 alphanumeric – conditionally required - can be edited once the contract/grant disbursement agreement is finished/published to the web

Field provides the reference to the specific DMS State Term contract identifier when the goods or services acquired under contract procured under the terms of a State Term contract. It is required input if the Method of Procurement is equals "A - State Term Contract Purchase without Request for Quotes from Qualified Vendors, B - State Term Contract Purchase with Request for Quotes from Qualified Vendors or D - State Purchasing Agreement".

#### Contract's Exemption Justification – up to 2,000 alphanumeric – conditionally required can be edited once the contract/grant disbursement agreement is finished/published to the web

This free form field used to explain any exemptions from competitive procurement utilized for the contract/grant disbursement agreement. It is required if a competitive procurement exemption code is used in the Method of Procurement field.

#### Agency Reference Number – up to 50 alphanumeric – optional can be edited once the contract/grant disbursement agreement is finished/published to the web

Field provided to capture and report references to competitive procurement documentations issued by and maintained by the agencies. Examples would be the identifier of an RFP or ITN that an agency issued to acquire services under the contract.

#### Business Case Study Done - 1 alphanumeric radio button – required can be changed once the contract/grant disbursement agreement is finished/published to the web

This is an indicator of whether or not business case study done for this agreement. Acceptable values of "Yes" or "No" selected using of radio buttons. The field defaults to a value of "No". Business case studies are required by section 287.0571, F.S., for any contract that will outsource the agency's services. Business Case Date – 8 numeric – conditionally required - can be changed once the contract/grant disbursement agreement is finished/published to the web

Field used to indicate the date that a business case study was done for this contract. It is required if the "Business Case Study Done" value = "Yes". Input values must be a valid date in the MM/DD/YYYY format or selected from the pop-up calendar that activated by clicking on the date box. The pop-up calendar has drop downs for the month and year that change to the available dates on the calendar. Clicking on a date in the calendar will populate the date box with the date in the correct format.

#### Legal Challenges to Procurement - 1 alphanumeric radio button – required can be changed once the contract/grant disbursement agreement is finished/published to the web

This is an indicator of whether or not there were any legal challenges to the procurement of this contract/grant disbursement agreement. Acceptable values of "Yes" or "No" selected using of radio buttons. The field defaults to a value of "No".

#### Legal Challenge Description – 2,000 alphanumeric – conditionally required - can be edited once the contract/grant disbursement agreement is finished/published to the web

Field provides for a description of all legal challenges taken against the awarding of the contract/grant disbursement agreement. It is required if the Legal Challenges to Procurement value = "Yes".

#### **E.** Contract Manager Information Section

#### Agency Manager Name – up to 31 alphanumeric – required can be edited once the contract/grant disbursement agreement is finished/published to the web

Field used to identify the agency's contract/grant disbursement agreement manager. Not display to the public.

#### Phone Number – 10 alphanumeric (no brackets, spaces or dashes) – optional can be edited once the contract/grant disbursement agreement is finished/published to the web

Field used to identify the telephone number of the agency's contract/grant disbursement agreement manager. Not display to the public.

E-Mail – up to 50 alphanumeric (must be in <u>xxx@xxx.xxx</u> or <u>xxx@agency.state.fl.us</u> format) – optional - can be changed once the contract/grant disbursement agreement is finished/published to the web

Field used to identify the e-mail address for the agency's contract/grant disbursement agreement manager. Not display to the public.

#### **F. General Description**

 General Overview of the Contract/Grant Disbursement Agreement – up to 2,000 alphanumeric – required - can be edited once the contract/grant disbursement agreement is finished/published to the web

This free form field is required and provides for a general description of the contract/grant disbursement agreement that understandable by the public. Agencies can also include general comments that are pertinent to the public regarding data reported on a specific contract/grant disbursement agreement.

#### G. Outsourcing/Capital Improvements Section

 Was the Contracted Function(s) Previously Performed by the State - 1 alphanumeric radio button – required - can be changed once the contract is finished/published to the web

This is an indicator of whether or not the services acquired under the contract previously done inhouse by the state agency immediately prior to the issuance of this contract. Acceptable values of "Yes" or "No" selected using radio buttons. The default value is "No".

#### Was the Contracted Functions Considered for In-sourcing Back to the State - 1 alphanumeric radio button – required - can be changed once the contract is finished/published to the web

This is an indicator of whether or not the services acquired under the contract considered for insourcing back to the state agency. Acceptable values of "Yes" or "No" selected using radio buttons. The field defaults to a value of "No".

#### Did the Vendor Make Capital Improvements on State Property - 1 alphanumeric radio button – required - can be changed once the contract is finished/published to the web

This is an indicator of whether or not the contractor made capital improvements on State Property. Capital improvements defined as improvement with a cost in excess of \$1,000 and an estimated useful life in excess of one year. Acceptable values of "Yes" or "No" selected using radio buttons. The field defaults to a value of "No".

#### Capital Improvement Description – up to 2,000 alphanumeric – conditionally required can be edited once the contract is finished/published to the web

Field used to describe the capital improvements acquired under the contract. It is a required field if the "Did the Vendor Make Capital Improvements on State Property" value = "Yes".

 Value of Capital Improvements – up to 13.2 numeric (do not use the "\$" sign, 10 digits before the decimal point and 2 digits after the decimal point) – conditionally required can be changed once the contract is finished/published to the web

Field used to record value of the capital improvements. It is a required field if the "Did the Vendor Make Capital Improvements on State Property" value = "Yes".

Value of Unamortized Capital Improvements – up to 13.2 numeric (do not use the "\$" sign, 10 digits before the decimal point and 2 digits after the decimal point) – conditionally required - can be changed once the contract is finished/published to the web

This field shows the amount of capital improvements not yet amortized. It is a required field if the "Did the Vendor Make Capital Improvements on Stat Property" value = "Yes".

#### H. Web Page Processing Error Messages

Once the User has added the information on the web page, the User must click the "Next" button at the bottom of the page to proceed to the next input web page. Should any of the required information be missing or be incorrect, one or more of the following error messages will appear at the bottom of the page. The User must provide the required information or correct the error before the FACTS will allow the User to proceed to the next input page.

- FLAIR Contract ID is required
- FLAIR ID already exists
- Short Title is required
- Long Title is required
- Agency Contract ID is required
- Original Contract Amount is invalid number (Incorrect Format)
- Contract Type is required
- Contract Status is required
- Date of Execution is required
- Date of Execution is invalid date (Incorrect Format)
- Date of Beginning is invalid date (Incorrect Format)

- Statutory Authority is required
- Method of Procurement is required
- Agency Manager Name is required
- Phone Number is invalid (Incorrect Format)
- Email is invalid (Incorrect Format)
- General Description is required
- Contract Type is invalid (Required)
- Contract Status is invalid (Required)
- Method of Procurement is invalid (Required)
- Contract Exemption Justification is required for the selected Method of Procurement

## IV. Add Contract/Grant Disbursement Agreement Budget

This web page is for entering the budgetary funding of the contracts or grant disbursement agreements. User clicks the "Next" button at the bottom the "Add New Contract" or "Add New Grant Disbursement" web page.

| ATWATER 🛞 FLORIDA'S CHIEF FINANC                                   | IAL OFFICER                                                                                                    | HORE   NEWS   ABOUT THE AGENC                                                                                                    |     |
|--------------------------------------------------------------------|----------------------------------------------------------------------------------------------------|----------------------------------------------------------------------------------------------------|-----|
| FLORIDA ACCOUNTABILITY                                             | Main FAQ Contact Us Message Charts Transp.<br>Search Guestions? State Agencies From CFO Atwater & Reports Fiorida                                                                                 | parency•                                                                                                    |     |
| Logged in As: DEPARTMENT OF F                                      | NANCIAL SERVICES                                                                                                    | DASHBOARD   CHANGE PASSWORD   LOGOI                                                                                                    | UT  |
| Budget                                                             |                                                                                                    |                                                                                                    | 2   |
| Agency Contract ID: AC070<br>Contract Long Title: CCOC Funding MOU | FLAIR Contract ID: D076                                                                                                    | 88                                                                                                    |     |
| - REQUIRED FIELDS                                                  |                                                                                                    |                                                                                                    |     |
|                                                                    | Budgetary Amount<br>Amount * 5<br>Amount 7 pp * Non-Reaming * Reaming<br>Amount Code<br>Li or pr no er en et cat ve<br>Li or pr no er en cat ve<br>CR<br>Fiscal Year Effective Date #:###exervity | Totals Original Contract Amount: 50:00 Total Contract Amount: 50:00 Total Recurring Budgetary Amounts: 50:00 Total Non-recurring Budgetary Amounts: 50:00 Total Unifunded Amount: 50:00 Total Unifunded Amount: 50:00 |     |
|                                                                    | Cost Accumulator                                                                                                    | Budget.                                                                                                    |     |
|                                                                    |                                                                                                    | Back. To Update Contract Details                                                                                                    |     |
|                                                                    | 2811 G SLORIDA DEPARTMEN                                                                                                    | NT OF FUNNCING SERVICES                                                                                                    |     |
|                                                                    |                                                                                                    | 🕐 🛛 📢 Local intranet   Protected Mode: Off 👘 🖌 🔍 8                                                                                                    | 30% |

#### **A. Budgetary Amount Section**

Amount – up to 13.2 numeric (do not use the "\$" sign, 10 digits before the decimal point and 2 digits after the decimal point) – required - can be changed once the contract is finished/published to the web

Field used to quantify all types of budgetary entries. Input amounts may be positive, negative, or zero. If a zero value, an account code is not required.

# Amount Type – 2 alphanumeric radio button – required - can be changed once the contract is finished/published to the web

Field used to classify budgetary entries for reporting purposes. Valid entries are "RE" – Recurring or "NR" – Non-Recurring. Non-recurring budgets are budget amounts only authorized for one year. Recurring budget also referred to as "base budgets," are approved for current and future years. Select the appropriate classification by clicking one of the two radio buttons.

Account Code – 29 numeric – auto-tab entry or consecutive entry – conditionally – conditionally required - can be changed once the contract is finished/published to the web

Field identifies the FLAIR account code that relates to the amount entered. It is required if the Amount is not equal to zero.

The first manual entry field auto tabs to the next account code component box as the User fills in the information while the second entry field does not provide for any tabbing or dashes separating account code components. Input account codes must be valid on the FLAIR Account Description File.

| EFF ATWATER 🛞 FLORIDA'S CHIEF FINANCIAL                                                 | OFFICER                                                                                                    | HOME NEWS ABOUT THE AGENCY MEET THE CPO          |
|-----------------------------------------------------------------------------------------|----------------------------------------------------------------------------------------------------|--------------------------------------------------|
|                                                                                         | n FAQ Contact Us Message Charts▼ Transparency▼<br>b Guestions? State Agencies From CFO Availer & Reports Florida |                                                  |
| Logged in As: C                                                                         | CIAL SERVICES                                                                                                    | DASHBOARD   CHANGE PASSWORD   LOGOUT             |
| Budget                                                                                  |                                                                                                    | 0                                                |
| Agency Contract ID: ACO70<br>Contract Long Title: CCOC Funding MOU<br>- REQUIRED FIELDS | Search Account Code                                                                                              | Beat To Update Contract Details                  |
|                                                                                         |                                                                                                    |                                                  |
|                                                                                         | 2711 D SLORIDA DEPARTMENT DE SIMANCIAL SERVICES                                                                  |                                                  |
|                                                                                         | 🔊 🔍 Loc                                                                                                    | cal intranet   Protected Mode: Off 🛛 🖓 👻 🔍 80% 👻 |

Clicking the Account Code hyperlink opens a Search Account Code box.

There are four options:

1. Click the Search button without entering any search criteria and scroll through your agency's first 200 active 29-digit accounts on the FLAIR Account Description File.

| JEFF  | ATWATER 🎯 FLORIDA                       | 'S CHIEI        | FINANCIAL OFFICER                                           |                                                                   |                 | HOME   NEWS   ABOUT THE AGENCY   MEET THE CFO |
|-------|-----------------------------------------|-----------------|-------------------------------------------------------------|-------------------------------------------------------------------|-----------------|-----------------------------------------------|
| FACTS | FLORIDA ACCOUNTA<br>CONTRACT TRACKING S | BILITY<br>YSTEM | Main FAQ Contact Us M<br>Search Questions? State Agencies F | Message Charts▼ Transparency<br>rom CFO Atwater & Reports Florida | •               |                                               |
|       | Logged In As: DEP                       | Search /        | Account Code                                                |                                                                   |                 | DARD   CHANGE PASSWORD   LOGOUT               |
|       |                                         |                 | L1 GF SF FID BE                                             | IBI CAT YR                                                        |                 |                                               |
|       | Budget                                  | Acc             | ount Code: 43                                               |                                                                   |                 | •                                             |
|       | Agency Contract ID: FM293-28            | Lor             | g Name:                                                     |                                                                   |                 |                                               |
|       | Contract Long Title: FY 2011 State      |                 | (Only first matching 200 records an                         | e displayed)                                                      |                 |                                               |
|       | * REQUIRED FIELDS                       |                 | С                                                           | ancel Search                                                      |                 | =                                             |
|       |                                         | SELECT          | ACCOUNT CODE                                                | LONG NAME                                                         | SHORT NAME      |                                               |
|       |                                         | Select          | 43-10-1-000001-0000000-00-000000-00                         | GENERAL REVENUE FUND                                              | GENERAL REVENUE |                                               |
|       |                                         | Select          | 43-10-1-000001-43200100-00-000503-00                        | GENERAL REVENUE FUND                                              | INT DEP/GR      |                                               |
|       |                                         | Select          | 43-10-1-000001-43200100-00-001500-00                        | GENERAL REVENUE FUND                                              | TRANSFERS       |                                               |
|       |                                         | Select          | 43-10-1-000001-43200100-00-001517-00                        | GENERAL REVENUE FUND                                              | SSW COST AL     |                                               |
|       |                                         | Select          | 43-10-1-000001-43200100-00-001600-00                        | GENERAL REVENUE FUND                                              | DD/T RB LAW     |                                               |
|       |                                         | Select          | 43-10-1-000001-43200100-00-001800-00                        | GENERAL REVENUE FUND                                              | REFUNDS         |                                               |
|       |                                         | Select          | 43-10-1-000001-43200100-00-003700-00                        | GENERAL REVENUE FUND                                              | NPY WAR CAN     |                                               |
|       |                                         | Select          | 43-10-1-000001-43200100-00-004700-00                        | GENERAL REVENUE FUND                                              | REPAY OF REVOLV |                                               |
|       |                                         | Select          | 43-10-1-000001-43200100-00-180005-00                        | GENERAL REVENUE FUND                                              | TRANS/BSF       |                                               |
|       |                                         | Select          | 43-10-1-000001-43200100-00-180049-00                        | GENERAL REVENUE FUND-ADIM DIV                                     | T/S 215.18      |                                               |
|       |                                         | Select          | 43-10-1-000001-43200100-00-180056-00                        | GENERAL REVENUE FUND                                              | T/S 215.32      |                                               |
|       |                                         | Select          | 43-10-1-000001-43200100-00-220010-00                        | GENERAL REVENUE FUND                                              | REE CMIA        | •                                             |
|       |                                         |                 |                                                             |                                                                   |                 |                                               |
|       |                                         |                 |                                                             |                                                                   |                 |                                               |
|       |                                         |                 |                                                             |                                                                   |                 |                                               |
|       |                                         |                 | 2011 © FLORIDA D                                            | DEPARTMENT OF FINANCIAL SERVICES                                  |                 | -                                             |
|       |                                         |                 |                                                             | 🔗 🔍 Local intranet                                                | Protected Mode: | Off 🛛 🕀 👻 100% 🔻 🖉                            |

2. Enter some or all the search criteria for the dash separated Account Code field, click the Search button, and scroll through your agency's first 200 active 29-digit accounts meeting the entered criteria on the FLAIR Account Description File. The more criteria entered the closer the search will come to finding the appropriate account code.

| JEFF #  | atwater 🎯 florida                  | 'S CHIE  | F FINANCIAL OFFICER                                         |                                                                                |                 | HOME   NEWS   ABOUT THE AGENCY   MEET THE CFO |
|---------|------------------------------------|----------|-------------------------------------------------------------|--------------------------------------------------------------------------------|-----------------|-----------------------------------------------|
| FACTS   | FLORIDA ACCOUNTA                   | BILITY   | Main FAQ Contact Us N<br>Search Questions? State Agencies F | Message Charts▼ Transparency▼<br><sup>From CFO Atwater</sup> & Reports Florida |                 |                                               |
|         | Logged in As:                      | Search   | Account Code                                                |                                                                                |                 | OARD   CHANGE PASSWORD   LOGOUT               |
|         |                                    | Acc      | L1 GF SF FID BE                                             | IBI CAT YR                                                                     |                 |                                               |
|         | Budget                             |          | 43. 10. 2.                                                  |                                                                                |                 |                                               |
|         | Agency Contract ID: FM293-28       | Lor      | ong Name:                                                   | a dia laurah                                                                   |                 |                                               |
|         | Contract Long Title: FY 2011 State |          | (Unity first matching 200 records are                       | e displayed)                                                                   |                 |                                               |
|         | * REQUIRED FIELDS                  |          | С                                                           | Cancel Search                                                                  |                 | E                                             |
|         |                                    | SELECT   | ACCOUNT CODE                                                | LONG NAME                                                                      | SHORT NAME      |                                               |
|         |                                    | Select   | 43-10-2-021002-0000000-00-000000-00                         | ADMINISTRATIVE TF                                                              | ADMINISTRATIVE  |                                               |
|         |                                    | Select   | 43-10-2-021002-43010100-00-000100-00                        | ADMINISTRATIVE TRUST FUND DFS-A                                                | FEES            |                                               |
|         |                                    | Select   | 43-10-2-021002-43010100-00-000300-00                        | ADMINISTRATIVE TRUST FUND DFS-A                                                | TAXES           |                                               |
|         |                                    | Select   | 43-10-2-021002-43010100-00-000305-00                        | ADMINISTRATIVE TRUST FUND DFS-A                                                | SALE & USE      |                                               |
|         |                                    | Select   | 43-10-2-021002-43010100-00-000400-00                        | ADMINISTRATIVE TF BANKING-ADMIN                                                | MISC REC        |                                               |
|         |                                    | Select   | 43-10-2-021002-43010100-00-000500-00                        | ADMINISTRATIVE TRUST FUND DFS-A                                                | INTEREST        |                                               |
|         |                                    | Select   | 43-10-2-021002-43010100-00-000800-00                        | ADMINISTRATIVE TRUST FUND DFS-A                                                | CI/CO GTS       |                                               |
|         |                                    | Select   | 43-10-2-021002-43010100-00-000810-00                        | ADMINISTRATIVE TRUST FUND DFS-A                                                | VCI/CO NOSC     |                                               |
|         |                                    | Select   | 43-10-2-021002-43010100-00-001100-00                        | ADMINISTRATIVE TRUST FUND DFS-A                                                | OTHER GTS       |                                               |
|         |                                    | Select   | 43-10-2-021002-43010100-00-001110-00                        | ADMINISTRATIVE TRUST FUND DFS-A                                                | GOT GT NOSC     |                                               |
|         |                                    | Select   | 43-10-2-021002-43010100-00-001200-00                        | ADMINISTRATIVE TRUST FUND DFS-A                                                | ,FINE,FORF      |                                               |
|         |                                    | Select   | 43-10-2-021002-43010100-00-001202-00                        | ADMINISTRATIVE TRUST FUND DES-A                                                | PENALTIES       | •                                             |
|         |                                    |          |                                                             |                                                                                |                 |                                               |
|         |                                    |          |                                                             |                                                                                |                 |                                               |
|         |                                    |          |                                                             |                                                                                |                 |                                               |
|         |                                    | _        | 2011 © FLORIDA D                                            | DEPARTMENT OF FINANCIAL SERVICES                                               |                 | ·                                             |
| Budget. | aspx?ContractId=D0703&             | Edit=tru | ue                                                          | 🔗 🔍 Local intranet                                                             | Protected Mode: | Off 🕢 🐨 🔍 100% 🔻 🖉                            |

3. Enter some or all the search criteria for the Long Name [Account Long Name] field and click the Search button and scroll through your agency's first 200 active 29-digit accounts meeting the entered criteria on the FLAIR Account Description File. The more criteria entered the closer the search will come to finding the appropriate account code.

| Logged In As:                                                      | Search Ad | ccount Code                                        |                             |                 | OARD   CHANGE PASSWORD   LOGOUT |
|--------------------------------------------------------------------|-----------|----------------------------------------------------|-----------------------------|-----------------|---------------------------------|
| Budget                                                             | Accou     | unt Code: 43                                       |                             |                 | 0                               |
| Agency Contract ID: FM293-28<br>Contract Long Title: EV 2011 State | Long      | Name: Insurance (Only first matching 200 records a | re displayed)               |                 |                                 |
| * REQUIRED FIELDS                                                  |           |                                                    | Cancel Search               |                 |                                 |
|                                                                    | SELECT    | ACCOUNT CODE                                       | LONG NAME                   | SHORT NAME      |                                 |
|                                                                    | Select    | 43-10-2-393001-00000000-00-000000-00               | INSURANCE REGULATORY TF     | INS COMM REG TF |                                 |
|                                                                    | Select    | 43-10-2-393001-43010100-00-000100-00               | INSURANCE REGULATORY TF     | FEES            |                                 |
|                                                                    | Select    | 43-10-2-393001-43010100-00-000115-00               | INSURANCE REGULATORY TF     | ROYALTIES       |                                 |
|                                                                    | Select    | 43-10-2-393001-43010100-00-000118-00               | INSURANCE REGULATORY TF     | PHONE COMM      |                                 |
|                                                                    | Select    | 43-10-2-393001-43010100-00-000200-00               | INSURANCE REGULATORY TF     | LICENSES        |                                 |
|                                                                    | Select    | 43-10-2-393001-43010100-00-000300-00               | INSURANCE REGULATORY TF     | TAXES           |                                 |
|                                                                    | Select    | 43-10-2-393001-43010100-00-000305-00               | INSURANCE REGULATORY TF DOI | SALE & USE      |                                 |
|                                                                    | Select    | 43-10-2-393001-43010100-00-000400-00               | INSURANCE REGULATORY TF     | MISC REC        |                                 |
|                                                                    | Select    | 43-10-2-393001-43010100-00-000500-00               | INSURANCE REGULATORY TF     | INTEREST        |                                 |
|                                                                    | Select    | 43-10-2-393001-43010100-00-000700-00               | INSURANCE REGULATORY TF     | U S GRANTS      |                                 |
|                                                                    | Select    | 43-10-2-393001-43010100-00-001200-00               | INSURANCE REGULATORY TF     | EFINE,FORF      |                                 |
|                                                                    | Select    | 43-10-2-393001-43010100-00-001202-00               | INSURANCE REGULATORY TE     | PENALTIES       | •                               |

4. Enter some or all the search criteria for the dash separated Account Code field and the Long Name [Account Long Name] field then click the Search button and scroll through your agency's first 200 active 29-digit accounts meeting the entered criteria on the FLAIR Account Description File. The more criteria entered the closer the search will come to finding the appropriate account code.

| JEFF  | atwater 🛞 florida                       | S CHIEI         | F FINANCIAL OFFICER                                          |                                                                    |                 |                                 |
|-------|-----------------------------------------|-----------------|--------------------------------------------------------------|--------------------------------------------------------------------|-----------------|---------------------------------|
| FACTS | FLORIDA ACCOUNTA<br>CONTRACT TRACKING S | BILITY<br>YSTEM | Main FAQ Contact Us M<br>Search Questions? State Agencies Fr | Message Charts▼ Transparency▼<br>rom CFO Atwater & Reports Florida | ·               |                                 |
|       | Logged In As: / DEP                     | Search /        | Account Code                                                 |                                                                    |                 | OARD   CHANGE PASSWORD   LOGOUT |
|       | Budget                                  | Acc             | rount Code: 43, 10, 2,                                       | IBI CAT YR                                                         |                 |                                 |
|       | Contract Long Title: FY 2011 State H    |                 | (Only first matching 200 records are                         | e displayed)                                                       |                 |                                 |
|       | * REQUIRED FIELDS                       |                 | Ca                                                           | ancel Search                                                       |                 | -                               |
|       |                                         | SELECT          | ACCOUNT CODE                                                 | LONG NAME                                                          | SHORT NAME      |                                 |
|       |                                         | Select          | 43-10-2-021002-0000000-00-000000-00                          | ADMINISTRATIVE TF                                                  | ADMINISTRATIVE  |                                 |
|       |                                         | Select          | 43-10-2-021002-43010100-00-000100-00                         | ADMINISTRATIVE TRUST FUND DFS-A                                    | FEES            |                                 |
|       |                                         | Select          | 43-10-2-021002-43010100-00-000300-00                         | ADMINISTRATIVE TRUST FUND DFS-A                                    | TAXES           |                                 |
|       |                                         | Select          | 43-10-2-021002-43010100-00-000305-00                         | ADMINISTRATIVE TRUST FUND DFS-A                                    | SALE & USE      |                                 |
|       |                                         | Select          | 43-10-2-021002-43010100-00-000400-00                         | ADMINISTRATIVE TF BANKING-ADMIN                                    | MISC REC        |                                 |
|       |                                         | Select          | 43-10-2-021002-43010100-00-000500-00                         | ADMINISTRATIVE TRUST FUND DFS-A                                    | INTEREST        |                                 |
|       |                                         | Select          | 43-10-2-021002-43010100-00-000800-00                         | ADMINISTRATIVE TRUST FUND DFS-A                                    | CI/CO GTS       |                                 |
|       |                                         | Select          | 43-10-2-021002-43010100-00-000810-00                         | ADMINISTRATIVE TRUST FUND DFS-A                                    | VCI/CO NOSC     |                                 |
|       |                                         | Select          | 43-10-2-021002-43010100-00-001100-00                         | ADMINISTRATIVE TRUST FUND DFS-A                                    | OTHER GTS       |                                 |
|       |                                         | Select          | 43-10-2-021002-43010100-00-001110-00                         | ADMINISTRATIVE TRUST FUND DFS-A                                    | GOT GT NOSC     |                                 |
|       |                                         | Select          | 43-10-2-021002-43010100-00-001200-00                         | ADMINISTRATIVE TRUST FUND DFS-A                                    | ,FINE,FORF      |                                 |
|       |                                         | Select          | 43-10-2-021002-43010100-00-001202-00                         | ADMINISTRATIVE TRUST FUND DES-A                                    | PENALTIES       | •                               |
|       |                                         |                 |                                                              |                                                                    |                 |                                 |
|       |                                         |                 |                                                              |                                                                    |                 |                                 |
|       |                                         |                 | 2011 © FLORIDA DI                                            | EPARTMENT OF FINANCIAL SERVICES                                    |                 |                                 |
|       |                                         |                 |                                                              | A Cocal intranet                                                   | Protected Mode: | Off 🕢 🗸 🔍 100% 🔻 .              |

Once you have found the appropriate Account Code, click the Select hype-link next the 29-digit account and FACTS automatically populates the dash separated Account Code field with the select account code.

**Note:** FACTS Account codes are added to the FLAIR Contract Correlation File. When processing contract payments in FLAIR the account code used on the payment is validated against this information for the current and previous fiscal year only.

#### Fiscal Year Effective Date – 8 numeric – conditionally required - can be changed once the contract is finished/published to the web

Field used to identify the effective date of the budget. It is conditionally required if the Amount is not equal to zero. Input must be in the format MM/DD/YYYY or selected from the pop-up calendar activated by clicking on the date box, and must be a valid date. The pop-up calendar has drop downs for the month and year that change to the available dates on the calendar. Clicking on a date in the calendar will populate the date box with the date in the correct format.

#### Cost Accumulator – up to 60 alphanumeric – optional - can be changed once the contract is finished/published to the web

Optional field provided to agencies to assign a FLAIR OCA, Grant, or Project ID code to FACTS entries. Input not validated against the related FLAIR files.

#### Agency Amendment Reference – 8 alphanumeric – required - cannot be changed once the contract is finished/published to the web

The agency User must enter this to identify and track individual budget entries. This field value displayed only if a contract/grant disbursement agreement change recorded in FACTS. Once a contract/grant disbursement agreement change recorded, this field displays requiring the User to select the appropriate reference (original contract/grant disbursement agreement or change) to track and identify the budget entry.

#### **B.** Totals Section

#### Original Contract Amount - derived data

"Original Contract Amount" entered in the Main Contract Information section of the Contract page.

#### Total Contract Amount – 13.2 numeric – derived

Derived using Original Contract Amount and Amendment Amounts entered in FACTS.

#### Total Recurring Budgetary Amounts - 13.2 numeric – derived

Derived using Recurring Budget amounts entered in FACTS.

#### Total Non-Recurring Budgetary Amounts - 13.2 numeric – derived

Derived using Non-recurring Budget amounts entered in FACTS.

#### Total Budgetary Amount – 13.2 numeric – derived

Derived using Recurring and Non-Recurring Budgetary amounts entered in FACTS.

#### Total Unfunded Amount – 13.2 numeric – derived

It is the difference between Total Contract Amount and Total Budgetary Amount. It represents potential contract obligations not yet covered by budgetary entries and could represent unprocessed budget amendments or anticipated appropriations of future periods.

#### **C. Budget Listing Section**

| ATWATER 🧐 FLORIDA'S CH                               | IEF FINANCIAL OFFICER                                                                                                    | HOME   NEWS   ABOUT THE AGENCY   MEET TH |
|------------------------------------------------------|----------------------------------------------------------------------------------------------------|------------------------------------------|
| FLORIDA ACCOUNTABIL                                  | TY → Main FAQ Contact Us Message Charts▼ Transparency▼<br>EM → Search Questions? State Agendes From CFO Abwater & Reports Florida                    |                                          |
| Logged In As:                                        | SCHOOL FOR THE DEAF AND THE BLIND                                                                                                    | DASHBOARD   CHANGE PASSWORD   LOGOUT     |
| Budget                                               |                                                                                                    | 0                                        |
| Agency Contract ID: asd<br>Contract Long Title: test | FLAIR Contract ID: 58912                                                                                                    |                                          |
| * REQUIRED FIELDS                                    |                                                                                                    |                                          |
|                                                      | Budgetary Amount Amount *\$ Amount Type * Account Code L1 GF SF FID BE IBI CAT YR OR Fiscal Year Effective Dale #################################### | 2.00                                     |
|                                                      | RECURRING BUDGETARY AMOUNT ACCOUNT CODE FISCAL YEAR EFFECTIVE DATE FY                                                                                |                                          |
|                                                      | \$10,000,000.00 48-20-2-339037-48250400-00-104166-00 08/21/2013 2013-2014                                                                            | Edit Delete                              |
|                                                      |                                                                                                    |                                          |
|                                                      | 2011 © FLORIDA DEPARTMENT OF FINANCIAL SERVICES                                                                                                    |                                          |

Listing displays:

- Recurring Budgetary Amount / Non-Recurring Budgetary Amount
- Account Code
- Fiscal Year Effective Date
- Fiscal Year Indicator generated by FACTS based on the Effective Date field

Listing section allows the User to "Edit" or "Delete" budget records. Clicking "Edit" next to budget record populates the Budget Amount Section fields for changed, if necessary. When clicking "Delete" the system will ask for confirmation as shown in the message box below.

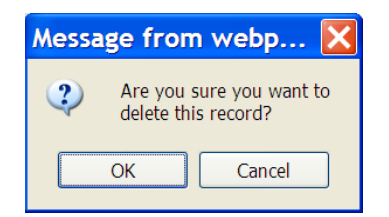

When editing a budget record clicking the "Update Budget" button saves the changes. Clicking the "Cancel" button returns the User to the previous page without saving any changes made.

#### **D. Web Page Processing Error Messages**

Once the User has added the information on the web page, the User must click the "Add" or "Next" button at the bottom of the page to proceed to next input page. Should any of the required information be missing or be incorrect, one or more of the following error messages will appear at the bottom of the page.

The User must provide the required information or correct the error before FACTS will allow the User to proceed to the next input page.

- At least one budget must be added to the contract!
- Amount Type is required
- Account Code is required if Amount is not zero
- Account code is invalid (Not a valid FLAIR Disbursement Account Code)
- Fiscal Year Effective Date invalid (Incorrect Format)

### V. Add Contract/Grant Disbursement Agreement Vendor Information

This web page is for entering the vendors/recipients/sub-recipients (payees) of the contracts or grant disbursement agreements. User clicks the "Next" button at the bottom the "Budget" web page.

| ATWATER 🥮 FLORIDA'S CHIEF F                          | NANCIAL OFFICER                                                                                                    | HOME   NEWS   ABOUT THE AGENCY   MEET |
|------------------------------------------------------|----------------------------------------------------------------------------------------------------|---------------------------------------|
| FLORIDA ACCOUNTABILITY                               | Main FAQ Contact Us Message Charts▼ Transparency▼<br>Search Questions? State Agencies From CFO Atwater & Reports Florida |                                       |
| Logged in As:                                        | OR THE DEAF AND THE BLIND                                                                                                | DASHBOARD   CHANGE PASSWORD   LOGOUT  |
| Vendor Information                                   |                                                                                                    | 0                                     |
| Agency Contract ID: asd<br>Contract Long Title: test | FLAIR Contract ID: 58912                                                                                                 |                                       |
| * REQUIRED FIELDS                                    |                                                                                                    |                                       |
|                                                      | Vendor ID *                                                                                                    |                                       |
|                                                      | Add Vendor                                                                                                    |                                       |
| No Vendors have                                      | een added to the contract.                                                                                               |                                       |
|                                                      |                                                                                                    |                                       |
|                                                      |                                                                                                    | Back Next                             |
|                                                      |                                                                                                    |                                       |
|                                                      |                                                                                                    |                                       |
|                                                      |                                                                                                    |                                       |
|                                                      |                                                                                                    |                                       |
|                                                      | 2011 © FLORIDA DEPARTMENT OF FINANCIAL SERVICES                                                                          |                                       |

#### **A. Entry Section**

#### Vendor ID (Identifier) – up to 21 alphanumeric – minimum of 13 required - can be changed once the contract is finished/published to the web

Field uniquely identifies the payee(s). Input values edited against the FLAIR Statewide Vendor file, the FLAIR Accounts Receivable Customer files, or the FLAIR Account Description file. Statewide Vendor file entries should contain both the prefix and sequence numbers. FLAIR Accounts Receivable Customer files should include the prefix, but no sequence number since the file does not contain sequence numbers. The address information retrieved from the FLAIR files. The FLAIR Accounts Receivable Customer file should only be used for Revenue Contracts (Contract Types = RA). For interagency agreements, the first 21 digits of the FLAIR Account code ultimately receiving
the payments should be input. Address information not retrieved for 21 digit entries however, the name of the receiving State agency displayed as the vendor name.

The identifier can be typed or selected from a "Search Vendor" results listing. Click the Vendor ID hyperlink to activate the Search Vendor web page.

| JEFF  | ATWATER 🛞 FLORIDA'S                                  | 6 CHIEF        | FINANCIAL      | OFFICER                                                            |                                               |                               | HOME   NEWS   ABOUT THE AGENCY   MEET THE CFO |
|-------|------------------------------------------------------|----------------|----------------|--------------------------------------------------------------------|-----------------------------------------------|-------------------------------|-----------------------------------------------|
| BACTS | FLORIDA ACCOUNTAE                                    | BILITY<br>STEM | Main<br>Search | FAQ Contact Us Message<br>Questions? State Agencies From CFO Atwat | Charts▼ Transparency▼<br>er & Reports Florida |                               |                                               |
|       | Logged in As: I                                      | Searc          | h Vendor       |                                                                    |                                               |                               | BOARD   CHANGE PASSWORD   LOGOUT              |
|       | Vendor Information                                   |                | Ve             | ndor Name: ebc (O                                                  | nly First matching 200 records are dis        | played)                       | 0                                             |
|       | Agency Contract ID: asd<br>Contract Long Title: test |                |                | Search                                                             | Cancel                                        |                               |                                               |
|       | * REQUIRED FIELDS                                    | SELECT         | VENDOR ID      | NAME                                                               | ADDRESS                                       | CITY STATE ZIP                |                                               |
|       |                                                      | Select         | 001            | AWEBCO CONSTRUCTION, INC.                                          | 2323 DEL PRADO BLVD. 7, SUITE<br>134          | CAPE CORAL FL<br>339900000    | =                                             |
|       |                                                      | Select         | 001            | EBCHILDSUPPORTSERVICESANDNOTARY                                    | 5800 UNIVERSITY BLVD. 429                     | JACKSONVILLE FL<br>322160000  |                                               |
|       |                                                      | Select         | 001            | LEBCAR PROPERTIES LLC                                              | 3040 HOMESTEAD OAKS DR                        | CLEARWATER FL<br>337590000    |                                               |
|       | No                                                   | Select         | 001            | LEBCO INDUSTRIAL SUPPLIES INC.                                     | 1649 BEACONSFIELD DRIVE                       | WESLEY CHAPEL FL<br>335430000 |                                               |
|       |                                                      | Select         | 001            | LIBRARY SALES, INC DBA SEBCO BO                                    | 2001 SW 31 AVENUE                             | HALLANDALE FL<br>330093021    | xt                                            |
|       |                                                      | Select         | 001            | NEBCO                                                              | 4275 PIEDMONT ROW DRIVE<br>SUITE 600          | CHARLOTTE NC<br>282100000     |                                               |
|       |                                                      | Select         | 001            | NEBCREATIONS                                                       | PO BOX 973134                                 | MIAMI FL 331970000            |                                               |
|       |                                                      | Select         | 002            | REBCO ENTERPRISES, INC.                                            | 605 ORANGE STREET SOUTH                       | PALM HARBOR FL<br>346830000   | -                                             |
|       |                                                      | •              |                |                                                                    |                                               |                               | ·                                             |
|       |                                                      |                |                |                                                                    |                                               |                               |                                               |
|       |                                                      |                |                |                                                                    |                                               |                               |                                               |
|       |                                                      |                |                |                                                                    | T OF FINANCIAL SERVICES                       |                               |                                               |
|       |                                                      |                |                |                                                                    |                                               |                               |                                               |

User must enter at least three characters and click the "Search" button to perform the vendor search. Click the "Select" hyperlink to select the vendor.

Once the vendor identifier has been typed or selected from the search result list, click the "Add Vendor" button to record the information.

User can record as many vendors as necessary by repeating the steps above.

See Chapter 5 of the FLAIR Procedures Manual and FLAIR Statewide Vendor File: (<u>http://www.myfloridacfo.com/aadir/EnterpriseEducation/index.htm</u>) for additional information on FLAIR Vendor Files.

**Note:** Since the identifier may contain social security numbers, this information is not displayed to the public.

### **B.** Vendor Listing Section

| FF ATWATER 🧐 FLORIE                                         | DA'S CHIEF F         | INANCIAL OFFICER                     |                                               |                           |                      |                                                | HOME   NEWS   ABOUT THE AGENCY   MEET |
|-------------------------------------------------------------|----------------------|--------------------------------------|-----------------------------------------------|---------------------------|----------------------|------------------------------------------------|---------------------------------------|
| SELORIDA ACCOUNT                                            | ABILITY<br>SYSTEM    | Main FAQ Co<br>Search Questions? Sta | ontact Us Message<br>te Agencies From CFO Atw | Charts▼<br>ater & Reports | Transpare<br>Florida | ency▼                                          |                                       |
| Logged In As: I                                             | DEPARTMENT OF F      | INANCIAL SERVICES                    |                                               |                           |                      | c                                              | DASHBOARD   CHANGE PASSWORD   LOGOUT  |
| Vendor Informatio                                           | n                    |                                      |                                               |                           |                      |                                                | ?                                     |
| Agency Contract ID: IC318<br>Contract Long Title: ATERAS so | ftware license trial |                                      |                                               | FLAIR Contract            | ID: D0657            |                                                |                                       |
| * REQUIRED FIELDS                                           |                      |                                      |                                               |                           |                      |                                                |                                       |
|                                                             |                      | Vendor IE                            | 2*                                            |                           |                      |                                                |                                       |
|                                                             |                      |                                      |                                               |                           |                      |                                                |                                       |
|                                                             |                      |                                      | Add Ve                                        | endor                     |                      |                                                |                                       |
|                                                             | VENDOR ID            | NAME                                 | ADDRESS                                       | CITY STAT                 | E ZIP                | MINORITY VENDOR DESIGNATION                    |                                       |
|                                                             | 001                  | SOPHISITICATED BUSINESS<br>SYSTEMS   | 6600 LBJ FREEWAY,<br>SUITE 210                | DALLAS TX                 | 752400000            | State of Florida Small Business<br>Designation | Delete                                |
|                                                             |                      |                                      |                                               |                           |                      |                                                |                                       |
|                                                             |                      |                                      |                                               |                           |                      | Back To Update Contract                        | Details                               |
|                                                             |                      |                                      |                                               |                           |                      |                                                |                                       |
|                                                             |                      |                                      |                                               |                           |                      |                                                |                                       |
|                                                             |                      |                                      |                                               |                           |                      |                                                |                                       |
|                                                             |                      |                                      |                                               |                           |                      |                                                |                                       |
|                                                             |                      | 201                                  | 1 © FLORIDA DEPARTMENT                        | T OF FINANCIAL            | SERVICES             |                                                |                                       |

When adding vendors/recipients/sub-recipients (payees), the following information displayed:

- Vendor ID
- Name retrieved from the FLAIR vendor files and displayed to the public.
- Address retrieved from the FLAIR vendor files except when using the 21 digits of the FLAIR Account Description File in the Vendor ID field. Information not displayed to the public.
- **City** retrieved from the FLAIR vendor files except when using the 21 digits of the FLAIR Account Description File in the Vendor ID field. Information displayed to the public.
- **State** retrieved from the FLAIR vendor files except when using the 21 digits of the FLAIR Account Description File in the Vendor ID field. Information displayed to the public.
- **ZIP Code** retrieved from the FLAIR vendor files except when using the 21 digits of the FLAIR Account Description File in the Vendor ID field. Information displayed to the public.
- **Minority Vendor Designation** retrieved from the FLAIR vendor files except when using the 21 digits of the FLAIR Account Description File in the Vendor ID field. Information displayed to the public.

This section allows the User to "Delete" payees. When clicking "Delete" the system will ask for confirmation as shown in the message box below.

| Message from          | i webp 🔀                     |
|-----------------------|------------------------------|
| Are you s delete this | ure you want to<br>s record? |
| ОК                    | Cancel                       |

All contract/grant disbursement records must contain vendor information. When replacing a vendor, new vendor information is validated prior to the deletion of existing vendor information.

## C. Web Page Processing Error Messages

Once the User has added the information on the web page, the User must click the "Add" or "Next" button at the bottom of the page to proceed to next input web page. If any of the required information is missing, one or more of the following error messages will appear at the bottom of the page. The User must provide the required information before FACTS will allow the User to proceed to the next input page.

- At Least One Vendor needs to be added to the contract.
- The length of Vendor ID cannot be less than 10
- Vendor ID is not valid (Not on one of FLAIR vendor files)

# VI. Add Contract/Grant Disbursement Agreement Deliverables

This web page used to enter the deliverable of the contracts or grant disbursement agreement. User clicks the "Next" button at the bottom the "Vendor information" web page.

| ATWATER 🛞 FLORIDA'S CHIEF FINAI                      | CIAL OFFICER                                                                                          | HOME NEWS ABOUT THE AGENCY MEET      |
|------------------------------------------------------|----------------------------------------------------------------------------------------------------|--------------------------------------|
| ELORIDA ACCOUNTABILITY                               | Main FAQ. Contact Us Message Charts≠ Transparency≠<br>aeron overone? aerona Aerona Frances Frances    |                                      |
| Logged In As: I / FLORIDA SCHOOL                     | OR THE DEAF AND THE BLIND                                                                             | DASHEGARD   CHANGE PASSWORD   LOGOUT |
| Deliverable                                          |                                                                                                    | 0                                    |
| Agency Contract ID: asd<br>Contract Long Title: test | FLAIR Contract ID: 56512                                                                              |                                      |
| - REGURED FIELDS                                     | Add Deliverable<br>Contract Wide Consequences O'Yes @'No<br>Major Deliverable *                       |                                      |
|                                                      | Commodity/Service Type  Financial Consequences  Financial Consequences  Financial Consequences        |                                      |
|                                                      | Majo Deliverable Price * 5<br>Non Price Justification<br>Select                                       |                                      |
|                                                      | Deliverable Number Cancel Save Deliverable                                                            |                                      |
|                                                      | No Deliverables have been added to the contract.<br>Deliverable History<br><u>Deliverable History</u> |                                      |
|                                                      | Badk                                                                                                  |                                      |

### A. Add Deliverable Section

 Contract Wide Consequences – 1 alphanumeric radio buttons – required - can be changed once the contract is finished/published to the web

Field used to identify where identifiable performance measures and financial consequences is not associated with specific deliverables. Acceptable values of "Yes" or "No" are selected using radio buttons. The default value is "No". A selection of "Yes" will generate "Entire Contract" in the Major

Deliverable field , a "99999" code in the Commodity/Service Type field, , "Blank" in the Method of Payment field and "Contract Wide Consequences" in the Non price Justification field. Though not required, should record Performance Metrics and Financial Consequences applicable to the entire agreement on this page.

#### Commodity/Service Type – 8 alphanumeric – conditionally required – can be selected from a drop down list - can be changed once the contract is finished/published to the web

Field used to designate the types of goods or services obtaining. Valid input values are commodity codes in the DMS Commodity/Contractual Services catalog. **This field is required unless the Contract Wide Consequences indicator = "Yes"**, in which case the field will default to a value of "00000000".

Select Commodity/Service Type selection box activated by clicking the Commodity/Service Type hyperlink.

| <image/>                                                                                                    | ATWATER 🛞 FLORIDA'S CHIEF FINANCI.                   | AL OFFICER                                                                                                    | HOME   NEWS   ABOUT THE ASENDY   ME     |
|----------------------------------------------------------------------------------------------------|------------------------------------------------------|----------------------------------------------------------------------------------------------------|-----------------------------------------|
|                                                                                                    |                                                      | Kalin FAQ, ContlactUs Message. Charts▼ Transparency♥<br>aedo Suadom* blaz Aperces. Pron 010 Aliador & Necons. Pronta                                                                                                    |                                         |
| Detereable       RLAR Central 01: 0011         Contract of the state       RLAR Central 01: 0011         Contract of the state       RLAR Central 01: 0011                                                                                                    | Logged in As: FLORIDA SCHOOL FOR THE                 | EAF AND THE BLIND                                                                                                    | DA SHEDARD   CHANGE PA S SWORD   LOGOUT |
| PLURING PLUCIA                                                                                                    | Deliverable                                          |                                                                                                    | 0                                       |
| <pre>recurs recent recent rece</pre> | Agency Contract ID: asd<br>Contract Long Title: test | FLAR Contract (D: 58812                                                                                                    |                                         |
| No Delawatien mea beer acad to the portrait.<br>Deliverable History<br>Deliverant writtor:<br>Basick Next.                                                                                                    | **E0;460 //E.05                                      | Add Deliverable         Constant two consequences       1948. 19 ho         Magor belagate =         Select Commodity/Service Type         Constant Select Commodity/Service Type         Select Commodity/Service Type         Magor belagate =         Select Commodity/Service Type         Select Commodity/Service Type         Select Commodity/Service Type         Select Commodity/Service Type         Select Commodity/Service Type         Select Commodity/Service Type         Select Commodity/Service Type         Select Commodity/Service Type         Select Demodity/Service Type         Delevence Reg         Sevine Doorneenstor Reg Riference         Delevence Hurter         Connel         Connel         Connel |                                         |
| Bask Next                                                                                                    |                                                      | Into Deliverable Hasters and to the contract<br>Deliverable History<br>Deliverable History                                                                                                    |                                         |
|                                                                                                    |                                                      | (Beck) (Next)                                                                                                    |                                         |

Clicking the down arrow displays a listing of major Commodity/Service Types (Categories). Clicking on one of the major Commodity/Service Types displays another version of the Select Commodity/Service Type selection box.

| Agency Contract ID: test  | FLAIR Contract ID: 65895                                                                                                    |  |
|---------------------------|----------------------------------------------------------------------------------------------------|--|
| Contract Long Title: test |                                                                                                    |  |
|                           | Add Deliverable Contract Wide Consequences Orygo IN Performance Metrics                                                                                      |  |
|                           | Select Commodity/Service Type       Commodity/Service       Environmental Services       Method of Payment       -Select       Select Commodity/Service Type |  |
|                           | Major Deliverable Price * \$ Non Price JustificationSelect Source Documentation Page Reference                                                               |  |
|                           | Deliverable Number                                                                                                    |  |

Clicking on the down arrow on the second row displays Commodities/Services Types listed under the major Commodity/Service Types Categories. After selecting one of the displayed Commodities/Services and click the Select Commodity/Service Type button to enter the code in the Commodity/Service Type field.

#### Major Deliverable – up to 2,000 alphanumeric – conditionally required - can be changed once the contract is finished/published to the web

Free form field used to describe each deliverable. Multiple deliverables allowed for a contract/grant disbursement agreement; however, each deliverable entered separately. Each deliverable must be directly related to the scope of work and specify the performance measures that will be used to measure compliance. This field is required except when the Contract Wide Consequences indicator = "Yes", in which case the field will default to a value of "Entire Contract".

#### Method of Payment – 2 alphanumeric - conditionally required – value must be selected from a drop down list - can be changed once the contract is finished/published to the web

Methods of Payment for use in FACTS displayed for selection through a drop-down box, activated by clicking on the down arrow on the right side of the box, and are the only valid input into this field. **Selection is required except when the Contract Wide Consequences indicator = "Yes",** in which case the field will default to a value of 'Entire Contract.' Refer to Appendix 1- FACTS Code Definitions below.

#### Major Deliverable Price – up to 13.2 numeric (do not use the "\$" sign, 10 digits before the decimal point and 2 digits after the decimal point) – required - can be changed once the contract is finished/published to the web

Field used to record the price of major deliverable. Zero is an acceptable value.

#### Non-Price Justification – 1 alphanumeric - conditionally required – value must be selected from a drop down list - can be changed once the contract is finished/published to the web

Non-Price Justifications for use in FACTS displayed for selection through a drop-down box, activated by clicking on the down arrow on the right side of the box, and are the only valid input into this field. **Required if Major Deliverable Price = zero and Contract Wide Consequences indicator = "No".** Cannot select Contract Wide Consequences from the drop down list but it will automatically populate the field if Contract Wide Consequences is "Yes". Refer to Appendix 1 - FACTS Code Definitions.

#### Source Documentation Page Reference – up to 250 alphanumeric – optional - can be changed once the contract is finished/published to the web

Free form field used for recording contract/grant disbursement agreement documentation references. Source Documentation Page References for each contract/grant disbursement agreement deliverable.

# Deliverable Number – up to 25 alphanumeric – optional - can be changed once the contract is finished/published to the web

Free form field used by the agencies to assign a deliverable line value that keeps the entered deliverables in the agencies desired order, even if modified later, both in FACTS and on the Contract Summary Form.

# Contract's Performance Metrics – up to 2,000 alphanumeric – conditionally required – can be changed once the contract is finished/published to the web

Free form field used to record performance metric descriptions and measurements for the deliverable. Multiple performance measures allowed for each deliverable. **This field is required unless 'Contract Wide Consequences' is "Yes".** 

#### Contract's Financial Consequences – up to 2,000 alphanumeric - conditionally required can be changed once the contract is finished/published to the web

Free form field used to record the financial consequences to the contractor/recipient/sub-recipient for non-performance. Multiple financial consequences allowed for each deliverable. This field is required unless the 'Contract Wide Consequences' is "Yes".

### **B.** Deliverables Listing Section

| TRACT TRACKING SYSTEM Search Countries State Ap                         | ndes From CFC Atriater & Reports Floride                                                                                                    |                                                                                          |                    |                           |                        |                  |                                    |
|-------------------------------------------------------------------------|----------------------------------------------------------------------------------------------------|------------------------------------------------------------------------------------------|--------------------|---------------------------|------------------------|------------------|------------------------------------|
| Logged in As: DEPARTMENT OF TRANSPORTATION                              |                                                                                                    |                                                                                          |                    |                           |                        |                  | DASHBOARD   CHANCE PASSWORD   LOCO |
| Deliverable                                                             |                                                                                                    |                                                                                          |                    |                           |                        |                  |                                    |
| Agency Contract ID: DNA27<br>Contract Long Title: REAL ESTATE APPRAISAL | FLAIR Contract ID: DNA27                                                                                                    |                                                                                          |                    |                           |                        |                  |                                    |
| REQUIRED FIELDS                                                         |                                                                                                    |                                                                                          |                    |                           |                        |                  |                                    |
|                                                                         | Add Deliverable                                                                                                    |                                                                                          |                    |                           |                        |                  |                                    |
|                                                                         | Contract Wilde Consequences O Ye                                                                                                    | s Perfor                                                                                 | nance Netrics      |                           |                        |                  |                                    |
|                                                                         | Major Deliverable *                                                                                                    |                                                                                          |                    |                           |                        | *                |                                    |
|                                                                         |                                                                                                    | ^                                                                                        |                    |                           |                        |                  |                                    |
|                                                                         |                                                                                                    |                                                                                          |                    |                           |                        | -                |                                    |
|                                                                         | Commodity/Service Type *                                                                                                    | Finan                                                                                    | cial Consequences  |                           |                        |                  |                                    |
|                                                                         | Method of Payment *                                                                                                    |                                                                                          |                    |                           |                        |                  |                                    |
|                                                                         | -Select-                                                                                                    | -                                                                                        |                    |                           |                        | -                |                                    |
|                                                                         | Major Deliverable Price * \$                                                                                                    |                                                                                          |                    |                           |                        |                  |                                    |
|                                                                         | Non Price Justification                                                                                                    |                                                                                          |                    |                           |                        |                  |                                    |
|                                                                         | -Select-                                                                                                    |                                                                                          |                    |                           |                        |                  |                                    |
|                                                                         | Source Documentation Page Reference                                                                                                    |                                                                                          |                    |                           |                        |                  |                                    |
|                                                                         | Deliverable Number                                                                                                    |                                                                                          |                    |                           |                        |                  |                                    |
|                                                                         |                                                                                                    | Cancel) (Seve.)                                                                          | bellverable.       |                           |                        |                  |                                    |
|                                                                         | MAKIN DELIVERABLE                                                                                                    | CONVOLUTION                                                                              | MACH<br>BLIDEBASLE | SETHOD OF                 | DELIVERABLE<br>MURICIE |                  |                                    |
|                                                                         | Provide appraisal services, including site vis<br>explanation of the property before the taking, vali<br>requested, and standing including the taking vali<br>requested, and standing requiring discussion to<br>taki, and preparing exhibits, if requested, log<br>also perform any includent services which on<br>the cultified above, but which are necessary, i<br>judgment of the Department's above, for the<br>performance and the Department's above, for the<br>performance and the Department's above, for the<br>performance above, and the performance above, the taking<br>the cultified above, but which are necessary. | tation,<br>uation<br>ins and 972450-EXPERT<br>et will<br>WITNESS<br>by not SERVICES<br>t | 80.00              | Cost<br>Reimbursement     | 1                      | den Delete       |                                    |
|                                                                         | Surveying Services                                                                                                    | 81102200-<br>Transportation<br>engineering                                               | \$10,000.00        | Fixed Price -<br>Lump Sum | :                      | view Delete      |                                    |
|                                                                         | Deliverable History<br>Deliverable History                                                                                                    |                                                                                          |                    |                           |                        |                  |                                    |
|                                                                         |                                                                                                    |                                                                                          |                    |                           | ack To Llodate Co      | ntract Details.) |                                    |

Added deliverables display the following information:

- Major Deliverable entered description for the deliverable
- **Commodity/Service Type Description** description of entered or selected DMS Commodity/Contractual Services catalog code for the deliverable

**Note**: DMS has adopted the United Nations Standard Products and Services Code (UNSPSC) as Florida's Commodity/Service Type Code, effective July 2014. Deliverables pages will display both the "Old Code" (Prior 6-digit Code and Description) previously entered into FACTS and the "New Code" (new 8-digit Code and Description) as they are entered into FACTS in the same field.

- Major Deliverable Price entered price of the deliverable
- Method of Payment description of selected method of payment for the deliverable

From this section, the User can "View" (edit) or "Delete" individual lines of deliverables.

Clicking "View" populates a "View Deliverable" page and makes the "Edit" link available. Clicking the "Edit" hyperlink will makes the fields on the "View Deliverable" editable. Clicking the "Update Deliverable" button will save any changes made and, clicking the "Cancel" button will return the User to the "Add Deliverable" page without saving any changes made.

When clicking "Delete" the system will ask for confirmation as shown in the message box below.

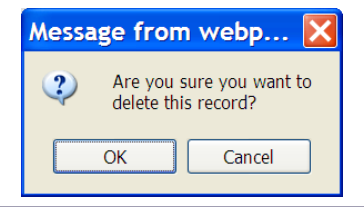

# **C. Deliverable History Hyperlink**

| https://apps8test.fldfs.com/SCRS/Contract/Deliverable-                                  | History.aspx?ContractId=0006                                                                                                    | 3 - Windows In                        | ternet Exp                    | lorer pro                 | vide   | d by FL       |                         |            |          |                |                             |                   | ×          |
|-----------------------------------------------------------------------------------------|----------------------------------------------------------------------------------------------------|---------------------------------------|-------------------------------|---------------------------|--------|---------------|-------------------------|------------|----------|----------------|-----------------------------|-------------------|------------|
| () Ittps://apps8test.fldfs.com/SCRS/Contrac                                             | t/Deliverable-History.aspx?Co                                                                                                    | ontractId=0006                        | 3                             |                           |        | - 🔒           |                         | • 🗙 💈      | Google   |                |                             | Q                 | •          |
| <u>F</u> ile <u>E</u> dit <u>V</u> iew F <u>a</u> vorites <u>T</u> ools <u>H</u> elp    |                                                                                                    |                                       |                               |                           |        |               |                         |            |          |                |                             |                   |            |
| × Google                                                                                | •                                                                                                    | Search 🛨                              | 😍 Share                       | More >                    | •      |               |                         |            |          |                |                             | Sign In 🏼         | ι-         |
| 🚖 Favorites 🛛 👍 🎦 Bugzilla Main Page (2) 🏉 Blu                                          | eZone Web-to-Host La 🏈                                                                                                    | FACTS Login                           | 🚳 Statev                      | ide Con                   | tract  | Repor (       | 🥑 Vend                  | dor Paymen | t Search |                |                             |                   |            |
| https://apps8test.fldfs.com/SCRS/Con                                                    |                                                                                                    |                                       |                               |                           |        |               | <b>\</b>                | - 🔊 - 🛛    | - 🖶 🗸    | <u>P</u> age ▼ | <u>S</u> afety ▼ T <u>c</u> | ols 🔻 🕜           | •          |
| JEFF ATWATER 🧐 FLORIDA'S CHIEF FINANCIAL OFFICER                                        |                                                                                                    |                                       |                               |                           |        |               |                         |            |          |                |                             | AGENCY   NEET THE | <b>5</b> 0 |
| SECONTRACT TRACKING SYSTEM                                                              | actUs Message Charts▼ Trans<br>encles From CFO Aswater & Reports Florida                                                                                                    | parency▼                              |                               |                           |        |               |                         |            |          |                |                             |                   |            |
| Logged in As: DuBoseBillye3 / FLORIDA SCHOOL FOR THE DEAF AND THE BLIND                 |                                                                                                    |                                       |                               |                           |        |               |                         |            |          | DA SHEOARD     | CHANGE PASSWORD   LO        | NOUT              |            |
| Deliverable History                                                                     |                                                                                                    |                                       |                               |                           |        |               |                         |            |          |                |                             | 0                 |            |
| Agency Contract ID: C11112<br>Contract Long Title: Matem Professional Engineering, Inc. | FLAIR Contract ID: 00063                                                                                                    |                                       |                               |                           |        |               |                         |            |          |                |                             |                   |            |
|                                                                                         | MAJOR DELIVERABLE                                                                                                    | COMMODITY/SERVICE<br>TYPE DESCRIPTION | MAJOR<br>DELIVERABLE<br>PRICE | METHOD OF<br>PAYMENT      | STATUS | ULER          | DATE                    |            |          |                |                             |                   |            |
|                                                                                         | Provide architectural, cMI, structural and electrical<br>engineering services for planning, design and<br>construction administration for the Campus<br>Infrastructure Heating Hot Water project. | 970500-MECHANICAL<br>ENGINEERS        | \$491,181.00                  | Fixed Price -<br>Lump Sum | A      | BowdenLauraA1 | 6/26/2012<br>8:09:52 AM |            |          |                |                             |                   |            |
|                                                                                         | Engineering services to provide planning, design and<br>construction administration for the Campus<br>infrastructure project.                                                                     | 970000-ENGINEERING<br>SERVICES        | \$491,181.00                  | Fixed Price -<br>Lump Sum | D      | BowdenLauraA1 | 6/26/2012<br>8:06:01 AM |            |          |                |                             |                   |            |
|                                                                                         |                                                                                                    |                                       |                               |                           |        |               |                         |            |          |                |                             |                   |            |
|                                                                                         |                                                                                                    |                                       |                               |                           |        |               |                         |            |          |                |                             |                   |            |
|                                                                                         |                                                                                                    |                                       |                               |                           |        |               |                         |            |          |                |                             |                   |            |
|                                                                                         |                                                                                                    |                                       |                               |                           |        |               |                         |            |          |                |                             |                   |            |
|                                                                                         |                                                                                                    |                                       |                               |                           |        |               |                         |            |          |                |                             |                   |            |
|                                                                                         | 10-                                                                                                    | 1 & FLORIDA DEPAR THENT               | OF FINANCIAL SER              | VICES                     |        |               |                         |            |          |                |                             |                   |            |

Clicking the "Deliverable History" hyperlink at the bottom left of the page will open another browser window that displays changes made to the contracts deliverables. Close the window using the Red X in the upper right corner of the browse returns the User to the Deliverables page.

The "Deliverable History" page displays:

- Agency Contract ID
- Contract Long Title
- FLAIR Contract ID
- Major Deliverable description
- Commodity/Service Type description
- Major Deliverable Price
- Method of Payment

- Status (A Active/Current or D Deleted/Previous)
- User Agency User deleting and/or adding the deliverable
- Date Date/Time Stamp of the deletion or add

### **D. Web Page Processing Error Messages**

Once the User has added the information on the web page, the User must click the "Add" or "Next" button at the bottom of the page to proceed to next input web page. If any of the required information is missing or incorrect, one or more of the following error messages will appear at the bottom of the page. The User must provide the required information or correct the error before the system will allow the User to proceed to the next input page.

- Commodity/Service Type is required, if Contract Wide Consequences = No
- **Commodity/Service Type** is invalid (not on FLAIR Title File)
- Major Deliverable is required, if Contract Wide Consequences = No

- Method of Payment is required, if Contract Wide Consequences = No
- Major Deliverable Price is required, if Contract Wide Consequences = No
- Major Deliverable Price is invalid (incorrect format)
- Performance Metrics is required if Contract Wide Consequences = No
- Financial Consequences is required if Contract Wide Consequences = No

# VII. Update Contract/Grant Disbursement Agreement Details (Review and Finish)

After entering Deliverables, User clicks the "Next" button at the bottom the "Deliverable" web page to access the Update Contract Details or Update Grant Disbursement Details page depending on selection made on the dashboard to add a contract or grant disbursement agreement, to finishing information entry.

# A. Update Contract Details

| TWATER 🎯 FLORIDA'S CHIEF FINANC                                        | IAL OFFICER                                                                                                    | HOME   NEWS   ABOUT THE AGENCY   MEE |
|------------------------------------------------------------------------|----------------------------------------------------------------------------------------------------|--------------------------------------|
| FLORIDA ACCOUNTABILITY                                                 | Main FAQ Contact Us Message Charts▼ Transparency▼<br>earch Questions? State Agencies From CFO Atwater & Reports Florida                                  |                                      |
| Logged In As: / DEPARTMENT OF TRAN                                     | SPORTATION                                                                                                    | DASHBOARD   CHANGE PASSWORD   LOGOUT |
| Update Contract Details                                                |                                                                                                    |                                      |
| Agency Contract ID: AQL28<br>Contract Long Title: RR SIGNALS-PE/INSTAL | FLAIR Contract ID: AQL28                                                                                                    |                                      |
|                                                                        | Contract Short Summary Edit Main Con<br>Contract Short Title: RR-SIG/PE<br>Contract Type: Three or More Party Agreement<br>Date of Execution: 02/27/2012 | tract                                |
|                                                                        | Contract Change Edit Previous Contract Cha<br>Change Type: Amendment<br>Change Date: 12/31/1900                                                          | inge                                 |
|                                                                        | Add/Edit Items Add Contract Change Edit Contract Change Add CFDA/CSFA Edit/Add Budget Edit/Add Vendor Edit/Add Deliverable Edit/Add Documents            |                                      |
|                                                                        | Select 'linish' to go to the View Contract Details page.<br>Finish To Review                                                                             |                                      |
|                                                                        |                                                                                                    |                                      |

## **B.** Update Grant Disbursement Details

| JEFF ATWATER 🥘 FLORIDA'S CHIEF FINAN                                 | CIAL OFFICER                                                                                                    | HOME   NEWS   ABOUT THE AGENCY   MEET THE CFO |
|----------------------------------------------------------------------|----------------------------------------------------------------------------------------------------|-----------------------------------------------|
| SFLORIDA ACCOUNTABILITY                                              | Main FAQ Contact Us Message Charts ▼ Transparency ▼<br>search Questions? State Agences From CFO Aleater & Reports Florida                                                                                           |                                               |
| Logged In As: / DEPARTMENT OF TRA                                    | NSPORTATION                                                                                                    | DASHBOARD   CHANGE PASSWORD   LOGOUT          |
| Update Grant Disbursement De                                         | tails                                                                                                    |                                               |
| Agency Contract ID: AQE77<br>Contract Long Title: GRANT IN AID-SURFA | FLAIR Contract ID: AQE77                                                                                                    |                                               |
|                                                                      | Short Summary         Edit Main Grant Disbursement           Contract Short Title:         GRANT:SURF           Contract Type:         Grant Disbursement Agreement           Date of Execution:         09/22/2011 |                                               |
|                                                                      | Grant Disbursement Change Edit Previous Grant Disbursement Change Change Type: Amendment Change Date: 09/22/2011                                                                                                    |                                               |
|                                                                      | Add/Edit Items Add Grant Disbursement Change Edit/Add Budget Add Documenta Edit/Add Vendor Edit/Add Deliverable Edit/Add CFDA/CSFA                                                                                  |                                               |
|                                                                      | Select Tinish' to go to the View Grant Disbursement Details page.                                                                                                    |                                               |
|                                                                      |                                                                                                    |                                               |
|                                                                      | 2011 Ø FLORIDA DEPARTMENT OF FINANCIAL SERVICES                                                                                                    |                                               |

#### The following applies to both web pages unless stated otherwise.

The Update Contract Details or Update Grant Disbursement Details page includes the following sections:

- Contract Short Summary (contracts),
- Short Summary (grant disbursements)
- Contract Change or Grant Disbursement Change (appears only if a Change has been recorded)
- Add/Edit Items.

Short Summary section allows the User to Edit Main Contract/Grant Disbursement information (the first entry page).

The Contract/Grant Disbursement Change section allows the User to Edit Previous Contract/Grant Disbursement Change.

Edit pages have a "Skip to End" button as well as a "Next" button at the bottom of the page. Clicking the "Next" button allows the user to cycle through the initial pages to verify or added additional information; Main Information, Budget, Vendor and Deliverable before returning to the update details page. The "Skip to End" button allows the user to skip direct back to the information page where the user can click the "Back to Search" button.

The Add/Edit section allows the User to add or edit Contract/Grant Disbursement Changes, Documents, Budget, Vendors, Deliverables, and CFDA/CSFA numbers.

The Add/Edit pages have a "Back to Update Details" button allowing the user to skip direct back to update details page without cycling through the initial pages to verify or added additional information; Main Information, Budget, Vendor and Deliverable.

Clicking the "Finish to Review" button will allow the User to review entered data and either return to the pervious page to make additional changes or finalize data entry by clicking the "Finish Contract" or "Finish Grant Disbursement" button.

#### **C.** Contract Information

The Contract Information web page allows the User to review data in the sections and/or tabs. Refer to Sections VIII Contract/Grant Disbursement Agreement Displays for section and tab information.

| ATWATER 🛞 FLORIDA'S CHIEF FINANCIAL OFFICER                                                     | HOME NEWS ABOUT THE AGENCY NEE                                 |
|-------------------------------------------------------------------------------------------------|----------------------------------------------------------------|
| FLORIDA ACCOUNTABILITY Main FAQ Contact Us<br>CONTRACT TRACKING SYSTEM CONTRACT TRACKING SYSTEM | Message Charts Transparency From CFO Atwater & Reports Florida |
| Logged In As: / DEPARTMENT OF TRANSPORTATION                                                    | DASHBOARD   CHANGE PASSWORD   LOGOUT                           |
|                                                                                                 | <b>♥ Tweet</b> 8+1 0                                           |
| Contract Information                                                                            |                                                                |
|                                                                                                 | Finish Contract Update Contract Details Back to Search         |
| Summary                                                                                         |                                                                |
| Agency Name: DEPARTMENT OF TRANSPORTATION                                                       | Agency Contract ID: E4M20                                      |
| Long Title: DESIGN-BUILD STIPEND                                                                | Vendor Name: AABCO CONSTRUCTION & REMODELIN                    |
| Total Contract Amount: \$85,000.00                                                              | Total Budgetary Amount: \$0.00                                 |
| Total Payment To Date: NA                                                                       | Date of Execution: 12/29/2010                                  |
| General Description: DESIGN-BUILD STIPEND<br>Contract Summary Form                              |                                                                |
| Details Deliverables Payments Documents Audits                                                  |                                                                |
| Main Information                                                                                | Procurement Information                                        |
| Agency Contract ID: E4M20                                                                       | Authorized Advanced Payment: No                                |
| FLAIR Contract ID: E4M20                                                                        | Method of Procurement: DOT Request for Proposal [s.334, FS]    |
| Short Title: D/B STI                                                                            | State Term Contract ID:                                        |
| Long Title: DESIGN-BUILD STIPEND                                                                | Contract's Exemption Justification:                            |
| Contract Type: Standard Two Party Agreement by Statute                                          | Agency Reference Number: NOT COLLECTED                         |
| Contract Status: Active                                                                         | Business Case Study Done: No                                   |
| Date of Execution: 12/29/2010                                                                   | Legal Challenges to Procurement: No                            |
| Date of Beginning: 12/29/2010                                                                   |                                                                |
| Original End Date: 12/29/2011                                                                   | INFINITION INFINITION                                          |

# **D.** Grant Disbursement Information

The Grant Disbursement Information web page allows the User to review data in the sections and/or tabs. Refer to Sections VIII Contract/Grant Disbursement Agreement Displays for section and tab information.

|                                                                                                    | FLORIDA'S C                                                                                                    | HIEF FINAN               | ICIAL OFFICER                 |                              |                             |                                                                                               |                                                                                                    |                                                               |
|----------------------------------------------------------------------------------------------------|----------------------------------------------------------------------------------------------------|--------------------------|-------------------------------|------------------------------|-----------------------------|-----------------------------------------------------------------------------------------------|----------------------------------------------------------------------------------------------------|---------------------------------------------------------------|
| ORIDA AC                                                                                                    | CCOUNTABIL<br>RACKING SYST                                                                                                    | ITY 🤜                    | Main FAQ<br>Search Questions? | Contact Us<br>State Agencies | Message<br>From CFO Atwater | Charts▼<br>& Reports                                                                          | Transparency▼<br><sup>Florida</sup>                                                                                                    |                                                               |
| Logged In As:                                                                                                    | / DEPART                                                                                                    | TMENT OF TRANSP          | PORTATION                     |                              |                             |                                                                                               |                                                                                                    | DASHBOARD   CHANGE PASSWORD   LOGOUT                          |
|                                                                                                    |                                                                                                    |                          |                               |                              |                             |                                                                                               |                                                                                                    | <b>Tweet</b> 8+1 0                                            |
| Grant Disb                                                                                                    | oursement Inf                                                                                                    | formation                |                               |                              |                             |                                                                                               |                                                                                                    |                                                               |
|                                                                                                    |                                                                                                    |                          |                               |                              |                             |                                                                                               | Finish Grant Disbursement                                                                                                    | Update Grant Disbursement Details Back to Search              |
| Summary                                                                                                    |                                                                                                    |                          |                               |                              |                             |                                                                                               |                                                                                                    |                                                               |
| Agency Name: [                                                                                                    | DEPARTMENT OF TRAI                                                                                                    | NSPORTATION              |                               |                              |                             | Agen                                                                                          | icy Contract ID: test                                                                                                    |                                                               |
| Long Title: test                                                                                                    | t                                                                                                    |                          |                               |                              |                             | Vend                                                                                          | Ior Name: AABCO CONSTRUCTION & REMO                                                                                                    | DELIN                                                         |
| T. 1.10                                                                                                    |                                                                                                    |                          |                               |                              |                             |                                                                                               |                                                                                                    |                                                               |
| I otal Contract A                                                                                                    | Amount: \$100.00                                                                                                    |                          |                               |                              |                             | Total                                                                                         | Budgetary Amount: \$0.00                                                                                                    |                                                               |
| Total Contract /                                                                                                    | To Date: NA                                                                                                    |                          |                               |                              |                             | Total<br>Date                                                                                 | Budgetary Amount: \$0.00<br>of Execution: 02/11/2014                                                                                                    |                                                               |
| Total Payment 1<br>General Descrip                                                                                                    | Amount: \$100.00<br>To Date: NA<br>iption: test                                                                                                    |                          |                               |                              |                             | Total<br>Date                                                                                 | Budgetary Amount: \$0.00<br>of Execution: 02/11/2014                                                                                                    |                                                               |
| Total Contract /<br>Total Payment /<br>General Descrip                                                                                                    | Amount: \$100.00<br>To Date: NA<br>iption: test<br>nent Summary Form                                                                                                    |                          |                               |                              |                             | Total<br>Date                                                                                 | Budgetary Amount: \$0.00<br>of Execution: 02/11/2014                                                                                                    |                                                               |
| Total Contract /<br>Total Payment 1<br>General Descrip<br>Grant Disburseme<br>Details                                                                                                    | Amount: \$100.00<br>To Date: NA<br>iption: test<br>nent Summary Form                                                                                                    | Payments                 | Documents                     | Audits                       |                             | Total<br>Date                                                                                 | Budgetary Amount: \$0.00<br>of Execution: 02/11/2014                                                                                                    |                                                               |
| Total Contract /<br>Total Payment T<br>General Descrip<br>Grant Disburseme<br>Details                                                                                                    | Amount \$100.00<br>To Date: NA<br>iption: test<br>nent Summary Form<br>Deliverables                                                                                                    | Payments                 | Documents                     | Audits                       |                             | Total<br>Date                                                                                 | Budgetary Amount: 50.00<br>of Execution: 02/11/2014<br>urement Information                                                                                                    |                                                               |
| Total Payment 1<br>General Descrip<br>Grant Disburseme<br>Details<br>Main Infor<br>Agency Cont                                                                                                    | Amount \$100.00<br>To Date: NA<br>iption: test<br>nent Summary Form<br>Deliverables                                                                                                    | Payments                 | Documents                     | Audits                       |                             | Total<br>Date<br>Proc<br>Author                                                               | Budgetary Amount: 50.00<br>of Execution: 02/11/2014<br>urrement Information<br>ized Advanced Payment: 10                                                                                                    |                                                               |
| Total Contract /<br>Total Payment T<br>General Descrij<br>Grant Disburseme<br>Details<br>Main Infol<br>Agency Contr<br>FLAIR Contra                                                                                                    | Amount \$100.00<br>To Date: NA<br>iption: test<br>nent Summary Form<br>Deliverables<br>primation<br>tract ID: test<br>act ID: TTEST                                                                                         | Payments                 | Documents                     | Audits                       |                             | Total<br>Date<br>Proc<br>Author<br>Method                                                     | Budgetary Amount: \$0.00<br>of Execution: 02/11/2014<br>urement Information<br>ized Advanced Payment: No<br>d of Procurement: Exempt, Medicad servic                                                                                                    | ces [s. 287 057 (3) (f) 7, FS & Rule 60A-1.002 (4) (k), FAC]  |
| Total Contract /<br>Total Payment T<br>General Descrij<br>Grant Disbursemer<br>Details<br>Main Infol<br>Agency Contr<br>FLAIR Contra<br>Short Title: te                                                                                                    | Amount \$100.00<br>To Date: NA<br>iption: test<br>test summary Form<br>Deliverables                                                                                                    | Payments                 | Documents                     | Audits                       |                             | Total<br>Date<br>Proc<br>Author<br>Method<br>State T                                          | Budgetary Amount: \$0.00<br>of Execution: 02/11/2014<br>urement Information<br>ized Advanced Payment: No<br>do Procurement Exempt, Medicaid servic<br>erm Contract ID:                                                                                                    | ces [s. 267.057 (3) (f) 7, FS & Rule 60A-1.002 (4) (k), FAC]  |
| Total Contract /<br>Total Payment 1<br>General Descrij<br>Grant Disbursemer<br>Details<br>Main Infol<br>Agency Contr<br>FLAIR Contra<br>Short Title: te<br>Long Title: te                                                                                                    | Amount S100.00<br>To Date: NA<br>liption: test<br>tent Summary Form<br>Deliverables<br>primation<br>tract ID: test<br>act ID: TEST<br>est<br>est                                                                            | Payments                 | Documents                     | Audits                       |                             | Total<br>Date<br>Proc<br>Author<br>Method<br>State T<br>Contra                                | Budgetary Amount: 50.00<br>of Execution: 02/11/2014<br>urement Information<br>ized Advanced Payment: No<br>d of Procurement: Exempt, Medicaid servic<br>erm Contract ID:<br>ct's Exemption Justification: test                                                                                 | ces [s. 287.057 (3) (f) 7, FS & Rule 60A-1.002 (4) (k), FAC]  |
| Details Details Details Details Details Details Details Details Details                                                                                                    | Amount 5100.00<br>To Date: I/A<br>Iption: test<br>ment Summary: Form<br>Deliverables<br>ormation<br>tract I0: test<br>act I0: TEST<br>test<br>est<br>pe: Grant Disbursement                                                 | Payments                 | Documents                     | Audits                       |                             | Total<br>Date<br>Proc<br>Author<br>Method<br>State T<br>Contra<br>Agency                      | Budgetary Amount: 50.00<br>of Execution: 02/11/2014<br>urement Information<br>ized Advanced Payment: No<br>d of Procurement: Exempt, Medicaid servic<br>erm Contract ID:<br>erm Contract ID:<br>d's Exemption Justification: test<br>y Reference Number:                                       | ces [s. 287.057 (3) (1) 7, FS & Rule 60A-1.002 (4) (k), FAC]  |
| Details Details Details Details Details Details Details Details Contract Type Contract Type Contract Type Contract Type Contract Type Contract Stat                                                                                                    | Amount 5100.00<br>To Date: I/A<br>Iption: test<br>ment Summary Form<br>Deliverables<br>Drmation<br>tract ID: test<br>act ID: TEST<br>test<br>est<br>est<br>est Construction                                                 | Payments<br>It Agreement | Documents                     | Audits                       |                             | Total<br>Date<br>Proc<br>Author<br>Methos<br>State T<br>Contra<br>Agency<br>Busine            | Budgetary Amount: 50.00<br>of Execution: 02/11/2014<br>urement Information<br>ized Advanced Payment: No<br>d of Procurement: Exempt, Medicaid servic<br>erm Contract ID:<br>ct's Exemption Justification: test<br>Reference Number:<br>ss Case Study Done: No                                  | zes [s : 267.057 (3) (f) 7, FS & Rule 60A-1.002 (4) (k), FAC] |
| Details Details Detail | Amount 5100.00<br>To Date: I/A<br>iption: test<br>ment Summary Form<br>Deliverables<br>Primation<br>tract ID: test<br>act ID: TEST<br>est<br>est<br>est<br>est Core: Grant Disbursement<br>tus: Active<br>uttom: 02/17/2014 | Payments<br>at Agreement | Documents                     | Audits                       |                             | Total<br>Date<br>Proc<br>Author<br>Method<br>State T<br>Contra<br>Agency<br>Busine<br>Legal ( | Budgetary Amount: 50.00<br>of Execution: 02/11/2014<br>urement Information<br>ized Advanced Payment: No<br>d of Procurement: Exempt, Medicaid servic<br>erm Contract ID:<br>ct's Exemption Justification: test<br>Reference Number:<br>ss Case Study Done: No<br>challenges to Procurement: No | ces [s. 287.057 (3) (f) 7, FS & Rule 60A-1.002 (4) (k), FAC]  |

# **VIII. Contract/Grant Disbursement Agreement Displays**

# **A. Contract Information**

The Contract Information web page allows the User to review data in the following sections and/or tabs:

| Logger for                                                           |                                  |            |             |                                                        |                                       |                                                    |              |                                  | 841.0                           |
|----------------------------------------------------------------------|----------------------------------|------------|-------------|--------------------------------------------------------|---------------------------------------|----------------------------------------------------|--------------|----------------------------------|---------------------------------|
| Contract Information                                                 |                                  |            |             |                                                        |                                       |                                                    |              |                                  |                                 |
|                                                                      |                                  |            |             |                                                        |                                       |                                                    |              | Finished Qua                     | a Corractionic) (Sectro Search) |
| 8ummary                                                              |                                  |            |             |                                                        |                                       |                                                    |              |                                  |                                 |
| Agency Name: DEPURTMENT OF FINANCIEL SERVICES                        |                                  |            |             | Agency Contract ID: RL06-6999-09100                    |                                       |                                                    |              |                                  |                                 |
| Long Title: Lassa of copier equipment                                |                                  |            |             | Venter Warrel MSCELLINEOUS CONTRACTOR                  | 4                                     |                                                    |              |                                  |                                 |
| Terrail Contract Amount: \$6715.00                                   |                                  |            |             | Tatal Gudgetary America \$5,715.00                     |                                       |                                                    |              |                                  |                                 |
| TaxxiPayners To Date: No                                             |                                  |            |             | Date of Directation: 12/01/0009                        |                                       |                                                    |              |                                  |                                 |
| GeneralDesorphism Provide leased capterpriver<br>Contentionment Form |                                  |            |             |                                                        |                                       |                                                    |              |                                  |                                 |
| Defette Definition Review Devines Austra                             |                                  |            |             |                                                        |                                       |                                                    |              |                                  |                                 |
| Contraction Paymenta Cocomenta Acona                                 |                                  |            |             |                                                        |                                       |                                                    |              |                                  |                                 |
| Main Information                                                     |                                  |            |             | Procurement information                                |                                       |                                                    |              |                                  |                                 |
| Agency Contract D: RLoG-6999-09100                                   |                                  |            |             | Authorized Advanced Payment: No                        |                                       |                                                    |              |                                  |                                 |
| FLAR Convent D: D0000                                                |                                  |            |             | Method of Pressners in Date Terri Contract Purchase of | hour Request For Quees from Quelfee's | Index () 4.067.010(2) 8.067.006,75 and Tula 900-11 | 044(R),FBC(  |                                  |                                 |
| Soft file of                                                         |                                  |            |             | Sala famicarenar en aco-oco-11-1                       |                                       |                                                    |              |                                  |                                 |
| Contract Trok Sandard Tro Party Jonemento Saste                      |                                  |            |             | Agence Reference Number:                               |                                       |                                                    |              |                                  |                                 |
| Commen Service: Closed or Digited                                    |                                  |            |             | Dustriana Cana Study Dona: No                          |                                       |                                                    |              |                                  |                                 |
| Date of Division: 12010008                                           |                                  |            |             |                                                        |                                       |                                                    |              |                                  |                                 |
| Deexaf Segleving 10080008                                            |                                  |            |             |                                                        |                                       |                                                    |              |                                  |                                 |
| Orgen/DxfDate: 12262012                                              |                                  |            |             |                                                        |                                       |                                                    |              |                                  |                                 |
| New Druling Date:                                                    |                                  |            |             | Agency Nanager Nanaci Kö Walls                         |                                       |                                                    |              |                                  |                                 |
| Agency Service Anec: RL<br>Descence Analysis Adults                  |                                  |            |             | Phone Number: #201124.087                              |                                       |                                                    |              |                                  |                                 |
| Contract Involute State of Table of Descriptional Property State     |                                  |            |             | Enalt kip weis gen fordacturon                         |                                       |                                                    |              |                                  |                                 |
| Do ner publishnisk Constant on the FACTSpublic swite har No.         |                                  |            |             | Outrounder / Canital Improvements                      |                                       |                                                    |              |                                  |                                 |
| Recipiers Type:                                                      |                                  |            |             | Constraining / Copies Improvements                     |                                       |                                                    |              |                                  |                                 |
| Provide for Adrebia methia Carell No                                 |                                  |            |             | Was the Contracted Function Considered for Incortic    | back to the Senter No                 |                                                    |              |                                  |                                 |
| Provide for Periodic Increase: No                                    |                                  |            |             | Did the Vender Hake Capital Improvements on State Proj | arty: Na                              |                                                    |              |                                  |                                 |
| Budget Information                                                   |                                  |            |             |                                                        |                                       |                                                    |              |                                  |                                 |
| Original Comment Amount (\$271200                                    |                                  |            | Texa Man-Ba | curring Sudgerary Amount \$2,715.00                    |                                       |                                                    |              |                                  |                                 |
| TaxAC premier Amount: \$2713.00                                      |                                  |            | TexalQueger | aty Amount: \$5,715.00                                 |                                       |                                                    |              |                                  |                                 |
| Taxall econing Dodgetary America (000                                |                                  |            | TextUnited  | ad Ameura: \$2.00                                      |                                       |                                                    |              |                                  |                                 |
| 44 0/Data 8070010                                                    |                                  |            |             |                                                        |                                       |                                                    |              |                                  | Described Rednerbformation 78   |
| Na Recording Bodgeary records found for this contract                |                                  |            |             |                                                        |                                       |                                                    |              |                                  |                                 |
| Valle RPCLIRRAG SLIGPTORY Addust                                     | ACCOUNTERS                       |            |             | REAL YOUR PROPERTY SAME                                | *                                     | CONTRACT/INCOME                                    |              | Administration of an endormality |                                 |
| \$27500 G-                                                           | 0-0-989001-49900100-00-100777-00 |            | 67.61.0009  |                                                        | 2008-2010                             |                                                    |              |                                  |                                 |
|                                                                      |                                  |            |             |                                                        |                                       |                                                    |              |                                  |                                 |
| Contract Change                                                      |                                  |            |             |                                                        |                                       |                                                    |              |                                  |                                 |
| No Contract Changes found for the contract                           |                                  |            |             |                                                        |                                       |                                                    |              |                                  |                                 |
|                                                                      |                                  |            |             |                                                        |                                       |                                                    |              |                                  |                                 |
|                                                                      |                                  |            |             |                                                        |                                       |                                                    |              |                                  | Devrived liender (3             |
| VPURIME IN                                                           | 1000 (100 )                      | Lour Lor ( |             |                                                        |                                       | 60V 80V/# 7#                                       |              | MARKIN LEVIS OF BUILDING         |                                 |
| NOCCESSEDTOON MISCIELLANEOUS CONTRUCTORS                             |                                  |            |             | T                                                      | TALLIN ASSES PL SOSREGOOD             |                                                    | Non-Minority |                                  |                                 |
|                                                                      |                                  |            |             |                                                        |                                       |                                                    |              |                                  |                                 |
| CEDA                                                                 |                                  |            |             | CSFA                                                   |                                       |                                                    |              |                                  |                                 |

# **B.** Grant Disbursement Information

The Grant Disbursement Information web page allows the User to review data in the following sections and/or tabs:

| Grant Disbursement Information                                                                                                    |                                                                                                    |
|----------------------------------------------------------------------------------------------------|----------------------------------------------------------------------------------------------------|
|                                                                                                    | Pristed (genetaetobioseenback) (bittylerg)                                                                                                    |
| Summary                                                                                                    |                                                                                                    |
| Agency Kinne: DEPURTINENT OF FILMION, SERVICES                                                                                                    | Agancy Current Dr. IN368-64                                                                                                    |
| Long Tele: EV 2011 Sam Normland Security GrantProgram Ignement                                                                                                    | Weeker Name Nut The COUNTY BOURD OF COUNTY C                                                                                                    |
| Taxalifaywara Ta Dana Na                                                                                                    | Server Concentration - provide Concentration - Concentration - |
| General Description: P10011 Sam Vanished Bacarly Sprammers support polymers and interaction and by divisible Team T2.<br>Sciencible associations. Team                                                                                                    |                                                                                                    |
| Delalis Deliverables Payments Documents Audits                                                                                                    |                                                                                                    |
| Main information                                                                                                    | Prooursenant Information                                                                                                    |
| Agency Contract D: R1005-06                                                                                                    | Authoritie di Advancesi Physienen: No                                                                                                    |
| Shart This: Hansland                                                                                                    | Instant Precisions to include a constant provide to constant provide to constant provide the constant provide to constant provide to consta                                                                                                    |
| Long Title: IF/2011 Sea Honeland Security Grant Program Systement                                                                                                    | Construct's Development Juveffication: Generative of initiated in Konstand Security for Social performance                                                                                                    |
| Contract Type: Drandbibliot energy element<br>Contract Some: Johne                                                                                                    | Agadoj Kenerada Sustani<br>Bunkana Kasali gana tan                                                                                                    |
| Date of Discussion 12040012                                                                                                    | Lago Chillingan sa Preconstance Na                                                                                                    |
| Dema #Dagitivitigi 13040310<br>OrdehalDvitiDami 05005014                                                                                                    | Manual Identition                                                                                                    |
| New Duting Dates                                                                                                    |                                                                                                    |
| Agenty Service Areas: FM                                                                                                    |                                                                                                    |
| Contract Intolline Sector of Tederal Fluencial Asalesander: Yes                                                                                                    |                                                                                                    |
| Do not publish this Contract on the TAC TS public website: No                                                                                                    | Outsouroing / Cepital Improvements                                                                                                    |
| Provide for Administrative Cent: No                                                                                                    | What the Contracted Practice Previous II get the State: No                                                                                                    |
| Provide for Periodic Increase: No                                                                                                    | max en c'autorisati i una constante de salante por la cina da salante en la constante en la constante en                                                                                                    |
| Budget information                                                                                                    |                                                                                                    |
| Organić antraci Amaunt: (05,052.00<br>Tatal Cantraci Amaunt: (05,052.00                                                                                                    | Tradition-Recording diagnosisy Annume (200<br>Traditionary Annume (200                                                                                                    |
| Tatal Recurring Budgetony Amazon: (0.00                                                                                                    | Taski0/minded/Amaune 1018/02/00                                                                                                    |
| No. To compare the state where the state where the state of the state of the state | Samina Barrina Barrina Barrina Barrina Barrina Barrina Barrina Barrina Barrina Barrina Barrina Barrina Barrina B                                                                                                    |
| No Non-Recording Budgesty records band for the contract                                                                                                    |                                                                                                    |
| Orant Disbursement Change<br>No CorractDarge bundler the corract                                                                                                    |                                                                                                    |
| Vendor                                                                                                    |                                                                                                    |
| VPROFIG NUMPTINE 1                                                                                                    | Number         Contract Hole         Description         Description <thdescription< th=""> <thdescription< th=""> <t< td=""></t<></thdescription<></thdescription<>                                                                                                    |
| MURTIN COUNTY SOURD OF COUNTY C                                                                                                    | NURTIN COUNT NOCE BEORE IN A STURT PL SARAGOOD Nor-Hawky                                                                                                    |
| OFDA                                                                                                    | CIFA                                                                                                    |
|                                                                                                    | No CB/LCodes bund for the contract.                                                                                                    |
| Province and and and the second residence and the second residence and |                                                                                                    |
| STAFT HONELaND SECURITY SRUNT PROSEM                                                                                                    |                                                                                                    |

The following applies to both web pages unless stated otherwise.

### **C. Summary**

The information in this section provides an overview of the contract/grant disbursement information. This information pulled from various fields entered. To edit information the User would need to go to the appropriate fields using the Update Contract Details or Update Grant Disbursement Details button.

- Agency Name
- Long Title
- Total Contract Amount
- Total Payments To Date
- General Description
- Agency Contract ID
- Vendor Name
- Total Budgetary Amount
- Date of Execution
- Contract or Grant Disbursement Summary Form hyperlink

# **D. Details Tab**

Sections and fields:

#### **Main Information Section**

- Agency Contract ID
- FLAIR Contract ID
- Short Title
- Long Title
- Contract Type
- Contract Status
- Date of Execution
- Date of Beginning
- Original End Date
- Newe Ending Date
- Agency Service Area
- Statutory Authority
- Contract Involves State or Federal Financial Assistance No.
- · Do not publish this Contract on the FACTS public website
- Recipient Type
- Provide for Administrative Cost
- Provide for Periodic Increase
- Periodic Increase percentage, displays only if the answer to Provide for Periodic Increase is "Yes"

#### **Procurement Information**

- Authorized Advance Payment
- Method of Procurement Exempt
- State Term Contract ID
- Contract's Exemption Justification
- Agency Reference Number
- Business Case Study Done
- Business Case Date, displays only if the answer to Business Case Study Done is "Yes"
- Legal Challenges to Procurement
- Legal Challenge Description, displays only if the answer to Legal Challenges to Procurement is "Yes"
- Contract Manger Information (will not be seen by the public)
- Agency Manger Name
- Phone Number
- Email

#### **Outsourcing/Capital Information**

- Was the Contracted Function Previously Performed by the State
- Was the Contracted Function Considered for Insourcing to the State
- Did the Vendor Make Capital Improvements on State Property
- Capital Improvement Description, displays only if the answer to Did the Vendor Make Capital Improvements on state Property is "Yes"

- Value of Capital improvements, displays only if the answer to Did the Vendor Make Capital Improvements on state Property is "Yes"
- Value of Unamortize3d Capital Improvements, displays only if the answer to Did the Vendor Make Capital Improvements on state Property is "Yes"

#### **Budget Information**

- Original Contract Amount
- · Total Contract Amount
- Total Recurring Budgetary Amount
- Total Non-Recurring Budgetary
- Total Budgetary Amount
- Total Unfunded Amount
- As of Date
- Download Budget Information hyperlink; downloads information into Excel readable file
- Recurring/Non-Recurring Budgetary
  - $^{\rm o}$  Recurring / Non- Recurring Budgetary Amount
  - Account Code Note: By default the column types in Excel are 'General' and its conversion and drops the leading zeros. If the User wants to see the data in its original form, they should first open an Excel; convert the column types to 'Text' and then use the import data from a text file feature of Excel.
  - ° Fiscal Year Effective Date
  - ° FY
  - ° Cost Accumulator
  - ° Agency Amendment Reference

**Note**: If there are no Recurring/Non-Recurring Budgetary amounts recorded for the agreement the following appropriate message appears "No Non-Recurring (Recurring) Budget records Found for this contract" in the Budget Information section.

#### Contract/Grant Disbursement Changes

- Download Contract/Grant Disbursement Change hyperlink; downloads information into Excel readable file
- Change Type
- Amendment Amount
- Agency Amendment Reference
- Change Description
- Amendment Effective Date
- Amendment Execution Date
- New Ending Date

#### **Vendor** [Recipient/Sub-Recipient] (Vendor ID will not be seen by the public)

- Download Vendor hyperlink; downloads information into Excel readable file
- Vendor ID
- Name Line 1
- Name Line 2

- Address
- City, State, Zip
- Minority Vendor Designator

#### CFDA/CSFA

- Code
- Description

The information contained in these sections downloadable to Microsoft Excel readable file by clicking the appropriate download link located in each section and following the on screen instructions.

# E. Deliverables Tab

| oggod in Ac     |                         | THENT OF TRAN                            | SPORTATION                                        |        |                                            |                                                                                    | D45HR04RD   CHANG                                                | E PASSWORD   LOG                 |
|-----------------|-------------------------|------------------------------------------|---------------------------------------------------|--------|--------------------------------------------|------------------------------------------------------------------------------------|------------------------------------------------------------------|----------------------------------|
| .ogged in As    |                         | CIMENT OF TRAN                           | SPORTATION                                        |        |                                            |                                                                                    | Tweet Set                                                        | 0                                |
| Contrac         | t Information           |                                          |                                                   |        |                                            |                                                                                    |                                                                  | - 1                              |
|                 |                         |                                          |                                                   |        |                                            |                                                                                    | Finished Undate Contract Details                                 | Back to Searc                    |
| Summary         | v                       |                                          |                                                   |        |                                            |                                                                                    |                                                                  |                                  |
| Agency Nam      | " ne: DEPARTMENT OF TI  | ANSPORTATION                             |                                                   |        |                                            | Agency Contract ID: DNA27                                                          |                                                                  |                                  |
| Long Title: R   | REAL ESTATE APPRAIS     | AL                                       |                                                   |        |                                            | Vendor Name: POMEROY APPRAISAL ASSOCIA                                             | ATES OF                                                          |                                  |
| Total Contra    | act Amount: \$10,000.00 |                                          |                                                   |        |                                            | Total Budgetary Amount: \$10,000.00                                                |                                                                  |                                  |
| Total Payme     | ent To Date: NA         |                                          |                                                   |        |                                            | Date of Execution: 12/21/2011                                                      |                                                                  |                                  |
| Contract Sur    | Deliverables            | Payments                                 | Documents                                         | Audits |                                            |                                                                                    |                                                                  |                                  |
| Details         |                         |                                          |                                                   |        |                                            |                                                                                    | Expand All Deliverables Downloa                                  | ad Deliverables                  |
| Details         |                         |                                          |                                                   |        |                                            | N1 100 051 0 50 101 5                                                              |                                                                  | DAVMENT                          |
| Details         | DELIVERABLE NUMBER      | COMM                                     | ODITY/SERVICE TYPE                                |        |                                            | MAJOR DELIVERABLE                                                                  | METHOD OF                                                        | Contraction of the second        |
| Details<br>MORE | DELIVERABLE NUMBER      | COMM                                     | DDITY/SERVICE TYPE                                | Provid | e appraisal services, inc                  | suding site visitation, valuation of the property before the taking                | ng, Cost Reimbursem                                              | ent                              |
| Details<br>MORE | DELIVERABLE NUMBER +    | COMM<br>EXPERT WITN<br>Transportation    | ODITY/SERVICE TYPE<br>ESS SERVICES<br>engineering | Provid | e appraisal services, inc<br>ing Serviices | MAXON DELIVERABLE                                                                  | ng Cost Reimbursem<br>Fixed Price - Lum                          | ent<br>ip Sum                    |
| Details<br>MORE | DELIVERABLE NUMBER      | COMM<br>EXPERT WITN<br>Transportation    | DDITY/SERVICE TYPE<br>ESS SERVICES<br>engineering | Provid | e appraisal services, inc<br>ing Serviices | MAXINUSCUPERALS                                                                    | ng Cost Reimbursen<br>Fixed Price - Lum<br>Displayi              | ent<br>p Sum<br>ing 1 to 2 of 2  |
| Details<br>MORE | DELIVERABLE NUMBER *    | COMM<br>EXPERT WITN<br>Transportation of | ODITYISERVICE TYPE<br>ESS SERVICES<br>engineering | Provid | e appraisal services, inc<br>ing Serviices | Reconductive<br>duding sife visitation, valuation of the property before the takin | RETHOD ZY<br>ng Cost Reimbursem<br>Fixed Price - Lum<br>Displayi | ent<br>ip Sum<br>ing 1 to 2 of 2 |
| Details         | DELIVERABLE NUMBER +    | COMM<br>EXPERT WITN<br>Transportation of | DOITY/SERVICE TYPE<br>ESS SERVICES<br>engineering | Provid | e appraisal services, inc<br>ing Serviices | Inconverses                                                                        | ng Cost Relimbursen<br>Fixed Price - Lun<br>Displayi             | ent<br>ip Sum<br>ing 1 to 2 of 2 |

| VATER 🎬                        | FLORIDA'S CI                             | HIEF FINAN      | CIAL OFFICER                  | 2                            |                             |                                        |                                   | HOME NEWS ABOUT THE AGENCY                                        |
|--------------------------------|------------------------------------------|-----------------|-------------------------------|------------------------------|-----------------------------|----------------------------------------|-----------------------------------|-------------------------------------------------------------------|
| DRIDA A<br>NTRACT T            | CCOUNTABIL<br>RACKING SYST               | ITY 🥆           | Main FAQ<br>Search Questions? | Contact Us<br>State Agencies | Message<br>From CFO Atwater | Charts▼ Transpare<br>& Reports Florida | ncy▼                              |                                                                   |
| .ogged In As: (                |                                          | A SCHOOL FOR TH | HE DEAF AND THE BL            | ND                           |                             |                                        |                                   | DASHBOARD   CHANGE PASSWORD   LOGO                                |
|                                |                                          |                 |                               |                              |                             |                                        |                                   | <b>Tweet</b> 8+1 0                                                |
| Grant Dis                      | bursement In                             | formation       |                               |                              |                             |                                        |                                   |                                                                   |
|                                |                                          |                 |                               |                              |                             |                                        |                                   | Back to Search                                                    |
| Summary                        |                                          |                 |                               |                              |                             |                                        |                                   |                                                                   |
| Agency Name:                   | DEPARTMENT OF TRAM                       | NSPORTATION     |                               |                              |                             | Agency Contract ID: A                  | PR52                              |                                                                   |
| Long Title: GR                 | ANT IN AID-SURFA                         |                 |                               |                              |                             | Vendor Name: BREVA                     | RD COUNTY BOCC                    |                                                                   |
| Total Contract                 | t Amount: \$100,000.00                   | 1               |                               |                              |                             | Total Budgetary Amou                   | int: \$100,000.00                 |                                                                   |
| Total Payment<br>General Descr | t To Date: NA<br>ription: GRANT IN AID-5 | SURFA           |                               |                              |                             | Date of Execution: 12/2                | 1/2009                            |                                                                   |
| Details                        | Deliverables                             | Payments        | Documents                     | Audits                       |                             |                                        |                                   |                                                                   |
|                                |                                          |                 |                               |                              |                             |                                        |                                   | Expand All Deliverables Download Deliverables                     |
|                                |                                          |                 |                               |                              |                             |                                        |                                   |                                                                   |
| MORE                           | DELIVERABLE                              | NUMBER 🔺        |                               | COMMODITY/                   | SERVICE TYPE                |                                        | MAJOR DELIVERABLE                 | METHOD OF PAYMENT                                                 |
| MORE                           | DELIVERABLE                              | NUMBER .        | GOVERNM                       | COMMODITY/                   | SERVICE TYPE                | South Brevard "AI Te                   | MAJOR DELIVERABLE                 | METHOD OF PAYMENT<br>Cost Reimbursement                           |
| MORE                           | DELIVERABLE                              | NUMBER 🔺        | GOVERNN                       | COMMODITY/                   | SERVICE TYPE                | South Brevard "AI To                   | MAJOR DELIVERABLE<br>uttle" Trail | METHOD OF PAYMENT<br>Cost Reimbursement<br>Displaying 1 to 1 of 1 |
| MORE<br>(*)                    | <u>DELIVERABLE</u>                       | NUMBER .        | GOVERNN                       | COMMODITY                    | SERVICE TYPE                | South Brevard "AI Tr                   | MAJOR DELIVERABLE                 | METHOD OF PAYMENT<br>Cost Reimbursement<br>Displaying 1 to 1 of 1 |
| MORE<br>(E)                    | DELIVERABLE                              | NUMBER •        | GOVERNN                       | COMMODITY/                   | SERVICE TYPE                | South Brevard "AI Tr                   | MAJOR DELIVERABLE                 | METHOD OF PAYMENT<br>Cost Reimbursement<br>Displaying 1 to 1 of 1 |
| MORE<br>(F)                    | DELIVERABLE                              | NUMBER .        | GOVERNI                       | COMMODITY/                   | SERVICE TYPE                | South Brevard "AI To                   | MAIOR DELIVERABLE                 | METHOD OF PAYMENT<br>Cost Reimbursement<br>Displaying 1 to 1 of 1 |
| MORE<br>()                     | DELIVERABLE                              | NUMBER A        | GOVERNI                       | <u>COMMODITY</u>             | SERVICE TYPE                | South Brevard "AI Tu                   | MAJOR DELIVERSELE                 | METHOD OF PAYMENT<br>Cost Reimbursement<br>Displaying 1 to 1 of 1 |

This tab displays the deliverables associated with the contract/grant disbursement agreement. It initially displays the deliverable's Deliverable Number, Commodity/Service Type, Major Deliverable and Method of Payment.

"Deliverable Number," "Commodity/Service Type," "Major Deliverable," and "Method of Payment" can be sorted "A to Z" or "Z to A."

| beggo.   | In As: / DEPARTME                                                                                                    | NT OF TRANSPORTATIO                                                                                                    | ION                                                                                      |                                                                       |                                                                                                    |                                                                                                    | DASHBDARD   CHANGE PASSWORD   LOT                                                                   |
|----------|----------------------------------------------------------------------------------------------------|----------------------------------------------------------------------------------------------------|------------------------------------------------------------------------------------------|-----------------------------------------------------------------------|----------------------------------------------------------------------------------------------------|----------------------------------------------------------------------------------------------------|----------------------------------------------------------------------------------------------------|
|          |                                                                                                    |                                                                                                    |                                                                                          |                                                                       |                                                                                                    |                                                                                                    | <b>₩ Tweet</b> 8+1 0                                                                                |
| Cont     | ract Information                                                                                                    |                                                                                                    |                                                                                          |                                                                       |                                                                                                    |                                                                                                    |                                                                                                    |
|          |                                                                                                    |                                                                                                    |                                                                                          |                                                                       |                                                                                                    |                                                                                                    | Finished Update Contract Details Back to Sea                                                        |
| Sumr     | nary                                                                                                    |                                                                                                    |                                                                                          |                                                                       |                                                                                                    |                                                                                                    |                                                                                                    |
| Agency   | Name: DEPARTMENT OF TRANS                                                                                                    | PORTATION                                                                                                    |                                                                                          |                                                                       | Agency Co                                                                                                    | ntract ID: DNA27                                                                                                    |                                                                                                    |
| Long T   | tie: REAL ESTATE APPRAISAL                                                                                                    |                                                                                                    |                                                                                          |                                                                       | Vendor Na                                                                                                    | me: POMEROY APPRAISAL ASSOCIATES OF                                                                                          |                                                                                                    |
| Total C  | ontract Amount: \$10,000.00                                                                                                    |                                                                                                    |                                                                                          |                                                                       | Total Budg                                                                                                    | getary Amount: \$10,000.00                                                                                                   |                                                                                                    |
| Total Pi | syment To Date: NA                                                                                                    |                                                                                                    |                                                                                          |                                                                       | Date of Ex                                                                                                    | ecution: 12/21/2011                                                                                                    |                                                                                                    |
| General  | Description: REAL ESTATE APP                                                                                                    | RAISAL                                                                                                    |                                                                                          |                                                                       |                                                                                                    |                                                                                                    |                                                                                                    |
| Contract | Summary Form                                                                                                    |                                                                                                    |                                                                                          |                                                                       |                                                                                                    |                                                                                                    |                                                                                                    |
|          |                                                                                                    | 1                                                                                                    | 11                                                                                       |                                                                       |                                                                                                    |                                                                                                    |                                                                                                    |
| Deta     | ils Deliverables                                                                                                    | Payments Dor                                                                                                    | ocuments                                                                                 | Audits                                                                |                                                                                                    |                                                                                                    |                                                                                                    |
|          |                                                                                                    |                                                                                                    |                                                                                          |                                                                       |                                                                                                    |                                                                                                    | Expand All Deliverables Download Deliverables                                                       |
| MORE     | DELIVERABLE NUMBER .                                                                                                    |                                                                                                    | COMMONE                                                                                  | TORONO LINE                                                           |                                                                                                    | MAJOR DELIVERABLE                                                                                                    | METHOD OF PAYMENT                                                                                   |
| Ξ        |                                                                                                    | EXPERT W                                                                                                    | WITNESS SERVICE                                                                          | 18                                                                    | Provide appraisal services, including site visitation, valuation of                                                                                                | the property before the taking,                                                                                              | Cost Reimbursement                                                                                  |
|          | Deliverable Price: \$0.00<br>Non Price Justification: Rate A                                                                                                    | greement<br>artment determines that th                                                                                                    | he work performed d                                                                      | The Expert I not satisfactory, the the provisions of paragraph 6 a    | Department shall have the option (a) immediately terminating the Agr<br>nd 7 of the Agreement, the Department may unliaterally cancel the Agr                      | eement, or (b) notifying the Expert of the deficiency with a requirement the<br>reement in accordance with said provisions.  | it the deficiency be corrected within a specified time, otherwise the Agreement will be             |
|          | Performance Metrics: if the Dep<br>terminated at the end of such time<br>Financial Consequences: in the<br>Source Documentation Page F<br>Deliverable Number:                                                                                                    | event that the Expert has f<br>leference: NOT COLLEC                                                                                                    | CTED                                                                                     |                                                                       |                                                                                                    |                                                                                                    |                                                                                                    |
| 8        | Performance Metrics: If the Deg<br>terminated at the end of such time<br>Financial Consequences: In the<br>Source Documentation Page R<br>Deliverable Number:                                                                                                    | event that the Expert has f<br>laferance: NOT COLLEC<br>Transportat                                                                                        | CTED                                                                                     |                                                                       | Suneying Services                                                                                                    |                                                                                                    | Fixed Price - Lump Sum                                                                              |
| 8        | Performance Metrics: If the Deg<br>terminated attract if the Deg<br>terminated attraction of each time<br>Financial Consequences: In the<br>Source Documentation Page F<br>Deliverable Number:<br>Major Deliverable Study of Deliverable<br>Price Justification:<br>Performance Metrics: If the Oper<br>Financial Consequences: In the<br>Source Documentation Page F<br>Deliverable Number: | event that the Eipert has f<br>inference: NOT COLLEC<br>Transportat<br>evilces<br>artment determines that the<br>event that the Surveror has<br>inference: | ation engineering<br>ation engineering<br>the work performed of<br>as failed to comply w | The Is not satisfactory, the Depith the provisions of paragraph (     | Surreying Services<br>attract shall have the option (z) immediately terminating the Agreeme<br>and 7 of the Agreement, the Department may united the A             | rt, or (b) notifing the Expert of the deficiency with a requirement that the<br>greement in accordance with said provisions. | Pixed Price - Lump Sum                                                                              |
| 8        | Performance Metrics: (The Dig<br>Imminated at the ord 4 such time<br>Prinancia Consequences: In the<br>Source Documentation Reg F<br>Deliverable Number:<br>Major Deliverable Sunders<br>Deliverable Prins: \$100000<br>Non Prios Justification:<br>Performance Metrics: (The Dig<br>Source Documentation Reg F<br>Deliverable Number:                                                       | event that the Expert has f<br>inference: NOT COLLEC<br>Transportat<br>evilces<br>artment determines that the<br>event that the Surveror has<br>inference: | stion engineering                                                                        | The Is not satisfactory, the Dep<br>Ith the provisions of paragraph t | Suneying Sentices<br>entered shall have the spoter (b) immediate) terminating the Agneement<br>area 7 of the Agneement, the Department may unlike any cancel the A | rt, or (a) solding the Espert of the soldions; with a requirement that the<br>generates in accordance with said providence.  | Fixed Price - Lump Sum<br>affolency te connected within a specified time.<br>Displaying 1 to 2 of 2 |

| WATER 🧐                                       | FLORIDA'S CH                                                                                                    | HEF FINANC                                                                        | CIAL OFFICE                                       |                              |                            |                        |                                      |                                     |               |
|-----------------------------------------------|----------------------------------------------------------------------------------------------------|-----------------------------------------------------------------------------------|---------------------------------------------------|------------------------------|----------------------------|------------------------|--------------------------------------|-------------------------------------|---------------|
| ORIDA A                                       | CCOUNTABIL<br>RACKING SYST                                                                                                    | ITY 🥆                                                                             | Main FAQ<br>Search Questions                      | Contact Us<br>State Agencies | Message<br>From CFO Atwate | Charts▼<br>r & Reports | Transparency▼<br><sup>Florida</sup>  |                                     |               |
| Logged In As:                                 | / FLOR                                                                                                    | IDA SCHOOL FO                                                                     | R THE DEAF AND                                    | THE BLIND                    |                            |                        |                                      | DASHBOARD   CHANGE PASS             | WORD   LOGOUT |
| _                                             |                                                                                                    |                                                                                   |                                                   |                              |                            |                        |                                      | <b>Tweet</b> 8+1 0                  |               |
| Grant Dis                                     | sbursement In                                                                                                    | nformation                                                                        |                                                   |                              |                            |                        |                                      |                                     |               |
|                                               |                                                                                                    |                                                                                   |                                                   |                              |                            |                        |                                      | Be                                  | ack to Search |
| Summary                                       |                                                                                                    |                                                                                   |                                                   |                              |                            |                        |                                      |                                     |               |
| Agency Name                                   | DEPARTMENT OF T                                                                                                    | RANSPORTATIO                                                                      | N                                                 |                              |                            |                        | Agency Contract ID: APR52            |                                     |               |
| Long Title: GR                                | ANT IN AID-SURFA                                                                                                    |                                                                                   |                                                   |                              |                            |                        | Vendor Name: BREVARD COUNTY BOCC     |                                     |               |
| Total Contract                                | Amount: \$100,000.00                                                                                                    | )                                                                                 |                                                   |                              |                            |                        | Total Budgetary Amount: \$100,000.00 |                                     |               |
| Total Payment                                 | t To Date: NA                                                                                                    |                                                                                   |                                                   |                              |                            |                        | Date of Execution: 12/21/2009        |                                     |               |
| General Desc                                  | ription: GRANT IN AID                                                                                                    | )-SURFA                                                                           |                                                   |                              |                            |                        |                                      |                                     |               |
| Details                                       | Deliverables                                                                                                    | Payments                                                                          | Document                                          | s Audits                     |                            |                        |                                      |                                     |               |
|                                               |                                                                                                    |                                                                                   |                                                   |                              |                            |                        |                                      | Expand All Deliverables Download De | liverables    |
| MORE                                          | DELIVERABLE N                                                                                                    | NUMBER .                                                                          |                                                   | COMMO                        | NTY/SERVICE TYPE           |                        | MAJOR DELIVERABLE                    | METHOD OF PAYMENT                   |               |
| 8                                             |                                                                                                    |                                                                                   | GOVERN                                            | MENT SERVICES                |                            |                        | South Brevard "AI Tuttle" Trail      | Cost Reimbursement                  |               |
| Click 1<br>Non<br>Pert<br>Fina<br>Sou<br>Deli | to Toggle the de<br>Price Justification:<br>formance Metrics: Tra<br>incial Consequences<br>rce Documentation Pa<br>verable Number: | etails <sup>"AI Tutt</sup><br>ail Design<br>: Contract may be<br>age Reference: N | le" Trail<br>e terminated for un<br>NOT COLLECTED | satisfactory perform         | nance                      |                        |                                      |                                     |               |
|                                               |                                                                                                    |                                                                                   |                                                   |                              |                            |                        |                                      | Displaying 1 t                      | to 1 of 1     |
|                                               |                                                                                                    |                                                                                   |                                                   |                              |                            |                        |                                      |                                     |               |
|                                               |                                                                                                    |                                                                                   |                                                   |                              |                            |                        |                                      |                                     |               |
| _                                             |                                                                                                    |                                                                                   |                                                   |                              | 2011 10                    | LORIDA DEPAR           | IMENT OF FINANCIAL SERVICES          |                                     |               |

View more details relating to the deliverable by clicking the "Expand All Deliverables" hyperlink or the "Plus" sign in front of the deliverable listing.

- Major Deliverable Description
- Deliverable Price
- Non Price Justification
- Performance Metrics
- Financial Consequences
- Source Documentation Page Reference
- Deliverable Number

The information contained in this tab is downloadable to Microsoft Excel readable file by clicking the "Download Deliverables" link and following the on screen instructions.

Clicking the "Deliverable History" link opens another browser window to provide addition deliverable information:

- Status A- Current Deliverable information; D Pervious Deleted Deliverable information
- User Identification person who entered or updated the information
- Date and Time information entered or updated.

| A https://apps8test.fldfs.com/SCRS/Contract/Deliverable-History.aspx?ContractId=00003 - Windows Internet Explorer provided by FL                                         |                                               |
|----------------------------------------------------------------------------------------------------|-----------------------------------------------|
| 🕞 🕞 🖝 🕅 https://apps8test.fldfs.com/SCRS/Contract/Deliverable-History.aspx?ContractId=00003 🔹 🔒 🄄 🔩                                                                      | X Google P -                                  |
| <u>File Edit View Favorites Iools H</u> elp                                                                                                    |                                               |
| × Coogle View More More ×                                                                                                    | Sign In 🔧                                     |
| 🚖 Favorites 🛛 🚖 🎦 Bugzilla Main Page (2) 🥑 BlueZone Web-to-Host La 🙋 FACTS Login 📓 Statewide Contract Repor 💋 Vend                                                       | or Payment Search                             |
|                                                                                                    | S ▼ I → Page ▼ Safety ▼ Tools ▼               |
| JEFF ATWATER 🥘 FLORIDA'S CHIEF FINANCIAL OFFICER                                                                                                    | HOME   NEWS   ABOUT THE AGENCY   MEET THE CFO |
|                                                                                                    |                                               |
| ELORIDA ACCOUNTABILITY Main FAQ Contact Us Message Charts▼ Transparency▼<br>CONTRACT TRACKING SYSTEM Search Questions? State Agencies From CFO Atwater & Reports Florida |                                               |
|                                                                                                    |                                               |
| Logged in As:                                                                                                    | DASHBOARD   CHANGE PASSWORD   LOGOUT          |
| Deliverable History                                                                                                    | 0                                             |
| Agency Contract ID: C09113 FLAIR Contract ID: 00003                                                                                                    |                                               |
|                                                                                                    | =                                             |
| MAJOR DELIVERABLE COMMODITY/SERVICE TYPE DESCRIPTION PRICE PAYMENT STATUS USER                                                                                           | DATE                                          |
| PLANNING & ENGINEERING<br>PLANNING & ENGINEERING<br>FUEL CONTUNIENT<br>FUEL CONTUNIENT<br>FUEL CONTUNIENT                                                                | 3/26/2012                                     |
| FOEL SFIEL CONTRIMIENT ENGINEERS Lump Sum                                                                                                    | 12.20.00 FM                                   |
|                                                                                                    |                                               |
|                                                                                                    |                                               |
|                                                                                                    |                                               |
| 2011 © FLORIDA DEPARTMENT OF FINANCIAL SERVICES                                                                                                    |                                               |

Return to the Deliverables Tab by closing the "Deliverable History" window by clicking the Red X at the top right corner of the browser.

# F. Payments Tab

| NTRACT TR                                                                                                    | COUNTABIL<br>RACKING SYST                                                                                                    | ITY 🥆                                                                                                    | Main FAQ<br>Search Questions?                 | Contact Us<br>State Agencies                | From CFO Atwater                                                                                      | Charts Transp<br>& Reports Florida                                                                                                    | arency▼                                                                                    |                                                                    |                                         |                                                  |
|----------------------------------------------------------------------------------------------------|----------------------------------------------------------------------------------------------------|----------------------------------------------------------------------------------------------------|-----------------------------------------------|---------------------------------------------|----------------------------------------------------------------------------------------------------|----------------------------------------------------------------------------------------------------|--------------------------------------------------------------------------------------------|--------------------------------------------------------------------|-----------------------------------------|--------------------------------------------------|
| Logged In As: I                                                                                                    | (FLORIDA)                                                                                                    | SCHOOL FOR TH                                                                                                    | E DEAF AND THE BL                             | IND                                         |                                                                                                    |                                                                                                    |                                                                                            |                                                                    | DASHBOARD   CH                          | ANGE PASSWORD   LOGO                             |
|                                                                                                    |                                                                                                    |                                                                                                    |                                               |                                             |                                                                                                    |                                                                                                    |                                                                                            |                                                                    | ¥ Tweet 84                              | <b>1</b> {0                                      |
| Contract In                                                                                                    | nformation                                                                                                    |                                                                                                    |                                               |                                             |                                                                                                    |                                                                                                    |                                                                                            |                                                                    |                                         |                                                  |
|                                                                                                    |                                                                                                    |                                                                                                    |                                               |                                             |                                                                                                    |                                                                                                    |                                                                                            | Finished Up                                                        | odate Contract Deta                     | ails Back to Search                              |
| Summary                                                                                                    |                                                                                                    |                                                                                                    |                                               |                                             |                                                                                                    |                                                                                                    |                                                                                            |                                                                    |                                         |                                                  |
| Agency Name: FL                                                                                                    | LORIDA SCHOOL FOR                                                                                                    | THE DEAF AND T                                                                                                    | THE BLIND                                     |                                             | Agen                                                                                                  | cy Contract ID: C09113                                                                                                    |                                                                                            |                                                                    |                                         |                                                  |
| Long Title: JBC PL                                                                                                    | LANNING & ENGINEEI                                                                                                    | RINGLLC                                                                                                    |                                               |                                             | Vend                                                                                                  | Ior Name: JBC PLANNIN                                                                                                    | NG & ENGINEERI                                                                             | NG, LLC                                                            |                                         |                                                  |
| Total Contract An                                                                                                    | Dete: \$7,645.00                                                                                                    |                                                                                                    |                                               |                                             | l otal                                                                                                | Budgetary Amount: \$7                                                                                                    | ,645.00                                                                                    |                                                                    |                                         |                                                  |
| Total Payment To                                                                                                    | Date: NA                                                                                                    |                                                                                                    | 00017419105117                                |                                             | Date                                                                                                  | of Execution: 02/28/200                                                                                                    | 19                                                                                         |                                                                    |                                         |                                                  |
| Contract Summar                                                                                                    | ION: PLANNIN AND DE                                                                                                    | SIGN FUEL SPILL                                                                                                    | LCONTAINMENT                                  |                                             |                                                                                                    |                                                                                                    |                                                                                            |                                                                    |                                         |                                                  |
| Details                                                                                                    | Deliverables                                                                                                    | Payments                                                                                                    | Documents                                     | Audits                                      |                                                                                                    |                                                                                                    |                                                                                            |                                                                    |                                         |                                                  |
| Paymente are ale                                                                                                    | so referred to as expon                                                                                                    | -<br>ditures (creating o                                                                                                    | n incurring a legal ob                        | ligation to dich                            | Irse money) or diab                                                                                   | irsements (the navmont                                                                                                    | of expenditures)                                                                           | Payments inclu                                                     | de disbureemente o                      | nd accounting                                    |
|                                                                                                    |                                                                                                    |                                                                                                    |                                               | 2011 @ FLORI                                | DA DEPARTMENT OF                                                                                      | FINANCIAL SERVICES                                                                                                    | _                                                                                          |                                                                    |                                         |                                                  |
| ORIDA AC                                                                                                    | CCOUNTABIL<br>RACKING SYST                                                                                                    | ITY 🔧                                                                                                    | Main FAQ<br>Search Questions?                 | 2011 @ FLORI<br>Contact I<br>State Agencies | DA DEPARTMENT OF<br>US Message<br>From CFO Atwate                                                     | FINANCIAL SERVICES<br>Charts▼ Tran<br>er & Reports Florida                                                                                                    | nsparency▼                                                                                 |                                                                    |                                         |                                                  |
| ORIDA AC<br>NTRACT TR                                                                                                    | CCOUNTABIL<br>RACKING SYST<br>/ DEPA                                                                                                    | ITY<br>TEM TOF TRA                                                                                                    | Main FAQ<br>Search Questions?<br>ANSPORTATION | 2011 © FLORI<br>Contact I<br>State Agencies | Ja department of<br>Js Message<br>From CFO Atwat                                                      | FINANCIAL SERVICES<br>Charts▼ Tran<br>er & Reports Floride                                                                                                    | nsparency <b>▼</b>                                                                         |                                                                    | DA SHEOARD   CH                         | ANGE PASSWORD   LOGO                             |
| ORIDA AC<br>NTRACT TR                                                                                                    | CCOUNTABIL<br>RACKING SYST<br>/ DEPA                                                                                                    | ITY<br>TEM TOF TRA                                                                                                    | Main FAQ<br>Search Questions?<br>ANSPORTATION | 2011 © FLORI<br>Contact I<br>State Agencies | JA DEPARTMENT OF<br>JS Message<br>From CFO Atwat                                                      | FINANCIAL SERVICES<br>Charts V Trai<br>er & Reports Florida                                                                                                    | nsparency▼                                                                                 |                                                                    | DASHBOARD   CH                          | ANGE PASSWORD   LOGO                             |
| ORIDA AC<br>INTRACT TR<br>Logged In As:<br>Grant Disb                                                                                                    | CCOUNTABIL<br>RACKING SYST<br>/ DEPA<br>pursement Infe                                                                                                    |                                                                                                    | Main FAQ<br>Search Questions?<br>ANSPORTATION | 2011 © FLORI<br>Contact I<br>State Agencies | JA DEPARTMENT OF<br>Js Message<br>From CFO Atwab                                                      | FINANCIAL SERVICES<br>Charts▼ Tran<br>er & Reports Floride                                                                                                    | nsparency <b>▼</b>                                                                         |                                                                    | DASHBOARD   CH                          |                                                  |
| ORIDA AC<br>NTRACT TR<br>Logged In As:<br>Grant Disb                                                                                                    | CCOUNTABIL<br>RACKING SYST<br>/ DEPA<br>pursement Info                                                                                                    |                                                                                                    | Main FAQ<br>Search Questions?<br>ANSPORTATION | 2811 & FLORI<br>Contact I<br>State Agencies | JS DEPARTMENT OF                                                                                      | FINANCIAL SERVICES<br>Charts Tran<br>er & Reports Florida<br>Finished                                                                                                    | nsparency▼<br>P<br>Update G                                                                | rant Disbursem                                                     | DASHBOARD   CH<br>Viveet                | ANGE PASSWORD   LOGO<br>8+1 0<br>Back to Search  |
| ORIDA AC<br>INTRACT TR<br>Logged In As:<br>Grant Disb<br>Summary                                                                                                    | CCOUNTABIL<br>RACKING SYST<br>/ DEPA<br>pursement Info                                                                                                    | ITY TEM TOF TRUE                                                                                                    | Main FAQ<br>Search Questions?<br>ANSPORTATION | 2011 & PLORI<br>Contact (<br>State Agencies | JA DEPARTMENT OF                                                                                      | FINANCIAL SERVICES<br>Charts V Tran<br>er & Reports Florids<br>Finished                                                                                                    | nsparency▼<br>ª<br>Update G                                                                | rant Disbursem                                                     | DASHBOARD   CH<br>Tweet                 | ANGE PASSWORD   LOGO<br>S+1 0<br>Back to Search  |
| ORIDA AC<br>INTRACT TR<br>Logged In As:<br>Grant Disb<br>Summary<br>Agency Name: I                                                                                                    | CCOUNTABIL<br>RACKING SYST<br>/ DEPA<br>pursement Info                                                                                                    | ITY TEM TOF TRUE<br>RTIMENT OF TRUE<br>FORMATION                                                                                     | Main FAQ<br>Search Questions?<br>ANSPORTATION | 2011 & FLORI<br>Contact (<br>State Agencies | DA DEPARTMENT OF<br>JS Message<br>From CFO Atwat                                                      | FINANCIAL SERVICES Charts Tran er & Reports Florida Finished                                                                                                    | nsparency▼<br>a<br>Update G                                                                | rrant Disbursem                                                    | DASHBOARD   CH<br>Veet 2<br>ent Details | Alige PASSWORD   Logo<br>S+1 0<br>Back to Search |
| ORIDA AC<br>INTRACT TR<br>.ogged In As:<br>Grant Disb<br>Summary<br>Agency Name: I<br>Long Title: GRA                                                                                                    | CCOUNTABIL<br>RACKING SYST<br>/ DEPA<br>pursement Info<br>DEPARTMENT OF TH<br>ANT IN AID-SURFA                                                                                                    | ARTMENT OF TRA<br>ORTMALION                                                                                                    | Main FAQ<br>Search Questions?<br>ANSPORTATION | 2011 & FLORI<br>Contact (<br>State Agencies | JS DEPARTMENT OF<br>From CFO Atwat<br>Age<br>Ven                                                      | FINANCIAL SERVICES Charts Tran er & Reports Florid Finished  ncy Contract ID: AL10 dor Name: GREATER                                                                                                    | nsparency▼<br>update G<br>05<br>: ORLANDO AVL                                              | rrant Disbursem                                                    | DASHBOARD   CH<br>Veet 2<br>ent Details | ANGE PASSWORD   LOGO<br>8+1 0<br>Back to Search  |
| ORIDA AC<br>DNTRACT TR<br>Logged In As:<br>Grant Disb<br>Summary<br>Agency Name:<br>Long Title: GRA<br>Total Contract A                                                                                                    | CCOUNTABIL<br>RACKING SYST<br>/ DEPA<br>bursement Info<br>DEPARTMENT OF T<br>ANT IN AID-SURFA<br>Amount: \$12,500,000                                                                                                    |                                                                                                    | Main FAQ<br>Search Questions?<br>ANSPORTATION | 2011 © FLORI<br>Contact (<br>State Agencies | Js Department of<br>Js Message<br>From CFO Atwat<br>Age<br>Ven<br>Tota                                | FINANCIAL SERVICES Charts Tran er & Reports Florida Finished  ncy Contract ID: AL10 dor Name: GREATER Il Budgetary Amount                                                                                                    | Update G<br>05<br>: ORLANDO AVL<br>: \$3,983,892.87                                        | rant Disbursem                                                     | DASHBOARD   CH                          | ANGE PASSWORD   LOGO<br>8+1 0<br>Back to Search  |
| ORIDA AC<br>INTRACT TR<br>Logged In As:<br>Grant Disb<br>Summary<br>Agency Name: I<br>Long Title: GRA<br>Total Contract A<br>Total Contract A                                                                                                    | CCOUNTABIL<br>RACKING SYST<br>/ DEPA<br>pursement Info<br>DEPARTMENT OF TI<br>ANT IN AID-SURFA<br>Amount: \$12,500,000<br>To Date: NA                                                                                                    | ITY<br>TEM<br>WRIMENT OF TRANSPORTATION                                                                                              | Main FAQ<br>Search Questions?<br>ANSPORTATION | 2811 E FLORI<br>Contact I<br>Slate Agencies | JS DEPARTMENT OF<br>JS Message<br>From CFO Atwat<br>Age<br>Ven<br>Tota<br>Date                        | Financial services Charts Tran er & Reports Florids Finished Incy Contract ID: AL10 dor Name: GREATER I Budgetary Amount o of Execution: 10/31/                                                                                                    | Update G<br>Update G<br>1 ORLANDO AVI<br>: \$3,983,892.87<br>2001                          | rant Disbursem                                                     | DA SHEOARD   CH<br>Tweet                | ANGE PASSWORD   LOGO                             |
| ORIDA AC<br>INTRACT TR<br>Logged In As:<br>Grant Disb<br>Summary<br>Agency Name: I<br>Long Title: GRA<br>Total Contract A<br>Total Contract A<br>Total Descrij<br>General Descrij<br>Grant Disbursem                                                      | CCOUNTABIL<br>RACKING SYST<br>/ DEPA<br>pursement Info<br>DEPARTMENT OF TI<br>ANT IN AID-SURFO, 000<br>To Date: NA<br>ption: GRANT IN AID<br>ption: GRANT IN AID                                                                                  |                                                                                                    | Main FAQ<br>Search Questions?<br>ANSPORTATION | 2011 & FLORI<br>Contact I<br>State Agencies | Ja DEPARTMENT OF<br>From CFO Atwat<br>From CFO Atwat<br>Age<br>Ven<br>Tota<br>Date                    | FINANCIAL SERVICES Charts Tran er & Reports Florid Finished Incy Contract ID: AL10 dor Name: GREATER ID Budgetary Amount to of Execution: 10/31/                                                                                                    | DS<br>D5<br>CORLANDO AVI<br>\$3,983,892.87<br>2001                                         | rant Disbursem                                                     | DASHBOARD   CH                          | ANGE PASSWORD   LOGO<br>S+1 0<br>Back to Search  |
| ORIDA AC<br>INTRACT TR<br>Logged In As:<br>Grant Disb<br>Summary<br>Agency Name: I<br>Long Title: GRA<br>Total Contract A<br>Total Payment :<br>General Descrif<br>Grant Disbursem                                                                        | CCOUNTABIL<br>RACKING SYST<br>/ DEPA<br>pursement Info<br>DEPARTMENT OF TI<br>ANT IN AID-SURFA<br>Amount: \$12,500,000<br>To Date: NA<br>ption: GRANT IN AID<br>nent Summary Form<br>Deliverables                                                 | ITY<br>TEM<br>ORTMENT OF TRA<br>ORTMALION<br>RANSPORTATION<br>0.00<br>2-SURFA<br>Payments                                            | Main FAQ<br>Search Questions?<br>ANSPORTATION | 2011 E FLORI<br>Contact I<br>State Agencies | JS DEPARTMENT OF<br>JS Message<br>From CFO Atwat<br>Age<br>Ven<br>Tota<br>Date                        | Financial services Charts Tran er & Reports Florids Finished Incy Contract ID: AL10 dor Name: GREATER I Budgetary Amount o of Execution: 10/31/                                                                                                    | Update G<br>Update G<br>1 ORLANDO AVI<br>2001                                              | rant Disbursem                                                     | DA SHEDARD   CH                         | ANGE PASSWORD   LOGO                             |
| ORIDA AC<br>INTRACT TR<br>Logged In As:<br>Grant Disb<br>Summary<br>Agency Name: I<br>Long Title: GRA<br>Total Contract A<br>Total Contract A<br>Total Contract A<br>General Descrij<br>Grant Disbursem<br>Details<br>Payments are al<br>accounting adjut | CCOUNTABIL<br>RACKING SYST<br>/ DEPA<br>bursement Info<br>DEPARTMENT OF TT<br>ANT IN AID-SURFA<br>Amount: \$12,500,000<br>To Date: NA<br>ption: GRANT IN AID<br>hent Summary Form<br>Deliverables<br>storeferred to as exp<br>stments made on a c | ITY<br>IEM<br>ARTMENT OF TRA<br>ORTMALION<br>RANSPORTATIC<br>0.00<br>D-SURFA<br>Payments<br>penditures (creatin<br>contract. Payment | Main FAQ<br>Search Questions?<br>ANSPORTATION | Contact I<br>State Agencies                 | JS Message<br>From CFO Atwat<br>Age<br>Ven<br>Tota<br>Date<br>disburse money) o<br>le accounting adju | Finiancial services Charts Trai r & Reports Florid Finished Incy Contract ID: AL10 dor Name: GREATER ID Budgetary Amount to of Execution: 10/31/ r disbursements (the patrents may be positioned to be a contract to be a contract | Update G<br>Update G<br>05<br>CORLANDO AVI<br>2001<br>ayment of expen<br>re or negative de | rant Disbursem<br>ATION AUTHOR<br>ditures). Payme<br>ending on the | DASHBOARD   CH                          | ANGE PASSWORD   LOGO<br>S+1 0<br>Back to Search  |

2011 © FLORIDA DEPARTMENT OF FINANCIAL SERVICES

Payments Tab can be blank if no payments recorded in FACTS for the contract or grant disbursement agreement.

|                  |                          |                     | Main EAO                 | Contact Us         | Moorage               | Charton         | Transportency          |                                   |                                                |
|------------------|--------------------------|---------------------|--------------------------|--------------------|-----------------------|-----------------|------------------------|-----------------------------------|------------------------------------------------|
|                  | RACKING SYS              | ТЕМ 🔍               | Search Questions?        | State Agencies     | From CFO Atwate       | r & Reports     | Florida                |                                   |                                                |
| .ogged In As:    | ( FLORI                  | DA SCHOOL FOR TH    | HE DEAF AND THE BLI      | ND                 |                       |                 |                        |                                   | DASHBOARD   CHANGE PASSWORD   LOGOU            |
|                  |                          |                     |                          |                    |                       |                 |                        |                                   | Tweet 8+1 0                                    |
| Contract         | Information              |                     |                          |                    |                       |                 |                        |                                   |                                                |
|                  |                          |                     |                          |                    |                       |                 |                        |                                   | Back to Search                                 |
| Summary          |                          |                     |                          |                    |                       |                 |                        |                                   |                                                |
| Agency Name      | DEPARTMENT OF TR         | ANSPORTATION        |                          |                    |                       | Agency          | Contract ID: T3376     |                                   |                                                |
| Long Title: CE   | NTRAL OFFICE CONST       | RUCTION LETTING     | CONTRACTS                |                    |                       | Vendor          | Name: PEAVY & SON      | I CONSTRUCTION CO., I             |                                                |
| Total Contrac    | t Amount: \$9,313,559    | .13                 |                          |                    |                       | Total Bu        | dgetary Amount: \$9,   | 9,741,953.82                      |                                                |
| Total Paymer     | t To Date: \$8,361,841   | 15                  |                          |                    |                       | Date of         | Execution: 04/03/2012  | 2                                 |                                                |
| General Desc     | ription: CENTRAL OFF     | ICE CONSTRUCTION    | N LETTING CONTRACT       | s                  |                       |                 |                        |                                   |                                                |
| Details          | Deliverables             | Payments            | Documents                | Audits             |                       |                 |                        |                                   |                                                |
| Payments are     | also referred to as exp  | enditures (creating | or incurring a legal obl | igation to disburs | e money) or disburs   | ements (the pay | ment of expenditures). | ). Payments include disbursements | and accounting adjustments made on a contract. |
| Payments are     | always positive amoun    | ts while accounting | adjustments may be p     | ositive or negativ | re depending on the   | type of adjustm | ent.                   |                                   |                                                |
| Payment I        | Jetails                  |                     |                          |                    |                       |                 |                        |                                   | 103                                            |
|                  |                          |                     |                          |                    |                       |                 |                        |                                   | Expand All Payments Download Payments          |
| "Date" in the I  | sting below indicates ti | e date the payment  | Voucher was recorde      | ed in the system,  | not the date the pay  | ment was issue  | d.                     | TOTAL AMOUNT                      |                                                |
|                  | -2013                    |                     | IJUAL ILAN               |                    |                       | \$8,361,841.1   | 5                      |                                   |                                                |
| If a novement of | adjustment to a contro   | ot was made hofer   | a luby 1, 2012, the lefe | rmation may not    | he peoted in this au  | atom            |                        |                                   |                                                |
| n a payment o    | aujusunent to a contra   | ici was nade befor  | e sury 1, 2012, the into | rmation may not    | ue pusieu în this sy: | stem.           |                        |                                   |                                                |
|                  |                          |                     |                          |                    |                       |                 |                        |                                   |                                                |

| Summary   Agency Name: DEPARTMENT OF TRANSPORTATION   Agency Name: DEPARTMENT OF TRANSPORTATION   Agency Name: DEPARTMENT OF TRANSPORTATION   Agency Name: DEPARTMENT OF TRANSPORTATION   Agency Name: DEPARTMENT OF TRANSPORTATION   Agency Name: DEPARTMENT OF TRANSPORTATION   Agency Name: DEPARTMENT OF TRANSPORTATION   Agency Name: DEPARTMENT OF TRANSPORTATION   Agency Name: DEPARTMENT OF TRANSPORTATION   Agency Name: DEPARTMENT OF TRANSPORTATION   Agency Name: DEPARTMENT OF TRANSPORTATION   Agency Name: Status Status Stat | sance Pataword   LOGOUT |
|----------------------------------------------------------------------------------------------------|-------------------------|
| Logged In As:       DEPARTMENT OF TRANSPORTATION       Image: Contract Disbursement Information         Summary         Summary         Agency Name: DEPARTMENT OF TRANSPORTATION       Agency Contract ID: AQ067         Long Title: QANTN NAD-AVVAT       Vendor Name: FLAGLER COUNTY BOARD OF COUNTY         Total Contract Amount: \$130,870.00       Total Budgetary Amount: \$41,760.00         Total Payment To Date: \$55,51.71       Date of Execution: 06/18/2012         General Description: GRANT NAD-AVVAT       General Description: 08/18/2012                                                                                                    | HANCE PASSWORD   LOGOUT |
|                                                                                                    | Back to Search          |
| Grant Disbursement Information           Finished Update Grant Disbursement Details           Summary           Agency Name: DEPARTMENT OF TRANSPORTATION         Agency Contract ID: AQ067           Long Title: GRANT N AD-AVAT         Vendor Name: FLAGLER COUNTY BDARD OF COUNTY           Total Pumpent To Date: 595, 541.71         Date of Execution: 06/18/2012           General Description: GRANT N AD-AVAT         General Description: 06/18/2012                                                                                                    | Back to Search          |
| Finished         Update Grant Disbursement Details           Summary         Agency Name: DEPARTMENT OF TRANSPORTATION         Agency Contract ID: AQ067           Long Title: GRANT N AD-AVIAT         Vendor Name: FLAGLER COUNTY BOARD OF COUNTY           Total Payment To Date: 595,513.71         Date of Execution: 06/18/2012           General Description: GRANT N AD-AVIAT         General Description: 06/18/2012                                                                                                    | Back to Search          |
| Summary         Agency Name: DEPARTMENT OF TRANSPORTATION         Agency Contract ID: AQ067           Long Title: GRANT IN AD-AVIAT         Vendor Name: FLAGLER COUNTY BOARD OF COUNTY           Total Contract Amount: \$130,870.00         Total Budgetary Amount: \$341,760.00           Total Payment To Date: \$95,431.71         Date of Execution: 06/18/2012           General Description: GRANT IN AD-AVIAT         General Description: OF Summary Form                                                                                                    |                         |
| Agency Name: DEPARTMENT OF TRANSPORTATION     Agency Contract ID: AQ067       Long Title: GRANT IN AD-AVVAT     Vendor Name: FLAGLER COUNTY BOARD OF COUNTY       Total Contract Amount: \$130,870.00     Total Budgetary Amount: \$341,760.00       Total Payment To Date: \$95,431.71     Date of Execution: 06/18/2012       General Description: GRANT IN AD-AVVAT                                                                                                    |                         |
| Long Title: GRANT IN AD-AVVAT Vendor Name: FLAGLER COUNTY BOARD OF COUNTY Total Contract Amount: \$130,870.00 Total Budgetary Amount: \$341,760.00 Total Payment To Date: \$95,431.71 Date of Execution: 08/18/2012 General Description: GRANT IN AD-AVVAT Grant Disbursement Summary Form                                                                                                    |                         |
| Total Contract Amount: \$130,870.00     Total Budgetary Amount: \$341,760.00       Total Payment To Date: \$95,431.71     Date of Execution: 06/18/2012       General Description: GRANT IN AD-AVIAT     Strent Disbursement Summery Form                                                                                                    |                         |
| Total Payment To Date: \$95,431.71 Date of Execution: 06/18/2012 General Description: ORANT N AD-AVIAT Grant Disbursement Summary Form                                                                                                    |                         |
| General Description: GRANT N AD-AVIAT Grant Disbursement Summary Form                                                                                                    |                         |
|                                                                                                    |                         |
| Details Deliverables Payments Documents Audits                                                                                                    |                         |
| Payments are also referred to as expenditures (creating or incurring a legal obligation to disburse money) or disbursements (the payment of expenditures). Payments include disbursements and accounting adjustments mad<br>Payments are always positive amounts while accounting adjustments may be positive or negative depending on the type of adjustment.                                                                                                    | e on a contract.        |
| Expand All Payment Details                                                                                                    | ownload Payments        |
| "Date" in the listing below indicates the date the payment voucher was recorded in the system, not the date the payment was issued.                                                                                                    |                         |
| MORE FISCALYEAR TOTAL AMOUNT                                                                                                    |                         |
| E 2013-2014 \$1,550.00                                                                                                    |                         |
| B 2012-2013 \$93,881.71                                                                                                    |                         |

This tab displays Fiscal Year total payments, if any.

| gged In As:                                                                                                    | ORIDA SCHOOL FOR THE DEAF AND THE BLI                                                                                                    | ND                                                                                                    |                                                                                        |                                                                                     |                                                                               |                                                                                                    |                                                                                                    |                                                                                                    |                                                                                          |                                                                                                    | 0.4                                                                                    | SHEDARD CHANCE I'M                                                                                                    | SSWORD LO                    |
|----------------------------------------------------------------------------------------------------|----------------------------------------------------------------------------------------------------|----------------------------------------------------------------------------------------------------|----------------------------------------------------------------------------------------|-------------------------------------------------------------------------------------|-------------------------------------------------------------------------------|----------------------------------------------------------------------------------------------------|----------------------------------------------------------------------------------------------------|----------------------------------------------------------------------------------------------------|------------------------------------------------------------------------------------------|----------------------------------------------------------------------------------------------------|----------------------------------------------------------------------------------------|----------------------------------------------------------------------------------------------------|------------------------------|
|                                                                                                    |                                                                                                    |                                                                                                    |                                                                                        |                                                                                     |                                                                               |                                                                                                    |                                                                                                    |                                                                                                    |                                                                                          |                                                                                                    | <b>9</b> 11                                                                            |                                                                                                    |                              |
| ontract Informatio                                                                                                    | n                                                                                                    |                                                                                                    |                                                                                        |                                                                                     |                                                                               |                                                                                                    |                                                                                                    |                                                                                                    |                                                                                          |                                                                                                    |                                                                                        |                                                                                                    | 1                            |
|                                                                                                    |                                                                                                    |                                                                                                    |                                                                                        |                                                                                     | _                                                                             | _                                                                                                    |                                                                                                    |                                                                                                    |                                                                                          |                                                                                                    |                                                                                        | (                                                                                                    | Back to Sea                  |
| ummary                                                                                                    |                                                                                                    |                                                                                                    |                                                                                        |                                                                                     |                                                                               |                                                                                                    |                                                                                                    |                                                                                                    |                                                                                          |                                                                                                    |                                                                                        |                                                                                                    |                              |
| GADON NAME: DEPARTMENT O                                                                                                    | E TRANSPORTATION                                                                                                    |                                                                                                    | Agency Contract ID: T3376                                                              |                                                                                     |                                                                               |                                                                                                    |                                                                                                    |                                                                                                    |                                                                                          |                                                                                                    |                                                                                        |                                                                                                    |                              |
| ong Title: CENTRAL OFFICE C                                                                                                    | ONSTRUCTION LETTING CONTRACTS                                                                                                    |                                                                                                    | Vandor Name: PEAVY & SON CONS                                                          | TRUCTIO                                                                             | NCO                                                                           |                                                                                                    |                                                                                                    |                                                                                                    |                                                                                          |                                                                                                    |                                                                                        |                                                                                                    |                              |
| otal Contract Amount: 59 313 -                                                                                                    | 550 13                                                                                                    |                                                                                                    | Total Burdnatary Amount: 59 741 053                                                    | 82                                                                                  |                                                                               |                                                                                                    |                                                                                                    |                                                                                                    |                                                                                          |                                                                                                    |                                                                                        |                                                                                                    |                              |
| ofal Payment To Data: \$8.351.8                                                                                                    | 41 15                                                                                                    |                                                                                                    | Date of Execution: 04/03/2012                                                          |                                                                                     |                                                                               |                                                                                                    |                                                                                                    |                                                                                                    |                                                                                          |                                                                                                    |                                                                                        |                                                                                                    |                              |
| enersi Description: CENTRAL                                                                                                    | OFFICE CONSTRUCTION LETTING CONTRAC                                                                                                    | CT8                                                                                                    |                                                                                        |                                                                                     |                                                                               |                                                                                                    |                                                                                                    |                                                                                                    |                                                                                          |                                                                                                    |                                                                                        |                                                                                                    |                              |
|                                                                                                    |                                                                                                    |                                                                                                    |                                                                                        |                                                                                     |                                                                               |                                                                                                    |                                                                                                    |                                                                                                    |                                                                                          |                                                                                                    |                                                                                        |                                                                                                    |                              |
|                                                                                                    |                                                                                                    |                                                                                                    |                                                                                        |                                                                                     |                                                                               |                                                                                                    |                                                                                                    |                                                                                                    |                                                                                          |                                                                                                    |                                                                                        |                                                                                                    |                              |
| Details Deliverable                                                                                                    | s Payments Documents                                                                                                    | Audits                                                                                                    |                                                                                        |                                                                                     |                                                                               |                                                                                                    |                                                                                                    |                                                                                                    |                                                                                          |                                                                                                    |                                                                                        |                                                                                                    |                              |
| Details Deliverable<br>Payments are also referred to as en<br>adjustment.<br>Payment Details                                                                                                    | s Payments Documents<br>spenditures (creating or incurring a legal obligation                                                                                                    | Audits<br>In to disource money) or disourcements (the payment of expenditures). Payments include                                                                                                    | disbursements and accounting adjustments m                                             | ade on a co                                                                         | ontract. P                                                                    | Pajments a                                                                                                | are always positive                                                                                                    | e amounts while                                                                                                    | accounting                                                                               | adjustments m                                                                                                  | ay be positive<br>Expand A                                                             | e or negative dependit<br>Il Pavments Downlos                                                                                                    | ng on the type               |
| Details Deliverable<br>Payments are also referred to as e<br>adjustment.<br>Payment Details<br>"Date" In the listing below indicate<br>work                                                                                                    | s Payments Documents<br>penditures (creating or incurring a legal colligation<br>is the date the payment soucher was recorded in the<br>record.                                                                                                    | Audits<br>In biolourse more) or discursements (the payment of expenditures). Payments include<br>system, not the date the payment was lossed.<br>The                                                                                                    | disbursements and accounting adjustments in                                            | ade on a oc                                                                         | ontract. F                                                                    | Pajments a                                                                                                | are always positive                                                                                                    | e amounts while                                                                                                    | accounting                                                                               | adjustments m                                                                                                  | ay be positive<br><u>Expand A</u>                                                      | e or negative dependi<br>Il Paymente Downloo                                                                                                    | ng on the typ<br>ad Paymenta |
| Details Deliverable Payments are also referred to as e ajustment. Payment Details "Date" in the listing below indicate work 14 2012-2013                                                                                                    | s Payments Documents<br>openotures (creating or incurring a legal colligation<br>is the cale the payment voucher was recorded in the<br>rescue                                                                                                    | Audits to discurse more) or discursements (the payment of expenditures). Payments include signifiem, not the date the payment was issued.                                                                                                    | cisbursements and accounting adjustments m                                             | ade on a oc                                                                         | ontract. R                                                                    | Payments a                                                                                                | ire always positive                                                                                                    | e amounts while                                                                                                    | accounting                                                                               | adjustments m                                                                                                  | ay be positive<br><u>Expand A</u>                                                      | e or negative dependit                                                                                                    | ng on the typ<br>ad Paymenta |
| Details Deliverable<br>Payments are also referred to as e<br>ejustement.<br>Payment Details<br>"Date" In the listing below indicate<br>worke<br>H 2012-2013                                                                                                    | Payments Documents penditures (creating or houring a legal colligato to the cate the payment voucher was recorded in the rescue courses a Acater document at                                                                                                    | Audits In b dourse more) or doursements (he payment of expenditures). Payments include spetem, not the cate the payment was issued. These States and States and State | disoursements and accounting adjustments in 15                                         | ade on a co                                                                         | ontract. F                                                                    | Pajments a                                                                                                | re always positive<br>101AL AMOUNT<br>P10                                                                                                    | e amounts while                                                                                                    | accounting                                                                               | adjustments m                                                                                                  | ay be positive<br>Expand A                                                             | e or negative dependit<br>Il Paymenta Downloo<br>ON BAN                                                                                                    | ng on the typ<br>ad Payments |
| Details Deliverable Payments are also referred to as e signatures: Payment Details Dater in the listing below indicate weile IN 2012-2013 IN Alamma to Date Statements to Date Statements to Date Statement                                                                                                    | Payments Documents perdures (creating or houring a legal obligation is the calls the payment outper resis recorded in the resis.                                                                                                    | Audits Audits In plaure none) or discursements (the payment of expenditures). Payments include system, not the date the payment vais listued.  Solution Solution Solu | descriptments and accounting adjustments in<br>15<br>53,402.00                         | ade on a co                                                                         | ontract. F                                                                    | Payments a                                                                                                | ro I AL AMOUNT<br>PID<br>540001                                                                                                    | e amounts while<br>states the states of the states of the sta | accounting<br>1986                                                                       | adjustments m<br>caa<br>088797                                                                                 | ay be positive<br>Expand A<br>TH<br>13                                                 | e or negative dependit<br>il Paymenta Downloo<br>chi uaki<br>05/24/2013                                                                                                    | ng on the typ<br>ad Payments |
| Details Deliverable Paymenta are also referred to as e payment Details Dater in the listing below indicate work Payment Details Payment Details Payment Payment Details Payment Details Paymen                                                                                                    | a Payments Documents<br>uppertures (creating or incurring a legal colligation<br>is the date the payment-subcer value recorded in the<br>records<br>contents =                                                                                                    | Audits                                                                                                    | discursements and accounting adjustments in<br>15<br>Amount<br>\$3,492,00<br>\$498,48] | ade on a co                                                                         | contract. A<br>10<br>10                                                       | Pajments a                                                                                                | 101AL AMOUNT<br>101AL AMOUNT<br>100<br>540001<br>540001                                                                                                    | e amounts while<br>s8150200<br>55150200                                                                                                    | accounting<br>00<br>00                                                                   | adjustments m<br>caa<br>088797<br>088797                                                                       | ay be positive<br>Expand A<br>13<br>13                                                 | e or negative depends<br>Il Parments Downloo<br>CH BALL<br>05/24/2013<br>02/27/2013                                                                                                    | ng on the type               |
| Details Deliverable Payments ar allo referred to as e spicement Payment Details Payment Payment Paymen                                                                                                    | Payments Documents  perchares (oreating or houring a legal obligation  sets the date the payment outper uses recorded in the  records  values  values  va      | Audits                                                                                                    | debursements and accounting adjustments in<br>15<br>33,422,00<br>5556,45<br>566,831,82 | ade on a co<br>55<br>55<br>55                                                       | олtract. Я<br>10<br>10                                                        | Pajments a<br>similar<br>2<br>2<br>2<br>2                                                                 | 101AL ANDUNI<br>101AL ANDUNI<br>10001<br>540001<br>540001                                                                                                    | e amounts while<br>m<br>55150200<br>55150200<br>55150200                                                                                                    | accounting<br>00<br>00<br>00                                                             | adjustments m<br>cxxx<br>088797<br>088797<br>088797                                                            | ay be positive<br>Expand A<br>TH<br>13<br>13<br>13                                     | e or negative dependit<br>Il Payments Downloo<br>05/24/2013<br>02/27/2013<br>02/27/2013                                                                                                   | ng on the type               |
| Details Deliverable Payments are also referred to as es<br>appartent. Payment Details  Taker In the listing below indicate  Text In the listing below indicate  Text In the listi                                                                                                    | Payments Documents peortures (presting or incurring a legal collipsion     state the payment souther less recorded in the     resource     vectors and the payment souther less recorded in the     resource     vectors and the payment souther less     vectors and the payment souther less     vectors and the payment souther less     vectors and the payment souther less     vectors and the payment souther less                                                                                                    | Audita Audita a biocurse none) or discursements (he payment of expenditures). Payments include reptient, not the date the payment was listed.  Statistical Powers a solv constratuction on                                                                                                    | 55<br>15<br>15<br>15<br>15<br>15<br>15<br>15<br>15<br>15                               | ade on a or<br>55<br>55<br>55<br>55                                                 | 0ntract. 6<br>10<br>10<br>10                                                  | Payments a<br>2<br>2<br>2<br>2<br>2<br>2                                                                  | PIG 1AL ANDUNI<br>PIG 1AL ANDUNI<br>PIG 1AL ANDUNI<br>S40001<br>S40001<br>S40001                                                                                                    | amounts while<br>stiss2200<br>551522200<br>551522200<br>551522200                                                                                                    | accounting<br>00<br>00<br>00<br>00                                                       | adjustments m<br>cxxx<br>088797<br>088797<br>088797<br>088797                                                  | ay be positive<br><u>Expand A</u><br>13<br>13<br>13<br>13                              | e or negative dependi<br>Il Parmenta Downloo<br>001/00/00<br>002/27/2013<br>002/27/2013<br>002/27/2013                                                                                    | ng on the type               |
| Details         Deliverable           Payment are also referred to as experiment.         Payment Details           "Chair In the lang serve indicate with the deliverable of the deliverable of the delivera                                                                                                    | Payments Documents  percharse (creating or houring a legal obligation  set the calle the payment oucher was recorded in the  records  viors120000  viors120000  viors12000  viors12000  viors120000  viors12000  viors1200  viors1200  viors1200  viors1      | Audits                                                                                                    | 15<br>15<br>16<br>16<br>16<br>16<br>16<br>16<br>16<br>16<br>16<br>16                   | ade on a co<br>55<br>55<br>55<br>55<br>55<br>55<br>55                               | Contract. 8<br>10<br>10<br>10<br>10<br>10                                     | Payments a<br>2<br>2<br>2<br>2<br>2<br>2<br>2<br>2                                                        | 101AL ARQUINT<br>101AL ARQUINT<br>101AL ARQUINT<br>540001<br>540001                                                                                                    | amounts while<br>str50200<br>55150200<br>55150200<br>55150200<br>55150200                                                                                                    | accounting<br>00<br>00<br>00<br>00<br>00                                                 | eajustments m<br>exas<br>088797<br>088797<br>088797<br>088797<br>088797                                        | ay be positive<br>Expand A<br>13<br>13<br>13<br>13<br>13<br>13<br>13                   | en negative dependi<br>al Payments Downloo<br>06/24/2013<br>02/27/2013<br>02/27/2013<br>02/27/2013<br>01/25/2013                                                                          | ng on the type               |
| Details         Deliverable           Payment an also reference to as explanated.         Second Second                                                                                                    | Payments Documents peortures (preating or incurring a legal colgation     shall be payment succer was recorded in the resource     Constraints     Constraints                                                                                                    | Audits                                                                                                    | 15<br>16<br>18<br>18<br>18<br>18<br>18<br>18<br>18<br>18<br>18<br>18                   | ade on a co<br>55<br>55<br>55<br>55<br>55<br>55<br>55<br>55                         | contract. 8<br>10<br>10<br>10<br>10<br>10<br>10<br>10                         | Payments a<br>2<br>2<br>2<br>2<br>2<br>2<br>2<br>2<br>2<br>2<br>2                                         | re always positive<br>re always positive<br>rea Aurouws<br>rea Aurouws<br>rea | amounts while<br>amounts while<br>55150200<br>55150200<br>55150200<br>55150200<br>55150200                                                                                                    | accounting<br>00<br>00<br>00<br>00<br>00<br>00<br>00                                     | adjustments m<br>caa<br>088797<br>088797<br>088797<br>088797<br>088797<br>088797                               | ay be positive<br>Expand A<br>13<br>13<br>13<br>13<br>13<br>13<br>13<br>13<br>13<br>13 | er negative dependi<br>Il Payments Downloo<br>05/24/2013<br>02/27/2013<br>0/1/25/2013<br>0/1/25/2013<br>0/1/25/2013                                                                       | ng on the type               |
| Datalis         Deliverable           Payment av ako referez bis is ellopativez:         Payment Details           "Cate" in the lating secon indicati with the lating secon indicati with the lating secon indicati with the deliversity of the deliversity of the de                                                                                                    | Payments         Documents           uppertures (creating or incurring a legal colligation<br>as the date the payment soucher was recorded in the<br>receiver +         Masses                                                                                                    | Audits                                                                                                    | 15<br>15<br>15<br>15<br>15<br>15<br>15<br>15<br>15<br>15                               | ade on a co<br>55<br>55<br>55<br>55<br>55<br>55<br>55<br>55<br>55<br>55             | arract. A<br>10<br>10<br>10<br>10<br>10<br>10<br>10<br>10                     | Pajments a<br>2<br>2<br>2<br>2<br>2<br>2<br>2<br>2<br>2<br>2<br>2<br>2<br>2                               | re always positive<br>re always positive<br>real AL Arecurst<br>FIG<br>S40001<br>S40001<br>S40001<br>S40001<br>S40001<br>S40001                                                                                                    | * amounts while<br>************************************                                                                                                    | accounting<br>00<br>00<br>00<br>00<br>00<br>00<br>00<br>00<br>00<br>00<br>00             | CAAI<br>088797<br>088797<br>088797<br>088797<br>088797<br>088797<br>088797<br>088797                           | ay be positive<br>Expand A<br>13<br>13<br>13<br>13<br>13<br>13<br>13<br>13<br>13<br>13 | e or negative dependit<br>Il Payments Downloo<br>Cost24/2013<br>0/02/2013<br>0/02/2013<br>0/125/2013<br>0/125/2013<br>0/125/2013<br>0/125/2013                                            | ng on the type               |
| Details         Deliverable           Payment Java also referents to all edipatimet.         Payment Details           "The Issue galaxies."         Payment Details           "The Issue galaxies."         Payment Details           "The Issue gal                                                                                                    | a         Payments         Documents           spentures (orsating or houring a legal colgation<br>site calls the payment outper use records the reserved<br>voorsations)         ************************************                                                                                                    | Audits                                                                                                    | 15<br>16<br>18<br>18<br>18<br>18<br>18<br>18<br>18<br>18<br>18<br>18                   | ade on a co<br>55<br>55<br>55<br>55<br>55<br>55<br>55<br>55<br>55                   | contract. A<br>10<br>10<br>10<br>10<br>10<br>10<br>10<br>10<br>10<br>10       | Payments a<br>2<br>2<br>2<br>2<br>2<br>2<br>2<br>2<br>2<br>2<br>2<br>2<br>2<br>2<br>2<br>2<br>2<br>2<br>2 | те always positive<br>101ас. ангозин<br>101ас. ангозин<br>540001<br>540001<br>540001<br>540001<br>540001<br>540001<br>540001                                                                                                    | * amounts while<br>************************************                                                                                                    | accounting<br>00<br>00<br>00<br>00<br>00<br>00<br>00<br>00<br>00<br>00<br>00<br>00<br>00 | caa<br>088797<br>088797<br>088797<br>088797<br>088797<br>088797<br>088797<br>088797                            | ay be positive<br>Expand A<br>13<br>13<br>13<br>13<br>13<br>13<br>13<br>13<br>13<br>13 | с от regative dependi<br>II Ралтенta Dounlos<br>06/24/2013<br>06/24/2013<br>06/24/2013<br>07/26/2013<br>07/26/2013<br>07/26/2013<br>07/26/2013<br>1/26/2012<br>1/26/2012                  | ng on the type               |
| Details         Deliverable           Pagnett         Salo referes to ai e-<br>legative           Pagnett         Deliverable           Call         Interface           Call         Interface           Call         Interface           Call         Interface           Call         Interface           Call         Interface           Call         Interface           Call         Interface           Discussion         Interface           Discussion         Interface           Distrediscussion         Interface <td>a Payments Documents uppertures (creating or incurring a legal colligator is the date the payment would's was recorded in the records void to be address of the origination of the origination void to be address of the origination void to be address of the origi</td> <td>Audits         splittin, not the cate the payment was leaved.           In productive money or deburrements (the payment of expenditures). Payments include the cate the payment was leaved.         splittin, not the cate the payment was leaved.           Instruments         teaching the cate the payment was leaved.         splittin, not the cate the payment was leaved.           Instruments         teaching the cate the payment was leaved.         splittin, not the cate the payment was leaved.           Instruments         teaching the cate the payment was leaved.         splittin, not the cate the payment was leaved.           Instruments         teaching the cate the payment was leaved.         splittin, not the cate the payment was leaved.           Instruments         teaching the cate the payment was leaved.         splittin, not the cate the payment was leaved.           Instruments         teaching the cate the payment was leaved.         splittin, not the cate the payment was leaved.           Instruments         teaching the cate the payment was leaved.         splittin, not the coates the cate the cate th</td> <td>13<br/>13<br/>13<br/>14<br/>15<br/>15<br/>15<br/>15<br/>15<br/>15<br/>15<br/>15<br/>15<br/>15</td> <td>ade on a co<br/>55<br/>55<br/>55<br/>55<br/>55<br/>55<br/>55<br/>55<br/>55<br/>55<br/>55<br/>55</td> <td>contract. A<br/>10<br/>10<br/>10<br/>10<br/>10<br/>10<br/>10<br/>10<br/>10<br/>10<br/>10</td> <td>**************************************</td> <td>He always positive           He always positive           He always positive           He always positive           S40001           S40001           S40001           S40001           S40001           S40001           S40001           S40001           S40001           S40001           S40001           S40001</td> <td>* amounts while<br/>************************************</td> <td>accounting<br/>00<br/>00<br/>00<br/>00<br/>00<br/>00<br/>00<br/>00<br/>00<br/>00<br/>00<br/>00<br/>00</td> <td>cas<br/>088797<br/>088797<br/>088797<br/>088797<br/>088797<br/>088797<br/>088797<br/>088797<br/>088797</td> <td>ay be positive<br/>Expand A<br/>13<br/>13<br/>13<br/>13<br/>13<br/>13<br/>13<br/>13<br/>13<br/>13</td> <td>е о negative dependi<br/>II Рантена Downlou<br/>0072 0000<br/>007207001<br/>002272013<br/>002272013<br/>002272013<br/>002272013<br/>002272013<br/>002272013<br/>012250012<br/>112220012<br/>112220012</td> <td>ng on the type</td> | a Payments Documents uppertures (creating or incurring a legal colligator is the date the payment would's was recorded in the records void to be address of the origination of the origination void to be address of the origination void to be address of the origi | Audits         splittin, not the cate the payment was leaved.           In productive money or deburrements (the payment of expenditures). Payments include the cate the payment was leaved.         splittin, not the cate the payment was leaved.           Instruments         teaching the cate the payment was leaved.         splittin, not the cate the payment was leaved.           Instruments         teaching the cate the payment was leaved.         splittin, not the cate the payment was leaved.           Instruments         teaching the cate the payment was leaved.         splittin, not the cate the payment was leaved.           Instruments         teaching the cate the payment was leaved.         splittin, not the cate the payment was leaved.           Instruments         teaching the cate the payment was leaved.         splittin, not the cate the payment was leaved.           Instruments         teaching the cate the payment was leaved.         splittin, not the cate the payment was leaved.           Instruments         teaching the cate the payment was leaved.         splittin, not the coates the cate the cate th                                                                                                    | 13<br>13<br>13<br>14<br>15<br>15<br>15<br>15<br>15<br>15<br>15<br>15<br>15<br>15       | ade on a co<br>55<br>55<br>55<br>55<br>55<br>55<br>55<br>55<br>55<br>55<br>55<br>55 | contract. A<br>10<br>10<br>10<br>10<br>10<br>10<br>10<br>10<br>10<br>10<br>10 | **************************************                                                                    | He always positive           He always positive           He always positive           He always positive           S40001           S40001           S40001           S40001           S40001           S40001           S40001           S40001           S40001           S40001           S40001           S40001                                                                                                    | * amounts while<br>************************************                                                                                                    | accounting<br>00<br>00<br>00<br>00<br>00<br>00<br>00<br>00<br>00<br>00<br>00<br>00<br>00 | cas<br>088797<br>088797<br>088797<br>088797<br>088797<br>088797<br>088797<br>088797<br>088797                  | ay be positive<br>Expand A<br>13<br>13<br>13<br>13<br>13<br>13<br>13<br>13<br>13<br>13 | е о negative dependi<br>II Рантена Downlou<br>0072 0000<br>007207001<br>002272013<br>002272013<br>002272013<br>002272013<br>002272013<br>002272013<br>012250012<br>112220012<br>112220012 | ng on the type               |
| Details         Deliverable           Pagnetal         Deliverable           Pagnetal         as also refered to all education           Pagnetal         Pagnetal           Oparity         Pagnetal           Oparity         Pagnetal           Opagnetal         Pag                                                                                                    | a         Payments         Documents           spentures (reading or houring a legal colligation<br>set the cable the payment success the set of the set<br>voltable tools         Non-reading and the set<br>voltable tools           collected         Voltable tools         Voltable tools           Voltable tools         Voltable tools         Voltable tools           Voltable tools         Voltable tools         Voltable tools           Voltable tools         Voltable tools         Voltable tools           Voltable tools         Voltable tools         Voltable tools           Voltable tools         Voltable tools         Voltable tools           Voltable tools         Voltable tools         Voltable tools           Voltable tools         Voltable tools         Voltable tools           Voltable tools         Voltable tools         Voltable tools           Voltable tools         Voltable tools         Voltable tools                                                                                                    | Audits <ul></ul>                                                                                                    | 15<br>15<br>16<br>16<br>16<br>16<br>16<br>16<br>16<br>16<br>16<br>16                   | ade on a oc<br>65<br>55<br>55<br>55<br>55<br>55<br>55<br>55<br>55<br>55             | u+<br>10<br>10<br>10<br>10<br>10<br>10<br>10<br>10<br>10<br>10<br>10          | Payments 2<br>2<br>2<br>2<br>2<br>2<br>2<br>2<br>2<br>2<br>2<br>2<br>2<br>2<br>2<br>2<br>2<br>2<br>2      | Ito TAL, ARCOUNT           FID           S40001           S40001           S40001           S40001           S40001           S40001           S40001           S40001           S40001           S40001           S40001           S40001           S40001           S40001           S40001           S40001                                                                                                    | * amounts while<br>************************************                                                                                                    | accounting<br>00<br>00<br>00<br>00<br>00<br>00<br>00<br>00<br>00<br>00<br>00<br>00<br>00 | adjustments m<br>cas<br>088797<br>088797<br>088797<br>088797<br>088797<br>088797<br>088797<br>088797<br>088797 | ay be positive<br>Expand A<br>13<br>13<br>13<br>13<br>13<br>13<br>13<br>13<br>13<br>13 | 2 or negative depends<br>al Parments Countion<br>05/24/2013<br>02/27/2013<br>02/27/2013<br>02/27/2013<br>02/27/2013<br>02/27/2013<br>12/24/2012<br>12/24/2012<br>11/22/2012<br>11/22/2012 | ng on the type               |

|                                                            |                                                                                                    |                                                                                                    |                                                         |                                                                                                    |                                                       |                                                                                                    |                                           |                                                                                                    |                                                                                                    |                                                                                                    |                                                                                                    |                                                                                                 |                                                                                                    |                                                                                               | y Tweet                       | 8+1 0                                                                                                    |         |
|------------------------------------------------------------|----------------------------------------------------------------------------------------------------|----------------------------------------------------------------------------------------------------|---------------------------------------------------------|----------------------------------------------------------------------------------------------------|-------------------------------------------------------|----------------------------------------------------------------------------------------------------|-------------------------------------------|----------------------------------------------------------------------------------------------------|----------------------------------------------------------------------------------------------------|----------------------------------------------------------------------------------------------------|----------------------------------------------------------------------------------------------------|-------------------------------------------------------------------------------------------------|----------------------------------------------------------------------------------------------------|-----------------------------------------------------------------------------------------------|-------------------------------|----------------------------------------------------------------------------------------------------|---------|
| Grant                                                      | Disbursement Informatio                                                                                                    | n                                                                                                    |                                                         |                                                                                                    |                                                       |                                                                                                    |                                           |                                                                                                    |                                                                                                    |                                                                                                    |                                                                                                    |                                                                                                 |                                                                                                    |                                                                                               |                               |                                                                                                    |         |
|                                                            |                                                                                                    |                                                                                                    |                                                         |                                                                                                    |                                                       |                                                                                                    |                                           |                                                                                                    |                                                                                                    |                                                                                                    | Finished                                                                                                    |                                                                                                 | Ipdate Grant Di                                                                                                    | sbursemer                                                                                     | nt Detailis                   | Back                                                                                                    | to Sei  |
| Summ                                                       | nary                                                                                                    |                                                                                                    |                                                         |                                                                                                    |                                                       |                                                                                                    |                                           |                                                                                                    |                                                                                                    |                                                                                                    |                                                                                                    |                                                                                                 |                                                                                                    |                                                                                               |                               |                                                                                                    |         |
| Agency N                                                   | ame: DEPARTMENT OF TRANSPOR                                                                                                    | TATION                                                                                                    |                                                         |                                                                                                    | Ager                                                  | cy Contract ID: AQO67                                                                                                    |                                           |                                                                                                    |                                                                                                    |                                                                                                    |                                                                                                    |                                                                                                 |                                                                                                    |                                                                                               |                               |                                                                                                    |         |
| Long Tit                                                   | Ie: GRANT IN AID-AVIAT                                                                                                    |                                                                                                    |                                                         |                                                                                                    | Vend                                                  | Ior Name: FLAGLER COUNTY                                                                                                    | BOARD                                     | OF COL                                                                                                    | JNTY                                                                                                    |                                                                                                    |                                                                                                    |                                                                                                 |                                                                                                    |                                                                                               |                               |                                                                                                    |         |
| Total Co                                                   | ntract Amount: \$130,870.00                                                                                                    |                                                                                                    |                                                         |                                                                                                    | Tota                                                  | Budgetary Amount: \$341,760                                                                                                    | .00                                       |                                                                                                    |                                                                                                    |                                                                                                    |                                                                                                    |                                                                                                 |                                                                                                    |                                                                                               |                               |                                                                                                    |         |
| Total Pay                                                  | ment To Date: \$95,431.71                                                                                                    |                                                                                                    |                                                         |                                                                                                    | Date                                                  | of Execution: 05/18/2012                                                                                                    |                                           |                                                                                                    |                                                                                                    |                                                                                                    |                                                                                                    |                                                                                                 |                                                                                                    |                                                                                               |                               |                                                                                                    |         |
| General C                                                  | Description: GRANT IN AID-AVIAT                                                                                                    |                                                                                                    |                                                         |                                                                                                    |                                                       |                                                                                                    |                                           |                                                                                                    |                                                                                                    |                                                                                                    |                                                                                                    |                                                                                                 |                                                                                                    |                                                                                               |                               |                                                                                                    |         |
| Grant Dis                                                  | oursement Summary Form                                                                                                    |                                                                                                    |                                                         |                                                                                                    |                                                       |                                                                                                    |                                           |                                                                                                    |                                                                                                    |                                                                                                    |                                                                                                    |                                                                                                 |                                                                                                    |                                                                                               |                               |                                                                                                    |         |
|                                                            |                                                                                                    |                                                                                                    |                                                         |                                                                                                    |                                                       |                                                                                                    |                                           |                                                                                                    |                                                                                                    |                                                                                                    |                                                                                                    |                                                                                                 |                                                                                                    |                                                                                               |                               |                                                                                                    |         |
| Detai                                                      | lis Deliverables Payr                                                                                                    | Documents                                                                                                    | Audit                                                   | 5                                                                                                    |                                                       |                                                                                                    |                                           |                                                                                                    |                                                                                                    |                                                                                                    |                                                                                                    |                                                                                                 |                                                                                                    |                                                                                               |                               |                                                                                                    |         |
| Payments<br>of adjustr<br>Paym<br>"Date" in<br>works       | s are also referred to as expenditures (on<br>ment.<br><b>Nent Details</b><br>In the listing below indicates the date the p                                                                                                    | ating or incurring a legal coliga<br>ayment voucher was recorded in                                                                                                    | the system, n                                           | rse money) or discursements (the payment of expenditures). Pe                                                                                                    | ments include disburseme                              | nts and accounting adjustments                                                                                                    | made on a                                 | contrac                                                                                                    | t. Paymer                                                                                                | ts are always pr                                                                                                    | ositive amounts while                                                                                                    | e accountin                                                                                     | g adjustments n                                                                                                    | Collapse                                                                                      | tive or ne                    | gative depending o<br>ments Download P                                                                                                    | n the t |
| Payments<br>of adjustr<br>Paym<br>"Date" in<br>works<br>El | s are also referred to as expenditures (on<br>ment.<br>eent Details<br>In the listing below indicates the cate the p<br>2013-2014                                                                                                    | ating or incurring a legal obliga<br>ayment voucher was recorded in<br>His                                                                                                    | the system, n                                           | rse money) or disoursements (the payment of expenditures). Pay                                                                                                    | ments include disburseme<br>\$1,550.00                | nts and accounting adjustments                                                                                                    | made on a                                 | contrac                                                                                                    | t. Paymer                                                                                                | ts are always pr<br>TOTAL AN                                                                                                    | ositive amounts while                                                                                                    | e accountin                                                                                     | g adjustments n                                                                                                    | Collapse                                                                                      | the or ne                     | gative depending o                                                                                                    | n the t |
| Payments<br>of adjustr<br>Paym<br>"Date" in<br>works       | s are also referred to as expenditures (or<br>ment.<br>ent Details<br>In the listing below indicates the case the p<br>2013-2014<br>31 A LEWING BOCOMMENT #                                                                                                    | ating or incurring a legal colliga<br>ayment voucher was recorded in<br>Pro                                                                                                    | the system, n<br>scal, years                            | rse money) or discursements (the payment of expenditures). Pe<br>of the date the payment was leaved.                                                                                                    | ments include disburseme<br>\$1,550.00                | nts and accounting adjustments                                                                                                    | made on a                                 | contrac<br>GP                                                                                                    | t. Pajmer                                                                                                | IS are always pr<br>I CI AL AN<br>PID                                                                                                    | ositive amounts while<br>Nouwe                                                                                                    | e accountin                                                                                     | g adjustments m<br>GAI                                                                                                    | Collapse<br>YH                                                                                | the or ne<br>e All Payr<br>CH | gative depending o<br>ments Download P                                                                                                    | n the t |
| Payments<br>of adjustr<br>Paym<br>"Date" In<br>NORE        | s are also referred to as expenditures (or<br>ment.<br>ent Details<br>n the listing below indicates the cate the p<br>2013-2014<br>XIA LEMING BOCLAMENT #<br>D4000007093                                                                                                    | ating or incurring a legal collige<br>ajment voucher was recorded in<br>His<br>Actainch occument<br>V0007610001                                                                                                    | the system, n<br>scal, YEAR                             | te norej) or disoursentella (the payment of expenditures). Pe<br>of the date the payment was lossed.<br>HARGLER COUNTY SOARD OF COUNTY                                                                                                    | ments include disourseme<br>\$1,550.00                | nts and accounting adjustments<br>Anscum<br>\$1,550,00                                                                                                    | Li 55                                     | contrac<br>cr<br>10                                                                                                    | t Pajmer<br>19<br>2                                                                                      | to FAL AN<br>FID<br>540001                                                                                                    | solitive amounts while<br>count<br>states<br>\$5100100                                                                                                    | e accountin<br>ma<br>00                                                                         | g adjustments m<br>CA1<br>088719                                                                                            | Collapse<br>YH<br>12                                                                          | the or ne                     | gative depending o<br>mente Download P<br>Laki te<br>OB/16/2013                                                                                                    | n the t |
| Payments<br>of adjustr<br>Paym<br>"Date" in<br>Mores<br>H  | a pe bio referred to as expenditures (on<br>ment.<br>event Details<br>n the liabing below indicates the date the p<br>2013-2014<br>31 A strengts document #<br>2400000705<br>2015-2013                                                                                                    | ating or incurring a legal obliga ajment voucher was recorded in rea Activer voucher voucher                                                                                                    | the system, n<br>scale years                            | te nore) of discursantis (the payment of expenditures). Pa<br>of the data the payment was issued.<br>Investor was<br>PLAGLER COUNTY BOARD OF COUNTY                                                                                                    | ments include disourseme<br>\$1,550.00<br>\$93,861.71 | Ancuser<br>\$1,560.00                                                                                                    | L1<br>55                                  | contrac<br>GP<br>10                                                                                                    | se<br>2                                                                                                  | I O FALL AN<br>PED<br>540001                                                                                                    | solitive amounts while<br>course<br>55100100                                                                                                    | e accountin<br>ma<br>00                                                                         | g adjustments m<br>cA1<br>088719                                                                                            | Collapse<br>12                                                                                | the or ne                     | gative depending of<br>ments Download P<br>Laws to<br>08/16/2013                                                                                                    | n the t |
| Payments<br>of adjustr<br>Paym<br>"Date" Ir<br>Morec<br>El | a se alio referred to as expenditures (on<br>ment<br>enert Details<br>n tei lating below indicates the date the p<br>2015-2014<br>14 Antonios laboures #<br>2000-2013<br>21 Antonios laboures #                                                                                                    | ating or incurring a legal obliga ajment voucher was recorded in rea Actement voucher was recorded in vea Actement vouchers V0007610001 Actement vouchers                                                                                                    | the system, n<br>scal, years<br>nr +                    | te none) or discursements (the pyment of expenditures). Pa<br>ot the calls the pyment was listude.<br>PLACLER COLUNTY SOLAND OF COLUNTY<br>weatoon twost                                                                                                    | st. 550.00                                            | Ancount<br>Ancount<br>S1,550,00                                                                                                    | L1<br>55                                  | CP<br>CP<br>CP                                                                                                    | sP<br>2<br>SP                                                                                            | IS are always pr<br>TOTAL AN<br>PRO<br>S40001<br>FRO                                                                                                    | Nouve<br>55100100                                                                                                    | e accountin<br>Ites<br>OD                                                                       | cAI<br>CAI<br>CAI                                                                                                    | тау be posi<br><u>Collapse</u><br>Ун<br>12<br>Ун                                              | CH<br>CH                      | gative depending of<br>mental Download P<br>DAY 16<br>08/16/2013                                                                                                    | n the t |
| Payments<br>of adjustr<br>Paym<br>"Date" in<br>Note:<br>H  | a pe also reference to as expenditures (on<br>energi Details<br>the reading below includes the date the p<br>2011-2014<br>TAXABING BOCOMENN #<br>DE00000193                                                                                                    | ating or incurring a legal obliga<br>ayment voucher was recorded in<br>HS<br>Actiency opcieves<br>V0007610001<br>Actiency opcieves<br>V0056900001                                                                                                    | ation to diabun<br>the system, n<br>strat. YEAK         | te none) or disourcements (the payment of expenditures). Pe<br>of the calls the payment was lossed.<br>PLAGLER COUNTY BOARD OF COUNTY<br>THAGLER COUNTY BOARD OF COUNTY                                                                                                    | st. 550 00                                            | Ancure<br>S1.550.00                                                                                                    | L1 55                                     | ar<br>ar<br>ar<br>ar<br>ar<br>ar<br>ar<br>ar<br>ar<br>ar<br>ar<br>ar<br>ar<br>a                                                                                                    | sP<br>2<br>2<br>2                                                                                        | to rae always pr<br>10 rae, All<br>940<br>540001<br>940<br>940<br>940<br>940<br>940<br>940<br>940<br>940<br>940<br>940                                                                                                    | solitive amounts while<br>solure<br>\$5100100<br>sec<br>\$5100100                                                                                                    | e accountin<br>00<br>mer<br>00                                                                  | 2 adjustments m<br>CAN<br>088719<br>CAN<br>088719                                                                           | ти<br>Соllары<br>12<br>ти<br>12                                                               | CH<br>CH                      | gative depending of<br>mental Download P<br>Davis to<br>OB/16/2013                                                                                                    | n the t |
| Payments<br>of adjustr<br>Paym<br>"Date" in<br>Note:       | a para ato referencia to as expenditures (on<br>ent Details<br>the lating social includes the cale the pr<br>2015-2014<br>2012-2013<br>2012-2013<br>2012-2013<br>2012-2013                                                                                                    | ating or incurring a legal obligation of provided in the second of the second of the s                                                                                                    | ation to disbur<br>the system, n<br>scal, YEAH<br>NI #  |                                                                                                    | 1,500 00<br>893,891.71                                | Amounting adjustments<br>Amouner<br>\$1,580,00<br>Amouner<br>\$4,450,00<br>\$34,500,00                                                                                                    | L1<br>55<br>55<br>55                      | с»<br>10<br>10                                                                                                    | sP<br>2<br>2<br>2<br>2                                                                                   | to TAL AN<br>10 TAL AN<br>910<br>540001<br>910<br>540001<br>540001                                                                                                    | 10000000000000000000000000000000000000                                                                                                    | e accountin<br>00<br>188<br>00<br>00<br>00                                                      | CA1<br>CA1<br>C68719<br>C68719                                                                                              | ти<br>Сощары<br>12<br>ти<br>12<br>12                                                          | CH<br>CH                      | gative depending of<br>menta Download P<br>08/16/2013<br>08/15/2013<br>05/21/2013                                                                                                    | n the t |
| Payments<br>of adjustr<br>Paym<br>"Date" in<br>Note:<br>E  | a na záso referende bas expenditures (on<br>ment.<br>ent Details<br>ne lasing below indicates the caste he p<br>2015-2014<br>314 astrona, lascument #<br>Dacobotins<br>314 astrona, lascument #<br>Dacobotins<br>314 astrona, lascument #<br>Dacobotins<br>314 astrona, lascument #<br>Dacobotins<br>314 astrona, lascument #<br>Dacobotins<br>314 astrona, lascument #                                                                                                    | ating or incurring a legal obligat<br>gmet wouther was recorded in re<br>vocerscool<br>vocore vocume<br>vocore vocume<br>vocume<br>vocume<br>v | ation to disbur<br>the system, n<br>scal. YEAK<br>NI #  | te none) or discursements (the payment of expenditures). Pay<br>at the calls the payment was issued.<br>PLASLER COUNTY BOARD OF COUNTY<br>PLASLER COUNTY BOARD OF COUNTY<br>PLASLER COUNTY BOARD OF COUNTY<br>PLASLER COUNTY BOARD OF COUNTY<br>PLASLER COUNTY BOARD OF COUNTY                                                                                                    | s1.50.00                                              | Avecuari<br>5.550.05<br>Avecuari<br>5.4.40.03<br>54.40.03<br>54.625.03                                                                                                    | L1<br>55<br>55<br>55<br>55                | CP<br>10<br>10<br>10                                                                                                    | t Payment<br>2<br>2<br>2<br>2<br>2                                                                       | 101AL A8<br>101AL A8<br>540001<br>540001<br>540001                                                                                                    | Inclusive amounts while<br>Inclusive<br>SS100100<br>SS100100<br>SS100100<br>SS100100                                                                                                    | e accountin<br>00<br>188<br>00<br>00<br>00<br>00                                                | CA1<br>CA1<br>C68719<br>C68719<br>C68719<br>C68719                                                                          | Сощарен<br>Сощарен<br>12<br>12<br>12<br>12<br>12                                              | CH<br>CH                      | Dente depending of<br>ments Download P<br>OB160013<br>OB130013<br>OS242013<br>O4162013                                                                                                    | a the t |
| Payments<br>of adjustr<br>Paym<br>"Date" in<br>NOISE       | a pa also rependitures (on<br>ent Details<br>the lating solour indicates the date the pr<br>2015-2014<br>Statistical solourses #<br>2015-2014<br>Statistical solourses #<br>2015-2013<br>Statistical solourses #<br>2015-2013<br>Statistical solourses #<br>2015-2014<br>Statistical solourses #<br>2015-2014<br>Statistical soloures #<br>2015-2014<br>Statistical soloures #<br>2015-2014<br>Statist                                                                                                    | ating or incurring a legal oblig:<br>syneet voucher vaa recorde in<br>Yee<br>Voozef-coori<br>Voozef-coori<br>Voozef-coori<br>Voozef-coori<br>Voozef-coori<br>Voozef-coori                                                                                                    | ation to disbur<br>the system, n<br>scal, years<br>nt # | те поед) о' объителения (не раунент о' еденобитая). Ра<br>от ве се ве рединет ная выже.<br>Рибоцея социтт воляб о'я социту<br>Рибоцея социтт воляб о'я социту<br>Рибоцея социтт воляб о'я социту<br>Рибоцея социт воляб о'я социту<br>Рибоцея социт воляб о'я социту<br>Рибоцея социт воляб о'я социту<br>Рибоцея социт воляб о'я социту<br>Рибоцея социтя воляб о'я социту                                                                     | s1,550.00                                             | Annound         Annound           \$1,550.00         \$1,440.00         \$1,440.00         \$1,440.00         \$1,450.00         \$1,450.00         \$1,450.00         \$1,550.00         \$1,550.00         \$1,550.00         \$1,550.00         \$1,550.00         \$1,550.00         \$1,550.00         \$1,550.00         \$1,550.00         \$1,550.00         \$1,550.00         \$1,550.00         \$1,550.00         \$1,550.00         \$1,550.00         \$1,550.00         \$1,550.00         \$1,550.00         \$1,550.00         \$1,550.00         \$1,550.00         \$1,550.00         \$1,550.00         \$1,550.00         \$1,550.00         \$1,550.00         \$1,550.00         \$1,550.00         \$1,550.00         \$1,550.00         \$1,550.00         \$1,550.00         \$1,550.00         \$1,550.00         \$1,550.00         \$1,550.00         \$1,550.00         \$1,550.00         \$1,550.00         \$1,550.00         \$1,550.00         \$1,550.00         \$1,550.00         \$1,550.00         \$1,550.00         \$1,550.00         \$1,550.00         \$1,550.00         \$1,550.00         \$1,550.00         \$1,550.00         \$1,550.00         \$1,550.00         \$1,550.00         \$1,550.00         \$1,550.00         \$1,550.00         \$1,550.00         \$1,550.00         \$1,550.00         \$1,550.00         \$1,550.00         \$1,550.00         \$1,550.00         \$1,550.00         \$1,550.00<                                                                                                    | L1<br>55<br>55<br>55<br>55                | CP 10<br>10<br>10<br>10<br>10                                                                                                    | sP<br>2<br>2<br>2<br>2<br>2<br>2<br>2<br>2                                                               | 101AL AB<br>101AL AB<br>910<br>540001<br>540001<br>540001<br>540001                                                                                                    | Increase amounts while amounts while<br>Increase amounts while<br>Stritutions amounts while<br>Stritutions amounts amounts amounts amounts amounts a<br>Stritutions amounts amounts amounts amounts amounts a<br>Stritutions amounts amount amounts amounts | e accountin<br>00<br>00<br>00<br>00<br>00<br>00                                                 | CAN<br>CAN<br>088719<br>088719<br>088719<br>088719<br>088719                                                                | соllарии<br>12<br>ти<br>12<br>12<br>12<br>12<br>12<br>12                                      | CH<br>CH                      | gathe depending of           ments         Download F           Ob-15/2013         Ob-15/2013           Ob-15/2013         Ob-24/2013           Ob-16/2013         Ob-22/2013                                                                                                    | armer   |
| Payments<br>of adjustr<br>Paym<br>"Date" II<br>III         | a pa also reference to as expenditures (on<br>energial control of the second of the second of the secon                                                                                                    | ating of Incurring a legal obligat<br>ayrient vocurier was recorded in<br>Pro-<br>Money's vocume<br>Vocotre/coch<br>Vocotre/coch<br>Vocotre/coch<br>Vocotre/coch<br>Vocotre/coch<br>Vocotre/coch<br>Vocotre/coch<br>Vocotre/coch                                                                                                    | ation to disbur<br>the system, n<br>scal, years<br>nt # | te none) or discursements (the pyment of expenditures). Pa<br>of the calls the pyment was listed:<br>PAGLER COUNTY BOARD OF COUNTY<br>PAGLER COUNTY BOARD OF COUNTY<br>PAGLER COUNTY BOARD OF COUNTY<br>PAGLER COUNTY BOARD OF COUNTY<br>PAGLER COUNTY BOARD OF COUNTY<br>PAGLER COUNTY BOARD OF COUNTY<br>PAGLER COUNTY BOARD OF COUNTY<br>PAGLER COUNTY BOARD OF COUNTY                                                                       | s1,560.00                                             | Amount<br>31.503.00<br>84.400.00<br>94.400.00<br>94.600.00<br>94.600.000000000000000000000000000000000 | L1<br>55<br>55<br>55<br>55<br>55<br>55    | CP<br>10<br>10<br>10<br>10<br>10<br>10<br>10                                                                                                    | sP<br>2<br>2<br>2<br>2<br>2<br>2<br>2<br>2<br>2<br>2<br>2                                                | to FAL AN<br>FILL<br>540001<br>540001<br>540001<br>540001<br>540001                                                                                                    | www.stitue amounts while           total         me           55100100         55100100           55100100         55100100           55100100         55100100           55100100         55100100                                                                                                    | e accountin<br>00<br>00<br>00<br>00<br>00<br>00<br>00<br>00<br>00                               | CA1<br>CA1<br>088719<br>C88719<br>C88719<br>C88719<br>C88719<br>C88719<br>C88719<br>C88719                                  | ти<br>Соllарии<br>12<br>ти<br>12<br>12<br>12<br>12<br>12<br>12<br>12<br>12                    | e All Payr                    | gatu depending of           meth         Download P           Damie         Download P           0816/2013         Download P           08176/2013         Download P           08176/2013         Download P           08176/2013         Download P           08176/2013         Download P           08176/2013         Download P           08176/2013         Download P           08176/2013         Download P           0804/2013         Download P                                                                                                    | n the 1 |
| Paymento<br>of adjusto<br>Paym<br>"Date" II<br>II          |                                                                                                    | ating or incurring a legal objor<br>synart wouther was recorded in<br>vac<br>vocomission<br>vocomission<br>vocomissio                                                                                                    | ation to disbur<br>the system, n<br>scar, veare         | те пону) от объителеть, (те дулект об ерепбите). Ре<br>об те сава те раупет наз Issuet.                                                                                                    | s1.550.00                                             | Annuar<br>51,550,00<br>24,450,00<br>254,450,00<br>254,500,00<br>252,550,00<br>252,550,00<br>252,550,00<br>252,550,00<br>252,550,00<br>252,550,00<br>252,550,00<br>252,550,00<br>252,550,00<br>252,550,00<br>252,550,00<br>252,550,00<br>252,550,00<br>252,550,00<br>252,550,00<br>252,550,00<br>252,550,00<br>252,550,00<br>252,550,00<br>252,550,00<br>253,550,00<br>253,550,00<br>254,500,00<br>254,500,00<br>254,500,00<br>254,500,00<br>254,500,00<br>254,500,00<br>254,500,00<br>254,500,00<br>254,500,00<br>254,500,00<br>254,500,00<br>254,500,00<br>254,000<br>254,0000<br>254,000<br>25                                                                 | L1 55 55 55 55 55 55 55 55 55 55          | CP<br>10<br>10<br>10<br>10<br>10<br>10<br>10<br>10<br>10                                                                                                    | 1. Pajmer<br>2<br>2<br>2<br>2<br>2<br>2<br>2<br>2<br>2<br>2<br>2<br>2<br>2<br>2<br>2<br>2<br>2           | to I AL AN<br>10 I AL AN<br>РНО<br>540001<br>540001<br>540001<br>540001                                                                                                    | source     settine amounts while     settine amounts while     settine amounts     settine amounts                            | e accountin<br>00<br>00<br>00<br>00<br>00<br>00<br>00<br>00<br>00<br>00                         | CA1<br>CA1<br>C68719<br>C68719<br>C68719<br>C68719<br>C68719<br>C68719<br>C68719<br>C68719<br>C68719                        | ти be position<br>Соптария<br>12<br>тик<br>12<br>12<br>12<br>12<br>12<br>12<br>12<br>12<br>12 | CH CH                         | gatile depending of<br>ments Download P<br>Download P<br>Downloa | n the 1 |
| Payments<br>of adjust<br>"Date" if<br>work<br>E            | a se also referend to as expenditures (on<br>ent Details<br>ne lating backs includes the calls the p<br>2012-2014<br>2020-2013<br>2020-2013<br>2020-2013<br>2020-2013<br>2020-2013<br>2020-2013<br>2020-2013<br>2020-2013<br>2020-2013<br>2020-2013<br>2020-2013<br>2020-2013<br>2020-2013<br>2020-2014<br>2020-2014<br>2 | ating or incurring a legal obligat<br>ayreart locurier was recorded in<br>yeart<br>vocores rocurrer<br>vocores rocurrer<br>vocores rocurer<br>v                                                                                                    | ation to disbur<br>the system, n<br>scar, veare         | не поер) от объотнитеть (пе рупект оf вреполите). Ра<br>of the data the payment was issued.                                                                                                    | s1.850.00                                             | Amount<br>5.540 00<br>5.440 00<br>5.440 00<br>5.440 00<br>5.855 00<br>5.855 00                                                                   | L1 55 55 55 55 55 55 55 55 55 55 55 55 55 | Contrac<br>CP<br>10<br>10<br>10<br>10<br>10<br>10<br>10<br>10<br>10<br>10                                                                                                    | 1. Pajmer<br>2<br>2<br>2<br>2<br>2<br>2<br>2<br>2<br>2<br>2<br>2<br>2<br>2<br>2<br>2<br>2<br>2<br>2<br>2 | 101AL A8<br>PR0<br>540001<br>540001<br>540001<br>540001<br>540001<br>540001                                                                                                    | curve     control     control     contro     control     control     control     control     cont                         | e accountin<br>00<br>00<br>00<br>00<br>00<br>00<br>00<br>00<br>00<br>00                         | CA1<br>C08719<br>C08719<br>C08719<br>C08719<br>C08719<br>C08719<br>C08719<br>C08719<br>C08719<br>C08719<br>C08719<br>C08719 | соllapse<br>2011арее<br>12<br>12<br>12<br>12<br>12<br>12<br>12<br>12<br>12<br>12<br>12<br>12  | CH CH                         | counting of           counting of           countin                                                                                                    |         |
| Paymentor<br>of adjustr<br>"Date" In<br>Moleci<br>III      |                                                                                                    | ating or incurring a legal obligat<br>ayrient voucher was recorded in<br>year<br>vocore rocore<br>vocore rocore<br>vocore<br>vocore rocore<br>vocore rocore<br>vocore<br>vocore rocore<br>vocore<br>vocore                                                                                                    | ation to disbur<br>the system, n<br>coat, veak<br>nt #  | te nonji of disurtementi, (te pyneti of eperaturs). Pe<br>at the cale the pyneti vas lauxet<br>PLASLER COUNTY BOARD OF COUNTY<br>PLASLER COUNTY BOARD OF COUNTY<br>PLASLER COUNTY BOARD OF COUNTY<br>PLASLER COUNTY BOARD OF COUNTY<br>PLASLER COUNTY BOARD OF COUNTY<br>PLASLER COUNTY BOARD OF COUNTY<br>PLASLER COUNTY BOARD OF COUNTY<br>PLASLER COUNTY BOARD OF COUNTY<br>PLASLER COUNTY BOARD OF COUNTY<br>PLASLER COUNTY BOARD OF COUNTY | 51.550.00<br>593.861.71                               | Ancurrent<br>S 1,500,00<br>S 4,400,00<br>S 4,400,00<br>S 5,425,00<br>S 5,825,00<br>S 5,825,00<br>S 5,825,00<br>S 1,206,70<br>S 1,206,71<br>S 1,206,70                                                                                                    | L1 55 55 55 55 55 55 55 55 55 55 55 55 55 | Contrac<br>Contrac<br>Contra<br>Contrac<br>Contrac<br>Contrac<br>Contrac<br>Cont | 30° 2<br>2<br>2<br>2<br>2<br>2<br>2<br>2<br>2<br>2<br>2<br>2<br>2<br>2<br>2<br>2<br>2<br>2<br>2          | 101AL A0<br>101AL A0<br>10<br>10<br>10<br>10<br>10<br>10<br>10<br>10<br>10<br>1 | CONF<br>CONF<br>CONF<br>CONF<br>CONF<br>CONF<br>CONF<br>CONF                                                                                                    | e accountin<br>ma<br>00<br>00<br>00<br>00<br>00<br>00<br>00<br>00<br>00<br>00<br>00<br>00<br>00 | CA1<br>088719<br>088719<br>088719<br>088719<br>088719<br>088719<br>088719<br>088719<br>088719<br>088719                     | Сойары<br>Сойары<br>12<br>12<br>12<br>12<br>12<br>12<br>12<br>12<br>12<br>12<br>12            | CH CH                         | gathe depending of           exets         Download P           exets         Download P           exets <td></td>                                                                                                    |         |

Individual payments display when the "More Plus" icon or "Expand all Payments" hyperlink is clicked displaying:

- Statewide Document Number
- Agency Document Number
- Vendor Name
- Payment Amount
- FLAIR Disbursement Account Code segments
- Date indicates the date the payment voucher was recorded in FLAIR, not the date the payment was issued

The information contained in this tab is downloadable to Microsoft Excel readable file by clicking the "Download Payment" hyperlink and following the on screen instructions.

# **G. Documents Tab**

|                                                                                                    | Main FAQ<br>Search Questions?                                                                            | State Agencies Fr                                                                             | Iessage Cha<br>om CFO Atwater & Re                                                           | arts▼ Iransparency▼<br>ports Florida                                                                                                    |                                             |                                           |                      |
|----------------------------------------------------------------------------------------------------|----------------------------------------------------------------------------------------------------|-----------------------------------------------------------------------------------------------|----------------------------------------------------------------------------------------------|----------------------------------------------------------------------------------------------------|---------------------------------------------|-------------------------------------------|----------------------|
| Logged In As:                                                                                                    | FOR THE DEAF AND THE                                                                                     | EBLIND                                                                                        |                                                                                              |                                                                                                    |                                             | DASHBOARD   CH                            | ANGE PASSWORD   LOGO |
|                                                                                                    |                                                                                                    |                                                                                               |                                                                                              |                                                                                                    |                                             | ¥Tweet 8+1                                | 1 0                  |
| Contract Information                                                                                                    |                                                                                                    |                                                                                               |                                                                                              |                                                                                                    |                                             |                                           |                      |
|                                                                                                    |                                                                                                    |                                                                                               |                                                                                              |                                                                                                    |                                             |                                           | Back to Search       |
| Summary                                                                                                    |                                                                                                    |                                                                                               |                                                                                              |                                                                                                    |                                             |                                           |                      |
| Agency Name: DEPARTMENT OF TRANSPORTAT                                                                                                    | 10N                                                                                                    |                                                                                               | Age                                                                                          | ncy Contract ID: E3J16                                                                                                    |                                             |                                           |                      |
| Total Contract Amount: \$3 344 841 40                                                                                                    | 515                                                                                                    |                                                                                               | Tota                                                                                         | I Budgetary Amount: \$3 249 3                                                                                                    | NSTRUCTION CO., T                           |                                           |                      |
| Total Payment To Date: NA                                                                                                    |                                                                                                    |                                                                                               | Date                                                                                         | of Execution: 03/10/2011                                                                                                    |                                             |                                           |                      |
| General Description: Milling & resurfacing portion                                                                                                    | of SR 63 (US 27) from SF                                                                                 | R 159 to CR 270 (S                                                                            | hady Rest Road) in                                                                           | Gadsden County                                                                                                    |                                             |                                           |                      |
| Details Deliverables Payments                                                                                                    | Documents                                                                                                | Audits                                                                                        |                                                                                              |                                                                                                    |                                             |                                           |                      |
| Contract Documents                                                                                                    |                                                                                                    |                                                                                               |                                                                                              |                                                                                                    |                                             |                                           |                      |
| Click on the pdf icon or Agency Document Link to view the docur                                                                                                    | nent                                                                                                    |                                                                                               |                                                                                              |                                                                                                    |                                             |                                           |                      |
| AGENCY REFERENCE #                                                                                                    | DOCUMENT TYPE                                                                                            | E                                                                                             | EXECUTED DATE                                                                                | DOCUMENT ADD DA                                                                                                    | ATE                                         | AGENCY DOCUMENT LINK                      | VIEW                 |
| Original Contract - E3J16                                                                                                    | Original Contract                                                                                        | 03/10/                                                                                        | 2011                                                                                         | 8/13/2013 1:02:01 AM                                                                                                    |                                             |                                           | 7                    |
| water 🧐 florida's chief fin                                                                                                    | ANCIAL OFFICER                                                                                           | 2011 © FLO                                                                                    | RIDA DEPARTMENT OF                                                                           | FINANCIAL BERVICES                                                                                                    |                                             | HOME   NEWS                               | ABOUT THE AGENCY     |
| WATER I FLORIDA'S CHIEF FIN                                                                                                    | ANCIAL OFFICER                                                                                           | 2011 © FLO                                                                                    | RIGA DEPARTMENT OF                                                                           | FINANCIAL BERVICES                                                                                                    |                                             | HOME NEWS                                 | ABOUT THE AGENCY     |
| WATER  FLORIDA'S CHIEF FIN ORIDA ACCOUNTABILITY NTRACT TRACKING SYSTEM                                                                                                    | ANCIAL OFFICER<br>Main FAQ<br>Search Questions?                                                          | 2011 O FLO<br>Contact US M<br>State Agencies Fro                                              | RIDA DEPARTMENT OF<br>ESSAGE Cha<br>m CFO Atwater & Rej                                      | rinancial services<br>arts▼ Transparency▼<br>oors Florida                                                                                                    |                                             |                                           |                      |
| WATER  FLORIDA'S CHIEF FIN ORIDA ACCOUNTABILITY NTRACT TRACKING SYSTEM Cogged in As:                                                                                                    | ANCIAL OFFICER<br>Main FAQ<br>Search Questions?                                                          | 2011 0 FLO<br>Contact Us M<br>State Agencies Fro<br>BLIND                                     | RIGA DEPARTMENT OF                                                                           | rtinancial services<br>arts▼ Transparency▼<br>Florida                                                                                                    |                                             | HOME NEWS<br>DASHBOARD   CHA              | ABOUT THE AGENCY     |
| WATER S FLORIDA'S CHIEF FIN<br>ORIDA ACCOUNTABILITY<br>NTRACT TRACKING SYSTEM                                                                                                    | ANCIAL OFFICER<br>Main FAQ<br>Search Questions?<br>FOR THE DEAF AND THE                                  | 2011 0 FLO<br>Contact Us M<br>State Agencies Pro                                              | essage Char<br>m CFO Atwater & Ref                                                           | rrnancial tervices<br>ntts▼ Transparency▼<br>Florida                                                                                                    |                                             | HOME NEWS<br>DASHBOARD   CHA<br>Tweet 841 |                      |
| WATER S FLORIDA'S CHIEF FIN<br>ORIDA ACCOUNTABILITY<br>NTRACT TRACKING SYSTEM<br>Logged In As:<br>FLORIDA SCHOOL I<br>Grant Disbursement Information                                                                                                    | ANCIAL OFFICER<br>Main FAQ<br>Search Questions?<br>FOR THE DEAF AND THE<br>DR                            | 2011 O FLO                                                                                    | NIGA DEPARTMENT OF<br>essage Cha<br>m CFO Atwater & hep                                      | rinancial services<br>arts▼ Transparency▼<br>Florida                                                                                                    |                                             | HOME NEWS<br>DASHBOARD   CHA<br>Tweet 841 |                      |
| WATER  FLORIDA'S CHIEF FIN ORIDA ACCOUNTABILITY NTRACT TRACKING SYSTEM Origoed in As: IFLORIDA SCHOOLI Grant Disbursement Informatic                                                                                                    | ANCIAL OFFICER<br>Main FAQ<br>Search Questions?<br>FOR THE DEAF AND THE<br>DD                            | 2011 O FLO<br>:<br>Contact Us M<br>State Agencies Pro                                         | RIGA DEPARTMENT OF<br>eSSage Cha<br>on CFD Abvater & Rej                                     | rinanciat services<br>arts▼ Transparency▼<br>Florida                                                                                                    |                                             | HOME NEWS<br>DASHBOARD   CHU<br>Tweet 841 | ABOUT THE AGENCY     |
| WATER  FLORIDA'S CHIEF FIN ORIDA ACCOUNTABILITY NTRACT TRACKING SYSTEM Grant Disbursement Informatic Summary Agency Name: DEPARTMENT OF TRANSPORTAT                                                                                                    | ANCIAL OFFICER<br>Main FAQ<br>Search Questions?<br>FOR THE DEAF AND THE<br>DR                            | 2011 © FLO<br>Contact US M<br>State Agencies Pro                                              | essage Cha<br>m CFD Atwater & Rej                                                            | rinanciaL services<br>arts♥ Transparency♥<br>Florida                                                                                                    |                                             | HOME NEWS<br>DASHBOARD [ CH/<br>Tweet 8+1 | ABOUT THE AGENCY     |
| WATER  FLORIDA'S CHIEF FIN ORIDA ACCOUNTABILITY NTRACT TRACKING SYSTEM Grant Disbursement Informatic Summary Agency Name: DEPARTMENT OF TRANSPORTAT Long Title: GRANT IN AD-SURFA                                                                                                    | AN CIAL OFFICER<br>Main FAQ<br>Search Questions?<br>FOR THE DEAF AND THE<br>DR                           | 2011 © FLO<br>Contact US M<br>State Agencies Fre                                              | essage Cha<br>m CFO Atwater & Rey<br>Ager<br>Venc                                            | rinancial tervices                                                                                                    | YBOCC                                       | HOME NEWS<br>DASHBOARD [ CHA<br>Tweet 8+1 | ABOUT THE AGENCY     |
| WATER S FLORIDA'S CHIEF FIN<br>ORIDA ACCOUNTABILITY<br>NTRACT TRACKING SYSTEM<br>I FLORIDA SCHOOL<br>Grant Disbursement Informatic<br>Summary<br>Agency Name: DEPARTMENT OF TRANSPORTAT<br>Long Title: GRANT IN AD-SURFA<br>Total Contract Amount: \$100,000.00                                                                                                    | ANCIAL OFFICER<br>Main FAQ<br>Search Questions?<br>FOR THE DEAF AND THE<br>DN                            | 2011 © FLO<br>Contact US M<br>State Agencies Fre                                              | essage Cha<br>m CFO Atwater & Rey<br>Ager<br>Venc                                            | rtinanciaL tervices<br>ints▼ Transparency▼<br>Florida<br>http://www.second.com/second/second/secon | Y BOCC<br>0.00                              | HOME NEWS<br>DASHBOARD   CHA<br>Tweet 8+1 | ABOUT THE AGENCY     |
| WATER S FLORIDA'S CHIEF FIN<br>ORIDA ACCOUNTABILITY<br>NTRACT TRACKING SYSTEM<br>I FLORIDA SCHOOL<br>Grant Disbursement Informatic<br>Summary<br>Agency Name: DEPARTMENT OF TRANSPORTAT<br>Long Title: GRANT IN AD-SURFA<br>Total Contract Amount: \$100,000.00<br>Total Payment To Date: NA                                                                                          | ANCIAL OFFICER<br>Main FAQ<br>Search Questions?<br>FOR THE DEAF AND THE<br>DR                            | 2011 © FLO<br>Contact US M<br>State Agencies Fre                                              | essage Cha<br>m CFO Atwater & Rey<br>CFO Atwater & Rey<br>Ager<br>Ven<br>Tota<br>Date        | rtinanciaL tervices<br>ints ▼ Transparency ▼<br>Florida<br>http://www.second.com/second/second/sec | Y BOCC<br>0.00                              | HOME NEWS<br>DASHBOARD   CH/<br>Tweet 8+1 | ABOUT THE AGENCY     |
| WATER S FLORIDA'S CHIEF FIN<br>ORIDA ACCOUNTABILITY<br>NTRACT TRACKING SYSTEM<br>I FLORIDA SCHOOL<br>Grant Disbursement Informatio<br>Summary<br>Agency Name: DEPARTMENT OF TRANSPORTAT<br>Long Title: GRANT IN AID-SURFA<br>Total Contract Amount: \$100,000.00<br>Total Payment To Date: NA<br>General Description: GRANT IN AID-SURFA                                              | ANCIAL OFFICER<br>Main FAQ<br>Search Questions?<br>FOR THE DEAF AND THE<br>ON                            | 2811 O FLO<br>Contact US M<br>State Agencies Pro                                              | essage Cha<br>m CFO Atwater & Rej<br>m CFO Atwater & Rej<br>Venc<br>Tota<br>Date             | TINANCIAL VERVICES                                                                                                    | Y BOCC<br>0.00                              | HOME NEWS<br>DASHBOARD   CH.              | ABOUT THE ADENCY     |
| WATER S FLORIDA'S CHIEF FIN<br>ORIDA ACCOUNTABILITY<br>TRACT TRACKING SYSTEM<br>orgged In As: FLORIDA SCHOOL I<br>Grant Disbursement Informatio<br>Summary<br>Agency Name: DEPARTMENT OF TRANSPORTAT<br>Long Title: GRANT IN AID-SURFA<br>Total Contract Amount: S100,000.00<br>Total Payment To Date: NA<br>General Description: GRANT IN AID-SURFA<br>Details Deliverables Payments | ANCIAL OFFICER<br>Main FAQ<br>Search Questions?<br>FOR THE DEAF AND THE<br>DON                           | Audits                                                                                        | essage Cha<br>m CFO Atwater & Reg<br>m CFO Atwater & Reg<br>Vent<br>Tota<br>Date             | TIMANCIAL TERVICES                                                                                                    | Y BOCC<br>0.00                              | HOME NEWS<br>DASHBOARD   CHA<br>Tweet 841 | ABOUT THE ADENCY     |
| WATER  FLORIDA'S CHIEF FIN ORIDA ACCOUNTABILITY NTRACT TRACKING SYSTEM  ogged In As: FLORIDA SCHOOLI  Grant Disbursement Informatic  Summary Agency Name: DEPARTMENT OF TRANSPORTAT Long Title: GRANT IN AID-SURFA Total Contract Amount: \$100,000.00 Total Payment To Date: NA General Description: GRANT IN AID-SURFA Details Deliverables Payments Grant Disbursement Documents   | ANCIAL OFFICER Main FAQ Search Questions? FOR THE DEAF AND THE DON ION Documents                         | 2011 0 FLO<br>Contact US M<br>State Agencies M<br>E BLIND                                     | essage Cha<br>m CFO Alwater & Reg<br>M CFO Alwater & Reg<br>Agen<br>Ven<br>Tota<br>Date      | TRANCIAL TERVICES                                                                                                    | Y BOCC<br>0.00                              | HOUE NEWS<br>DASHBOARD   CHJ<br>Tweet 841 | ABOUT THE AGENCY     |
| WATER  ELORIDA'S CHIEF FIN ORIDA ACCOUNTABILITY NTRACT TRACKING SYSTEM  ogged In As: ELORIDA SCHOOL  Grant Disbursement Informatic  Long Title: GRANT IN AID-SURFA Total Contract Amount: \$100,000.00 Total Payment To Date: NA General Description: GRANT IN AID-SURFA Details Deliverables Payments Grant Disbursement Documents                                                   | ANCIAL OFFICER Main FAQ Search Questions? FOR THE DEAF AND THE DON ION Documents                         | 2011 0 FLO                                                                                    | essage Cha<br>m CFO Alwater & Reg<br>M CFO Alwater & Reg<br>Ager<br>Ven<br>Tota<br>Date      | TRANCIAL TERVICES                                                                                                    | Y BOCC<br>0.00                              | HOUE NEWS<br>DASHBOARD   CHJ<br>Tweet 841 | ABOUT THE AGENCY     |
| WATER                                                                                                    | ANCIAL OFFICER Main FAQ Search Questions? FOR THE DEAF AND THE DON ION To request the contract d         | 2011 0 FLO<br>Contact US M<br>State Agencies Pro<br>E BLIND                                   | essage Cha<br>m CFO Alwater Cha<br>m CFO Alwater A Ref<br>Agen<br>Ven<br>Tota<br>Date        | Ints ▼ Transparency ▼<br>Florida  Transparency ▼ Florida  Ney Contract ID: APR52  Ior Name: BREVARD COUNT I Budgetary Amount: \$100,000 of Execution: 12/21/2009  int of contact using the 'Contact                                                                                                    | Y BOCC<br>0.00<br>ct US' link at the top of | HOUE NEWS<br>DASHBOARD   CH/<br>Tweet 841 | ABOUT THE AGENCY     |
| WATER                                                                                                    | ANCIAL OFFICER Main FAQ Search Questions? FOR THE DEAF AND THE DO TO TO TO request the contract d        | 2011 0 FLO<br>Contact US M<br>State Agencies Pro<br>E BLIND<br>Audits<br>locument, please of  | essage Cha<br>m CFO Alwater & A Ref<br>m CFO Alwater & Ref<br>Ager<br>Ven<br>Tota<br>Date    | Ints ▼ Transparency ▼<br>Florida  Transparency ▼ Florida  Ney Contract ID: APR52  Ior Name: BREVARD COUNT I Budgetary Amount: \$100,000 of Execution: 12/21/2009  int of contact using the 'Conta                                                                                                    | Y BOCC<br>0.00<br>ct US' link at the top of | HOVE NEWS<br>DASHBOARD   CH/<br>Tweet 841 | ABOUT THE AGENCY     |
| WATER                                                                                                    | ANCIAL OFFICER Main FAQ Search Questions? FOR THE DEAF AND THE DO TO TO TO TO TO TO TO TO TO TO TO TO TO | 2011 0 71.0<br>Contact US M<br>State Agencies Pro<br>E BLIND<br>Audits<br>locument, please of | essage Cha<br>m CFO Alwater & A Ref<br>m CFO Alwater & A Ref<br>Agen<br>Vent<br>Tota<br>Date | Ints▼ Transparency▼<br>Florida  Ney Contract ID: APR52  Ior Name: BREVARD COUNT I Budgetary Amount: \$100,000 of Execution: 12/21/2009  int of contact using the 'Contact                                                                                                    | Y BOCC<br>0.00<br>ct US' link at the top of | HOUE NEWS                                 | ABOUT THE AGENCY     |

This tab allows access to the contract/grant disbursement agreement documents

- Original Contract
- Contract Amendments

- Contract Extensions
- Contract Renewals
- Agency additional resources documents

Clicking the PDF icon displays the documents in Adobe Acrobat Reader format. Search, view, print and/or save document as an Acrobat file.

If there are no documents in FACTS, the following message appears "No documents have been added for this contract. To request the contract document, please contact the agency point of contact using the 'Contact Us' link at the top of the page."

# H. Audits Tab

| ATWATER (                                       | 🎒 FLORIDA'S                                                      | CHIEF FINAI                                    | NCIAL OFFIC                                 | ER                                        |                                                |                                |                                                             | н                                                                      | OME   NEWS   ABOUT THE AGENCY   MEET                                |
|-------------------------------------------------|------------------------------------------------------------------|------------------------------------------------|---------------------------------------------|-------------------------------------------|------------------------------------------------|--------------------------------|-------------------------------------------------------------|------------------------------------------------------------------------|---------------------------------------------------------------------|
| FLORIDA<br>CONTRACT                             | ACCOUNTAB<br>TRACKING SY                                         | ILITY 🥆                                        | Main FAQ<br>Search Question                 | Contact U<br>s? State Agencies            | S Message<br>From CFO Atwater                  | Charts▼<br>& Reports           | Transparency▼<br><sup>Florida</sup>                         |                                                                        |                                                                     |
| Logged In As:                                   | / FLORI                                                          | DA SCHOOL FOR T                                | HE DEAF AND THE                             | BLIND                                     |                                                |                                |                                                             | DASHBO                                                                 | ARD   CHANGE PASSWORD   LOGOUT                                      |
|                                                 |                                                                  |                                                |                                             |                                           |                                                |                                |                                                             | y Twee                                                                 | t <b>8+1</b> { 0                                                    |
| Contract                                        | Information                                                      |                                                |                                             |                                           |                                                |                                |                                                             |                                                                        |                                                                     |
|                                                 |                                                                  |                                                |                                             |                                           |                                                |                                |                                                             |                                                                        | Back to Search                                                      |
| Summary                                         |                                                                  |                                                |                                             |                                           |                                                |                                |                                                             |                                                                        |                                                                     |
| Agency Name                                     | DEPARTMENT OF TR                                                 | ANSPORTATION                                   |                                             |                                           | Age                                            | ncy Contract I                 | D: DNI26                                                    |                                                                        |                                                                     |
| Long Title: DE                                  | MOLITION & REMOVAL                                               |                                                |                                             |                                           | Ven                                            | dor Name: CR                   | OSS ENVIRONMENTAL SER                                       | VICES, I                                                               |                                                                     |
| Total Contrac                                   | t Amount: \$2,122,307.1                                          | 15                                             |                                             |                                           | Tota                                           | l Budgetary A                  | mount: \$2,122,307.15                                       |                                                                        |                                                                     |
| Total Paymen                                    | t To Date: \$398,763.00                                          |                                                |                                             |                                           | Date                                           | of Execution                   | : 12/31/2012                                                |                                                                        |                                                                     |
| General Desc                                    | ription: DEMOLITION &                                            | REMOVAL                                        |                                             |                                           |                                                |                                |                                                             |                                                                        |                                                                     |
| Details                                         | Deliverables                                                     | Payments                                       | Documents                                   | Audits                                    |                                                |                                |                                                             |                                                                        |                                                                     |
| Audit results<br>audits are ca<br>Contract Audi | posted prior to June 30,<br>ptured in electronic forn<br>t page. | , 2012, appear in a s<br>nat, they will be pos | summarized form. /<br>ted to this system. I | ls of July 1, 2012,<br>fyou are intereste | the audit reporting p<br>d in seeing audit rep | rocess was e<br>orts by Fiscal | panded to include additional<br>Year and Agency Action Plan | questions and comments<br>s, please click <u>here</u> to navi <u>c</u> | from the Bureau of Auditing. As<br>pate to the Transparency Florida |
|                                                 | AUDIT                                                            | TYPE                                           |                                             |                                           | REVIEW DATE                                    |                                | FIS                                                         | CAL YEAR                                                               | VIEW                                                                |
| Contract Re                                     | view                                                             |                                                | 0                                           | 1/29/2013                                 |                                                |                                | 2012-2013                                                   |                                                                        | View                                                                |
|                                                 |                                                                  |                                                |                                             |                                           |                                                |                                |                                                             |                                                                        |                                                                     |
|                                                 |                                                                  |                                                |                                             |                                           |                                                |                                |                                                             |                                                                        |                                                                     |
|                                                 |                                                                  |                                                |                                             |                                           |                                                |                                |                                                             |                                                                        |                                                                     |
|                                                 |                                                                  |                                                |                                             | 2011 @ FLOR                               | IDA DEPARTMENT OF                              | FINANCIAL S                    | ERVICES                                                     |                                                                        |                                                                     |

| LORIDA ACCOUNTABILITY                                                                                                    | Main FAQ Contact U<br>Search Questions? State Agencie                      | Js Message Charts▼ 1<br>s From CFO Atwater & Reports 1                            | Fransparency▼<br>Florida                                                                            |                                                                                            |
|----------------------------------------------------------------------------------------------------|----------------------------------------------------------------------------|-----------------------------------------------------------------------------------|----------------------------------------------------------------------------------------------------|--------------------------------------------------------------------------------------------|
| Logged In As:                                                                                                    | DEAF AND THE BLIND                                                         |                                                                                   |                                                                                                    | DASHBOARD   CHANGE PASSWORD   LOGOU                                                        |
|                                                                                                    |                                                                            |                                                                                   |                                                                                                    | <b>⊻</b> Tweet 8+1 { 0                                                                     |
| Grant Disbursement Information                                                                                                    |                                                                            |                                                                                   |                                                                                                    |                                                                                            |
|                                                                                                    |                                                                            |                                                                                   |                                                                                                    | Back to Search                                                                             |
| Summary                                                                                                    |                                                                            |                                                                                   |                                                                                                    |                                                                                            |
| Agency Name: DEPARTMENT OF TRANSPORTATION                                                                                                    |                                                                            | Agency Contract ID:                                                               | BDM92                                                                                               |                                                                                            |
| Long Title: OTHER CONTRACTUAL SERVICE                                                                                                    |                                                                            | Vendor Name: POLK                                                                 | COUNTY BOARD OF COUNTY COM                                                                          |                                                                                            |
| Total Contract Amount: \$10,904,914.00                                                                                                    |                                                                            | Total Budgetary Am                                                                | ount: \$10,904,914.00                                                                               |                                                                                            |
| Total Payment To Date: \$2,212,114.00                                                                                                    |                                                                            | Date of Execution: 0                                                              | 1/01/2009                                                                                           |                                                                                            |
| General Description: GRANT IN AID-SPECIAL                                                                                                    |                                                                            |                                                                                   |                                                                                                    |                                                                                            |
| Details Deliverables Payments                                                                                                    | Documents Audits                                                           |                                                                                   |                                                                                                    |                                                                                            |
| Audit results posted prior to June 30, 2012, appear in a su<br>audits are captured in electronic format, they will be posted<br>Contract Audit page. | mmarized form. As of July 1, 2012<br>I to this system. If you are interest | 2, the audit reporting process was exp<br>ed in seeing audit reports by Fiscal Ye | anded to include additional questions and co<br>ar and Agency Action Plans, please click <u>her</u> | mments from the Bureau of Auditing. As<br><u>a</u> to navigate to the Transparency Florida |
| AUDIT TYPE                                                                                                    |                                                                            | REVIEW DATE                                                                       | FISCAL YEAR                                                                                         | VIEW                                                                                       |
| Contract Review                                                                                                    | 10/04/2011                                                                 |                                                                                   | 2011-2012                                                                                           | View                                                                                       |
|                                                                                                    |                                                                            |                                                                                   |                                                                                                    |                                                                                            |

This tab allows access to the contract/grant disbursement agreement and settlement audits:

- Audit Type
- Review Date
- Fiscal Year

| IDA ACCOUNTABILITY Main FAQ Contact Us Message Charts Trans<br>RACT TRACKING SYSTEM Main Countrast See Spected Interformation Atlagence | sparency *                                                                                                    |                                                                                                    |                                                                                  |
|----------------------------------------------------------------------------------------------------|----------------------------------------------------------------------------------------------------|----------------------------------------------------------------------------------------------------|----------------------------------------------------------------------------------|
| Logged In As                                                                                                    |                                                                                                    |                                                                                                    | DASIIDOARD   CIIANISCRASSWORD   LOS                                              |
|                                                                                                    |                                                                                                    |                                                                                                    | <b>♥Teeet</b> 8+1 ○                                                              |
| Grant Disbursement Information                                                                                                    |                                                                                                    |                                                                                                    |                                                                                  |
|                                                                                                    |                                                                                                    |                                                                                                    | (Zack to See                                                                     |
| administry                                                                                                    |                                                                                                    |                                                                                                    |                                                                                  |
| Agency Neme: DEPARTMENT OF TRANSPORTATION                                                                                               | Agency Contract                                                                                                    | 10: 20/02                                                                                                    |                                                                                  |
| Long Titler OTHER CONTRACTUAL SERVICE                                                                                                   | Vendor Nere: P                                                                                                    | JUX COUNTY BOARD OF COUNTY COM                                                                                             |                                                                                  |
| Loted Contract Amount: 510,504,514,00                                                                                                   | Total Suspense                                                                                                    | Andone Sidika Vikito                                                                                                    |                                                                                  |
| Proved Texture of California (California)                                                                                               |                                                                                                    |                                                                                                    |                                                                                  |
|                                                                                                    |                                                                                                    |                                                                                                    |                                                                                  |
| Details Deliverables Payments Documents Audits                                                                                          |                                                                                                    |                                                                                                    |                                                                                  |
|                                                                                                    |                                                                                                    |                                                                                                    |                                                                                  |
| Audi results posted prior to June 30, 2012, appear in a summarized form. As of July 1, 2012, the audit reporting process was expend     | ad to include additional guarations and comments from the Bureau of Auditing. As sudits are captured in electronic form | at, they will be posted to this system. If you are interested in seeing such reports by Facal Year and Agency Action Plana | a please click berg to nevigate to the Transparency Florida Contract Audit page. |
| Additive                                                                                                    | READA DATE                                                                                                    | 75CALTON<br>2011-2012                                                                                                    | 100                                                                              |
|                                                                                                    | 1994 and                                                                                                    | antifanta                                                                                                    | 2380                                                                             |
| Audit Summary                                                                                                    |                                                                                                    |                                                                                                    |                                                                                  |
| Aurist Lyner Cretert Device                                                                                                    |                                                                                                    | Merrery Delay 101547211                                                                                                    |                                                                                  |
| Contract Received Date: 09/21/2011                                                                                                    |                                                                                                    |                                                                                                    |                                                                                  |
| Agency Nothcation Date: 1004/2011                                                                                                    |                                                                                                    | Agency Nexponse Date:                                                                                                    |                                                                                  |
| Henrey Frankrad Dete: 1019-2011                                                                                                    |                                                                                                    | Frazal Yest: 2011-2012                                                                                                    |                                                                                  |
|                                                                                                    |                                                                                                    |                                                                                                    |                                                                                  |
| Audit Findings                                                                                                    |                                                                                                    |                                                                                                    |                                                                                  |
| Page Finites to the specific contract page number                                                                                       |                                                                                                    |                                                                                                    |                                                                                  |
| 1. Scope of Work                                                                                                    |                                                                                                    |                                                                                                    |                                                                                  |
| Yes                                                                                                    |                                                                                                    |                                                                                                    |                                                                                  |
| Conveniente:<br>Note                                                                                                    |                                                                                                    |                                                                                                    |                                                                                  |
| 2. Deliverables                                                                                                    |                                                                                                    |                                                                                                    |                                                                                  |
| <ol> <li>Does the agreement divide the contract into quantifiable, measurable, and ventrable units of deliver<br/>Vent</li> </ol>       | ables that must be received and accepted before payment is made?                                                        |                                                                                                    |                                                                                  |
| Commente:                                                                                                    |                                                                                                    |                                                                                                    |                                                                                  |
| None                                                                                                    |                                                                                                    |                                                                                                    |                                                                                  |
| S. Financial Consequences     Dow the woment weety the transmission within the way of the provider to                                   | whe to perform in excendence with the contract?                                                                         |                                                                                                    |                                                                                  |
| Ye                                                                                                    |                                                                                                    |                                                                                                    |                                                                                  |
| Contractor / None                                                                                                    |                                                                                                    |                                                                                                    |                                                                                  |
| 4. Financial Assistance                                                                                                    |                                                                                                    |                                                                                                    |                                                                                  |
| 4.1 If the agreement is with a recipient or sub-recipient of state or federal financial assistance, dow it in<br>Yes                    | clude the provisions required by CFOM #4 (05-05)?                                                                       |                                                                                                    |                                                                                  |
| Commente                                                                                                    |                                                                                                    |                                                                                                    |                                                                                  |
| None                                                                                                    |                                                                                                    |                                                                                                    |                                                                                  |
| Legal compliance     Low the ignormal reference or contain the other provisions of a. 201.055. P.S.7                                    |                                                                                                    |                                                                                                    |                                                                                  |
| NA                                                                                                    |                                                                                                    |                                                                                                    |                                                                                  |
| Comments:<br>Agree                                                                                                    |                                                                                                    |                                                                                                    |                                                                                  |
| 6. Annual Appropriation Contingency Statement                                                                                           |                                                                                                    |                                                                                                    |                                                                                  |
| 6.1 Dow the agreement reference or content the provisions of s. 207.0502, h.S.7<br>Ver.                                                 |                                                                                                    |                                                                                                    |                                                                                  |
|                                                                                                    |                                                                                                    |                                                                                                    |                                                                                  |
| Commentar                                                                                                    |                                                                                                    |                                                                                                    |                                                                                  |

Clicking the "View" link at the end of an audit listing displays the "Audit Summary" and "Audit Findings."

# IX. Add Contract/Grant Disbursement Agreement Change (Amendments, Extensions, Renewals)

These web pages are for entering contract/grant disbursement agreement amendment, extension and renewal information. User finds the Contract or Grant Disbursement using the Main or Advanced Search web page and clicks on the Agency Assigned Contract ID or Contract ID hyperlink to access the Contract or Grant Disbursement Information web page (Refer to Section XIII Search or Edit Contracts, Grant Disbursements, Grant Award). At the Contract or Grant Award Information web page, the User clicks the Update Contract Details or Grant Disbursement Details button to access the Update Contract Details or Grant Disbursement Details web page (Refer to Section VII Update Contract/Grant Disbursement Agreement Details). At Update Contract Details or Grant Disbursement Details web page, click Add/Edit Grant Contract Change or Grant Disbursement Change hyperlink to access the Add Contract Change or Grant Disbursement Change web page.

#### Add Contract Change Screen

| JEFF ATWATER 🧐 FLORIDA'S CHIEF FINAN                                   | CIAL OFFICER                                                                                                    | HOME NEWS ABOUT THE AGENCY MEET THE CFO |
|------------------------------------------------------------------------|----------------------------------------------------------------------------------------------------|-----------------------------------------|
| SELORIDA ACCOUNTABILITY                                                | Main FAQ Contact Us Message Charts▼ Transparency▼<br>Search Questions? State Agencies From CFO Atwater & Reports Forda                                                                                                    |                                         |
| Logged in As:                                                          | RTATION                                                                                                    | DASHBOARD   CHANGE PASSWORD   LOGOUT    |
| Add Contract Change                                                    |                                                                                                    | Q                                       |
| Agency Contract ID: E2S15<br>Contract Long Title: DESIGN-BUILD STIPEND | FLAIR Contract ID: E2S15                                                                                                    |                                         |
| * REQUIRED FIELDS                                                      |                                                                                                    |                                         |
|                                                                        | Agency Amendment Reference * Change Type * Amendment Amount * Amendment Effective Date * to the top of the top of top of top of top |                                         |
|                                                                        | Amendment Execution Date * EX: HM/DD/YYYY New Ending Date EX: HM/DD/YYYY Amendment Order                                                                                                    |                                         |
|                                                                        | Change Description * If the amendment includes a New Ending Date for the contract, remember to update the New Ending Date field in the Main Information section on the Main Contract page.                                                                                                    |                                         |
|                                                                        | Cancel Next                                                                                                    |                                         |
|                                                                        | 2011 © FLORIDA DEPARTMENT OF FINANCIAL SERVICES                                                                                                    | -                                       |
| Done                                                                   | 🜮 🔍 🔍 Local intranet   Protecte                                                                                                    | d Mode: Off 🛛 🖓 🔻 🔍 100% 💌              |

#### Add Grant Disbursement Change Screen

| ATWATER 🥘 FLORIDA'S CHIEF FINA                                       | NCIAL OFFICER                                                                                                    | HOME   NEWS   ABOUT THE AGENCY   MEET THE CFO |
|----------------------------------------------------------------------|----------------------------------------------------------------------------------------------------|-----------------------------------------------|
| FLORIDA ACCOUNTABILITY                                               | Main FAQ Contact Us Message Charts▼ Transparency▼<br>Search Questions? State Agencies From CFO Atwater & Reports Florida                                                                                  |                                               |
| Logged in As: / DEPARTMENT OF TRAN                                   | SPORTATION                                                                                                    | DASHBOARD   CHANGE PASSWORD   LOGOUT          |
| Add Grant Disbursement Chang                                         | 8                                                                                                    | Ø                                             |
| Agency Contract ID: AQN65<br>Contract Long Title: GRANT IN AID-SPECL | FLAIR Contract ID: AQN65                                                                                                    |                                               |
| * REQUIRED FIELDS                                                    |                                                                                                    |                                               |
|                                                                      | Add Grant Disbursement Change                                                                                                    |                                               |
|                                                                      | Agency Amendment Reference *                                                                                                    |                                               |
|                                                                      | Change Type * Amendment                                                                                                    |                                               |
|                                                                      | Amendment Amount * \$                                                                                                    |                                               |
|                                                                      | Amendment Effective Date * EX: MM/DD/YYYY                                                                                                    |                                               |
|                                                                      | Amendment Execution Date * EX: MM/DD/YYYY                                                                                                    |                                               |
|                                                                      | New Ending Date EX: MM/DD/YYYY                                                                                                    |                                               |
|                                                                      | Amendment Order                                                                                                    |                                               |
|                                                                      | If the amendment includes a New Ending Date for the grant disbursement<br>agreement, remember to update the New Ending Date field in the Main Information<br>section on the Main Grant Disbursement page. |                                               |
|                                                                      | Cancel Next                                                                                                    |                                               |
|                                                                      |                                                                                                    |                                               |
|                                                                      | 2011 © FLORIDA DEPARTMENT OF FINANCIAL SERVICES                                                                                                    | ··· · · · · · · · · · · · · · · · · ·         |
|                                                                      | 💞 🔍 🔍 Local intranet   Protected                                                                                                    | Mode: Off 🛛 🖓 🔻 🔍 100% 🔻                      |

The descriptions below apply to both unless stated otherwise.

### A. Add Contract/Grant Disbursement Change

#### Agency Amendment Reference - 8 alphanumeric – required - cannot be changed once the contract is finished/published to the web

Field uniquely identifies each contract/grant disbursement agreement amendment, extension and renewal. Values are determined by the agency and do not necessarily have to be in numerical order. **Note: Once saved this field cannot be edited, changed or reused**.

 Change Type – 1 alphanumeric – required – selected from a drop down list - can be changed once the contract is finished/published to the web

Field is required for all documented changes or modifications to the original contract/grant disbursement agreement. Valid values, as provided through a drop down box activated by clicking the arrow at the right side of the box, are:

- A Amendment Amendments change the existing terms or conditions of the contract.
- E Extension A contract extension is the continuation of an existing contract for a period of time under the same terms and conditions. Unless authorized by statute, a contract extension must be signed prior to the expiration date of the existing contract. Section 287.057(12), Florida Statutes, authorizes contract extensions once for up to six months. Contracts procured under other Statutes such as Chapters 255 or 337, Florida Statutes, may have different requirements.
- **R Renewal** Renewals are identified by extensions of the contract dates with additional compensation for additional goods or services. The agency is asking the contractor to provide

more of the goods or services that were requested in the original contract under the same terms and conditions. Renewals must be executed prior to the expiration date of the agreement, and must have all the same terms and conditions of the original agreement. Renewals are contingent on a satisfactory performance evaluation and may be renewed for a period that may not exceed three years or the term of the original contract, whichever is longer, pursuant to section 287.058(1)(g), Florida Statutes. If the goods or services are purchased as a result of a competitive solicitation, the renewal price must be specified in the bid, proposal or reply.

# Amendment Amount – 13.2 numeric (do not use the "\$" sign, 10digist before the decimal point and 2 digits after the decimal point) – required - can be changed once the contract is finished/published to the web

Field captures amounts that added or deducted from the contract/grant disbursement agreement. The field defaults to a value of zero, but may be positive or negative. Entered amounts systematically calculate the current amount of the contract/grant disbursement agreement for FACTS. Record all documented contract/grant disbursement agreement amendments in FACTS, including amendments that do not change the dollar amount of the contract/grant disbursement agreement. Record contract/grant disbursement agreement amount changes using the "Budget Screen."

#### Amendment Effective Date – 8 numeric – required - can be changed once the contract is finished/published to the web

Field specifies the effective date of the contract/grant disbursement agreement amendment. It must be input using a MM/DD/YYYY format, or selected from the pop-up calendar activated by clicking in the date box, and must be a valid date. The pop-up calendar has drop downs for the month and year changes to the available dates on the calendar. Clicking on a date in the calendar will populate the date box with the date in the correct format.

# Amendment Execution Date – 8 numeric – required - can be changed once the contract is finished/published to the web

Field identifies the date that change to the contract/grant disbursement agreement executed. It must be entered in the MM/DD/YYYY format or selected from the pop-up calendar activated by clicking in the date box, and must be a valid date. The pop-up calendar has drop downs for the month and year change to the available dates on the calendar. Clicking on a date in the calendar will populate the date box with the date in the correct format.

# New Ending Date – 8 numeric – conditionally required - can be changed once the contract is finished/published to the web

Field identifies the new contract ending date resulting from a contract extension or renewal. It must be input using a MM/DD/YYYY format or selected from the pop-up calendar activated by clicking in the date box, and must be a valid date. The pop-up calendar has drop downs for the month and year change to the available dates on the calendar. Clicking on a date in the calendar will populate the date box with the date in the correct format. This date field does not automatically update the "New Ending Date" on the Main Information section on the Main Contract or Grant Disbursement pages that is used for the "Contract End Date" on the Contract Summary Form or determining which contracts or grant disbursement agreements appear on the View Active Contract/Grant Disbursement with Past Due Date report. Whenever the New Ending Date field is used, the "New Ending Date" on the Main Information section on the Main Contract or Grant Disbursement pages needs to be manually updated as well. There are reminder messages on the page that read:

"If the amendment includes a New Ending Date for the contract, remember to update the New Ending Date field in the Main Information section on the Main Contract page."

"If the amendment includes a New Ending Date for the grant disbursement agreement, remember to update the New Ending Date field in the Main Information section on the Main Grant Disbursement page."

# Amendment Order – 8 numeric - optional - can be changed once the contract is finished/published to the web

Field identifies the order the amendments displayed on the contract/grant disbursement Information page and the Contract Summary Form. If the Amendment Order field is blank, the default sort will be the "Amendment Execution Date".

# Change Description – up to 60 alphanumeric – required - can be changed once the contract is finished/published to the web

A free form field used to describe the change to a contract/grant disbursement agreement.

Once an amendment entered, it cannot be removed from FACTS. However, all fields with the exception of the Amendment Reference Number are editable.

Clicking the "Next" button saves the information and requires the User to review and/or modify information on all the other contract/grant disbursement agreement pages.

- "Edit Contract/Grant Disbursement Agreement" (Main information page)
- "Budget"
- "Vendor"
- "Deliverable"

Clicking the "Next" button saves that page's information and takes the User to next page until the User returns to the "Update Contract/Grant Disbursement Details" page. If previously published to the FACTS web page, it not necessary to click the "Finish to Review" button because the entered information updates the web once the User clicks the "Next" button.

### **B. Web Page Processing Error Messages**

Once the User has added the information on the web page, the User must click the "Add" or "Next" button at the bottom of the page to proceed to the next input web page. If required information is missing

or incorrect, one or more of the following error messages will appear at the bottom of the page. The User must provide the required information or correct the error before the system will allow the User to proceed to the next input page.

- Agency Amendment Reference is required
- Amendment Amount is required
- Amendment Amount is invalid (Incorrect Format)
- Amendment Effective Date is required
- Amendment Date is invalid (Incorrect format)
- Amendment Execution Date is required
- Amendment Execution Date is invalid (Incorrect Format)
- Change Description is required

"Edit Previous Contract Change" hyperlink used to edit the last entered contract change.

| EFLORIDA ACCOUNTABILITY → Main FAQ Contact Us Message Charts ▼ Transparency ▼<br>CONTRACT TRACKING SYSTEM → Guestions? State Agencies From CFO Atwater & Reports Florids                                                                                                    |              |
|----------------------------------------------------------------------------------------------------|--------------|
|                                                                                                    |              |
| Logged in As: / FLORIDA SCHOOL FOR THE DEAF AND THE BLIND DASHBOARD   CHANGE PASSW                                                                                                    | DRD   LOGOUT |
| Update Contract Details                                                                                                    |              |
| Agency Contract ID: asd FLAIR Contract ID: 58912<br>Contract Long Title: test                                                                                                    |              |
| Contract Short Summary       Edit Main Contract         Contract Short Title: test       Contract Type: Grant Award Agreements         Date of Execution: 00/21/2013       Date of Execution: 00/21/2013         Contract Change       Edit Previous Contract Change         Change Type: Amendment       Change Date: 00/23/2013         Add/Edit Items       Edit/Add Budget         Add Contract Change       Edit/Add Budget         Edit/Add Deliverable       Edit/Add Deliverable |              |

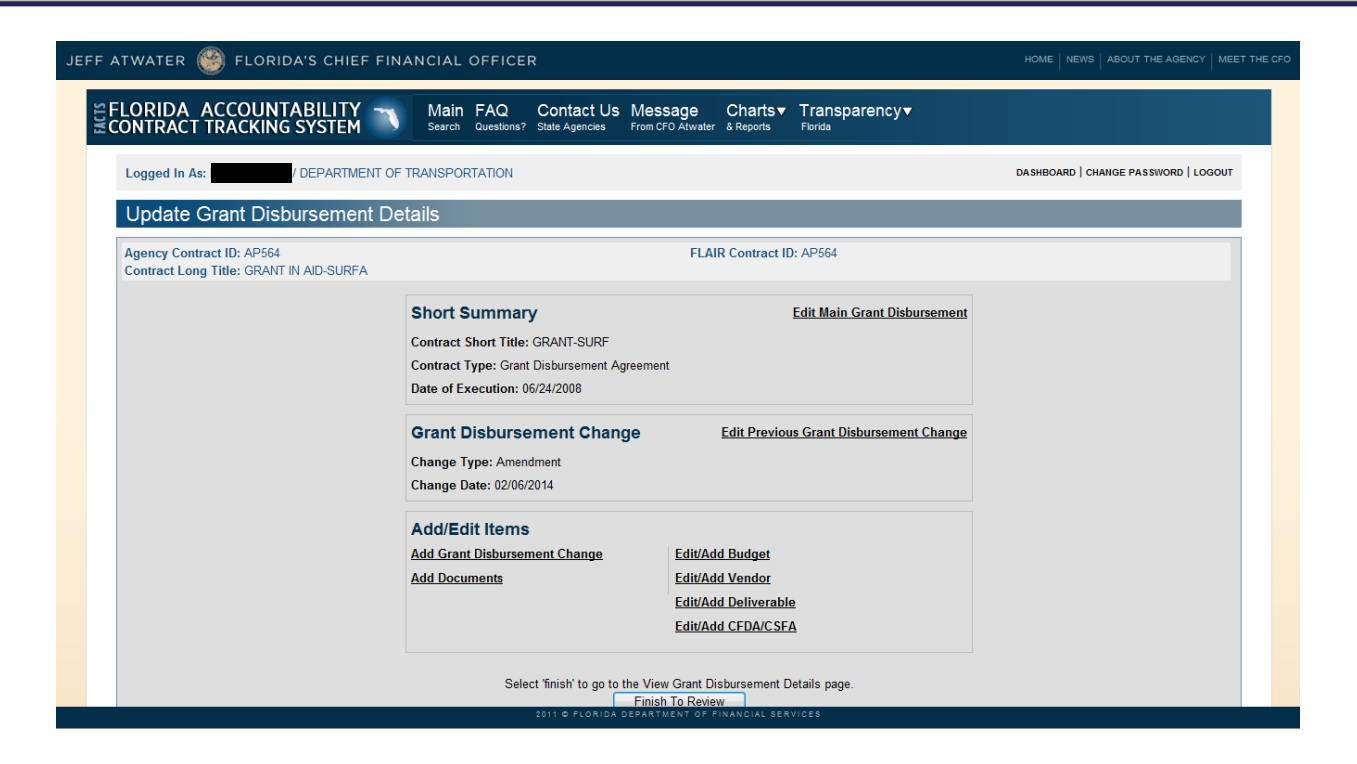

# X. Add Contract/Grant Disbursement Agreement CFDA/CSFA

Use this web page to enter the CFDA/CSFA for contracts and grant disbursement agreements. User clicks the Add/Edit CFDA/CSFA hyperlink on the Update Contract Details or Update Grant Disbursement Details web page.

| JEFF ATWATER 🥮 FLORIDA'S C                           | HIEF FINANCIAL OFFICER                                                                                                    | HOME   NEWS   ABOUT THE AGENCY   MEET THE CFO |
|------------------------------------------------------|----------------------------------------------------------------------------------------------------|-----------------------------------------------|
| SFLORIDA ACCOUNTABILI                                | TY → Main FAQ Contact Us Message Charts▼ Transparency▼<br>EM → Search Questions? State Agencies From CF0 Atwater & Reports Forda |                                               |
| Logged In As: / FLORIDA                              | SCHOOL FOR THE DEAF AND THE BLIND                                                                                                | DASHBOARD   CHANGE PASSWORD   LOGOUT          |
| CFDA-CSFA                                            |                                                                                                    | 0                                             |
| Agency Contract ID: asd<br>Contract Long Title: test | FLAIR Contract ID: 58912                                                                                                    |                                               |
| * REQUIRED FIELDS                                    | Add CFDA CFDA Code *  Add CFDA  No CFDA Codes have been added to the contract.  Back to Update Contract Details                  |                                               |
|                                                      | 2011 G. FJ ORIDA, PERATMENT OF FINANCIAL SERVICES                                                                                |                                               |

# A. Add CFDA/CSFA

This web page is for entering the Codes of Federal Domestic Assistance (CFDA) or Codes of State Financial Assistance (CSFA) that is associated with this contract. **Descriptions below apply to both contracts and grant disbursement unless stated otherwise.** 

#### CFDA Code – 6 numeric – conditionally required - can be changed once the contract is finished/published to the web

Field identifies the Code of Federal Domestic Assistance (CFDA) that is associated with this contract/grant disbursement agreement. **Either a CFDA or a CSFA code is required if the Contract Involve State or Federal Financial Aid field input value is "Y".** That listing is on the Department of Financial Services website, <u>http://www.myfloridacfo.com/addir/statewidecontractreporting.htm</u>. Can directly access codes from the FACTS input screen. Click on the CFDA Code link underlined in Blue. Then click the down arrow to a listing of valid codes to select. Click the appropriate code and then click the "Select CFDA or CSFA Code" button to enter the code. Values must be valid codes and validated against the FLAIR Title file. Multiple values may be input for each contract/grant disbursement agreement.

#### CSFA Code - 6 numeric - conditionally required - can be changed once the contract is finished/published to the web

Field used to identify the Code of State Financial Assistance (CSFA) that is associated with this contract. **Either a CFDA or a CSFA code is required if the Contract Involve State or Federal Financial Aid field input value is "Y".** Values must be valid. Codes validated against the FLAIR Title files. Multiple values may be input for each contract.

| JEFF  | atwater 🥮 florida':                                  | S CHIEF FINANCIAL OFFICER                                                                                                    | HOME   NEWS   ABOUT THE AGENCY   MEET THE CFO |
|-------|------------------------------------------------------|----------------------------------------------------------------------------------------------------|-----------------------------------------------|
| TAFTE | FLORIDA ACCOUNTAE                                    | BILITY → Main FAQ Contact Us Message Charts▼ Transparency▼<br>YSTEM → Guestons? State Agencies From CFO Atwater & Reports Florida                                                                              |                                               |
|       | Logged in As:                                        | NDA SCHOOL FOR THE DEAF AND THE BLIND                                                                                                    | DASHBOARD   CHANGE PASSWORD   LOGOUT          |
|       | CFDA-CSFA                                            |                                                                                                    | 0                                             |
|       | Agency Contract ID: asd<br>Contract Long Title: test | FLAIR Contract ID: 58912                                                                                                    |                                               |
|       | • REQUIRED FIELDS                                    | Add CFDA<br>CFDA Code  Select CFDA Code Select CFDA Code Select CFDA Code Cancel No CFDA Codes have been added to the contract. No CFDA Codes have been added to the contract. Back to Update Contract Details |                                               |
|       |                                                      |                                                                                                    |                                               |

| JEFF ATWATER 🥮 FLORIDA'S CHIEF FINANCI               | 10.053 - DAIRY INDEMNITY PROGRAM<br>10.054 - EMERGENCY CONSERVATION PROGRAM<br>10.055 - PRODUCTION FLEXIBILITY PAYMENTS FOR CONTRACT COMMODITIES                     | HOME   NEWS   ABOUT THE AGENCY   MEET THE CFO |
|------------------------------------------------------|----------------------------------------------------------------------------------------------------|-----------------------------------------------|
| SELORIDA ACCOUNTABILITY                              | 10.056 - FARM STORAGE FACILITY LOANS<br>10.058 - WHEAT PRODUCTION STABILIZATION<br>10.059 - NATIONAL WOOL ACT PAYMENTS<br>10.062 - WATER BANK PROGRAM                |                                               |
| Logged in As:                                        | 10.063 - AGRICULTURAL CONSERVATION PROGRAM<br>10.064 - FORESTRY INCENTIVES PROGRAM<br>10.065 - RICE PRODUCTION STABILIZATION                                         | DASHBOARD   CHAINGE PASSWORD   LOGOUT         |
| CFDA-CSFA                                            | 10.066 - LIVESTOCK ASSISTANCE PROGRAM<br>10.067 - FARMER OWNED RESERVE PROGRAM<br>10.069 - CONSERVATION RESERVE PROGRAM                                              | 0                                             |
| Agency Contract ID: asd<br>Contract Long Title: test | 10.070 - COLORADO RIVER BASIN SALINITY CONTROL PROGRAM<br>10.071 - FEDERAL-STATE COOPERATION IN WAREHOUSE EXAMINATION AGREEMENT<br>10.072 - WETLANDS RESERVE PROGRAM |                                               |
| * REQUIRED FIELDS                                    | 10.073 - CROP DISASTER PROGRAM<br>10.073 - SPECIAL APPLE PROGRAM<br>10.075 - SPECIAL APPLE PROGRAM                                                                   |                                               |
| Add CFDA<br>OFDA Code *                              | 10.080 - MILK INCOME LOSS CONTRACT PROGRAM<br>10.081 - LAMB MEAT ADJUSTMENT ASSISTANCE PROGRAM                                                                       |                                               |
|                                                      | Select CFDA Code Select CFDA Code Cancel                                                                                                    |                                               |
| No CFDA Codes                                        | have been added to the contract. No CSFA Codes have been added to the                                                                                                | e contract.                                   |
|                                                      | Back to Update Contract Details                                                                                                    |                                               |
|                                                      |                                                                                                    |                                               |
|                                                      |                                                                                                    |                                               |
|                                                      |                                                                                                    |                                               |
|                                                      |                                                                                                    |                                               |
|                                                      | 2011 © FLORIDA DEPARTMENT OF FINANCIAL SERVICES                                                                                                    |                                               |

# **B. CFDA/CSFA Code Listing Section**

| JEFF ATWATER 🧐 FLORIDA'S CHIEF FIN                   | IANCIAL OFFICER                                                             |                                                                            | HOME NEWS ABOUT THE AGENCY MEET THE CFO |
|------------------------------------------------------|-----------------------------------------------------------------------------|----------------------------------------------------------------------------|-----------------------------------------|
| Secontract tracking system                           | Main FAQ Contact Us Message<br>Search Questions? State Agencies From CFO At | Charts▼ Transparency▼<br>water & Reports Florida                           |                                         |
| Logged In As:                                        | R THE DEAF AND THE BLIND                                                    |                                                                            | DASHBOARD   CHANGE PASSWORD   LOGOUT    |
| CFDA-CSFA                                            |                                                                             |                                                                            | 0                                       |
| Agency Contract ID: asd<br>Contract Long Title: test |                                                                             | FLAIR Contract ID: 58912                                                   |                                         |
| * REQUIRED FIELDS                                    |                                                                             |                                                                            | _                                       |
| Add C                                                | FDA                                                                         | Add CSFA                                                                   |                                         |
| <u>CFDA Ca</u>                                       | <u>de</u> *                                                                 | CSFA Code *                                                                |                                         |
|                                                      | Add CFDA                                                                    | Add CSFA                                                                   |                                         |
| CODE<br>10.062                                       | DESCRIPTION<br>WATER BANK PROGRAM Delete                                    | CODE         DESCRIPTION           22013         DRUG COURT         Delete |                                         |
|                                                      |                                                                             |                                                                            |                                         |
|                                                      | Back to Updat                                                               | e Contract Details                                                         |                                         |
|                                                      |                                                                             |                                                                            |                                         |
|                                                      |                                                                             |                                                                            |                                         |
|                                                      |                                                                             |                                                                            |                                         |
|                                                      | 2011 © FLORIDA DEPARTM                                                      | ENT OF FINANCIAL SERVICES                                                  |                                         |

As codes are added, they are displayed with following information:

- Code
- Description

| A User can also delete codes, if necessary. FACTS will request |
|----------------------------------------------------------------|
| confirmation before deleting a code.                           |

| Message from          | ı webp 🔀                      |
|-----------------------|-------------------------------|
| Are you s delete this | sure you want to<br>s record? |
| ОК                    | Cancel                        |

### C. Web Page Processing Error Messages

Once the User has added the information on the web page, the User must click the "Add" or "Next" button at the bottom of the page to proceed to next input web page. Should any of the required information be missing or incorrect, one or more of the following error messages will appear at the bottom of the page. The User must provide the required information or correct the error before the system will allow the User to proceed to the next input page.

- CFDA Code is invalid
- CSFA Code is invalid

### **D. Unavailable CFDA or CSFA Codes**

In order for FACTS to display or accept a code value, the CFDA or CSFA code must be in FLAIR. If the code does not appear in the FACTS listings, follow the request procedures below:

#### <u>Procedures for Requesting Catalog of State Financial Assistance (CSFA) numbers for New State</u> <u>Projects:</u>

- 1. The Agency completes and submits the following documents for review to the Department of Financial Services (<u>Teresa.Weeks@MyFloridaCFO.com</u>):
  - Florida Single Audit Act State Project Determination Checklist(DFS-A2-PD)
  - Florida Single Audit Act Agency Request New Number (DFS-A2-AR)
  - Florida Single Audit Act State Project Compliance (DFS-A2-CS)

Forms are available at <a href="http://www.myfloridacfo.com/Division/AA/Forms/default.htm">http://www.myfloridacfo.com/Division/AA/Forms/default.htm</a>

- 2. DFS verifies that a state project has been determined on the State Project Determination Checklist and confirms budget data with both the GAA and the legal authority provided on the request.
- 3. Once confirmed, DFS assigns a unique CSFA number to the project, adds the new CSFA number in FLAIR, and notifies the Agency.

#### Procedures for Requesting Catalog of Federal Domestic Assistance (CFDA) numbers:

- 1. The Agency submits a email request to <u>NewAccountCode@MyFloridaCFO.com</u>
- 2. DFS verifies the code with the Catalog of Federal Domestic Assistance website and that the code does not currently existing in FLAIR.
- 3. Once confirmed, DFS adds the new CFDA number in FLAIR, and notifies the Agency.

# **XI. Add Contract/Grant Disbursement Agreement Documents**

These web pages are for adding and associating contract, procurement and amendment document images or URLs to specific contracts and grant disbursement agreements entered in FACTS. User finds the Contract or Grant Disbursement using the Main or Advanced Search web page and clicks on the Agency Assigned Contract ID or Contract ID hyperlink to access the Contract or Grant Disbursement Information web page (refer to Section XIII Search or Edit Contracts, Grant Disbursements, Grant Award). At the Contract or Grant Award Information web page, the User clicks the Update Contract or Grant Disbursement Details button to access the Update Contract or Grant Disbursement Details web page (refer to Section VII Update Contract/Grant Disbursement Details). At Update Contract or Grant Disbursement Details web page, click Add/Edit Documents to access the Contract or Grant Disbursement Change web page.

### **A. Contract Documents**

| JEFF ATWATER 🧐 FLORIDA'S CHIEF FINANCIAL OFFICER                                                                                                    | HOME NEWS ABOUT THE AGENCY MEET THE CFO |
|----------------------------------------------------------------------------------------------------|-----------------------------------------|
| EFLORIDA ACCOUNTABILITY Search Questions? Contact Us Message Charts▼ Transparency▼<br>CONTRACT TRACKING SYSTEM Search Questions? State Agencies From CFO Atwater & Reports Fonda                                                                                                    |                                         |
| Logged in As:                                                                                                    | DASHBOARD   CHANGE PASSWORD   LOGOUT    |
| Contract Documents                                                                                                    |                                         |
| Agency Contract ID: 10042 FLAIR Contract ID: 10042 Contract ID: 10042 Contract ID: 10042                                                                                                    |                                         |
| Add Document         Document Type:         Document Image:         Document URL:         Original Contract Document         Image:         Image:         < |                                         |
| 2011 & ELDEIDA DEDASTWENT OF FINANCIAL SERVICES                                                                                                    |                                         |

#### **B.** Grant Disbursement Documents

| JEFF ATWATER 🧐 FLORIDA'S CHIEF FINANCIAL OFFICER                                                                                                    | HOME   NEWS   ABOUT THE AGENCY   MEET THE CFO |
|----------------------------------------------------------------------------------------------------|-----------------------------------------------|
| ELORIDA ACCOUNTABILITY Main FAQ Contact Us Message Charts Transparency CONTRACT TRACKING SYSTEM GUESTIONS? State Agencies From CFO Atwater & Reports Forda                 |                                               |
| Logged In As: / DEPARTMENT OF TRANSPORTATION                                                                                                    | DASHBOARD   CHANGE PASSWORD   LOGOUT          |
| Grant Disbursement Documents                                                                                                    |                                               |
| Agency Contract ID: AP564 FLAIR Contract ID: AP564 Contract Long Title: GRANT IN AID-SURFA                                                                                 |                                               |
| Add Document<br>Document Type:<br>Document Image:<br>Document URL:<br>The Respondents final proposal is included as part of the Original Contract document<br>Add Document | =                                             |
| Grant Disbursement Documents No documents have been added for this contract. Back To Update Grant Disbursement Details                                                     |                                               |
| 2011 O FLORIDA DEPARTMENT OF FINANCIAL SERVICES                                                                                                    |                                               |
| 😵 🔍 Local intranet   Protec                                                                                                    | ited Mode: Off 🛛 🖓 👻 🔍 100% 👻 🚊               |

In the information bar just above the "Add Document" FACTS displays the Agency Contract ID, FLAIR Contract ID and Contract Long Title of the agreement that the added document images or URLs will be associated with.

#### The descriptions below apply to both unless stated otherwise.

### C. Adding a Document Image

Only one image file allowed per "Document Type". The image file must contain all the scanned contract documents, procurement documents or amendment documents. Procurement document are all the documents provide to prospective vendors/public and the final response from the successful respondent.

#### Document Type – drop-down selectable – required - cannot be changed once the contract is finished/published to the web, however the document can be replaced or deleted

Must select a value listed in the drop-down to describe the type of document or URL entering into FACTS. The drop-down will contain "Original Contract Document", "Procurement Document" and agency previously entered Agency Amendment Reference identifiers. Refer to  $\mathbf{D}$  – Replacing a Document Image and  $\mathbf{F}$  - Deleting a Document Image or URL below.

# Document Image – No size limit- conditionally required- cannot be changed once the contract is finished/published to the web, however the document can be replaced or deleted

If an URL not recorded for the document image, field is required. Refer to D – Replacing a Document Image and F - Deleting a Document Image or URL below.

# Document URL – up to 250 alphanumeric – not required – can be changed once the contract is finished/published to the web

Instead of or in addition to an image file an agency maintain URL link to the document image can be entered in FACTS via this field. The URL link must be valid, go directly to the document and be maintained by the agency for a minimum of ten years. Refer to  $\mathbf{E}$  – Editing Document Image URL and  $\mathbf{F}$  -Deleting a Document Image or URL below.

#### Check Box – not required - cannot be changed once the contract is finished/published to the web, however the document can be replaced or deleted

The "The Respondents final proposal is include as part of the Original Contract document" check provided to explain on the FACTS public website where the respondent's final proposal is located, if not part of the "Procurement Document" image file.

As document images or URLs are added to FACTS, they are listed below the "Add Document" section in table form with column labels:

- Document Type
- Agency Reverence #
- Execution Date
- Document Add Date
- Document URL

- View
- Replace
- Edit hyperlink
- Delete hyperlink

The "View" column contains the PDF icon for the document image. The "Replace" column contains the "Document Image" hyper- link that actives the "Replace Document Image" section box. The "Edit" column contains the "Document URL" hyper- link that activates the "Edit Document URL" section box. The "Delete" column contains the "Delete" hyperlink that allow removal of the document image from FACTS.

| Contract Docum                                              | ents                       |                        |                  |                           |                   |          |                     |              |        |  |
|-------------------------------------------------------------|----------------------------|------------------------|------------------|---------------------------|-------------------|----------|---------------------|--------------|--------|--|
| Agency Contract ID: 10040<br>Contract Long Title: Florida F | ublic Hurricane Loss Proje | ction Model            |                  | FLAIR                     | Contract ID: 1004 | 40       |                     |              |        |  |
|                                                             | Add Docume                 | ant                    |                  |                           |                   |          |                     |              |        |  |
|                                                             | Document Type              | :                      | Original Contrac | t Document                |                   |          |                     |              |        |  |
|                                                             | Document Image:            |                        | onginar contrac  | Browse                    |                   |          |                     |              |        |  |
|                                                             | Document URL:              |                        |                  |                           |                   |          |                     | *            |        |  |
|                                                             |                            |                        |                  |                           |                   |          |                     | -            |        |  |
|                                                             |                            |                        | The Respond      | ents final proposal is in | cluded as part o  | of the O | riginal Contract do | cument       |        |  |
|                                                             |                            |                        |                  | Add Document              |                   |          |                     |              |        |  |
|                                                             |                            |                        |                  |                           |                   |          |                     |              |        |  |
|                                                             | Contract Documents         | ant with view the deer | mont             |                           |                   |          |                     |              |        |  |
|                                                             | AGENCY REFERENCE #         | DOCUMENT TYPE          | EXECUTED DATE    | DOCUMENT ADD DATE         | DOCUMENT URL      | VIEW     | REPLACE             | EDIT         | DELETE |  |
|                                                             | Original Contract - 10040  | Original Contract      | 08/30/2013       | 11/5/2013 3:06:51 PM      |                   | 7        | Document Image      | Document URL | Delete |  |
|                                                             |                            |                        |                  |                           |                   |          |                     |              |        |  |
|                                                             |                            |                        | B                | ack To Update Contrac     | t Details         |          |                     |              |        |  |
|                                                             |                            |                        |                  |                           |                   |          |                     |              |        |  |
| ATWATER 🧐 FLOR                                        | IDA'S CHIEF               | FINANCIAL OFFIC                                      | ER                             |                                                                |                                     |                  |                     |                 | HOME   NEWS    | ABOUT THE AGENCY ME   |
|-------------------------------------------------------|---------------------------|------------------------------------------------------|--------------------------------|----------------------------------------------------------------|-------------------------------------|------------------|---------------------|-----------------|----------------|-----------------------|
| LORIDA ACCOUN                                         | TABILITY<br>G SYSTEM      | Main FAQ<br>Search Question                          | Contact L<br>s? State Agencies | Js Message<br>From CFO Atwater                                 | Charts▼<br><sup>&amp; Reports</sup> | Trans<br>Florida | parency▼            |                 |                |                       |
| Logged In As:                                         | / DEPARTMEN               | IT OF TRANSPORTATION                                 |                                |                                                                |                                     |                  |                     |                 | DASHBOARD   CH | ANGE PASSWORD   LOGOU |
| Grant Disbursem                                       | ent Docum                 | ents                                                 |                                |                                                                |                                     |                  |                     |                 |                |                       |
| Agency Contract ID: AM15<br>Contract Long Title: PROJ | 1<br>PARTICIPATION        |                                                      |                                | FLAIR                                                          | Contract ID:                        | AM151            |                     |                 |                |                       |
|                                                       | Add D<br>Docume<br>Docume | ocument<br>nt Type:<br>nt Image:<br>nt URL:          | Original Contract              | Document<br>Browse<br>nts final proposal is in<br>Add Document | ▼<br>]<br>cluded as part            | of the C         | Original Contract d | iocument        |                |                       |
|                                                       | Grant Disburse            | ement Documents<br>or document url to view the docur | ient                           |                                                                |                                     |                  |                     |                 |                |                       |
|                                                       | DOCUMENT TYPE             | DOCUMENT REFERENCE #                                 | EXECUTED<br>DATE               | DOCUMENT ADD DATE                                              | DOCUMENT<br>URL                     | VIEW             | REPLACE             | EDIT            | DELETE         |                       |
|                                                       | Original<br>Contract      | Original Contract -<br>AM151                         | 07/29/2002                     | 2/7/2014 9:11:52 AM                                            |                                     | 7                | Document<br>Image   | Document<br>URL | <u>Delete</u>  |                       |
|                                                       | Amendment                 | S0020000                                             | 12/31/1900                     | 8/13/2013 5:38:47<br>AM                                        |                                     | 7                | Document<br>Image   | Document<br>URL | <u>Delete</u>  |                       |
|                                                       | Amendment                 | S0030000                                             | 12/31/1900                     | 8/13/2013 5-38-51                                              |                                     | -                | Document            | Document        | Delete         |                       |

You can enter the location and file name manually or use the "Browse" button to locate the image file on your computer or agency network.

The "Choose File to Upload" explorer box appears allowing navigation to the image file on your computer or the agency network. Select the file and click the "Open" button. This returns the location and file name to the field. Clicking the "Add Document" button will upload the image file to FACTS.

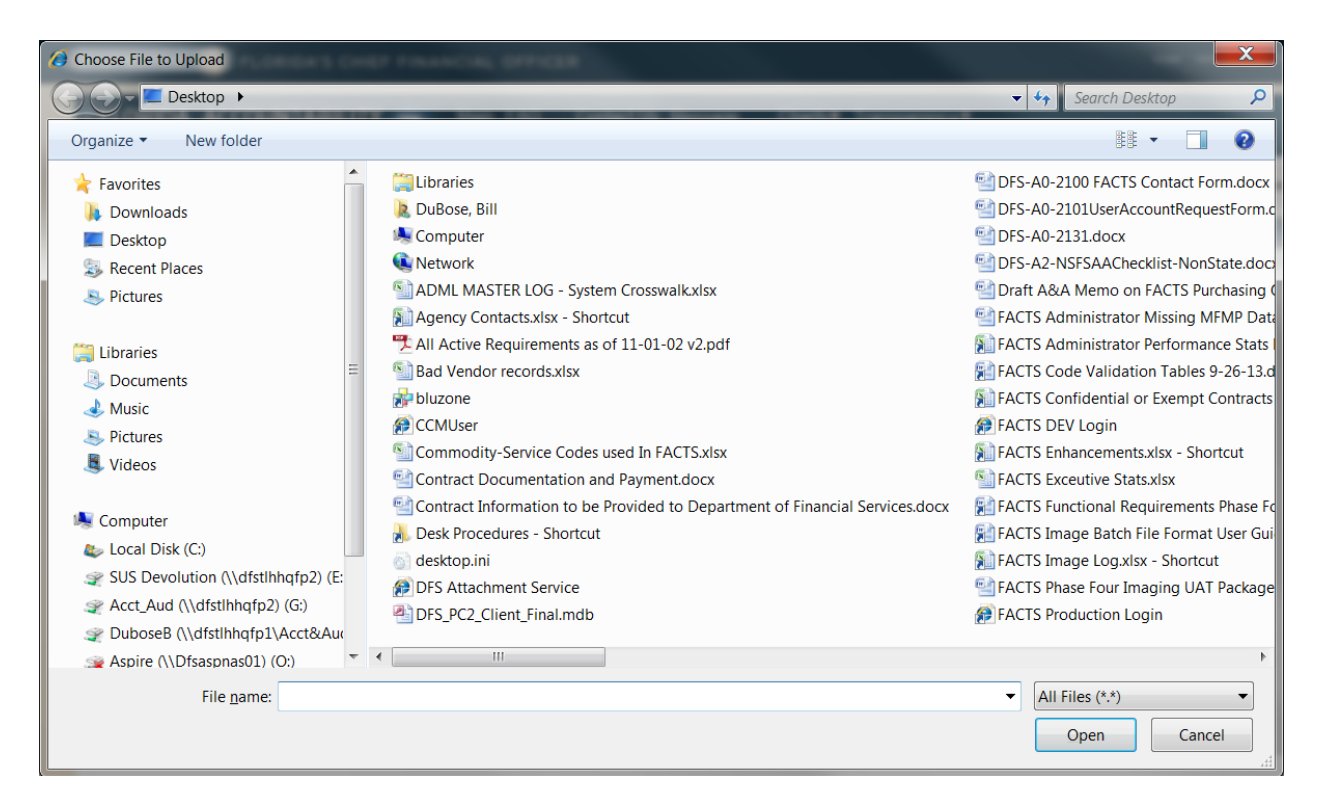

#### **D.** Replacing a Document Image

To replace a document image click the "Document Image" hype-link under "Replace" column on the same row. The "Replace Document Image" section box appears graying out the "Document Type" field; locking down the "Document URL" field and making only the "Document Image" field available for entry.

| JEFF ATWATER 🧐 FLOR                                   | IDA'S CHIEF                  | FINANCIAL OFFIC                                      | ER                             |                                                                   |                      |                  |                     |                 | HOME NEWS      | ABOUT THE AGENCY      | IEET THE CFO |
|-------------------------------------------------------|------------------------------|------------------------------------------------------|--------------------------------|-------------------------------------------------------------------|----------------------|------------------|---------------------|-----------------|----------------|-----------------------|--------------|
| SFLORIDA ACCOUN<br>CONTRACT TRACKIN                   | ITABILITY                    | Main FAQ<br>Search Question                          | Contact I<br>s? State Agencies | Us Message<br>s From CFO Atwater                                  | Charts▼<br>& Reports | Trans<br>Florida | parency▼            |                 |                |                       |              |
| Logged In As:                                         | / DEPARTMEN                  | T OF TRANSPORTATION                                  |                                |                                                                   |                      |                  |                     |                 | DASHBOARD   CH | ANGE PASSWORD   LOGOL | т            |
| Contract Docum                                        | ents                         |                                                      |                                |                                                                   |                      |                  |                     |                 |                |                       |              |
| Agency Contract ID: AN00<br>Contract Long Title: RR S | 8<br>IGNALS-PE/INSTA         | L                                                    |                                | FLAIF                                                             | Contract ID:         | AN008            |                     |                 |                |                       |              |
|                                                       | Replac<br>Documer<br>Documer | ce Document Imag<br>It Type:<br>It Image:<br>It URL: | <b>je</b><br>Driginal Contract | Document<br>Browse<br>ents final proposal is in<br>Document Image | Cluded as part       | of the O         | riginal Contract di | ¢<br>t          |                |                       |              |
|                                                       | Click on the pdf icon o      | r document un to view the docum                      | ient                           |                                                                   |                      |                  |                     |                 |                |                       |              |
|                                                       | DOCUMENT TYPE                | DOCUMENT REFERENCE #                                 | EXECUTED<br>DATE               | DOCUMENT ADD DATE                                                 | DOCUMENT<br>URL      | VIEW             | REPLACE             | EDIT            | DELETE         |                       |              |
|                                                       | Original<br>Contract         | Original Contract -<br>AN008                         | 09/09/2002                     | 8/13/2013 12:46:44<br>AM                                          |                      | 7                | Document<br>Image   | Document<br>URL | <u>Delete</u>  |                       |              |
|                                                       | Amendment                    | S0010000                                             | 12/31/1900                     | 8/13/2013 12:46:46<br>AM                                          |                      | ž                | Document<br>Image   | Document<br>URL | <u>Delete</u>  |                       |              |
|                                                       | Amendment                    | S0020000                                             | 12/31/1900                     | 8/13/2013 12:46:48                                                | NANCIAL SERV         |                  | Document            | Document        | Delete         |                       |              |

| JEFF ATWATER 🥮 FLORIDA'S CHIEF F                                     | FINANCIAL OFFICER                                                         |                                                                    |                           |                            |                    |                 | HOME NEWS A      | OUT THE AGENCY   ME | ET THE CFO |
|----------------------------------------------------------------------|---------------------------------------------------------------------------|--------------------------------------------------------------------|---------------------------|----------------------------|--------------------|-----------------|------------------|---------------------|------------|
| SFLORIDA ACCOUNTABILITY                                              | Main FAQ Contact I<br>Search Questions? State Agencie:                    | Us Message                                                         | Charts▼ T<br>& Reports FI | ransp<br><sup>Iorida</sup> | oarency▼           |                 |                  |                     |            |
| Logged In As: DEPARTMENT                                             | OF TRANSPORTATION                                                         |                                                                    |                           |                            |                    | c               | ASHBOARD   CHANG | E PASSWORD   LOGOUT |            |
| Grant Disbursement Docume                                            | ents                                                                      |                                                                    |                           |                            |                    |                 |                  |                     | 1          |
| Agency Contract ID: AOD51<br>Contract Long Title: PROJ PARTICIPATION |                                                                           | FLAIR                                                              | Contract ID: A            | OD51                       |                    |                 |                  |                     |            |
| Replace<br>Document<br>Document                                      | e Document Image Type: Original Contract Image: URL: The Responde Replace | Document<br>Browse<br>ents final proposal is inc<br>Document Image | Inded as bart of Cancel   | f the Or                   | iginal Contract de | e cument        |                  |                     |            |
| Grant Disbursen<br>Click on the pdf loon or                          | nent Documents document unit to view the document DOCUMENT DECEMPTOR:     | DOCUMENT ADD DATE                                                  | DOCUMENT                  | VIEW                       | REDI ACE           | EDIT            |                  |                     |            |
| Original<br>Contract                                                 | Original Contract - 05/30/2006<br>AOD51                                   | 2/7/2014 9:17:16<br>AM                                             | URL                       | 7                          | Document<br>Image  | Document<br>URL | Delete           |                     |            |
|                                                                      | Back To                                                                   | Update Grant Disburse                                              | ment Details              |                            | ٦                  |                 |                  |                     |            |
|                                                                      | 2011 © FLORI                                                              | DA DEPARTMENT OF FIN                                               | ANCIAL SERVIC             | ES                         |                    |                 |                  |                     |            |

Click the Browse button next to the "Document Image" field and the "Choose File to Upload" file explorer box appears allowing navigation to the image file on your computer or the agency network. Select the file and click the "Open" button. This returns the location and file name to the field. Clicking the "Replace Document Image" button will upload and replace the image file in FACTS.

| Choose File to Upload                                                                                                    | NUT FORMATCHE DEFENSE                                                                                                    |                                                                                                    |
|----------------------------------------------------------------------------------------------------|----------------------------------------------------------------------------------------------------|----------------------------------------------------------------------------------------------------|
| Desktop                                                                                                    |                                                                                                    | 👻 🐓 Search Desktop 🔎                                                                                                    |
| Organize 🔻 New folder                                                                                                    |                                                                                                    | ## • 🔟 📀                                                                                                    |
| Favorites     Downloads     Desktop     Secent Places     Pictures     Libraries     S Documents                                                                                                    | Libraries<br>DuBose, Bill<br>Computer<br>Network<br>ADML MASTER LOG - System Crosswalkxlsx<br>Agency Contacts.xlsx - Shortcut<br>All Active Requirements as of 11-01-02 v2.pdf<br>Bad Vendor records.xlsx | <ul> <li>DFS-A0-2100 FACTS Contact Form.docx</li> <li>DFS-A0-2101UserAccountRequestForm.c</li> <li>DFS-A0-2131.docx</li> <li>DFS-A2-NSFSAAChecklist-NonState.doc</li> <li>Draft A&amp;A Memo on FACTS Purchasing C</li> <li>FACTS Administrator Missing MFMP Data</li> <li>FACTS Administrator Performance Stats</li> <li>FACTS Code Validation Tables 9-26-13.d</li> </ul> |
| 🕹 Music<br>🔊 Pictures<br>🎩 Videos                                                                                                    | CCMUser CCMUser Commodity-Service Codes used In FACTS.xlsx Contract Documentation and Payment.docx                                                                                                    | IFACTS Confidential or Exempt Contracts     IFACTS DEV Login     FACTS Enhancements.xlsx - Shortcut     FACTS Exceutive Stats.xlsx                                                                                                    |
| <ul> <li>Computer</li> <li>Local Disk (C:)</li> <li>SUS Devolution (\\dfstlhhqfp2) (E:</li> <li>Acct_Aud (\\dfstlhhqfp2) (G:)</li> <li>DuboseB (\\dfstlhhqfp1)Acct&amp;Auc</li> <li>Aspire (\\Dfsappas01) (C:)</li> </ul> | Contract Information to be Provided to Department of Financial Services.docx<br>Desk Procedures - Shortcut<br>desktop.ini<br>DFS Attachment Service<br>DFS_PC2_Client_Final.mdb                           | FACTS Functional Requirements Phase Fc     FACTS Image Batch File Format User Gui     FACTS Image Log.xlsx - Shortcut     FACTS Phase Four Imaging UAT Package     FACTS Production Login                                                                                                    |
| File name:                                                                                                    |                                                                                                    | ✓ All Files (*,*)     ✓     Open Cancel                                                                                                    |

#### **E. Editing Document Image URL**

To edit the document image's URL, click "Document URL" hyperlink under the "Edit" column on the same row. The "Edit Document URL" section box appears graying out the "Document Type" field; locks down the "Document Image" field and making only the "Document URL" field available for entry.

| ATWATER 🧐 FLOP                                      | RIDA'S CHIEF               | FINANCIAL OFFIC                                          | ER                             |                                |                                                |                            |                    |          | HOME NEWS       | ABOUT THE AGENCY   MEE |
|-----------------------------------------------------|----------------------------|----------------------------------------------------------|--------------------------------|--------------------------------|------------------------------------------------|----------------------------|--------------------|----------|-----------------|------------------------|
| FLORIDA ACCOUN                                      | NTABILITY<br>NG SYSTEM     | Main FAQ<br>Search Question                              | Contact I<br>s? State Agencies | Js Message<br>From CFO Atwater | Charts                                         | T <b>rans</b>  <br>Florida | parency▼           |          |                 |                        |
| Logged In As:                                       | DEPARTMEN                  | IT OF TRANSPORTATION                                     |                                |                                |                                                |                            |                    | t        | DA SHBOARD   CH | NGE PASSWORD   LOGOUT  |
| Contract Docum                                      | ents                       |                                                          |                                |                                |                                                |                            |                    |          |                 |                        |
| Agency Contract ID: AQT<br>Contract Long Title: GRA | 65<br>NT IN AID-SPECL      |                                                          |                                | FLAIR                          | Contract ID:                                   | AQT65                      |                    |          |                 |                        |
|                                                     | Edit D<br>Docume<br>Docume | ocument URL It Type: It Image: It URL: It URL: It unputs | Driginal Contract              | Document<br>Browse             | <ul> <li>Iuded as part of<br/>ancel</li> </ul> | of the O                   | riginal Contract d | locument |                 |                        |
|                                                     | Click on the pdf icon o    | or document url to view the docum                        | ent                            |                                |                                                |                            |                    |          |                 |                        |
|                                                     | DOCUMENT TYPE              | DOCUMENT REFERENCE #                                     | DATE                           | DOCUMENT ADD DATE              | URL                                            | VIEW                       | REPLACE            | EDIT     | DELETE          |                        |
|                                                     | Contract                   | AQT65                                                    | 10/24/2012                     | AM                             |                                                | 7                          | Image              | URL      | Deiele          |                        |
|                                                     |                            |                                                          | Ba                             | ick To Update Contract         | Details                                        |                            |                    |          |                 |                        |

| ATWATER 🧐 FLOR                                        | IDA'S CHIEF                | FINANCIAL OFFIC                        | ER                            |                                            |                                                |                       |                     |                 | HOME NEWS      | ABOUT THE AGENCY    | MEET |
|-------------------------------------------------------|----------------------------|----------------------------------------|-------------------------------|--------------------------------------------|------------------------------------------------|-----------------------|---------------------|-----------------|----------------|---------------------|------|
| LORIDA ACCOUN                                         | ITABILITY<br>IG SYSTEM     | Main FAQ<br>Search Question:           | Contact L<br>? State Agencies | Js Message<br>From CFO Atwater             | Charts▼ 1<br>& Reports F                       | <b>rans</b><br>Iorida | parency▼            |                 |                |                     |      |
| Logged In As:                                         | / DEPARTMEN                | IT OF TRANSPORTATION                   |                               |                                            |                                                |                       |                     |                 | DASHBOARD   CH | ANGE PASSWORD   LOO | BOUT |
| Grant Disbursem                                       | ent Docum                  | ents                                   |                               |                                            |                                                |                       |                     |                 |                |                     |      |
| Agency Contract ID: AOD5<br>Contract Long Title: PROJ | 1<br>PARTICIPATION         |                                        |                               | FLAIR                                      | Contract ID: A                                 | AOD51                 |                     |                 |                |                     |      |
|                                                       | Edit D<br>Docume<br>Docume | ocument URL nt Type: nt Image: nt URL: | Driginal Contract             | Document Browse  nts final proposal is inc | <ul> <li>Iuded as part of<br/>ancel</li> </ul> | of the O              | riginal Contract di | ocument         |                |                     |      |
|                                                       | Grant Disburse             | ement Documents                        | ent                           |                                            |                                                |                       |                     |                 |                |                     |      |
|                                                       | DOCUMENT TYPE              | DOCUMENT REFERENCE #                   | EXECUTED<br>DATE              | DOCUMENT ADD DATE                          | DOCUMENT<br>URL                                | VIEW                  | REPLACE             | EDIT            | DELETE         |                     |      |
|                                                       | Original<br>Contract       | Original Contract -<br>AOD51           | 05/30/2006                    | 2/7/2014 10:20:17<br>AM                    |                                                | Y                     | Document<br>Image   | Document<br>URL | Delete         |                     |      |
|                                                       |                            |                                        | Back To                       | Update Grant Disburs                       | ement Details                                  |                       |                     |                 |                |                     |      |

After entering or editing the document URL, click the "Edit Document URL" button to save change.

#### F. Deleting a Document Image or URL

To delete a document image/URL clicking the "Delete" hyperlink under the "Delete" column on the same row. This causes a confirmation dialog box to appear. Click the "OK" button to delete the image file and URL.

| Message fr | om webpage                                   |
|------------|----------------------------------------------|
|            |                                              |
|            | Are you sure you want to delete this record? |
|            | OK Cancel                                    |

## XII. Contract/Grant Disbursement Agreement Confidential Data

Agencies wanted to indicate that a contract/grant disbursement agreement contains confidential information and/or is exempt pursuant to Florida law from being displayed on a public website. To accommodate this, FACTS provides a "Do not publish this Contract on the FACTS public website" checkbox on the "Add New Contract" or "Add Grant Disbursement" web page. If dictated by legislative action, agencies can be identified as "Do Not Publish" so that no contract/grant disbursement agreements display in FACTS for the specified agency.

Checking the checkbox indicates "Yes" this contract contains confidential and/or exempt information pursuant to Florida law and should not be sent to the FACTS public website. A blank indicates "No"; this

contract does not contain confidential and/or exempt information pursuant to Florida law and should be sent to the FACTS public website.

### A. Contract

| ogged In As: FLORIE                                                                                                    | A SCHOOL FOR THE DEAF                                                                                                    | AND THE BLIND                                                                                                    |                                                                      |                                                                                                    |                                                                              |
|----------------------------------------------------------------------------------------------------|----------------------------------------------------------------------------------------------------|----------------------------------------------------------------------------------------------------|----------------------------------------------------------------------|----------------------------------------------------------------------------------------------------|------------------------------------------------------------------------------|
| Add New Contract                                                                                                    |                                                                                                    |                                                                                                    |                                                                      |                                                                                                    |                                                                              |
| REQUIRED FIELDS                                                                                                    |                                                                                                    |                                                                                                    |                                                                      |                                                                                                    |                                                                              |
| Main Contract Information                                                                                                    |                                                                                                    | Contract Procurement Informa                                                                                                    | ation                                                                | Contract Manager Information                                                                                                    |                                                                              |
| FLAIR Contract ID *                                                                                                    |                                                                                                    | Authorized Advanced Payment                                                                                                    | ⊖ Yes ♥ No                                                           | Agency Manager Name *                                                                                                    |                                                                              |
| Short Title *                                                                                                    |                                                                                                    | Method of Procurement *                                                                                                    |                                                                      | Phone Number * DC 00000000                                                                                                    |                                                                              |
| Long Title                                                                                                    |                                                                                                    | Select                                                                                                    |                                                                      | Email *                                                                                                    |                                                                              |
| Agency Contract ID *                                                                                                    |                                                                                                    | Method of Procurement Full Description                                                                                                    |                                                                      | General Description                                                                                                    |                                                                              |
| Contract Type *                                                                                                    |                                                                                                    |                                                                                                    |                                                                      | GENERAL OVERVIEW OF THE CONTRACT                                                                                                    |                                                                              |
| Select                                                                                                    | -                                                                                                    |                                                                                                    |                                                                      | A                                                                                                    |                                                                              |
| Contract Status *                                                                                                    | Select                                                                                                    | State Term Contract ID                                                                                                    |                                                                      |                                                                                                    |                                                                              |
| Date of Execution * RK HM/DO/YYYY                                                                                                    |                                                                                                    | Contract's Exemption Justification                                                                                                    |                                                                      | -                                                                                                    |                                                                              |
| Date of Beginning * IX: HM/DD/YYYY                                                                                                    |                                                                                                    |                                                                                                    |                                                                      |                                                                                                    |                                                                              |
| Original End Date IX: MM/00/1111                                                                                                    |                                                                                                    |                                                                                                    |                                                                      | Outsourcing / Capital Improvements                                                                                                    |                                                                              |
| Statutory Authority                                                                                                    |                                                                                                    | Anancy Reference Number                                                                                                    | _                                                                    | Was the Contracted Function Previously Performed by the State *                                                                                                    |                                                                              |
| Contract Involves State or Federal Fina<br>Do not publish this Contract on the EAC                                                                                                    | ancial Assistance                                                                                                    | Business Case Study Done                                                                                                    | O Yes @ No                                                           | Ves @ No                                                                                                    |                                                                              |
| Recipient Type (REQUIRED WHEN FERANCEAL ASS                                                                                                    | EISTANCE IS CHECKED)                                                                                                    | Business Case Date IX: HM/DO/YYYY                                                                                                    |                                                                      | State:                                                                                                    |                                                                              |
| Select                                                                                                    | -                                                                                                    | Legal Challenges to Procurement                                                                                                    | 🔿 Yes 🖲 No                                                           | ⊖Yes ® No                                                                                                    |                                                                              |
| Agency Service Area                                                                                                    |                                                                                                    | Legal Challenge Description                                                                                                    |                                                                      | Did the Vendor Make Capital Improvements on State Property                                                                                                    |                                                                              |
| Provide Administrative Cost                                                                                                    | ⊖Yes ♥No                                                                                                    |                                                                                                    | · · · · · · · · · · · · · · · · · · ·                                | Craitel Improvement Description                                                                                                    |                                                                              |
| Administrative Cost Percentage                                                                                                    |                                                                                                    |                                                                                                    |                                                                      | A                                                                                                    |                                                                              |
| Provide for Periodic Increase                                                                                                    | Yes Vo                                                                                                    |                                                                                                    |                                                                      |                                                                                                    |                                                                              |
| renotic increase reicentage                                                                                                    |                                                                                                    |                                                                                                    |                                                                      |                                                                                                    |                                                                              |
|                                                                                                    |                                                                                                    |                                                                                                    |                                                                      | Value of Capital Improvements s                                                                                                    |                                                                              |
|                                                                                                    |                                                                                                    |                                                                                                    |                                                                      | Value of Unamortized Capital Improvements \$                                                                                                    |                                                                              |
|                                                                                                    |                                                                                                    |                                                                                                    |                                                                      |                                                                                                    |                                                                              |
|                                                                                                    |                                                                                                    |                                                                                                    |                                                                      |                                                                                                    |                                                                              |
| TER 🧐 FLORIDA'S CHIEF                                                                                                    | F FINANCIAL OFFICE                                                                                                    | R                                                                                                    | 1844 & FLORIQU DEFIRIT                                               | 15-1-57 FULA CILL SETUCES                                                                                                    | Cencel Nex                                                                   |
| ter 🎯 florida's chief<br>RIDA ACCOUNTABILIT<br>TRACT TRACKING SYSTEM                                                                                                    | FINANCIAL OFFICE                                                                                                    | R<br>ContactUS Message Charts<br>Basevarces Pron 57 Okter & Report                                                                                                    | serie ruosioù serueri<br>sv Transparencyv<br>Roma                    | 15 Y 58 FILLA CILL BELICES                                                                                                    | Cancel Nex                                                                   |
| ter 🎯 Florida's chief<br>RIDA ACCOUNTABILIT<br>TRACT TRACKING SYSTEM                                                                                                    | FINANCIAL OFFICEI                                                                                                    | R<br>Contact US Message Charts<br>Sea Apences From Dro Aware & Heavia                                                                                                    | erre flotio i struct<br>terre<br>Transparency▼<br>Fores              | 15 Y 55 FILLA CILL SERVICES                                                                                                    | Cancel Nex                                                                   |
| TER 🔮 FLORIDA'S CHIEF<br>RIDA ACCOUNTABILIT<br>TRACT TRACKING SYSTEN<br>ogged in As:                                                                                                    | F FINANCIAL OFFICE<br>Main FAQ<br>Main FAQ<br>Thent of transportatio                                                                                                    | R<br>Contact Us Message Charts<br>Bas Apences Perr 070 Aware & Racia<br>N                                                                                                    | serie FLORID & DEFUR TO<br>SV Transparency♥<br>Picros                | 25 Y 57 FILLAR CITAL BERINESS                                                                                                    | Cancel New<br>HOME NEWS ABOUT THE ADD                                        |
| TER S FLORIDA'S CHIEF<br>RIDA, ACCOUNTABILI I'<br>TRACT TRACKING SYSTED<br>ogged in As<br>Add New Grant Disbursen                                                                                                    | FINANCIAL OFFICE<br>Main FAO<br>Serve Description<br>function of transportation<br>ment                                                                                                    | R<br>Contact US Message Charts<br>Bas Apecces Pen Dro Awar & Record<br>N                                                                                                    | tree russatency<br>▼ Transparency<br>#                               | 15 Y 58 FILLA CILL BEDITES                                                                                                    | Cancel New<br>HOLE NEWS ABOUT THE ADD                                        |
| TER S FLORIDA'S CHIEF<br>RIDA ACCOUNTABILIT<br>TRACT TRACKING SYSTEN<br>ogged In As<br>Add New Grant Disbursen<br>RESURE FELOS                                                                                                    | FINANCIAL OFFICE                                                                                                    | R<br>Contact Us Message Charte<br>Sana Aparces Perror? Avear & Rasva<br>N                                                                                                    | teret ruption termini<br>▼ Transparency▼<br><i>Porta</i>             | 25-17-07 FINAR CINA, 385-17-03                                                                                                    | Center New Adduct The Addu                                                   |
| TER S FLORIDA'S CHIEF<br>RIDA: ACCOUNTABILIT<br>TRACT TRACKING SYSTEN<br>ogged in As C C C C C C C C C C C C C C C C C C                                                                                                    | FINANCIAL OFFICE                                                                                                    | R<br>Contact Us Message Charts<br>Para Apaces From DFC Assage & Regura<br>N                                                                                                    | terretrotosteration<br>Transparency≠<br>Forte                        | AB-T-59 FINAR CIA, MEDICES                                                                                                    | Cence) Nex                                                                   |
| TER Contracts Chief<br>RIDA ACCOUNTABILIT<br>RIDA ACCOUNTABILIT<br>RIDA ACCIONATABILIT<br>CONTACT RACKING SYSTEM<br>CONTACT RACKING SYSTEM<br>CONTACT RESUMED FILES<br>Main Information<br>FLAIR Contract ID *                                                                                                    | F FINANCIAL OFFICE<br>Main FAQ<br>Beero Sustore<br>THENT OF TRANSPORTATIO<br>nent                                                                                                    | R<br>Contact Us Message Charts<br>Para Avances Rom DO Avager & Report<br>N<br>Procurement Information<br>Authorized Advanced Payment                                                                                                    | tere fransparency≠<br>roug                                           | Is+ 6 / Finand Cital ast and Est                                                                                                    |                                                                              |
| TER CLORIDA'S CHIEF<br>RIDA ACCOUNTABILIT<br>RIDA TRACKING SYSTED<br>ogged In As: Clore<br>Add New Grant Disbursen<br>KSOMED 78L08<br>Main Information<br>FLAIR Connexel ID *<br>Short Tise *                                                                                                    | F FINANCIAL OFFICE                                                                                                    | R Contact Us Message Charts Beavaeues Pron DP Aware & Report N Procurement Information Authorized Advanced Payment Method of Programment *                                                                                                    | tree fiction assist<br>Transparency≠<br>nords                        | IS-Y 50 FINAL CIA 4820/23                                                                                                    |                                                                              |
| TER E FLORIDA'S CHIEF<br>RIDA ACCOUNTABILIT<br>TRACT TRACKING SYSTEM<br>ogged in As DEPAR<br>Add New Grant Disbursen<br>Resulted Falco<br>Main Information<br>FLAIR Contract ID -<br>Soor Time *                                                                                                    | FINANCIAL OFFICE                                                                                                    | R Contact Us Message Charts Peer Ord Never Charts N Procurrement Information Authorized Advanced Payment Method of Procurrement *select                                                                                                    | tere Foota Lesser<br>• Transparency<br>Ports<br>○ γes Θ No           | No. 7 69 Fruid City 489/1639                                                                                                    | Cancel New<br>HOLE NEWS ABOUT THE AGE<br>GALHERDARD   DIAANGE PALEMOND   LOO |
| TER ELORIDA'S CHIEF<br>RIDA ACCOUNTABILIT<br>TRACT TRACKING SYSTEN<br>ogged in As DEPAR<br>Add New Grant Disbursen<br>tesukeb Falco<br>Main Information<br>FLAIR Contract ID *<br>Short Tite *<br>Long Tite *<br>Agency Contract ID *                                                                                                    | FINANCIAL OFFICE                                                                                                    | R Contact Us Message Charts Contact Us Message Charts N Procurement Information Autonicae Advanced Payment Method of Procurement *siec Method of Procurement Ful Description                                                                                                    | • Transparency<br>rora                                               | As to Fources associate Manager Information Agency Manager Name * Phone Number # ##################################                                                                                                    |                                                                              |
| TER SE FLORIDA'S CHIEF<br>RIDA ACCOUNTABILIT<br>TRACT TRACKING SYSTEM<br>ogged in As DEFAR<br>Add New Grant Disbursen<br>KSONED F81:05<br>Main Information<br>FLAR Contract ID *<br>Skort Tile *<br>Agency Contract ID *<br>Orginal Contract Amount * 5                                                                                                    | FINANCIAL OFFICE     Main FAQ     Main FAQ     ment of transportatio nent                                                                                                    | R Contact Us Message Charts Read Agences From DPC Academ Endows N Procurement Information Authorized Advanced Payment Method of Procurement *Select Method of Procurement Full Description                                                                                                    | tree fuels a setur<br>Transparency Ψ<br>rous<br>Ω Yes Φ No           | Agency Manager Information<br>Agency Manager kare *<br>Phose Number or ********<br>Email                                                                                                    | Cence) Nex                                                                   |
| TER ELORIDA'S CHIEF<br>RIDA ACCOUNTABILIT<br>RIDACT TRACKING SYSTED<br>ogged In As:<br>CEPAR<br>Add New Grant Disbursen<br>Stortes falos<br>Main Information<br>FURIContext ID *<br>Short Tite *<br>Long Tite *<br>Agency Contrast ID *<br>Orginal Contrast Amount * §<br>Contract Type *                                                                                                    | FINANCIAL OFFICE     Main FAO     Session Description     ment                                                                                                    | R<br>Contact US Message Charts<br>Besaveres Pron DP Averse Ellerors<br>N<br>Procurement Information<br>Authorized Advanced Payment<br>Method of Procurement *<br>Select<br>Method of Procurement Full Description                                                                                                    | tres 4 conta a sola t<br>• Transparency ν<br>roota<br>○ Yes 9 No     | CENTER FINANCIAL REPORTS   Manager Information Agency Manager Name * Phote Number @ Inserted and Internet and Internet an  |                                                                              |
| TER COUNTABILIT<br>RIDA ACCOUNTABILIT<br>RIDA ACCOUNTABILIT<br>RACT TRACKING SYSTEM<br>COUNTABILIT<br>RACT RACKING SYSTEM<br>COUNTABILIT<br>COUNTABILIT<br>RECORDED FOR COUNTABILIT<br>COUNTABILIT<br>COUNTA | FINANCIAL OFFICE                                                                                                    | R<br>Contact US Message Charts<br>N<br>N<br>Procurement Information<br>Authorized Advanced Payment<br>Method of Procurement *<br>Select<br>Method of Procurement Full Description<br>State Term Contract ID                                                                                                    | tere i food a sesser<br>Transparency ν<br>Ports                      | Manager Information Agency Manager Name * Phote Number on exercise  General Description status.utwitter or the contact *                                                                                                    |                                                                              |
| TER ELORIDA'S CHIEF<br>RIDA: ACCOUNTABILIT<br>TRACT TRACKING SYSTEN<br>ogged In As DEPAR<br>Add New Grant Disbursen<br>Kesune Falco<br>Main Information<br>FLAIR Contract ID *<br>Short Tite *<br>Long Tite *<br>Agency Contract ID *<br>Original Contract ID *<br>Original Contract Amount * §<br>Contract Type *<br>Gont Disbursener Agreement<br>Contract Status *                                                                                                    | FINANCIAL OFFICE  Main FAQ Second Second Se | R Contact Us Message Charts Contact Us Message Charts Autocas Avance Payment Method of Procurement *stect- Method of Procurement Full Description State Term Contract ID Contract's Exemption Justification                                                                                                    | tere i footio tester<br>▼ Transparency<br><i>Porto</i>               | ANT TO FINAL ABOVE ST                                                                                                    |                                                                              |
| TER S FLORIDA'S CHIEF<br>RIDA ACCOUNTABILIT<br>TRACT TRACKING SYSTEM<br>ogged In As DEFAR<br>Add New Grant Disbursen<br>Kaloneo Fallos<br>Main Information<br>FLAR Contract ID *<br>Short Tile *<br>Agency Contract ID *<br>Contract Type *<br>Contract Type *<br>Contract T                                                                                                    | FINANCIAL OFFICE     Main FAQ     Searcon     Description                                                                                                    | R Contact Us Message Charts Contact Us Message Charts Contact Us Message Charts Procurement Information Authorized Advanced Payment Method of Procurement *Select Method of Procurement Full Description State Term Contact ID Contract's Exemption Justification                                                                                                    | tree fuelse astrat<br>Transparency ≠<br>rous<br>○ Yes 9 No           |                                                                                                    |                                                                              |
| TER ELORIDA'S CHIEF<br>RIDA ACCOUNTABILIT<br>RIDACT TRACKING SYSTEM<br>ogged In As: Control Control Control<br>Control Control Control Control<br>Main Information<br>FURIC Contract ID *<br>Short Tile *<br>Agency Contract ID *<br>Contract Type *<br>Contract Type *<br>Contract Type *<br>Contract Status *<br>Date of Descuton * = Nancourry<br>Date of Descuton * = Nancourry<br>Date of Descuton * = Nancourry                                                                                                    | FINANCIAL OFFICE                                                                                                    | R Contact US Message Charts Basayerous Pron Dro Avese Literors N Procurement Information Authorised Advanced Payment Method of Procurement *Select Method of Procurement Full Description State Term Contract ID Contract's Exemption Justification                                                                                                    | 2×+ 9 3 4 6 8 2 8 5 8 4 1<br>• Transparency γ<br>roota<br>○ Yes 9 No | Manager Information     Agency Manager Name *     Phote Number © Instance     Email     General Description     seese, reserves     Outsourcing / Capital Improvements                                                                                                    |                                                                              |
| TER ELORIDA'S CHIEF<br>RIDA ACCOUNTABILIT<br>RIDA ACCOUNTABILIT<br>RIDA TRACKING SYSTEM<br>ogged In A: DEPAR<br>Add New Grant Disbursen<br>KSS/AED F&LOS<br>Main Information<br>FLAIR Contract ID *<br>Short Tite *<br>Agency Contract ID *<br>Original Contract Amount * 5<br>Contract Type *<br>Contract Status *<br>Contract Status                                                                                                    | FINANCIAL OFFICE     Main FAQ     association     former                                                                                                    | R Contact US Message Charts bas Ayerces Pron Dro Aware Attained N Procurrement Information Authorized Advanced Payment Method of Procurement *Seact Method of Procurement Full Description State Term Contract ID Contract & Exemption Justification Anency: Reference Number                                                                                                    | Transparency<br>roots<br>○ γes Φ No                                  | Manager Information Agency Manager Name * Phose Number * Phose Number * Phose Num |                                                                              |
| TER ELORIDA'S CHIEF<br>RIDA: ACCOUNTABILIT<br>TRACT TRACKING SYSTEM<br>ogged In As COUNTABILIT<br>RESUMED Fallos<br>Main Information<br>FLAIR Contract ID *<br>Short Tite *<br>Long Tite *<br>Add New Grant Disbursen<br>Short Tite *<br>Long Tite *<br>Agency Contract ID *<br>Original Contract Anount * S<br>Contract Type *<br>Contract Status *<br>Date of Bearing * suscenser<br>Original End Date * suscenser<br>Original End Date * suscenser<br>Original End Date * suscenser                                                                                                    |                                                                                                    | R Contact Us Message Charte Contact Us Message Charte Autocas Periodo Award Avance Procurement Information Autocase Advanced Payment Method of Procurement *siet Method of Procurement Full Description State Term Contract ID Contract's Exemption Justification Agency Reference Number Busitess Case Study Done                                                                                                    | 2 Yes ⊕ No                                                           | Manager Information Agency Manager Name * Phose Number on exercise  General Description seture ownerse of the contact *  Outsourcing / Capital Improvements Was the Contracter Function Previously Performed by the State *  Outsourcing / Capital Improvements Was the Contracter Function                                                                                                    | Concel No.                                                                   |
| TER ELORIDA'S CHIEF<br>RIDA ACCOUNTABILIT<br>TRACT TRACKING SYSTEM<br>ogged In As DEFAR<br>Add New Grant Disbursen<br>Kalones ID -<br>Short Tile -<br>Leng Tile -<br>Agency Contract ID -<br>Short Tile -<br>Gonta Obusenent Agreement<br>Contract Type -<br>Grant of Execution -<br>Date of Execution -<br>Date of Ex                                                                                                    | FINANCIAL OFFICE     Main FAQ     Searco Description     Transportatio     nent     Select     Select     To public website     To public website                                                                                                    | R Contact US Message Charts Read various Proc UP Available N Procurement Information Autorized Advanced Payment Method of Procurement * -stect Method of Procurement Full Description State Term Contract ID Contract's Exemption Justification Agency Reference Number Business Case Stoky Done Business Case Date are mediatory                                                                                                    | tree Φ No<br>Yes Φ No                                                |                                                                                                    |                                                                              |
| TER ELORIDA'S CHIEF<br>RIDA ACCOUNTABILIT<br>RIDACT TRACKING SYSTEM<br>ogged In As<br>Contract Tracking (CEPAR<br>Add New Grant Disbursen<br>Kassing Contract ID -<br>Short Tile -<br>Long Tile -<br>Agency Contract ID -<br>Contract Type -<br>Contract Type -<br>Contract Type -<br>Contract Type -<br>Contract Type -<br>Contract Type -<br>Contract Status -<br>Die of Depution<br>Status -<br>Die of Depution<br>Status -<br>Die of Depution<br>Status -<br>Die of Depution<br>Status -<br>Die of Depution<br>Status -<br>Die of Depution<br>Status -<br>Die of Depution<br>Contract Truly -<br>Status -<br>Contract Truly -<br>Status -<br>Die of Depution<br>Contract Truly -<br>Status -<br>Contract Truly -<br>Status -<br>Contract Tru                                                                                                    |                                                                                                    | R Contact US Message Charts Seavaces Pronce Average Literary N Procurement Information Authorised Advanced Payment Method of Procurement Full Description State Ferm Contract ID Contract's Exemption Justification Agency Reference Number Business Case Study Done Business Case Study Done Business C | Yes ♥ No     Yes ♥ No     Yes ♥ No                                   | Manager Information     Agacy Manager Name *     Phote Number @                                                                                                    |                                                                              |
| TER ELORIDA'S CHIEF<br>RIDA ACCOUNTABILIT<br>RIDA ACCOUNTABILIT<br>RIDACT TRACKING SYSTEM<br>ogged In As Department<br>Compared States of the second<br>Main Information<br>FLAIR Contract ID *<br>Secondary 782.08<br>Main Information<br>FLAIR Contract ID *<br>Secondary 782.08<br>Main Information<br>FLAIR Contract ID *<br>Secondary 782.08<br>Main Information<br>FLAIR Contract ID *<br>Secondary 782.08<br>Main Information<br>FLAIR Contract ID *<br>Secondary 782.08<br>Main Information<br>FLAIR Contract ID *<br>Secondary 782.08<br>Main Information<br>FLAIR Contract ID *<br>Secondary 782.08<br>Main Information<br>Secondary 782.08<br>Main Information<br>Secondary 782.08<br>Main Information<br>Secondary 782.08<br>Main Information<br>Secondary 782.08<br>Main Information<br>Secondary 782.08<br>Main Information<br>Secondary 782.08<br>Main Information<br>Secondary 782.08<br>Main Information<br>Secondary 782.08<br>Main Information<br>Secondary 782.08<br>Main Information<br>FLAIR Contract ID *<br>Secondary 782.08<br>Main Information<br>Secondary 782.08<br>Main Information<br>Secondary 782.08<br>Main Infor                                                                                                    |                                                                                                    | R Contact US Message Charts bas Ayecces Men 370 Awar Charts N Procurement Information Autorized Advanced Payment Method of Procurement *Sekct- Method of Procurement Full Description State Term Contract ID Contract & Exemption Justification Contract & Exemption Justification Basiness Case Study Done Business Case Study Done Business Case Stud    | Transparency*           • Yres ♥ No           • Yres ♥ No            | Manager Information Agency Manager Name * Phose Number © Email  General Description  adde: descript of the contact *  Use the Contracted Function Previously Performed by the State *  Via the Contracted Function Considered for Insourcing back to the State:  The State:  The State:    |                                                                              |
| TER ELORIDA'S CHIEF<br>RIDA: ACCOUNTABILIT<br>TRACT TRACKING SYSTEM<br>agged In As CEPAR<br>Add New Grant Disbursen<br>Kalving Fallos<br>Main Information<br>FLAIR Contract ID *<br>Short Tita *<br>Long Title *<br>Agency Contract Status *<br>Contract Type *<br>Contract Type *<br>Contract Type *<br>Contract Type *<br>Contract Status *<br>Date of Exempto * = Newserver<br>Original End Data = NewServer<br>Contract Status *<br>Date of Exempto * = NewServer<br>Contract Type * NewServer<br>Contract Type * New Server<br>Contract Type * New Server<br>Contract Type * New Server<br>Con                                                                                                    | FINANCIAL OFFICE     Main EAQ     Section     Tuent of transportatio nent     Select-     Select-     CTS public website     TSTREES IS GROOM                                                                                                    | R Contact Us Message Charte Contact Us Message Charte Perocurement Information Autorized Advanced Payment Method of Procurement *siet Method of Procurement Full Description State Term Contract ID Contract's Exemption Justification Agency Reference Number Buainess Case Study Done Buainess Case Study Done Buainess Ca      | 2 × + = 3 + 0 + 0 + 0 + 0 + 0 + 0 + 0 + 0 + 0 +                      |                                                                                                    | Conce No.                                                                    |
| TER ELORIDA'S CHIEF<br>RIDA ACCOUNTABILIT<br>TRACT TRACKING SYSTEM<br>ogged In As DEFAR<br>Add New Grant Disbursen<br>Kald New Grant Disbursen<br>Kald Contract ID *<br>Short Tite *<br>Leng Tite *<br>Agency Contract ID *<br>Gonza Obturant Amount * §<br>Contract Type *<br>Grants Obturant Amount * §<br>Contract Type *<br>Grants Obturant Amount * §<br>Contract Type *<br>Contract Type *<br>Statusty Authomy *<br>Date of Execution * to instativery<br>Batusty Authomy *<br>Contract Type instative Cost<br>Provide Administrative Cost<br>Provide Compace Increases                                                                                                    | FINANCIAL OFFICE      Main FAQ     Search Description      Truent of transportatio      inent      Select     Select     Select     To public website      To public website      To public webs              | R Contact US Message Charts State various Pron D/O Averse Attendo N Procurement Information Autorized Advanced Payment Method of Procurement Full Description State Term Contract ID Contract's Exemption Justification Agency Reference Number Business Case Study Done Business Case Study Done Busine | Yes ♥ No     Yes ♥ No     Yes ♥ No                                   | Ker # 27 Financial accord as      Ker # 27 Financial accord as      Ker # 27 Financial accord as      Ker # 20      Ker # 20      Ker # 2      |                                                                              |
| TER ELORIDA'S CHIEF<br>RIDA ACCOUNTABILIT<br>RACT TRACKING SYSTEM<br>ogged In As DEFAR<br>Add New Grant Disburser<br>Kald New Grant Disburser<br>Kald New Grant Disburser<br>Kald Contract ID *<br>Short Tite *<br>Long Tite *<br>Long Tite *<br>Long Tite *<br>Grant Doublement Anount * §<br>Contract Thus *<br>Contract Thus *<br>Date of Executon * to Instancer<br>Grant Doublement Agreement<br>Contract Thus *<br>Date of Executon * to Instancer<br>Date of Executon * to Instancer<br>Statuoy Authority *<br>Contract Type instances<br>Date of Executon * to Instancer<br>Date of Executon * to Instancer<br>Date of Executon * to Instancer<br>Date of Executon * to Instancer<br>Date of Executon * to Instancer<br>Date of Administrative Cost<br>Provide Administrative Cost<br>Provide for Periodio Increase<br>Provide for Periodio Increase                                                                                                    |                                                                                                    | R Contact US Message Charts Estavators Pronced Average Areas N Procurement Information Autorized Advanced Payment Method of Procurement Full Description Estate Term Contract ID Contract's Exemption Justification Agency Reference Number Business Case Study Done Business Case Study Done Business C | Yes ♥ No     Yes ♥ No     Yes ♥ No                                   | Manager Information Agency Manager Kane * Phone Number st sessesses Email  General Description setter sessesses Dutsourcing / Capital Improvements Was the Contracted Function Previously Performed by the State *  's @ No Outsourcing / Capital Improvements on State Property 's @ No Capital Improvement Description                                                                                                    |                                                                              |
| TER ELORIDA'S CHIEF<br>RIDA ACCOUNTABILIT<br>RIDA TRACKINGSYSTEN<br>ogged In As Disbursen<br>Add New Grant Disbursen<br>Kidd New Grant Disbursen<br>Kidd New Gra                                                                                                    | FINANCIAL OFFICE     Main FAO     serve     construction     construction     constructin     construction     constructin     construction     constructi     | Contact US Message Charts     Seavers Menor Of Averse Charts     Seavers Menor Of Averse Charts     Seaverses Menor Of Averse Charts     N      Procurement Information     Autorized Avanced Payment Method of Procurement Full Description     Seaverses     Seaverses Study Done Business Case Study Done Business Case Study Done Business Case Study Done Business Case Study Done Business Case Study Done Business Case Date on security     Legal Challenge Description                                                                                                    | Transparency     Yes ♥ No     Yes ♥ No     Yes ♥ No                  | Manager Information Agancy Manager Name * Phote Number assesses Final                                                                                                    |                                                                              |

#### **B.** Grant Disbursement

A checkbox value of "Yes" will trigger a User message box when clicking the "Finish Contract" or "Finish Grant Disbursement" button at the conclusion of contract/grant disbursement entry requiring a confirmation that the Contract/Grant Disbursement does contains information that is confidential and/or exempt pursuant to Florida law and must not be sent to FACTS public website.

| ATER 🧐 FLORIDA'S CHIEF FINANCIAL OFFICER                      |                                                                                    |                                      |                                 |                                                                |
|---------------------------------------------------------------|------------------------------------------------------------------------------------|--------------------------------------|---------------------------------|----------------------------------------------------------------|
| ORIDA ACCOUNTABILITY Main FAQ Contact Us Me                   | ssage Charts▼ Transparency▼<br>cCF0 Abuater & Reports Florida                      | •                                    |                                 |                                                                |
| Longed In As                                                  |                                                                                    |                                      |                                 | DA SHEQARD   CHANGE PAS SWORD   LOC                            |
|                                                               |                                                                                    |                                      |                                 |                                                                |
|                                                               |                                                                                    |                                      |                                 |                                                                |
| Contract Information                                          |                                                                                    |                                      |                                 |                                                                |
|                                                               |                                                                                    |                                      |                                 | Finish Contract Update Contract Details Back to Search         |
| Summary                                                       |                                                                                    |                                      |                                 |                                                                |
| Agency Name: FLORIDA SCHOOL FOR THE DEAF AND THE BLIND        |                                                                                    | Agency Contract I                    | ID: asd                         |                                                                |
| Long Title: test                                              |                                                                                    | Vendor Name: AV                      | VEBCO CONSTRUCTIO               | DN, INC.                                                       |
| Total Contract Amount: \$100.00                               | User Confirmation                                                                  |                                      | ×                               |                                                                |
| Total Payments to date: NA                                    | This Contrast will not be sublished or                                             | a the EACTS public upb               | cito honouco it                 |                                                                |
| General Description: test                                     | contains information that is confident                                             | tial and/or exempt pursu             | uant to Florida                 |                                                                |
| Contract Summary Form                                         | law. Do you want to continue?                                                      |                                      |                                 |                                                                |
| Details Deliverables Payments Documents Audits                | The "Do not publish this Contract o<br>public website" box is checked. Clicki      | on the FACTS Clic<br>cing Agree retu | oking Cancel<br>urns you to the |                                                                |
|                                                               | confirms that you are finishing the age<br>that it will not be sent to the website | greement and pre<br>because the doe  | vious page and                  |                                                                |
| Main Information                                              | Contract contains information that is                                              | confidential the                     | finish contract                 |                                                                |
| Agency Contract ID: asd                                       | applicable contract information will be                                            | e sent to                            | CESS.                           |                                                                |
| FLAIR Contract ID: 58912                                      | FLAIR.                                                                             |                                      |                                 | lacement Services Licensed by DCF [Rule 60A-1.002 (4)(j), FAC] |
| Short Title: test                                             | Agree                                                                              | C                                    | ancel                           |                                                                |
| Long Title: test                                              |                                                                                    | Contract a Exemption                 | n sustinuation, test            |                                                                |
| Contract Type: Grant Award Agreements                         |                                                                                    | Agency Reference Nu                  | imber:                          |                                                                |
| Contract Status: Active                                       |                                                                                    | Business Case Study                  | Done: No                        |                                                                |
| Date of Execution: 08/21/2013                                 |                                                                                    | Legal Challenges to                  | Procurement: No                 |                                                                |
| Original End Date: 08/21/2013                                 |                                                                                    | Contract Manage                      | er Information                  |                                                                |
| Agency Service Area:                                          |                                                                                    |                                      |                                 |                                                                |
| Statutory Authority: test                                     |                                                                                    |                                      |                                 |                                                                |
| Contract Involves State or Federal Financial Assistance: No   |                                                                                    |                                      |                                 |                                                                |
| Do not publish this Contract on the FACTS public website: Yes |                                                                                    |                                      |                                 |                                                                |
| Recipient Type:                                               |                                                                                    | Outsourcing / Ca                     | pital Improvemen                | its                                                            |
| Provide for Administrative Cost: No                           |                                                                                    | Was the Contracted I                 | Function Previously F           | Performed by the State: No                                     |
| Provide for Periodic Increase: No                             |                                                                                    | Was the Contracted I                 | Function Considered             | for Insourcing back to the State: No                           |

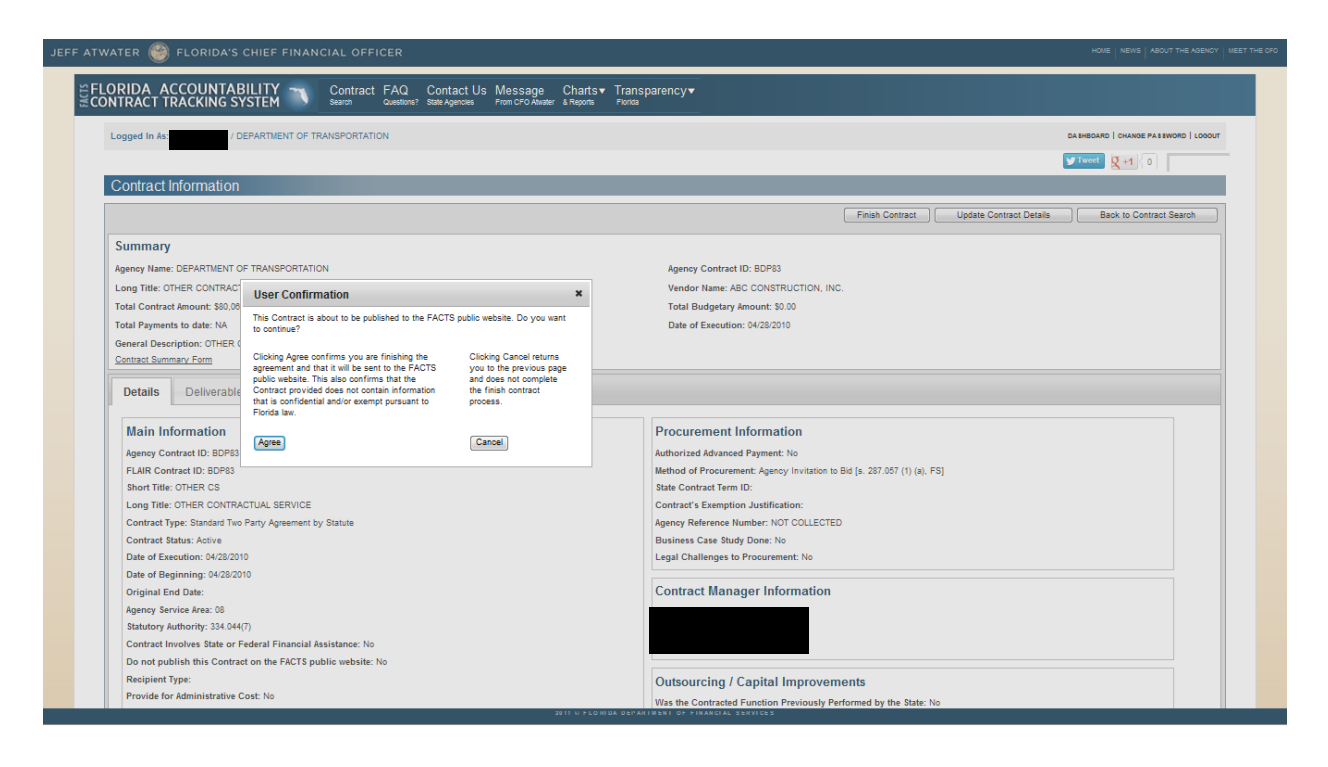

By clicking the "Agree" button, the User is confirming that they are finishing the agreement and that the Contract/Grant Disbursement Agreement contains information that is confidential and/or exempt pursuant to Florida law and therefore should not be sent to FACTS public website.

If the "Do not publish this Contract on the FACTS public website" checkbox on the "Add New Contract" or "Add Grant Disbursement" web page has an input value of "No" [not checked]; it will trigger a User message box when clicking the "Finish Contract" or "Finish Grant Disbursement" button at the conclusion of contract/grant disbursement agreement entry requiring a confirmation that the Contract/Grant Disbursement Agreement does not contains information that is confidential and/or exempt pursuant to Florida law.

By clicking the "Agree" button, the User is confirming that they are finishing the agreement and it does not contain information that is confidential and/or exempt pursuant to Florida law and can be sent to FACTS public website.

If a Contract or Grant Disbursement Agreement containing information that is confidential and/or exempt pursuant to Florida law and has been sent to FACTS public website, a User can correct the error by:

- 1. Use the FACTS dashboard "Search or Edit Contract/Grant Disbursement/Grant Award" function to locate the contract.
- 2. Click "**Update Contract Details**" or "**Update Grant Disbursement Details**" button on the Contract or Grant Disbursement Information page.
- 3. Click the "Edit Main Contract" or "Edit Main Grant Disbursement" hyperlink on the Update Contract Details or Update Grant Disbursement Details page.
- 4. Check the "**Do not publish this Contract on the FACTS public website**" check box in the Main Information section of the Edit Contract or Edit Grant Disbursement web page.
- 5. Click the "**Agree**" button in the "**User Confirmation**" message box to confirm that agreement contains information that is confidential and/or exempt pursuant to Florida law.
- 6. Click "Next" at the bottom of the web page and all other pages until you reach the update page.
- 7. Click "**Finish to Review**" at the bottom on the update page. The agreement will be taken off FACTS public website.

| Short Litle *                           | PROJ PART              |            | Method of Procurement ~                                                                          |                            |
|-----------------------------------------|------------------------|------------|--------------------------------------------------------------------------------------------------|----------------------------|
| Long Title *                            | PROJ PARTICIPAT        | ION        | L - Exempt, Services or Commodities provided                                                     | by Governmental Age 🔻      |
| Agency Contract ID *                    | AQC69                  |            | Method of Procurement Full Description                                                           |                            |
| Original Contract Amount * \$           | 50000.00               |            | L - Exempt, Services or Commodities provided<br>Agencies [s. 287. 057 (3) (f) 12, & s.287.057 (2 | by Governmental<br>2), FS] |
| Contract Type *                         |                        |            |                                                                                                  |                            |
| Grant Disbursement Agreement            |                        | -          | State Term Contract ID                                                                           |                            |
| Contract Status *                       | Active                 | -          | Contract's Exemption Justification                                                               |                            |
| Date of Execution * EX: MM/DD/YYYY      |                        |            | 339.12 (5) F.S. ESTABLISHES THE FDOT AND G<br>A GOVERNMENT ENTITY TO ENTER INTO AN               | OVERNING BODY OF           |
| Date of Beginning * EX: MM/DD/YYYY      | 07/13/2011             |            |                                                                                                  |                            |
| Original End Date EX: MM/DD/YYYY        | 12/31/2013             | User C     | confirmation                                                                                     |                            |
| Statutory Authority *                   | 334.044 (26)           | This Gran  | nt Disbursement will <b>not</b> be published on the FA                                           | ACTS public website        |
| Contract Involves State or Federal Fina | ncial Assistance       | Florida la | aw. Do you want to continue?                                                                     | exempt pursuant to         |
| Do not publish this Contract on the FA  | CTS public website     |            |                                                                                                  |                            |
| Recipient Type (REQUIRED WHEN FINANCIAL | L ASSISTANCE IS CHECKE | FACTS p    | bublic website" box is checked. Clicking                                                         | returns you to the         |
| Select                                  | _                      | Agree cor  | infirms that you are finishing the agreement                                                     | previous page and          |
| Agency Service Area                     | 05                     | Grant Dis  | sbursement contains information that is                                                          | change.                    |
| Provide Administrative Cost             | 🔿 Yes 🔍 No             | confidenti | tial and/or exempt pursuant to Florida law.                                                      |                            |
| Provide for Periodic Increase           | ©Yes ◉No               | Agree      |                                                                                                  | Cancel                     |
| Periodic Increase Percentage            |                        |            |                                                                                                  |                            |
|                                         |                        |            | Manager Information                                                                              |                            |
|                                         |                        |            | Agency Manager Name *                                                                            |                            |
|                                         |                        |            | Phone Number EV 999999999                                                                        |                            |
|                                         |                        |            |                                                                                                  |                            |
|                                         |                        |            | Email                                                                                            |                            |
| General Description                     |                        |            | Outsourcing / Capital Improve                                                                    | ments                      |
| GENERAL OVERVIEW OF THE CONTRACT *      |                        |            | Was the Contracted Function Previously Per                                                       | formed by the State *      |
|                                         |                        |            | 2011 © FLORIDA DEPARTMENT OF FINANCIAL                                                           | L SERVICES                 |

## XIII. Search or Edit Contract/Grant Disbursement/Grant Award

There are two Search options in FACTS for accessing grant disbursement agreements, grant awards and purchase orders accessible from the User's Dashboard by clicking the Search or Edit Contract/Grant Disbursement/Grant Award function hyperlink or Main Search hyperlink at the top of web page.

#### A. Main Search

| ORIDA ACCOUNTABILITY Search FAQ Contact US MESS                                                                                 | age (<br>O Atwater & | Charts▼ IransparénCy▼<br>Reports Florida                 |                                                                           |
|----------------------------------------------------------------------------------------------------|----------------------|----------------------------------------------------------|---------------------------------------------------------------------------|
| Logged In As:                                                                                                    |                      |                                                          | DASHBOARD   CHANGE PASSWORD   LOGOU                                       |
|                                                                                                    |                      |                                                          | <b>¥Tweet</b> 8+1 0                                                       |
| Main Search                                                                                                    |                      |                                                          | Quick Tips                                                                |
| Search                                                                                                    |                      |                                                          | Advanced Searc                                                            |
| To search for contract, grant award or purchase order information please enter at least one search criteria<br>remainion fields | in the fields        | below. If you would like to see details for all agencies | or all commodity groups, please provide additional criteria in any of the |
| Agency Name                                                                                                    |                      | Vendor/Grantor Name                                      |                                                                           |
| DEPARTMENT OF TRANSPORTATION                                                                                                    | •                    |                                                          |                                                                           |
| Dollar Value                                                                                                    |                      | Beginning and/or Ending Dates (mm/dd/yyyy)               |                                                                           |
| From To                                                                                                    | ]                    | Begin                                                    | End                                                                       |
| Commodity/Service Type (Contract & Purchase Order Only)                                                                         |                      | Show All                                                 | C Show Grant Awards Only                                                  |
| ALL COMMODITY GROUPS                                                                                                    | •                    | O Show Contracts Only                                    | C Show Purchase Orders Only                                               |
| Please refine the search by providing following details if known.                                                               |                      |                                                          |                                                                           |
| Agency Assigned Contract ID (if known)                                                                                          |                      | Grant Award ID (if known)                                |                                                                           |
|                                                                                                    |                      |                                                          |                                                                           |
|                                                                                                    |                      |                                                          |                                                                           |
| MFMP PO Number (if known)                                                                                                    |                      |                                                          |                                                                           |
| MFMP PO Number (if known)                                                                                                    |                      |                                                          |                                                                           |
| MFMP PO Number (if known)                                                                                                    | ch you acre          | e to terms and conditions of the Search                  |                                                                           |

The first one is the "Main Search" web page. This page contains a limited number of search options:

- Agency Name (allows for multiple selections)
- Vendor/Grantor Name
- Dollar Value (includes Grant Award Amount)
- **Beginning and Ending Dates** (includes Original Funding Start Date and Original Funding End Date)
- **Commodity/Service Types** (applies to contracts, grant disbursement agreements and purchase orders only)
- Agency Assigned Contract ID (must be used with Agency Name, it is not the FLAIR Contract ID)
- Grant Award ID (must be used with Agency Name)
- MFMP PO Number

To search for multiple selections in multiple selection fields hold the **CTRL** key down while selecting multiple parameters.

When not using Agency Assigned Contract ID, Grant Award and MFMP PO Number; the search can be limited to only contracts; contact with published audits only (must click "Show Contract Only" radio button first to see and use the "Show Contracts with published audits" check box); only grant awards or only purchase orders by clicking the appropriate radio button located at middle right of the Search box.

#### **B.** Advanced Search

| Logged In Ast                                                                            |    | DA SP                                                                                                    | BOARD   CHANGE PASSWORD   LOOP |
|------------------------------------------------------------------------------------------|----|----------------------------------------------------------------------------------------------------|--------------------------------|
|                                                                                          |    |                                                                                                    |                                |
| Advanced Search                                                                          |    |                                                                                                    |                                |
| Anares Nema                                                                              |    | Vandor/Grantor Maria                                                                                                    | Dasit Sea                      |
| ALL ACENCES                                                                              |    | Petropolica della realiza                                                                                                    |                                |
| AGENCY FOR HEALTH CARE ADMINISTRATION                                                    |    |                                                                                                    |                                |
| AGENCY FOR PERSONS WITH DISABILITIES<br>AGENCY FOR STATE TECHNOLOGY (FORMERLY SSRC/NSRC) |    | Minority Vendor Designation                                                                                                    |                                |
| DEPARTMENT OF AGRICULTURE AND CONSUMER SERVICES                                          | -  | ALL MINORITY VENDOR DESIGNATIONS                                                                                                    | 1.0                            |
| Dollar Value                                                                             |    | African-American, Non Certified                                                                                                    |                                |
| Fran                                                                                     |    | Asian-American, Certified<br>Asian-American, Non Certified                                                                                                    | -                              |
|                                                                                          |    |                                                                                                    |                                |
| Exegutining and/or Ending Dates (mm/dd/yyyy)<br>Regel                                    |    | Fiscal Year of Execution                                                                                                    |                                |
|                                                                                          |    |                                                                                                    |                                |
| Commodity/Service Type (Contract & Pluchase Crow Croy)                                   |    | Method of Procurement I Show inactive (Contract & Purchase Order Only)                                                                                        |                                |
| Lookup Download Download Crosseelb                                                       |    | ALL METHOD OF PROCUREMENTS                                                                                                    |                                |
| ALL COMMODITY TYPES<br>2d / 3d/ 4d seismic data interpretation                           |    | Agency invitation to bid (s. 287,037 (1) (8), (5)<br>Agency invitation to Bid for Public Property And Publicly Owned Buildings (s. 255,0525, FS)              |                                |
| 2d/3d/4d land seismic acquisition services                                               |    | Agency invitation to Negotiate (s. 287.057 (1) (c), FAC]<br>Agency invitation to Negotiate for Public Property And Publicly Owned Buildings (s. 255.0525, F5) |                                |
| 2d/3d/4d seismic data processing services                                                |    |                                                                                                    |                                |
| 3-methylmorphine ar cadeine<br>Abacavir                                                  | -  |                                                                                                    |                                |
|                                                                                          |    |                                                                                                    |                                |
| Is Show Ait U Show Contracts Only Show Grant Awards Only D Show Purchase Orders Only     |    |                                                                                                    | Expand Al                      |
| Contract Specific Search Parameters                                                      |    |                                                                                                    |                                |
| Grant Award Specific Search Parameters                                                   |    |                                                                                                    |                                |
| Purchase Order Specific Search Parameters                                                |    |                                                                                                    |                                |
|                                                                                          |    |                                                                                                    |                                |
|                                                                                          | Re | set Search                                                                                                    |                                |
|                                                                                          |    |                                                                                                    |                                |

Access the Advanced Search by clicking on the "Advanced Search" hyperlink on the "Main Search" web page. This search page allows a User to search by the fields listed above as well as additional fields.

The searchable fields arranged in four boxes:

- **Top box** contains all search parameters shared by contracts, grant awards, and purchase orders plus:
  - Minority Vendor Designation
  - Dollar Value
  - Fiscal Year of Execution
  - Method of Procurement
  - Commodity/Service Type

Using the search parameters in the top box will return results containing both contract, grant awards and purchases orders. However, the search can be limited to contracts, grant awards or purchase orders only by clicking the appropriate "Show Contracts only", "Show Grant Awards only" or "Show Purchase Order only" radio button. When using the "Show Contract only", the search can be limited further to only contracts with published audits only by clicking the "Show Contracts with published audits" check box (must click "Show Contract Only" radio button first).

- "Contract Specific Search Parameters" expandable and collapsible box contains:
  - Agency Assigned Contract ID
  - FLAIR Contract ID
  - Contract Status
  - Contract Type
  - Administrative Cost
  - Periodic Increase
  - Contract Manager Name (for logged in User only)

Using the search parameters in the Top Box and these search criteria will return results containing only contracts regardless if "Show Contracts only", "Show Grant Award only" or "Show Purchase Orders only" radio button selected.

- **"Grant Award Specific Search Parameters"** expandable and collapsible box contains search parameters:
  - Grant Award ID
  - Grant Award Type
  - Grant Awards Status
  - Award Date range

Using the search parameters in the Top Box and these search parameters will return results containing only grant awards regardless if "Show Contracts only", "Show Grant Award only" or "Show Purchase Orders only" radio button selected.

- **"Purchase Order Specific Search Parameters"** expandable and collapsible box contains search parameters:
  - MFMP PO Number
  - Purchase Order Status
  - Order Date range

Using the search parameters in the Top Box and this box will return results containing only purchase orders regardless if "Show Contracts only", "Grant Award only" or "Show Purchase Orders only" radio button selected.

All the Commodity/Service codes used in FACTS are downloadable to a Microsoft Excel readable file by clicking on the "Download Commodity/Service Types" hyper link and following the on screen instructions.

To search for multiple selections allowed in Agency Name, Commodity/Service Type, Contract Status, Grant Award Status and Purchase Order Status, hold the **CTRL** key down while selecting multiple parameters.

#### C. Main Search Results

| AGENCY NAME                                            | VENDOR/GRANTOR NAME                                                                 | TYPE                         | AGENCY ASSIGNED<br>CONTRACT ID | GRANT<br>AWARD ID | PO NUMBER                         | AMOUNT           | COMMODITY/SERVICE TYPE                      | VIEW<br>AUDITS |
|--------------------------------------------------------|-------------------------------------------------------------------------------------|------------------------------|--------------------------------|-------------------|-----------------------------------|------------------|---------------------------------------------|----------------|
| PARTMENT OF<br>ANSPORTATION                            | CONSOLIDATED ELECTRICAL<br>DISTRIB                                                  | Purchase<br>Order            |                                |                   | C2156-V3-R6                       | \$14,059.46      | ELECTRICAL SUPPLIES:<br>CONNECTORS, CLAMPS, |                |
| PARTMENT OF<br>ANSPORTATION                            | CSI VIDEO & SECURITY LLC                                                            | Purchase<br>Order            |                                |                   | C2616-V2-R3                       | \$490,095.00     | Multiple                                    |                |
| PARTMENT OF<br>ANSPORTATION                            | FOREVER LAWN &<br>LANDSCAPE                                                         | Purchase<br>Order            |                                |                   | C3081-V2-R6                       | \$600.00         | SOD. GRASS                                  |                |
| PARTMENT OF<br>ANSPORTATION                            | SITESCOPE, INC.                                                                     | Purchase<br>Order            |                                |                   | C3202-R8                          | \$1,200.00       | PERSONNEL SERVICES (OPS)                    |                |
| PARTMENT OF<br>ANSPORTATION                            | COMPASS INVESTIGATIVE AGENCY,                                                       | Purchase<br>Order            |                                |                   | C3587-R4                          | \$200.00         | SERVICE OF PROCESS                          |                |
| PARTMENT OF<br>ANSPORTATION                            | OFFICIAL REPORTING<br>SERVICES LLC                                                  | Purchase<br>Order            |                                |                   | <u>C3597-972-310-</u><br>06-1-R31 | \$636.08         | COURT REPORTING SERVICES                    |                |
| PARTMENT OF<br>ANSPORTATION                            | OFFICIAL REPORTING<br>SERVICES LLC                                                  | Purchase<br>Order            |                                |                   | C3597-972-310-<br>06-1-R9         | \$88.65          | COURT REPORTING SERVICES                    |                |
| PARTMENT OF<br>ANSPORTATION                            | TRANSPORTATION CONTROL<br>SYSTEMS                                                   | Purchase<br>Order            |                                |                   | C600-V4-R29                       | \$9,354.20       | TRAFFIC CONTROL EQUIPMENT                   |                |
| PARTMENT OF<br>ANSPORTATION                            | TRANSPORTATION CONTROL<br>SYSTEMS                                                   | Purchase<br>Order            |                                |                   | C600-V4-R30                       | \$4,650.00       | TRAFFIC CONTROL EQUIPMENT                   |                |
| PARTMENT OF<br>ANSPORTATION                            | TRANSPORTATION CONTROL<br>SYSTEMS                                                   | Purchase<br>Order            |                                |                   | C600-V4-R44                       | \$8,400.00       | TRAFFIC CONTROL EQUIPMENT                   |                |
|                                                        |                                                                                     |                              |                                | Displaying        | g 1 to 10 of 17749                | 1234             | 5 6 7 8 1775 Next >> Downlo                 | ad Results     |
| rch results may display o<br>mn indicates that the inf | contract amounts more than once. Agen<br>ormation is not applicable to that type of | cies may be re<br>agreement. | cording contracted amo         | ounts on a Co     | ntract, on a Purchas              | se Order or on b | ooth in FACTS. The absence of Information   | on in a        |
|                                                        |                                                                                     | -3                           |                                |                   |                                   |                  |                                             |                |

The Main Search results display:

- Agency Name
- Vendor/Grantor Name
- Type
- Agency Assigned Contract ID
- Grant Award ID

- PO Number
- Total Amount
- Commodity/Service Type
- View Audits link

All of the result columns are storable from "A to Z" or "High to Low" except for Commodity/Service Type and View Audits hyperlink.

Results section provides the number of records displaying of the total number found at the top and bottom. It also provides quick links to various pages of results, beginning and end of results buttons, and Previous and Next page buttons at the top and bottom.

Clicking the "Agency Assigned Contract Id" hyperlink takes the User to the contract's Contract or Grant Disbursement Information page as explained earlier. Clicking on the "Commodity/Service Type" hyperlink directs the User to the contract or grant disbursement's "Deliverables" web page. Clicking on the "View Audit" hyperlink takes the User to the contract or grant disbursement's "Audits" web page, which provides hyperlinks to individual audit reports, if any. At any page, the User can click the "Update Contract Details" or "Update Grant Disbursement" button; if an Agency All Agreements or Agency Contract/Grant Disbursement User goes to the appropriate update details page User can add or edited information. From this location, the logged on User can also click the "Contract Summary Form" or "Grant Disbursement Summary Form" hyperlink to view and print the appropriate form for submission to the Bureau of Auditing with the payment voucher. "Public Users" and "Agency Grant Award Users" do not have access to either the update details buttons or the summary form hyperlinks.

Clicking the "PO Number" hyperlink takes the User to the "Purchase Order Information" web page explained in XXV Viewing Purchase Orders.

Clicking the "Grant Award ID" hyperlink takes the User to the "Grant Award Information" web page explained in XXXIII Grant Award Displays

The displayed search results are downloadable to Microsoft Excel readable file by clicking the "Download Results" button and following the on screen instructions. The download file contains displayed information and the following information not displayed:

- Vendor/Grantor Name Line 2
- Original Contract Amount
- Commodity/Service Type Code
- Recurring Budgetary Amount
- Non Recurring Budgetary Amount
- PO Budget Amount
- Long Title/PO Title
- Short Title
- Beginning Date
- Original End Date
- Contract Execution Date
- Grant Award Date
- PO Order Date
- Agency service Area
- Manger Name, available only if User is signed into FACTS
- Manger Phone, available only if User is signed into FACTS

- Manger Email, available only if User is signed into FACTS
- Authorized Advance Payment
- Method of Procurement
- State Term Contract ID
- Agency Reference Number
- Contract Exemption Explanation
- Statutory Authority
- Recipient Type
- Provide Administrative Cost
- Provide for Periodic Increase
- Periodic Increase Percentage
- Business Case Study Done
- Business Case Date
- Legal Challenge to Procurement
- Legal Challenge Description
- Was the Contractual Functions Previously Done by the Sate

- Was the Contractual Functions Considered for Insourcing back to the State
- Did the Vendor Make Capital Improvements on State Property
- Capital Improvement Description
- Value o Capital Improvements

#### **D.** Advanced Search Results

- Value of Unamortized Capital Improvements
- Comments [General Description]
- CFDA Code
- CFDA Code Description
- CSFA Code
- CSFA Code Description

|                                                                                                    | CHIEF FINANCIAL OF                                                                                                    | FICER                                                                                                    |                                                                                                    |                                              |                                                                                                    |                                                             |
|----------------------------------------------------------------------------------------------------|----------------------------------------------------------------------------------------------------|----------------------------------------------------------------------------------------------------|----------------------------------------------------------------------------------------------------|----------------------------------------------|----------------------------------------------------------------------------------------------------|-------------------------------------------------------------|
| LORIDA ACCOUNTAE                                                                                                    | SILITY THE Main FA                                                                                                    | AQ Contact Us Message Char<br>estions? State Agencies From CFO Atwater & Report                                                                                                    | ts▼ Transparenc<br>ts Florida                                                                                                    | ÿ▼                                           |                                                                                                    |                                                             |
| Logged In As: [                                                                                                    | PARTMENT OF TRANSPORTAT                                                                                                    | TION                                                                                                    |                                                                                                    |                                              | DASHBOARD   CHANGE PASSWORD   L                                                                                                    | .OGOUT                                                      |
| Advanced Search Re                                                                                                    | sult                                                                                                    |                                                                                                    |                                                                                                    |                                              |                                                                                                    |                                                             |
| Search Criteria                                                                                                    |                                                                                                    |                                                                                                    |                                                                                                    |                                              |                                                                                                    |                                                             |
| Modify Advanced Search Criteria                                                                                                    |                                                                                                    |                                                                                                    |                                                                                                    |                                              |                                                                                                    |                                                             |
|                                                                                                    |                                                                                                    |                                                                                                    |                                                                                                    |                                              |                                                                                                    |                                                             |
| Results                                                                                                    |                                                                                                    |                                                                                                    |                                                                                                    |                                              |                                                                                                    |                                                             |
|                                                                                                    |                                                                                                    |                                                                                                    |                                                                                                    |                                              |                                                                                                    |                                                             |
|                                                                                                    |                                                                                                    | Displaying 11 to 20 of 163                                                                                                    | 641 < Previous 1                                                                                                    | 23456                                        | 7 8 16365 Next >> Download Re                                                                                                    | sults                                                       |
| AGENCY NAME                                                                                                    | VENDOR/GRANTOR NAME                                                                                                    | Displaying 11 to 20 of 163<br><u>TYPE</u>                                                                                                    | AGENCY ASSIGNED<br>CONTRACT ID                                                                                                    | 2 3 4 5 6<br>GRANT<br>AWARD ID               | 7 8 16365 Next >> Download Re                                                                                                    | sults                                                       |
| AGENCY NAME A<br>AGENCY FOR HEALTH CARE<br>ADMINISTRATION                                                                                                    | VENDOR/GRANTOR NAME<br>DEPARTMENT OF ELDER<br>AFFAIRS                                                                                                    | Displaying 11 to 20 of 163 <u>TYPE</u> Memorandum of Agreement/Understanding or Interagency Agreement                                                                                                    | AA021                                                                                                    | 2 3 4 5 6<br>GRANT<br>AWARD ID               | 7 8 16365 Next >> Download Re                                                                                                    | sults<br>\$                                                 |
| AGENCY FOR HEALTH CARE<br>ADMINISTRATION<br>AGENCY FOR HEALTH CARE<br>ADMINISTRATION                                                                                                    | VENDOR/GRANTOR NAME<br>DEPARTMENT OF ELDER<br>AFFAIRS<br>Multiple                                                                                                    | Displaying 11 to 20 of 165<br><u>TYPE</u><br>Memorandum of Agreement/Understanding or<br>Interagency Agreement<br>Memorandum of Agreement/Understanding or<br>Interagency Agreement                                                                                                    | 6641         <                                                                                                    | 2 3 4 5 6<br>GRANT<br>AVVARD ID              | 7 8 15365 Next >> Download Re                                                                                                    | sults<br>\$                                                 |
| AGENCY FOR HEALTH CARE<br>ADMINISTRATION<br>AGENCY FOR HEALTH CARE<br>ADMINISTRATION<br>AGENCY FOR HEALTH CARE<br>ADMINISTRATION                                                                                                    | VENDOR/SBANTOR NAME DEPARTMENT OF ELDER AFFAIRS Multiple AGENCY FOR PERSONS W/ DISBLTS                                                                                                    | Displaying 11 to 20 of 163 <u>TYPE</u> Memorandum of Agreement/Understanding or Interagency Agreement Memorandum of Agreement/Understanding or Interagency Agreement Memorandum of Agreement/Understanding or Interagency Agreement                                                                                                    | 641         <                                                                                                    | 2 3 4 5 6<br>GRANT<br>AWARD ID               | 7 8 15365 Next >> Download Re PO NUMBER VENDOR/GRAHTOR NAME LINE 2 SUNLAND REVOLVING FUND                                                                                     | sults<br>\$<br>\$<br>\$                                     |
| AGENCY MAME A<br>AGENCY FOR HEALTH CARE<br>ADMINISTRATION<br>AGENCY FOR HEALTH CARE<br>ADMINISTRATION<br>AGENCY FOR HEALTH CARE<br>ADMINISTRATION<br>AGENCY FOR HEALTH CARE<br>ADMINISTRATION                                                                                         | VENDOR/GRANTOR NAME DEPARTMENT OF ELDER AFFAIRS Multiple AGENCY FOR PERSONS W/ DISBLTS Multiple                                                                                                    | Displaying 11 to 20 of 165 IYPE Memorandum of Agreement/Understanding or Interagency Agreement Memorandum of Agreement/Understanding or Interagency Agreement Memorandum of Agreement/Understanding or Interagency Agreement Memorandum of Agreement/Understanding or Interagency Agreement                                                                                                    | G41         <         Previous         1           AGENEY ASSIGNED<br>CONTRACTIO         A         A         A           AA022         A         A         A           AA023         A         A         A                                                                                                    | 2 3 4 5 6<br>GRANT<br>AWARD ID               | 7 8 1335 Next >> Download Re                                                                                                    | sults<br>\$<br>\$<br>\$<br>\$                               |
| AGENCY HAME A<br>AGENCY FOR HEALTH CARE<br>ADMINISTRATION<br>AGENCY FOR HEALTH CARE<br>ADMINISTRATION<br>AGENCY FOR HEALTH CARE<br>ADMINISTRATION<br>AGENCY FOR HEALTH CARE<br>ADMINISTRATION<br>AGENCY FOR HEALTH CARE<br>ADMINISTRATION                                             | VENDOR/GRANTOR NAME           DEPARTMENT OF ELDER           AFFAIRS           Multiple           AGENCY FOR PERSONS           W// DISBLTS           Multiple           DEPARTMENT OF ELDER           AFAIRS                                                                                             | Displaying 11 to 20 of 165 <u>YPE</u> Memorandum of Agreement/Understanding or Interagency Agreement Memorandum of Agreement/Understanding or Interagency Agreement Memorandum of Agreement/Understanding or Interagency Agreement Memorandum of Agreement/Understanding or Interagency Agreement Memorandum of Agreement/Understanding or Interagency Agreement                                                                                                    | G41         <         Previous         1           AGENEY ASSIGNED<br>CONTRACTO         A         A         A           AA021         A         A         A           AA022         A         A         A           AA023         A         A         A           AA025         A         A         A                                                | 2 3 4 5 6<br>GRANT<br>AWARD ID               | 7 8 15355 Next >> Download Re PO VENDOR/GRANTOR NAME LINE 2 SUNLAND REVOLVING FUND                                                                                            | sults<br>S<br>S<br>S<br>S                                   |
| AGENCY MAME A<br>AGENCY FOR HEALTH CARE<br>ADMINISTRATION<br>AGENCY FOR HEALTH CARE<br>ADMINISTRATION<br>AGENCY FOR HEALTH CARE<br>ADMINISTRATION<br>AGENCY FOR HEALTH CARE<br>ADMINISTRATION<br>AGENCY FOR HEALTH CARE<br>ADMINISTRATION<br>AGENCY FOR HEALTH CARE<br>ADMINISTRATION | VENDOR/GRANTOR NAME           DEPARTMENT OF ELDER           AFFAIRS           Multiple           AGENCY FOR PERSONS           W/ DISBLTS           Multiple           DEPARTMENT OF ELDER           AFFAIRS           DEPARTMENT OF ELDER           AFFAIRS           DEPARTMENT OF           CHLDREN & | Displaying 11 to 20 of 165 IYPE Memorandum of Agreement/Understanding or Interagency Agreement Memorandum of Agreement/Understanding or Interagency Agreement Memorandum of Agreement/Understanding or Interagency Agreement Memorandum of Agreement/Understanding or Interagency Agreement Memorandum of Agreement/Understanding or Interagency Agreement Memorandum of Agreement/Understanding or Interagency Agreement Memorandum of Agreement/Understanding or Interagency Agreement | G41         <         Previous         1           AGENEY ASSIGNED<br>CONTRACTIO         A         A         A           AA021         A         A         A           AA022         A         A         A           AA023         A         A         A           AA024         A         A         A           AA025         A         A         A | 2 3 4 5 6<br><u>GRANT</u><br><u>AWARD ID</u> | 7     8     15365     Next     >>     Download Re       PO<br>NUMBER     VEHIDORIGRANTOR NAME LINE 2       SUNLAND REVOLVING FUND       SUNLAND REVOLVING FUND       FAMILIES | sults<br>\$<br>\$<br>\$<br>\$<br>\$<br>\$<br>\$<br>\$<br>\$ |

The search results listing for the Advanced Search Page is:

- Agency Name
- Vendor/Grantor Name Line 1
- Type
- Agency Assigned Contract ID
- Grant Award ID
- PO Number
- Vendor/Grantor Name Line 2
- Total Amount
- Commodity/Service Type
- View Audits link
- Long Title/PO Title
- Contract Short Title
- FLAIR Contract ID
- Contract Execution Date
- Grant Award Date

- PO Order Date
- Begin Date
- End Date
- Status
- Method of Procurement
- State Term ID
- Agency Service Area
- Advance Payment
- Recipient Type
- Agency Reference Number
- CFDA [code]
- CSFA [code]
- Admin Cost? [answer to agreement includes administrative cost, Yes/No]

Use the slide bar at the bottom of the results page to see across all the columns.

The Agency Name, Type, Agency Assigned Contract ID, Grant Award ID, PO Number, Vendor Name Line 1, Vendor Name Line 2, and Total Amount result columns sort from "A" to "Z" or "High" to "Low.

Clicking the "Agency Assigned Contract ID" hyperlink takes the User to the contract or grant disbursement agreement's information page as explained earlier. Clicking on the "Commodity/Service Type" hyperlink takes the User to the appropriate "Deliverables" page. Clicking on the "View Audit" hyperlink takes the User to the appropriate "Audits" page, which provides a link to individual audit reports, if any. At any page, the "Agency All Agreements User" and "Agency Contracts/Grant Disbursements User" can click the update details button to go to the appropriate update details page to add or edit information. The "Agency All Agreements User" and "Agency Contracts/Grant Disbursements User" can also click the appropriate summary form" hyperlink to view and print the appropriate form for submission to the Bureau of Auditing with the payment voucher. "Public Users" and "Agency Grant Users" do not have access to either the update details buttons or the summary form hyperlinks.

Clicking the "PO Number" hyperlink takes the User to the "Purchase Order Information" page explained in XXV Viewing Purchase Orders.

Clicking the "Grant Award ID" hyperlink takes the User to the "Grant Award Information" page explained in XXXIII Grant Award Displays

The displayed search results are downloadable to Microsoft Excel readable file by clicking the "Download Results" button and following the on screen instructions. The download file contains the displayed information and following information not displayed:

- Original Amount
- Commodity/service Type Code
- Recurring Budgetary Amount
- Non Recurring Budgetary Amount
- PO Budget Amount
- Manger Name, available only if User is signed into FACTS
- Manger Phone, available only if User is signed into FACTS
- Manger Email, available only if User is signed into FACTS
- Contract Exemption Explanation
- Statutory Authority
- Contract Involves State or Federal Aid
- Provide for Periodic Increase
- Periodic Increase Percentage
- Business Case Study Done

- Business Case Date
- Legal Challenge to Procurement
- Legal Challenge Description
- Was the Contractual Functions Previously Done by the Sate
- Was the Contractual Functions Considered for Insourcing back to the State
- Did the Vendor Make Capital Improvements on State Property
- Capital Improvement Description
- Value o Capital Improvements
- Value of Unamortized Capital Improvements
- Comments [General Description]
- CFDA Code Description
- CSFA Code Description

Clicking the "Modify Advanced Search Criteria" hyperlink returns the User to the Advanced Search web page.

## **XIV. Contract/Grant Disbursement Agreement Summary Form**

The FACTS summary form must accompany all Contracts or Grant Disbursement Vouchers submitted to the Bureau of Auditing for payment. There are two methods to access the form.

- 1. For "Agency All Agreements User" and "Agency Contracts/Grant Disbursements User" the appropriate summary form hyperlink is accessed by searching for the contract or grant disbursement, select the agreement from the search results page and once the appropriate information page displays, click the summary form hyperlink located in the bottom left corner of the "Summary" section.
- 2. For those individuals who do not have FACTS sign in access the following link may be used: http://www.myfloridacfo.com/aadir/summary\_csa.htm

Searches for the contract or grant disbursement as described in **Section XIII** above.

The summary form hyperlinks are not available to the public or Grant Award User.

| TWATER (                     | 🕑 FLORIDA'S (                                         | CHIEF FINA        | NCIAL OFFICE                  | R                            |                             |                               |                                     | HOME   NEWS   ABOUT THE AGENCY   MEET           |
|------------------------------|-------------------------------------------------------|-------------------|-------------------------------|------------------------------|-----------------------------|-------------------------------|-------------------------------------|-------------------------------------------------|
| LORIDA<br>ONTRACT            | ACCOUNTABII<br>TRACKING SYS                           | LITY 🕤            | Main FAQ<br>Search Questions? | Contact Us<br>State Agencies | Message<br>From CFO Atwater | Charts▼<br>& Reports          | Transparency▼<br><sup>Florida</sup> |                                                 |
| Logged In As:                | (/FLORID)                                             | A SCHOOL FOR T    | HE DEAF AND THE BI            | IND                          |                             |                               |                                     | DASHBOARD   CHANGE PASSWORD   LOGOUT            |
|                              |                                                       |                   |                               |                              |                             |                               |                                     | <b>Tweet</b> 8+1 0                              |
| Contract                     | Information                                           |                   |                               |                              |                             |                               |                                     |                                                 |
|                              |                                                       |                   |                               |                              |                             |                               |                                     | Finished Update Contract Details Back to Search |
| Summary                      |                                                       |                   |                               |                              |                             |                               |                                     |                                                 |
| Agency Name                  | : FLORIDA SCHOOL FO                                   | R THE DEAF AND    | THE BLIND                     |                              | Agen                        | ncy Contract I                | D: SC120007                         |                                                 |
| Long Title: An               | nett Bus Charters/Florida                             | Trails Inc.       |                               |                              | Vend                        | lor Name: FLC                 | ORIDA TRAILS INC.                   |                                                 |
| Total Contract               | t Amount: \$2,940,488.00                              | )                 |                               |                              | Total                       | I Budgetary A                 | mount: \$2,940,488.00               |                                                 |
| Total Paymen                 | t To Date: \$524,293.50                               |                   |                               |                              | Date                        | of Execution:                 | 07/01/2008                          |                                                 |
| General Desc<br>Contract Sum | ription: Provide transport<br>mary Form               | ation services to | students home on wee          | ekends.                      |                             |                               |                                     |                                                 |
| Details                      | Deliverables                                          | Payments          | Documents                     | Audits                       |                             |                               |                                     |                                                 |
| Main Infe                    | ormation                                              |                   |                               |                              | Proc                        | curement                      | Information                         |                                                 |
| Agency Cor                   | ntract ID: SC120007                                   |                   |                               |                              | Autho                       | rized Advance                 | ed Payment: No                      |                                                 |
| FLAIR Contr                  | ract ID: 00031                                        |                   |                               |                              | Metho                       | od of Procurer                | ment: Agency Request fo             | or Proposal (s. 287.057 (1) (b), FS]            |
| Short Title:                 | Annett                                                |                   |                               |                              | State                       | Term Contrac                  | et ID:                              |                                                 |
| Long Title:                  |                                                       | ida Tasila la s   |                               |                              | Contra                      |                               |                                     |                                                 |
|                              | Annett Bus Charters/Flor                              | ida mails inc.    |                               |                              | Contra                      | act's Exempti                 | on Justification:                   |                                                 |
| Contract Ty                  | Annett Bus Charters/Flor<br>/pe: Standard Two Party / | Agreement by Sta  | tute                          |                              | Agenc                       | act's Exempti<br>cy Reference | on Justification:<br>Number:        |                                                 |

| TWATER (                     | 🗿 FLORIDA'S                | CHIEF FINA     | NCIAL OFFIC                | CER                             |                               |                      |                                     | HOME   NEWS   ABOUT THE AGENCY   MEI |
|------------------------------|----------------------------|----------------|----------------------------|---------------------------------|-------------------------------|----------------------|-------------------------------------|--------------------------------------|
| LORIDA<br>ONTRACT            | ACCOUNTABI<br>TRACKING SYS | LITY 🕤         | Main FAQ<br>Search Questio | Contact U<br>ns? State Agencies | s Message<br>From CFO Atwater | Charts▼<br>& Reports | Transparency▼<br><sup>Fiorida</sup> |                                      |
| Logged In As                 | / DEF                      | PARTMENT OF T  | RANSPORTATION              | I.                              |                               |                      |                                     | DASHBOARD   CHANGE PASSWORD   LOGOUT |
|                              |                            |                |                            |                                 |                               |                      |                                     | <b>Tweet</b> 8+1 0                   |
| Grant Dis                    | sbursement In              | formation      |                            |                                 |                               |                      |                                     |                                      |
|                              |                            |                |                            |                                 |                               | Finis                | hed Update Grant Disburs            | sement Details Back to Search        |
| Summary                      | /                          |                |                            |                                 |                               |                      |                                     |                                      |
| Agency Nam                   | e: DEPARTMENT OF           | TRANSPORTAT    | ION                        |                                 | Ageno                         | cy Contract II       | D: C9B11                            |                                      |
| Long Title: E                | NGINEERING                 |                |                            |                                 | Vende                         | or Name: FLC         | ORIDA EAST COAST RAILWAY CO         | )                                    |
| Total Contra                 | ct Amount: \$75,000.0      | 0              |                            |                                 | Total                         | Budgetary A          | mount: \$75,000.00                  |                                      |
| Total Payme                  | nt To Date: NA             |                |                            |                                 | Date                          | of Execution:        | 05/09/2013                          |                                      |
| General Des<br>Grant Disburs | cription: ENGINEERI        | NG<br>1        |                            |                                 |                               |                      |                                     |                                      |
| Details                      | Deliverables               | Payments       | Documents                  | Audits                          |                               |                      |                                     |                                      |
| Main In                      | formation                  |                |                            |                                 | Proc                          | urement              | nformation                          |                                      |
| Agency Co                    | ontract ID: C9B11          |                |                            |                                 | Author                        | ized Advanc          | ed Payment: No                      |                                      |
| FLAIR Cor                    | tract ID: C9B11            |                |                            |                                 | Method                        | l of Procurer        | nent: DOT Exemption, Rail program   | n [Section 341.302, F.S.]            |
| Short Title                  | : ENGINEER                 |                |                            |                                 | State T                       | erm Contrac          | t ID:                               |                                      |
| Long Title                   | : ENGINEERING              |                |                            |                                 | Contra                        | ct's Exemptio        | on Justification: JOINT PARTICIPA   | TION AGREEMENT (JPA) WITH THE        |
| Contract T                   | ype: Grant Disbursen       | nent Agreement |                            |                                 | FLORIE                        | A EAST COA           | ST RAILWAY FOR THE DESIGN A         | AND CONSTRUCTION OF A NEW            |

Clicking the "Contract Summary Form" or "Grant Disbursement Summary Form" hyperlink will open another browser window to display the form. Using the browser's print function the User can print the form to a local printer and add the additional information and signature required on the form. After printing, close the browser window by clicking the red **X** in the upper right corner of the browser.

| OLO/Department:                                                           | FLORIDA SCHOOL F<br>AND THE BLIND                                            | FOR THE DEAF                                                        | Agency Contact:                                                             |                                                         |                                                 |
|---------------------------------------------------------------------------|------------------------------------------------------------------------------|---------------------------------------------------------------------|-----------------------------------------------------------------------------|---------------------------------------------------------|-------------------------------------------------|
| FLAIR Contract #:                                                         | 00031                                                                        |                                                                     | Telephone #:                                                                |                                                         |                                                 |
| Agency Contract<br>#:                                                     | SC120007                                                                     |                                                                     |                                                                             |                                                         |                                                 |
| Contractor/Vendor                                                         | /Payee:                                                                      | FLORIDA TRAILS                                                      | SINC.                                                                       |                                                         |                                                 |
| Original Contract<br>Amount:                                              | \$570,000.00                                                                 | Total Contract<br>Amount:                                           | \$570,000.00                                                                | Contract<br>Type:                                       | Standard Two Party<br>Agreement by Statute      |
| Contract Start Date                                                       | e: 07/01/2011                                                                |                                                                     | Contract End Dat                                                            | e: 06/30/2012                                           |                                                 |
| Contract Last Sign                                                        | ed Date: 07/01/2011                                                          |                                                                     |                                                                             | Advanced Fu                                             | nded: No                                        |
| METHOD OF PRO                                                             | CUREMENT:                                                                    | Agency Request f                                                    | or Proposal [s. 287.0                                                       | 957 (1) (b), FS]                                        |                                                 |
| AGENCY REFEREN                                                            | NCE #:                                                                       |                                                                     |                                                                             |                                                         |                                                 |
| Invoice Number:                                                           |                                                                              |                                                                     | Invoice Period:                                                             |                                                         |                                                 |
| Total Amount of P                                                         | revious Payments:                                                            |                                                                     |                                                                             |                                                         |                                                 |
| CONTRACT MANA                                                             | GER CERTIFICATION                                                            | :                                                                   |                                                                             |                                                         |                                                 |
| l certify, by evidence<br>satisfactorily receive<br>require additional do | e of my signature, the in<br>ed and payment is now<br>ocumentation and/or to | nformation on this fo<br>due. I understand t<br>conduct periodic po | orm is true and correct<br>hat the office of the S<br>st-audits of any agre | et; the goods and s<br>state Financial Offic<br>ements. | services have been<br>cer reserves the right to |
| Contract Manager                                                          | Name printed:                                                                |                                                                     |                                                                             |                                                         |                                                 |
|                                                                           |                                                                              | -                                                                   |                                                                             |                                                         |                                                 |

Both Contracts and Grant Disbursements Agreements use the same form format.

## **XV. Upload Contract/Grant Disbursement Agreement Information**

Contract/Grant Disbursement information required to be in FACTS can be batch loaded using the Upload Contract/Grant Disbursement Info function hyperlink on the "Agency All Agreements User" or "Contracts/Grant Disbursements User" Dashboard. Refer to The FACTS Contract-Grant Disbursement Info Batch Upload File Format and FTP Transmission User Guide can be located at <a href="http://www.myfloridacfo.com/Division/AA/Manuals/default.htm">http://www.myfloridacfo.com/Division/AA/Manuals/default.htm</a>.

| JEFF ATWATER 🧐 FLORIDA'S CHIEF FINANCIAL OFFICER                    | HOME NEWS ABOUT THE AGENCY MEET THE CFO |
|---------------------------------------------------------------------|-----------------------------------------|
| Search Questions? State Agencies From CF0 Atwater & Reports Florida |                                         |
| Logged in As: //FLORIDA SCHOOL FOR THE DEAF AND THE BLIND DASH      | IBOARD   CHANGE PASSWORD   LOGOUT       |
| Upload History                                                      |                                         |
| Browse Upload File                                                  |                                         |
|                                                                     |                                         |
|                                                                     |                                         |
|                                                                     |                                         |
|                                                                     |                                         |
|                                                                     |                                         |
|                                                                     |                                         |
|                                                                     |                                         |
|                                                                     |                                         |
|                                                                     |                                         |
| 2011 © FLORIDA DEPARTMENT OF FINANCIAL SERVICES                     |                                         |

Clicking the "Browse" button allows the User to locate the file on their computer or agency network. Once the file is located, clicking the "Open" button in the Choose File to Upload dialog box will cause the file location and name to enter the empty field. Clicking the "Upload File" button will initiate the upload process.

| Choose F                                          | ile to U                                                                                           | pload                                                                                                    |                                                                                                    |                                                                                  |                                                                                   | ?×                                                                  |
|---------------------------------------------------|----------------------------------------------------------------------------------------------------|----------------------------------------------------------------------------------------------------|----------------------------------------------------------------------------------------------------|----------------------------------------------------------------------------------|-----------------------------------------------------------------------------------|---------------------------------------------------------------------|
| Look <u>i</u> n:                                  | Website Do                                                                                         | cuments                                                                                                    | -                                                                                                    | G 🥬                                                                              | ► 📰 🏷                                                                             |                                                                     |
| My Recent<br>Documents<br>Desktop<br>My Documents | AFACTSW<br>Functiona<br>Functiona<br>Functiona<br>Functiona<br>Functiona<br>Functiona<br>Functiona | orkshop06131<br>al Requiremen<br>al Requiremen<br>alRequirement<br>alRequirement<br>alRequirement<br>alRequirement<br>alSpecifications<br>Minutes - Polic | 2<br>ts for Contra<br>ts for Contra<br>sforContract<br>sforContract<br>sforContract<br>sforContract<br>s100611<br>y Group Me | act Repo<br>act Repo<br>act Repo<br>Reportir<br>Reportir<br>Reportir<br>eting 12 | rting Sys<br>rting Sys<br>rting Sys<br>ngSystem<br>ngSystem<br>ngSystem<br>-19-11 | stem Phas<br>stem Phas<br>tem Phas<br>PhaseOn<br>PhaseOn<br>PhaseOn |
| My Computer                                       | SampleE:                                                                                           | xcelConversior<br>CRSBatchFile1                                                                                                    | z<br>iFile<br>2022011                                                                                                    |                                                                                  |                                                                                   | Type: A<br>Size: 36<br>Date Mo                                      |
| <b>S</b>                                          | <                                                                                                  |                                                                                                    | ••• ]                                                                                                    |                                                                                  |                                                                                   | >                                                                   |
| My Network<br>Places                              | File <u>n</u> ame:                                                                                 | SampleSCRSBate                                                                                                    | hFile12022011                                                                                                    |                                                                                  | -                                                                                 | <u>O</u> pen                                                        |
|                                                   | Files of type:                                                                                     | All Files (*.*)                                                                                                    |                                                                                                    |                                                                                  | -                                                                                 | Cancel                                                              |

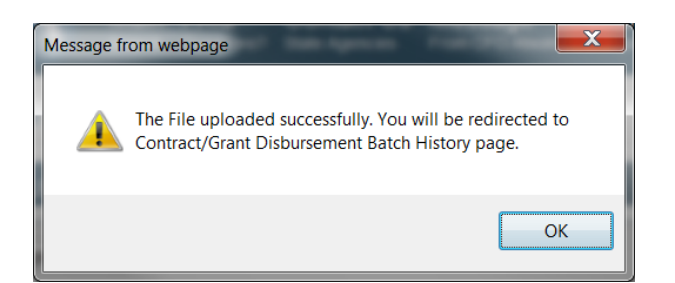

Once the User has clicked the "Upload File" button and the OK button in the message box, the Contract/Grant Disbursement Batch History web page appears displaying two sections. The Contract/Grant Disbursement Batch Pending Files section lists the files uploaded and pending processing by FACTS. The Contract/Grant Disbursement Batch Log Files section lists the files processed by FACTS within the last 30 days. It takes up to 24 hours after uploading a file for FACTS to process it.

|                                                                                     | PORTATION                 |                           |                     | DASHBOARD    | CHANGE PASSV     | vord |
|-------------------------------------------------------------------------------------|---------------------------|---------------------------|---------------------|--------------|------------------|------|
| tract/Grant Disbursement Bato                                                       | h History                 |                           |                     |              |                  |      |
|                                                                                     |                           |                           |                     |              |                  | _    |
| Contract/Grant Disbursement Batch Per                                               | iding Files               |                           |                     |              |                  |      |
| This list contains files that are pending processing                                |                           |                           |                     |              |                  |      |
| BATC                                                                                | H FILE                    |                           | DATE MOD            | IFIED        | SIZE (KB)        |      |
| WEB_20142149349_DuBoseBillye3_550000.tx                                             | t                         |                           | 2/14/2014 9:3       | 84:15 AM     | 24.896           |      |
|                                                                                     |                           |                           |                     |              |                  |      |
| Contract/Grant Disbursement Batch Log                                               | Files                     |                           |                     |              |                  |      |
| This list contains files that have been uploaded and                                | d processed by your agenc | y within the last 30 days | . Please allow up t | o 24 hours a | fter uploading a | file |
| for it to appear on this list.                                                      |                           |                           |                     |              |                  |      |
| BATCH FILE                                                                          |                           | DATE                      | MODIFIED            | SIZE (KB)    |                  |      |
|                                                                                     | Log.txt                   | 12/12/2013                | 3 12:14:35 PM       | 1714.277     | Download         |      |
| FACTSINFO.daily_vivektest_20131212_12745_                                           |                           |                           | 11-00-07 AM         | 286 908      | Download         |      |
| FACTSINFO.daily_vivektest_20131212_12745_<br>WEB_201411316342_DuBoseBillye3_550000_ | 2014114_112325_Log.txt    | 1/14/2014                 | 11.23.27 AIVI       | 200.000      |                  |      |

The log file confirms how many records (Main and Children) were loaded, which records were not, and why, so corrective action can be taken. Clicking on the Download hyperlink at the end of the row will open another window using Microsoft Notepad.

| FACTSINFO.daily_vivektest_20131212_12745_Log[1].txt - Notepad                                                                                                    |   |
|----------------------------------------------------------------------------------------------------|---|
| Eile Edit Format View Help                                                                                                    |   |
| Eile Edit Format View Help<br>Error: The main contract record has errors. Cannot process the children records.   BUGT    50000.00 RE 55102540001551<br>Error: The main contract record has errors. Cannot process the children records.   BUGT   1855525.00 RE 55102540001551<br>Error: The main contract record has errors. Cannot process the children records.   DLBL 9/6000 SR 580 FM W OF N BAY HL<br>Error: The contract is not found   MAIN NONE 550000 T7337 CENTRAL LE CENTRAL OFFICE CONSTRUCTION LETTING CONTRACTS T73<br>Error: The main contract record has errors. Cannot process the children records.   BUGT   .00 RE 55102540001551502000<br>Error: The contract is not found   MAIN NUPD 550000 T7337 CENTRAL LE CENTRAL OFFICE CONSTRUCTION LETTING CONTRACTS T73<br>Error: The main contract record has errors. Cannot process the children records.   BUGT   .00 RE 55102540001551502000<br>Error: The main contract record has errors. Cannot process the children records.   BUGT   .00 RE 55102540001551502000<br>Error: The main contract record has errors. Cannot process the children records.   BUGT   .00 RE 55102540001551502000<br>Error: The main contract record has errors. Cannot process the children records.   BUGT   .00 RE 55102540001551502000<br>Error: The main contract record has errors. Cannot process the children records.   BUGT   .00 RE 55102540001551502000<br>Error: The main contract record has errors. Cannot process the children records.   BUGT   .00 RE 55102540001551502000<br>Error: The main contract record has errors. Cannot process the children records.   BUGT   .00 RE 551025400015515<br>Error: The main contract record has errors. Cannot process the children records.   BUGT   .00 RE 551025400015515<br>Error: The main contract record has errors. Cannot process the children records.   BUGT   .00 RE 551025400015515025400015515<br>Error: The main contract record has errors. Cannot process the children records.   BUGT   .00 RE 55102540001551502000<br>Error: The main contract record has errors. Cannot process the children records.   BUGT   .00 RE 5510254000155150 | * |
| Error: The Vendor cannot be added. The contract is in Closed/Expired. The Vendor Contract of Deltad status. I VNP                                                                                                    |   |
| Summary:<br>Total 6690 Contract records found. 5054 Processed successfully. 1636 Records Failed.<br>Total 32959 Contract Children records found. 26664 Processed successfully. 6295 Records Failed.                                                                                                    | = |
| < >                                                                                                    | đ |

Clicking the red **X** in the upper right corner closes Microsoft Notepad and returns the User to the Contract/Grant Disbursement Batch History web page.

## **XVI.** View Unfinished Contract/Grant Disbursement Agreement Entries

Agreements assigned a FLAIR Contract ID within FACTS with incomplete data entry or that have not been finished/published for public viewing are referred to as Unfinished Contracts/Grant Disbursements. In order to access these agreements to complete the data entry and/or finish/publish them to the public, the User must use the "View Unfinished Contract\Grant Disbursement Entries" function available on the "Agency All Agreements User" or "Agency Contract/Grants Disbursements User" Dashboard.

#### **A. Results Listing**

The search result identifies all the agency's unfinished contracts/grant disbursements. The User can search for a specific contract or grant disbursement by "Short Title" and/or "FLAIR Contract ID".

| Logged In As: | DEPARTMENT OF FINANCIAL SEF | RVICES          |                   |                 | DAS          | HBOARD   CHANGE PA | SSWORD   LOGOUT  |
|---------------|-----------------------------|-----------------|-------------------|-----------------|--------------|--------------------|------------------|
| View Unfinisł | hed Contract/Grant Disbu    | irsement Entrie | S                 |                 |              |                    |                  |
| Search        |                             |                 |                   |                 |              |                    |                  |
| Short Title:  | Contract ID:                |                 |                   |                 |              |                    |                  |
| Searc         | h                           |                 |                   |                 |              |                    |                  |
|               |                             |                 |                   |                 |              | FINISH             |                  |
| USER          | DATE/TIME                   | SHORTTITLE      | FLAIR CONTRACT ID | CONTRACT STATUS | AGENCY ID    | CONTRACT<br>ENTRY  | DELETE           |
|               | 9/20/2013 8:51:56 AM        | 444-4           | 444-4             | Active          | 430000       | Go                 | Delete           |
|               | 2/18/2013 1:46:45 PM        | Contract 2      | 21813             | Active          | 430000       | Go                 | Delete           |
|               | 9/20/2013 10:53:32 AM       | Flair Educ      | 98765             | Active          | 430000       | Go                 | Delete           |
|               | 9/6/2013 3:28:12 PM         | 777-7           | 777-7             | Active          | 430000       | Go                 | Delete           |
|               | 8/28/2013 11:22:59 AM       | A               | 999-5             | Active          | 430000       | Go                 | Delete           |
|               | 8/30/2013 11:39:03 AM       | 888-8           | 888-8             | Active          | 430000       | Go                 | Delete           |
|               |                             |                 |                   |                 | Displaying 1 | to 6 of 6 1        | Download Results |
|               |                             |                 |                   |                 |              |                    |                  |

Results can be sorted "A to Z" or "High to Low" by clicking the underlined column header.

The information on this page is downloadable by clicking the "Download Results" button and following the on screen instructions.

The search result displays:

- User (Last person to update the agreement)
- Date/Time (Last update)
- Short Title
- FLAIR Contract ID

- Contract Status
- Agency (Assigned) ID
- Finish Contract Entry "Go" hyperlink
- Delete hyperlink

#### **B.** Completing Data Entry

Clicking the "Go" hyperlink under the Finish Contract Entry takes the User to the first incomplete data entry web page. FACTS saved all previous entered data. From this point, the User can partially complete or fully complete data entry and finish/publish the contract/grant disbursement agreement for public viewing.

From the first incomplete data web page, the User can utilize the "Back" button to review or edit previously entered data.

All the data entry edits described earlier are the same.

## XVII. View Active Contract/Grant Disbursement Agreements with Inactive Vendors

Active agreements in FACT should have only active Vendor IDs assigned to them. It is assumed that payments are still being made on them. If the agreement is complete, place it in "Closed/Expired" status. "Closed/Expired" status agreements can have inactive Vendor IDs.

Clicking the "View Active Contract/Grant Disbursement with Inactive Vendors" hyperlink on the "Agency All Agreements User" or "Agency Contract/Grants Disbursements User" Dashboard takes the User to View Active Contract/Grant Disbursement with Inactive Vendors results web page. The information on this page is downloadable by clicking the "Download Results" button and following the on screen instructions.

| Ogged in As:                     | ANCIAL SERVICES         |                     |              | DASHBOARD   CHANGE PASSWORD   LOGOUT                 |
|----------------------------------|-------------------------|---------------------|--------------|------------------------------------------------------|
| View Active Contract/Grant Dis   | bursement with Inactive | Vendors             |              |                                                      |
| AGENCY NAME                      | FLAIR CONTRACT ID       | CONTRACT STATUS     | VENDOR ID    | VENDOR NAME                                          |
| DEPARTMENT OF FINANCIAL SERVICES | <u>D0002</u>            | Active              | 001          | UNF                                                  |
| DEPARTMENT OF FINANCIAL SERVICES | <u>D0007</u>            | Renewed             | 001          | FLORIDA SURPLUS LINES SERVICE O                      |
| DEPARTMENT OF FINANCIAL SERVICES | D0009                   | Extended            | :001         | FL ASSOC. OF INS. AND FINANCIAL                      |
| DEPARTMENT OF FINANCIAL SERVICES | D0010                   | Active              | 001          | THE KOOGLER GROUP                                    |
| DEPARTMENT OF FINANCIAL SERVICES | D0014                   | Active              | 002          | ACCESS INFORMATION MANAGMENET                        |
| DEPARTMENT OF FINANCIAL SERVICES | D0031                   | Active              | 001          | DA WOODCREST LLC                                     |
| DEPARTMENT OF FINANCIAL SERVICES | D0033                   | Active              | 002          | 400 NORTH CONGRESS BUILDING                          |
| DEPARTMENT OF FINANCIAL SERVICES | D0049                   | Extended            | 001          | ACS STATE & LOCAL SOLUTIONS                          |
| DEPARTMENT OF FINANCIAL SERVICES | D0050                   | Extended            | 001          | AUDIT SERVICES, U.S., LLC                            |
| DEPARTMENT OF FINANCIAL SERVICES | D0051                   | Extended            | 001          | KELMAR ASSOCIATES, LLC                               |
|                                  |                         |                     | Displaying 1 | 1 to 10 of 66 1 2 3 4 5 6 7 Next >> Download Results |
|                                  |                         |                     |              |                                                      |
|                                  |                         | Poturn To Dachboard |              |                                                      |
|                                  |                         | Retuin to Dashboard |              |                                                      |

The information on this page is downloadable by clicking the "Download Results" button and following the on screen instructions.

The search results display:

- Agency Name
- FLAIR Contract ID
- Contract Status
- Vendor ID
- Vendor Name

Clicking the FLAIR Contract ID number hyperlink takes the User to the agreement's information web page.

|                                                                                                    | FLORIDA'S                                                                                                    | CHIEF FINAI              | NCIAL OFFICE                  | R                            |                                                                     |                                                                                                    |                                                                                                    | HOME   NEWS   ABOUT THE AGENCY   ME                      |
|----------------------------------------------------------------------------------------------------|----------------------------------------------------------------------------------------------------|--------------------------|-------------------------------|------------------------------|---------------------------------------------------------------------|----------------------------------------------------------------------------------------------------|----------------------------------------------------------------------------------------------------|----------------------------------------------------------|
| FLORIDA A                                                                                                    | CCOUNTABI                                                                                                    | LITY 🤊                   | Main FAQ<br>Search Questions? | Contact Us<br>State Agencies | Message<br>From CFO Atwater                                         | Charts▼<br>& Reports                                                                                                   | Transparency▼<br><sup>Florida</sup>                                                                                        |                                                          |
| Logged In As:                                                                                                    | / FLORID                                                                                                    | A SCHOOL FOR T           | HE DEAF AND THE BL            | IND                          |                                                                     |                                                                                                    |                                                                                                    | DASHBOARD   CHANGE PASSWORD   LOGOUT                     |
|                                                                                                    |                                                                                                    |                          |                               |                              |                                                                     |                                                                                                    |                                                                                                    | <b>⊻</b> Tweet <b>2</b> +1 { 0                           |
| Contract I                                                                                                    | nformation                                                                                                    |                          |                               |                              |                                                                     |                                                                                                    |                                                                                                    |                                                          |
|                                                                                                    |                                                                                                    |                          |                               |                              |                                                                     |                                                                                                    |                                                                                                    | Finished Update Contract Details Back to Search          |
| Summary                                                                                                    |                                                                                                    |                          |                               |                              |                                                                     |                                                                                                    |                                                                                                    |                                                          |
| Agency Name: F                                                                                                    | FLORIDA SCHOOL FO                                                                                               | OR THE DEAF AND          | THE BLIND                     |                              | Age                                                                 | ncy Contract I                                                                                                    | D: C12010                                                                                                    |                                                          |
| Long Title: OTIS                                                                                                    | ELEVATOR COMPAN                                                                                                 | IY                       |                               |                              | Ven                                                                 | dor Name: OT                                                                                                    | S ELEVATOR COMPANY                                                                                                    |                                                          |
| Total Contract A                                                                                                    | Amount: \$25,401.00                                                                                             |                          |                               |                              | Tota                                                                | l Budgetary A                                                                                                    | mount: \$25,401.00                                                                                                    |                                                          |
| Total Payments                                                                                                    | to date: NA                                                                                                    |                          |                               |                              | Date                                                                | of Execution                                                                                                    | 06/28/2011                                                                                                    |                                                          |
| Contract Summa                                                                                                    | arv Form                                                                                                    | Deumente                 | Desuments                     | Audita                       |                                                                     |                                                                                                    |                                                                                                    |                                                          |
| Details                                                                                                    | Deliverables                                                                                                    | Payments                 | Documents                     | Audits                       |                                                                     |                                                                                                    |                                                                                                    |                                                          |
|                                                                                                    |                                                                                                    |                          |                               |                              |                                                                     |                                                                                                    |                                                                                                    |                                                          |
| Main Infor                                                                                                    | rmation                                                                                                    |                          |                               |                              | Pro                                                                 | curement                                                                                                    | Information                                                                                                    |                                                          |
| Main Infor<br>Agency Contra                                                                                          | rmation<br>ract ID: C12010                                                                                      |                          |                               |                              | Proc                                                                | curement<br>prized Advanc                                                                                              | Information<br>ed Payment: No                                                                                              |                                                          |
| Main Infor<br>Agency Contra<br>FLAIR Contrac                                                                         | rmation<br>ract ID: C12010<br>ct ID: 00013                                                                      |                          |                               |                              | Pro<br>Autho<br>Metho                                               | curement<br>orized Advanc<br>od of Procure                                                                             | Information<br>ed Payment: No<br>nent: Agency Invitation to                                                                | Bid for Public Property And Publicly Owned Buildings (s. |
| Main Infor<br>Agency Contra<br>FLAIR Contrac<br>Short Title: OT                                                      | rmation<br>ract ID: C12010<br>ct ID: 00013<br>TIS                                                               |                          |                               |                              | Prod<br>Autho<br>255.0                                              | curement<br>orized Advanc<br>od of Procure<br>525, FS]                                                                 | Information<br>ed Payment: No<br>ment: Agency Invitation to                                                                | Bid for Public Property And Publicly Owned Buildings (s. |
| Main Infor<br>Agency Contra<br>FLAIR Contrac<br>Short Title: OT<br>Long Title: OT                                    | rmation<br>ract ID: C12010<br>ct ID: 00013<br>TIS<br>TIS ELEVATOR COMP/                                         | ANY                      |                               |                              | Prod<br>Autho<br>255.0<br>State                                     | curement<br>orized Advanc<br>od of Procure<br>525, FS]<br>Term Contra                                                  | Information<br>ed Payment: No<br>ment: Agency Invitation to<br>:t ID:                                                      | Bid for Public Property And Publicly Owned Buildings (s. |
| Main Infor<br>Agency Contr<br>FLAIR Contrac<br>Short Title: OT<br>Long Title: OT<br>Contract Type                    | rmation<br>ract ID: C12010<br>ct ID: 00013<br>TIS<br>TIS ELEVATOR COMP/<br>e: Standard Two Party                | ANY<br>Agreement by Stat | ute                           |                              | Prov<br>Autho<br>255.0<br>State<br>Contr                            | curement<br>orized Advanc<br>od of Procure<br>525, FS]<br>Term Contra<br>act's Exempt                                  | Information<br>ed Payment: No<br>nent: Agency Invitation to<br>:t ID:<br>on Justification:                                 | Bid for Public Property And Publicly Owned Buildings (s. |
| Main Infor<br>Agency Contra<br>FLAIR Contrac<br>Short Title: OT<br>Long Title: OT<br>Contract Type<br>Contract State | rmation<br>ract ID: C12010<br>ct ID: 00013<br>TIS<br>IIS ELEVATOR COMP/<br>e: Standard Two Party<br>US: Active  | ANY<br>Agreement by Stat | ute                           | 2411 @ EL 0 E-P              | Prov<br>Autho<br>255.0<br>State<br>Contr<br>Agen                    | curement<br>orized Advanc<br>od of Procure<br>525, FS]<br>Term Contra<br>act's Exempt<br>cy Reference                  | Information<br>ed Payment: No<br>ment: Agency Invitation to<br>tt ID:<br>on Justification:<br>Number: 20120002             | Bid for Public Property And Publicly Owned Buildings (s. |
| Main Infor<br>Agency Contr<br>FLAIR Contrac<br>Short Title: OT<br>Long Title: OT<br>Contract Type<br>Contract State  | rmation<br>ract ID: C12010<br>ct ID: 00013<br>TIS<br>TIS ELEVATOR COMP/<br>e: Standard Two Party<br>tus: Active | ANY<br>Agreement by Stat | ute                           | 2011 © FLORID/               | Prod<br>Autho<br>255.0<br>State<br>Contr<br>Agen                    | curement<br>prized Advanc<br>od of Procures<br>525, FS]<br>Term Contra<br>act's Exempti<br>cy Reference<br>FINANCIAL S | Information<br>ed Payment: No<br>ment: Agency Invitation to<br>et ID:<br>on Justification:<br>Number: 20120002<br>ERVICE 1 | Bid for Public Property And Publicly Owned Buildings (s. |
| Main Infor<br>Agency Contr<br>FLAIR Contrac<br>Short Title: OT<br>Long Title: OT<br>Contract Type<br>Contract Stat   | rmation<br>ract ID: C12010<br>et ID: 00013<br>TIS<br>IIS ELEVATOR COMP.<br>e: Standard Two Party<br>tus: Active | ANY<br>Agreement by Stat | ute<br>NCIAL OFF <u>ICE</u>   | 2011 © FLORIDA<br>2          | Prov<br>Autho<br>255.0<br>State<br>Contr<br>Agen<br>A DEPARTMENT OF | curement<br>orized Advanc<br>od of Procure<br>525, FS]<br>Term Contra<br>act's Exempt<br>cy Reference                  | Information<br>ed Payment: No<br>ment: Agency Invitation to<br>t: tiD:<br>on Justification:<br>Number: 20120002<br>Envices | Bid for Public Property And Publicly Owned Buildings (s. |

| ORIDA /       | ACCOUNTABIL<br>TRACKING SYS | ITY 📉         | Main FAQ<br>Search Questions? | Contact U<br>State Agencies | S Message<br>From CFO Atwater | Charts▼<br>& Reports               | Transparency▼<br>Florida                                  |  |  |  |  |
|---------------|-----------------------------|---------------|-------------------------------|-----------------------------|-------------------------------|------------------------------------|-----------------------------------------------------------|--|--|--|--|
| Logged In As: | / DEPA                      | ARTMENT OF TR | RANSPORTATION                 |                             |                               |                                    | DASHBOARD   CHANGE PASSWORD   LOGOUT                      |  |  |  |  |
|               |                             |               |                               |                             |                               |                                    | <b>Tweet</b> 8+1 0                                        |  |  |  |  |
| Grant Dis     | sbursement Inf              | ormation      |                               |                             |                               |                                    |                                                           |  |  |  |  |
|               |                             |               |                               |                             |                               | Finis                              | shed Update Grant Disbursement Details Back to Search     |  |  |  |  |
| Summary       | ,                           |               |                               |                             |                               |                                    |                                                           |  |  |  |  |
| Agency Nam    | e: DEPARTMENT OF 1          | RANSPORTATI   | ON                            |                             | Agen                          | cy Contract IE                     | ID: AOY11                                                 |  |  |  |  |
| Long Title: G | RANT IN AID-SPECL           |               |                               |                             | Vend                          | Vendor Name: NATIONAL PARK SERVICE |                                                           |  |  |  |  |
| Total Contra  | ct Amount: \$75,000.00      |               |                               |                             | Total                         | Budgetary Ar                       | Amount: \$850,000.00                                      |  |  |  |  |
| Total Payme   | nt To Date: \$346,272.1     | 18            |                               |                             | Date                          | of Execution:                      | n: 04/08/2008                                             |  |  |  |  |
| General Des   | cription: GRANT IN All      | D-SPECL       |                               |                             |                               |                                    |                                                           |  |  |  |  |
| Grant Disburs | ement Summary Form          |               |                               |                             |                               |                                    |                                                           |  |  |  |  |
| Details       | Deliverables                | Payments      | Documents                     | Audits                      |                               |                                    |                                                           |  |  |  |  |
|               |                             |               |                               |                             |                               |                                    |                                                           |  |  |  |  |
| Main In       | formation                   |               |                               |                             | Proc                          | urement I                          | Information                                               |  |  |  |  |
| Agency Co     | ontract ID: AOY11           |               |                               |                             | Author                        | ized Advance                       | ced Payment: Yes                                          |  |  |  |  |
| FLAIR Con     | tract ID: AOY11             |               |                               |                             | Metho                         | d of Procuren                      | ment: Purchase under \$2,500 {Rule 60A-1.002(2), FAC]     |  |  |  |  |
| Short Title   | : GRANT-SPEC                |               |                               |                             | State                         | erm Contrac                        | ct ID:                                                    |  |  |  |  |
| Long Title:   | : GRANT IN AID-SPECI        | L             |                               |                             | Contra                        | ct's Exemptic                      | ion Justification: "PURCHASING" TYPE CONTRACT THROUGH NPS |  |  |  |  |
| C 4 4T        | who: Grant Diebureame       | Int Agreement |                               |                             | INTERN                        | IAL CONTRAC                        | CT                                                        |  |  |  |  |

Clicking the update details button takes the User to the update details web page. From this page, any necessary update can be preformed. Review section VII. Update Contract/Grant Disbursement Agreement Details.

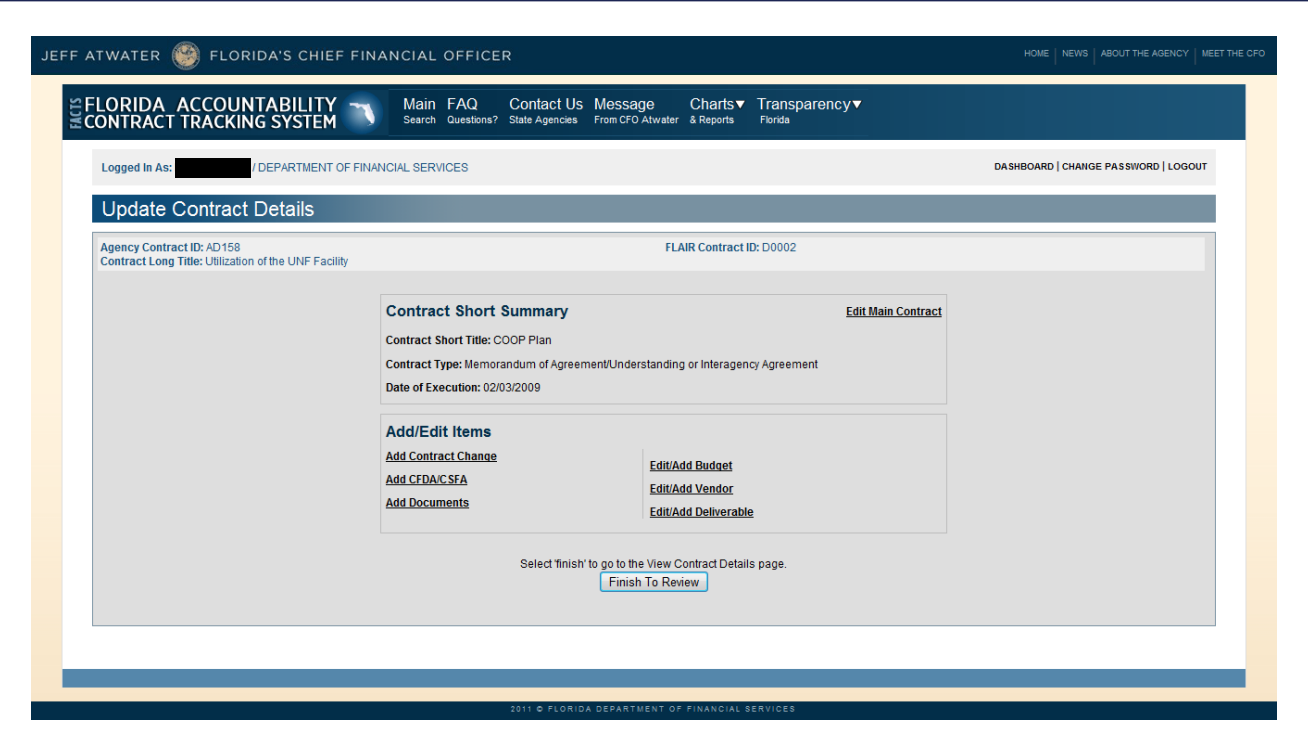

| JEFF ATWATER 🧐 FLORIDA'S C                                       | CHIEF FINANCIAL OFFICER                                                                                                    |                                                                                                    | HOME   NEWS   ABOUT THE AGENCY   MEET THE CFO |
|------------------------------------------------------------------|----------------------------------------------------------------------------------------------------|----------------------------------------------------------------------------------------------------|-----------------------------------------------|
| SFLORIDA ACCOUNTABIL                                             | ITY THAIN FAQ Contact Us N<br>TEM Search Questions? State Agencies Fi                                                                                                    | Message Charts▼ Transparency▼<br>rom CFO Atwater & Reports Florida                                                                                                    |                                               |
| Logged In As: // DEPA                                            | ARTMENT OF TRANSPORTATION                                                                                                    |                                                                                                    | DASHBOARD   CHANGE PASSWORD   LOGOUT          |
| Update Grant Disburse                                            | ment Details                                                                                                    |                                                                                                    |                                               |
| Agency Contract ID: AOY11<br>Contract Long Title: GRANT IN AID-S | SPECL                                                                                                    | FLAIR Contract ID: A0Y11                                                                                                    |                                               |
|                                                                  | Short Summary<br>Contract Short Title: GRANT-SPEC<br>Contract Type: Grant Disbursement Agre<br>Date of Execution: 04/08/2008<br>Add/Edit Items<br>Add Grant Disbursement Change<br>Add Documents | Edit Main Grant Disbursement ement Edit/Add Budget Edit/Add Vendor Edit/Add Deliverable Edit/Add Deliverable Edit/Add CFDA/CSFA EView Grant Disbursement Details page. Finish To Review |                                               |
|                                                                  |                                                                                                    |                                                                                                    |                                               |
|                                                                  | 2011 © FLORIDA DEF                                                                                                    | PARTMENT OF FINANCIAL SERVICES                                                                                                    |                                               |

Clicking "Edit/Add Vendor" takes the User to "Vendor Information" web page.

| CHITCH OT TO A CHURCH                                        | TABILITY -     | Main I                   | FAQ Contact                        | Us Message (                                   | harts▼ Tran       | sparer | ncy▼      |                                |                      |                   |
|--------------------------------------------------------------|----------------|--------------------------|------------------------------------|------------------------------------------------|-------------------|--------|-----------|--------------------------------|----------------------|-------------------|
| Logged In As:                                                | FLORIDA SCHOOL | FOR THE DEAF A           | ND THE BLIND                       | cles From CFU Atwater &                        | Reports Piorida   |        |           | Di                             | A SHBOARD   CHANGE F | PASSWORD   LOGOUT |
| Vendor Information                                           | on             |                          |                                    |                                                |                   |        |           |                                |                      | ?                 |
| Agency Contract ID: C12010<br>Contract Long Title: OTIS ELE\ | ATOR COMPANY   |                          |                                    | FLAIR                                          | Contract ID: 0001 | 3      |           |                                |                      |                   |
| * REQUIRED FIELDS                                            |                |                          | Vendor ID *                        | Add Vendor                                     |                   |        |           |                                |                      |                   |
|                                                              | VENDOR ID      | NAME LINE 1              | NAME LINE 2                        | ADDRESS                                        | CITY              | STATE  | ZIP       | MINORITY VENDOR<br>DESIGNATION |                      |                   |
|                                                              | 013            | OTIS ELEVATOR<br>COMPANY | OTIS ELEVATOR<br>COMPANY IA: 06/13 | 6631 EXECUTIVE PARK<br>COURT NORT SUITE<br>206 | JACKSONVILLE      | FL     | 322160000 | Non-Minority                   | Delete               |                   |
|                                                              |                |                          |                                    |                                                |                   |        | Back t    | o Update Contract I            | Details              |                   |
|                                                              |                |                          |                                    |                                                |                   |        |           |                                |                      |                   |

To prevent records with missing vendor information, the system validates new vendor information prior to the deletion of existing vendor information. This validation also occurs when an agency attempts to reactivate a closed record. Refer to Section V Add Contract/Grant Disbursement Agreement Vendor Information.

Users can only add active vendors in FACTS. If the User tries adding an inactive vendor the following error message appears "Vendor ID is not valid."

| JEFF ATWATER 🧐 FLORIDA'S CHIEF FINAN                                     | IAL OFFICER                                                                                                    | HOME   NEWS   ABOUT THE AGENCY   MEET THE CFO |
|--------------------------------------------------------------------------|----------------------------------------------------------------------------------------------------|-----------------------------------------------|
| SELORIDA ACCOUNTABILITY                                                  | Iain FAQ Contact Us Message Charts▼ Transparency▼<br>earch Questions? State Agencies From CFO Atwater & Reports Florida |                                               |
| Logged in As: / FLORIDA SCHOOL FOR THE                                   | DEAF AND THE BLIND                                                                                                    | DASHBOARD   CHANGE PASSWORD   LOGOUT          |
| Vendor Information                                                       |                                                                                                    | Q                                             |
| Agency Contract ID: C12010<br>Contract Long Title: OTIS ELEVATOR COMPANY | FLAIR Contract ID: 00013                                                                                                |                                               |
| • REQUIRED FIELDS<br>No Vendors have been ad                             | Vendor ID * D13<br>Vendor ID is not valid<br>Add Vendor                                                                 | Back to Update Contract Details               |
|                                                                          | 2011 O FLORIDA DEPARTMENT OF FINANCIAL SERVICES                                                                         |                                               |

User can enter an active vendor id in the "Vendor ID" field and click the "Add Vendor" button or click on the "Vendor ID" hyperlink to search for an active vendor id using the vendor name. Only active vendors are available through the search.

| JEFF  | ATWATER 🥘 FLORIDA'S                                              | 6 CHIEF         | FINANCIAL      | OFFICER                                                          |                                              |                            | HOME   NEWS   ABOUT THE AGENCY   MEET THE CFO |
|-------|------------------------------------------------------------------|-----------------|----------------|------------------------------------------------------------------|----------------------------------------------|----------------------------|-----------------------------------------------|
| FACTS | FLORIDA ACCOUNTAE                                                | BILITY<br>/STEM | Main<br>Search | FAQ Contact Us Message<br>Questions? State Agencies From CFO Atw | Charts▼ Transpare<br>rater & Reports Florida | ncy▼                       |                                               |
|       | Logged In As: / FLOR                                             | Search          | Vendor         |                                                                  |                                              |                            | BOARD   CHANGE PASSWORD   LOGOUT              |
|       | Vendor Information                                               |                 | Ven            | dor Name: fairy                                                  | (Only First matching 200 records             | are displayed)             | 0                                             |
|       | Agency Contract ID: C12010<br>Contract Long Title: OTIS ELEVATOR | z               |                | Search                                                           | Cancel                                       |                            |                                               |
|       | * REQUIRED FIELDS                                                | SELECT          | VENDOR ID      | NAME                                                             | ADDRESS                                      | CITY STATE ZIP             |                                               |
|       |                                                                  | Select          | 001            | FAIRY MAIDS RESIDENTIAL CLEANIN                                  | 35927 LYNAN FARMS DRIVE                      | DADE CITY FL 335250000     |                                               |
|       |                                                                  | Select          | 001            | FAIRYLAND LEARNING CENTER                                        | 146 AVE T NE                                 | WINTER HAVEN FL 338810000  |                                               |
|       |                                                                  | Select          | 001            | FAIRYSTEINE, RANDOLPH                                            | 4 GAVIN RD                                   | CRAWFORDVILLE FL 323270000 |                                               |
|       |                                                                  | Select          | 001            | FAIRYTALES WEDDING & SPECIAL EV                                  | PO BOX 180306                                | TALLAHASSEE FL 323180000   |                                               |
|       | No                                                               | -<br>-          |                |                                                                  |                                              |                            | ls                                            |
| -     |                                                                  |                 |                |                                                                  |                                              |                            |                                               |
|       |                                                                  |                 |                |                                                                  |                                              |                            |                                               |
|       |                                                                  |                 |                | 2011 © FLORIDA DEPARTME                                          | INT OF FINANCIAL SERVICES                    |                            |                                               |

Clicking the "Select" hyperlink before the desired vendor enters the vendor id into the "Vendor ID" field.

| JEFF ATWATER 🧐 FLORIDA'S CHIEF FINANCIAL OF                              | ICER                                                                                                  | HOME   NEWS   ABOUT THE AGENCY   MEET THE CFO |
|--------------------------------------------------------------------------|----------------------------------------------------------------------------------------------------|-----------------------------------------------|
| SELORIDA ACCOUNTABILITY SEARCH Main FA                                   | Q Contact Us Message Charts▼ Transparency▼<br>ions? State Agencies From CFO Atwater & Reports Florida |                                               |
| Logged in As:                                                            | HE BLIND                                                                                              | DASHBOARD   CHANGE PASSWORD   LOGOUT          |
| Vendor Information                                                       |                                                                                                    | Ø                                             |
| Agency Contract ID: C12010<br>Contract Long Title: OTIS ELEVATOR COMPANY | FLAIR Contract ID: 00013                                                                              |                                               |
| * REQUIRED FIELDS                                                        |                                                                                                    |                                               |
|                                                                          | Vendor ID *                                                                                           |                                               |
|                                                                          | Vendor ID is required                                                                                 |                                               |
|                                                                          | Add Vendor                                                                                            |                                               |
| No Vendors have been added to the co                                     | tract.                                                                                                |                                               |
|                                                                          |                                                                                                    | Back to Update Contract Details               |
|                                                                          |                                                                                                    |                                               |
|                                                                          |                                                                                                    |                                               |
|                                                                          |                                                                                                    |                                               |
|                                                                          |                                                                                                    |                                               |
|                                                                          | 2011 © FLORIDA DEPARTMENT OF FINANCIAL SERVICES                                                       |                                               |

Clicking the "Add Vendor" button adds the active vendor.

|                                                              | G SYSTEM       | Main FAQ<br>Search Questions?      | Contact Us<br>State Agencies | From CFO Atwater           | Charts▼<br>& Reports | Florida  | oarency▼  |                                |                  |                    |     |
|--------------------------------------------------------------|----------------|------------------------------------|------------------------------|----------------------------|----------------------|----------|-----------|--------------------------------|------------------|--------------------|-----|
| Logged In As:                                                | FLORIDA SCHOOL | FOR THE DEAF AND THE BLI           | ٩D                           |                            |                      |          |           |                                | DA SHBOARD   CHA | NGE PASSWORD   LOG | оυт |
| Vendor Information                                           | n              |                                    |                              |                            |                      |          |           |                                |                  |                    | ?   |
| Agency Contract ID: C12010<br>Contract Long Title: OTIS ELEV | ATOR COMPANY   |                                    |                              | FLAIR                      | R Contract II        | 0: 00013 |           |                                |                  |                    |     |
| * REQUIRED FIELDS                                            |                | Vendo                              | <u>r ID</u> *                | Add Vendor                 | ]                    |          |           |                                |                  |                    |     |
|                                                              | VENDOR ID      | NAME LINE 1                        | NAME<br>LINE 2               | ADDRESS                    | CITY                 | STATE    | ZIP       | MINORITY VENDOR<br>DESIGNATION |                  |                    |     |
|                                                              | 001            | FAIRY MAIDS RESIDENTIAL<br>CLEANIN |                              | 35927 LYNAN FARMS<br>DRIVE | DADE<br>CITY         | FL       | 335250000 | Non-Minority                   | Delete           |                    |     |
|                                                              |                |                                    |                              |                            |                      |          | E         | Back to Update Contrac         | t Details        |                    |     |
|                                                              |                |                                    |                              |                            |                      |          |           |                                |                  |                    |     |

Since the agreement has been previously published, it is not necessary to go through the "Finish To Review" and "Finish" processes.

## XVIII. View Active Contract/Grant Disbursement Agreements with Past End Date

Contract/Grant Disbursements must stay in active ("Active", "Renewal" or "Extended") status until the last payment processes through FLAIR. However, active agreements with "Original End Date" or "New End Date" several months in the past may need investigation to determine if the status or end date needs to be changed. After the last payment, the status should be change to "Close/Expired". If the agreement has been renewed or extended a "Change Record", establishing a new end date needs to be entered in FACTS.

Since FACTS cannot automatically update new end dates of contracts/grant disbursement agreements form the agreement change records, i.e. amendments, extensions, renewals, the latest date of this New End Date or the Original End Date filed on the Main information page is used to determine if contracts/grant disbursement agreements appear on the Active Contract/Grant Disbursement Agreements with Past End Date report.

Clicking the "View Active Contract/Grant disbursement with Past End Date" hyperlink on the "Agency All Agreements User" or "Agency Contract/Grants Disbursements User" Dashboard takes the User to View Active Contract/Grant Disbursement with Past End Date results web page.

| Logged in As:                    | NT OF FINANCIAL SER | VICES           |                   |              |                           | DASHBOA                | RD   CHANGE PASSWORD   LOGO |
|----------------------------------|---------------------|-----------------|-------------------|--------------|---------------------------|------------------------|-----------------------------|
| View Active Contract/Gra         | ant Disbursen       | nent with Pa    | st End Date       |              |                           |                        |                             |
|                                  | FLAIR CONTRACT ID   | CONTRACT STATUS | ORIGINAL END DATE | NEW END DATE | CONTRACT MANAGER NAME     | CONTRACT MANAGER EMAIL | CONTRACT MANAGER PHON       |
| DEPARTMENT OF FINANCIAL SERVICES | 21313               | Active          |                   |              |                           |                        |                             |
| DEPARTMENT OF FINANCIAL SERVICES | 555-4               | Active          | 9/10/2013         |              |                           |                        |                             |
| DEPARTMENT OF FINANCIAL SERVICES | 555-5               | Active          | 9/3/2013          |              |                           |                        |                             |
| DEPARTMENT OF FINANCIAL SERVICES | 999-7               | Active          | 8/31/2013         |              |                           |                        |                             |
| DEPARTMENT OF FINANCIAL SERVICES | D0001               | Active          |                   |              |                           |                        |                             |
| DEPARTMENT OF FINANCIAL SERVICES | D0002               | Active          |                   |              |                           |                        |                             |
| DEPARTMENT OF FINANCIAL SERVICES | D0003               | Renewed         | 12/19/2011        | 12/19/2012   |                           |                        |                             |
| DEPARTMENT OF FINANCIAL SERVICES | D0005               | Active          |                   |              |                           |                        |                             |
| DEPARTMENT OF FINANCIAL SERVICES | D0006               | Extended        | 4/23/2010         | 4/23/2013    |                           |                        |                             |
|                                  |                     |                 |                   |              | Displaying 1 to 10 of 465 | 1 2 3 4 5 6 7 8 47     | Next >> Download Results    |
|                                  |                     |                 |                   |              |                           |                        |                             |
|                                  |                     |                 | Detum             | Deskhared    |                           |                        |                             |
|                                  |                     |                 | Return I          | o Dasnboard  |                           |                        |                             |

The information on this page is downloadable by clicking the "Download Results" button and following the on screen instructions.

The search results displays:

- Agency Name
- FLAIR Contract ID
- Contract Status
- Original End Date
- New End Date
- Contract Manager Name
- Contract Manager Email
- Contract Manger Phone

Clicking the FLAIR Contract ID number hyperlink takes the User to the appropriate information web page. From this page click, the update details button and perform any necessary update. Review **Section VII**. Update Contract/Grant Disbursement Agreement Details.

| TWATER (                     | 🕑 FLORIDA'S                         | CHIEF FINA       | NCIAL OFFICE                  | R                            |                             |                                   |                                     | HOME   NEWS                               | ABOUT THE AGENCY MEET T |  |  |  |
|------------------------------|-------------------------------------|------------------|-------------------------------|------------------------------|-----------------------------|-----------------------------------|-------------------------------------|-------------------------------------------|-------------------------|--|--|--|
| LORIDA<br>ONTRACT            | ACCOUNTABI<br>TRACKING SYS          | LITY 🕤           | Main FAQ<br>Search Questions? | Contact Us<br>State Agencies | Message<br>From CFO Atwater | Charts▼<br>& Reports              | Transparency▼<br><sup>Florida</sup> |                                           |                         |  |  |  |
| Logged In As:                | / FLORID                            | A SCHOOL FOR T   | HE DEAF AND THE BI            | LIND                         |                             |                                   |                                     | DASHBOARD   CHANG                         | E PASSWORD   LOGOUT     |  |  |  |
|                              |                                     |                  |                               |                              |                             |                                   |                                     | Tweet X +1                                | 0                       |  |  |  |
| Contract                     | Information                         |                  |                               |                              |                             |                                   |                                     |                                           |                         |  |  |  |
|                              |                                     |                  |                               |                              |                             |                                   |                                     | Finished Update Contract Details          | Back to Search          |  |  |  |
| Summary                      |                                     |                  |                               |                              |                             |                                   |                                     |                                           |                         |  |  |  |
| Agency Name                  | FLORIDA SCHOOL FO                   | R THE DEAF AND   | THE BLIND                     |                              | Age                         | ncy Contract I                    | D: C10142                           |                                           |                         |  |  |  |
| Long Title: TA               | YLOR ENGINEERING IN                 | IC               |                               |                              | Ven                         | dor Name: TA)                     | LOR ENGINEERING, IN                 | C.                                        |                         |  |  |  |
| Total Contrac                | t Amount: \$544,423.00              |                  |                               |                              | Tota                        | I Budgetary A                     | mount: \$544,423.00                 |                                           |                         |  |  |  |
| Total Paymen                 | ts to date: NA                      |                  |                               |                              | Date                        | Date of Execution: 02/19/2010     |                                     |                                           |                         |  |  |  |
| General Desc<br>Contract Sum | ription: PLANNING & DE<br>mary Form | SIGN OF REPAIR   | S AND IMPROVEMEN              | Т                            |                             |                                   |                                     |                                           |                         |  |  |  |
| Details                      | Deliverables                        | Payments         | Documents                     | Audits                       |                             |                                   |                                     |                                           |                         |  |  |  |
| Main Infe                    | ormation                            |                  |                               |                              | Pro                         | curement                          | Information                         |                                           |                         |  |  |  |
| Agency Cor                   | tract ID: C10142                    |                  |                               |                              | Autho                       | orized Advanc                     | ed Payment: No                      |                                           |                         |  |  |  |
| FLAIR Cont                   | ract ID: 00004                      |                  |                               |                              | Metho                       | od of Procurei                    | ment: Consultants' Com              | petitive Negotiation Act [s. 287.055, FS] |                         |  |  |  |
| Short Title:                 | TAYLOR                              |                  |                               |                              | State                       | Term Contrac                      | et ID:                              |                                           |                         |  |  |  |
| Long Title:                  | TAYLOR ENGINEERING                  | INC              |                               |                              | Contr                       | act's Exempti                     | on Justification:                   |                                           |                         |  |  |  |
| Contract Ty                  | pe: Standard Two Party              | Agreement by Sta | tute                          |                              | Agen                        | Agency Reference Number: 20100002 |                                     |                                           |                         |  |  |  |
|                              |                                     |                  |                               |                              |                             |                                   |                                     |                                           |                         |  |  |  |

| EFF A      | TWATER                         | 🧐 FLORIDA'S                                  | CHIEF FINA                    | NCIAL OFFICE                  | R                           |                               |                      |                                 | HOME   NEWS   ABOUT THE AGEN |        |  |
|------------|--------------------------------|----------------------------------------------|-------------------------------|-------------------------------|-----------------------------|-------------------------------|----------------------|---------------------------------|------------------------------|--------|--|
| EACTS<br>C | LORIDA<br>ONTRACT              | ACCOUNTABI                                   | LITY 🥆                        | Main FAQ<br>Search Questions? | Contact U<br>State Agencies | s Message<br>From CFO Atwater | Charts▼<br>& Reports | Transparency▼<br>Florida        |                              |        |  |
|            | Logged In A                    | s: / DEF                                     | PARTMENT OF TR                | RANSPORTATION                 |                             |                               |                      |                                 | DASHBOARD   CHANGE PASSWORD  | LOGOUT |  |
|            |                                |                                              |                               |                               |                             |                               |                      |                                 | <b>Tweet</b> 8+1 0           |        |  |
|            | Grant Disbursement Information |                                              |                               |                               |                             |                               |                      |                                 |                              |        |  |
|            |                                |                                              | pursement Details Back to Sea | arch                          |                             |                               |                      |                                 |                              |        |  |
|            | Summar                         | у                                            |                               |                               |                             |                               |                      |                                 |                              |        |  |
|            | Agency Nar                     | ne: DEPARTMENT OF                            | TRANSPORTATI                  | ON                            |                             | Ageno                         | cy Contract II       | ): AOY11                        |                              |        |  |
|            | Long Title:                    | GRANT IN AID-SPECL                           |                               |                               |                             | Vende                         | or Name: NAT         | TIONAL PARK SERVICE             |                              |        |  |
|            | Total Contra                   | act Amount: \$75,000.0                       | 10                            |                               |                             | Total                         | Budgetary A          | mount: \$850,000.00             |                              |        |  |
|            | Total Paym                     | ent To Date: \$346,272                       | .18                           |                               |                             | Date                          | of Execution:        | 04/08/2008                      |                              |        |  |
|            | General De<br>Grant Disbur     | scription: GRANT IN A<br>sement Summary Forn | ID-SPECL                      |                               |                             |                               |                      |                                 |                              |        |  |
|            | Details                        | Deliverables                                 | Payments                      | Documents                     | Audits                      |                               |                      |                                 |                              |        |  |
|            | Main Ir                        | formation                                    |                               |                               |                             | Proc                          | urement I            | nformation                      |                              |        |  |
|            | Agency C                       | ontract ID: AOY11                            |                               |                               |                             | Author                        | ized Advance         | ed Payment: Yes                 |                              |        |  |
|            | FLAIR Co                       | ntract ID: AOY11                             |                               |                               |                             | Method                        | l of Procuren        | nent: Purchase under \$2,500 {R | ule 60A-1.002(2), FAC]       |        |  |
|            | Short Titl                     | e: GRANT-SPEC                                |                               |                               |                             | State T                       | erm Contrac          | t ID:                           |                              |        |  |
|            | Long Titl                      | B: GRANT IN AID-SPE                          | CL                            |                               |                             | Contra                        | ct's Exemptic        | on Justification: "PURCHASING   | G" TYPE CONTRACT THROUGH NPS |        |  |
|            | Contract                       | Type: Grant Disbursen                        | nent Agreement                |                               |                             | INTERN                        | IAL CONTRAC          | ст                              |                              |        |  |
|            |                                |                                              |                               |                               | 2011 © FLORID               | A DEPARTMENT OF F             | INANCIAL SER         | VICES                           |                              |        |  |

## **XIX. View Contract/Grant Disbursement Batch History**

Clicking the "View Contract\Grant Disbursement Batch History" hyperlink on the "Agency All Agreements User" or "Agency Contract/Grants Disbursements User" Dashboard takes the User to Contract\Grant Disbursement Batch History web page.

| JEFF ATWATER 🎯 FLORIDA'S CHIEF FINANCIAL OFFICER                                                                                                    |                                    |                         | ном                  |                              |
|----------------------------------------------------------------------------------------------------|------------------------------------|-------------------------|----------------------|------------------------------|
| Search Search Se | narts▼ Transpare<br>eports Florida | ency▼                   |                      |                              |
| Logged In As:                                                                                                    |                                    |                         | DASHBOAR             | D   CHANGE PASSWORD   LOGOUT |
| Contract/Grant Disbursement Batch History                                                                                                    |                                    |                         |                      |                              |
| Contract/Grant Disbursement Batch Pending Files                                                                                                    |                                    |                         |                      |                              |
| This list contains files that are pending processing.                                                                                                    |                                    |                         |                      |                              |
| BATCH FILE                                                                                                    |                                    | DATE MODIFIED           | SIZE (KB)            |                              |
| WEB_20142149349550000.txt                                                                                                    | 2/1                                | 14/2014 9:34:15 AM      | 24.896               |                              |
|                                                                                                    |                                    |                         |                      |                              |
| Contract/Grant Disbursement Batch Log Files                                                                                                    | a last 20 days, Blassa             | ollow up to 24 hours of | tor unloading a file |                              |
| for it to appear on this list.                                                                                                    | te tast 30 days. Please            | allow up to 24 hours a  | ter uproading a me   |                              |
| BATCH FILE                                                                                                    | DATE MODIFIED                      | D <u>SIZE (KB)</u>      |                      |                              |
| FACTSINFO.daily20131212_12745_Log.txt                                                                                                    | 12/12/2013 12:14:3                 | 35 PM 1714.277          | <u>Download</u>      |                              |
| WEB_201411316342550000_2014114_112325_Log.txt                                                                                                    | 1/14/2014 11:23:2                  | 286.908                 | Download             |                              |
| Return To Dashboar                                                                                                    | 4                                  |                         |                      |                              |
|                                                                                                    | <u> </u>                           |                         |                      |                              |
|                                                                                                    |                                    |                         |                      |                              |
|                                                                                                    |                                    |                         |                      |                              |
|                                                                                                    |                                    |                         |                      |                              |
| 2011 © FLORIDA DEPARTMENT OF FIN                                                                                                    | ANCIAL SERVICES                    |                         |                      |                              |

The Contract/Grant Disbursement Batch History web page displays two sections. The Contract/Grant Disbursement Batch Pending Files section lists the files uploaded and pending processing by FACTS. The Contract/Grant Disbursement Batch Log Files section lists the files processed by FACTS within the last 30 days. It takes up to 24 hours after uploading a file for FACTS to process it.

Refer to Section XV. Upload Contract/Grant Disbursement Info for information on the Log Files.

## XX. View Confidential or Exempt Contract/Grant Disbursement Agreements

Clicking the "View Confidential or Exempt Contract/Grant Disbursement", hyperlink on the "Agency All Agreements User" or "Agency Contract/Grants Disbursements User" Dashboard takes the User to View Confidential/Exempt Contract/Grant Disbursement results web page.

This page is the only way to access contracts/grant disbursement agreements who's "Do not publish this Contract on the FACTS public website" checkbox was checked.

| ATWATER       | FLORIDA'S CHIEF FINANC    | IAL OFFICER                                 |                                   |                          | но                | ME NEWS ABOUT THE AGENCY MEET  |
|---------------|---------------------------|---------------------------------------------|-----------------------------------|--------------------------|-------------------|--------------------------------|
| FLORIDA A     | CCOUNTABILITY             | Main FAQ Conta<br>earch Questions? State Ag | encies From CFO Atwater & Reports | Transparency▼<br>Florida |                   |                                |
| Logged In As: | / DEPARTMENT OF FINANCIAL | SERVICES                                    |                                   |                          | DASHBOA           | ARD   CHANGE PASSWORD   LOGOUT |
| View Con      | fidential/Exempt Contract | /Grant Disburse                             | ement                             |                          |                   |                                |
| Search        |                           |                                             |                                   |                          |                   |                                |
| Short Title:  | Contract ID:              |                                             |                                   |                          |                   |                                |
| 5             | Search                    |                                             |                                   |                          |                   |                                |
| USER          | DATE/TIME                 | SHORTTITLE                                  | FLAIR CONTRACT ID                 | CONTRACT STATUS          | AGENCY ID         | VIEW CONTRACT                  |
|               | 5/31/2013 1:42:01 PM      | ACISS                                       | D0337                             | Active                   | 430000            | View                           |
|               | 8/27/2013 3:29:11 PM      | Revenue                                     | 999-7                             | Active                   | 430000            | View                           |
|               |                           |                                             |                                   |                          | Displaying 1 to 2 | 2 of 2 1 Download Results      |
|               |                           |                                             |                                   |                          |                   |                                |
|               |                           |                                             | Return To Dashboard               |                          |                   |                                |
|               |                           |                                             |                                   |                          |                   |                                |
|               |                           |                                             |                                   |                          |                   |                                |
|               |                           |                                             |                                   |                          |                   |                                |
|               |                           |                                             |                                   |                          |                   |                                |
|               |                           |                                             |                                   |                          |                   |                                |
|               |                           |                                             |                                   |                          |                   |                                |

The information on this page is downloadable by clicking the "Download Results" button and following the on screen instructions.

The View Confidential/Exemption Contracts/Grant Disbursement page lists:

- User
- Date/Time
- Short Title
- FLAIR Contract Number
- Contract Status
- Agency ID

Scroll through the list or use the search options available on the page to find the agreement. Once found, view the agreement's information and make updates, if applicable, by clicking the "View" hyperlink at end on the row that takes the User to the appropriate information web page. Refer to Section VII Update Contract/Grant Disbursement Agreements Details

## XXI. View Deleted Contract Grant Awards

Clicking the "View Deleted Contract Grant Award" hyperlink on the "Agency All Agreements User" or "Agency Contract/Grants Disbursements User" Dashboard takes the User to View Deleted Contract Grant Award results web page. This web page list contracts previously identified as "Grant Awards" prior to the implantation of FACTS' Grant Award functionality and were marked as "Deleted" to take them out of the contract/grant disbursement functionalities. From this listing, agencies can change the agreement's Contract Type of "Grant Award Agreement" to another contract type reactivating the agreement in FACTS under the contract/grant disbursement functionalities.

|                              |                   |                        |                 | _              |                        | _              |
|------------------------------|-------------------|------------------------|-----------------|----------------|------------------------|----------------|
| AGENCY NAME                  | FLAIR CONTRACT ID | CONTRACT TYPE          | CONTRACT STATUS | SHORT TITLE    | LONG TITLE             | UPDATE         |
| DEPARTMENT OF TRANSPORTATION | A5358             | Grant Award Agreements | Deleted         | GRANT-PLAN     | GRANT IN AID-PLANN     | Update         |
| DEPARTMENT OF TRANSPORTATION | ANO90             | Grant Award Agreements | Deleted         | GRANT-SPEC     | GRANT IN AID-SPECL     | Update         |
| DEPARTMENT OF TRANSPORTATION | AO823             | Grant Award Agreements | Deleted         | GRANT-SURF     | GRANT IN AID-SURFA     | Update         |
| DEPARTMENT OF TRANSPORTATION | AOE59             | Grant Award Agreements | Deleted         | GRANT-SURF     | GRANT IN AID-SURFA     | Update         |
| DEPARTMENT OF TRANSPORTATION | AOX03             | Grant Award Agreements | Deleted         | GRANT-SURF     | GRANT IN AID-SURFA     | Update         |
| DEPARTMENT OF TRANSPORTATION | AOY71             | Grant Award Agreements | Deleted         | GRANT-AVIA     | GRANT IN AID-AVIAT     | Update         |
| DEPARTMENT OF TRANSPORTATION | AOZ44             | Grant Award Agreements | Deleted         | GRANT-SURF     | GRANT IN AID-SURFA     | Update         |
| DEPARTMENT OF TRANSPORTATION | AP196             | Grant Award Agreements | Deleted         | GRANT-SURF     | GRANT IN AID-SURFA     | Update         |
| DEPARTMENT OF TRANSPORTATION | AP939             | Grant Award Agreements | Deleted         | GRANT-SURF     | GRANT IN AID-SURFA     | Update         |
| DEPARTMENT OF TRANSPORTATION | API36             | Grant Award Agreements | Deleted         | GRANT-SURF     | GRANT IN AID-SURFA     | Update         |
|                              |                   | Return To Dashboard    | Displaying 1 to | 9 10 of 75 1 2 | 3 4 5 6 7 8 Next ≫ Dow | rnload Results |

The information on this page is downloadable by clicking the "Download Results" button and following the on screen instructions.

The View Deleted Contracts Grant Awards page lists:

- Agency Name
- FLAIR Contract ID
- Contract Type
- Contract Status
- Short Title
- Long Title
- Update Hyperlink to change the Contract Type

Clicking "Update" hyperlink on the row activates the Update Contract Type box above the listing. The User can select another "Contract Type" from the drop-down. After selecting another "Contract Type", clicking the Update Contract Type button changes the agreement's contract type, reactivates the agreement and removes it from the listing.

| Logged In As: I                                                                                                    | / DEPARTMENT OF T                                                                                                    | RANSPORTATION                                                                                                    |                                                                                                    |                                                                                                    |                                                                                                    | DASHBOARD   CHANGE PAS                                                                                                    | SWORD   LOGOU                                                                                    |
|----------------------------------------------------------------------------------------------------|----------------------------------------------------------------------------------------------------|----------------------------------------------------------------------------------------------------|----------------------------------------------------------------------------------------------------|----------------------------------------------------------------------------------------------------|----------------------------------------------------------------------------------------------------|----------------------------------------------------------------------------------------------------|--------------------------------------------------------------------------------------------------|
| View Deleted Cont                                                                                                    | ract Grant Aw                                                                                                    | vards                                                                                                    |                                                                                                    |                                                                                                    |                                                                                                    |                                                                                                    |                                                                                                  |
|                                                                                                    |                                                                                                    |                                                                                                    |                                                                                                    |                                                                                                    |                                                                                                    |                                                                                                    |                                                                                                  |
| Update Contract Typ                                                                                                    | be                                                                                                    |                                                                                                    |                                                                                                    |                                                                                                    |                                                                                                    |                                                                                                    |                                                                                                  |
| Contract ID: AOX03                                                                                                    |                                                                                                    |                                                                                                    |                                                                                                    |                                                                                                    |                                                                                                    |                                                                                                    |                                                                                                  |
| New Contract Type: Selec                                                                                                    | ct a Contract Type                                                                                                    | •                                                                                                    |                                                                                                    |                                                                                                    |                                                                                                    |                                                                                                    |                                                                                                  |
|                                                                                                    |                                                                                                    |                                                                                                    |                                                                                                    |                                                                                                    |                                                                                                    |                                                                                                    |                                                                                                  |
|                                                                                                    |                                                                                                    |                                                                                                    |                                                                                                    |                                                                                                    |                                                                                                    |                                                                                                    |                                                                                                  |
| U                                                                                                    | Jpdate Contract Type                                                                                                    | Cancel                                                                                                    |                                                                                                    |                                                                                                    |                                                                                                    |                                                                                                    |                                                                                                  |
| U                                                                                                    | Ipdate Contract Type                                                                                                    | Cancel                                                                                                    |                                                                                                    |                                                                                                    |                                                                                                    |                                                                                                    |                                                                                                  |
| AGENCY NAI                                                                                                    | Ipdate Contract Type                                                                                                    | Cancel                                                                                                    | CONTRACT TYPE                                                                                                    | CONTRACT STATUS                                                                                                    | SHORT TITLE                                                                                                   | LONG TITLE                                                                                                    | UPDATE                                                                                           |
| AGENCY NAI<br>DEPARTMENT OF TRANSPOR                                                                                                    | Ipdate Contract Type<br>ME<br>RTATION                                                                                         | Cancel<br>FLAIR CONTRACT ID<br>A5358                                                                                                    | CONTRACT TYPE<br>Grant Award Agreements                                                                                                    | CONTRACT STATUS                                                                                                    | SHORT TITLE<br>GRANT-PLAN                                                                                     | Long TITLE<br>GRANT IN AID-PLANN                                                                                                    | UPDATE<br>Update                                                                                 |
| AGERCY NAI<br>DEPARTMENT OF TRANSPOR<br>DEPARTMENT OF TRANSPOR                                                                                                    | Apdate Contract Type<br>ME<br>RTATION<br>RTATION                                                                              | Cancel<br>ELAIR CONTRACT ID<br>A5358<br>ANO90                                                                                                    | CONTRACT TYPE<br>Grant Award Agreements<br>Grant Award Agreements                                                                                                    | CONTRACT STATUS<br>Deleted<br>Deleted                                                                                   | SHORT TITLE<br>GRANT-PLAN<br>GRANT-SPEC                                                                       | LONG TITLE<br>GRANT IN AID-PLANN<br>GRANT IN AID-SPECL                                                                                                    | UPDATE<br>Update<br>Update                                                                       |
| AGENCY NAI<br>DEPARTMENT OF TRANSPOR<br>DEPARTMENT OF TRANSPOR<br>DEPARTMENT OF TRANSPOR                                                                                                    | Ipdate Contract Type<br>ME<br>RTATION<br>RTATION<br>RTATION                                                                   | Cancel<br>FLAIR CONTRACT ID<br>A5358<br>ANO90<br>AO623                                                                                                    | CONTRACT TYPE<br>Grant Award Agreements<br>Grant Award Agreements<br>Grant Award Agreements                                                                                                    | CONTRACT STATUS<br>Deleted<br>Deleted<br>Deleted                                                                        | SHORT TITLE<br>GRANT-PLAN<br>GRANT-SPEC<br>GRANT-SURF                                                         | LONG TITLE<br>GRANT IN AID-PLANN<br>GRANT IN AID-SPECL<br>GRANT IN AID-SURFA                                                                                                 | UPDATE<br>Update<br>Update<br>Update                                                             |
| AGENCY NAI<br>DEPARTMENT OF TRANSPOR<br>DEPARTMENT OF TRANSPOR<br>DEPARTMENT OF TRANSPOR<br>DEPARTMENT OF TRANSPOR                                                                                                    | Jpdate Contract Type<br>ME<br>RTATION<br>RTATION<br>RTATION<br>RTATION                                                        | Cancel<br>ELAIR CONTRACT ID<br>A6358<br>ANO90<br>AO823<br>AOE59                                                                                                    | CONTRACT TYPE<br>Grant Award Agreements<br>Grant Award Agreements<br>Grant Award Agreements<br>Grant Award Agreements                                                                                                    | CONTRACT STATUS<br>Deleted<br>Deleted<br>Deleted<br>Deleted                                                             | SHORT TITLE<br>GRANT-PLAN<br>GRANT-SPEC<br>GRANT-SURF<br>GRANT-SURF                                           | LONG TITLE<br>GRANT IN AID-PLANN<br>GRANT IN AID-SPECL<br>GRANT IN AID-SURFA<br>GRANT IN AID-SURFA                                                                           | UPDATE<br>Update<br>Update<br>Update<br>Update                                                   |
| AGENCY NA<br>DEPARTMENT OF TRANSPOR<br>DEPARTMENT OF TRANSPOR<br>DEPARTMENT OF TRANSPOR<br>DEPARTMENT OF TRANSPOR<br>DEPARTMENT OF TRANSPOR                                                                                                    | Ipdate Contract Type<br>ME<br>RTATION<br>RTATION<br>RTATION<br>RTATION<br>RTATION                                             | Cancel<br>ELAIR CONTRACT ID<br>A6358<br>ANO90<br>AO823<br>AOE59<br>AOX03                                                                                                    | CONTRACT TYPE<br>Grant Award Agreements<br>Grant Award Agreements<br>Grant Award Agreements<br>Grant Award Agreements                                                                                                    | CONTRACT STATUS<br>Deleted<br>Deleted<br>Deleted<br>Deleted<br>Deleted                                                  | SHORT TITLE<br>GRANT-PLAN<br>GRANT-SPEC<br>GRANT-SURF<br>GRANT-SURF<br>GRANT-SURF                             | GRANT IN AID-PLANN<br>GRANT IN AID-SPECL<br>GRANT IN AID-SURFA<br>GRANT IN AID-SURFA                                                                                         | UPDATE<br>Update<br>Update<br>Update<br>Update<br>Update                                         |
| AGENCY NA<br>DEPARTMENT OF TRANSPOR<br>DEPARTMENT OF TRANSPOR<br>DEPARTMENT OF TRANSPOR<br>DEPARTMENT OF TRANSPOR<br>DEPARTMENT OF TRANSPOR<br>DEPARTMENT OF TRANSPOR                                                                               | Ipdate Contract Type<br>ME<br>RTATION<br>RTATION<br>RTATION<br>RTATION<br>RTATION<br>RTATION                                  | Cancel           ELAIR CONTRACT ID           A5358           ANO90           A0823           A0E59           A0X03           A0Y71                                                  | CONTRACT TYPE<br>Grant Award Agreements<br>Grant Award Agreements<br>Grant Award Agreements<br>Grant Award Agreements<br>Grant Award Agreements                                                                               | CONTRACT STATUS<br>Deleted<br>Deleted<br>Deleted<br>Deleted<br>Deleted<br>Deleted                                       | SHORT TITLE<br>GRANT-PLAN<br>GRANT-SPEC<br>GRANT-SURF<br>GRANT-SURF<br>GRANT-SURF<br>GRANT-AVIA               | LONG TITLE<br>GRANT IN AID-PLANN<br>GRANT IN AID-SPECL<br>GRANT IN AID-SURFA<br>GRANT IN AID-SURFA<br>GRANT IN AID-SURFA                                                     | UPDATE<br>Update<br>Update<br>Update<br>Update<br>Update<br>Update                               |
| AGENCY NA<br>DEPARTMENT OF TRANSPOR<br>DEPARTMENT OF TRANSPOR<br>DEPARTMENT OF TRANSPOR<br>DEPARTMENT OF TRANSPOR<br>DEPARTMENT OF TRANSPOR<br>DEPARTMENT OF TRANSPOR<br>DEPARTMENT OF TRANSPOR                                                     | Ipdate Contract Type<br>ME<br>RTATION<br>RTATION<br>RTATION<br>RTATION<br>RTATION<br>RTATION<br>RTATION                       | Cancel           ELAIR CONTRACT ID           A5358           ANO90           AO823           AOE59           AOX03           AOY71           AOZ44                                  | CONTRACT TYPE<br>Grant Award Agreements<br>Grant Award Agreements<br>Grant Award Agreements<br>Grant Award Agreements<br>Grant Award Agreements<br>Grant Award Agreements                                                     | CONTRACT STATUS<br>Deleted<br>Deleted<br>Deleted<br>Deleted<br>Deleted<br>Deleted<br>Deleted                            | SHORT TITLE<br>GRANT-PLAN<br>GRANT-SPEC<br>GRANT-SURF<br>GRANT-SURF<br>GRANT-SURF<br>GRANT-SURF               | LONG TITLE<br>GRANT IN AID-PLANN<br>GRANT IN AID-SPECL<br>GRANT IN AID-SURFA<br>GRANT IN AID-SURFA<br>GRANT IN AID-SURFA                                                     | UPDATE<br>Update<br>Update<br>Update<br>Update<br>Update<br>Update<br>Update                     |
| AGENCY NAI<br>DEPARTMENT OF TRANSPOR<br>DEPARTMENT OF TRANSPOR<br>DEPARTMENT OF TRANSPOR<br>DEPARTMENT OF TRANSPOR<br>DEPARTMENT OF TRANSPOR<br>DEPARTMENT OF TRANSPOR<br>DEPARTMENT OF TRANSPOR<br>DEPARTMENT OF TRANSPOR                          | Ipdate Contract Type<br>ME<br>RTATION<br>RTATION<br>RTATION<br>RTATION<br>RTATION<br>RTATION<br>RTATION<br>RTATION            | Cancel           ELAIR CONTRACT ID           A5358           ANO90           A06823           A0E59           A0X03           A0Y71           A0244           AP196                 | CONTRACT TYPE<br>Grant Award Agreements<br>Grant Award Agreements<br>Grant Award Agreements<br>Grant Award Agreements<br>Grant Award Agreements<br>Grant Award Agreements<br>Grant Award Agreements                           | Contract status Deleted Deleted Deleted Deleted Deleted Deleted Deleted Deleted Deleted Deleted Deleted Deleted         | SHORT TITLE<br>GRANT-PLAN<br>GRANT-SPEC<br>GRANT-SURF<br>GRANT-SURF<br>GRANT-SURF<br>GRANT-SURF<br>GRANT-SURF | GRANT IN AID-PLANN<br>GRANT IN AID-PLANN<br>GRANT IN AID-SPECL<br>GRANT IN AID-SURFA<br>GRANT IN AID-SURFA<br>GRANT IN AID-SURFA<br>GRANT IN AID-SURFA                       | UPDATE<br>Update<br>Update<br>Update<br>Update<br>Update<br>Update<br>Update<br>Update           |
| AGENCY HA<br>DEPARTMENT OF TRANSPOR<br>DEPARTMENT OF TRANSPOR<br>DEPARTMENT OF TRANSPOR<br>DEPARTMENT OF TRANSPOR<br>DEPARTMENT OF TRANSPOR<br>DEPARTMENT OF TRANSPOR<br>DEPARTMENT OF TRANSPOR<br>DEPARTMENT OF TRANSPOR<br>DEPARTMENT OF TRANSPOR | Jpdate Contract Type<br>ME<br>RTATION<br>RTATION<br>RTATION<br>RTATION<br>RTATION<br>RTATION<br>RTATION<br>RTATION<br>RTATION | Cancel           ELAIR CONTRACT IO           A5358           ANO90           A06823           AOE59           AOX03           AOY71           AO244           AP196           AP339 | CONTRACT TYPE<br>Grant Award Agreements<br>Grant Award Agreements<br>Grant Award Agreements<br>Grant Award Agreements<br>Grant Award Agreements<br>Grant Award Agreements<br>Grant Award Agreements<br>Grant Award Agreements | CONTRACT STATUS Deleted Deleted Deleted Deleted Deleted Deleted Deleted Deleted Deleted Deleted Deleted Deleted Deleted | SHORT TITLE<br>GRANT-PLAN<br>GRANT-SPEC<br>GRANT-SURF<br>GRANT-SURF<br>GRANT-SURF<br>GRANT-SURF<br>GRANT-SURF | CRANT IN AID-PLANN<br>GRANT IN AID-SPECL<br>GRANT IN AID-SPECL<br>GRANT IN AID-SURFA<br>GRANT IN AID-SURFA<br>GRANT IN AID-SURFA<br>GRANT IN AID-SURFA<br>GRANT IN AID-SURFA | UPDATE<br>Update<br>Update<br>Update<br>Update<br>Update<br>Update<br>Update<br>Update<br>Update |

#### 을 FLORIDA ACCOUNTABILITY 저 Main FAQ Contact Us Message Charts▼ Transparency▼ 로 CONTRACT TRACKING SYSTEM N Guestions? State Agencies From CFO Atwater & Reports Forda

|                    | Sontract Orant / W                                                                                                    |                                     |                        |                 |             |                    |               |
|--------------------|----------------------------------------------------------------------------------------------------|-------------------------------------|------------------------|-----------------|-------------|--------------------|---------------|
| Update Contrac     | t Type                                                                                                    |                                     |                        |                 |             |                    |               |
| Contract ID:       | AOX03                                                                                                    |                                     |                        |                 |             |                    |               |
| New Contract Type: | Select a Contract Type                                                                                                    | <b>~</b>                            |                        |                 |             |                    |               |
|                    | <ul> <li>Select a Contract Type<br/>Grant Disbursement Agreen<br/>Master Agreement<br/>Memorandum of Agreemen<br/>Multi-Agency Participation A</li> </ul> | nent<br>t/Understandin<br>Agreement |                        |                 |             |                    |               |
| AGE                | No Ceiling / Rate Agreemen                                                                                                    | t NTRACT ID                         | CONTRACT TYPE          | CONTRACT STATUS | SHORT TITLE | LONG TITLE         | UPDATE        |
| DEPARTMENT OF TRA  | Revenue Agreement<br>Settlement Agreement                                                                                                    |                                     | Grant Award Agreements | Deleted         | GRANT-PLAN  | GRANT IN AID-PLANN | <u>Update</u> |
| DEPARTMENT OF TRA  | Standard Two Party Agreem                                                                                                    | ent by Statute                      | Grant Award Agreements | Deleted         | GRANT-SPEC  | GRANT IN AID-SPECL | <u>Update</u> |
| DEPARTMENT OF TRA  | Infree of More Party Agreen                                                                                                    | AO823                               | Grant Award Agreements | Deleted         | GRANT-SURF  | GRANT IN AID-SURFA | Update        |
| DEPARTMENT OF TRA  | NSPORTATION                                                                                                    | AOE59                               | Grant Award Agreements | Deleted         | GRANT-SURF  | GRANT IN AID-SURFA | <u>Update</u> |
| DEPARTMENT OF TRA  | NSPORTATION                                                                                                    | AOX03                               | Grant Award Agreements | Deleted         | GRANT-SURF  | GRANT IN AID-SURFA | Update        |
| DEPARTMENT OF TRA  | NSPORTATION                                                                                                    | AOY71                               | Grant Award Agreements | Deleted         | GRANT-AVIA  | GRANT IN AID-AVIAT | Update        |
| DEPARTMENT OF TRA  | NSPORTATION                                                                                                    | AOZ44                               | Grant Award Agreements | Deleted         | GRANT-SURF  | GRANT IN AID-SURFA | <u>Update</u> |
| DEPARTMENT OF TRA  | NSPORTATION                                                                                                    | AP196                               | Grant Award Agreements | Deleted         | GRANT-SURF  | GRANT IN AID-SURFA | Update        |
| DEPARTMENT OF TRA  | NSPORTATION                                                                                                    | AP939                               | Grant Award Agreements | Deleted         | GRANT-SURF  | GRANT IN AID-SURFA | <u>Update</u> |
|                    | NEDODTATION                                                                                                    | AD126                               | Grant Award Agreements | Deleted         | CRANT SUPE  | GRANT IN AID SURFA | Lindato       |

# XXII. View Active Contract/Grant Disbursement with No Document

Clicking the "View Active Contract/Grant Disbursement with No Document" hyperlink on the Dashboard takes the User to View Active Contract/Grant Disbursement with No Document results web page. The results are divided between agreements executed after July 1, 2013 and executed prior t of July 1, 2013. The information on this page is downloadable by clicking the "Download Results" button and

following the on screen instructions. Agencies can use the information to tack contract/grant disbursement agreements without FACTS required agreement documentation.

| water 🧐 florida's chief fin           | ANCIAL OFFICER                                                                  |                                               | но                 | ME NEWS ABOUT THE AGENCY     |
|---------------------------------------|---------------------------------------------------------------------------------|-----------------------------------------------|--------------------|------------------------------|
| ORIDA ACCOUNTABILITY                  | Main FAQ Contact Us Message<br>Search Questions? State Agencies From CFO Atward | Charts▼ Transparency▼<br>er & Reports Florida |                    |                              |
| .ogged in As: / DEPARTMENT OF JUV     | ENILE JUSTICE                                                                   |                                               | DA SHBOA           | ARD   CHANGE PASSWORD   LOGO |
| /iew Active Contract/Grant Dis        | bursement with No Document                                                      |                                               |                    |                              |
| Execution Date on or after 07/01/2013 |                                                                                 |                                               |                    |                              |
| AGENCY NAME                           | FLAIR CONTRACT ID NUMBER                                                        | AGENCY CONTRACT NUMBER                        | SHORT TITLE        | EXECUTION DATE               |
| DEPARTMENT OF JUVENILE JUSTICE        | 10003                                                                           | 10003                                         | YES                | 7/2/2013                     |
| DEPARTMENT OF JUVENILE JUSTICE        | 10004                                                                           | 10004                                         | Life Skill         | 7/16/2013                    |
| DEPARTMENT OF JUVENILE JUSTICE        | 10005                                                                           | 10005                                         | OSS PRg            | 7/10/2013                    |
| DEPARTMENT OF JUVENILE JUSTICE        | 10006                                                                           | 10006                                         | C2C Prev           | 7/2/2013                     |
| DEPARTMENT OF JUVENILE JUSTICE        | 10007                                                                           | 10007                                         | WIN Srvcs          | 7/10/2013                    |
| DEPARTMENT OF JUVENILE JUSTICE        | 10009                                                                           | 10009                                         | PRE-SERVIC         | 7/9/2013                     |
| DEPARTMENT OF JUVENILE JUSTICE        | 10010                                                                           | 10010                                         | Family Dev         | 7/15/2013                    |
| DEPARTMENT OF JUVENILE JUSTICE        | <u>10011</u>                                                                    | 10011                                         | LEAD Prog          | 7/5/2013                     |
| DEPARTMENT OF JUVENILE JUSTICE        | 10012                                                                           | 10012                                         | PRE-Srv            | 8/30/2013                    |
| DEPARTMENT OF JUVENILE JUSTICE        | 10015                                                                           | 10015                                         | PRE-Servic         | 7/16/2013                    |
|                                       |                                                                                 | Displaying 1 to                               | o 10 of 39 1 2 3 4 | Next >> Download Results     |
| Execution Date prior to 07/01/2013    |                                                                                 |                                               |                    |                              |
| AGENCY NAME                           | FLAIR CONTRACT ID NUMBER                                                        | AGENCY CONTRACT NUMBER                        | SHORT TITLE        | EXECUTION DATE               |
| DEPARTMENT OF JUVENILE JUSTICE        | <u>0131G</u>                                                                    | 0131G                                         | PACE TC            | 11/24/2010                   |
| DEPARTMENT OF JUVENILE JUSTICE        | <u>0131H</u>                                                                    | 0131H                                         | PACETampa          | 12/2/2010                    |
| DEPARTMENT OF JUVENILE JUSTICE        | 0131K                                                                           | 0131K                                         | Proj Hone          | 10/26/2010                   |

The information can be sorted on the FLAIR Contract ID Number. User can access the agreement's Information page by clicking the FLAIR Contract ID Number hyper-link.

| ABOUT THE ABOUT THE ABOUT |                                                                                 |                                             |                                                |                                       |                                         |                                     |                                                   |                                                                                         |        |
|----------------------------------------------------------------------------------------------------|---------------------------------------------------------------------------------|---------------------------------------------|------------------------------------------------|---------------------------------------|-----------------------------------------|-------------------------------------|---------------------------------------------------|-----------------------------------------------------------------------------------------|--------|
| LORIDA<br>ONTRACT                                                                                                    | ACCOUNTABI<br>TRACKING SYS                                                      | LITY <sub>河</sub>                           | Main FAQ<br>Search Questions?                  | Contact Us<br>State Agencies          | S Message<br>From CFO Atwat             | Charts▼<br>a Reports                | Transparency▼<br><sup>Florida</sup>               |                                                                                         |        |
| Logged In As:                                                                                                    | / DEPART                                                                        | MENT OF JUVEN                               | LE JUSTICE                                     |                                       |                                         |                                     |                                                   | DASHBOARD   CHANGE PASSWORD                                                             | LOGOUT |
|                                                                                                    |                                                                                 |                                             |                                                |                                       |                                         |                                     |                                                   | <b>Tweet</b> 8+1 0                                                                      |        |
| Contract                                                                                                    | Information                                                                     |                                             |                                                |                                       |                                         |                                     |                                                   |                                                                                         |        |
|                                                                                                    |                                                                                 |                                             |                                                |                                       |                                         |                                     |                                                   | Finished Update Contract Details Back to S                                              | earch  |
| Summary                                                                                                    |                                                                                 |                                             |                                                |                                       |                                         |                                     |                                                   |                                                                                         |        |
| Agency Name                                                                                                    | DEPARTMENT OF JUV                                                               | ENILE JUSTICE                               |                                                |                                       | Ag                                      | ency Contract I                     | D: 10003                                          |                                                                                         |        |
| Long Title: Inve                                                                                                    | est in Children                                                                 |                                             |                                                |                                       | Ve                                      | ndor Name: VIS                      | IONS OF MANHOOD IN                                | с.                                                                                      |        |
| Total Contract                                                                                                    | Amount: \$8,563.00                                                              |                                             |                                                |                                       | To                                      | al Budgetary A                      | mount: \$8,563.00                                 |                                                                                         |        |
| Total Payment                                                                                                    | To Date: NA                                                                     |                                             |                                                |                                       | Da                                      | e of Execution                      | 07/02/2013                                        |                                                                                         |        |
| General Descr<br>The provider w<br>Contract Summ                                                                                                    | <b>iption:</b> The Provider sha<br>ill serve a minimum of t<br><u>nary Form</u> | all provide services<br>wenty (20) childrer | to participating youth:<br>between the ages of | s in targeted zip<br>10-18 in the tar | codes of 32301, 3<br>geted zip codes wi | 2303, 32304, 3<br>io are at-risk fo | 2305 and 23210 by oper<br>r mormal involvement in | rating its program from its designated location of Leon Cou<br>Juvenile Justice system. | inty.  |
| Details                                                                                                    | Deliverables                                                                    | Payments                                    | Documents                                      | Audits                                |                                         |                                     |                                                   |                                                                                         |        |
| Main Infe                                                                                                    | ormation                                                                        |                                             |                                                |                                       | Pro                                     | curement                            | Information                                       |                                                                                         |        |
| Agency Cor                                                                                                    | tract ID: 10003                                                                 |                                             |                                                |                                       | Aut                                     | Authorized Advanced Payment: No     |                                                   |                                                                                         |        |
| FLAIR Contr                                                                                                    | act ID: 10003                                                                   |                                             |                                                |                                       | Met                                     | od of Procure                       | ment: Agency Invitation t                         | o Bid [s. 287.057 (1) (a), FS]                                                          |        |
| Short Title:                                                                                                    | YES                                                                             |                                             |                                                |                                       | Stat                                    | e Term Contra                       | ct ID:                                            |                                                                                         |        |
| Contract Tu                                                                                                    | nvest in Unildren                                                               | Agragement by Stat                          |                                                |                                       | Con                                     | ract's Exempt                       | Ion Justincation:                                 |                                                                                         |        |
| Contract Ty                                                                                                    | pe. Stanuard TWO Party                                                          | Agreement by Stat                           | ute                                            | 2011 @ FLORI                          | DA DEPARTMENT (                         | E FINANCIAL-S                       | ERVICES                                           |                                                                                         |        |

From the Information webpage, the user can add required documents by clicking the Update button. Refer to Section XI - Add Contract/Grant Disbursement Agreement Documents.

## XXIII. View Competitively Procured Active Contract/Grant Disbursement with No Procurement Document

Clicking the "View Competitively Procured Active Contract/Grant Disbursement with No Procurement Document" hyperlink on the Dashboard takes the User to View Competitively Procured Active Contract/Grant Disbursement with No Procurement Document results web page. The results are divided between agreements executed after July 1, 2013 and executed prior t of July 1, 2013. The information on this page is downloadable by clicking the "Download Results" button and following the on screen instructions. Agencies can use the information to tack competitively procured contract/grant disbursement agreements without FACTS required agreement Procurement documentation.

| NTRACT TRACKING SYSTEM                | Main FAQ Contact US Message<br>Search Questions? State Agencies From CF0 Atwate | er & Reports Florida      |                 |                                |
|---------------------------------------|---------------------------------------------------------------------------------|---------------------------|-----------------|--------------------------------|
| gged in As: DEPARTMENT OF JUVE        | NILE JUSTICE                                                                    |                           | DASHBO          | ARD   CHANGE PASSWORD   LOGOUT |
| iew Competitively Procured A          | ctive Contract/Grant Disbursemer                                                | nt with No Procurement Do | cument          |                                |
| iew competitively i rocured / t       |                                                                                 |                           | cumon           |                                |
| Execution Date on or after 07/01/2013 |                                                                                 |                           |                 |                                |
| AGENCY NAME                           | FLAIR CONTRACT ID NUMBER                                                        | AGENCY CONTRACT NUMBER    | SHORT TITLE     | EXECUTION DATE                 |
| DEPARTMENT OF JUVENILE JUSTICE        | 10003                                                                           | 10003                     | YES             | 7/2/2013                       |
| DEPARTMENT OF JUVENILE JUSTICE        | 10022                                                                           | 10022                     | Prevention      | 7/1/2013                       |
| DEPARTMENT OF JUVENILE JUSTICE        | 10024                                                                           | 10024                     | Prevention      | 7/1/2013                       |
| DEPARTMENT OF JUVENILE JUSTICE        | <u>10103</u>                                                                    | 10103                     | JAC Srvcs       | 7/1/2013                       |
| DEPARTMENT OF JUVENILE JUSTICE        | 10108                                                                           | 10108                     | G4S             | 8/30/2013                      |
| DEPARTMENT OF JUVENILE JUSTICE        | <u>10113</u>                                                                    | 10113                     | Twin Oaks       | 8/1/2013                       |
| DEPARTMENT OF JUVENILE JUSTICE        | <u>10114</u>                                                                    | 10114                     | Eckerd Cen      | 8/1/2013                       |
| DEPARTMENT OF JUVENILE JUSTICE        | <u>10115</u>                                                                    | 10115                     | Eckerd          | 8/1/2013                       |
| DEPARTMENT OF JUVENILE JUSTICE        | 10122                                                                           | 10122                     | Comp-Eval       | 9/26/2013                      |
|                                       |                                                                                 |                           | Displaying 1 to | 9 of 9 Download Results        |
| Execution Date prior to 07/01/2013    |                                                                                 |                           |                 |                                |
| AGENCY NAME                           | FLAIR CONTRACT ID NUMBER                                                        | AGENCY CONTRACT NUMBER    | SHORT TITLE     | EXECUTION DATE                 |
| DEPARTMENT OF JUVENILE JUSTICE        | 10008                                                                           | 10008                     | PREV. WRAP      | 6/28/2013                      |
| DEPARTMENT OF JUVENILE JUSTICE        | 10017                                                                           | 10017                     | Prev            | 6/28/2013                      |
| DEPARTMENT OF JUVENILE JUSTICE        | 10030                                                                           | 10030                     | BBBS            | 6/28/2013                      |
|                                       | 10030                                                                           | 40000                     | 00              | 6/42/2042                      |

The information can be sorted on the FLAIR Contract ID Number. User can access the agreement's Information page by clicking the FLAIR Contract ID Number hyperlink.

| TWATER                                           | 🕑 FLORIDA'S (                                                      | CHIEF FINAI                                | NCIAL OFFICE                                   | R                                     |                                             |                                    |                                     | HOME   NEWS                                                                | ABOUT THE AGENCY ME |  |
|--------------------------------------------------|--------------------------------------------------------------------|--------------------------------------------|------------------------------------------------|---------------------------------------|---------------------------------------------|------------------------------------|-------------------------------------|----------------------------------------------------------------------------|---------------------|--|
| LORIDA                                           | ACCOUNTABII<br>TRACKING SYS                                        | LITY 🥆                                     | Main FAQ<br>Search Questions?                  | Contact U<br>State Agencies           | S Message<br>From CFO Atwater               | Charts▼<br>& Reports               | Transparency▼<br><sup>Florida</sup> |                                                                            |                     |  |
| Logged In As:                                    | / DEPART                                                           | MENT OF JUVENI                             | LE JUSTICE                                     |                                       |                                             |                                    |                                     | DASHBOARD   CHANGE                                                         | PASSWORD   LOGOUT   |  |
|                                                  |                                                                    |                                            |                                                |                                       |                                             |                                    |                                     | Tweet 8+1                                                                  | 0                   |  |
| Contract                                         | Information                                                        |                                            |                                                |                                       |                                             |                                    |                                     |                                                                            |                     |  |
|                                                  |                                                                    |                                            |                                                |                                       |                                             |                                    |                                     | Finished Update Contract Details                                           | Back to Search      |  |
| Summary                                          |                                                                    |                                            |                                                |                                       |                                             |                                    |                                     |                                                                            |                     |  |
| Agency Name                                      | DEPARTMENT OF JUV                                                  | ENILE JUSTICE                              |                                                |                                       | Age                                         | ncy Contract I                     | D: 10003                            |                                                                            |                     |  |
| Long Title: Inve                                 | st in Children                                                     |                                            |                                                |                                       | Ven                                         | dor Name: VIS                      | IONS OF MANHOOD INC                 | 2.                                                                         |                     |  |
| Total Contract                                   | Amount: \$8,563.00                                                 |                                            |                                                |                                       | Tota                                        | l Budgetary A                      | mount: \$8,563.00                   |                                                                            |                     |  |
| Total Payment                                    | To Date: NA                                                        |                                            |                                                |                                       | Date                                        | of Execution:                      | 07/02/2013                          |                                                                            |                     |  |
| General Descr<br>The provider w<br>Contract Sumr | iption: The Provider sha<br>III serve a minimum of tw<br>nary Form | Il provide services<br>venty (20) children | to participating youths<br>between the ages of | s in targeted zip<br>10-18 in the tar | i codes of 32301, 32<br>geted zip codes whi | 303, 32304, 3<br>o are at-risk for | 2305 and 23210 by oper              | ating its program from its designated location<br>Juvenile Justice system. | n of Leon County.   |  |
| Details                                          | Deliverables                                                       | Payments                                   | Documents                                      | Audits                                |                                             |                                    |                                     |                                                                            |                     |  |
| Main Info                                        | ormation                                                           |                                            |                                                |                                       | Pro                                         | curement                           | Information                         |                                                                            |                     |  |
| Agency Cor                                       | tract ID: 10003                                                    |                                            |                                                |                                       | Autho                                       | Authorized Advanced Payment: No    |                                     |                                                                            |                     |  |
| FLAIR Contr                                      | act ID: 10003                                                      |                                            |                                                |                                       | Meth                                        | od of Procurer                     | ment: Agency Invitation to          | o Bid [s. 287.057 (1) (a), FS]                                             |                     |  |
| Short Title:                                     | YES                                                                |                                            |                                                |                                       | State                                       | Term Contrac                       | ct ID:                              |                                                                            |                     |  |
| Long Title: I                                    | nvest in Children                                                  |                                            |                                                |                                       | Contr                                       | act's Exempti                      | on Justification:                   |                                                                            |                     |  |
| Contract Ty                                      | pe: Standard Two Party                                             | Agreement by Stat                          | ute                                            | -                                     | Agen                                        | cy Reference                       | Number:                             |                                                                            |                     |  |

From the Information webpage, the user can add required documents by clicking the Update button. Refer to Section XI - Add Contract/Grant Disbursement Agreement Documents.

## XXIV. View [Contract/Grant Disbursement Agreement] Documents

Clicking the "View Documents" hyperlink on the Dashboard takes the User to View Documents results web page. The information on this page is downloadable by clicking the "Download Results" button and following the on screen instructions. Agencies can use the information to tack contract/grant disbursement agreements/grant award document images.

| ONTRACT TR                                                                                                    | COUNTABILITY 🥆 🛔                                                                                                    | Main FAQ (<br>Search Questions? S                                                                          | Contact Us Message<br>State Agencies From CFO Atwater | Charts Transpar<br>& Reports Florida                                                                                                    | rency▼       |                           |                                                                                                    |
|----------------------------------------------------------------------------------------------------|----------------------------------------------------------------------------------------------------|----------------------------------------------------------------------------------------------------|-------------------------------------------------------|----------------------------------------------------------------------------------------------------|--------------|---------------------------|----------------------------------------------------------------------------------------------------|
| Logged In As:                                                                                                    | / DEPARTMENT OF TRANSPOR                                                                                                    | RTATION                                                                                                    |                                                       |                                                                                                    |              | DAS                       | SHBOARD   CHANGE PASSWORD   LOGO                                                                                                    |
| View Docur                                                                                                    | ments                                                                                                    |                                                                                                    |                                                       |                                                                                                    |              |                           |                                                                                                    |
| Search                                                                                                    |                                                                                                    |                                                                                                    |                                                       |                                                                                                    |              |                           |                                                                                                    |
| FLAIR Contract ID                                                                                                    |                                                                                                    |                                                                                                    |                                                       |                                                                                                    |              |                           |                                                                                                    |
|                                                                                                    | Saarah                                                                                                    |                                                                                                    |                                                       |                                                                                                    |              |                           |                                                                                                    |
|                                                                                                    | Search                                                                                                    |                                                                                                    |                                                       |                                                                                                    |              |                           |                                                                                                    |
| DOCUMENT TYPE                                                                                                    | AGENCY NAME                                                                                                    | ELAIR CONTRACT ID                                                                                          | AGENCY AMENDMENT REFERENCE                            | ADD DATE                                                                                                    | DOCUMENT URL | ORIGINAL FILE NAME        | FILE NAME                                                                                                    |
| DOCUMENT TYPE  Original Contract                                                                                                    | AGENCY NAME<br>DEPARTMENT OF TRANSPORTATION                                                                                                    | ELAIR CONTRACT ID<br>E6F67                                                                                 | AGENCY AMENDMENT REFERENCE                            | ADD DATE<br>7/17/2012 3:44:23 PM                                                                                                    | DOCUMENT URL | ORIGINAL FILE NAME        | FILE NAME<br>Original Contract-E6F67-16353.pdf                                                                                                    |
| DOCUMENT TYPE A<br>Original Contract<br>Original Contract                                                                                                    | AGENCY NAME<br>DEPARTMENT OF TRANSPORTATION<br>DEPARTMENT OF TRANSPORTATION                                                                                                    | ELAIR CONTRACT ID<br>E6F67<br>E6F61                                                                        | AGENCY AMENDMENT REFERENCE                            | ADD DATE<br>7/17/2012 3:44:23 PM<br>7/17/2012 3:45:11 PM                                                                                                    | DOCUMENT URL | ORIGINAL FILE NAME        | FILE NAME<br>Original Contract-E6F67-16353.pdf<br>Original Contract-E6F61-16347.pdf                                                                                                    |
| DOCUMENT TYPE  Criginal Contract Original Contract Original Contract                                                                                                    | AGENCY NAME<br>DEPARTMENT OF TRANSPORTATION<br>DEPARTMENT OF TRANSPORTATION<br>DEPARTMENT OF TRANSPORTATION                                                                                                    | FLAIR CONTRACT ID<br>E6F67<br>E6F61<br>C8W88                                                               | AGENCY AMENDMENT REFERENCE                            | ADD DATE<br>7/17/2012 3:44:23 PM<br>7/17/2012 3:45:11 PM<br>9/24/2012 9:50:42 AM                                                                                                    | DOCUMENT URL | ORIGINAL FILE NAME        | FILE NAME<br>Original Contract-E6F67-16353.pdf<br>Original Contract-E6F61-16347.pdf<br>C8W8800010000 - Original.pdf                                                                                                    |
| DOCUMENT TYPE A<br>Original Contract<br>Original Contract<br>Original Contract<br>Original Contract                                                                                                    | AGENCY NAME<br>DEPARTMENT OF TRANSPORTATION<br>DEPARTMENT OF TRANSPORTATION<br>DEPARTMENT OF TRANSPORTATION<br>DEPARTMENT OF TRANSPORTATION                                                                                                    | ELAIR CONTRACT ID<br>E6F67<br>E6F61<br>C8W88<br>C8Z41                                                      | AGENCY AMENDMENT REFERENCE                            | ADD DATE<br>7/17/2012 3:44:23 PM<br>7/17/2012 3:45:11 PM<br>9/24/2012 9:50:42 AM<br>9/24/2012 9:50:42 AM                                                                                                    | DOCUMENT URL | ORIGINAL FILE NAME        | EILE NAME<br>Original Contract-E6F67-16353.pdf<br>Original Contract-E6F61-16347.pdf<br>C8W88e0010000 - Original.pdf<br>C8Z41w0010000 - Original.pdf                                                                                                    |
| DOCUMENT TYPE A<br>Original Contract<br>Original Contract<br>Original Contract<br>Original Contract<br>Original Contract                                                                                                  | AGENCY NAME<br>DEPARTMENT OF TRANSPORTATION<br>DEPARTMENT OF TRANSPORTATION<br>DEPARTMENT OF TRANSPORTATION<br>DEPARTMENT OF TRANSPORTATION                                                                                                    | ELAIR CONTRACT ID<br>E6F67<br>E6F61<br>C8W88<br>C8Z41<br>C8W88                                             | AGENCY AMENDMENT REFERENCE                            | ADD DATE<br>7/17/2012 3:44:23 PM<br>7/17/2012 3:45:11 PM<br>9/24/2012 9:50:42 AM<br>9/24/2012 9:50:42 AM<br>12/11/2012 4:04:00 PM                                                                            | DOCUMENT URL | ORIGINAL FILE NAME        | EILE NAME<br>Original Contract-ESF67-16353.pdf<br>Original Contract-ESF61-16347.pdf<br>CSW8800010000 - Original.pdf<br>Original Contract-CSW88-11089.pc                                                                                                    |
| DOCUMENT TYPE  Criginal Contract Original Contract Original Contract Original Contract Original Contract Original Contract                                                                                                | AGENCY NAME<br>DEPARTMENT OF TRANSPORTATION<br>DEPARTMENT OF TRANSPORTATION<br>DEPARTMENT OF TRANSPORTATION<br>DEPARTMENT OF TRANSPORTATION<br>DEPARTMENT OF TRANSPORTATION                                                                                                 | ELAIR CONTRACT ID<br>E6F67<br>E6F61<br>C8W88<br>C8Z41<br>C8W88<br>C8Z41                                    | AGENCY AMENDMENT REFERENCE                            | ADD DATE<br>7/17/2012 3:44:23 PM<br>7/17/2012 3:45:11 PM<br>9/24/2012 9:50:42 AM<br>9/24/2012 9:50:42 AM<br>12/11/2012 4:04:00 PM<br>12/11/2012 4:04:01 PM                                                   | DOCUMENT URL | ORIGINAL FILE NAME        | EILE NAME<br>Original Contract-ESF67-16353.pdf<br>Original Contract-ESF61-16347.pdf<br>C8W8860010000 - Original.pdf<br>C8Z41w0010000 - Original.pdf<br>Original Contract-C8W88-11089.pc<br>Original Contract-C8Z41-11521.pdf                                                                                                    |
| DOCUMENT TYPE A<br>Original Contract<br>Original Contract<br>Original Contract<br>Original Contract<br>Original Contract<br>Original Contract<br>Original Contract                                                        | AGENCY NAME<br>DEPARTMENT OF TRANSPORTATION<br>DEPARTMENT OF TRANSPORTATION<br>DEPARTMENT OF TRANSPORTATION<br>DEPARTMENT OF TRANSPORTATION<br>DEPARTMENT OF TRANSPORTATION<br>DEPARTMENT OF TRANSPORTATION                                                                 | ELAIR CONTRACT ID<br>E6F67<br>E6F61<br>C8W88<br>C8Z41<br>C8W88<br>C8Z41<br>C8Z41<br>C8Z41                  | AGENCY AMENDMENT REFERENCE                            | ADD DATE<br>7/17/2012 3:44:23 PM<br>7/17/2012 3:45:11 PM<br>9/24/2012 9:50:42 AM<br>9/24/2012 9:50:42 AM<br>12/11/2012 4:04:00 PM<br>12/11/2012 4:04:01 PM<br>12/11/2012 4:04:01 PM                          | DOCUMENTURL  | ORIGINAL FILE NAME        | EILE NAME<br>Original Contract-E6F67-16353.pdf<br>Original Contract-E6F61-16347.pdf<br>C8W8800010000 - Original.pdf<br>C8241w0010000 - Original.pdf<br>Original Contract-C8W88-11089.pc<br>Original Contract-C8241-11521.pdf<br>Original Contract-C8261-11561.pdf                                                                          |
| DOCUMENT TYPE     A     Original Contract     Original Contract     Original Contract     Original Contract     Original Contract     Original Contract     Original Contract     Original Contract     Original Contract | AGENCY NAME<br>DEPARTMENT OF TRANSPORTATION<br>DEPARTMENT OF TRANSPORTATION<br>DEPARTMENT OF TRANSPORTATION<br>DEPARTMENT OF TRANSPORTATION<br>DEPARTMENT OF TRANSPORTATION<br>DEPARTMENT OF TRANSPORTATION<br>DEPARTMENT OF TRANSPORTATION                                 | ELAIR CONTRACTIO<br>EGF67<br>EGF61<br>C8W88<br>C8Z41<br>C8W88<br>C8Z41<br>C8Z41<br>C8Z61<br>C8Z61<br>C9088 | AGENCY AMENDMENT REFERENCE                            | ADD DATE<br>7/17/2012 3:44:23 PM<br>7/17/2012 3:45:11 PM<br>9/24/2012 9:50:42 AM<br>9/24/2012 9:50:42 AM<br>12/11/2012 4:04:00 PM<br>12/11/2012 4:04:01 PM<br>12/11/2012 4:04:01 PM<br>12/11/2012 4:04:01 PM | DOCUMENTURL  | <u>ORIGINAL FILE NAME</u> | EILE NAME<br>Original Contract-E6F67-16353 pdf<br>Original Contract-E6F61-16347 pdf<br>C8W8800010000 - Original pdf<br>C8Z41W0010000 - Original pdf<br>Original Contract-C8W88-11089 pc<br>Original Contract-C8Z41-11521 pdf<br>Original Contract-C8Z41-11551 pdf<br>Original Contract-C9088-11953 pdf                                     |
| DOCUMENTITYPE     Original Contract     Original Contract     Original Contract     Original Contract     Original Contract     Original Contract     Original Contract     Original Contract     Original Contract       | AGENCY NAME<br>DEPARTMENT OF TRANSPORTATION<br>DEPARTMENT OF TRANSPORTATION<br>DEPARTMENT OF TRANSPORTATION<br>DEPARTMENT OF TRANSPORTATION<br>DEPARTMENT OF TRANSPORTATION<br>DEPARTMENT OF TRANSPORTATION<br>DEPARTMENT OF TRANSPORTATION<br>DEPARTMENT OF TRANSPORTATION | ELAIR CONTRACTIO<br>E6F67<br>E6F61<br>C8W88<br>C8Z41<br>C8W88<br>C8Z41<br>C8Z41<br>C8Z61<br>C9088<br>C9098 | AGENCY AMENOMENT REFERENCE                            | A00 DATE<br>7/17/2012 3:44:23 PM<br>7/17/2012 3:45:11 PM<br>9/24/2012 9:50:42 AM<br>9/24/2012 9:50:42 AM<br>12/11/2012 4:04:00 PM<br>12/11/2012 4:04:01 PM<br>12/11/2012 4:04:01 PM<br>12/11/2012 4:04:01 PM | DOCUMENTURL  | ORIGINAL FILE NAME        | EILE NAME<br>Original Contract-ESF67-16353 pdf<br>Original Contract-ESF61-16347 pdf<br>C8W880001000 - Original.pdf<br>C8Z41w0010000 - Original.pdf<br>Original Contract-C8W88-11089 pd<br>Original Contract-C8Z41-11521 pdf<br>Original Contract-C8261-11561 pdf<br>Original Contract-C9088-11973.pdf<br>Original Contract-C9088-11973.pdf |

From the web page, a User can search for a specific FLAIR Contract ID/Grant Award ID/ PO Number to determine what associated documents are in FACTS. If the agency does not have any contract/grant disbursement agreement/grant award documents in FACTS, the message "No documents found" appears.

Currently FACTS does not have the ability to upload purchase order documents.

## XXV. Add/Replace Contract/Grand Disbursement Agreement Documents

A. Upload (Add) Contract, Procurement and Amendment Documents for Previously Entered Contracts/Grant Disbursement Agreements that were not "Finished"

| JEFF ATWATER 🧐 FLORIDA'S CHIEF FINA                                                                                                    | NCIAL OFFICER                                                                                                    |                                                                              |
|----------------------------------------------------------------------------------------------------|----------------------------------------------------------------------------------------------------|------------------------------------------------------------------------------|
| SELORIDA ACCOUNTABILITY                                                                                                    | Main         FAQ         Contact Us         Message         Charts▼           Search         Questions?         State Agencies         From CFO Atwater         & Reports                                                                                                    | Transparency▼<br><sup>Florida</sup>                                          |
| Login                                                                                                    |                                                                                                    | Q                                                                            |
| Terms of Use                                                                                                    | Log In User ID Password                                                                                                    | information                                                                  |
| This site is a Florida statu<br>If you are not authorized t<br>Unauthorized changes to<br>unauthorized access or n<br>Authorized agency repres<br>managing accurate data<br>username and password<br>account. The Department<br>Confidential, inaccurately<br>authorized agency repres<br>trade secret information r<br>contact on file. | e government site intended to capture and report accurate state contract i<br>to log into this system, exit now, do not make changes or download data,<br>the system and data are logged and subject to monitoring. Instances of<br>oodification may result in legal action.<br>sentatives are custodians of the data contained in this system. Entering a<br>is each custodians responsibility. Authorized users are prohibited from sh<br>information. All changes made in the system are recorded under each us<br>of Financial Services does not screen the content provided by each Age<br>redacted, or incorrect data/files loaded into the system are the responsit<br>entatives and the agency to resolve. Inquiries related to inaccurate, confil<br>eceived by the Department of Financial Services will be directed to your. | ntormation.<br>naring<br>ier's<br>ncy.<br>jility of<br>dential, or<br>Agency |
| 2                                                                                                    | Login<br>11 & FLORIDA DEPARTMENT OF FINANCIAL SERVICES                                                                                                    |                                                                              |

Access FACTS Login Page at <u>https://facts.fldfs.com/Account/Login.aspx</u>

Log in using the User ID and Password provided. Click "View Unfinished Contract/Grant Disbursement Entries" on the "Agency All Agreements User" or "Agency Contract/Grants Disbursements User" Dashboard.
| TWATER 🎯 FLO                  | ORIDA'S CHIEF FINANCIAI          | OFFICER                                     |                                                 |                          |              |                             |                  |
|-------------------------------|----------------------------------|---------------------------------------------|-------------------------------------------------|--------------------------|--------------|-----------------------------|------------------|
| LORIDA ACCOL<br>ONTRACT TRACK | JNTABILITY Main<br>Searce System | FAQ Contact Us<br>Questions? State Agencies | 5 Message Charts▼<br>From CFO Atwater & Reports | Transparency▼<br>Florida |              |                             |                  |
| Logged In As:                 | DEPARTMENT OF FINANCIAL SEF      | WICES                                       |                                                 |                          | DAS          | IBOARD   CHANGE PA          | SSWORD   LOGOUT  |
| View Unfinishe                | d Contract/Grant Disbu           | irsement Entries                            |                                                 |                          |              |                             |                  |
| Search                        |                                  |                                             |                                                 |                          |              |                             |                  |
| Short Title:                  | Contract ID:                     |                                             |                                                 |                          |              |                             |                  |
| USER                          | DATE/TIME                        | <u>SHORTTITLE</u>                           | FLAIR CONTRACT ID                               | CONTRACT STATUS          | AGENCY ID    | FINISH<br>CONTRACT<br>ENTRY | DELETE           |
|                               | 10/10/2013 4:02:17 PM            | OIR - FIU                                   | 10040                                           | Active                   | 430000       | Go                          | Delete           |
|                               | 10/7/2013 7:19:51 PM             | PO - INS                                    | 10042                                           | Active                   | 430000       | Go                          | Delete           |
|                               | 10/1/2013 11:29:00 AM            | Devlin                                      | D0807                                           | Active                   | 430000       | <u>Go</u>                   | Delete           |
|                               |                                  |                                             |                                                 |                          | Displaying 1 | to 3 of 3 🧧                 | Download Results |
|                               |                                  |                                             | Return To Dashboard                             |                          |              |                             |                  |
|                               |                                  |                                             |                                                 |                          |              |                             |                  |
|                               |                                  |                                             |                                                 |                          |              |                             |                  |

Click on the "GO" hyperlink for the appropriate contract/grant disbursement agreement. Click the Update Contract or Grant Disbursement Details button to access the Update Contract or Grant Disbursement Details web page.

| TWATER 🧐 FLORIDA'S CHIEF FINANCIAL OFFICER HOME   NEWS   ABOUT THE AGENCY   MEET THE C |                    |                               |                             |                                                        |                                                                        |  |  |  |  |
|----------------------------------------------------------------------------------------|--------------------|-------------------------------|-----------------------------|--------------------------------------------------------|------------------------------------------------------------------------|--|--|--|--|
| LORIDA ACCOUNTA<br>ONTRACT TRACKING S                                                  | BILITY 🕤           | Main FAQ<br>Search Questions? | Contact U<br>State Agencies | Message Charts Tra<br>From CFO Atwater & Reports Flori | ansparency▼<br><sup>orda</sup>                                         |  |  |  |  |
| Logged In As: I                                                                        | PARTMENT OF TRANSF | ORTATION                      |                             |                                                        | DASHBOARD   CHANGE PASSWORD   LOGOUT                                   |  |  |  |  |
|                                                                                        |                    |                               |                             |                                                        | <b>⊻</b> ™eet] 8+1{0                                                   |  |  |  |  |
| Contract Information                                                                   |                    |                               |                             |                                                        |                                                                        |  |  |  |  |
|                                                                                        |                    |                               |                             |                                                        | Finish Contract Update Contract Details Back to Search                 |  |  |  |  |
| Summary                                                                                |                    |                               |                             |                                                        |                                                                        |  |  |  |  |
| Agency Name: DEPARTMENT OF                                                             | TRANSPORTATION     |                               |                             | Agency Co                                              | Contract ID: C8P43                                                     |  |  |  |  |
| Long Title: TESTING MATERIALS                                                          |                    |                               |                             | Vendor Na                                              | Vendor Name: AABCO CONSTRUCTION & REMODELIN                            |  |  |  |  |
| Total Contract Amount: \$54,42                                                         | 3.00               |                               |                             | Total Budg                                             | Total Budgetary Amount: \$0.00                                         |  |  |  |  |
| Total Payment To Date: NA                                                              |                    |                               |                             | Date of Exe                                            | Date of Execution: 12/20/2007                                          |  |  |  |  |
| General Description: TESTING M<br>Contract Summary Form                                | IATERIALS          |                               |                             |                                                        |                                                                        |  |  |  |  |
| Details Deliverable:                                                                   | Payments           | Documents                     | Audits                      |                                                        |                                                                        |  |  |  |  |
| Main Information                                                                       |                    |                               |                             | Procurer                                               | ement Information                                                      |  |  |  |  |
| Agency Contract ID: C8P43                                                              |                    |                               |                             | Authorized                                             | Advanced Payment: No                                                   |  |  |  |  |
| FLAIR Contract ID: C8P43                                                               |                    |                               |                             | Method of P                                            | Procurement: Consultants' Competitive Negotiation Act [s. 287.055, FS] |  |  |  |  |
| Short Title: TEST MAT                                                                  |                    |                               |                             | State Term                                             | State Term Contract ID:                                                |  |  |  |  |
| Long Title: TESTING MATERIALS                                                          |                    |                               |                             |                                                        | Exemption Justification:                                               |  |  |  |  |
| Contract Type: Standard Two Party Agreement by Statute                                 |                    |                               |                             |                                                        | ference Number: NOT COLLECTED                                          |  |  |  |  |
| Contract Status: Active                                                                |                    |                               |                             | Business Ca                                            | Case Study Done: No                                                    |  |  |  |  |
| Date of Execution: 12/20/2007                                                          | _                  |                               |                             | Legal Challe                                           | lenges to Procurement: No                                              |  |  |  |  |
| Date of Beginning: 12/20/200                                                           | T                  |                               |                             | Managar                                                | ar Information                                                         |  |  |  |  |
| Uriginal End Date: 12/20/2017                                                          |                    |                               |                             | 11 © FLORIDA DEPARTMENT OF FINAN                       |                                                                        |  |  |  |  |

Click the "Edit/Add Documents" hyperlink on the appropriate update details web page.

| JEFF ATWATER 🧐 FLORIDA'S CHIEF FINAN                          | ICIAL OFFICER                                                                                                    | HOME   NEWS   ABOUT THE AGENCY   MEET THE CFO |  |  |  |  |  |  |  |
|---------------------------------------------------------------|----------------------------------------------------------------------------------------------------|-----------------------------------------------|--|--|--|--|--|--|--|
| ELORIDA ACCOUNTABILITY                                        | Main FAQ Contact Us Message Charts▼ Transparency▼<br>Search Questions? State Agencies From CFO Atwater & Reports Florida                                                                                                    |                                               |  |  |  |  |  |  |  |
| Logged In As:                                                 | Logged in As: DEPARTMENT OF FINANCIAL SERVICES DASHBOARD   CHANGE PASSWORD   LOGOUT                                                                                                    |                                               |  |  |  |  |  |  |  |
| Update Contract Details                                       |                                                                                                    |                                               |  |  |  |  |  |  |  |
| Agency Contract ID: adgbc<br>Contract Long Title: Test Record | FLAIR Contract ID: 89756                                                                                                    |                                               |  |  |  |  |  |  |  |
|                                                               | Contract Short Summary     Edit Main Contract       Contract Short Title: TEST     Contract Type: Standard Two Party Agreement by Statute       Date of Execution: 09/06/2013     Later State State Stat |                                               |  |  |  |  |  |  |  |
|                                                               | Add/Edit Items         Add Contract Change       Edit/Add Budget         Add CFDA/CSFA       Edit/Add Vendor         Edit/Add Deliverable       Edit/Add Deliverable         Edit/Add Documents       Edit/Add Documents                                                                                                    |                                               |  |  |  |  |  |  |  |
|                                                               | Select "finish" to go to the View Contract Details page.<br>Finish To Review                                                                                                    |                                               |  |  |  |  |  |  |  |
|                                                               |                                                                                                    |                                               |  |  |  |  |  |  |  |

Click the down arrow at the end of the "Document Type" field to select the type of document being added/uploaded. Drop down constraints "Original Contract Document" or "Original Grant Disbursement Document, "Procurement Document" and "Amendment Document", which include renewals and extensions. Then click the "Browse" button to locate the document image file on your computer or agency network to add. FACTS will only accept PDF or TIF format images.

| JEFF ATWATER 🎯 FLORIDA'S CHIEF FINANCIAL OFFICER                                                                                                    | HOME   NEWS   ABOUT THE AGENCY   MEET THE CPO |
|----------------------------------------------------------------------------------------------------|-----------------------------------------------|
| EFLORIDA ACCOUNTABILITY Main FAQ Contact Us Message Charts Transparency<br>State Agendes From CFO Atwarter & Transparency Food Barts & Transparency Food Barts & Transparency & Food Barts & Transparency & Food Barts & Transpare |                                               |
| Logged In As: // DEPARTMENT OF TRANSPORTATION                                                                                                    | DASHBOARD   CHANGE PASSWORD   LOGOUT          |
| Contract Documents                                                                                                    |                                               |
| Agency Contract ID: C8P43 FLAIR Contract ID: C8P43 Contract Long Title: TESTING MATERIALS                                                                                                    |                                               |
| Add Document Document Type: Original Contract Document Document mage: Document Type: Document Type: Document VRL: Amendment Document Contract Document Contract Documents                                                                                                    |                                               |
| No documents have been added for this contract. Back To Update Contract Details                                                                                                    |                                               |
|                                                                                                    |                                               |
|                                                                                                    |                                               |

If your agency is willing to maintain a redacted copy of the document on their system for ten years accessible by the public, you can enter the URL for the document instead of adding the document image

to FACTS or in addition to adding the document image to FACTS. The URL must take the User directly to the document not to a web page were they would have to search for the document.

When you select "Original Contract Document" as the "Document Type" being added, the "The Respondent's final proposal is included as part of the original contract document" check box appears. If your agency has made the respondent's (contractor's) final proposal a part of the contract, you can click the check box. "The Respondent's final proposal is included as part of the original contract document" will be displayed in the document listing on the "Document" tab viewable to agency and public Users of FACTS. In most cases, this will take the place of adding "Procurement Document" image to FACTS.

| EFLORIDA ACCOUNTABILITY Main FAQ Contact Us Message Charts ▼ Transparency ▼<br>CONTRACT TRACKING SYSTEM Message State Agencies From CFO Atwater & Reports Forda                                                                                                    |  |  |  |  |  |  |
|----------------------------------------------------------------------------------------------------|--|--|--|--|--|--|
| Logged In As: DEPARTMENT OF TRANSPORTATION DAMAGE PAREWORD   LOGOUT                                                                                                    |  |  |  |  |  |  |
| Contract Documents                                                                                                    |  |  |  |  |  |  |
| Agency Contract ID: C8P43 FLAIR Contract ID: C8P43 Contract Long Title: TESTING MATERIALS                                                                                                    |  |  |  |  |  |  |
| Add Document         Document Type:       Amendment Document         Agency Amendment Reference:       AD=01         Document trage:       Browse         Document URL:       Image: Image: Imag |  |  |  |  |  |  |
| Contract Documents<br>No documents have been added for this contract.<br>Back To Update Contract Details                                                                                                    |  |  |  |  |  |  |
|                                                                                                    |  |  |  |  |  |  |
|                                                                                                    |  |  |  |  |  |  |

If you select "Amendment Document" as the "Document Type", the "Agency Amendment Reference" selection box appears listing all the previously entered contract amendment reference identifications entered in FACTS for the contract. Click the down arrow at the end of the box to select appropriate reference identification for the amendment document image being added to FACTS. Then click the "Browse" button to locate the document image file on your computer or agency network to add. FACTS will only accept PDF or TIF format images.

If your agency is willing to maintain a redacted copy of the document on their system for ten years accessible by the public, you can enter the URL for the document instead of adding the document image to FACTS or in addition to adding the document image to FACTS. The URL must take the User directly to the document not to a web page were they would have to search for the document.

Highlight the file to upload and click the "Open" button on the Choose File to Upload dialog box.

| Corganize New folder  Consolidats  Consolidats  Consolidat  Consolidat  C | Manual - Shortcut  New 287.057 Lanuage.slocx  OLO Listing.xlax  Paperless Repository Project - Shortcut  Paperless Repository Project - Shortcut  Paperless Repository Project - Shortcut  Paperless Repository Project - Shortcut  Test Amendment Documents.pdf  Test Procurement Documents.pdf  Transparency Florida Act.docx | Star Contractor Star Contractor Star Contracto |
|----------------------------------------------------------------------------------------------------|----------------------------------------------------------------------------------------------------|----------------------------------------------------------------------------------------------------|
|                                                                                                    | •                                                                                                    |                                                                                                    |
| File game: Test Contra                                                                                                    | ct Document.pdf                                                                                                    | ✓ All Files (*.*)     ✓     Qpen Cancel                                                                                                    |

The file's location and name fills the "Upload Document" field. Then click "Add Document" button.

| JEFF ATWATER 🧐 FLORIDA'S CHIEF F                                    | TWATER 🧐 FLORIDA'S CHIEF FINANCIAL OFFICER HOME   MEDUITHEAGENCY   MEET HE                                                                                                    |                                      |  |  |  |  |  |  |
|---------------------------------------------------------------------|----------------------------------------------------------------------------------------------------|--------------------------------------|--|--|--|--|--|--|
| ELORIDA ACCOUNTABILITY                                              | Main FAQ Contact Us Message Charts▼ Transparency▼<br>Sarot Questors? State Agenoles From CP0 Awater & Reports Fiorida                                                                                                  |                                      |  |  |  |  |  |  |
| Logged In As: / DEPARTMENT OF                                       | TRANSPORTATION                                                                                                    | DASHBOARD   CHANGE PASSWORD   LOGOUT |  |  |  |  |  |  |
| Contract Documents                                                  |                                                                                                    |                                      |  |  |  |  |  |  |
| Agency Contract ID: C8P43<br>Contract Long Title: TESTING MATERIALS | FLAIR Contract ID: C8P43                                                                                                    |                                      |  |  |  |  |  |  |
|                                                                     | Add Document Document Type: Original Contract Document Ocument Image: G:Contract Reporting/Fun Browse Document URL: CThe Respondents final proposal is included as part of the Original Contract document Add Document |                                      |  |  |  |  |  |  |
| Contr<br>No dor                                                     | act Documents<br>cuments have been added for this contract.<br>Back To Update Contract Details                                                                                                    |                                      |  |  |  |  |  |  |
|                                                                     |                                                                                                    |                                      |  |  |  |  |  |  |
|                                                                     | 2011 © FLORIDA DEPARTMENT OF FINANCIAL SERVICES                                                                                                    |                                      |  |  |  |  |  |  |

To add/upload the procurement document, repeat steps above but, this time select "Procurement Document" as Document Type, locate and then add procurement image file.

The "Contract Documents" listing appears at the bottom of the page with "Document Type", "Agency Reference #", "Executed Date", "Document Add Date", "Document URL", if provided, PDF icon under "View", document Image link under "Replace", document URL link under "Edit", and Delete hyperlink under "Delete".

| LORIDA ACCOUNTABILIT<br>DNTRACT TRACKING SYSTE                      | M Nail<br>Search                                                       | n FAQ Contac<br>Questions? State Agenc                   | tUs Messa<br>From CFO | ge Charts▼<br>Atwater & Reports                                     | Florida                                | /▼      |                    |              |        |                               |
|---------------------------------------------------------------------|------------------------------------------------------------------------|----------------------------------------------------------|-----------------------|---------------------------------------------------------------------|----------------------------------------|---------|--------------------|--------------|--------|-------------------------------|
| Logged In As: / DEPARTME                                            | INT OF TRANSPORTAT                                                     | FION                                                     |                       |                                                                     |                                        |         |                    |              | DASHBO | RD   CHANGE PASSWORD   LOGOUT |
| Contract Documents                                                  |                                                                        |                                                          |                       |                                                                     |                                        |         |                    |              |        |                               |
| Agency Contract ID: C8P43<br>Contract Long Title: TESTING MATERIALS | 5                                                                      |                                                          |                       | FLAIR Contract ID:                                                  | : C8P43                                |         |                    |              |        |                               |
|                                                                     | Document Ty<br>Document Im<br>Document UI                              | rpe: (<br>isge:<br>RL:                                   | Driginal Contrac      | t Document<br>Browse<br>Its final proposal is inclu<br>Add Document | <ul> <li>ded as part of the</li> </ul> | Origina | I Contract documer | ÷<br>t       |        |                               |
|                                                                     | Contract Documen<br>Click on the path loon or documen<br>DOCUMENT TYPE | ts<br>t url to view the document<br>DOCUMENT REFERENCE # | EXECUTED DATE         | DOCUMENT ADD DATE                                                   | DOCUMENT URL                           | VIEW    | REPLACE            | EDIT         | DELETE |                               |
|                                                                     | Original Contract                                                      | Iriginal Contract - C8P43                                | 12/20/2007            | 2/11/2014 1:49:06 PM                                                |                                        | 7       | Document Image     | Document URL | Delete |                               |
|                                                                     |                                                                        |                                                          | E                     | lack To Update Contract                                             | Details                                |         |                    |              |        |                               |

Click on the PDF icons to verify that the correct image was added/uploaded and is legible. If the wrong documents was uploaded or it is not legible, click the appropriate "Delete" hyperlink and click on "OK" on the message box to indicate you are sure about deleting the document. Repeat above to upload a new document.

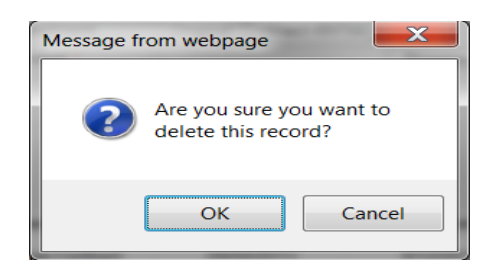

Then click the "Back to Update Contract Details" or "Back to Grant Disbursement Details" button to return to the Update Contract Details or Update Grant Disbursement Details web page to finish the FACTS contract entry.

Click "Finish to Review" button take you to the Contract Information or Grant Disbursement information page where you can finish.

| JEFF ATWATER 🥮 FLORIDA'S CHIEF                          | FATWATER 🛞 FLORIDA'S CHIEF FINANCIAL OFFICER HOME   NEWS   ABOUT THE AGENCY   MEET THE C                                                                                                    |                                      |  |  |  |  |  |  |
|---------------------------------------------------------|----------------------------------------------------------------------------------------------------|--------------------------------------|--|--|--|--|--|--|
| ELORIDA ACCOUNTABILITY                                  | Main         FAQ         Contact Us         Message         Charts▼         Transpar           Search         Questions?         State Agencies         From CF0 Atwater         & Reports         Fonda                                                                                                    | ency▼                                |  |  |  |  |  |  |
| Logged in As:                                           | F FINANCIAL SERVICES                                                                                                    | DASHBOARD   CHANGE PASSWORD   LOGOUT |  |  |  |  |  |  |
| Update Contract Details                                 |                                                                                                    |                                      |  |  |  |  |  |  |
| Agency Contract ID: abcdef<br>Contract Long Title: test | FLAIR Contract ID: 98715                                                                                                    |                                      |  |  |  |  |  |  |
|                                                         | Contract Long Title: test       Edit Main Contract         Contract Short Summary       Edit Main Contract         Contract Short Title: test       Contract Type: Grant Disbursement Agreement         Date of Execution: 09/10/2013       Add/Edit Items         Add CEDA/CSFA       Edit/Add Budget         Add CEDA/CSFA       Edit/Add Vendor         Edit/Add Deliverable       Edit/Add Deliverable         Edit/Add Decuments       Select "finish" to go to the View Contract Details page. |                                      |  |  |  |  |  |  |
|                                                         |                                                                                                    |                                      |  |  |  |  |  |  |

To finish, click the "Finish Contract" or "Finish Grant Disbursement" button.

| ATWATER 🌘       | WATER 🛞 FLORIDA'S CHIEF FINANCIAL OFFICER     |                 |                               |                             |                               |                                                                                                    |                           |                                                        |  |  |  |
|-----------------|-----------------------------------------------|-----------------|-------------------------------|-----------------------------|-------------------------------|----------------------------------------------------------------------------------------------------|---------------------------|--------------------------------------------------------|--|--|--|
| FLORIDA         | ACCOUNTABI<br>TRACKING SYS                    | LITY 🥆          | Main FAQ<br>Search Questions? | Contact U<br>State Agencies | S Message<br>From CFO Atwater | Charts▼<br>& Reports                                                                                        | Transparence<br>Florida   | cy▼                                                    |  |  |  |
| Logged In As:   | DEPAR                                         | TMENT OF FINANC | IAL SERVICES                  |                             |                               |                                                                                                    |                           | DASHBOARD   CHANGE PASSWORD   LOGOUT                   |  |  |  |
|                 |                                               |                 |                               |                             |                               |                                                                                                    |                           | <b>⊻</b> Tweet <b>Q</b> +1 0                           |  |  |  |
| Contract        | Information                                   |                 |                               |                             |                               |                                                                                                    |                           |                                                        |  |  |  |
|                 |                                               |                 |                               |                             |                               |                                                                                                    |                           | Finish Contract Update Contract Details Back to Search |  |  |  |
| Summary         |                                               |                 |                               |                             |                               |                                                                                                    |                           |                                                        |  |  |  |
| Agency Name     | Agency Name: DEPARTMENT OF FINANCIAL SERVICES |                 |                               |                             |                               |                                                                                                    | D: abcdef                 |                                                        |  |  |  |
| Long Title: tes | t                                             |                 |                               |                             | Vend                          | Vendor Name: TAYLOR COUNTY                                                                                  |                           |                                                        |  |  |  |
| Total Contract  | Amount: \$0.00                                |                 |                               |                             | Total                         | Total Budgetary Amount: \$0.00                                                                              |                           |                                                        |  |  |  |
| Total Payment   | ts to date: NA                                |                 |                               |                             | Date                          | Date of Execution: 09/10/2013                                                                               |                           |                                                        |  |  |  |
| General Desci   | iption: test                                  |                 |                               |                             |                               |                                                                                                    |                           |                                                        |  |  |  |
| Contract Summ   | mary Form                                     |                 |                               |                             |                               |                                                                                                    |                           |                                                        |  |  |  |
| Details         | Deliverables                                  | Payments        | Documents                     | Audits                      |                               |                                                                                                    |                           |                                                        |  |  |  |
| Main Info       | ormation                                      |                 |                               |                             | Proc                          | urement                                                                                                    | Information               |                                                        |  |  |  |
| Agency Con      | tract ID: abcdef                              |                 |                               |                             | Autho                         | Authorized Advanced Payment: No                                                                             |                           |                                                        |  |  |  |
| FLAIR Contr     | FLAIR Contract ID: 98715                      |                 |                               |                             |                               | Method of Procurement: Exempt, Services or Commodities provided by Governmental Agencies,                   |                           |                                                        |  |  |  |
| Short Title:    | Short Title: test                             |                 |                               |                             |                               | including contract with independent, non-profit college or university within the state [s. 287. 057 (3) (f) |                           |                                                        |  |  |  |
| Long Title: t   | Long Title: test                              |                 |                               |                             |                               |                                                                                                    | 12, & s.287.057 (22), FS] |                                                        |  |  |  |
| Contract Ty     | pe: Grant Disbursemen                         | t Agreement     |                               |                             | State                         | State Term Contract ID:                                                                                     |                           |                                                        |  |  |  |
| Contract St     | atus: Active                                  |                 |                               |                             | Contra                        | act's Exempti                                                                                               | on Justification:         | Services or Commodities provided by Governmental       |  |  |  |

A "User Confirmation" message box appears asking the question "This Contract is about to be published to the FACTS public website. Do you want to continue?" "Clicking Agree confirms you are finishing the agreement and that it will be sent to the FACTS public website. This also confirms that the document provided does not contain information that is confidential and/or exempt pursuant to Florida law"

| FF ATWATER 🛞 FLORIDA'S CHIEF FINAI                                                                                                    | ATWATER I FLORIDA'S CHIEF FINANCIAL OFFICER                                                                                                    |                                                                                           |                                                                 |  |  |  |  |  |  |
|----------------------------------------------------------------------------------------------------|----------------------------------------------------------------------------------------------------|-------------------------------------------------------------------------------------------|-----------------------------------------------------------------|--|--|--|--|--|--|
| EFLORIDA ACCOUNTABILITY Search Questions? State Agencies From CFO Atwater & Reports ▼ Transparency ▼<br>CONTRACT TRACKING SYSTEM Search Questions? State Agencies From CFO Atwater & Reports Florida |                                                                                                    |                                                                                           |                                                                 |  |  |  |  |  |  |
| Logged In As: // DEPARTMENT OF FINANC                                                                                                    | DASHBOARD   CHANGE PASSWORD   LOGOUT                                                                                                    |                                                                                           |                                                                 |  |  |  |  |  |  |
|                                                                                                    |                                                                                                    |                                                                                           | <b>∀</b> Tweet <b>X</b> +1 {0                                   |  |  |  |  |  |  |
| Contract Information                                                                                                    | Contract Information                                                                                                    |                                                                                           |                                                                 |  |  |  |  |  |  |
|                                                                                                    | User Confirmation                                                                                                    | ×                                                                                         | Contract Update Contract Details Back to Search                 |  |  |  |  |  |  |
| Agency Name: DEPARTMENT OF FINANCIAL SERVICES                                                                                                    | This Contract is about to be published to the<br>continue?                                                                                      | FACTS public website. Do you want to                                                      |                                                                 |  |  |  |  |  |  |
| Long Title: test                                                                                                    | Clicking Agree confirms you are finishing the<br>agreement and that it will be sent to the FAC                                                  | Clicking Cancel returns<br>TS you to the previous page                                    |                                                                 |  |  |  |  |  |  |
| Total Contract Amount: \$0.00<br>Total Payments to date: NA                                                                                                    | public website. This also confirms that the C<br>provided does not contain information that is<br>confidential and/or exempt pursuant to Florid | and does not complete the finish contract process.                                        |                                                                 |  |  |  |  |  |  |
| General Description: test<br>Contract Summary Form                                                                                                    | Agree                                                                                                    | Cancel                                                                                    |                                                                 |  |  |  |  |  |  |
| Details Deliverables Payments                                                                                                    | Documents Audits                                                                                                    |                                                                                           |                                                                 |  |  |  |  |  |  |
| Main Information                                                                                                    | P                                                                                                    | rocurement Information                                                                    |                                                                 |  |  |  |  |  |  |
| Agency Contract ID: abcdef                                                                                                    | A                                                                                                    | Authorized Advanced Payment: No                                                           |                                                                 |  |  |  |  |  |  |
| FLAIR Contract ID: 98715                                                                                                    | м                                                                                                    | Method of Procurement: Exempt, Services or Commodities provided by Governmental Agencies, |                                                                 |  |  |  |  |  |  |
| Short Title: test                                                                                                    | in                                                                                                    | cluding contract with independent, non-pro                                                | fit college or university within the state [s. 287. 057 (3) (f) |  |  |  |  |  |  |
| Long Title: test                                                                                                    | 12                                                                                                    | 2, & s.287.057 (22), FS]                                                                  |                                                                 |  |  |  |  |  |  |
| Contract Type: Grant Disbursement Agreement                                                                                                    | SI                                                                                                    | late Term Contract ID:                                                                    |                                                                 |  |  |  |  |  |  |

Once you click the "Agree" button the "Finish Contract" or "Finish Grant Disbursement" button replaced by the label "Finished"

| ATWATER 🛞 FLORIDA'S CHIEF FINANCIAL OFFICER HOME   NEWS   ABOUTTHE AGENCY   N |                                                                                                    |  |  |  |  |  |  |  |
|-------------------------------------------------------------------------------|----------------------------------------------------------------------------------------------------|--|--|--|--|--|--|--|
| Starch Questions? State Agencies From CF                                      | age Charts▼ Transparency▼<br>0 Atwater & Reports Florida                                                    |  |  |  |  |  |  |  |
| Logged In As: / DEPARTMENT OF FINANCIAL SERVICES                              | DASHBOARD   CHANGE PASSWORD   LOGOUT                                                                        |  |  |  |  |  |  |  |
|                                                                               | ¥Tweet ₹ +1 0                                                                                               |  |  |  |  |  |  |  |
| Contract Information                                                          |                                                                                                    |  |  |  |  |  |  |  |
|                                                                               | Finished Update Contract Details Back to Search                                                             |  |  |  |  |  |  |  |
| Summary                                                                       |                                                                                                    |  |  |  |  |  |  |  |
| Agency Name: DEPARTMENT OF FINANCIAL SERVICES                                 | Agency Contract ID: abcdef                                                                                  |  |  |  |  |  |  |  |
| Long Title: test                                                              | Vendor Name: TAYLOR COUNTY                                                                                  |  |  |  |  |  |  |  |
| Total Contract Amount: \$0.00                                                 | Total Budgetary Amount: \$0.00                                                                              |  |  |  |  |  |  |  |
| Total Payments to date: NA                                                    | Date of Execution: 09/10/2013                                                                               |  |  |  |  |  |  |  |
| General Description: test                                                     |                                                                                                    |  |  |  |  |  |  |  |
| Contract Summary Form                                                         |                                                                                                    |  |  |  |  |  |  |  |
| Details Deliverables Payments Documents Audits                                |                                                                                                    |  |  |  |  |  |  |  |
| Main Information                                                              | Procurement Information                                                                                     |  |  |  |  |  |  |  |
| Agency Contract ID: abcdef                                                    | Authorized Advanced Payment: No                                                                             |  |  |  |  |  |  |  |
| FLAIR Contract ID: 98715                                                      | Method of Procurement: Exempt, Services or Commodities provided by Governmental Agencies,                   |  |  |  |  |  |  |  |
| Short Title: test                                                             | including contract with independent, non-profit college or university within the state [s. 287. 057 (3) (f) |  |  |  |  |  |  |  |
| Long Title: test                                                              | 12, & s.287.057 (22), FS]                                                                                   |  |  |  |  |  |  |  |
| Contract Type: Grant Disbursement Agreement                                   | State Term Contract ID:                                                                                     |  |  |  |  |  |  |  |
| Contract Status: Active                                                       | Contract's Exemption Justification: Services or Commodities provided by Governmental                        |  |  |  |  |  |  |  |

### **B.** Upload (Add) Contract, Procurement and Amendment Documents for Previously Entered Contracts/Grant Disbursement Agreements that were "Finished"

Access FACTS Login Page at https://facts.fldfs.com/Account/Login.aspx.

| JEFF ATWATER 🧐 FLORIDA'S CHIEF FINA                                                                                                    | NCIAL OFFICER                                                                                                    | HOME NEWS ABOUT THE AGENCY MEET THE CFO                                                      |
|----------------------------------------------------------------------------------------------------|----------------------------------------------------------------------------------------------------|----------------------------------------------------------------------------------------------|
| ELORIDA ACCOUNTABILITY                                                                                                    | Main FAQ Contact Us Message Charts▼<br>Search Questions? State Agencies From CFO Atwater & Reports                                                                                                    | Transparency▼<br>Florida                                                                     |
| Login                                                                                                    |                                                                                                    | Ø                                                                                            |
| <b>Terms of Use</b><br>This site is a Florida stat<br>If you are not authorized thurbarised<br>Unauthorized charges to<br>unauthorized access or or<br>Authorized agency repre-<br>managing accurate data<br>usemame and password<br>account. The Departmen<br>Confidential, inaccurately<br>authorized agency repre-<br>trade secret information<br>contact on file. | Log In User ID Password Password Password User ID Password Password Passwor | information.<br>and<br>sharing<br>seer's<br>ency.<br>ibility of<br>fidential, or<br>r Agency |
| 2                                                                                                    | Login<br>D11 & FLORIDA DEPARTMENT OF FINANCIAL SERVICES                                                                                                    |                                                                                              |

Log in using the User ID and Password provided. Then click on "Search or Edit Contract/Grant Disbursement" hyperlink on the "Agency All Agreements User" or "Agency Contract/Grants Disbursements User" Dashboard.

Use the Main Search or Advanced Search page to locate the contract/grant disbursement agreement in order to upload documents.

| WATER 🧐 FLORIDA'S CHIEF FINANCIAL OFFICER                                                                                           |                      |                                                          | HOME NEWS ABOUT THE AGE                                                   | ENCY  |
|----------------------------------------------------------------------------------------------------|----------------------|----------------------------------------------------------|---------------------------------------------------------------------------|-------|
| LORIDA ACCOUNTABILITY T Main FAQ Contact Us Messa<br>ONTRACT TRACKING SYSTEM Search Guestows? State Agencies Prom CPG               | age (<br>O Atwater & | Charts▼ Transparency▼<br>Reports Florida                 |                                                                           |       |
| Logged In As:                                                                                                    |                      |                                                          | DASHBOARD   CHANGE PASSWORD   LC                                          | 00007 |
|                                                                                                    |                      |                                                          | <b>Tweet</b> 8+1 0                                                        |       |
| Main Search                                                                                                    |                      |                                                          | Quick Ti                                                                  | ïps   |
| Search                                                                                                    |                      |                                                          | Advanced S                                                                | Searc |
| To search for contract, grant award or purchase order information please enter at least one search criteria in<br>remaining fields. | in the fields        | below. If you would like to see details for all agencies | or all commodity groups, please provide additional criteria in any of the | e     |
| Agency Name                                                                                                    |                      | Vendor/Grantor Name                                      |                                                                           |       |
| DEPARTMENT OF TRANSPORTATION                                                                                                    | •                    |                                                          |                                                                           |       |
| Dollar Value                                                                                                    |                      | Beginning and/or Ending Dates (mm/dd/yyyy)               |                                                                           |       |
| From To                                                                                                    |                      | Begin                                                    | End                                                                       |       |
| Commodity/Service Type (Contract & Purchase Order Only)                                                                             |                      | Show All                                                 | C Show Grant Awards Only                                                  |       |
| ALL COMMODITY GROUPS                                                                                                    | -                    | C Show Contracts Only                                    | C Show Purchase Orders Only                                               |       |
| Please refine the search by providing following details if known.                                                                   |                      |                                                          |                                                                           |       |
| Agency Assigned Contract ID (if known)                                                                                              |                      | Grant Award ID (if known)                                |                                                                           |       |
|                                                                                                    |                      |                                                          |                                                                           |       |
| MFMP PO Number (if known)                                                                                                    |                      |                                                          |                                                                           |       |
|                                                                                                    |                      |                                                          |                                                                           |       |
| By using this Searc                                                                                                    | ch you agre          | e to <u>terms and conditions</u> of the Search.          |                                                                           |       |
|                                                                                                    | Rese                 | t Search                                                 |                                                                           |       |
| 2011 © FLOR                                                                                                    | IDA DEPAR            | TMENT OF FINANCIAL SERVICES                              |                                                                           |       |

| uvanced Search                                                                                                    | _ |                                                                                                    | East Sexch |
|----------------------------------------------------------------------------------------------------|---|----------------------------------------------------------------------------------------------------|------------|
| gency Name                                                                                                    |   | Vendor/Grantor Name                                                                                                    |            |
| HLA MERICES<br>BERNEY FOR HELITE CARE ADMINISTRATION<br>LIGHTLY FOR PERSONS WITH DISABLIFTES<br>LIGHTLY FOR STATT EXTENDED; FOR HELITES STATUSE;<br>DERATMENT OF ADRICUTURE AND CONSUME SERVICES |   | Maconty Vendor Designation<br>(ALL NEWS) Constraints (ADS<br>(ADS) Constraints (Constraint)                                                                                                    |            |
| ediar Value                                                                                                    |   | Mican-American, Non Centilled<br>Asian-American, Contilled<br>Asian-American, Non Centified                                                                                                    | *          |
| eginning and/or Ending Dates (mm/dd/yyy)) set-                                                                                                    |   | Fiscal Year of Execution                                                                                                    |            |
| commodity/Service Type (Conner & Purchase Oner Onjo                                                                                                    |   | Method of Procumment III Show inactive (Contract & Purchase Order On(s)                                                                                                    |            |
| Voice Understand Contractional                                                                                                    |   | ALL NETWOOD OF PROCUREMENTS<br>Agency invitation to field for PAID (19) [6], [73]<br>Agency invitation to field for PAID (Fragerity And Paid Includy Guined Buildings (s. 255.0525; H)<br>Agency invitation to Registree for FAIDs (Property And PAID (c) Owned Buildings (s. 255.0525; H)<br>Agency invitation to Registree for FAIDs (Property And PAID (c) Owned Buildings (s. 255.0525; H) |            |
| Shoe All 🔄 Show Contracts Only 🔄 Show Orant Awards Only 🕓 Shoe Purchase Onlines Only                                                                                                    |   |                                                                                                    | Excend All |
| Contract Specific Search Parameters                                                                                                    |   |                                                                                                    |            |
| Grant Award Specific Search Parameters                                                                                                    |   |                                                                                                    |            |
| Purchase Order Specific Search Parameters                                                                                                    |   |                                                                                                    |            |
|                                                                                                    |   |                                                                                                    |            |
|                                                                                                    | 1 | leset Search                                                                                                    |            |

To use the FLAIR Contract ID, use the "Advanced Search" page.

In the "Results" listing click on the "Agency Assigned Contract ID" hyperlink to access the "Contract Information" or "Grant Disbursement Information" page.

| AGENCY NAME                                                | VENDOR/GRANTOR NAME                                                        | TYPE                                       | AGENCY ASSIGNED         | GRANT<br>AWARD ID | PO<br>NUMBER | TOTAL AMOUNT      | COMMODITY/SERVICE TYPE                     | VIEW       |
|------------------------------------------------------------|----------------------------------------------------------------------------|--------------------------------------------|-------------------------|-------------------|--------------|-------------------|--------------------------------------------|------------|
| DEPARTMENT OF<br>TRANSPORTATION                            | MIAMI-DADE COUNTY                                                          | Grant Disbursement<br>Agreement            | AQK22                   | \$76,090.00       |              | \$76,090.00       | ADMINISTRATIVE AND<br>MANAGEMENT: ECONOMIC | View       |
| DEPARTMENT OF<br>TRANSPORTATION                            | HIGHWAY SAFETY<br>DEVICES, INC                                             | Standard Two Party<br>Agreement by Statute | <u>E1M56</u>            |                   |              | \$15,000.00       | BUILDING & CONTRACTORS<br>SERVICES         | View       |
| DEPARTMENT OF<br>TRANSPORTATION                            | PALM BEACH COUNTY                                                          | Grant Disbursement<br>Agreement            | APZ11                   |                   |              | \$3,780,001.50    | CONSTRUCTION RELATED                       | View       |
| DEPARTMENT OF<br>TRANSPORTATION                            | KELLY, COLLINS &<br>GENTRY, INC.                                           | Standard Two Party<br>Agreement by Statute | <u>C8320</u>            |                   |              | \$2,134,069.00    | MISCELLANEOUS SERVICES                     | View       |
| DEPARTMENT OF<br>TRANSPORTATION                            | GGI, LTD/DBA GENESIS<br>GROUP                                              | Standard Two Party<br>Agreement by Statute | DND43                   |                   |              | \$15,000.00       | EXPERT WITNESS SERVICES                    | View       |
| DEPARTMENT OF<br>TRANSPORTATION                            | HDR ENGINEERING INC                                                        | Standard Two Party<br>Agreement by Statute | DND65                   |                   |              | \$10,000.00       | EXPERT WITNESS SERVICES                    | View       |
| DEPARTMENT OF<br>TRANSPORTATION                            | FLORIDA ASSOCIATION<br>OF REHABILI                                         | Standard Two Party<br>Agreement by Statute | <u>E3L60</u>            |                   |              | \$249,976.86      | HIGHWAY MAINTENANCE,<br>GENERAL, MOWING,   | View       |
| DEPARTMENT OF<br>TRANSPORTATION                            | HIGHWAY SAFETY<br>DEVICES, INC                                             | Standard Two Party<br>Agreement by Statute | <u>E7198</u>            |                   |              | \$21,000.00       | CONCRETE CURBERS, GUTTER<br>MACHINES:      | View       |
| DEPARTMENT OF<br>TRANSPORTATION                            | AJAX PAVING INDUSTRIES<br>OF FLORI                                         | Standard Two Party<br>Agreement by Statute | <u>T1455</u>            |                   |              | \$18,005,055.35   | CONSTRUCTION RELATED                       | View       |
| DEPARTMENT OF<br>TRANSPORTATION                            | GENERAL ASPHALT CO.,<br>INC.                                               | Standard Two Party<br>Agreement by Statute | <u>T4289</u>            |                   |              | \$1,807,553.17    | ROAD BUILDING SERVICES:<br>(BRIDGES.       | View       |
|                                                            |                                                                            |                                            | Displa                  | iying 1 to 10     | ) of 15049   | 12345             | 6 7 8 1505 Next >> Downlo                  | ad Results |
| Search results may display<br>column indicates that the in | contract amounts more than once.<br>formation is not applicable to that ty | Agencies may be recording                  | contracted amounts on a | Contract, or      | a Purchas    | e Order or on bot | h in FACTS. The absence of Informatio      | n in a     |
|                                                            |                                                                            |                                            |                         |                   |              |                   |                                            |            |

Then click the "Update Contract Details" or "Update Grant Disbursement Details" button.

| ATWATER                        | 🕑 FLORIDA'S                | CHIEF FINA       | NCIAL OFFICE                  | R                           |                               |                                                                        |                                     | HOME   NEWS   ABOUT THE AGENCY   MEET TH        |  |  |  |  |
|--------------------------------|----------------------------|------------------|-------------------------------|-----------------------------|-------------------------------|------------------------------------------------------------------------|-------------------------------------|-------------------------------------------------|--|--|--|--|
| LORIDA                         | ACCOUNTABI<br>TRACKING SYS | LITY 🕤           | Main FAQ<br>Search Questions? | Contact U<br>State Agencies | S Message<br>From CFO Atwater | Charts▼<br>& Reports                                                   | Transparency▼<br><sup>Florida</sup> |                                                 |  |  |  |  |
| Logged In As:                  | I / DEPAR                  | TMENT OF FINAN   | CIAL SERVICES                 |                             |                               |                                                                        |                                     | DASHBOARD   CHANGE PASSWORD   LOGOUT            |  |  |  |  |
|                                |                            |                  |                               |                             |                               |                                                                        |                                     | <b>Tweet 2</b> +1 0                             |  |  |  |  |
| Contract                       | Information                |                  |                               |                             |                               |                                                                        |                                     |                                                 |  |  |  |  |
|                                |                            |                  |                               |                             |                               |                                                                        |                                     | Finished Update Contract Details Back to Search |  |  |  |  |
| Summary                        |                            |                  |                               |                             |                               |                                                                        |                                     |                                                 |  |  |  |  |
| Agency Name                    | DEPARTMENT OF FIN          | ANCIAL SERVICE   | S                             |                             | Age                           | ncy Contract                                                           | D: adgbc                            |                                                 |  |  |  |  |
| Long Title: Tes                | st Record                  |                  |                               |                             | Ven                           | dor Name: A.N                                                          | I. ENGINEERING AND 1                | resting, i                                      |  |  |  |  |
| Total Contract                 | t Amount: \$1,000.00       |                  |                               |                             | Tota                          | I Budgetary A                                                          | mount: \$0.00                       |                                                 |  |  |  |  |
| Total Payment                  | ts to date: NA             |                  |                               |                             | Date                          | of Execution                                                           | : 09/06/2013                        |                                                 |  |  |  |  |
| General Descr<br>Contract Summ | ription: test<br>mary Form |                  |                               |                             |                               |                                                                        |                                     |                                                 |  |  |  |  |
| Details                        | Deliverables               | Payments         | Documents                     | Audits                      |                               |                                                                        |                                     |                                                 |  |  |  |  |
| Main Info                      | ormation                   |                  |                               |                             | Pro                           | curement                                                               | Information                         |                                                 |  |  |  |  |
| Agency Con                     | Agency Contract ID: adgbc  |                  |                               |                             |                               |                                                                        | Authorized Advanced Payment: No     |                                                 |  |  |  |  |
| FLAIR Contract ID: 89756       |                            |                  |                               |                             |                               | Method of Procurement: Purchase under \$2,500 (Rule 60A-1.002(2), FAC] |                                     |                                                 |  |  |  |  |
| Short Title:                   | TEST                       |                  |                               |                             | State                         | Term Contra                                                            | ct ID:                              |                                                 |  |  |  |  |
| Long Title: 1                  | Fest Record                |                  |                               |                             | Contr                         | act's Exempt                                                           | ion Justification: test             |                                                 |  |  |  |  |
| Contract Ty                    | pe: Standard Two Party     | Agreement by Sta | tute                          |                             | Agen                          | cy Reference                                                           | Number:                             |                                                 |  |  |  |  |
| Contract St                    | atus: Active               |                  |                               | 1411 @ 51 0 81              | Busin                         | ess Case Stu                                                           | dy Done: No                         |                                                 |  |  |  |  |

On the "Update Contract Details" or "Update Grant Disbursement Details" page, click "Add or Edit/Add Documents' hyperlink to access the "Contract Documents" or "Grant Disbursement Documents" page.

| JEFF ATWATER 🛞 FLORIDA'S CHIEF FINAI                          | NCIAL OFFICER                                                                                                    | HOME   NEWS   ABOUT THE AGENCY   MEET THE CFO |
|---------------------------------------------------------------|----------------------------------------------------------------------------------------------------|-----------------------------------------------|
| SFLORIDA ACCOUNTABILITY                                       | Main FAQ Contact Us Message Charts▼ Transparency▼<br>Search Questions? State Agencies From CFO Atwater & Reports Florida                                                                                                    |                                               |
| Logged in As: / DEPARTMENT OF FINANC                          | IIAL SERVICES                                                                                                    | DASHBOARD   CHANGE PASSWORD   LOGOUT          |
| Update Contract Details                                       |                                                                                                    |                                               |
| Agency Contract ID: adgbc<br>Contract Long Title: Test Record | FLAIR Contract ID: 89758                                                                                                    |                                               |
|                                                               | Contract Short Summary       Edit Main Contract         Contract Short Title: TEST       Edit Main Contract         Contract Type: Standard Two Party Agreement by Statute       Edit Main Contract         Date of Execution: 09/06/2013       Edit/Add Budget         Add Centract Change       Edit/Add Budget         Add CEDACSEA       Edit/Add Vendor         Edit/Add Deliverable       Edit/Add Documents |                                               |
|                                                               |                                                                                                    |                                               |
|                                                               | 2011 © FLORIDA DEPARTMENT OF FINANCIAL SERVICES                                                                                                    |                                               |

Click the down arrow at the end of the "Document Type" field to select the type of document to upload. Drop down constraints "Original Contract Document", "Procurement Document" and "Amendment Document", which include renewals and extensions. Then click the "Browse" button to locate the document image file on your agency's system to add. FACTS will only accept PDF or TIF format images.

| FLORIDA ACCOUNTABILITY - Main FAQ Contact Us Message Charts Transparency                                                                                                    |                                      |
|----------------------------------------------------------------------------------------------------|--------------------------------------|
| CONTRACT TRACKING SYSTEM                                                                                                    |                                      |
| Logged In As:                                                                                                    | DASHBOARD   CHANGE PASSWORD   LOGOUT |
| Contract Documents                                                                                                    |                                      |
| Agency Contract ID: TR166 FLAIR Contract ID: D0098 Contract Long Title: Contingent Liability Agreement                                                                                                    |                                      |
| Add Document         Document Type:       Original Contract Document         Document Image:       Original Contract Document         Document URL:       Procurement Document         Image:       Image:         Image:       Image: |                                      |
| Contract Documents No documents have been added for this contract. Back To Update Contract Details                                                                                                    |                                      |

If your agency is willing to maintain a redacted copy of the document on their system for ten years accessible by the public, you can enter the URL for the document instead of adding the document image to FACTS or in addition to adding the document image to FACTS. The URL must take the User directly to the document not to a web page were they would have to search for the document.

When you select "Original Contract Document" as the "Document Type" being added, the "The Respondent's final proposal is included as part of the original contract document" check box appears. If your agency made the respondent's (contractor) final proposal a part of the contract, you can click the check box. "The Respondent's final proposal is included as part of the original contract document" will be displayed in the document listing on the "Document" tab viewable to agency and public Users of FACTS. In most cases, this will take the place of adding "Procurement Document" image to FACTS.

| JEFF ATWATER 🧐 FLORIDA'S CHIEF FINANCIAL OFFICER                                                                                                    | HOME NEWS ABOUT THE AGENCY MEET THE CFO |
|----------------------------------------------------------------------------------------------------|-----------------------------------------|
| Search Questions? State Agencies From CFO Atwater & Reports ▼ Transparency▼<br>State Agencies From CFO Atwater & Reports Florida                                                                                                    |                                         |
| Logged in As:                                                                                                    | DASHBOARD   CHANGE PASSWORD   LOGOUT    |
| Contract Documents                                                                                                    |                                         |
| Agency Contract ID: TR166 FLAIR Contract ID: D0098 Contract Long Title: Contingent Liability Agreement                                                                                                    |                                         |
| Add Document         Document Type:       Original Contract Document         Document Image:       Original Contract Document         Document URL:       Amendment Document         The Respondents final proposal is included as part of the Original Contract document         Add Document         Add Document |                                         |
| Contract Documents No documents have been added for this contract. Back To Update Contract Details                                                                                                    |                                         |
| 2011 O FLORIDA DEPARTMENT OF FINANCIAL REPUCES                                                                                                    |                                         |

Revised January 2016 | Page 113 of 268

| LORIDA ACCOUNTA<br>ONTRACT TRACKING                            | ABILITY Search                                                     | FAQ Contact Us Message Charts▼ Transparency▼<br>Questions? State Agencies From CFO Atwater & Reports Florida                                                                                                 |                                      |
|----------------------------------------------------------------|--------------------------------------------------------------------|----------------------------------------------------------------------------------------------------|--------------------------------------|
| Logged in As:                                                  | EPARTMENT OF FINANCIAL SER                                         | лСЕS                                                                                                    | DASHBOARD   CHANGE PASSWORD   LOGOUT |
| Contract Document                                              | ts                                                                 |                                                                                                    |                                      |
| Agency Contract ID: TR166<br>Contract Long Title: Contingent L | iability Agreement                                                 | FLAIR Contract ID: D0098                                                                                                    |                                      |
|                                                                | Add Document<br>Document Type:<br>Document Image:<br>Document URL: | Original Contract Document Original Contract Document Procurement Document Amendment Document The Respondents final proposal is included as part of the Original Contract document Add Document Add Document |                                      |
| Co<br>No                                                       | ntract Documents<br>documents have been added for f                | his contract.<br>Back To Update Contract Details                                                                                                    |                                      |

If you select "Amendment Document" as the "Document Type", the "Agency Amendment Reference" selection box appears listing all the previously entered contract amendment reference identifications entered in FACTS for the contract. Click the down arrow at the end of the box to select appropriate reference identification for the amendment document image. Then click the "Browse" button to locate the document image file on your agency's system. FACTS will only accept PDF or TIF format images.

| EFF ATWATER 🧐 FLORIDA'S CHIEF FINANCIAL OFFI                                                                                    | ER                                                                                                    | HOME   NEWS   ABOUT THE AGENCY   MEET THE |
|----------------------------------------------------------------------------------------------------|----------------------------------------------------------------------------------------------------|-------------------------------------------|
| SEFLORIDA ACCOUNTABILITY Main FAC                                                                                               | Contact Us Message Charts▼ Transparency▼<br>s? Stale Agencies From CFO Abustler & Reports Florida                                                                         |                                           |
| Logged In As:                                                                                                    |                                                                                                    | DASHBOARD   CHANGE PASSWORD   LOGOUT      |
| Contract Documents                                                                                                    |                                                                                                    |                                           |
| Agency Contract ID: E3J68<br>Contract Long Title: DISTRICT CONSTRUCTION CONTRACTS                                               | FLAIR Contract ID: E3J68                                                                                                    |                                           |
| Add Documen<br>Document Type:<br>Agency Amendment F<br>Document Image:<br>Document URL:                                         | Amendment Document                                                                                                    |                                           |
| Contract Documents Crick of the production or occurrent and to view Document Trive Document Original Contract Original Contract | sconext<br>REFERENCE EXECUTED DATE DOCUMENT ADD DATE DOCUMENT URL VIEW REPLACE EDIT<br>Tract - E3J68 04/24/2012 8/13/2013 1:03:38 AM T <u>Document Image Document URI</u> | Delete                                    |
|                                                                                                    | Back To Update Contract Details                                                                                                    |                                           |
|                                                                                                    | 2011 & FLORIDA DEPARTMENT OF FINANCIAL SERVICES                                                                                                    |                                           |

If your agency is willing to maintain a redacted copy of the document on their system for ten years accessible by the public, you can enter the URL for the document instead of adding the document image

to FACTS or in addition to adding the document image to FACTS. The URL must take the User directly to the document not to a web page were they would have to search for the document.

Highlight the file to upload and click the "Open" button on the Choose File to Upload dialog box.

| Crowser rice to oprodu                                                                                                    |                                                                                                    |                                     |
|----------------------------------------------------------------------------------------------------|----------------------------------------------------------------------------------------------------|-------------------------------------|
| Organize • New folder                                                                                                    |                                                                                                    | ▼                                   |
| Favorites     Favorites     Desktop     Downloads     Desktop     Downloads     Recent Places     Pictures     Dubraries     Documents     Music     SPictures     Videos     Videos     Computer     Local Disk (C)     SUS Devolution (\\dfstilhhqfp2) (E)     Acct_Alud (\\dfstilhhqfp2) (G)     DubroseR (\dfstilhhqfp2) (G) | Manual - Shortcut  Me 287.057 Lanuage.docx  Me 2010 Listing.vlsx.  Paperless Repository Project - Shortcut  P Po Test  Test Amendment Documents.pdf  Test Contract Documents.pdf  Test Procurement Documents.pdf  Tansparency Florida Act.docx |                                     |
|                                                                                                    | • •                                                                                                    | (m)                                 |
| File name: Test Contra                                                                                                    | act Document.pdf                                                                                                    | <ul> <li>All Files (*.*)</li> </ul> |
|                                                                                                    |                                                                                                    | Qpen Cancel                         |

The file's location and name fills the "Upload Document" field. Then click "Add Document" button.

|                                                                   | TY 🔫 Main F                                                              | AQ Contac             | tUs Messa                                       | ge Charts▼ 1                              | ransparency  | /▼   |                           |                      |                  |                                 |        |
|-------------------------------------------------------------------|--------------------------------------------------------------------------|-----------------------|-------------------------------------------------|-------------------------------------------|--------------|------|---------------------------|----------------------|------------------|---------------------------------|--------|
| Logged In As:                                                     | IENT OF TRANSPORTATION                                                   | estions: State Agen   | ues montero                                     | Alliater & Reports                        | longa        |      |                           |                      | 1                | DASHBOARD   CHANGE PASSWORD   L | logout |
| Contract Documents                                                |                                                                          |                       |                                                 |                                           |              |      |                           |                      |                  |                                 |        |
| Agency Contract ID: E3J68<br>Contract Long Title: DISTRICT CONSTR | UCTION CONTRACTS                                                         |                       |                                                 | FLAIR Contract ID:                        | E3J68        |      |                           |                      |                  |                                 |        |
|                                                                   | Add Document Type:<br>Agency Amendme<br>Document Image:<br>Document URL: | ent<br>int Reference: | Amendment Doc<br>ORIGINAL<br>3:\Contract Report | ument<br>InglFun Browse                   | •<br>•       |      |                           | A<br>T               |                  |                                 |        |
|                                                                   | Contract Documents                                                       | lew the document      |                                                 |                                           |              |      |                           |                      |                  |                                 |        |
|                                                                   | DOCUMENT TYPE DOCU<br>Original Contract Original                         | IMENT REFERENCE #     | EXECUTED DATE<br>04/24/2012                     | DOCUMENT ADD DATE<br>8/13/2013 1:03:38 AM | DOCUMENT URL | VIEW | REPLACE<br>Document Image | EDIT<br>Document URL | DELETE<br>Delete |                                 |        |
|                                                                   |                                                                          |                       | E                                               | ack To Update Contract                    | Details      |      |                           |                      |                  |                                 |        |
|                                                                   |                                                                          |                       |                                                 |                                           |              |      |                           |                      |                  |                                 |        |

To upload the procurement document, repeat steps above but, this time select "Procurement Document" as Document Type, then locate the procurement image file.

The "Contract Documents" listing appears at the bottom of the page with "Document Type", "Agency Reference #", "Executed Date", "Document Add Date", "Document URL", if provided, PDF icon under

"View", document Image hyperlink under "Replace", document URL hyperlink under "Edit", and Delete hyperlink under "Delete".

| IEFF ATWATER 🧐 FLORIDA'S CHIEF F                                          | INANCIAL OFFICER                                                                                                    |                                                                                             |                   |                                |                    | HOME NEWS ABOUT THE AGENCY MEET THE C |
|---------------------------------------------------------------------------|----------------------------------------------------------------------------------------------------|---------------------------------------------------------------------------------------------|-------------------|--------------------------------|--------------------|---------------------------------------|
| SFLORIDA ACCOUNTABILITY -                                                 | Main FAQ Conta<br>Search Questions? State Ager                                                                                         | ct Us Message Charts▼<br>noies From CFO Atwater & Reports                                   | Transparency V    |                                |                    |                                       |
| Logged In As: / DEPARTMENT OF                                             | TRANSPORTATION                                                                                                    |                                                                                             |                   |                                |                    | DASHBOARD   CHANGE PASSWORD   LOGOUT  |
| Contract Documents                                                        |                                                                                                    |                                                                                             |                   |                                |                    |                                       |
| Agency Contract ID: E3J68<br>Contract Long Title: DISTRICT CONSTRUCTION 0 | CONTRACTS                                                                                                    | FLAIR Contract                                                                              | ID: E3J68         |                                |                    |                                       |
|                                                                           | Add Document<br>Document Type:<br>Agency Amendment Reference:<br>Document Image:<br>Document URL:                                      | Amendment Document ORIGINAL G:Contract Reporting/Fun Browse Add Document                    | •                 |                                | *                  |                                       |
| Contra<br>cince or<br>boci<br>Origin                                      | act Documents<br>the particular of the view the occurrent<br>uncent Type Document Reference a<br>al Contract Original Contract - E3J88 | EXECUTED DATE DOCUMENT ADD DATE<br>04/24/2012 8/13/2013 1:03:38 AM<br>Back To Update Contra | DOCUMENT URL VIEI | W REPLACE<br>Document Image Do | EDIT<br>Cument URL | DELETE<br>Delete                      |
|                                                                           |                                                                                                    |                                                                                             |                   |                                |                    |                                       |

Click on the PDF Icons to verify that you uploaded the correct image and it is legible. If the wrong documents was uploaded or it is not legible, click the appropriate "Delete" hyperlink and click on "OK" on the message box to indicate you are sure about deleting the document. Repeat above to upload a new document.

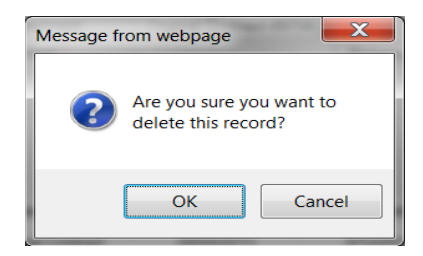

Then click the "Back to Update Contract Detail" or "Back to Update Grant Disbursement Details" button to return to the Update Contract Details or Update Grant Disbursement Details page, click "Finish to Review" button to return to Contract Information or Grant Disbursement Information page, and then click "Return to Search" button to return to the Results page.

|                                                                                   | Questions? State Agencies From CFO Atwater & Reports Florida                                                                                                    |                    |                                      |
|-----------------------------------------------------------------------------------|----------------------------------------------------------------------------------------------------|--------------------|--------------------------------------|
| Logged In As: / DEPARTMENT OF TRANSPORTATI                                        | N                                                                                                    |                    | DASHBOARD   CHANGE PASSWORD   LOGOUT |
| Update Contract Details                                                           |                                                                                                    |                    |                                      |
| Agency Contract ID: E3J68<br>Contract Long Title: DISTRICT CONSTRUCTION CONTRACTS | FLAIR Contract ID: E3J68                                                                                                    |                    |                                      |
|                                                                                   | Contract Short Summary Contract Short Summary Contract Short Title: DIs/CONSTR Contract Type: Standard Two Party Agreement by Statule Date of Execution: 04/24/2012 Contract Change Change Type: Amendment Change Date: 05/31/2012 Add/Edit Items Add Contract Change Edit/Add Budget Edit/Add Budget Edit/Add Deliverable Edit/Add Deliverable Edit/Add Documents | Edit Main Contract |                                      |
|                                                                                   | Select 'finish' to go to the View Contract Details pa                                                                                                    | gë.                |                                      |

### C. Replacing Contract, Procurement and Amendment Documents after the Images have been Uploaded to FACTS

Access FACTS Login Page at https://apps8test.fldfs.com/SCRS/Account/Login.aspx

| JEFF ATWATER 🧐 FLORIDA'S CHIEF FINA                                                                                                    | NCIAL OFFICER                                                                                                    | HOME NEWS ABOUT THE AGENCY MEET THE CFO      |
|----------------------------------------------------------------------------------------------------|----------------------------------------------------------------------------------------------------|----------------------------------------------|
| EFLORIDA ACCOUNTABILITY                                                                                                    | Main FAQ Contact Us Message Charts▼<br>Search Questions? State Agencies From CFO Atwater & Reports                                                                                                    | Transparency▼<br>Florida                     |
| Login                                                                                                    |                                                                                                    | Ø                                            |
| Terms of Use<br>This site is a Florida stat<br>If you are not authorized<br>Unauthorized changes to<br>unauthorized access or r<br>Authorized agency repre<br>managing accurate data<br>username and password | Log In User ID Password e government site intended to capture and report accurate state contract o log into this system, exit now, do not make changes or download data. the system and data are logged and subject to monitoring. Instances of nodification may result in legal action. sentatives are custodians of the data contained in this system. Entering a is each custodians responsibility. Authorized users are prohibited from s is node null changes made in the system are corded under each u | information.<br>and<br>sharing<br>ser's      |
| account. The Departmen<br>Confidential, inaccurately<br>authorized agency repre-<br>trade secret information<br>contact on file.                                                                              | t of Financial Services does not screen the content provided by each Ag<br>v redacted, or incorrect data/files loaded into the system are the responsi<br>sentatives and the agency to resolve. Inquiries related to inaccurate, conf<br>received by the Department of Financial Services will be directed to your<br>Login                                                                                                    | ancy.<br>bility of<br>idential, or<br>Agency |

Log in using the User ID and Password provided. Then click on "Search or Edit Contract/Grant disbursement" on the "Agency All Agreements User" or "Agency Contract/Grants Disbursements User" Dashboard.

Use the Main Search or Advanced Search page to locate the contract in order to replace documents.

| ORIDA ACCOUNTABILITY T Main FAQ Contact Us Messag                                                                                                    | ge Charts▼ Transparency▼<br>twater & Reports Florida                                                                                                    |                                                                                                    |
|----------------------------------------------------------------------------------------------------|----------------------------------------------------------------------------------------------------|----------------------------------------------------------------------------------------------------|
| I good in As:                                                                                                    |                                                                                                    | DASHBOARD   CHANGE PASSWORD                                                                                                    |
|                                                                                                    |                                                                                                    | Tweet S+1 0                                                                                                    |
| Main Search                                                                                                    |                                                                                                    | Quick                                                                                                    |
| Search                                                                                                    |                                                                                                    | Advanced                                                                                                    |
| Gear CTI                                                                                                    | he fields helpw. If you would like to see details for all energies                                                                                                    | a or all commodity groups, please provide additional criteria in any of t                                                                                                    |
| remaining fields.                                                                                                    | The fields below. If you would like to see details for all agencies                                                                                                    | s of all continuously groups, please provide additional chieffa in any of t                                                                                                    |
| Agency Name                                                                                                    | Vendor/Grantor Name                                                                                                    |                                                                                                    |
| DEPARTMENT OF TRANSPORTATION                                                                                                    | •                                                                                                    |                                                                                                    |
| Dollar Value                                                                                                    | Beginning and/or Ending Dates (mm/dd/yyyy)                                                                                                    |                                                                                                    |
| From To                                                                                                    | Begin                                                                                                    | End                                                                                                    |
| One way the location Trans                                                                                                    |                                                                                                    |                                                                                                    |
| Commodity/Service Type (Contract & Purchase Order Only)                                                                                                    | Show All                                                                                                    | Show Grant Awards Only                                                                                                    |
| ALL COMINIOUT IT GROUPS                                                                                                    | Show Contracts Only                                                                                                    | Show Purchase Orders Only                                                                                                    |
| Please refine the search by providing following details if known.                                                                                                    |                                                                                                    |                                                                                                    |
| Agency Assigned Contract ID (if known)                                                                                                    | Grant Award ID (if known)                                                                                                    |                                                                                                    |
|                                                                                                    |                                                                                                    |                                                                                                    |
| MEMD DO Number /if known)                                                                                                    |                                                                                                    |                                                                                                    |
|                                                                                                    |                                                                                                    |                                                                                                    |
| 2011 & FLORIDA                                                                                                    | Reset Search                                                                                                    |                                                                                                    |
| 2011 & FLORIDA                                                                                                    | Reset Search A CERATURE OF FINANCIAL SERVICES                                                                                                    | HOME   NEWS   ABOUT THE A                                                                                                    |
| 2011 B FLORIDA'S CHIEF FINANCIAL OFFICER<br>ORIDA ACCOUNTABILITY Main FAQ Contact Us Message<br>DRIDA ACCOUNTABILITY Saudo Quations' State Agendes From CFO Anager                                                                                                    | Resct Search A DEPARTMENT OF FINANCIAL SERVICES                                                                                                    | HOME   NEWS   ABOUT THEA                                                                                                    |
| 2011 & FLORIDA'S CHIEF FINANCIAL OFFICER ORIDA ACCOUNTABILITY Main FAQ Contact Us Message NTRACT TRACKING SYSTEM Department of transportation                                                                                                    | Reset: Search<br>SERVATHENT OF FINANCIAL SERVICES<br>Charts▼ Transparency▼<br>& Reports Florida                                                                                                    | HOME   NEWS   ABOUT THE A<br>DASHBOARD   CHANGE PASSWORD                                                                                                    |
| 2011 & FLORIDA'S CHIEF FINANCIAL OFFICER ORIDA ACCOUNTABILITY Main FAQ Contact Us Message NTRACT TRACKING SYSTEM Department of transportation Logged in As                                                                                                    | Reset: Search<br>SEEXATTHENT OF FINANCIAL SERVICES<br>Charts▼ Transparency▼<br>& Reports Forda                                                                                                    | HOME NEWS ABOUT THE A                                                                                                    |
| 2011 & FLORIDA'S CHIEF FINANCIAL OFFICER ORIDA ACCOUNTABILITY ON Main FAQ Contact Us Message NTRACT TRACKING SYSTEM Department of transportation Logged in As Department of transportation Advanced Search                                                                                                    | Reset: Search<br>DEFARTHENT OF FINANCIAL SERVICES<br>Charts▼ Transparency▼<br>& Reports Pords                                                                                                    | HOME NEWS ABOUT THE A                                                                                                    |
| 2011 9 FLORIDA'S CHIEF FINANCIAL OFFICER ORIDA ACCOUNTABILITY ON Main FAQ Contact Us Message NTRACT TRACKING SYSTEM Department of transportation Logged in As Department of transportation Advanced Search                                                                                                    | Reset: Search<br>DEFARTHENT OF FINANCIAL SERVICES<br>Charts▼ Transparency▼<br>& Reports Fords                                                                                                    | HOME NEWS ABOUT THE A<br>DASHBOARD [ CHANGE PASSWORD ]                                                                                                    |
| Agency Hame                                                                                                    | Reset: Search<br>DEFXATINENT OF FINANCIAL SERVICES<br>Charts▼ Transparency▼<br>& Reports Fords<br>Vendor/Grantor Name                                                                                                    | HOME NEWS ABOUT THE A<br>DASHBOARD [ CHANGE PASSWORD ]<br>BASH                                                                                                    |
| Action & Johnson Childree State Agencies From CPO Auster CPO Auster From CPO Auster From CPO Auster CPO Auster                                                                                                    | Reset:     Search       > DEFXATINENT OF FINANCIAL SERVICES   Charts▼ Transparency▼ & Reports Fords       Vendor/Grantor Name                                                                                                    | HOME NEWS ABOUT THE A<br>DASHBOARD   CHANGE PASSWORD  <br>Bask                                                                                                    |
| AVATER OF FLORIDA'S CHIEF FINANCIAL OFFICER ORIDA ACCOUNTABILITY ON Main FAQ Contact US Message<br>Main FAQ Contact US Message<br>Main FAQ Contact US Message<br>Main FAQ Contact US Message<br>Main FAQ Contact US Message<br>From CFO Awarer Logged In At<br>Contact US Message<br>Main FAQ Contact US Message<br>From CFO Awarer Advanced Search                                                                                                    | Reset:     Search       > DEFXATIVENT OF FINANCIAL SERVICES         Charts▼     Transparency▼       & Reports     Fords         Vendor/Grantor Name                                                                                                    | HOME NEWS ABOUT THE A<br>DASHBOARD [ CHANGE PASSWORD ]<br>Bash                                                                                                    |
| ACT & P JOARD<br>VATER OF FLORIDA'S CHIEF FINANCIAL OFFICER<br>ORIDA ACCOUNTABILITY OF Main FAQ Contact US Message<br>From CFO Aleaser<br>Logged in As<br>CEPARTMENT OF TRANSPORTATION<br>Address Status Agencies<br>Agency Hame<br>ALLAGENCISS<br>AGENCY TO REPROVE WINISTRATION<br>AGENCY TO REPROVE WINISTRATION<br>AGENCY ADDRESA<br>AGENCY ADDRESA<br>AGENCY ADDRESA<br>AGENCY ADDRES                                                                                                    | Reset:       Search         A DEPARTMENT OF FINANCIAL SERVICES         Charts▼       Transparency▼         & Reports       Florida                                                                                                    | HOME NEWS ABOUT THE A<br>DASHBOARD [ CHANGE PASSWORD ]<br>Bash                                                                                                    |
| Acter Var BACARDA CHIEF FINANCIAL OFFICER                                                                                                    | Reset: Search)<br>A DEMANTILEXT OFFICACIONAL SERVICES<br>Charls▼ Transparency▼<br>& Reports Florida<br>Vendor/Grantor Name<br>Minority Vendor Designation<br>Dollar Value                                                                                                    | HOME NEWS ABOUT THE A<br>DASHBOARD [ CHAINGE PASSWORD ]<br>Bash                                                                                                    |
| ACT OF PARALIAN<br>ACT OF PARALIAN<br>ACT OF                                                                                                    | Reset: Search)<br>A CEMATTREST OF FINANCIAL SERVICES<br>Charts▼ Transparency▼<br>a Reports Florida<br>Vendor/Grantor Name<br>Minority Vendor Designation<br>Dottar Value<br>Fom                                                                                                    |                                                                                                    |
| AVALUER<br>WALTER<br>WALTER<br>WALTER<br>WALTER<br>COLORIDA'S CHIEF FINANCIAL OFFICER<br>Main FAQ<br>Contact US Message<br>Main FAQ<br>Contact US Message<br>Message<br>Main FAQ<br>Contact US Message<br>Message<br>Main FAQ<br>Contact US Message<br>Message<br>Messag | Reset:       Search         A CEFAATURENT OF FINANCIAL SERVICES         Charts*       Transparency*         & Reports       Florida         Vendor/Grantor Name         Minority Vendor Designation         Dollar Value         Fon         Commodity/Service Type (Contract & Purchase Order Of                                                                                                    |                                                                                                    |
| AVATER                                                                                                    | Reset:       Search         A CEMARTIZENT OF FINANCIAL SERVICES         Charts*       Transparency*         & Reports       Florida         Vendor/Grantor Name         Minority Vendor/Grantor Name         Dollar Value         From         Commodity/Service Type (Contract & Purchase Order Order Order Contract & Purchase Order Order O |                                                                                                    |
| AVALUER OF CONTRACTOR CHIEF FINANCIAL OFFICER  ORIGAN CACCOUNTABILITY OF An A Contract US Message Bend Contract US Message Contract US Message Con                                                                                                    | Reset:       Search.)         A CEFAATURENT OF FINANCIAL SERVICES         Charls*       Transparency*         & Reports       Florida         Vendor/Grantor Name         Minority Vendor Designation         Dollar Value         Free         Commodity/Service Type (Contract & Purchase Order Or Abornity, Derrit, Subject, ColarDUIDS, Abornity, Derrit, Subject, ColarDUIDS, Abornity, Derrit, Subject, ColarDUIDS, Abornity, Subject, Subject, ColarDUIDS, Abornity, Subject, Subject, Subject, ColarDUIDS, Abornity, Subject, Subject, ColarDUIDS, Abornity, Subject, Subject, ColarDUIDS, Abornity, Subject, Subject, ColarDUIDS, Abornity, Subject, Subject, ColarDUIDS, Abornity, Subject, Subject, Subject, ColarDUIDS, Abornity, Subject, Subject, ColarDUIDS, Abornity, Subject, Subject, Subject, Subject, Subject, Subject, Subject, Subject, Subject, Subject, Subject, Sub |                                                                                                    |
| AVALUER                                                                                                    | Reset:     Search       A CEMARTIZENT OF FINANCIAL SERVICES         Charls*     Transparency*       8 Reports     Florida         Vendor/Grantor Name       Minority Vendor Designation       Partial       Commodity/Service Type (Contract & Purchase Order O       ADDIar Value       Prem       Commodity/Service Type (Contract & Purchase Order O       ABASINS, DETRAL SUS, COMPOUNDS, ABASINS, SANDELATING       ABASINS, SANDELATING       Method of Procurement                                                                                                    |                                                                                                    |
| A CONTRACT CONTRACTOR CONTRACTOR CONTRACTOR CONTRACT CONTRACT CON                                                                                                    | Reset:       Search         A CEMARTIZENT OF FINANCIAL SERVICES         Charls*       Transparency*         & Reports       Florida         Vendor/Grantor Name         Minority Vendor/Grantor Name         Dollar Value         From         Commodity/Service Type (Contract & Purchase Order O         All Commodity/Service Type (Contract & Purchase Order O         All Commodity Service Type (Contract & Purchase Order O         All Commodity Service Type (Contract & Purchase Order O         All Commodity Service Type (Contract & Purchase Order O         All Commodity Service Type (Contract & Purchase Order O         Method of ProcurementShow Inactive (Contract & J                                                                                                    | HONE NEWS ASOUTTHEA<br>DASHBOARD   CHANGE PAISWOORD  <br>Basis<br>To<br>To<br>Phyly Download                                                                                                    |
| Acter Contract US Child F FINANCIAL OFFICER                                                                                                    | Reset:       Search         ADDATATUEST OFFICATION SEARCES         Charts*       Transparency*         a Reports       Florida         Vendor/Grantor Name         Minority Vendor Designation         Dollar Value         Fism         ALL COMMODITY FESS         ABASHYES, PAREAUCH SUSS         ABASHYES, PAREAUCH SUSS         ABASHYES, PAREAUCH CONTROLS, ABASHYES, PAREAUCH CONTROLS, ABASHYES, PAREA                                                                               | INDEE MENS ADDUTTIEA<br>DASHBOARD   CHANGE PASEWORD  <br>Bash<br>DashBOARD   CHANGE PASEWORD  <br>Bash<br>DashBOARD   CHANGE PASEWORD  <br>Bash<br>DashBOARD   CHANGE PASEWORD  <br>Bash<br>DashBOARD   CHANGE PASEWORD  <br>Bash<br>DashBOARD   CHANGE PASEWORD  <br>DashBOARD   CHANGE PASEWORD  <br>DashBOARD  <br>DashBOARD   CHANGE PASEWORD  <br>DashBOARD  <br>DashBOARD  <br>Da |
| At a contract Second Second S                                                                                                    | Reset:       Search         ACENATIONS OFFICACION SERVICES         Charls Transparency *         a Reports         Florida         Vendor/Grantor Name         Minority Vendor Designation         Dollar Value         Fem         Commodity/Service Type (Contract & Pluchase Order Or<br>ARASTINES, PAREA MC OT BACKED<br>ABASAIVES, DEVINA CONTROL BACKED<br>ABASAIVES, DEVINA CONTROL BACKED<br>ABASAIVES, ADDELASTING         Method of Procurement       Show Inactive (Contract & All                                                                                                    | IDAL MENS ADUTTIEA<br>DALMEDARD   CHANCE PASSWORD  <br>Basis<br>To<br>To<br>DalmedarD   Chance Password  <br>Basis<br>DalmedarD   Chance Password  <br>Basis<br>DalmedarD   Chance Password  <br>Basis<br>DalmedarD   Chance Password  <br>Basis<br>DalmedarD   Chance Password  <br>DalmedarD   Chance Password  <br>DalmedarD                                          |
| At a second second sec                                                                                                    | Reset:       Search         ACEMANDENT OFFICACION SERVICES         Charls*       Transparency*         Brods       Fonds         Vendor/Grantor Name         Minority Vendor Designation         Dollar Value         Free         Commodity/Service Type (Contract & Purchase Order Or All Commodity/Service Type (Contract & Purchase Order Or All Commodity/Service Type (Contract & Purchase Order Or All Commodity/Service Type (Contract & Purchase Order Or All Commodity/Service Type (Contract & Purchase Order Or All Commodity/Service Type (Contract & Purchase Order Or All Commodity/Service Type (Contract & Purchase Order Or All Commodity/Service Type (Contract & Purchase Order Or All Commodity/Service Type (Contract & Purchase Order Or All Commodity/Service Type (Contract & Purchase Order Or All Commodity/Service Type (Contract & Purchase Order Or All Commodity/Service Type (Contract & Purchase Order Or All Commodity/Service Type (Contract & Purchase Order Or All Commodity Service Type (Contract & Purchase Order Or All Commodity Service Type (Contract & Purchase Order Or All Commodity Service Type (Contract & Purchase Order Or All Commodity Service Type (Contract & Purchase Order Or All Commodity Service Type (Contract & Purchase Order Order  | INTE NEW ADUTTIEA                                                                                                    |

To use the FLAIR Contract ID, use the "Advanced Search" page.

In the "Results" listing click on the "Agency Assigned Contract ID" hyperlink to access the "Contract Information" or "Grant Disbursement Information" page.

| AGENCY NAME                                               | VENDOR/GRANTOR NAME                | TYPE                                       | AGENCY ASSIGNED         | GRANT<br>AWARD ID | PO<br>NUMBER | TOTAL AMOUNT      | COMMODITY/SERVICE TYPE                     | VIEW        |
|-----------------------------------------------------------|------------------------------------|--------------------------------------------|-------------------------|-------------------|--------------|-------------------|--------------------------------------------|-------------|
| DEPARTMENT OF<br>TRANSPORTATION                           | MIAMI-DADE COUNTY                  | Grant Disbursement<br>Agreement            | AQK22                   |                   |              | \$76,090.00       | ADMINISTRATIVE AND<br>MANAGEMENT: ECONOMIC | <u>View</u> |
| DEPARTMENT OF<br>TRANSPORTATION                           | HIGHWAY SAFETY<br>DEVICES, INC     | Standard Two Party<br>Agreement by Statute | <u>E1M56</u>            |                   |              | \$15,000.00       | BUILDING & CONTRACTORS<br>SERVICES         | <u>View</u> |
| DEPARTMENT OF<br>TRANSPORTATION                           | PALM BEACH COUNTY                  | Grant Disbursement<br>Agreement            | APZ11                   |                   |              | \$3,780,001.50    | CONSTRUCTION RELATED                       | <u>View</u> |
| DEPARTMENT OF<br>TRANSPORTATION                           | KELLY, COLLINS &<br>GENTRY, INC.   | Standard Two Party<br>Agreement by Statute | <u>C8320</u>            |                   |              | \$2,134,069.00    | MISCELLANEOUS SERVICES                     | <u>View</u> |
| DEPARTMENT OF<br>TRANSPORTATION                           | GGI, LTD/DBA GENESIS<br>GROUP      | Standard Two Party<br>Agreement by Statute | DND43                   |                   |              | \$15,000.00       | EXPERT WITNESS SERVICES                    | View        |
| DEPARTMENT OF<br>TRANSPORTATION                           | HDR ENGINEERING INC                | Standard Two Party<br>Agreement by Statute | DND65                   |                   |              | \$10,000.00       | EXPERT WITNESS SERVICES                    | View        |
| DEPARTMENT OF<br>TRANSPORTATION                           | FLORIDA ASSOCIATION<br>OF REHABILI | Standard Two Party<br>Agreement by Statute | <u>E3L60</u>            |                   |              | \$249,976.86      | HIGHWAY MAINTENANCE.<br>GENERAL, MOWING,   | <u>View</u> |
| DEPARTMENT OF<br>TRANSPORTATION                           | HIGHWAY SAFETY<br>DEVICES, INC     | Standard Two Party<br>Agreement by Statute | <u>E7198</u>            |                   |              | \$21,000.00       | CONCRETE CURBERS, GUTTER<br>MACHINES;      | View        |
| DEPARTMENT OF<br>TRANSPORTATION                           | AJAX PAVING INDUSTRIES<br>OF FLORI | Standard Two Party<br>Agreement by Statute | <u>T1455</u>            |                   |              | \$18,005,055.35   | CONSTRUCTION RELATED<br>SERVICES           | View        |
| DEPARTMENT OF<br>TRANSPORTATION                           | GENERAL ASPHALT CO.,<br>INC.       | Standard Two Party<br>Agreement by Statute | <u>T4289</u>            |                   |              | \$1,807,553.17    | ROAD BUILDING SERVICES:<br>(BRIDGES,       | View        |
|                                                           |                                    |                                            | Displa                  | iying 1 to 10     | ) of 15049   | 12345             | 6 7 8 1505 Next >> Downl                   | oad Results |
| earch results may display<br>olumn indicates that the int | contract amounts more than once.   | Agencies may be recording                  | contracted amounts on a | Contract, or      | n a Purchas  | e Order or on bot | n in FACTS. The absence of Informati       | on in a     |
|                                                           |                                    | po or agroomone.                           |                         |                   |              |                   |                                            |             |

Then click the "Update Contract Details" or "Update Grant Disbursement Details" button.

| ATWATER 🌘                      | 🕑 FLORIDA'S                              | CHIEF FINA        | NCIAL OFFICE                  | R                            |                               |                      |                                     | HOME   NEWS   ABOUT THE AGENCY                  | Y   MEET T |
|--------------------------------|------------------------------------------|-------------------|-------------------------------|------------------------------|-------------------------------|----------------------|-------------------------------------|-------------------------------------------------|------------|
| FLORIDA /<br>CONTRACT          | ACCOUNTABI                               | ILITY 🥆           | Main FAQ<br>Search Questions? | Contact Us<br>State Agencies | S Message<br>From CFO Atwater | Charts▼<br>& Reports | Transparency▼<br><sup>Florida</sup> |                                                 |            |
| Logged In As:                  | / DEPAR                                  | TMENT OF FINANC   | CIAL SERVICES                 |                              |                               |                      |                                     | DASHBOARD   CHANGE PASSWORD   LOG               | BOUT       |
|                                |                                          |                   |                               |                              |                               |                      |                                     | <b>У</b> Tweet <b>Ω</b> +1 0                    |            |
| Contract                       | Information                              |                   |                               |                              |                               |                      |                                     |                                                 |            |
|                                |                                          |                   |                               |                              |                               |                      |                                     | Finished Update Contract Details Back to Search | ch         |
| Summary                        |                                          |                   |                               |                              |                               |                      |                                     |                                                 |            |
| Agency Name:                   | DEPARTMENT OF FIN                        | ANCIAL SERVICES   | 3                             |                              | Ager                          | icy Contract I       | D: adgbc                            |                                                 |            |
| Long Title: Tes                | at Record                                |                   |                               |                              | Vend                          | lor Name: A.M        | ENGINEERING AND T                   | ESTING, I                                       |            |
| Total Contract                 | Amount: \$1,000.00                       |                   |                               |                              | Tota                          | Budgetary A          | mount: \$0.00                       |                                                 |            |
| Total Payment                  | ts to date: NA                           |                   |                               |                              | Date                          | of Execution:        | 09/06/2013                          |                                                 |            |
| General Descr<br>Contract Summ | i <b>ption:</b> test<br><u>nary Form</u> |                   |                               |                              |                               |                      |                                     |                                                 |            |
| Details                        | Deliverables                             | Payments          | Documents                     | Audits                       |                               |                      |                                     |                                                 |            |
| Main Info                      | ormation                                 |                   |                               |                              | Proc                          | urement              | Information                         |                                                 |            |
| Agency Con                     | tract ID: adgbc                          |                   |                               |                              | Autho                         | rized Advance        | ed Payment: No                      |                                                 |            |
| FLAIR Contr                    | act ID: 89756                            |                   |                               |                              | Metho                         | d of Procure         | ment: Purchase under \$             | 2,500 {Rule 60A-1.002(2), FAC]                  |            |
| Short Title:                   | TEST                                     |                   |                               |                              | State                         | Term Contrac         | et ID:                              |                                                 |            |
| Long Title: T                  | est Record                               |                   |                               |                              | Contra                        | act's Exempti        | on Justification: test              |                                                 |            |
| Contract Ty                    | pe: Standard Two Party                   | Agreement by Stat | tute                          |                              | Ageno                         | y Reference          | Number:                             |                                                 |            |
| Contract Sta                   | atus: Active                             |                   |                               |                              | Busin                         | ess Case Stu         | dy Done: No                         |                                                 |            |
|                                |                                          |                   |                               | 2011 S PLOKI                 | DA DEPARTMENT OF              | TINANGIAL 3          | ERVICES                             |                                                 |            |

On the "Update Contract Details" or "Update Grant Disbursement Details" page, click "Edit/Add Documents' hyperlink to access the "Contract Documents" page.

| JEFF ATWATER 🧐                                  | FLORIDA'S CHIEF FINA   | NCIAL OFFICER                                                                                                    |                                                                                                    |                   | HOME   NEWS   ABOUT THE AGENCY   MEET THE CFO |
|-------------------------------------------------|------------------------|----------------------------------------------------------------------------------------------------|----------------------------------------------------------------------------------------------------|-------------------|-----------------------------------------------|
| SFLORIDA ACC                                    | OUNTABILITY            | Main FAQ Contact Us Messa<br>Search Questions? State Agencies From CFG                                                                                                    | age Charts▼ Transpi<br>0 Atwater & Reports Florida                                                         | arency▼           |                                               |
| Logged In As:                                   | / DEPARTMENT OF FINANC | CIAL SERVICES                                                                                                    |                                                                                                    |                   | DASHBOARD   CHANGE PASSWORD   LOGOUT          |
| Update Cont                                     | tract Details          |                                                                                                    |                                                                                                    |                   |                                               |
| Agency Contract ID: a<br>Contract Long Title: T | ldgbc<br>iest Record   |                                                                                                    | FLAIR Contract ID: 89756                                                                                   |                   |                                               |
|                                                 |                        | Contract Short Summary<br>Contract Short Title: TEST<br>Contract Type: Standard Two Party Agre<br>Date of Execution: 09/06/2013<br>Add/Edit Items<br>Add Contract Change<br>Add CFDA/CSFA | E<br>eement by Statute<br>Edit/Add Budget<br>Edit/Add Vendor<br>Edit/Add Deliverable<br>Edit/Add Documents | dit Main Contract |                                               |
|                                                 |                        | Select "finish" to go to t<br>Finis                                                                                                    | the View Contract Details page.<br>sh To Review                                                            |                   |                                               |
|                                                 |                        |                                                                                                    | THENT OF EINANCIAL SERVICES                                                                                |                   |                                               |

Click the "Document Image" hyperlink on the same line of the document to replace.

| JEFF ATWATER 🛞 FLORIDA'S CHIEF FINANCIAL OFFICER                                                                                                    | E CFO |
|----------------------------------------------------------------------------------------------------|-------|
| Search Questions? State Agencies From CFO Attwater & Reports Florida                                                                                                    |       |
| Logged in As: // DEPARTMENT OF TRANSPORTATION DASHBOARD   CHANGE PASSWORD   LOGOUT                                                                                                    |       |
| Contract Documents                                                                                                    |       |
| Agency Contract ID: E6F67 FLAIR Contract ID: E6F67 Contract Long Title: DESIGN-BUILD CONTRACTS                                                                                                    |       |
| Replace Document Image         Document Type:       Original Contract Document         Document Image:       Browse         Document URL:                                                                               |       |
| Contract Documents Click on the pdf icon or document ut to view the document                                                                                                    |       |
| AGENCY REFERENCE # DOCUMENT TYPE EXECUTED DATE DOCUMENT ADD DATE DOCUMENT URL VIEW REPLACE EDIT DELETE Original Contract - E6F67 Original Contract 10/15/2009 7/17/2012 3.44:23 PM 🏋 Document Image Document URL Delete |       |
| Back To Update Contract Details                                                                                                    |       |

At the Replace Document Image page, the "Document Type" field grayed out and cannot be changed. Click the "Browse" button to locate the replacement file on your agency's system. FACTS will only accept PDF or TIF format images.

Highlight the file to upload and click the "Open" button on the Choose File to Upload dialog box.

| Choose File to Upload                                                                                                    | NET FOLINGING OFFICER                                                                                                    |                               | -         | ×       |
|----------------------------------------------------------------------------------------------------|----------------------------------------------------------------------------------------------------|-------------------------------|-----------|---------|
| 🕞 🕞 🖛 💻 Desktop 🕨                                                                                                    |                                                                                                    | 👻 🍫 Search                    | Desktop   | Q       |
| Organize   New folder                                                                                                    |                                                                                                    | į                             |           | 0       |
| Favorites      Desktop      Downloads     Recent Places     Pictures      Libraries     Documents     Music     Pictures     Videos      Computer     Local Disk (C:)     SUS Devolution (\\dfstlhhqfp2) (E: | Manual - Shortcut  Constraints of the second second secon |                               |           |         |
| File name: Test Con                                                                                                    | act Document.pdf                                                                                                    | ✓ All Files (*.*) <u>Open</u> | )<br>Canc | •<br>el |

The file's location and name fills the "Upload Document" field. Click the "Replace Document Image" button to upload the replacement document.

| Search Questions? State Agencies From CFO Atwater & Reports ▼ Transparency ▼<br>Search Questions? State Agencies From CFO Atwater & Reports Florida                                                                                                    |
|----------------------------------------------------------------------------------------------------|
| Logged In As: / DEPARTMENT OF TRANSPORTATION DASHBOARD   LOGOUT                                                                                                    |
| Contract Documents                                                                                                    |
| Agency Contract ID: E6F67 Contract Long Title: DESIGN-BUILD CONTRACTS FLAIR Contract ID: E6F67 Contract Long Title: DESIGN-BUILD CONTRACTS                                                                                                    |
| Replace Document Image         Document Type:       Original Contract Document         Document Image:       C:\Users         Document URL:                                                                                                    |
| Contract Documents         Click on the pdf locoursent uf to view the document         AGENCY REFERENCE #       DOCUMENT TYPE       EXECUTED DATE       DOCUMENT URL       VIEW       REPLACE       EDIT       DELETE         Onginal Contract       -E6F67       Onginal Contract       10/15/2009       7/17/2012 3:44:23 PM       VIEW       REPLACE       EDIT       DELETE |
| Back To Update Contract Details                                                                                                    |

Then click the "Back to Update Contract Details" or "Back to Update Grant Disbursement Details" button to return to the Update Contract Details or Update Grant Disbursement Details page.

Click "Finish to Review" button take you to the Contract Information or Grant Disbursement Information page where you can finish.

| atwater 🥮 florida's chie                                | F FINANCIAL OFFICER                                                                                                    | HOME   NEWS   ABOUT THE AGENCY   MEE |
|---------------------------------------------------------|----------------------------------------------------------------------------------------------------|--------------------------------------|
| FLORIDA ACCOUNTABILITY<br>CONTRACT TRACKING SYSTEM      | Main FAQ Contact Us Message Charts▼ Transparency▼<br>Search Questions? State Agencies From CFO Atwater & Reports Florida                                                                                                    |                                      |
| Logged In As: / DEPARTMENT                              | DF FINANCIAL SERVICES                                                                                                    | DASHBOARD   CHANGE PASSWORD   LOGOUT |
| Update Contract Details                                 |                                                                                                    |                                      |
| Agency Contract ID: abcdef<br>Contract Long Title: test | FLAIR Contract ID: 98715                                                                                                    |                                      |
|                                                         | Contract Short Summary     Edit Main Contract       Contract Short Title: test     Contract Type: Gran Disbursement Agreement       Date of Execution: 09/10/2013     Add/Edit Items       Add/Edit Items     Edit/Add Budget       Add Contract Change     Edit/Add Budget       Add CFDA/CSFA     Edit/Add Vendor       Edit/Add Deliverable     Edit/Add Deliverable |                                      |
|                                                         | Select "finish" to go to the View Contract Details page.<br>Finish To Review                                                                                                    |                                      |
|                                                         | 2011 O FLORIDA DEPARTMENT OF FINANCIAL SERVICES                                                                                                    |                                      |

If the contract is not finished, click the "Finish Contract" button to publish the contract to the FACTS public website. Otherwise, click "Back to Search" to find another contract or "Logout".

### XXVI. View [Contract/Grant Disbursement Agreement] Documents Batch History

This functionality is for those agencies FTP batch uploading their documents for Contracts and Grant Disbursement Agreements pursuant to the FACTS Image Batch FTP File Format User Guide located at <u>http://www.myfloridacfo.com/Division/AA/Manuals/default.htm</u>

| JEFF ATWATER 🧐 FLORIDA'S CHIEF FINANCIAL OFFICER                                                                                                    | DME   NEWS   ABOUT THE AGENCY   MEET THE CFO |
|----------------------------------------------------------------------------------------------------|----------------------------------------------|
| ELORIDA ACCOUNTABILITY Main FAQ Contact Us Message Charts Transparency CONTRACT TRACKING SYSTEM Questions? State Agencies From CFO Atwater & Reports Florida         |                                              |
| Logged In As: / DEPARTMENT OF TRANSPORTATION DAT                                                                                                    | SHBOARD   CHANGE PASSWORD   LOGOUT           |
| Document Batch History                                                                                                    |                                              |
| Document Batch Pending Files<br>This list contains files that are pending processing.                                                                                |                                              |
| There are no perioding lifes to display                                                                                                    |                                              |
| Document Batch Log Files<br>This list contains files that have been unloaded and processed by your apency within the last 30 days. Please allow up to 24 hours after |                                              |
| uploading a file for it to appear on this list.<br>There are no log files to display                                                                                 |                                              |
| Return To Dashboard                                                                                                    |                                              |
|                                                                                                    |                                              |
|                                                                                                    |                                              |
|                                                                                                    |                                              |
|                                                                                                    |                                              |
| 2011 © FLORIDA DEPARTMENT OF FINANCIAL SERVICES                                                                                                    |                                              |

This web page lists the files uploaded and pending processing by FACTS in the Document Batch pending Files section. The second section Document Batch Log Files lists the log files for uploaded files processed by FACTS within the last 30 days. It takes up to 24 hours after uploading a file for FACTS to process it.

The processed log file confirms how many records were loaded, which records were not, and why, so corrective action can be taken. Clicking on the file name listed in the Document Batch Log Files section will open another window using Microsoft Notepad.

The resulting error record will be formatted as: Error: Error Description | Delimited record received.

## **Purchase Orders**

### **XXVII. Viewing Purchase Orders**

Purchase Order information, unlike Contracts, Grant Disbursement Agreements and Grant Award Agreements in FACTS, are view only. Currently, MyFloridaMarketPlace (MFMP) purchase orders and associated payments are batch loaded to FACTS Monday through Saturday. Only purchase orders issued since July 1, 2013 or those with payments made against them since July 1, 2013 are available in FACTS.

To view the purchase orders, the User can click the Search or Edit Contract/Grant Disbursement/Grant Award function hyperlink on their Dashboard or Main Search on the FACTS main menu bar. Either will cause the "Main Search" page to appear.

### A. Main Search

This web page contains a limited number of search options; Agency Name, Vendor/Grantor Name, Dollar Value, Beginning and Ending Dates, and Commodity Service Types Agency Assigned Contract ID, Grant Award ID and MFMP PO Number. The search applies to contracts, grant awards and purchase orders but, can be limited to only purchase orders by clicking the "Show Purchase Orders only" radio button or entering a specific MFMP PO Number.

| rwater 🛞 Florida's chief financial officer                                                                                                    |                                                                | HOME NEWS ABOUT THE AGENCY                                           |
|----------------------------------------------------------------------------------------------------|----------------------------------------------------------------|----------------------------------------------------------------------|
| LORIDA ACCOUNTABILITY T Main FAQ Contact Us Message (<br>ONTRACT TRACKING SYSTEM Search Guessions? State Agencies From CFO Atvacer &           | harts▼ Transparency▼<br><sub>Plorida</sub>                     |                                                                      |
| Logged In As: / DEPARTMENT OF TRANSPORTATION                                                                                                   |                                                                | DASHBOARD   CHANGE PASSWORD   LOGOU                                  |
|                                                                                                    |                                                                | <b>Tweet</b> 8+1 0                                                   |
| Main Search                                                                                                    |                                                                | Quick Tips                                                           |
| Search                                                                                                    |                                                                | Advanced Sean                                                        |
| To search for contract, grant award or purchase order information please enter at least one search criteria in the fields<br>remaining fields. | elow. If you would like to see details for all agencies or all | I commodity groups, please provide additional criteria in any of the |
| Agency Name                                                                                                    | Vendor/Grantor Name                                            |                                                                      |
| DEPARTMENT OF TRANSPORTATION                                                                                                    |                                                                |                                                                      |
| Dollar Value                                                                                                    | Beginning and/or Ending Dates (mm/dd/yyyy)                     |                                                                      |
| From To                                                                                                    | Begin                                                          | End                                                                  |
| Commodity/Service Type (Contract & Purchase Order Only)                                                                                        | Show All     O Show All                                        | show Grant Awards Only                                               |
| ALL COMMODITY GROUPS                                                                                                    | ○ Show Contracts Only                                          | how Purchase Orders Only                                             |
| Please refine the search by providing following details if known.                                                                              |                                                                |                                                                      |
| Agency Assigned Contract ID (if known)                                                                                                    | Grant Award ID (if known)                                      |                                                                      |
|                                                                                                    |                                                                |                                                                      |
| MFMP PO Number (if known)                                                                                                    |                                                                |                                                                      |
|                                                                                                    |                                                                |                                                                      |
| By using this Search you agre                                                                                                    | to terms and conditions of the Search.                         |                                                                      |
| Rese                                                                                                    | Search                                                         |                                                                      |
| 2011 Ø FLORIDA DEPAR                                                                                                    | MENT OF FINANCIAL SERVICES                                     |                                                                      |

### **B. Main Search Results**

| AGENCY NAME                   | VENDOR/GRANTOR NAME                 | TYPE              | AGENCY ASSIGNED<br>CONTRACT ID | GRANT<br>AWARD ID | PO NUMBER                  | TOTAL<br>AMOUNT        | COMMODITY/SERVICE TYPE                     | VIEW<br>AUDITS |
|-------------------------------|-------------------------------------|-------------------|--------------------------------|-------------------|----------------------------|------------------------|--------------------------------------------|----------------|
| EPARTMENT OF<br>RANSPORTATION | BELLSOUTH DBA AT&T<br>COMMUNICATIO  | Purchase<br>Order |                                |                   | PO408290                   | \$78,760.60            | TELECOMMUNICATIONS CONSULTANT<br>& SERVICE |                |
| EPARTMENT OF<br>RANSPORTATION | OFFICIAL REPORTING<br>SERVICES LLC  | Purchase<br>Order |                                |                   | C3597-972-310-<br>06-1-R12 | \$262.50               | COURT REPORTING SERVICES                   |                |
| EPARTMENT OF<br>RANSPORTATION | TAMPA BAY SYSTEM SALES, INC.        | Purchase<br>Order |                                |                   | PO355946                   | \$1,172.50             | AIR CONDITIONERS & HEATERS,<br>COMMERCIAL, |                |
| EPARTMENT OF<br>RANSPORTATION | COST CAST, INC                      | Purchase<br>Order |                                |                   | PO275944                   | \$1,196.43             | LIGHTS AND FLASHERS, WARNING,<br>HIGHWAY   |                |
| EPARTMENT OF<br>RANSPORTATION | CUMMINS POWER SOUTH, LLC            | Purchase<br>Order |                                |                   | PO344064                   | \$966.86               | GENERATORS. (NOT AUTOMOTIVE) &             |                |
| EPARTMENT OF<br>RANSPORTATION | TRANSPORTATION CONTROL<br>SYSTEMS   | Purchase<br>Order |                                |                   | PO324635                   | \$16,200.00            | TRAFFIC CONTROL EQUIPMENT                  |                |
| EPARTMENT OF<br>RANSPORTATION | G4S SECURE SOLUTIONS (USA) INC.     | Purchase<br>Order |                                |                   | PO319483                   | \$126,669.60           | GUARD, LAW ENFORCEMENT &<br>SECURITY       |                |
| EPARTMENT OF<br>RANSPORTATION | WILLIAM B SMITH, P.A.               | Purchase<br>Order |                                |                   | PO321802                   | \$2,025.00             | MEDIATION SERVICES                         |                |
| EPARTMENT OF<br>RANSPORTATION | DEPARTMENT OF LEGAL<br>AFFAIRS      | Purchase<br>Order |                                |                   | PO374591                   | \$245.20               | LEGAL RESEARCH, DOCUMENTARY & PRECEDENT    |                |
| EPARTMENT OF<br>RANSPORTATION | TOSHIBA AMERICA<br>BUSINESS SOLUTI  | Purchase<br>Order |                                |                   | PO382143                   | \$6,908.77             | EQUIPMENT OFFICE                           |                |
|                               |                                     |                   |                                | Disp              | laying 1 to 10 of 2        | 614 <mark>1 2 3</mark> | 4 5 6 7 8 262 Next >> Download             | I Results      |
| arch results may display c    | ontract amounts more than once. Age | ncies may be r    | ecording contracted a          | mounts on a       | Contract, on a Purc        | hase Order or or       | both in FACTS. The absence of Information  | in a           |

The Main Search results displays:

- Agency Name
- Vendor/Grantor Name
- Type
- Agency Assigned Contract ID, applies to Contracts and Grant Disbursement Agreements only
- Grant Award ID
- PO Number
- Total Amount
- Commodity/Service Type
- View Audits link, applies to Contracts and Grant Disbursement Agreements only at this time

All of the result columns are storable from "A" to "Z" or "High" to "Low" except for Commodity/Service Type and View Audits. Currently there are no audits of purchase orders to view.

Clicking the "PO Number" hyperlink takes the User to the Purchase Order Information page. Clicking on the "Commodity/Service Type" hyperlink takes the User to the purchase order's "Deliverables" tab page.

The displayed search results are downloadable to Microsoft Excel readable file by clicking the "Download Results" link and following the on screen instructions. The download file contains the displayed information and the following information not displayed:

- Vendor/Grantor Name Line 2
- Original Contract Amount
- Commodity/Service Type Code
- Recurring Budgetary Amount
- Non Recurring Budgetary Amount

- PO Budget Amount
- Long Title/PO Title
- Short Title
- Beginning Date
- Original End Date

- Contract Execution Date
- Grant Award Date
- PO Order Date
- Agency service Area
- Manger Name, available only if User is signed into FACTS
- Manger Phone, available only if User is signed into FACTS
- Manger Email, available only if User is signed into FACTS
- Authorized Advance Payment
- Method of Procurement
- State Term Contract ID
- Agency Reference Number
- Contract Exemption Explanation
- Statutory Authority
- Recipient Type
- Provide Administrative Cost
- Provide for Periodic Increase
- Periodic Increase Percentage

- Business Case Study Done
- Business Case Date
- Legal Challenge to Procurement
- Legal Challenge Description
- Was the Contractual Functions Previously Done by the Sate
- Was the Contractual Functions Considered for Insourcing back to the State
- Did the Vendor Make Capital Improvements on State Property
- Capital Improvement Description
- Value of Capital Improvements
- Value of Unamortized Capital Improvements
- Comments [General Description]
- CFDA Code
- CFDA Code Description
- CSFA Code
- CSFA Code Description

### **C. Advanced Search**

"Advanced Search" web page is available by clicking on the "Advanced Search" hyperlink in upper right corner of the "Main Search" web page. This search page allows a User to search by the fields listed above as well as additional fields.

The searchable fields are arranged in four boxes:

- **Top Box** contains all fields shared by contracts, grant awards and purchase orders including:
  - Minority Vendor Designation
  - Method of Procurement
  - Fiscal Year of Execution

Using the search parameters in the Top Box will return results containing both contracts, grant awards and purchases unless "Show Contracts only", "Show Grant Awards only" or "Show Purchase Orders only" radio button is selected.

- "Contract Specific Search Parameters" expandable and collapsible box contains:
  - Agency Assigned Contract ID
  - FLAIR Contract ID
  - Contract Status
  - Contract Type

- Administrative Cost
- Periodic Increase
- Contract Manager Name (Logged in Users only).

Using the search parameters in the Top Box and these search parameters will return results containing only contracts regardless if "Show Contracts only", "Show Grant Award only" or "Show Purchase Orders only" radio button selected.

- "Grant Award Specific Search Parameters" expandable and collapsible box contains:
  - Grant Award ID
  - Grant Award Type
  - Grant Awards Status
    - Award Date range

Using the search parameters in the Top Box and these search parameters will return results "Show Purchase Orders only" radio button selected. containing only grant awards regardless if "Show Contracts only", "Show Grant Award only" or

- "Purchase Order Specific Search Parameters" expandable and collapsible box contains:
  - Purchase Order Status,
  - MFMP PO Number and
  - Order Date range

Using the search parameters in the Top Box and this box will return results containing only purchase orders regardless if "Show Contracts only", "Grant Award only" or "Show Purchase Orders only" radio button selected.

A User can select multiple Agencies, Commodity/Service types, and Purchase Order Status to search on by holding the CTRL key down while selecting multiple parameters.

The Commodity/Service codes available in FACTS are downloadable to a Microsoft Excel readable file by clicking on the "Download Commodity/Service Types" link and following the on screen instructions.

| Advanced Search                                                                                     |    |                                                                                                    |              |
|----------------------------------------------------------------------------------------------------|----|----------------------------------------------------------------------------------------------------|--------------|
|                                                                                                    |    |                                                                                                    | Basic Search |
| Agency Name                                                                                         |    | Vendor/Grantor Name                                                                                                    |              |
| ALL AGENCIES<br>AGENCY FOR HEALTH CARE ADMINISTRATION                                               | *  |                                                                                                    |              |
| AGENCY FOR PERSONS WITH DISABLITIES                                                                 |    | Minority Vendor Designation                                                                                                    |              |
| AGENCY FOR STATE TECHNOLOGY (FORMERLY SERCINSRC)<br>DEPARTMENT OF AGRICULTURE AND CONSUMER SERVICES |    | ALL MINORITY VENDOR DESIGNATIONS                                                                                                    |              |
|                                                                                                    |    | African-American, Certified                                                                                                    |              |
| Dollar Value                                                                                        |    | Asian-American, Certified                                                                                                    |              |
| 1980 III                                                                                            |    | Aslan-American, Non Certified                                                                                                    | *            |
| Beginning and/or Ending Dates (mm/dd/yyyy)                                                          |    | Fiscal Year of Execution                                                                                                    |              |
| Begn End                                                                                            |    |                                                                                                    |              |
|                                                                                                    |    |                                                                                                    |              |
| Commodity/Service Type (Connect & Purchase Order Only)                                              |    | Method of Procurement () Shaw Inastive (Central & Purshase Order Only)                                                                                      |              |
| LOOKED LOWING DOWNER LOOPAN                                                                         |    | ALL METHOD OF PROCUREMENTS<br>Agency invitation to Bid (a. 287.057 (1) (a), PS                                                                              |              |
| 2d / 3d/ 4d seismic data interpretation                                                             |    | Agency invitation to Bid for Public Property And Publicly Owned Buildings (s. 255.0525, FS)                                                                 |              |
| 2d/3d/4d land seismic acquisition services<br>2d/3d/4d marine seismic acquisition services          |    | Agency Invitation to Negotiate (s. 287/05/(2)(c), FAG)<br>Agency Invitation to Negotiate for Public Property And Publicly Owned Buildings [s. 255.0525, F5] | +            |
| 2d/ 3d/ 4d seismic data processing services                                                         |    |                                                                                                    |              |
| S-methylmorphine or codeine<br>Abacavir                                                             | -  |                                                                                                    |              |
|                                                                                                    |    |                                                                                                    |              |
| (# Show All 😳 Show Contracts Only 😳 Show Grant Awards Only 😳 Show Purchase Orders Only              |    |                                                                                                    | Excand All   |
| Contract Specific Search Parameters                                                                 |    |                                                                                                    |              |
| O Grant Award Specific Search Parameters                                                            |    |                                                                                                    |              |
| Purchase Order Specific Search Parameters                                                           |    |                                                                                                    |              |
|                                                                                                    |    |                                                                                                    |              |
|                                                                                                    | 10 | and South                                                                                                    |              |
|                                                                                                    |    | NET Provident                                                                                                    |              |

| Logged In As: / DEPARTMENT OF TRANSPORTATION                                                                                                    |         | DASHBOARD   CHANGE PASSWORD                                                                                                    | LOGOUT    |
|----------------------------------------------------------------------------------------------------|---------|----------------------------------------------------------------------------------------------------|-----------|
| Advanced Search                                                                                                    |         |                                                                                                    |           |
|                                                                                                    |         | Bas                                                                                                    | ic Search |
| Agency Name                                                                                                    |         | Vendor/Grantor Name                                                                                                    |           |
| ALL AGENCIES AGENCY FOR HEALTH CARE ADMINISTRATION<br>AGENCY FOR PERSONS WITH DISABILITIES<br>DEPARTIMENT OF AGRICULTURE AND CONSUMER SERVICES<br>DEPARTMENT OF CHILDREN AND FAMILIES T |         | Minority Vendor Designation                                                                                                    |           |
|                                                                                                    |         | Dollar Value<br>Hom To                                                                                                    |           |
| Fiscal Year                                                                                                    |         | Commodity/Service Type (Contract & Purchase Order Only) Download                                                                                    |           |
|                                                                                                    | •       | ALL COMMODITY TYPES A<br>ABORTIA-GUENT DRUGS<br>ABRASIVES, DENTAL; BURS, COMPOUNDS,<br>ABRASIVES, PAPER AND CLOTH BACKED<br>ABRASIVES, SANDBLASTING |           |
| Beginning and/or Ending Dates (mm/dd/yyyy)                                                                                                    |         | Method of Procurement Show Inactive (Contract & Purchase Order Only)                                                                                |           |
| Begin End                                                                                                    |         | <b></b>                                                                                                    |           |
| Show All O Show Contracts Only O Show Grant Awards Only O Show Purchase Order                                                                                                    | rs Only | Collap                                                                                                    | se All    |
| Contract Specific Search Parameters                                                                                                    |         |                                                                                                    |           |
| Grant Award Specific Search Parameters                                                                                                    |         |                                                                                                    |           |
| Purchase Order Specific Search Parameters                                                                                                    |         |                                                                                                    |           |

### **D.** Advanced Search Results

The "Advanced Search Results" contains more fields than can display at once. A scroll bar at the bottom moves the display left and right.

You can download Advanced Search Results to a Microsoft Excel readable file by clicking the "Download Results" link and following the on screen instructions.

| Results                                                                               |                                            |                                    |               |                                  |                 |                                               |                |                           |
|---------------------------------------------------------------------------------------|--------------------------------------------|------------------------------------|---------------|----------------------------------|-----------------|-----------------------------------------------|----------------|---------------------------|
|                                                                                       |                                            |                                    |               |                                  |                 | 1130 <b>1 2 3 4 5 6 7 8</b> 113 Next          | >> Down        | load Results              |
| AGENCY NAME                                                                           | TYPE                                       | AGENCY ASSIGNED                    | PO<br>NUMBER  | VENDOR NAME                      | TOTAL<br>AMOUNT | COMMODITY/SERVICE TYPE                        | VIEW<br>AUDITS |                           |
| AGENCY FOR HEALTH CARE<br>ADMINISTRATION                                              | Purchase<br>Order                          |                                    | <u>A89F5B</u> | FLORIDA LEGISLATURE              | \$2,600.00      | BOOKS, IN-PRINT                               |                | 6810-MSib<br>order        |
| AGENCY FOR HEALTH CARE<br>ADMINISTRATION                                              | Purchase<br>Order                          |                                    | <u>A8660B</u> | OFFICE DEPOT                     | \$1,067.84      | Multiple                                      |                | 6850-JKlos<br>Supplies/Te |
| AGENCY FOR HEALTH CARE<br>ADMINISTRATION                                              | Purchase<br>Order                          |                                    | A90DFD        | XEROX CORPORATION                | \$149.99        | DATA PROCESSING SUPPLIES:<br>LASER/INK        |                | 6830/RDist<br>6280        |
| AGENCY FOR HEALTH CARE<br>ADMINISTRATION                                              | Purchase<br>Order                          |                                    | A82C88        | STAPLES BUSINESS<br>ADVANTAGE    | \$375.00        | CHEMICALS AND SUPPLIES, FOR DRY<br>TONER      |                | 6800 M.Fue                |
| AGENCY FOR HEALTH CARE<br>ADMINISTRATION                                              | Purchase<br>Order                          |                                    | A788D0        | SUBURBAN PROPANE L.P.            | \$1,000.00      | GAS, LIQUIFIED PETROLEUM, PROPANE<br>(ASTM    |                | 682040-C I<br>13/14)      |
| AGENCY FOR HEALTH CARE<br>ADMINISTRATION                                              | Purchase<br>Order                          |                                    | <u>A85A00</u> | MAC PAPERS, INC.                 | \$424.48        | PAPER, BOND, CUT SIZE; MIMEO,<br>DUPLICA-     |                | 6830/C RE<br>PAPER        |
| AGENCY FOR HEALTH CARE<br>ADMINISTRATION                                              | Purchase<br>Order                          |                                    | A792B0        | XEROX CORPORATION                | \$3,297.92      | COPYING MACHINES, MAINTENANCE<br>SERVICE      |                | 68303004-<br>5755A        |
| AGENCY FOR HEALTH CARE<br>ADMINISTRATION                                              | Purchase<br>Order                          |                                    | <u>A92909</u> | PRIZM GROUP, LLC                 | \$450.00        | LANGUAGE INTERPRETATION, SIGN<br>LANGUAGE     |                | 6810-MSib<br>S Hurley     |
| AGENCY FOR HEALTH CARE<br>ADMINISTRATION                                              | Purchase<br>Order                          |                                    | <u>A86391</u> | OFFICE DEPOT                     | \$343.47        | DATA PROCESSING SUPPLIES:<br>LASER/INK        |                | 6830/L Jan                |
| AGENCY FOR HEALTH CARE<br>ADMINISTRATION                                              | Purchase<br>Order                          |                                    | A855FD        | OFFICE DEPOT                     | \$62.64         | Multiple                                      |                | 6842 JMerc                |
| •                                                                                     |                                            |                                    |               |                                  |                 |                                               |                | F                         |
|                                                                                       |                                            |                                    |               | Displayi                         | ing 1 to 10 of  | 1130 <b>1 2 3 4 5 6 7 8</b> 113 Next          | >> Down        | load Results              |
| Search results may display contract and that the information is not applicable to the | ounts more than one<br>hat type of agreeme | ce. Agencies may be recordi<br>nt. | ng contracted | I amounts on a Contract, on a Pu | irchase Order o | r on both in FACTS. The absence of Informatio | n in a colum   | n indicates               |

| Results |                                                                      |                         |                |                   |                  |              |            |          |                                       |                                        |
|---------|----------------------------------------------------------------------|-------------------------|----------------|-------------------|------------------|--------------|------------|----------|---------------------------------------|----------------------------------------|
|         |                                                                      |                         |                |                   | Displaying 1 to  | o 10 of 1130 | 1 2 3 4    | 5678     | 113 Next >>                           | Download Results                       |
| VIEW    | LONG TITLE/PO TITLE                                                  | CONTRACT SHORT<br>TITLE | FLAIR CONTRACT | EXECUTION<br>DATE | PO ORDER<br>DATE | BEGIN DATE   | END DATE   | STATU S  |                                       |                                        |
|         | 6810-MSibold-FY13/14-Florida Legislature-Statute<br>order            |                         |                |                   | 8/21/2013        | 8/19/2013    | 10/31/2013 | Ordered  | Exempt, Services                      | or Commodities provi                   |
|         | 6850-JKloszewski-FY13/14 Vendor- Office Depot<br>Supplies/Toner      |                         |                |                   | 7/23/2013        | 7/15/2013    | 8/30/2013  | Received | State Term Contra<br>and Rule 60A-11. | act Purchase without F<br>044(2), FAC] |
|         | 6830/RDisbrow/FY13-14/Xerox/Transfer Belt for Phaser 6280            |                         |                |                   | 10/31/2013       | 10/28/2013   | 11/29/2013 | Received | State Term Contra<br>and Rule 60A-11. | act Purchase without F<br>044(2), FAC] |
|         | 6800 M.Fuentes fy12/13 Staples Fax Toner 7/2/13                      |                         |                |                   | 7/10/2013        | 7/2/2013     | 7/31/2013  | Received | State Term Contra<br>and Rule 60A-11. | act Purchase without F<br>044(2), FAC] |
|         | 682040-C Merck-PR-Suburban Propane (Blanket FY 13/14)                |                         |                |                   | 7/1/2013         | 7/1/2013     | 6/30/2014  | Ordered  | Purchase under \$                     | 2,500 {Rule 60A-1.00                   |
|         | 6830/C REARDON/FY13-14/MAC PAPER/COPY<br>PAPER                       |                         |                |                   | 7/11/2013        | 7/9/2013     | 8/13/2013  | Received | State Term Contra<br>and Rule 60A-11. | act Purchase without F<br>044(2), FAC] |
|         | 68303004-R.Hord- FY 13/14XEROX- copier lease<br>5755A                |                         |                |                   | 7/1/2013         | 7/1/2013     | 6/30/2014  | Ordered  | State Term Contra<br>and Rule 60A-11. | act Purchase without F<br>044(2), FAC] |
|         | 6810-MSibold-FY13/14-Berryhill reporting-after-the-fact-<br>S Hurley |                         |                |                   | 11/18/2013       | 11/13/2013   | 12/18/2013 | Ordered  | Purchase under \$                     | 2,500 {Rule 60A-1.00                   |
|         | 6830/L James/FY13-14/Office Depot/Toner II                           |                         |                |                   | 7/17/2013        | 7/11/2013    | 7/31/2013  | Received | State Term Contra<br>and Rule 60A-11. | act Purchase without F<br>044(2), FAC] |
|         | 6842 JMercer/FY13/14/Office Depot/Office Supplies                    |                         |                |                   | 7/16/2013        | 7/8/2013     | 6/30/2014  | Received | State Term Contra<br>and Rule 60A-11. | act Purchase without F<br>044(2), FAC] |
| 4       |                                                                      |                         | 11             | I                 |                  |              |            |          |                                       | Þ                                      |
|         |                                                                      |                         |                |                   | Displaying 1 to  | o 10 of 1130 | 1 2 3 4    | 5678     | 113 Next >>                           | Download Results                       |

Search results may display contract amounts more than once. Agencies may be recording contracted amounts on a Contract, on a Purchase Order or on both in FACTS. The absence of Information in a column indicates that the information is not applicable to that type of agreement.

#### Results

|                                                                                                    |                     | g 1 to 10 of 1130      | 1 2 3 4 5 6 7       | 8 113 Next         | >> Download Results        |
|----------------------------------------------------------------------------------------------------|---------------------|------------------------|---------------------|--------------------|----------------------------|
| METHOD OF PROCUREMENT                                                                                                    | STATE TERM ID       | AGENCY SERVICE<br>AREA | ADVANCED<br>PAYMENT | RECEPIENT<br>TYPE  | AGENCY REFERENCE<br>NUMBER |
| Exempt, Services or Commodities provided by Governmental Agencies [s. 287. 057 (3) (f) 12, & s.287.057 (22), FS]                          |                     |                        |                     |                    |                            |
| State Term Contract Purchase without Request For Quotes from Qualified Vendors [ss. 287.042(2) & 287.056, FS and Rule 60A-11.044(2), FAC] |                     |                        |                     |                    |                            |
| State Term Contract Purchase without Request For Quotes from Qualified Vendors [ss. 287.042(2) & 287.056, FS and Rule 60A-11.044(2), FAC] | 250-WSCA-10-<br>ACS |                        |                     |                    |                            |
| State Term Contract Purchase without Request For Quotes from Qualified Vendors [ss. 287.042(2) & 287.056, FS and Rule 60A-11.044(2), FAC] |                     |                        |                     |                    |                            |
| Purchase under \$2,500 {Rule 60A-1.002(2), FAC]                                                                                           |                     |                        |                     |                    |                            |
| State Term Contract Purchase without Request For Quotes from Qualified Vendors [ss. 287.042(2) & 287.056, FS and Rule 60A-11.044(2), FAC] |                     |                        |                     |                    |                            |
| State Term Contract Purchase without Request For Quotes from Qualified Vendors [ss. 287.042(2) & 287.056, FS and Rule 60A-11.044(2), FAC] | 600-000-11-1        |                        |                     |                    |                            |
| Purchase under \$2,500 {Rule 60A-1.002(2), FAC]                                                                                           |                     |                        |                     |                    |                            |
| State Term Contract Purchase without Request For Quotes from Qualified Vendors [ss. 287.042(2) & 287.056, FS and Rule 60A-11.044(2), FAC] |                     |                        |                     |                    |                            |
| State Term Contract Purchase without Request For Quotes from Qualified Vendors [ss. 287.042(2) & 287.056, FS and Rule 60A-11.044(2), FAC] |                     |                        |                     |                    |                            |
| (                                                                                                    |                     |                        | III                 |                    | Þ                          |
|                                                                                                    | Displaying          | g 1 to 10 of 1130      | 1 2 3 4 5 6 7       | 8 113 Next         | >> Download Results        |
| Search results may display contract amounts more than once. Agencies may be recording contracted amounts on a l                           | Contract on a Purc  | hase Order or on bot   | in FACTS. The abs   | ence of Informatio | n in a column indicates    |

Search results may display contract amounts more than once. Agencies may be recording contracted amounts on a Contract, on a Purchase Order or on both in FACTS. The absence of Information in a column indicate that the information is not applicable to that type of agreement.

|                                                                                                    |                     | Dis                    | playing 1 to 10 of  | 1130 <mark>1</mark> 2 | 3 4 5 6 7 8 113 Ne         | xt >>    | Dow     | nload Results   |
|----------------------------------------------------------------------------------------------------|---------------------|------------------------|---------------------|-----------------------|----------------------------|----------|---------|-----------------|
| METHOD OF PROCUREMENT                                                                                                    | STATE TERM ID       | AGENCY SERVICE<br>AREA | ADVANCED<br>PAYMENT | RECEPIENT<br>TYPE     | AGENCY REFERENCE<br>NUMBER | CFDA     | CSFA    | ADMIN<br>COSTS? |
| odities provided by Governmental Agencies [s. 287. 057 (3) (f) 12, & s.287.057 (22), FS]                                                                  |                     |                        |                     |                       |                            |          |         |                 |
| ase without Request For Quotes from Qualified Vendors [ss. 287.042(2) & 287.056, FS \C]                                                                   |                     |                        |                     |                       |                            |          |         |                 |
| ase without Request For Quotes from Qualified Vendors [ss. 287.042(2) & 287.056, FS \C]                                                                   | 250-WSCA-10-<br>ACS |                        |                     |                       |                            |          |         |                 |
| ase without Request For Quotes from Qualified Vendors [ss. 287.042(2) & 287.056, FS $\$                                                                   |                     |                        |                     |                       |                            |          |         |                 |
| Jle 60A-1.002(2), FAC]                                                                                                    |                     |                        |                     |                       |                            |          |         |                 |
| ase without Request For Quotes from Qualified Vendors [ss. 287.042(2) & 287.056, FS C]                                                                    |                     |                        |                     |                       |                            |          |         |                 |
| ase without Request For Quotes from Qualified Vendors [ss. 287.042(2) & 287.056, FS $\mbox{C}]$                                                           | 600-000-11-1        |                        |                     |                       |                            |          |         |                 |
| Jle 60A-1.002(2), FAC]                                                                                                    |                     |                        |                     |                       |                            |          |         |                 |
| ase without Request For Quotes from Qualified Vendors [ss. 287.042(2) & 287.056, FS C]                                                                    |                     |                        |                     |                       |                            |          |         |                 |
| ise without Request For Quotes from Qualified Vendors [ss. 287.042(2) & 287.056, FS C]                                                                    |                     |                        |                     |                       |                            |          |         |                 |
| •                                                                                                    |                     |                        |                     |                       |                            |          |         | •               |
|                                                                                                    |                     | Dis                    | playing 1 to 10 of  | 1130 <mark>1</mark> 2 | 3 4 5 6 7 8 113 Ne         | xt >>    | Dow     | nload Results   |
| Search results may display contract amounts more than once. Agencies may be recordir<br>that the information is not applicable to that type of agreement. | g contracted amou   | nts on a Contract, or  | a Purchase Order o  | or on both in FAC     | TS. The absence of Inform  | ation in | a colun | nn indicates    |

The Main Search results display:

- Agency Name
- Type
- Agency Assigned Contract ID, applies to Contracts and Grant disbursement Agreements only
- PO Number
- Vendor Name
- Total Amount
- Commodity/Service Type
- View Audits link, applies to Contracts and Grant Disbursement Agreements only at this time
- Long Title/PO Title
- Contract Short Title, applies to Contract and Grant Disbursement Agreements only
- FLAIR Contract ID, applies to Contract and Grant Disbursement Agreements only
- Execution Date, applies to Contract and Grant Disbursement Agreements only
- PO Oder Date
- Begin Date
- End Date
- Status
- Method of Procurement
- State Term ID
- Agency Service Area, applies to Contract and Grant Disbursement Agreements only
- Advance Payment, applies to Contract and Grant Disbursement Agreements only
- Recipient Type, applies to Contract and Grant Disbursement Agreements only
- Agency Reference Number, applies to Contract and Grant Disbursement Agreements only
- CFDA, applies to Contract and Grant Disbursement Agreements only
- CSFA, applies to Contract and Grant Disbursement Agreements only
- Administrative Costs?, applies to Contract and Grant Disbursement Agreements only

All underlined result column names are storable from "A to Z" or "High to Low". Currently there are no audits of purchase orders to view.

The displayed search results are downloadable to Microsoft Excel readable file by clicking the "Download Results" link and following the on screen instructions. The download file contains the displayed information and the following information not displayed:

- Original Amount
- Commodity/service Type Code
- Recurring Budgetary Amount
- Non Recurring Budgetary Amount
- PO Budget Amount
- Manger Name, available only if User is signed into FACTS
- Manger Phone, available only if User is signed into FACTS
- Manger Email, available only if User is signed into FACTS
- Contract Exemption Explanation
- Statutory Authority
- Contract Involves State or Federal Aid
- Provide for Periodic Increase
- Periodic Increase Percentage
- Business Case Study Done

- Business Case Date
- Legal Challenge to Procurement
- Legal Challenge Description
- Was the Contractual Functions Previously Done by the Sate
- Was the Contractual Functions Considered for Insourcing back to the State
- Did the Vendor Make Capital Improvements on State Property
- Capital Improvement Description
- Value o Capital Improvements
- Value of Unamortized Capital Improvements
- Comments [General Description]
- CFDA Code Description
- CSFA Code Description

Clicking the "PO Number" hyperlink takes the User to the Purchase Order Information page. Clicking on the "Commodity/Service Type" hyperlink takes the User to the purchase order's "Deliverables" tab page. Clicking the "Back to Search" button returns the User to Advanced Search Results.

### **E. Purchase Order Information**

| Logged In As: DuBoseBillye3 / DEPARTMENT OF FINANCIAL SERVICES |                                      |                                           | DAEHBOARD CHANCE     |                 |
|----------------------------------------------------------------|--------------------------------------|-------------------------------------------|----------------------|-----------------|
|                                                                |                                      |                                           | <b>¥⊺</b> wcct 8+1 c | •               |
| Purchase Order Information                                     |                                      |                                           |                      |                 |
|                                                                |                                      |                                           |                      | Back to Ser     |
| Summary                                                        |                                      |                                           |                      |                 |
| Agency Name: DEPARTMENT OF FINANCIAL SERVICES                  |                                      | Purchase Order Number: PO82578            |                      |                 |
| Purchase Order Title: DFS LG West Publishing FY 11/12          |                                      | Vendor Name: WEST PUBLISHING CORPORATION  |                      |                 |
| Total Purchase Order Amount: \$164,322.45                      |                                      | Total Budgetary Amount: \$164,322.45      |                      |                 |
| Total Payment To Date: \$26,416.94                             |                                      | Order Date: 01/28/2013                    |                      |                 |
| Details Deliverables Payments                                  |                                      |                                           |                      |                 |
| Main Information                                               |                                      | Vendor Information                        |                      |                 |
| Purchase Order Number: PO82678                                 |                                      | Vendor ID:                                |                      |                 |
| Purchase Order Status: Ordered                                 |                                      | Name: WEST PUBLISHING CORPORATION         |                      |                 |
| Order Date: 01/28/2013                                         |                                      | Address: PO BOX 64833                     |                      |                 |
| Purchase Order Beginning Date: 04/11/2012                      |                                      | City State Zip: ST. PAUL MN 551640833     |                      |                 |
| Purchase Order Ending Date: 03/31/2014                         |                                      | Minority Vendor Designation: Non-Minority |                      |                 |
| Purchase Order Fiscal Year: 2012-2013                          |                                      |                                           |                      |                 |
| Purchase Order Title: DFS LG West Publishing FY 11/12          |                                      |                                           |                      | BACK TO TO      |
| Rudget Information                                             |                                      |                                           |                      |                 |
| Table Party Series Series 2017                                 |                                      |                                           |                      |                 |
| Total Budgetary Amount: \$154,322,45                           |                                      |                                           |                      |                 |
|                                                                |                                      |                                           | Download Budo        | get information |
| BUDGET ANY ANOUNT                                              |                                      | ACCOUNT CODE                              | ۶Y                   |                 |
| \$98,593.72                                                    | 43-10-2-021002-43010200-00-040000-00 |                                           | 2012-2013            |                 |
| \$55,869.79                                                    | 43-10-2-393001-43900120-00-040000-00 |                                           | 2012-2013            |                 |
| \$4,929.27                                                     | 43-10-2-021002-43010100-00-040000-00 |                                           | 2012-2013            |                 |
| 51 070 57                                                      | 43-10-2-393001-43010400-00-040000-00 |                                           | 2012-2013            |                 |

The Purchase Order Information page separated into a "Summary" section, "Details" tab, "Deliverables" and "Payments" tabs.

- "Summary" section contains:
  - Agency Name
  - Purchase Order Number
  - Purchase Order Title
  - Vendor Name (Line 1)
  - Total Purchase Order Amount
  - Total Budgetary Amount (sum of Split Accounting Amounts)
  - · Total Payments to date
  - $\cdot \,$  Order Date
- "Details" tab three sections:

#### • Main Information:

- Purchase Order Number
- $\cdot~$  Purchase Order Status
- $\cdot$  Order Date
- Purchase Order Beginning Date
- Purchase Order Ending Date
- Purchase Order Fiscal Year (applicable fiscal year)
- Purchase Order Title

#### • Vendor Information:

- Vendor Name
- $\cdot$  Address
- City State Zip
- Minority vendor Designation

#### • Budget Information:

- Total Purchase Order Amount
- Total Budgetary Amount
- Listing Budgetary Amount by Account Code and FY (Fiscal Year)
- Budget Information is downloadable to a Microsoft Excel readable file by clicking the "Download Results" link and following the on screen instructions

**Note:** By default, the column types in Excel are 'General' and its conversion of FACTS data drops the leading zeros. If the User wants to see the data in its original form, they should first open an Excel; convert the column types to 'Text' and then use the import data from a text file feature of Excel.

• "Deliverables" Tab

|          |                                                                                                    | RTMENT OF FINANCIAL SERVICES                                                                                                    |                                                                                                    |                                                                                                    |                                                                                                    | DASHBO                                                                                                    | ARD   CHANGE PASSWORD   LOGO                                                                                                    |
|----------|----------------------------------------------------------------------------------------------------|----------------------------------------------------------------------------------------------------|----------------------------------------------------------------------------------------------------|----------------------------------------------------------------------------------------------------|----------------------------------------------------------------------------------------------------|----------------------------------------------------------------------------------------------------|----------------------------------------------------------------------------------------------------|
|          |                                                                                                    |                                                                                                    |                                                                                                    |                                                                                                    |                                                                                                    | 🖅 Tweet                                                                                                    | 8+1 0                                                                                                    |
| Purel    | hase Order Inform                                                                                                    | nation                                                                                                    |                                                                                                    |                                                                                                    |                                                                                                    |                                                                                                    |                                                                                                    |
| an or    |                                                                                                    |                                                                                                    |                                                                                                    |                                                                                                    |                                                                                                    |                                                                                                    |                                                                                                    |
|          |                                                                                                    |                                                                                                    |                                                                                                    |                                                                                                    |                                                                                                    |                                                                                                    | Back to Search                                                                                                    |
| Sumr     | nary                                                                                                    |                                                                                                    |                                                                                                    |                                                                                                    |                                                                                                    |                                                                                                    |                                                                                                    |
| Agency   | Name: DEPARTMENT OF FI                                                                                                   | VANCIAL SERVICES                                                                                                    | Purchase Order Number                                                                                                    | : PO82678                                                                                                    |                                                                                                    |                                                                                                    |                                                                                                    |
| Purcha   | se Order Title: DFS LG West                                                                                              | Publishing FY 11/12                                                                                                    | Vendor Name: WEST PU                                                                                                    | BLISHING CORPORATION                                                                                                    |                                                                                                    |                                                                                                    |                                                                                                    |
| Total P  | urchase Order Amount: \$164                                                                                              | ,322.45                                                                                                    | Total Budgetary Amount                                                                                                    | \$164,322.45                                                                                                    |                                                                                                    |                                                                                                    |                                                                                                    |
| Total Pa | ayment To Date: \$26,416.94                                                                                              |                                                                                                    | Order Date: 01/28/2013                                                                                                    |                                                                                                    |                                                                                                    |                                                                                                    |                                                                                                    |
| Deta     | ails Deliverables                                                                                                    | Payments                                                                                                    |                                                                                                    |                                                                                                    |                                                                                                    |                                                                                                    |                                                                                                    |
|          |                                                                                                    |                                                                                                    |                                                                                                    |                                                                                                    | E                                                                                                    | xpand All Deliverable                                                                                                    | es Download Deliverables                                                                                                    |
| MORE     | LINE ITEM NUMBER                                                                                                    | COMMODITY TYPE                                                                                                    | STATE TERM CONTRACT ID                                                                                                    | AGENCY SOLICITATION NUMBER                                                                                                    | QUANTITY                                                                                                    | UNIT PRICE                                                                                                    | TOTAL UNIT PRICE                                                                                                    |
|          |                                                                                                    |                                                                                                    |                                                                                                    |                                                                                                    | 00000 7000                                                                                                    | ar 0000                                                                                                    | 000 000 70                                                                                                    |
| Ŧ        |                                                                                                    | LEGAL RESEARCH, DOCUMENTARY & PRECEDENT                                                                                                    |                                                                                                    |                                                                                                    | 98593.7200                                                                                                    | \$1.0000                                                                                                    | \$98,593.72                                                                                                    |
| Ŧ        | 1<br>(CONTINUATION DO241588                                                                                              | LEGAL RESEARCH, DOCUMENTARY & PRECEDENT<br>3) THE PURCHASE ORDER IS THE FINAL 24 MONTHS OF A 36 MI                                                                                                    | 991-150-09-1<br>ONTH AGREEMENT USED FOR BILLING PURPOSES ONLY                                                                                                    | FOR ONLINE INFORMATION SERVICE                                                                                                    | 98593.7200<br>S FOR DFS ATTORN                                                                                                    | \$1.0000<br>EYS WITH WEST LA                                                                                                  | \$98,593.72<br>W WITH PASSWORDS                                                                                                    |
| Ŧ        | 1<br>(CONTINUATION D0241588<br>2<br>(CONTINUATION D0241588                                                               | LEGAL RESEARCH, DOCUMENTARY & PRECEDENT<br>3) THE PURCHASE ORDER IS THE FINAL 24 MONTHS OF A 38 MI<br>LEGAL RESEARCH, DOCUMENTARY & PRECEDENT<br>3) THE PURCHASE ORDER IS THE FINAL 24 MONTHS OF A 38 MI                                                                                                    | 991-150-09-1<br>ONTH AGREEMENT USED FOR BILLING PURPOSES ONLY<br>991-150-09-1<br>ONTH AGREEMENT LISED FOR BUILING PURPOSES ONLY                                                                                                    | FOR ONLINE INFORMATION SERVICE                                                                                                    | 98593.7200<br>S FOR DFS ATTORN<br>55869.7900<br>S FOR DFS ATTORN                                                                    | \$1.0000<br>EYS WITH WEST LA<br>\$1.0000<br>EYS THIS PROGRA                                                                   | \$98,593,72<br>W WITH PASSWORDS<br>\$55,869,79<br>M ALSO INCLUDES                                                                                              |
| Ŧ        | 1<br>(CONTINUATION DO241588<br>2<br>(CONTINUATION DO241588                                                               | LEGAL RESEARCH, DOCUMENTARY & PRECEDENT<br>3) THE PURCHASE ORDER IS THE FINAL 24 MONTHS OF A 38 MI<br>LEGAL RESEARCH, DOCUMENTARY & PRECEDENT<br>3) THE PURCHASE ORDER IS THE FINAL 24 MONTHS OF A 38 MI<br>LEGAL RESEARCH, DOCUMENTARY & REPERENT                                                                                                    | 991-150-09-1<br>ONTH AGREEMENT USED FOR BILLING PURPOSES ONLY<br>991-150-09-1<br>ONTH AGREEMENT USED FOR BILLING PURPOSES ONLY<br>991-140-06-1                                                                                                    | FOR ONLINE INFORMATION SERVICE                                                                                                    | 98593.7200<br>S FOR DFS ATTORN<br>55889.7900<br>S FOR DFS ATTORN<br>4929.2700                                                       | \$1.0000<br>EYS WITH WEST LA<br>\$1.0000<br>EYS. THIS PROGRA                                                                  | \$98,593.72<br>W WITH PASSWORDS<br>\$55,889.79<br>M ALSO INCLUDES<br>\$4,929.27                                                                                |
|          | 1<br>(CONTINUATION DO241588<br>2<br>(CONTINUATION DO241588<br>3<br>(CONTINUATION DO241588                                | LEGAL RESEARCH, DOCUMENTARY & PRECEDENT<br>3) THE PURCHASE ORDER IS THE FINAL 24 MONTHS OF A 38 M<br>LEGAL RESEARCH, DOCUMENTARY & PRECEDENT<br>3) THE PURCHASE ORDER IS THE FINAL 24 MONTHS OF A 38 M<br>LEGAL RESEARCH, DOCUMENTARY & PRECEDENT<br>3) THE PURCHASE ORDER IS THE FINAL 24 MONTHS OF A 38 M                                                                                                    | 991-150-09-1<br>ONTH AGREEMENT USED FOR BILLING PURPOSES ONLY<br>991-150-09-1<br>ONTH AGREEMENT USED FOR BILLING PURPOSES ONLY<br>991-150-09-1<br>ONTH AGREEMENT (16EP FOR BIL ING PURPOSES ONLY                                                                 | FOR ONLINE INFORMATION SERVICE                                                                                                    | 98593.7200<br>S FOR DFS ATTORN<br>55889.7900<br>S FOR DFS ATTORN<br>4929.2700                                                       | \$1.0000<br>EYS WITH WEST LA<br>\$1.0000<br>EYS. THIS PROGRA<br>\$1.0000<br>S ATTORNEYS WITH                                  | \$98,593.72<br>W WITH PASSWORDS<br>\$55,889.79<br>M ALSO INCLUDES<br>\$4,929.27<br>4 WEST LAW WITH P                                                           |
| E        | 1<br>(CONTINUATION DO241588<br>2<br>(CONTINUATION DO241588<br>3<br>(CONTINUATION DO241588<br>4                           | LEGAL RESEARCH, DOCUMENTARY & PRECEDENT<br>3) THE PURCHASE ORDER IS THE FINAL 24 MONTHS OF A 36 M<br>LEGAL RESEARCH, DOCUMENTARY & PRECEDENT<br>3) THE PURCHASE ORDER IS THE FINAL 24 MONTHS OF A 36 M<br>LEGAL RESEARCH, DOCUMENTARY & PRECEDENT<br>3) THE PURCHASE ORDER IS THE FINAL 24 MONTHS OF A 36 M<br>LEGAL RESEARCH, DOCUMENTARY & PRECEDENT                                                           | 991-150-09-1<br>ONTH AGREEMENT USED FOR BILLING PURPOSES ONLY<br>991-150-09-1<br>ONTH AGREEMENT USED FOR BILLING PURPOSES ONLY<br>991-150-09-1<br>ONTH AGREEMENT USED FOR BILLING PURPOSES ONLY<br>991-150-09-1                                                  | FOR ONLINE INFORMATION SERVICE<br>FOR ONLINE INFORMATION SERVICE<br>INCREASE OR ONLINE INFORMATION                                   | 98593.7200<br>S FOR DFS ATTORN<br>55889.7900<br>S FOR DFS ATTORN<br>4929.2700<br>SERVICES FOR DF5<br>4929.6700                      | \$1.0000<br>EYS WITH WEST LA<br>\$1.0000<br>EYS. THIS PROGRA<br>\$1.0000<br>\$ ATTORNEYS WITH<br>\$1.0000                     | \$98,593,72<br>W WITH PASSWORDS<br>\$55,889,79<br>M ALSO INCLUDES<br>\$4,929,27<br>I WEST LAW WITH P<br>\$4,929,07                                             |
| E<br>F   | 1<br>(CONTINUATION D0241588<br>2<br>(CONTINUATION D0241588<br>3<br>(CONTINUATION D0241588<br>4<br>(CONTINUATION D0241588 | LEGAL RESEARCH, DOCUMENTARY & PRECEDENT<br>3) THE PURCHASE ORDER IS THE FINAL 24 MONTHS OF A 36 M<br>LEGAL RESEARCH, DOCUMENTARY & PRECEDENT<br>3) THE PURCHASE ORDER IS THE FINAL 24 MONTHS OF A 36 M<br>LEGAL RESEARCH, DOCUMENTARY & PRECEDENT<br>3) THE PURCHASE ORDER IS THE FINAL 24 MONTHS OF A 36 M<br>LEGAL RESEARCH, DOCUMENTARY & PRECEDENT<br>3) THE PURCHASE ORDER IS THE FINAL 24 MONTHS OF A 36 M | 991-150-08-1<br>DNTH AGREEMENT USED FOR BILLING PURPOSES ONLY<br>991-150-08-1<br>ONTH AGREEMENT USED FOR BILLING PURPOSES ONLY<br>991-150-08-1<br>ONTH AGREEMENT USED FOR BILLING PURPOSES ONLY<br>991-150-08-1<br>ONTH AGREEMENT USED FOR BILLING PURPOSES ONLY | FOR ONLINE INFORMATION SERVICE<br>FOR ONLINE INFORMATION SERVICE<br>INCREASE OR ONLINE INFORMATION<br>FOR ONLINE INFORMATION SERVICE | 98593.7200<br>S FOR DFS ATTORN<br>55889.7900<br>S FOR DFS ATTORN<br>4929.2700<br>SERVICES FOR DF3<br>4929.6700<br>S FOR DFS ATTORN  | \$1.0000<br>EYS WITH WEST LA<br>\$1.0000<br>EYS. THIS PROGRA<br>\$1.0000<br>\$ ATTORNEYS WITH<br>\$1.0000<br>EYS WITH WEST LA | \$98,693,72<br>W WITH PASSWORDS<br>\$55,899,79<br>M ALSO INCLUDES<br>\$4,929,27<br>4 WEST LAW WITH P<br>\$4,929,07<br>W WITH PASSWORDS                         |
| E<br>F   | 1<br>(CONTINUATION D0241588<br>2<br>(CONTINUATION D0241588<br>3<br>(CONTINUATION D0241588<br>4<br>(CONTINUATION D0241588 | LEGAL RESEARCH, DOCUMENTARY & PRECEDENT<br>3) THE PURCHASE ORDER IS THE FINAL 24 MONTHS OF A 36 M<br>LEGAL RESEARCH, DOCUMENTARY & PRECEDENT<br>3) THE PURCHASE ORDER IS THE FINAL 24 MONTHS OF A 36 M<br>LEGAL RESEARCH, DOCUMENTARY & PRECEDENT<br>3) THE PURCHASE ORDER IS THE FINAL 24 MONTHS OF A 36 M<br>LEGAL RESEARCH, DOCUMENTARY & PRECEDENT<br>3) THE PURCHASE ORDER IS THE FINAL 24 MONTHS OF A 36 M | 991-150-08-1<br>ONTH AGREEMENT USED FOR BILLING PURPOSES ONLY<br>991-150-09-1<br>ONTH AGREEMENT USED FOR BILLING PURPOSES ONLY<br>991-150-09-1<br>ONTH AGREEMENT USED FOR BILLING PURPOSES ONLY<br>991-150-09-1                                                  | FOR ONLINE INFORMATION SERVICE<br>FOR ONLINE INFORMATION SERVICE<br>INCREASE OR ONLINE INFORMATION<br>FOR ONLINE INFORMATION SERVICE | 98593.7200<br>S FOR DFS ATTORN<br>55859.7900<br>S FOR DFS ATTORN<br>4929.2700<br>S ERVICES FOR DFS<br>4929.8700<br>S FOR DFS ATTORN | \$1.0000<br>EYS WITH WEST LA<br>\$1.0000<br>EYS. THIS PROGRA<br>\$1.0000<br>S ATTORNEYS WITH<br>\$1.0000<br>EYS WITH WEST LA  | \$96,593,72<br>W WITH PASSWORDS<br>\$55,809,79<br>M ALSO INCLUDES<br>\$4,929,27<br>WEST LAW WITH P<br>\$4,529,67<br>W WITH PASSWORDS<br>Displaying 1 to 4 of 4 |

- Primary Listing
  - Line Item Number
  - Commodity Type
  - State Term Contract ID, if applicable
  - Agency Solicitation Number, if applicable
  - · Quantity
  - Unit Price
  - Total Unit Price
  - Description

|                                                                                                    | STEM Search Questions? State Agencies From CFO An                                                                                                    | water & Reports Florida                                                                                                    |                                                                                                    |                                                                                                    |                                                                                                    |                                                                                                    |
|----------------------------------------------------------------------------------------------------|----------------------------------------------------------------------------------------------------|----------------------------------------------------------------------------------------------------|----------------------------------------------------------------------------------------------------|----------------------------------------------------------------------------------------------------|----------------------------------------------------------------------------------------------------|----------------------------------------------------------------------------------------------------|
| Logged In As                                                                                                    | ARTMENT OF FINANCIAL SERVICES                                                                                                    |                                                                                                    |                                                                                                    |                                                                                                    | DA                                                                                                    | SHBOARD   CHANGE PASSWORD   LO                                                                                                    |
|                                                                                                    |                                                                                                    |                                                                                                    |                                                                                                    |                                                                                                    | y Tw                                                                                                    | reet 8+1 0                                                                                                    |
| Purchase Order Infor                                                                                                    | mation                                                                                                    |                                                                                                    |                                                                                                    |                                                                                                    |                                                                                                    |                                                                                                    |
|                                                                                                    |                                                                                                    |                                                                                                    |                                                                                                    |                                                                                                    |                                                                                                    | Back to Sean                                                                                                    |
| Summary                                                                                                    |                                                                                                    |                                                                                                    |                                                                                                    |                                                                                                    |                                                                                                    |                                                                                                    |
| Agency Name: DEPARTMENT OF F                                                                                                    | INANCIAL SERVICES                                                                                                    | Purchase Or                                                                                                    | ler Number: PO82678                                                                                                    |                                                                                                    |                                                                                                    |                                                                                                    |
| Purchase Order Title: DFS LG Wes                                                                                                    | st Publishing FY 11/12                                                                                                    | Vendor Name                                                                                                    | WEST PUBLISHING CORPORATION                                                                                                    |                                                                                                    |                                                                                                    |                                                                                                    |
| Total Purchase Order Amount: \$16                                                                                                    | 34,322.45                                                                                                    | Total Budget                                                                                                    | ary Amount: \$184,322.45                                                                                                    |                                                                                                    |                                                                                                    |                                                                                                    |
| Total Payment To Date: \$28,416.94                                                                                                    |                                                                                                    | Order Date: 0                                                                                                    | 1/28/2013                                                                                                    |                                                                                                    |                                                                                                    |                                                                                                    |
|                                                                                                    |                                                                                                    |                                                                                                    |                                                                                                    |                                                                                                    | Expand All Delive                                                                                                    | erables Download Deliverables                                                                                                    |
|                                                                                                    | COMMONY THE                                                                                                    | STATE TEEM CONTRACT ID                                                                                                    | AGENCY BOLICITATION NUMBER                                                                                                    | QUANTITY                                                                                                    | Expand All Delive                                                                                                    | TOTAL UNIT PRICE                                                                                                    |
| MORE LINE ITEM NUMBER .<br>(CONTINUATION DO24158                                                                                                    | COMMODIT TIPE<br>LEGAL RESEARCH, DOCUMENTARY & PRECEDENT<br>833) THE PURCHASE ORDER IS THE FINAL 24 MONTHS OF A 36 M                                                                                                    | JATE TERM CONTRACT ID<br>991-150-09-1<br>IONTH AGREEMENT USED FOR BILLING PURPO                                                                                                    | AGENCY NOLICITATION NUMBER                                                                                                    | QUANTITY<br>98593.7200<br>N SERVICES FOR DFS A                                                                                                  | Expand All Delive<br>UNIT PRICE<br>\$1.0000<br>TORNEYS WITH WES                                                                                                    | total unit PRICE<br>S98,593.72                                                                                                    |
| Institution Dock 15     Institution Dock 155     Institution Dock 155     Institution Dock  | EXAMPLIE     ECHANCIENTRATY & PRECEDENT     INSUMMENTARY & PRECEDENT     INSUMMENTARY & PRECEDENT     INSUMMENTARY & PRECEDENT     INSUMMENTARY     INSUMMENTARY                                                                                                    | IANE TERM SORTAGE<br>S91-150-09-1<br>IONTH AGREEMENT USED FOR BILLING PURPY<br>EDERAL CASES STATUTES REGULATIONS ALL<br>AD OCCRTS LEGIS HIGTORY RESULTS FLUS A<br>JACKETS LEGIS HIGTORY RESULTS FLUS A<br>JACKETS LEGIS HIGTORY RESULTS FLUS A<br>JACKETS LEGIS HIGTORY RESULTS FLUS A<br>DAOCRETS LEGIS HIGTORY RESULTS FLUS<br>IN-BACQUERT LEGIS FIRME REVEALS<br>FIRME REVEALS AND A REVEALS AND A<br>REVEALS AND A REVEALS AND A REVEALS<br>HIGTORY REVEALS AND A REVEALS AND A REVEALS<br>HIGTORY REVEALS AND A REVEALS AND A REVEALS<br>HIGTORY REVEALS AND A REVEALS AND A REVEALS<br>HIGTORY REVEALS AND A REVEALS<br>HIGTORY REVEALS AND A REVEALS<br>HIGTORY REVEALS AND A REVEALS<br>HIGTORY REVEALS AND A REVEALS<br>HIGTORY REVEALS AND A REVEALS<br>HIGTORY REVEALS AND A REVEALS<br>HIGTORY REVEALS<br>HIGTORY RE | AGENCY SAUGRADON NUMBER<br>ISES ONLY FOR ONLINE INFORMATION<br>R BILLUNG PURPOSES ONLY FOR ONL<br>NEW LAW REVIEWS FJ. JUR ALL AMU<br>NOT HE FLORIGN SUSVANCE LIBRAS<br>ISSUANCE OF A CHANGE GORGEN T<br>Sames Steet/M. GATAMASSee FJ. 323<br>V-11.044(2), FAC]                                                                                                    | BLANETY<br>98553.7200<br>VS.ERVICES.FOR.PS.A.<br>INE INFORMATION SERV.<br>INE BILL TRACK SECOND.<br>VS.ERVICE.COVERAGE<br>HE TOTAL BLANKET ORDE | Excand All Delivit<br>uner Proce<br>51.000<br>TORNEYS WITH WES<br>ICES FOR D'S ATTO<br>IVEY UBRARY COUCH<br>UPPO Issuance of PO<br>IR IS FOR 70 USERS                                                                                                    | Incluse Counting Deliverables<br>Total Unit PROSE<br>996,593.72<br>17 LAW WITH PASSWORDS<br>NEY'S WITH WEST LAW<br>16 UPLOY COMPLAINT<br>16 UPLOY COMPLAINT<br>16 UPLOY COMPLAINT<br>16 UPLOY COMPLAINT<br>16 UPLOY COMPLAINT<br>16 UPLOY COMPLAINT<br>16 UPLOY COMPLAINT<br>17 UPLOY COMPLAINT<br>10 UPLOY COMPLAINT<br>10 UP |
| IONE THE NUMBER     INE THE NUMBER     IONTINUATION DO24158     IONTINUATION DO24158     IONTINUATION DO24158     IONTINUATION DO24158     IONTINUATION LO24158     IONTINUATION LO2415     IONTINUATION LO2415     IONTINUATION LO2415     IONTINUATION     IONTINUATION      IONTINUATION     IONTINUATION LO2415     IONT | EXEMPTION TO ELEMANDAL DELEMANDAL     EVALUATION DELEMANDAL     EVALUATION DO214/EVALUATION DELEMANDAL     EVALUATION DO214/EVALUATION DO214/EVALUATION DO214/EVALUATION     EVALUATION DO214/EVALUATION     EVALUATION     EVALUA | IANE TERE SORTAGE<br>991-150-09-1<br>IONTH AGREEMENT USED PO<br>BEDERAL CASES STATUTES REGULATIONS ALL<br>AD OCKETS LEGIS HIGTORY RESULTS PLUS A<br>DA OCKETS LEGIS HIGTORY RESULTS PLUS A<br>DA OCKETS LEGIS HIGTORY RESULTS PLUS A<br>DA OCKETS LEGIS HIGTORY RESULTS PLUS A<br>DA OCKETS LEGIS HIGTORY RESULTS PLUS A<br>DA OCKETS LEGIS HIGTORY RESULTS PLUS A<br>DA OCKETS LEGIS HIGTORY RESULTS PLUS A<br>RESULTS A DA OCKETS LEGIS A<br>RESULTS A DA OCKETS LEGIS A<br>RESULTS A DA OCKETS A<br>RESULTS A DA OCKETS LEGIS A<br>RESULTS A DA OCKETS LEGIS A<br>RESULTS A DA OCKETS LEGIS A<br>RESULTS A DA OCKETS LEGIS A<br>RESULTS A DA OCKETS LEGIS A<br>RESULTS A DA OCKETS LEGIS A<br>RESULTS A DA OCKETS LEGIS A<br>RESULTS A DA OCKETS LEGIS A<br>RESULTS A DA OCKETS A DA OCKETS A<br>RESULTS A DA OCKETS A DA OCKETS A<br>RESULTS A DA OCKETS A DA OCKETS A<br>RESULTS A DA OCKETS A DA OCKETS A DA OCKETS A DA OCKETS A DA OCKETS A<br>RESULTS A DA OCKETS A DA OCKETS A DA OCKETS A DA OCKETS A DA OCKETS A<br>RESULTS A DA OCKETS A DA OCKETS A DA OCKETS A DA OCKETS A<br>RESULTS A DA                                                                                                    | AGENCY SACIDATION NUMBER<br>ISES ONLY FOR ONLINE INFORMATION<br>R BILLING PURPOSES ONLY FOR ONLY<br>NEW LAW REVIEWS F. J. UR. A LAR, AMAI<br>NO THE F. CROING IN SURVANCE, UBASS<br>ISSUANCE OF A CHARGE OF CHARGE OF CHARGE<br>STATE CHARGE OF A CHARGE OF CHARGE OF CHARGE OF A<br>STATE CHARGE OF A CHARGE OF CHARGE OF CHARGE OF A<br>STATE OF CHARGE OF A CHARGE OF CHARGE OF A<br>STATE OF CHARGE OF A CHARGE OF CHARGE OF A<br>STATE OF CHARGE OF A CHARGE OF A<br>STATE OF CHARGE OF A CHARGE OF A<br>STATE OF CHARGE OF A CHARGE OF A<br>STATE OF CHARGE OF A<br>STATE OF CHARGE OF CHARGE OF C |                                                                                                    | Expand All Delivy<br>unrence<br>\$1.0000<br>TORNEYS WITH WES<br>ICES POR POS ATTOI<br>INCES POR POS ATTOI<br>INCES POS ATTOI<br>INCES POS ATTOI<br>INCES POS AT | Instales Council Deliverables<br>Toria, una revice<br>596,593,72<br>17 LAW WITH PASSWORDS<br>TI LAW WITH PASSWORDS<br>NEVSY WITH WEST LAW<br>EMPLOY COMPLAINT<br>EMPLOY COMPLAINT<br>EMPLOY COMPLAINT<br>EMPLOY COMPLAINT<br>EMPLOY COMPLAINT<br>EMPLOY COMPLAINT<br>EMPLOY COMPLAINT<br>EMPLOY COMPLAINT<br>EMPLOY COMPLAINT<br>EMPLOY COMPLAINT<br>EMPLOY COMPLAINT<br>FOR THE START START START<br>START START START START<br>START START START START<br>START START START START<br>START START START START<br>START START START START<br>START START START START<br>START START START START<br>START START START START<br>START START START START<br>START START START START<br>START START START START START<br>START START START START START START<br>START START START START START START<br>START START START START START START START START<br>START START                                                                                                    |

Revised January 2016 | Page 133 of 268

- Clicking the "+" sign at the beginning of a line or "Expand All Deliverables" hyperlink displays:
  - o Line Item Description
  - Method of Procurement
  - o Line Spilt Details (Line item Split Accounting)
    - Split Accounting Line Number
    - FLAIR Contract ID, if applicable
    - Org. Code and Description
    - Object Code and Description
    - Account Code
    - Split amount

Deliverables is downloadable to a Microsoft Excel readable file by clicking the "Download Results" link and following the on screen instructions.

**Note:** By default, the column types in Excel are 'General' and its conversion of FACTS data drops the leading zeros. If the User wants to see the data in its original form, they should first open an Excel; convert the column types to 'Text' and then use the import data from a text file feature of Excel.

• "Payments" Tab

| WATER 🛞 FLORIDA'S CHIEF FIN                                                | ANCIAL OFFICER                                                                |                                                                        | HOME   NEWS   ABOUT THE AGENCY                    |  |  |
|----------------------------------------------------------------------------|-------------------------------------------------------------------------------|------------------------------------------------------------------------|---------------------------------------------------|--|--|
| ORIDA ACCOUNTABILITY                                                       | Main FAQ Contact Us Message<br>Search Questions? State Agencies From CFO Atwa | Charts▼ Transparency▼<br>ater & Reports Florida                        |                                                   |  |  |
| Logged In As: / DEPARTMENT OF FIN                                          | IANCIAL SERVICES                                                              |                                                                        | DASHBOARD   CHANGE PASSWORD   LOGO                |  |  |
|                                                                            |                                                                               |                                                                        | Tweet 8+1 0                                       |  |  |
| Purchase Order Information                                                 |                                                                               |                                                                        |                                                   |  |  |
|                                                                            |                                                                               |                                                                        | Back to Search                                    |  |  |
| Summary                                                                    |                                                                               |                                                                        |                                                   |  |  |
| Agency Name: DEPARTMENT OF FINANCIAL SERV                                  | /ICES                                                                         | Purchase Order Number: PO82678                                         |                                                   |  |  |
| Purchase Order Title: DFS LG West Publishing FY                            | ( 11/12                                                                       | Vendor Name: WEST PUBLISHING CORPORATION                               |                                                   |  |  |
| Total Purchase Order Amount: \$164,322.45                                  |                                                                               | Total Budgetary Amount: \$164,322.45                                   |                                                   |  |  |
| Total Payment To Date: \$26,416.94                                         |                                                                               | Order Date: 01/28/2013                                                 |                                                   |  |  |
| Details Deliverables Paymen                                                | ts                                                                            | reasonate (the exumped of expenditure). Deursets include disturgements | and accounting adjustments made on a contract     |  |  |
| Payments are always positive amounts while account                         | unting adjustments may be positive or negative depending on the               | he type of adjustment.                                                 | and accounting adjustments made on a contract.    |  |  |
| Payment Details                                                            |                                                                               |                                                                        |                                                   |  |  |
|                                                                            |                                                                               |                                                                        | Expand All Payments Download Payments             |  |  |
| "Date" in the listing below indicates the date the pay<br>Orders in FACTS. | yment voucher was recorded in the system, not the date the p                  | ayment was issued. An agency may have recorded payments associated     | with a contract on both a Contract and a Purchase |  |  |
| MORE                                                                       | FISCAL YEAR                                                                   | TOTAL AMOUNT                                                           |                                                   |  |  |
| 2013-2014                                                                  |                                                                               | \$19,770.86                                                            |                                                   |  |  |
| 2012-2013                                                                  |                                                                               | \$6,646.08                                                             |                                                   |  |  |
| •                                                                          |                                                                               |                                                                        | 4                                                 |  |  |
| If a payment or adjustment to a purchase order was                         | s made before July 1, 2013, the information may not be posted                 | in this system.                                                        |                                                   |  |  |
|                                                                            |                                                                               |                                                                        |                                                   |  |  |
|                                                                            |                                                                               |                                                                        |                                                   |  |  |

- o Primary Listing
  - Fiscal Year
  - $\cdot \,$  Total Amount

Purchase order paid by the State Purchasing Card display the following message "Payment for this purchase order was issued using the state of Florida Purchasing Card and is therefore not displayed."

|                                    | 1 FLORIDA                                                                                            | S CHIEF FIN                                                                                                    | ANCIAL OFFIC                                                             | CER                                                                         |                                                                   |                                                                |                          |                            |                                    |                        |                     |                         |                                             |                                      | HOME                                | NEWS                  | ABOUT THE AGENCY                            |
|------------------------------------|----------------------------------------------------------------------------------------------------|----------------------------------------------------------------------------------------------------|--------------------------------------------------------------------------|-----------------------------------------------------------------------------|-------------------------------------------------------------------|----------------------------------------------------------------|--------------------------|----------------------------|------------------------------------|------------------------|---------------------|-------------------------|---------------------------------------------|--------------------------------------|-------------------------------------|-----------------------|---------------------------------------------|
| DRID.<br>NTRA                      | A ACCOUNTA<br>CT TRACKING S                                                                          | BILITY                                                                                                    | Main FAQ<br>Search Question                                              | Contact Us<br>ons? State Agencies                                           | Message<br>From CFO Atwate                                        | Charts▼ Ti<br>& Reports Fi                                     | ranspar                  | ency▼                      |                                    |                        |                     |                         |                                             |                                      |                                     |                       |                                             |
| .ogged I                           | n As: / DF                                                                                           | PARTMENT OF FIN                                                                                                    | ANCIAL SERVICES                                                          |                                                                             |                                                                   |                                                                |                          |                            |                                    |                        |                     |                         | DA                                          | SHBO                                 | ARD   CH                            | NGE P                 | ASSWORD   LOGOU                             |
|                                    |                                                                                                    |                                                                                                    |                                                                          |                                                                             |                                                                   |                                                                |                          |                            |                                    |                        |                     |                         |                                             | Twee                                 | et g                                | • <b>1</b> { 0        |                                             |
| Purch                              | ase Order Inf                                                                                        | ormation                                                                                                    |                                                                          |                                                                             |                                                                   |                                                                |                          |                            |                                    |                        |                     |                         |                                             |                                      |                                     |                       |                                             |
|                                    |                                                                                                    |                                                                                                    |                                                                          |                                                                             |                                                                   |                                                                |                          |                            |                                    |                        |                     |                         |                                             |                                      |                                     |                       | Back to Search                              |
| Summ                               | ary                                                                                                  |                                                                                                    |                                                                          |                                                                             |                                                                   |                                                                |                          |                            |                                    |                        |                     |                         |                                             |                                      |                                     |                       |                                             |
| Agency                             | Name: DEPARTMENT OF                                                                                  | FINANCIAL SERVI                                                                                                    | CES                                                                      |                                                                             |                                                                   | Purchase (                                                     | Order Nur                | nber: PO8                  | 2678                               |                        |                     |                         |                                             |                                      |                                     |                       |                                             |
| Purchas                            | e Order Title: DFS LG                                                                                | West Publishing FY                                                                                                    | 11/12                                                                    |                                                                             |                                                                   | Vendor Name: WEST PUBLISHING CORPORATION                       |                          |                            |                                    |                        |                     |                         |                                             |                                      |                                     |                       |                                             |
| Total Pu                           | rchase Order Amoun                                                                                   | £ \$164,322.45                                                                                                    |                                                                          |                                                                             |                                                                   | Total Budgetary Amount: \$164.322.45                           |                          |                            |                                    |                        |                     |                         |                                             |                                      |                                     |                       |                                             |
| Total Payment To Date: \$26,416.94 |                                                                                                    |                                                                                                    |                                                                          |                                                                             |                                                                   | Order Date: 01/28/2013                                         |                          |                            |                                    |                        |                     |                         |                                             |                                      |                                     |                       |                                             |
| Detai                              | Is Deliverables                                                                                      | Payment                                                                                                    | s                                                                        |                                                                             |                                                                   |                                                                |                          |                            |                                    |                        |                     |                         |                                             |                                      |                                     |                       |                                             |
| Payment<br>Payment<br>Payment      | s are also referred to as<br>.s are always positive an<br>ent Details<br>n the listing below indical | expenditures (crea<br>nounts while accounts while accounts while accounts while accounts while accounts while accounts while accounts while a set of the set of the set | ting or incurring a lega<br>iting adjustments may<br>ment voucher was re | al obligation to disburs<br>be positive or negativ<br>corded in the system, | e money) or disburs<br>e depending on the<br>not the date the pay | ements (the payme<br>type of adjustment.<br>ment was issued. / | ent of expe<br>An agency | nditures). P<br>may have : | ayments incli<br>recorded pay      | ude dist               | oursen              | nents and               | accounting<br><u>Expand</u><br>a contract o | adjust<br>I <u>All Pa</u><br>in both | avments ma<br>avments<br>n a Contra | de on<br>Downl        | a contract.<br>oad Payments 🔯<br>a Purchase |
| "Date" i                           | IN FACTS.                                                                                            |                                                                                                    |                                                                          |                                                                             |                                                                   | TOTAL AMOUNT                                                   |                          |                            |                                    |                        |                     |                         |                                             |                                      |                                     |                       |                                             |
| "Date" i<br>Orders                 |                                                                                                    | 2013-2014                                                                                                    |                                                                          |                                                                             |                                                                   | \$19,770.86                                                    |                          |                            |                                    |                        |                     |                         |                                             |                                      |                                     |                       |                                             |
| "Date" i<br>Orders<br>MORE         | 2013-2014                                                                                            |                                                                                                    |                                                                          |                                                                             |                                                                   | \$19,770.86                                                    |                          |                            |                                    |                        |                     |                         |                                             |                                      |                                     |                       |                                             |
| "Date" i<br>Orders<br>MORE         | 2013-2014<br>STATEWIDE<br>DOCUMENT #                                                                 | AGENCY<br>DOCUMENT #                                                                                                    |                                                                          | VENDOR NAME                                                                 |                                                                   | \$19,770.86<br>INVOICE #                                       | LINE<br>ITEM #           | SPLIT<br>LINE #            | AMOUNT                             | L1 G                   | F SF                | FID                     | BE                                          | IBI                                  | CAT                                 | YR CI                 | I DATE                                      |
| "Date" i<br>Orders<br>MORE         | 2013-2014<br>STATEWIDE<br>DOCUMENT #<br>D40002168270001                                              | AGENCY<br>DOCUMENT #<br>V005213                                                                                                    | WEST PUBLISHING O                                                        | VENDOR NAME                                                                 |                                                                   | \$19,770.86<br>INVOICE #<br>828120476                          | LINE<br>ITEM#            | SPLIT<br>LINE #            | AMOUNT<br>\$3,987.65               | L1 G                   | F SF<br>0 2         | FID<br>021002           | BE<br>43010200                              | IBI<br>00                            | CAT<br>040000                       | YR CI<br>00 N         | 10/22/2013                                  |
| "Date" i<br>Orders<br>MORE         | 2013-2014<br>STATEWIDE<br>DOCUMENT #<br>D40002168270001<br>D40002168400001                           | AGENCY<br>DOCUMENT #<br>V005213<br>V005226                                                                                                    | WEST PUBLISHING (                                                        | VENDOR NAME<br>CORPORATION                                                  |                                                                   | \$19,770.86<br>INVOICE #<br>828120476<br>828120654             | LINE<br>ITEM#            | SPLIT<br>LINE #<br>1       | AMOUNT<br>\$3,987.65<br>\$2,259.67 | L1 G<br>43 10<br>43 10 | F SF<br>2<br>2<br>2 | FID<br>021002<br>393001 | BE<br>43010200<br>43900120                  | IBI<br>00<br>00                      | CAT<br>040000<br>040000             | YR CI<br>00 N<br>00 N | TI DATE<br>10/22/2013<br>10/22/2013         |

- Clicking the "+" sign at the beginning of a line or "Expand All Payments" hyperlink displays:
  - Statewide Document # (Document number and line sequence)
  - Agency Document #
  - o Vendor Name
  - Invoice #
  - o Line Item #
  - Split Line #
  - o Amount
  - o Account Code (segmented L1, GF, SF, FID, BE, IBI, CAT, YR, CFI)
  - Date (Date the payment voucher recorded in the system, not the date the payment issued.)

Payments information is downloadable to a Microsoft Excel readable file by clicking the "Download Results" hyper- link and following the on screen instructions.

**Note**: By default the column types in excel are 'General' and its conversion and drops the leading zeros. If the User wants to see the data in its original form, they should first open an Excel; convert the column types to 'Text' and then use the import data from a text file feature of Excel.

### **XXVIII.** View POs with Missing Method of Procurement

Clicking the "View POs with Missing Method of Procurement" hyperlink on the "Agency All Agreements User" Or "Agency Contracts/Grant Disbursement User" Dashboard takes the User to View POs with Missing Method of Procurement results web page.

Agencies can use the information to identify purchase orders without a Method of Procurement and correct them in MFMP.

| ATWATER 🧐 FLORI                      | DA'S CHIEF FI     | INANCIA        | L OFFICER                                                      |                                   | HOME                  | NEWS   ABOUT TH | EAGENCY   MEET T |
|--------------------------------------|-------------------|----------------|----------------------------------------------------------------|-----------------------------------|-----------------------|-----------------|------------------|
| FLORIDA ACCOUNT<br>CONTRACT TRACKING | ABILITY<br>SYSTEM | Mair<br>Search | n FAQ Contact Us Messa<br>n Questions? State Agencies From CFO | age Charts<br>D Atwater & Reports | ▼ Transpai<br>Florida | rency▼          |                  |
| Logged In As: / S                    | STATE COURTS SY   | 'STEM          |                                                                |                                   | DASHBOARD             | CHANGE PASSV    | VORD   LOGOUT    |
| View POs with Mis                    | sing Metho        | d of Pro       | ocurement                                                      |                                   |                       |                 |                  |
| AGENCY NAME                          | PO NUMBER         | STATUS         | TITLE                                                          | TOTAL AMOUNT                      | ORDER DATE            | START DATE      | END DATE         |
| STATE COURTS SYSTEM                  | <u>A80121</u>     | Ordered        | Court Reporting Software Support                               | \$10,115.00                       | 8/16/2013             | 9/5/2013        | 9/4/2014         |
| STATE COURTS SYSTEM                  | <u>A80242</u>     | Ordered        | Stenograph Maintenance Renewal                                 | \$3,612.00                        | 8/16/2013             | 7/1/2013        | 6/30/2014        |
|                                      |                   |                |                                                                | Dis                               | splaying 1 to 2       | of 2 Dow        | inload Results   |
|                                      |                   |                |                                                                |                                   |                       |                 |                  |
|                                      |                   |                | Return To Dashboard                                            |                                   |                       |                 |                  |
|                                      |                   |                |                                                                |                                   |                       |                 |                  |
|                                      |                   |                |                                                                |                                   |                       |                 |                  |
|                                      |                   |                |                                                                |                                   |                       |                 |                  |
|                                      |                   |                |                                                                |                                   |                       |                 |                  |
|                                      |                   |                |                                                                |                                   |                       |                 |                  |
|                                      |                   |                |                                                                | BVICER                            |                       |                 |                  |

The results display:

- Agency Name
- PO Number
- Status
- Title
- Total Amount
- Order Date
- Start Date
- End Date

All underlined result column names are storable from "A to Z" or "High to Low".

The information on this page is downloadable by clicking the "Download Results" button and following the on screen instructions.

Clicking the "PO Number" hyperlink takes the User to the Purchase Order Information page.

## **Grant Awards**

### XXIX. Add Grant Award

Grant Award Agreements are those receipts of grant dollars by a reporting entity that are either federal or state financial assistance, local governments, or grant funding by a non-governmental entity.

Use this web page to enter the general information for a grant award. The User access the page by clicking the "Add new Award' hyperlink on the "Agency All Agreements User" dashboard or the "Agency Grant Award User' dashboard.

| DEPARTMENT OF F                             |                            |                  |                                         | DASHBOARD   CHANGE PASSWORD   LOCOUT |
|---------------------------------------------|----------------------------|------------------|-----------------------------------------|--------------------------------------|
| DEPARTMENT OF F                             | INVIORE SERVICES           |                  |                                         |                                      |
| Add New Grant Award                         |                            |                  |                                         | 0                                    |
| REQUIRED FIELOS                             |                            |                  |                                         |                                      |
| Main Information                            | Indirect Cost Information  |                  | Agency Grant Manager Information        |                                      |
| Grant Award ID *                            | Eligible for Indirect Cost | 🗢 Yes 🍭 No       | Agency Manager Name *                   |                                      |
| Short Title *                               | Salary, Wages & Fringe     | ⊙ Yes ⊙ No ☉ N/A | Phone Number EX: 999999999              |                                      |
| Long Title *                                | Payment to Sub-Recipient   | ⊙ Yes ⊙ No ③ N/A | Email                                   |                                      |
| Grant Reference Number                      | Direct Cost                | ○ Yes ○ No ③ N/A |                                         |                                      |
| Description *                               | Indirect Cost - Comments   |                  | Agency Grant Fiscal Contact Information |                                      |
|                                             | A                          | ~                | Agency Grant Fiscal Contact Name        |                                      |
|                                             |                            |                  | Phone Number EX: 999999999              |                                      |
|                                             | *                          |                  | Email                                   |                                      |
| Original Grant Award Amount * #             |                            |                  |                                         |                                      |
| Date of Award * EX: HM/DD/1007              |                            |                  | Grant Federal Contact Information       |                                      |
| Original Funding Start Date * EX: HM/00/YWY |                            |                  | Grant Federal Contact Name              |                                      |
|                                             |                            |                  | Phone Number EX: 999999999              |                                      |
| Original Funding End Date EX: HH/DD/YYYY    |                            |                  | Email                                   |                                      |
| Revised Funding End Date EX: HM/00/YMY      |                            |                  |                                         |                                      |
| Grant Award Type *                          |                            |                  |                                         |                                      |
| Select                                      |                            |                  |                                         |                                      |
| Grant Document Number *                     |                            |                  |                                         |                                      |
| Grant Status *                              |                            |                  |                                         |                                      |
| Select                                      |                            |                  |                                         |                                      |
|                                             |                            |                  |                                         |                                      |
|                                             |                            |                  |                                         |                                      |

### **A. Main Information Section**

### Grant Award ID – 5 alphanumeric – required – cannot be edited once the grant award is finished/published to the web

Field identifies the individual grant award within the system for FLAIR processing purposes. Input data is loaded into FLAIR and added to the FLAIR Title file, which will allow subsequent FLAIR transactions to use the data. It is unique to a single grant award. Agency cannot use the identifier again for ten years. The field is required for all FACTS related FLAIR receipt transactions. It allowed on all FLAIR transactions. It used to retrieve receipt data by grant award for reporting on the internet. Each Agency determines how to assign Grant Award IDs within their agency. When entering a grant award the following message is displayed "Grant Award already exists", it is referring to [FLAIR] Grant Award ID not the Agency Grant Reference Number.

#### Short Title – up to 10 alphanumeric – required - can be edited once the grant award is finished/published to the web

Required field used to populate the FLAIR Title file and retrieved for reporting purposes. Agencies should use the space to record something that would assist them in identifying the grant award.

### Long Title – up to 60 alphanumeric – required - can be edited once the grant award is finished/published to the web

Required field used to populate the FLAIR Title file and retrieved for reporting purposes. The entry in this field should identify the grant award in a manner that would be meaningful to the public.

### Grant Reference Number – up to 5 alphanumeric – optional - can be edited once the grant award is finished/published to the web

Optional field used to identify agency assigned grant award identifier that is different from the Grant Award ID. If the agency is using a grant award system, the use of this field and the [FLAIR] Grant Award Identifier will provide a link between the two systems allowing the agency to continue to use their own management system while complying with the requirements of FACTS. Agencies that do not maintain separate management systems may duplicate the [FLAIR] Grant Award ID in this field. The field will be stored in FACTS and retrieved for reporting purposes.

### Description – up to 2,000 alphanumeric – required - can be edited once the award is finished/published to the web

This free form field is required and provides for a general description of the grant award that is understandable by the public. Agencies can also include general comments that are pertinent to the public regarding data reported on a specific grant awards.

### Original Grant Award Amount - 13.2 numeric (do not use the "\$" sign, 10 digits before the decimal point and 2 digits after the decimal point) – required - can be edited once the grant award is finished/published to the web

Required field used to report the original amount of the grant award. The original amount can be zero for grant awards that do not have a total amount specified in the grant award document.

# Date of Award – 8 numeric – required - cannot be edited once the grant award is finished/published to the web

Field identifies the date of notification of the award funding. The date must be input using the MM/DD/YYYY format or selected from the pop-up calendar activated by clicking in the date box, and it must be a valid date. The pop-up calendar has drop downs for the month and year that change to the available dates on the calendar. Clicking on a date in the calendar will populate the date box with the date in the correct format.

### Original Funding Start Date - 8 numeric - required - can be edited once the grant award is finished/published to the web

Field identifies the start date for obligating or expending the funds from the grant award. The date must be input using the MM/DD/YYYY format or selected from the pop-up calendar activated by
clicking in the date box, and it must be a valid date. The pop-up calendar has drop downs for the month and year that change to the available dates on the calendar. Clicking on a date in the calendar will populate the date box with the date in the correct format.

### Original Funding End Date - 8 numeric – optional - can be edited once the grant award is finished/published to the web

Field identifies the end date for obligating the funds from the grant award. The date must be input using the MM/DD/YYYY format or selected from the pop-up calendar activated by clicking in the date box, and it must be a valid date. The pop-up calendar has drop downs for the month and year that change to the available dates on the calendar. Clicking on a date in the calendar will populate the date box with the date in the correct format. Since funding end, date may not be know at the time entry, it can be blank.

# Revised Funding End Date - 8 numeric – optional - can be edited once the grant award agreement is finished/published to the web

Since FACTS cannot automatically update revised funding end dates of grant award agreements form the agreement amendment records; this field is provided to manually identify the revised end date for obligating the funds from the grant award. The latest date of this field or the Original Funding End Date filed is used to determine if grant award agreements appear on the Active Grant Award with Past Funding End Date report addressed in Section XLIII.

The date must be input using the MM/DD/YYYY format or selected from the pop-up calendar activated by clicking in the date box, and it must be a valid date. The pop-up calendar has drop downs for the month and year that change to the available dates on the calendar. Clicking on a date in the calendar will populate the date box with the date in the correct format. Since funding end, date may not be know at the time entry, it can be blank.

### Grant Type – 1 alphanumeric – required – must be selected from a drop down list - can be edited once the grant award is finished/published to the web

Grant Award Agreements defined as the receipt of grant dollars by a reporting entity that are either federal or state financial assistance or grant funding by local governments or another non-governmental entity. Types selected from a drop-down box activated by clicking on the down arrow on the right side of the box. Only values selected from the drop-down box are valid input.

Grant Award Type definitions:

- <u>Block/Formula Grant Agreements</u> A sum of money granted by the federal government with general provisions as to the way funds are spent, associated with Catalog of Federal Domestic Assistance (CFDA) number.
- **<u>Project Grant Agreements</u>** The funding for specific project(s). In most cases, the project has a known or fixed period.
- <u>Entitlement Grant Agreement</u> A government program that guarantees and provides benefits to a particular group.

- <u>Discretionary Grant Agreements</u> An Award for which the awarding agency generally may select the recipient from among all eligible recipients, may decide to make or not make an award based on the programmatic, technical, or scientific content of an application, and can decide the amount of funding to be awarded.
- <u>Cooperative Agreement</u> An award of financial assistance that is used to enter into the same kind of relationship as a grant; and is distinguished from a grant in that it provides for substantial involvement between the federal agency and the recipient in carrying out the activity contemplated by the award.

### Grant Document Number – up to 50 alphanumeric – required – can be edited once the grant award is finished/published to the web

Field identifies the number assigned by the issuing entity to the grant award for reporting purposes.

### Grant Status – 2 alphanumeric – required – must be selected from a drop down list - can be edited once the grant award is finished/published to the web

Grant Status codes selected from a drop-down box activated by clicking on the down arrow on the right side of the box, and are the only valid input into this field.

Grant Status definitions:

- <u>Anticipated Award</u> Maps to FLAIR Grant Information Subsystem Active
- <u>Approved Award</u> Maps to FLAIR Grant Information Subsystem Active -
- Inactive pending Property Action Maps to FLAIR Grant Information Subsystem Inactive
- Inactive for Ongoing Reporting Maps to FLAIR Grant Information Subsystem Inactive
- <u>**Closed</u>** Map to FLAIR Grant Information Subsystem Deleted. Closed grant awards will remain in FACTS for a period of 10 years.</u>
- Deleted (Used for Error Corrections) If a grant award entered into FACTS in error and before finished/published to the public website, the "Agency All Agreements User" or "Agency Grant Award User" can select "Deleted" this will remove the grant award from all display listings and will allow the agreement's assigned [FLAIR] Grant Award ID to be reused on another grant award. However, if the grant award is finished/published to the public website, the Agency Point of Contact will need to send an email to FACTS.Info@myfloridacfo.com explaining the circumstances and requesting deletion of the grant. If a finished/published grant award is deleted the agreement's assigned [FLAIR] Grant Award ID cannot be reused on another grant award for 10 years.

# **B. Indirect Cost Information Section**

 Eligible for Indirect Cost – 1 alphanumeric – Optional – must select "Yes" or "No" radio button – defaults to "No" - can be edited once the grant award is finished/published to the web

Indicates if the grant award allows for indirect cost charges. (Yes/No)

 Salary, Wages & Fringe – 1 alphanumeric – Optional/Conditional – must select "Yes", "No" or "N/A" radio button – defaults to "NA" - can be edited once the grant award is finished/published to the web

If "Yes" radio button selected for "Eligible for Indirect Cost", then "Salary, Wages & Fringe" radio buttons become available for selection. Used to indicate that the grant award allows for salary, wages & fringe charges. (Yes/No/NA). Defaults to N/A – Not applicable.

If "Yes" radio button selected for "Eligible for Indirect Cost", then "Payment to Sub-Recipient" radio buttons become available for selection. Used to indicate that the grant award allows for payment to sub-recipient charges. (Yes/No/NA). Defaults to N/A – Not applicable.

### Direct Cost - 1 alphanumeric - Optional/Conditional - must select "Yes", "No" or "N/A" radio button - defaults to "NA" - can be edited once the grant award is finished/published to the web

If "Yes" radio button selected for "Eligible for Indirect Cost", then "Direct Cost" radio buttons become available for selection. Used to indicate that the grant award allows for direct cost charges. (Yes/No/NA). Defaults to N/A – Not applicable.

### Indirect Cost Comments – 2,000 alphanumeric – Optional - can be edited once the grant award is finished/published to the web

A free form field to record comments about Indirect Costs.

# **C. Grant Federal Contract Information Section**

 Grant Federal Contact Name – 31 alphanumeric – Optional - can be edited once the grant award is finished/published to the web

Field used to identify the Federal contact's name. Not displayed to public.

 Phone Number – 10 digits (no dashes) – Optional - can be edited once the grant award is finished/published to the web

Field used to identify the Federal contact's phone number. Not displayed to public.

Email – up to 50 alphanumeric (<u>www.xxxx@xxx.xxx</u>) – Optional - can be edited once the grant award is finished/published to the web

Field used to identify the Federal contact's email address. Not displayed to public.

# **D.** Agency Grant Manger Information Section

 Agency Grant Manager Name – 31 alphanumeric – Required - can be edited once the grant award is finished/published to the web

Field used to identify the agency's grant manager's name. Not displayed to public.

Phone Number – 10 digits (no dashes) – Optional - can be edited once the grant award is finished/published to the web

Field used to identify the agency grant manager's phone number. Not displayed to public.

Email – up to 50 alphanumeric (<u>www.xxxx@xxx.xxx</u>) – Optional - can be edited once the grant award is finished/published to the web

Field used to identify the agency grant manager's email address. Not displayed to public.

# **E. Agency Grant Fiscal Contact information Section**

 Agency Fiscal Contact's Name – 31 alphanumeric – Optional - can be edited once the grant award is finished/published to the web

Field used to identify the agency grant fiscal contact's name. Not displayed to public.

Phone Number – 10 digits (no dashes) – Optional - can be edited once the grant award is finished/published to the web

Field used to identify the agency grant fiscal contact's phone number. Not displayed to public.

Email – up to 50 alphanumeric (<u>www.xxxx@xxx.xxx</u>) – Optional - can be edited once the grant award is finished/published to the web

Field used to identify the agency grant fiscal contact's email address. Not displayed to public.

# F. Web Page Processing Error Messages

Once the User has added the information on the web page, the User must click the "Next" button at the bottom of the page to proceed to the next input web page. Should any of the required information be missing or be incorrect, one or more of the following error messages will appear at the bottom of the page. The User must provide the required information or correct the error before the FACTS will allow the User to proceed to the next input page.

- Grant Award ID is required
- Short Title is required
- Long Title is required
- Description is required
- Original Grant Amount is required
- Date of Award is required
- Original Funding Start Date is required

- Grant Award Type is required
- Grant Document Number is required
- Grant Award Status is required
- Agency Manager Name is required
- Grant Award Type is invalid
- Grant Award Status is invalid

# XXX. Add Grant Award Grantor Information

Use this web page used to enter the grantor information for a grant award. The User access the page by clicking the "Next" button at the bottom of the Add New Grant Award page.

| JEFF ATWATER 🧐 FLORIDA'S CHIEF FINANCIAL OFFICER                         | HOME NEWS ABOUT THE AGENCY MEET THE CFO |
|--------------------------------------------------------------------------|-----------------------------------------|
| EFLORIDA ACCOUNTABILITY State Agencies From CFO Atwater & Reports Fronda |                                         |
| Logged in As:                                                            | DASHBOARD   CHANGE PASSWORD   LOGOUT    |
| Grantor Information                                                      | 0                                       |
| Grant Award ID: TEST3<br>Grant Award Long Title: test                    |                                         |
| * REQUIRED FIELDS                                                        |                                         |
| Add Grantor                                                              |                                         |
| Grantor ID *                                                             |                                         |
| Add Grantor                                                              |                                         |
| No Grantors have been added to the grant.                                |                                         |
|                                                                          |                                         |
|                                                                          | Back Next                               |
|                                                                          |                                         |
|                                                                          |                                         |
|                                                                          |                                         |
| 2011 © FLORIDA DEPARTMENT OF FINANCIAL SERVICES                          |                                         |

### **A. Add Grantor Section**

### Grantor ID (Identifier) – 13 alphanumeric – required - can be edited once the grant award is finished/published to the web

Field uniquely identifies the grantor(s). Input values edited against the FLAIR Statewide Vendor File. Entries should contain both the prefix and sequence numbers. In order to be a valid grantor, the Vendor must have assigned on the statewide vendor file one of the following Revenue Type codes:

- Nonprofit Organization
- For Profit Organization, includes Sole Proprietor
- Local Government
- State Community Colleges
- District School Boards
- State Agency\*, excluding State Universities
- State Universities\*
- Federal Agency
- Private Universities\*
- Legislature

\*Includes entities in or out of the State of Florida.

The address information is retrieved from the FLAIR Statewide Vendor File and stored in FACTS.

The identifier can be typed or selected from a "Search Grantor" results listing. Click the Grantor ID hyperlink to activate the search web page. See below.

| JEFF  | ATWATER 🎯 FLORIDA                                     | S CHIE          | F FINANCIA  | L OFFICER                                             |                                                                 | н                              | NOME NEWS ABOUT THE AGENCY MEET THE CFO |
|-------|-------------------------------------------------------|-----------------|-------------|-------------------------------------------------------|-----------------------------------------------------------------|--------------------------------|-----------------------------------------|
| FACTS | FLORIDA ACCOUNTAL                                     | BILITY<br>YSTEM | Ma<br>Searc | in FAQ Contact Us I<br>ch Questions? State Agencies F | Message Charts▼ Transparen<br>rom CFO Atwater & Reports Florida | cy▼                            |                                         |
|       | Logged In As:                                         | Search          | Grantor     |                                                       |                                                                 |                                | DARD   CHANGE PASSWORD   LOGOUT         |
|       | Grantor Information                                   |                 | Gran        | tor Name: us f                                        | (Only First matching 200 records are dis                        | played)                        | 9                                       |
|       | Grant Award ID: TEST3<br>Grant Award Long Title: test |                 |             | Sea                                                   | arch Cancel                                                     |                                |                                         |
|       | * REQUIRED FIELDS                                     | SELECT          | GRANTOR ID  | NAME                                                  | STREET ADDRESS                                                  | CITY STATE ZIP                 |                                         |
|       |                                                       | Select          | 001         | BUS FLORIDA, INC                                      | 1265 YVONNE ST                                                  | APOPKA FL 327120000            | D                                       |
|       |                                                       | Select          | 001         | COLUMBUS F. DOUGLAS                                   | 873 S.W. TROY STREET                                            | LAKE CITY FL 32024000          |                                         |
|       |                                                       | Select          | 001         | DEDALUS FILMS                                         | 32 COURT STREET 21ST FLOOR                                      | BROOKLYN NY 1120100            | IC                                      |
|       |                                                       | Select          | 004         | DEETTE HOLDEN CUMMER<br>MUS FNDTN                     | DBA CUMMER MUS OF ART & GARDENS<br>829 RIVERSIDE AVE            | JACKSONVILLE FL<br>322040000   |                                         |
|       |                                                       | Select          | 001         | DYCUS FAMILY MEDICINE PA                              | 30 WINDSORMERE WAY STE 100                                      | OVIEDO FL 327650000            | )                                       |
|       | No                                                    | <u>Select</u>   | 0001        | ESTRADA, JESUS F                                      | 1435 S ROSEWOOD AVE                                             | SANTA ANA CA<br>927071025      |                                         |
|       |                                                       | Select          | :001        | EXAM PLUS FL, CORP.                                   | 408 EDWIN STREET                                                | WINTER SPRINGS FL<br>327080000 |                                         |
|       |                                                       | Select          | 001         | FABULOUS FLORIDA FOLLIES                              | CO ROCK-ETTE DANCE STUDIO 6285 W<br>SAMPLE RD                   | CORAL SPRINGS FL<br>330673175  | ext                                     |
|       |                                                       | Select          | 001         | FABULOUS FURNITURE                                    | 19100 SW 106 AVE SUITE # 9                                      | MIAMI FL 331570000             |                                         |
|       |                                                       |                 |             |                                                       |                                                                 |                                |                                         |
|       |                                                       | _               | _           |                                                       |                                                                 |                                |                                         |
|       |                                                       |                 |             |                                                       |                                                                 |                                |                                         |
|       |                                                       |                 |             | 2011 © FLORIDA DE                                     | PARTMENT OF FINANCIAL SERVICES                                  |                                |                                         |

User must enter at least three characters to perform the vendor search. Spaces count as characters. To select, click the "Select" hyperlink.

Once the grantor identifier has been typed or selected from the result list, User clicks the "Add Grantor" button to record the information.

User can record as many grantors as necessary by repeating the steps above. See Chapter 5 of the FLAIR Procedures Manual and FLAIR Statewide Vendor File at <u>http://www.myfloridacfo.com/aadir/EnterpriseEducation/index.htm</u> for additional information on FLAIR Vendor Files.

Since the identifier may contain social security numbers, this information is not displayed to the public.

# **B. Grantor Listing Section**

| JEFF ATWATER           | 🛞 FLORID                              | DA'S CHIEF F      | INANCIAL (          | OFFICER                             |                                   |                        |                     |                     |                           |           | WS ABOUT THE AGENCY   | MEET THE CFC |
|------------------------|---------------------------------------|-------------------|---------------------|-------------------------------------|-----------------------------------|------------------------|---------------------|---------------------|---------------------------|-----------|-----------------------|--------------|
|                        | ACCOUNT                               | ABILITY<br>SYSTEM | Main<br>Search      | FAQ Contac<br>Questions? State Agen | t Us Message<br>cies From CFO Atv | e Chai<br>vater & Repo | r <b>ts▼</b><br>rts | Transpar<br>Florida | ency▼                     |           |                       |              |
| Logged In              | As:                                   | / DEPARTMENT      | OF TRANSPOR         | TATION                              |                                   |                        |                     |                     |                           | DASHBOARD | CHANGE PASSWORD   LOG | оυт          |
| Granto                 | r Informatio                          | n                 |                     |                                     |                                   |                        |                     |                     |                           |           |                       | 0            |
| Grant Awa<br>Grant Awa | ird ID: TEST3<br>ird Long Title: test | :                 |                     |                                     |                                   |                        |                     |                     |                           |           |                       |              |
| * REQUIRED             | FIELDS                                |                   |                     |                                     |                                   |                        |                     |                     |                           |           |                       |              |
|                        |                                       |                   |                     | Add Grant                           | or                                |                        |                     |                     |                           |           |                       |              |
|                        |                                       |                   |                     | Grantor ID *                        |                                   |                        |                     |                     |                           |           |                       |              |
|                        |                                       |                   |                     |                                     |                                   |                        |                     |                     |                           |           |                       |              |
|                        |                                       |                   |                     |                                     | Add Gran                          | ntor                   |                     |                     |                           |           |                       |              |
|                        |                                       | GRANTOR ID        | NAME LINE 1         | NAME LINE 2                         | STREET ADDRESS                    | CITY                   | STATE               | ZIP                 | GRANTOR TYPE              |           |                       |              |
|                        |                                       | 001               | BUS FLORIDA,<br>INC | BUS FLORIDA                         | 1265 YVONNE<br>ST                 | APOPKA                 | FL                  | 327120000           | NONPROFIT<br>ORGANIZATION | Delete    |                       |              |
|                        |                                       |                   |                     |                                     |                                   |                        |                     |                     |                           |           |                       |              |
|                        |                                       |                   |                     |                                     |                                   |                        |                     |                     |                           | Back Next |                       |              |
|                        |                                       |                   |                     |                                     |                                   |                        | _                   |                     |                           |           |                       |              |
|                        |                                       |                   |                     |                                     |                                   |                        |                     |                     |                           |           |                       |              |
|                        |                                       |                   |                     | 2011 © FL(                          | DRIDA DEPARTMENT                  | OF FINANCIA            | L SERV              | ICES                |                           |           |                       |              |

When adding grantors, the following information displayed:

### Grantor ID – retrieved from data entry

### Name Line 1 – retrieved

Fields displays the payee name. Information retrieved from the FLAIR Statewide Vendor File. This information displayed to the public.

### Name Line 2 – retrieved

Fields displays the payee name. Information retrieved from the FLAIR Statewide Vendor File. This information displayed to the public.

### Street Address – retrieved

Field displays the street address. The information retrieved from the FLAIR Statewide Vendor File. This information not displayed to the public.

### **City** – retrieved

Field displays the city. The information retrieved from the FLAIR Statewide Vendor File. This information displayed to the public.

### State – retrieved

Field displays the state abbreviation. Information retrieved from the FLAIR Statewide Vendor File. This information displayed to the public.

### **\*** ZIP Code – retrieved

Field displays the ZIP code. The information retrieved from the FLAIR Statewide Vendor File. This information displayed to the public.

### Grantor Type – retrieved

Field displays the Grantor Type. The information retrieved from the FLAIR Statewide Vendor File. This information displayed to the public.

This section allows the User to "Delete" grantors. When clicking "Delete" the system will ask for confirmation.

# C. Web Page Processing Error Messages

Once the User has added the information on the web page, the User must click the "Add" or "Next" button at the bottom of the page to proceed to next input web page. If any of the required information is missing, one or more of the following error messages will appear at the bottom of the page. The User must provide the required information before FACTS will allow the User to proceed to the next input page.

- At Least One Grantor needs to be added to the grant award.
- The length of Grantor ID cannot be less than 10
- Grantor ID is not valid

# XXXI. Add Grant Award CFDA/CSFA

Use this web page used to enter the CFDA/CSFA for a grant award. User accesses the page by clicking the "Next" button at the bottom of the Grantor Information web page.

| JEFF ATWATER 🧐 FLORIDA'S CHIEF FINANCIAL OFFICER                                                                                                    | HOME   NEWS   ABOUT THE AGENCY   MEET THE CFO |
|----------------------------------------------------------------------------------------------------|-----------------------------------------------|
| SEFLORIDA ACCOUNTABILITY Main FAQ Contact Us Message Chart<br>CONTRACT TRACKING SYSTEM Search Questions? State Agencies From CFO Atwater & Report                                                                                                    | s▼ Transparency▼<br>s Forida                  |
| Logged In Ast / DEPARTMENT OF TRANSPORTATION                                                                                                    | DASHBOARD   CHANGE PASSWORD   LOGOUT          |
| CFDA/CSFA Information                                                                                                    | Ø                                             |
| Grant Award ID: TEST3<br>Grant Award Long Title: test                                                                                                    |                                               |
| CFDA/CSFA information is optional for a Grant Award except when Grantor Type equals 'J' for Federal Agency then at lea<br>Grant Award, click 'Next' button.  Add CFDA  CFDA Code *  Add CFDA  No CFDA Codes have been added to the Grant Award. No CSFA Code | Add CSFA Add CSFA Back Next                   |
|                                                                                                    |                                               |
|                                                                                                    | 2500220                                       |

# A. Add CFDA/CSFA

This web page is for entering the Codes of Federal Domestic Assistance (CFDA) or Codes of State Financial Assistance (CSFA) that is associated with this contract.

### CFDA Code – 6 numeric – conditionally required - can be edited once the grant award is finished/published to the web

Field identifies the Code of Federal Domestic Assistance (CFDA) that is associated with this grant award. A CFDA code is required if Grantor Type equals 'J' for Federal Agency.

Can directly access codes from the FACTS input screen. Click on the CFDA Code hyperlink. Then click the down arrow for a listing of valid codes to select. Click the appropriate code and then click the "Select CFDA Code" button to enter the code. Values must be valid codes and validated against the FLAIR Title file. Multiple values may be input for each grant.

| Logged In As:                   | DEPARTMENT OF TRA         | NSPORTATION           |                        |                |                  |                            | DASHBOARD   CHANGE PASSWORD   LOGOU         |
|---------------------------------|---------------------------|-----------------------|------------------------|----------------|------------------|----------------------------|---------------------------------------------|
| CFDA/CSFA Inform                | nation                    |                       |                        |                |                  |                            | e                                           |
| Grant Award ID: TEST3           |                           |                       |                        |                |                  |                            |                                             |
| CFDA/CSFA information is option | nal for a Grant Award exe | cept when Grantor Typ | e equals 'J' for Feder | al Agency then | at least one CFD | A Code is required. If you | don't need to enter CFDA/CSFA codes for the |
| Grant Award, click Next button. |                           |                       |                        |                |                  |                            |                                             |
|                                 | Add CFDA                  | Select CFDA Co        | de                     |                |                  | <b>IXI</b>                 |                                             |
|                                 | CFDA Code *               | Select CFDA Code      |                        |                |                  |                            |                                             |
|                                 |                           |                       | Colort OFF             |                | 2                |                            |                                             |
|                                 |                           |                       | Select CFL             | JA Code        | Jancer           |                            |                                             |
|                                 |                           | Add CFDA              |                        |                | Ad               | d CSFA                     |                                             |
|                                 | No CFDA Codes             | have been added to t  | he Grant Award.        | No CSFA        | Codes have been  | added to the Grant Awar    | d.                                          |
|                                 |                           |                       |                        |                |                  |                            |                                             |
|                                 |                           |                       |                        |                |                  | Ba                         | ck Next                                     |
|                                 |                           |                       |                        |                |                  |                            |                                             |
|                                 |                           |                       |                        |                |                  |                            |                                             |

See screen shots below.

# Florida Accountability Contract Tracking System (FACTS) | User Manual

| SEPANWATER ELORIDA'S CHEF FINANCE<br>SECONTRACT TRACKING SYSTEM | 10.033 - DAIRY INDEMNITY PROGRAM<br>10.053 - RODUCTION FLEXIBULTY PAYMENTS FOR CONTRACT COMMODITIES<br>10.055 - RODUCTION FLEXIBULTY PAYMENTS<br>10.059 - NATIONAL WOOL ACT PAYMENTS<br>10.063 - AGRICULTURAL CONSERVATION PROGRAM<br>10.063 - AGRICULTURAL CONSERVATION PROGRAM<br>10.064 - LORESTRY INCENTIVES PROGRAM<br>10.065 - RICE PRODUCTION STABILIZATION<br>10.066 - LORESTRY INCENTIVES PROGRAM<br>10.067 - ARMER OWNED RESERVE PROGRAM<br>10.071 - FOEDERVATION OF A BASIN SALINITY CONTROL PROGRAM<br>10.072 - VOLRADO RIVER BASIN SALINITY CONTROL PROGRAM<br>10.073 - COLORADO RIVER BASIN SALINITY CONTROL PROGRAM<br>10.074 - COLERAL-STATE COOPERATION IN WAREHOUSE EXAMINATION AGREEMENT<br>10.075 - SPECIAL APPLE PROGRAM<br>10.075 - SPECIAL APPLE PROGRAM<br>10.075 - SPECIAL APPLE PROGRAM<br>10.075 - SMERGENCY LOAN FOR SEED PRODUCERS<br>10.081 - LAMB MEAT ADJUSTMENT ASSISTANCE PROGRAM<br>10.081 - LAMB MEAT ADJUSTMENT ASSISTANCE PROGRAM<br>10.081 - LAMB MEAT ADJUSTMENT ASSISTANCE PROGRAM<br>10.081 - MCOME LOSS CONTRACT PROGRAM<br>10.081 - LAMB MEAT ADJUSTMENT ASSISTANCE PROGRAM<br>10.081 - LAMB MEAT ADJUSTMENT ASSISTANCE PROGRAM | DASHBOARD   CHANGE PASSWORD   LOGOUT |
|-----------------------------------------------------------------|----------------------------------------------------------------------------------------------------|--------------------------------------|
|                                                                 |                                                                                                    | Back Next                            |
|                                                                 |                                                                                                    |                                      |
|                                                                 |                                                                                                    |                                      |

| CFDA/CSFA Inform                                                  | mation                                                               |                                                                                                    |
|-------------------------------------------------------------------|----------------------------------------------------------------------|----------------------------------------------------------------------------------------------------|
| Grant Award ID: TEST3<br>Grant Award Long Title: test             |                                                                      |                                                                                                    |
| CFDA/CSFA information is opti<br>Grant Award, click 'Next' button | onal for a Grant Award except when Grantor Type equals 'J' for Feder | al Agency then at least one CFDA Code is required. If you don't need to enter CFDA/CSFA codes for the |
|                                                                   | Add CFDA                                                             | Add CSFA                                                                                              |
|                                                                   | CFDA Code * 10.064                                                   | CSFA Code *                                                                                           |
|                                                                   |                                                                      |                                                                                                    |
|                                                                   | Add CFDA                                                             | Add CSFA                                                                                              |
|                                                                   | No CEDA Codes have been added to the Grant Award                     | No CSFA Codes have been added to the Grant Award                                                      |
|                                                                   |                                                                      |                                                                                                    |
|                                                                   |                                                                      | Back                                                                                                  |
|                                                                   |                                                                      |                                                                                                    |

| - ATWATER 🍏 FLORIDA'S                                 | GHEF FINANCIAL OFFICER                                                                                                    |                                      |
|-------------------------------------------------------|----------------------------------------------------------------------------------------------------|--------------------------------------|
| FLORIDA ACCOUNTAB                                     | ILITY → Main FAQ Contact Us Message Charts▼ Transparency▼<br>STEM → Search Questions? State Agencies From CFO Atwater & Reports Florida                       |                                      |
| Logged In As: / DE                                    | PARTMENT OF TRANSPORTATION                                                                                                    | DASHBOARD   CHANGE PASSWORD   LOGOUT |
| CFDA/CSFA Informa                                     | tion                                                                                                    | 0                                    |
| Grant Award ID: TEST3<br>Grant Award Long Title: test |                                                                                                    |                                      |
| Grant Award, click Next button.                       | Add CFDA     Add CSFA       CFDA Code *     Add CFDA       Add CFDA     Add CSFA       Code bescription     No CSFA Codes have been added to the Grant Award. |                                      |
|                                                       | 10.064 FORESTRY INCENTIVES PROGRAM Delete                                                                                                    | Next                                 |
|                                                       |                                                                                                    |                                      |

### CSFA Code – 6 numeric – Optional - can be edited once the grant award is finished/published to the web

Field used to identify the Code of State Financial Assistance (CSFA) that is associated with this grant award, if any. Values must be valid. Codes validated against the FLAIR Title files. Multiple values may be input for each contract.

| Logged In As:                                         |                                                                                                    | DASHBOARD   CHANGE PASSWORD   LOGO            |
|-------------------------------------------------------|----------------------------------------------------------------------------------------------------|-----------------------------------------------|
|                                                       | then                                                                                                    |                                               |
| CFDA/CSFA Informa                                     | tion                                                                                                    |                                               |
| Grant Award ID: TEST3<br>Grant Award Long Title: test |                                                                                                    |                                               |
| CFDA/CSFA information is optiona                      | for a Grant Award except when Grantor Type equals 'J' for Federal Agency then at least one CFDA Code is required. If yo | u don't need to enter CFDA/CSFA codes for the |
| Grant Award, click 'Next' button.                     |                                                                                                    |                                               |
|                                                       | Add CFDA Select CSFA Code                                                                                               |                                               |
|                                                       | CEDA Code * Select CSFA Code                                                                                            |                                               |
|                                                       | Select CSFA Code Cancel                                                                                                 |                                               |
|                                                       | Add CFDA Add CSFA                                                                                                    |                                               |
|                                                       | CODE DESCRIPTION No CSFA Codes have been added to the Grant Awa                                                         | ırd.                                          |
|                                                       | 10.064 FORESTRY INCENTIVES PROGRAM Delete                                                                               |                                               |
|                                                       |                                                                                                    |                                               |
|                                                       | B                                                                                                    | ack Next                                      |
|                                                       |                                                                                                    |                                               |
|                                                       |                                                                                                    |                                               |

### Florida Accountability Contract Tracking System (FACTS) | User Manual

| FLORIDA ACCOUNTABILI                                                         | 22003 - COUNTY ARTICLE Y TRUST FUND<br>22004 - SMALL CO COURTHOUSE FACILITIES<br>22005 - FAMILY COURTS<br>22005 - COURT REPORTER SVCS<br>22007 - TRILARY PROGRAM                                                                                                    |                                                       |
|------------------------------------------------------------------------------|----------------------------------------------------------------------------------------------------|-------------------------------------------------------|
| Logged In As: CFDA/CSFA Informatio                                           | 22008 - PAYMENT TO JURORS AND WITNESSES<br>MENT OF TRAI 22009 - MEALS AND LODGING FOR JURORS<br>22010 - PLANT CITY SATELLITE CENTER<br>22012 - COURT SYS TECHNOLOGY IMPRV<br>22013 - DRIVE COURT                                                                                                    | DA SHEGARD   CHANGE PASSWORD   LOGOUT                 |
| Grant Award ID: TEST3<br>Grant Award Long Title: test                        | 22014 - MODEL DEPENDENCY COURT PILOT PROJECT<br>22015 - FOSTER CARE CITIZEN REVIEW<br>22016 - FL NETWORK OF CHILDREN ADVOCACY CENTERS<br>22017 - MARY LEF HOUSE                                                                                                    |                                                       |
| CFDA/CSFA information is optional for a<br>Grant Award, click 'Next' button. | Stant Award exc 2018 - HILLSBOROUGH COUNTY COURTHOUSE<br>22019 - AID TO LOCAL GOVERNMENTS<br>22999 - TEMPORARY<br>31001 - FL BLACK BUSINESS ASST/FL BLACK BUSINESS INVESTMENT BOARD<br>31002 - ECONOMIC DEVELORMENT TRANSPORTATION FUND<br>31003 - ENTERPRISE FLORIDA, INC<br>Select CSFA Code<br>Select CSFA Code Cancel<br>Add CFDA Add C | d. If you don't need to enter CFDA/CSFA codes for the |
|                                                                              | CODE         DESCRIPTION         No CSFA Codes have been add           10.064         FORESTRY INCENTIVES PROGRAM         Delete                                                                                                    | ded to the Grant Award.                               |
|                                                                              |                                                                                                    | Back Next                                             |

| Logged In As:                                                       | DEPARTMENT OF TRANSPORTATION                                          | DASHBOARD   CHANGE PASSWORD   LOGOUT                                                                  |
|---------------------------------------------------------------------|-----------------------------------------------------------------------|----------------------------------------------------------------------------------------------------|
| CFDA/CSFA Inform                                                    | nation                                                                | 0                                                                                                    |
| Grant Award ID: TEST3<br>Grant Award Long Title: test               |                                                                       |                                                                                                    |
| CFDA/CSFA information is optio<br>Grant Award, click 'Next' button. | onal for a Grant Award except when Grantor Type equals 'J' for Fede . | al Agency then at least one CFDA Code is required. If you don't need to enter CFDA/CSFA codes for the |
|                                                                     | Add CFDA                                                              | Add CSFA                                                                                              |
|                                                                     | CFDA Code *                                                           | CSFA Code * 22009                                                                                     |
|                                                                     |                                                                       |                                                                                                    |
|                                                                     | Add CFDA                                                              | Add CSFA                                                                                              |
|                                                                     | CODE DESCRIPTION                                                      | No CSFA Codes have been added to the Grant Award.                                                     |
|                                                                     | 10.064 FORESTRY INCENTIVES PROGRAM Delete                             |                                                                                                    |
|                                                                     |                                                                       |                                                                                                    |
|                                                                     |                                                                       | Back Next                                                                                             |
|                                                                     |                                                                       |                                                                                                    |

| AIWAIER 💓 FLORIDA'S                                                        | HIEF FINANCIAL OFFICER                                                                                                    |                                       |
|----------------------------------------------------------------------------|----------------------------------------------------------------------------------------------------|---------------------------------------|
| FLORIDA ACCOUNTABI                                                         | ITY → Main FAQ Contact Us Message Charts▼ Transparency▼<br>TEM → Search Questions? State Agencies From CFO Atwater & Reports Fonda                                                                            |                                       |
| Logged In As: / DEP                                                        | ARTMENT OF TRANSPORTATION                                                                                                    | DASHBOARD   CHANGE PASSWORD   LOGOUT  |
| CFDA/CSFA Informati                                                        | n                                                                                                    | 0                                     |
| Grant Award ID: TEST3<br>Grant Award Long Title: test                      |                                                                                                    |                                       |
| CFDA/CSFA information is optional for<br>Grant Award, click 'Next' button. | a Grant Award except when Grantor Type equals 'J' for Federal Agency then at least one CFDA Code is required. If you don't      Add CFDA     CEDA Code *      Add CFDA     Add CFDA     Add CFDA     Add CSFA | need to enter CFDA/CSFA codes for the |
|                                                                            | CODE DESCRIPTION CODE DESCRIPTION                                                                                                    |                                       |
|                                                                            | 10.064 FORESTRY INCENTIVES PROGRAM Delete 22009 MEALS AND LODGING FOR JURORS Delet                                                                                                    | 2                                     |
|                                                                            | Back                                                                                                    | Next                                  |
|                                                                            |                                                                                                    |                                       |
|                                                                            |                                                                                                    |                                       |

# **B. CFDA/CSFA Code Listing Section**

| Logged In As:                  | DEPARTMENT OF TRANSPORTATION                                        | DASHBOARD   CHANGE PASSWORD   LOG                                                                        |
|--------------------------------|---------------------------------------------------------------------|----------------------------------------------------------------------------------------------------|
| CFDA/CSFA Infor                | mation                                                              |                                                                                                    |
| Grant Award ID: TEST3          |                                                                     |                                                                                                    |
| Grant Award Long Title: test   | t                                                                   |                                                                                                    |
| CFDA/CSFA information is opt   | tional for a Grant Award except when Grantor Type equals 'J' for Fe | deral Agency then at least one CFDA Code is required. If you don't need to enter CFDA/CSFA codes for the |
| Grant Award, click Next buttol | n.                                                                  |                                                                                                    |
|                                | Add CFDA                                                            | Add CSFA                                                                                                 |
|                                | CFDA Code *                                                         | CSFA Code *                                                                                              |
|                                |                                                                     |                                                                                                    |
|                                |                                                                     |                                                                                                    |
|                                | Add CFDA                                                            | Add CSFA                                                                                                 |
|                                | CODE DESCRIPTION                                                    |                                                                                                    |
|                                | 10.064 FORESTRY INCENTIVES PROGRAM Del                              | lete 22009 MEALS AND LODGING FOR JURORS Delete                                                           |
|                                |                                                                     |                                                                                                    |
|                                |                                                                     |                                                                                                    |
|                                |                                                                     | Back Next                                                                                                |
|                                |                                                                     |                                                                                                    |

CFDA/CSFA information is optional for a Grant Award except when Grantor Type equals 'J' for Federal Agency then at least one CFDA Code is required. If you do not need to enter CFDA/CSFA codes for the Grant Award, click 'Next' button.

As codes added, they display with following information:

- Code
- Description

A User can also delete codes, if necessary. FACTS will request confirmation before deleting a code as shown below.

| Message | e from webp 🔀                                   |
|---------|-------------------------------------------------|
| ي ي     | Are you sure you want to<br>delete this record? |
| 0       | K Cancel                                        |

# C. Web Page Processing Error Messages

Once the User has added the information on the web page, the User must click the "Add" or "Next" button at the bottom of the page to proceed to next input web page. Should any of the required information be missing or incorrect, one or more of the following error messages will appear at the bottom of the page. The User must provide the required information or correct the error before the system will allow the User to proceed to the next input page.

- At least one CFDA code must be added (Grantor Type equals "J" Federal Agency)
- CFDA Code is invalid
- CSFA Code is invalid

# **D. Unavailable CFDA or CSFA Codes**

In order for FACTS to display or accept a code value, the CFDA or CSFA code must be in FLAIR. If the code does not appear in the FACTS listings, follow the request procedures below:

### <u>Procedures for Requesting Catalog of State Financial Assistance (CSFA) numbers for New State</u> <u>Projects:</u>

- The Agency completes and submits the following documents for review to the Department of Financial Services (<u>Teresa.Weeks@MyFloridaCFO.com</u>):
  - Florida Single Audit Act State Project Determination Checklist(DFS-A2-PD)
  - Florida Single Audit Act Agency Request New Number (DFS-A2-AR)
  - Florida Single Audit Act State Project Compliance (DFS-A2-CS) Forms are available at <u>http://www.myfloridacfo.com/Division/AA/Forms/default.htm</u>
- 2. DFS verifies that a state project has been determined on the State Project Determination Checklist and confirms budget data with both the GAA and the legal authority provided on the request.

3. Once confirmed, DFS assigns a unique CSFA number to the project, adds the new CSFA number in FLAIR, and notifies the Agency.

### Procedures for Requesting Catalog of Federal Domestic Assistance (CFDA) numbers:

- 1. The Agency submits a email request to <u>NewAccountCode@MyFloridaCFO.Com</u>
- 2. DFS verifies the code with the Catalog of Federal Domestic Assistance website and that the code does not currently existing in FLAIR.
- 3. Once confirmed, DFS adds the new CFDA number in FLAIR, and notifies the Agency.

# XXXII. Add Grant Award Letter of Credit

This web page used to enter the Letter of Credit and Sub Account information for a grant award. User accesses the page by clicking the "Next" button at the bottom of the CFDA/CSFA information web page.

| FF ATWATER 🥮 FLORIDA'S CHIEF FINA                         | CIAL OFFICER                                                                                                    | HOME NEWS ABOUT THE AGENCY MEET THE CFO |
|-----------------------------------------------------------|----------------------------------------------------------------------------------------------------|-----------------------------------------|
| SELORIDA ACCOUNTABILITY                                   | Main FAQ Contact Us Message Charts V Transparency V<br>Search Questions? State Agencies From CFO Atwater & Reports Florida |                                         |
| Logged In As:                                             | NSPORTATION                                                                                                    | DASHBOARD   CHANGE PASSWORD   LOGOUT    |
| Letter of Credit Information                              |                                                                                                    | 0                                       |
| Grant Award ID: TEST3<br>Grant Award Long Title: test     |                                                                                                    |                                         |
| Letter of Credit information is optional for a Grant Awar | If you don't need to enter Letter of Credit information for the Grant Award, click 'Next' button.                          |                                         |
|                                                           | Add Letter of Credit                                                                                                    |                                         |
|                                                           | Letter of Credit Number *                                                                                                  |                                         |
|                                                           |                                                                                                    |                                         |
|                                                           |                                                                                                    |                                         |
|                                                           |                                                                                                    | Back                                    |
|                                                           |                                                                                                    |                                         |
|                                                           |                                                                                                    |                                         |
|                                                           |                                                                                                    |                                         |
|                                                           |                                                                                                    |                                         |
|                                                           | 2011 © FLORIDA DEPARTMENT OF FINANCIAL SERVICES                                                                            |                                         |

Letter of Credit information is optional for a Grant Award. If you do not need to enter Letter of Credit information for the Grant Award, click 'Next' button.

# A. Add Letter of Credit Section

This web page is for entering the Letter of Credit information associated with a grant award, if applicable. This web page will also provide entry fields for Sub- Account associate with the Letter of Credit, if applicable.

### Letter of Credit Number – up to 15 alphanumeric – optional – defaults to blank - can be edited once the grant award is finished/published to the web

User enters the grant awards associated Letter of Credit identification number in the field and clicks the Save button. Two buttons are added to the Add Letter of Credit box 1) Edit – for editing the entered data and 2) Delete – for deleting the enter data. In addition, the Add Sub Account box appears for entering the Sub Account Number, if applicable.

See the screen shot below.

| JEFF ATWATER 🛞 FLORIDA'S CHIEF FINANCIAL OFFICER                                                                                                    | HOME   NEWS   ABOUT THE AGENCY   MEET THE C |
|----------------------------------------------------------------------------------------------------|---------------------------------------------|
| Search Questions? State Agencies From CF0 Atwater & Reports Florida                                                                                           |                                             |
| Logged In As: DEPARTMENT OF TRANSPORTATION                                                                                                    | DASHBOARD   CHANGE PASSWORD   LOGOUT        |
| Letter of Credit Information                                                                                                    | 0                                           |
| Grant Award ID: TEST3<br>Grant Award Long Title: test                                                                                                    |                                             |
| Letter of Credit information is optional for a Grant Award. If you don't need to enter Letter of Credit information for the Grant Award, click 'Next' button. |                                             |
| Add Letter of Credit                                                                                                    |                                             |
| Eetter of Clean Number 12,5456769                                                                                                    |                                             |
| Add Sub Account                                                                                                    |                                             |
| You can add up to 15 sub account numbers.                                                                                                    |                                             |
| Sub Account Number                                                                                                    |                                             |
| Add Sub Account                                                                                                    |                                             |
| Sub Account information is optional for a Grant Award. If you don't need to enter Sub Account(s) for the Grant Award, click 'Next' button.                    |                                             |
|                                                                                                    |                                             |
|                                                                                                    | Back                                        |
| 2011 © FLORIDA DEPARTMENT OF FINANCIAL SERVICES                                                                                                    |                                             |

Clicking the Edit button opens the Letter of Credit field for editing the data.

| JEFF ATWATER 🧐 FLORIDA'S CHIEF FINANCIAL OFFICER                                                                                                    | HOME   NEWS   ABOUT THE AGENCY   MEET THE CFC |
|----------------------------------------------------------------------------------------------------|-----------------------------------------------|
| ELORIDA ACCOUNTABILITY Main FAQ Contact Us Message Charts Transparency State Agencies From CF0 Atwater & Reports Florids                                      |                                               |
| Logged In As: DEPARTMENT OF TRANSPORTATION                                                                                                    | DASHBOARD   CHANGE PASSWORD   LOGOUT          |
| Letter of Credit Information                                                                                                    | 0                                             |
| Grant Award ID: TEST3<br>Grant Award Long Title: test                                                                                                    |                                               |
| Letter of Credit information is optional for a Grant Award. If you don't need to enter Letter of Credit information for the Grant Award, click 'Next' button. |                                               |
| Add Letter of Credit Letter of Credit Number * 123456789 Save Cancel                                                                                          |                                               |
| Add Sub Account                                                                                                    |                                               |
| Sub Account Number Add Sub Account                                                                                                    |                                               |
| Sub Account information is optional for a Grant Award. If you don't need to enter Sub Account(s) for the Grant Award, click 'Next' button.                    |                                               |
|                                                                                                    | Back Next                                     |
| 2011 © FLORIDA DEPARTMENT OF FINANCIAL SERVICES                                                                                                    |                                               |

User either clicks the Cancel button or edits the data and clicks the Save button to gray out (close) the Letter of Credit Number field.

Clicking the Delete button displays a confirmation box asking "This operation will delete the Letter of Credit Number. All associated Sub Account Numbers will be deleted too. Do want to continue?" Click the OK button to delete the Letter of Credit Number and its associated Sub Accounts or click the Cancel button to button to gray out (close) the Letter of Credit Number field.

| Message f | rom webpage                                                                                                    |
|-----------|----------------------------------------------------------------------------------------------------|
| 0         | This operation will delete the Letter of Credit Number. All<br>associated Sub Account Numbers will be deleted too. Do you<br>want to continue? |
|           | OK Cancel                                                                                                    |

| ATWATER 🎯 FLORIDA'S CHIEF FINANCIAL OFFICER                                                                                                    | HOME   NEWS   ABOUT THE AGENCY   MEET TH |
|----------------------------------------------------------------------------------------------------|------------------------------------------|
| FLORIDA ACCOUNTABILITY T Main FAQ Contact Us Message Charts Transparency<br>CONTRACT TRACKING SYSTEM Guestions? State Agencies From CFO Atwater & Reports Florda                                                                                                    |                                          |
| Logged In As: / DEPARTMENT OF TRANSPORTATION                                                                                                    | DASHBOARD   CHANGE PASSWORD   LOGOUT     |
| Letter of Credit Information                                                                                                    | Ø                                        |
| Grant Award ID: TEST3<br>Grant Award Long Title: test                                                                                                    |                                          |
| Letter of Credit Number * 123456789<br>Edit Delete<br>Add Sub Account<br>You can add up to 15 sub account numbers.<br>Sub Account Number<br>Add Sub Account<br>Sub Account information is optional for a Grant Award. If you don't need to enter Sub Account(s) for the Grant Award, click 'Next' button. |                                          |
|                                                                                                    | Back Next                                |
| 2011 © FLORIDA DEPARTMENT OF FINANCIAL SERVICES                                                                                                    |                                          |

# **B.** Add Sub Account(s) Section

### Add Sub Account – up to 15 alphanumeric – optional – defaults to blank - can be edited once the grant award is finished/published to the web

A Letter of Credit Number must be entered and saved before the User can enter the Sub Account Number(s) associated with Letter of Credit identification number in the field and clicks the Add Sub Account button. Up to 15 Sub Accounts can be associated with the Letter of Credit. Clicking the Add Sub Account button causes the information entered to be listed below with:

- Letter of Credit Number
- Sub Account Number
- Delete hyperlink for removing the information.

| F ATWATER 🎯 FLORIDA'S CHIEF FINANCIAL OFFICER    |                                              |                                                                                                    |                                                                                                    |          | NEWS ABOUT THE AGENCY MEET TH |
|--------------------------------------------------|----------------------------------------------|----------------------------------------------------------------------------------------------------|----------------------------------------------------------------------------------------------------|----------|-------------------------------|
| SFLORIDA ACCOUNT<br>CONTRACT TRACKIN             | NTABILITY 📉 Main F.<br>NG SYSTEM 🔊 Search Qu | AQ Contact Us N<br>estions? State Agencies Fro                                                                       | lessage Charts▼ Transparency<br>om CFO Atwater & Reports Florida                                                                     | •        |                               |
| Logged In As:                                    | DEPARTMENT OF TRANSPORTA                     | TION                                                                                                    |                                                                                                    | DASHBOAR | D   CHANGE PASSWORD   LOGOUT  |
| Letter of Credit I                               | nformation                                   |                                                                                                    |                                                                                                    |          | 0                             |
| Grant Award ID: TEST3<br>Grant Award Long Title: | test                                         |                                                                                                    |                                                                                                    |          |                               |
| Letter of Credit information i                   | s opuonai tor a Grant Award. If you don't    | Add Letter of Credit<br>Add Letter of Credit Number *<br>Add Sub Accou<br>You can add up to 15<br>Sub Account Number | Information for the Grant Award, click Next but<br>dit<br>123456789<br>Edit Delete<br>Int<br>sub account numbers.<br>Add Sub Account | on.      |                               |
|                                                  | LETTER OF CREDIT I<br>123456789              | IUMBER                                                                                                    | SUB ACCOUNT NUMBER                                                                                                    | Delete   |                               |
|                                                  |                                              | 6                                                                                                    | 65478                                                                                                    | Delete   |                               |
|                                                  |                                              |                                                                                                    |                                                                                                    |          |                               |

Clicking the Delete hyperlink at the end of a row causes a confirmation message box to appear asking "Are you sure want to delete this record?" Clicking OK deletes that row. Clicking Cancel return the User to the Letter of Credit information web page without deleting any records.

After entering the Letter of Credit Number and associated Sub Account Number(s), if applicable, click the Next button at the bottom of the web page to proceed to the Addition Cost Sharing Information web page.

# C. Web Page Processing Error Messages

No web processing error messages.

# XXXIII. Add Grant Award Additional Cost Sharing Information

This web page used to enter the Cost Sharing Information for a grant award. User accesses the page by clicking "Next" at the bottom of the Letter of Credit Information web page.

| JEFF A | TWATER 🧐 FLORIDA'S CHIEF FINANC                                | CIAL OFFICER                                                                            |                                                   |         | HOME   NEWS   ABOUT THE AGENCY   MEET THE CPO |
|--------|----------------------------------------------------------------|-----------------------------------------------------------------------------------------|---------------------------------------------------|---------|-----------------------------------------------|
| FACTS  | LORIDA ACCOUNTABILITY                                          | Main FAQ Contact Us Message Cl<br>Search Questions? State Agencies From CFO Atwater & R | narts▼ Transparency▼<br><sub>eports</sub> Florida |         |                                               |
|        | Logged In As:                                                  | RTATION                                                                                 |                                                   |         | DASHBOARD   CHANGE PASSWORD   LOGOUT          |
|        | Additional Cost Sharing Information                            | 1                                                                                       |                                                   |         | 0                                             |
|        | Grant Award ID: TEST3<br>Grant Award Long Title: test          |                                                                                         |                                                   |         |                                               |
|        | Additional Cost Sharing information is optional for a Grant Av | vard. If you don't need to enter Additional Cost Sharing inform                         | ation for the Grant Award, click 'Nex             | button. |                                               |
|        |                                                                | Additional Cost Sharing                                                                 | I                                                 |         |                                               |
|        |                                                                | Cost Sharing Source *                                                                   | Select                                            | -       |                                               |
|        |                                                                | Maintenance of Effort                                                                   | 🔿 Yes 🛞 No                                        |         |                                               |
|        |                                                                | Matching                                                                                | 🔿 Yes 🛞 No                                        |         |                                               |
|        |                                                                | In-Kind                                                                                 | 🔿 Yes 🛞 No                                        |         |                                               |
|        |                                                                | Comments                                                                                |                                                   |         |                                               |
|        |                                                                |                                                                                         |                                                   | *       |                                               |
|        |                                                                |                                                                                         |                                                   |         |                                               |
|        |                                                                |                                                                                         |                                                   | v       |                                               |
|        |                                                                |                                                                                         |                                                   |         |                                               |
|        |                                                                |                                                                                         | Cost Sharing                                      |         |                                               |
|        |                                                                | Auc                                                                                     | r Cost Sharing                                    |         |                                               |
|        |                                                                |                                                                                         |                                                   |         |                                               |
|        | No Cost Shari                                                  | ng records have been added to the Grant Award.                                          |                                                   |         |                                               |
|        |                                                                |                                                                                         |                                                   |         |                                               |
|        |                                                                |                                                                                         |                                                   | Back    | Next                                          |
|        |                                                                | 2011 © FLORIDA DEPARTI                                                                  | IENT OF FINANCIAL SERVICES                        |         |                                               |

Additional Cost Sharing information is optional for a Grant Award. If you do not need to enter Additional Cost Sharing information for the Grant Award, click 'Next' button.

# A. Additional Cost Sharing Section

# Cost Sharing Sources – 1 alphanumeric – optional – must be selected from a drop do list – defaults to blank - can be edited once the grant award is finished/published to the web

Field used to identify if Addition Cost Share is associated with the grant Award. User must click on the down arrow at the end of the field and select a value by clicking on it. Valid Codes selected from a dropdown list:

- Federal Government
- Local Governments
- State of Florida
- Private (profit and non-profit)
- Other State Government(s)

### Maintenance of Effort – "Yes" or "No" radio buttons – optional – defaults to "No" - can be edited once the grant award is finished/published to the web

Available only if Cost Sharing Source is not blank. Field used to identify if Maintenance of Effort is associated with the grant award.

### Matching – "Yes" or "No" radio buttons – optional – defaults to "No" - can be edited once the grant award is finished/published to the web

Available only if Cost Sharing Source is not blank. Field used to identify if Matching is associated with the grant award.

### In-Kind – "Yes" or "No" radio buttons – optional – defaults to "No" - can be edited once the grant award is finished/published to the web

Available only if Cost Sharing Source is not blank. Field used to identify if In-Kind is associated with the grant award.

### Comments – Up to 2,000 alphanumeric – optional – defaults to blank - can be edited once the grant award is finished/published to the web

Available only if Cost Sharing Source is not blank. Field used to record any comments about Cost Sharing associated with the grant award.

After selecting a Costing Sharing Sources, clicking "Yes" or "No" for the radio buttons and adding any comments, clicking the Add Cost Sharing button causes the entered information to be listed below:

- Cost Sharing Source
- Maintenance of Effort
- Matching
- In Kind
- Comments
- Edit hyperlink
- Delete hyperlink

There is no limit on the number of Cost Sharing combinations that can be added for a grant award.

Clicking the Edit hyperlink at the end of a row causes the rows information to populate the entry fields so the information can be edited and saved by clicking the Modify Cost Sharing button.

See the following screen shot.

|                               | Additional                | l Cost Sha      | ring                          |                          |        |       |  |
|-------------------------------|---------------------------|-----------------|-------------------------------|--------------------------|--------|-------|--|
|                               | Cost Sharing So           | ource *         | Local Government              | ts 🔻                     |        |       |  |
|                               | Maintenance of            | Effort          | @ Yes 🔿 No                    |                          |        |       |  |
|                               | Matching                  |                 | @ Yes 🔿 No                    |                          |        |       |  |
|                               | In-Kind                   |                 | 🖲 Yes 🔘 No                    |                          |        |       |  |
|                               | Comments                  |                 |                               |                          |        |       |  |
|                               | Cost Sharing i            | s accoicated v  | vhit this grant award.        | *                        |        |       |  |
|                               |                           |                 |                               |                          |        |       |  |
|                               |                           |                 |                               | -                        |        |       |  |
|                               |                           |                 |                               |                          |        |       |  |
|                               |                           |                 |                               |                          |        |       |  |
|                               |                           | Cancel          | Modify Cost Sharing           |                          |        |       |  |
|                               |                           |                 |                               |                          |        |       |  |
| COST SHARING SOURCE           | MAINTENANCE OF EFFORT     | MATCHING        | IN-KIND                       | COMMENTS                 |        |       |  |
| Local Governments             | Yes                       | Yes             | Yes Cost Sharing is accoicate | d whit this grant award. | Edit D | elete |  |
| If you don't need to enter an | other Cost Sharing Source | for the Grant A | ward, click 'Next' button.    |                          |        |       |  |
|                               |                           |                 |                               |                          |        |       |  |
|                               |                           |                 |                               |                          | Back   | Next  |  |
|                               |                           |                 |                               |                          |        |       |  |
|                               |                           |                 |                               |                          |        |       |  |

Clicking the Cancel return the User to the Additional Cost Sharing Information web page without any changes.

Clicking the Delete hyperlink at the end of a row causes a confirmation message box to appear asking "Are you sure you want to delete this record.

| Message fr | om webpage                                   |
|------------|----------------------------------------------|
| ?          | Are you sure you want to delete this record? |
|            | OK Cancel                                    |

Clicking the OK button will delete the row. Clicking the Cancel button return the User to the Additional Cost Sharing Information web page without any changes.

Clicking the Next button at the bottom of the web page the User proceeds to the Update Grant Award Details web page. Form here the User can add or return to a web page to:

- Edit Main Grant Award Information
- Add/Edit Grantor Information
- Add/Edit CFDA/CSFA Information
- Add/Edit Letter of Credit/Sub Account Information
- Add/Edit Cost Sharing Information
- Add/Edit Grant Award Amendments
- Add/Edit Grant Award Documents
- Add/Edit Associated Agreements
- Review and/or Finish the entry of the grant award

| JEFF ATWATER 🥮 FLORIDA'S CHIEF FINANC                 | IAL OFFICER                                                                                                    | HOME   NEWS   ABOUT THE AGENCY   MEET THE CFO |
|-------------------------------------------------------|----------------------------------------------------------------------------------------------------|-----------------------------------------------|
| SELORIDA ACCOUNTABILITY                               | Main FAQ Contact Us Message Charts ▼ Transparency▼<br>Reacch Questions? State Agencies From CF0 Awatter & Reports Fiorida                                                                                                    |                                               |
| Logged In A:                                          | RTATION                                                                                                    | DASHBOARD   CHANGE PASSWORD   LOGOUT          |
| Update Grant Award Details                            |                                                                                                    |                                               |
| Grant Award ID: TEST3<br>Grant Award Long Title: test |                                                                                                    |                                               |
|                                                       | Grant Award Short Summary     Edit Main Grant Award       Short Title: test     Grant Award Type: Block/Formula Grant       Date of Award: 02/10/2014     Edit/Add Grantor       Add/Edit Items     Edit/Add Grantor       Add Documents     Edit/Add CEDAC SEA       Edit/Add Cost Sharing     Edit/Add Cost Sharing       Add Associated Agreements (Optional)     Edit/Add Cost Sharing |                                               |
|                                                       | Select 'Finish to Review' to go to the View Grant Award Details page.<br>Finish To Review                                                                                                    |                                               |
|                                                       | 2011 © FLORIDA DEPARTMENT OF FINANCIAL SERVICES                                                                                                    |                                               |

# **B. Web Page Processing Error Messages**

No web processing error messages.

# XXXIV. Update Grant Award Details (Review and Finish)

User clicks the "Next" button at the bottom the Cost Sharing Information web page to access the Update Grant Award Details page.

| ORIDA ACCOUNTABILITY                                                | Main FAQ Contact Us Me<br>Search Questions? State Agencies From                                                            | ssage Charts▼ Transparency▼<br>CF0 Atwater & Reports Florida                                 |                                      |
|---------------------------------------------------------------------|----------------------------------------------------------------------------------------------------|----------------------------------------------------------------------------------------------|--------------------------------------|
| Logged In A:                                                        | F TRANSPORTATION                                                                                                    |                                                                                              | DASHBOARD   CHANGE PASSWORD   LOGOUT |
| Update Grant Award Details                                          |                                                                                                    |                                                                                              |                                      |
| Grant Award ID: AR659<br>Grant Award Long Title: GRANT IN AID-SURFA |                                                                                                    |                                                                                              |                                      |
|                                                                     | Grant Award Short Summary<br>Short Title: GRANT-SURF<br>Grant Award Type: Block/Formula Grant<br>Date of Award: 10/07/2013 | Edit Main Grant Award                                                                        |                                      |
|                                                                     | Grant Award Amendment<br>Agency Amendment Reference: test<br>Amendment Effective Date: 02/11/2014                          | Edit Previous Grant Award Amendment                                                          |                                      |
|                                                                     | Add/Edit Items<br>Add Grant Award Amendment<br>Add Documents                                                               | Edit/Add Grantor<br>Edit/Add CEDA/CSEA<br>Edit/Add Letter of Credit<br>Edit/Add Cost Sharing |                                      |
|                                                                     | Add Associated Agreements (Optional)                                                                                       |                                                                                              |                                      |

After entering all the required and any optional information, Users directed to the Update Grant Award Details page to finish, edit information or add additional information. The page includes the following sections:

- Grant Award Short Summary,
- Grant Award Amendment (appears only if there is an amendment recorded), and
- Add/Edit Items.

Grant Award Short Summary section allows the User to Edit Main Grant Award information (the first entry page).

The Grant Award Amendment section allows the User to Edit Previous Grant Award Amendment.

Edit pages have a "Skip to End" button as well as a "Next" button at the bottom of the page. Clicking the "Next" button allows the user to cycle through the initial pages to verify or added additional information; Add New Grant Award, Grantor Information, CFDA/CSFA Information, Letter of Credit Information and Additional Cost Sharing Information before returning to the update details page. The "Skip to End" button allows the user to skip direct back to the information page where the user can click the "Back to Search" button.

The Add/Edit section allows the Users to add or edit:

- Grant Award Amendments
- Grantors
- CFDA/CSFA numbers
- Letter of Credit, including Sub Accounts
- Cost Sharing
- Documents and
- Associated Agreements

The Add/Edit pages have a "Back to Update Details" button allowing the user to skip direct back to update details page without cycling through the initial pages to verify or added additional information; Add New Grant Award, Grantor Information, CFDA/CSFA Information, Letter of Credit Information and Additional Cost Sharing Information.

Clicking the "Finish to Review" button will allow the User to review their entered data and either return to the Update Grant Award Details page to make additional changes or to finalize data entry by clicking the "Finish Grant Award" button.

Refer to Section XXXIII Grant Award Display for sections and tabs details.

| TWATER              | 🎒 FLORIDA              | 'S CHIEF FINAN   | ICIAL OFFICE                 | R                            |                             |                      |                 | 1                  | HOME   NEWS   A |                      |
|---------------------|------------------------|------------------|------------------------------|------------------------------|-----------------------------|----------------------|-----------------|--------------------|-----------------|----------------------|
| LORIDA /<br>ONTRACT | ACCOUNTA<br>TRACKING S | BILITY 🤜         | Main FAQ<br>Search Questions | Contact Us<br>State Agencies | Message<br>From CFO Atwater | Charts▼<br>& Reports | Transparer      | icy▼               |                 |                      |
| Logged In As:       | : <b></b> / C          | DEPARTMENT OF TR | ANSPORTATION                 |                              |                             |                      |                 | DA                 | SHBOARD   CHAN  | GE PASSWORD   LOGOUT |
|                     |                        |                  |                              |                              |                             |                      |                 | (                  | Ƴ Tweet 8+      | 1 0                  |
| Grant Aw            | ard Information        | ation            |                              |                              |                             |                      |                 |                    |                 |                      |
|                     |                        |                  |                              |                              |                             | Finish G             | Grant Award     | Update Grant Award | Details         | Back to Search       |
| Summary             | ,                      |                  |                              |                              |                             |                      |                 |                    |                 |                      |
| Agency Nam          | e: DEPARTMENT          | OF TRANSPORTATIO | N                            |                              | Grant                       | Award ID: A          | R659            |                    |                 |                      |
| Long Title: G       | RANT IN AID-SUR        | FA               |                              |                              | Date o                      | f Award: 10/         | 07/2013         |                    |                 |                      |
| Grantor Nam         | e: GUSFA, LEO          |                  |                              |                              | Total                       | Grant Award          | Amount: \$156,5 | 52.00              |                 |                      |
| Total Grant A       | Award Receipts to      | Date: N/A        |                              |                              |                             |                      |                 |                    |                 |                      |
| Description:        | GRANT IN AID-SU        | RFA              |                              |                              |                             |                      |                 |                    |                 |                      |
|                     |                        |                  |                              |                              |                             |                      |                 |                    |                 |                      |
| Details             | Receipts               | Letter of Credit | Cost Sharin                  | g Associat                   | ted Agreements              | Docu                 | ments           |                    |                 |                      |
| Main Int            | formation              |                  |                              |                              | Agen                        | cy Grant             | Manager In      | formation          |                 |                      |
| Grant Awa           | rd ID: AR659           |                  |                              |                              |                             | ,                    | 5               |                    |                 |                      |
| Short Title         | : GRANT-SURF           |                  |                              |                              |                             |                      |                 |                    |                 |                      |
| Long Title          | : GRANT IN AID-SI      | URFA             |                              |                              |                             |                      |                 |                    |                 |                      |
| Grant Refe          | erence Number:         |                  |                              |                              |                             |                      |                 |                    |                 |                      |
| Grant Type          | e: Block/Formula 0     | Grant            |                              |                              | Agen                        | cy Grant             | Fiscal Cont     | act Information    |                 |                      |
| Court Stat          |                        | al.              |                              |                              | DEDARTMENT OF F             |                      | WICES           |                    |                 |                      |

Clicking the Finish Grant Award button bring up a User Confirmation message box asking "This Grant Award is about to published to the FACTS public Website. Do you want to continue?" In clicking the Agree button, the User confirms they are finishing the grant award and that it will be sent to FACTS public website. The "Finish Grant Award button is then replaced by "Finished."

| Logged In As:            | / DEF                        | PARTMENT OF TRANSPOR | TATION   |                                                                                                    |                                                                                                    | DASHBOARD   CHANGE PASSVIORE                   | DILOGOUT  |
|--------------------------|------------------------------|----------------------|----------|----------------------------------------------------------------------------------------------------|----------------------------------------------------------------------------------------------------|------------------------------------------------|-----------|
|                          |                              |                      |          |                                                                                                    |                                                                                                    | <b>Tweet</b> 8+1 0                             |           |
| Grant Aw                 | ard Informa                  | tion                 |          |                                                                                                    |                                                                                                    |                                                |           |
|                          |                              |                      |          |                                                                                                    | Finish Gra                                                                                                   | ant Award Update Grant Award Details Back to S | earch     |
| Summary                  | ,                            |                      |          |                                                                                                    |                                                                                                    |                                                |           |
| Agency Name              | e: DEPARTMENT OF             | TRANSPORTATION       |          |                                                                                                    | Grant Award ID: AR288                                                                                        |                                                |           |
| Long Title: UT           | TILITIES JOIN PROJ           |                      |          |                                                                                                    | Date of Award: 06/21/2013                                                                                    |                                                |           |
| Grantor Name             | e: GUSFA, LEO                |                      |          |                                                                                                    | Total Grant Award Amount: \$900,000.                                                                         | .00                                            |           |
| Total Grant A            | ward Receipts to             | Date: N/A            |          |                                                                                                    |                                                                                                    |                                                |           |
| Description:             | UTILITIES JOIN PROJ          |                      |          | User Confirmation                                                                                                    |                                                                                                    | ×                                              |           |
| Details                  | Receipts                     | Letter of Credit     | Cost Sha | This Grant Award is about to be publishe<br>want to continue?                                                         | d to the FACTS public website. Do you                                                                        |                                                |           |
| Main Inf                 | formation                    |                      |          | Clicking Agree confirms you are<br>finishing the Grant Award and that it will<br>be sent to the FACTS public website. | Clicking Cancel returns you to the<br>previous page and does not complete<br>the finish Grant Award process. | ıtion                                          |           |
| Grant Awa<br>Short Title | rd ID: AR288<br>: UTIL JT PT |                      |          | Agree                                                                                                    | Cancel                                                                                                    |                                                |           |
| Long Title:              | UTILITIES JOIN PRO           | J                    |          |                                                                                                    | Ernam meroatmaannooo@eocotate.mao                                                                            |                                                |           |
| Grant Refe               | erence Number:               |                      |          |                                                                                                    |                                                                                                    |                                                |           |
| Grant Type               | e: Project Grant             |                      |          |                                                                                                    | Agency Grant Fiscal Contac                                                                                   | ct Information                                 |           |
| Grant Statu              | us: Approved Awan            | d                    |          |                                                                                                    | Grant Fiscal Contact Name:                                                                                   |                                                |           |
| Date of Aw               | vard: 06/21/2013             | 6/24/2012            |          |                                                                                                    | Phone Number:                                                                                                |                                                |           |
| Original Fu              | inding End Date: 12          | //30/2014            |          |                                                                                                    | Email:                                                                                                    |                                                |           |
| Original Gr              | rant Award Amour             | nt: \$900,000.00     |          |                                                                                                    | Grant Federal Contact Infor                                                                                  | mation                                         |           |
| Total Grant              | t Award Amount:              | \$900,000.00         |          |                                                                                                    | Crant Enderal Contact Name                                                                                   |                                                |           |
| Grant Docu               | ument Number: TE             | ST1                  |          |                                                                                                    | Phone Number                                                                                                 |                                                |           |
|                          |                              |                      |          |                                                                                                    | Fmail:                                                                                                    |                                                |           |
|                          |                              |                      |          |                                                                                                    |                                                                                                    |                                                | <u>B.</u> |

# XXXV. Grant Award Displays/Grant Award Information

The Grant Award Information web page allows the User to review data in the following sections and/or tabs:

|                                                                                                    | V 100 80 t                                                                                                    |
|----------------------------------------------------------------------------------------------------|----------------------------------------------------------------------------------------------------|
| ant Award Information                                                                                                    | FIGHE (upper Sum Anno Destr.) (Book to Service)                                                                          |
| URINAY<br>any lan Bartha Electronic of Frances Laterature<br>any lan Bartha Shayen Ulategua Kategoran<br>de Gunta Managen Bartha<br>de Gunta Managen Bartha Managen Bartha<br>de Gunta Managen Bartha Managen Bartha<br>de Gunta Managen Bartha Managen Bartha<br>de Gunta Managen Bartha<br>de Gunta Managen Bartha<br>de | Start Aurol 10 11/175<br>National Aurol 20 20 20<br>Inter Clark Aurol Aurol 10 20 20<br>Inter Clark Aurol Aurol 10 20 20 |
| Defails Receipts Letter of Credit Cost Sharing Associated Agreements Documents                                                                                                    |                                                                                                    |
| All in Information  All in Information  All in Information  All in Information  All information  All informa                                                                                                    | Agency Orant Manager Information                                                                                         |
| Indirect Code Information Understit Code Information Amery, Regel Anzya KA. Amery Television Anzya KA. Amery Television Anzya KA.                                                                                                    |                                                                                                    |
| ra Analoneir neosa isula ta tha unat Asaid.<br>Grantor                                                                                                    |                                                                                                    |
| tis Gratic Hometon found for this Grat Avand                                                                                                    |                                                                                                    |
| CFDA CERA COSC DECKRITION DECKRITION DECKRITION DECKRITION                                                                                                    | C MA<br>In CIA was fuel to Ni Set Avec                                                                                   |

# A. Summary

The information in this section provides an overview of the grant award information. This information pulled from various fields entered. To edit this information the Agency User would need to go to the appropriate web pages using the Update Grant Award Details button. Fields:

- Agency Name
- Grant Award ID
- Long Title
- Date of Award
- Grantor Name
- Total Grant Award Amount
- Total Grant Award Receipts to Date
- Description

# **B. Details Tab**

Sections/Fields:

### Main Information

- Grant Award ID
- Short Title
- Long Title

- · Grant Reference Number
- Grant Type
- Grant Status
- Date of Award
- Original Funding Start Date
- Original Funding End Date
- Revised Fundng End Date
- Original Grant Award Amount
- · Total Grant Award Amount
- Grant Document Number

### Agency Grant Manger Information (will not be seen by the public)

- Agency Manger Name
- Phone Number
- Email

### Agency Grant Fiscal Contract Information (will not be seen by the public)

- Grant Fiscal Contact Name
- Phone Number
- Email

### Grant Federal Contract Information (will not be seen by the public)

- Grant Federal Contact Name
- Phone Number
- Email

### **Indirect Cost Information**

- Eligible for Indirect Cost (Yes/No)
- Salary, Wages & Fringe If Eligible for Indirect Cost is "Yes"
- Payments to Sub Recipient If Eligible for Indirect Cost is "Yes"
- Direct Cost If Eligible for Indirect Cost is "Yes"
- · Indirect Cost Comments If Eligible for Indirect Cost is "Yes"

### Amendments

- Amendment Amount
- Agency Amendment Reference
- Change Description
- Amendment Effective Date
- Revised Funding Start Date
- Revised Funding Ending Date

### **Grantor**

- Grantor ID (will not be seen by the public)
- Name Line 1
- Name Line 2
- Address (will not be seen by the public)
- City, State, Zip
- Grantor Type

### CFDA/CSFA

- Code
- Description

The information contained in these sections are downloadable to Microsoft Excel readable file by clicking the appropriate download link located in each section and following the on screen instructions.

| LORIDA<br>ONTRACT |                    | ABILITY<br>SYSTEM     | Main<br>Search | FAQ<br>Questions? | Contact Us<br>State Agencies | Message<br>From CFO Atwater | Charts<br>& Reports                     | Transparency<br>Florida | /▼                                        |
|-------------------|--------------------|-----------------------|----------------|-------------------|------------------------------|-----------------------------|-----------------------------------------|-------------------------|-------------------------------------------|
| Logged In As      | :                  | DEPARTMENT OF TR      | ANSPOR         | TATION            |                              |                             |                                         |                         | DASHBOARD   CHANGE PASSWORD   LOGO        |
|                   |                    |                       |                |                   |                              |                             |                                         |                         | <b>Tweet</b> 8+1 0                        |
| Grant Av          | vard Inform        | ation                 |                |                   |                              |                             |                                         |                         |                                           |
|                   |                    |                       |                |                   |                              |                             |                                         | Finished                | Update Grant Award Details Back to Search |
| Summar            | y                  |                       |                |                   |                              |                             |                                         |                         |                                           |
| Agency Nan        | ne: DEPARTMEN      | T OF TRANSPORTATIO    | NC             |                   |                              | Grant                       | Award ID: VIV                           | /01                     |                                           |
| Long Title: 1     | TEST BY VIVEK      |                       |                |                   |                              | Date                        | of Award: 01/0                          | 5/2014                  |                                           |
| Grantor Nan       | ne: CYANO HOLE     | INGS, INC.            |                |                   |                              | Total                       | Grant Award A                           | Amount: \$12,563.2      | 23                                        |
| Total Grant       | Award Receipts     | to Date: \$8,287.91   |                |                   |                              |                             |                                         |                         |                                           |
| Description:      | This is a test gra | nt award              |                |                   |                              |                             |                                         |                         |                                           |
| Details           | Receipts           | Letter of Credit      | Co             | st Sharing        | Associat                     | ted Agreement               | s Docum                                 | nents                   |                                           |
| Receipts are      | always positive a  | mounts while accounti | ng adjustr     | nents mav         | be positive or neo           | ative depending o           | n the type of ad                        | iustment.               |                                           |
| Receipt           | Details            |                       | 5 9            |                   | ,                            | , ,                         | ,,,,,,,,,,,,,,,,,,,,,,,,,,,,,,,,,,,,,,, | ,                       |                                           |
|                   |                    |                       |                |                   |                              |                             |                                         |                         | Expand All Receipts Download Receipts     |
| MORE              |                    | FISCA                 | L YEAR         |                   |                              |                             |                                         |                         | TOTAL AMOUNT                              |
| E 201             | 2-2013             |                       |                |                   |                              | \$8 287 9                   | 1                                       |                         |                                           |

|                |                     |                         |                          |                            |              |                     |          | y Tweet                    | 8+1 0          |
|----------------|---------------------|-------------------------|--------------------------|----------------------------|--------------|---------------------|----------|----------------------------|----------------|
| Grant Av       | vard Inform         | ation                   |                          |                            |              |                     |          |                            |                |
|                |                     |                         |                          |                            |              | Finis               | hed 🦲    | Update Grant Award Details | Back to Search |
| Summary        | 1                   |                         |                          |                            |              |                     |          |                            |                |
| Agency Nan     | e: DEPARTMENT       | T OF TRANSPORTATION     | V                        |                            | Grant Awa    | ard ID: ITSEC       |          |                            |                |
| Long Title: i  | nformation technol  | ogy security grant      |                          |                            | Date of Av   | vard: 02/03/2014    |          |                            |                |
| Grantor Nan    | 1e: TAYLOR'S CO     | MMUNICATIONS, INC.      |                          |                            | Total Gran   | nt Award Amount: \$ | 400,000. | .00                        |                |
| Total Grant    | Award Receipts t    | to Date: N/A            |                          |                            |              |                     |          |                            |                |
| Description:   | IT security enhand  | cements for governmenta | al entities              |                            |              |                     |          |                            |                |
| Details        | Receipts            | Letter of Credit        | Cost Sharing             | Associated Agree           | ements       | Documents           |          |                            |                |
| Receipts are   | always positive a   | mounts while accounting | adjustments may be       | positive or negative deper | iding on the | type of adjustment  |          |                            |                |
| No Receipt i   | ecords found for th | nis Grant Award.        | , to may be              | France in organite dopor   |              | Juotinoniti         |          |                            |                |
|                |                     |                         |                          |                            |              |                     |          |                            |                |
| if a receipt o | r adjustment to gra | ant award was made befu | ore July 1, 2013, the in | ntormation may not be pos  | sted in this | system.             |          |                            |                |
|                |                     |                         |                          |                            |              |                     |          |                            |                |
|                |                     |                         |                          |                            |              |                     |          |                            |                |

Receipts Tab can be blank if no receipts recorded in FACTS for the grant award.

| indizit (                     |                                         |                             |                      | TOER          |                              |                            |                        |                      |             |                      |                      | · · · ·         |
|-------------------------------|-----------------------------------------|-----------------------------|----------------------|---------------|------------------------------|----------------------------|------------------------|----------------------|-------------|----------------------|----------------------|-----------------|
|                               |                                         |                             | Main F/<br>Search Qu | Q<br>estions? | Contact Us<br>State Agencies | Message<br>From CFO Atwate | Charts▼<br>r & Reports | Transpare<br>Florida | ncy▼        |                      |                      |                 |
| Logged In As:                 |                                         | EPARTMENT OF TRA            | NSPORTATIO           | N             |                              |                            |                        |                      |             | DA                   | SHBOARD   CHANGE PAS | SSWORD   LOGOUT |
|                               |                                         |                             |                      |               |                              |                            |                        |                      |             | <b>Y</b>             | Tweet 8+1 0          |                 |
| Grant Av                      | vard Inform                             | ation                       |                      |               |                              |                            |                        |                      |             |                      |                      |                 |
|                               |                                         |                             |                      |               |                              |                            |                        |                      | Finished    | Update Grant Award D | etails Ba            | ck to Search    |
| Summary                       | 1                                       |                             |                      |               |                              |                            |                        |                      |             |                      |                      |                 |
| Agency Nam                    | e: DEPARTMENT                           | OF TRANSPORTATIO            | A.                   |               |                              |                            | Grant Award            | ID: VIV01            |             |                      |                      |                 |
| Long Title: T                 | EST BY VIVEK                            |                             |                      |               |                              |                            | Date of Awa            | rd: 01/05/2014       |             |                      |                      |                 |
| Grantor Nam                   | IE: CYANO HOLDI                         | NGS, INC.                   |                      |               |                              |                            | Total Grant            | Award Amount         | \$12,563.23 |                      |                      |                 |
| Total Grant A<br>Description: | ward Receipts to<br>This is a test gran | Date: \$8,287.91<br>t award |                      |               |                              |                            |                        |                      |             |                      |                      |                 |
|                               |                                         |                             |                      |               |                              |                            |                        |                      |             |                      |                      |                 |
| Details                       | Receipts                                | Letter of Credit            | Cost S               | haring        | Associa                      | ted Agreemen               | ts Docu                | ments                |             |                      |                      |                 |
| Receipts are                  | e always positive a                     | mounts while accoun         | ing adjustme         | nts may t     | e positive or n              | egative dependin           | g on the type o        | f adjustment.        |             |                      |                      |                 |
| Receipt I                     | Details                                 |                             |                      |               |                              |                            |                        |                      |             |                      |                      |                 |
|                               |                                         |                             |                      |               |                              |                            |                        |                      |             | Expand All           | Receipts Downloa     | d Receipts 🔯    |
| MORE                          |                                         | FI                          | SCAL YEAR            |               |                              |                            |                        |                      |             | TOTAL AMOUNT         |                      |                 |
|                               | 2-2013                                  |                             |                      |               |                              | \$                         | 8,287.91               |                      |             |                      |                      |                 |
| If a receipt o                | r adjustment to gra                     | ant award was made t        | efore July 1, 2      | :013, the     | information ma               | ay not be posted i         | n this system.         |                      |             |                      |                      |                 |
|                               |                                         |                             |                      |               |                              |                            |                        |                      |             |                      |                      |                 |

This tab displays Fiscal Year total receipts, if any.

| Grant                                                  |                                                                                                    |                                                                                                    |                                                                                                    |                                                                                                    |                   |                                                                                                    |                                                                                                    |                        |                                                                                                    |                                                                         |                                                                                               |                                                                                                    |                                                                                                    | -                                                                        |                                                                                                    |                                                                                                    |
|--------------------------------------------------------|----------------------------------------------------------------------------------------------------|----------------------------------------------------------------------------------------------------|----------------------------------------------------------------------------------------------------|----------------------------------------------------------------------------------------------------|-------------------|----------------------------------------------------------------------------------------------------|----------------------------------------------------------------------------------------------------|------------------------|----------------------------------------------------------------------------------------------------|-------------------------------------------------------------------------|-----------------------------------------------------------------------------------------------|----------------------------------------------------------------------------------------------------|----------------------------------------------------------------------------------------------------|--------------------------------------------------------------------------|----------------------------------------------------------------------------------------------------|----------------------------------------------------------------------------------------------------|
| Srant /                                                |                                                                                                    |                                                                                                    |                                                                                                    |                                                                                                    |                   |                                                                                                    |                                                                                                    |                        |                                                                                                    |                                                                         |                                                                                               |                                                                                                    |                                                                                                    |                                                                          | weet                                                                                                    | 3+1 o                                                                                                    |
| Si carre s                                             | Award Informatio                                                                                                    | on                                                                                                    |                                                                                                    |                                                                                                    |                   |                                                                                                    |                                                                                                    |                        |                                                                                                    |                                                                         |                                                                                               |                                                                                                    |                                                                                                    |                                                                          |                                                                                                    |                                                                                                    |
|                                                        |                                                                                                    |                                                                                                    |                                                                                                    |                                                                                                    |                   |                                                                                                    |                                                                                                    |                        |                                                                                                    |                                                                         | F                                                                                             | inished 🗌                                                                                             | Update                                                                                                    | Grant Awan                                                               | Detalls                                                                                                    | Back to Searc                                                                                                    |
| Summa                                                  | irv                                                                                                    |                                                                                                    |                                                                                                    |                                                                                                    |                   |                                                                                                    |                                                                                                    |                        |                                                                                                    |                                                                         |                                                                                               |                                                                                                    |                                                                                                    |                                                                          |                                                                                                    |                                                                                                    |
| Agency Na                                              | me: DEPARTMENT OF TR                                                                                                    | ANSPORTATION                                                                                                    |                                                                                                    |                                                                                                    |                   | Grant                                                                                                    | Award ID: VIV01                                                                                                    |                        |                                                                                                    |                                                                         |                                                                                               |                                                                                                    |                                                                                                    |                                                                          |                                                                                                    |                                                                                                    |
| Long Title                                             | TEST BY VIVEK                                                                                                    |                                                                                                    |                                                                                                    |                                                                                                    |                   | Date                                                                                                    | f Award: 01/05/2014                                                                                                    |                        |                                                                                                    |                                                                         |                                                                                               |                                                                                                    |                                                                                                    |                                                                          |                                                                                                    |                                                                                                    |
| Grantor N                                              | ame: CYANO HOLDINGS, IP                                                                                                    | NC.                                                                                                    |                                                                                                    |                                                                                                    |                   | Total                                                                                                    | Grant Award Amount: \$12,563.23                                                                                                    | 3                      |                                                                                                    |                                                                         |                                                                                               |                                                                                                    |                                                                                                    |                                                                          |                                                                                                    |                                                                                                    |
| Total Gran                                             | t Award Receipts to Date: 5                                                                                                    | 58,287.91                                                                                                    |                                                                                                    |                                                                                                    |                   |                                                                                                    |                                                                                                    |                        |                                                                                                    |                                                                         |                                                                                               |                                                                                                    |                                                                                                    |                                                                          |                                                                                                    |                                                                                                    |
| Descriptio                                             | n: This is a test grant award                                                                                                    |                                                                                                    |                                                                                                    |                                                                                                    |                   |                                                                                                    |                                                                                                    |                        |                                                                                                    |                                                                         |                                                                                               |                                                                                                    |                                                                                                    |                                                                          |                                                                                                    |                                                                                                    |
|                                                        | ,                                                                                                    |                                                                                                    |                                                                                                    |                                                                                                    |                   |                                                                                                    |                                                                                                    |                        |                                                                                                    |                                                                         |                                                                                               |                                                                                                    |                                                                                                    |                                                                          |                                                                                                    |                                                                                                    |
|                                                        |                                                                                                    |                                                                                                    |                                                                                                    |                                                                                                    |                   |                                                                                                    |                                                                                                    |                        |                                                                                                    |                                                                         |                                                                                               |                                                                                                    |                                                                                                    |                                                                          |                                                                                                    |                                                                                                    |
| Deteile                                                | Dessists 1                                                                                                    |                                                                                                    | Carl Charles                                                                                                    | Annual stand Annual state                                                                                                    | Descente          |                                                                                                    |                                                                                                    |                        |                                                                                                    |                                                                         |                                                                                               |                                                                                                    |                                                                                                    |                                                                          |                                                                                                    |                                                                                                    |
| Details<br>Receipts a<br>Receip                        | Receipts L<br>re always positive amounts wh<br>t Details                                                                                                    | etter of Credit                                                                                                    | Cost Sharing<br>s may be positive or neg                                                                                                    | Associated Agreements atlve depending on the type of adjustment.                                                                                                    | Documents         |                                                                                                    |                                                                                                    |                        |                                                                                                    |                                                                         |                                                                                               |                                                                                                    |                                                                                                    |                                                                          |                                                                                                    |                                                                                                    |
| Details<br>Receipts a<br>Receipt                       | Receipts L<br>re always positive amounts wh<br>t Details                                                                                                    | etter of Credit                                                                                                    | Cost Sharing<br>s may be positive or neg                                                                                                    | Associated Agreements atte depending on the type of adjustment.                                                                                                    | Documents         |                                                                                                    |                                                                                                    |                        | 1014                                                                                                    | AMOUNI                                                                  |                                                                                               |                                                                                                    |                                                                                                    | Expand                                                                   | All Receipt                                                                                                    | Download Receipts                                                                                                    |
| Details<br>Receipts a<br>Receipt<br>MOME<br>H 2        | Receipts L<br>re always positive amounts wit<br>t Details                                                                                                    | etter of Credit                                                                                                    | Cost Sharing<br>s may be positive or neg<br>HISCAL YE                                                                                                    | Associated Agreements<br>attle depending on the type of adjustment.                                                                                                    | Documents         | \$8,267.91                                                                                                    |                                                                                                    |                        | TOTAL                                                                                                   | AMOUNI                                                                  |                                                                                               |                                                                                                    |                                                                                                    | Expands                                                                  | All Receipt                                                                                                    | Download Receipts                                                                                                    |
| Details<br>Receipts a<br>Receipt<br>MOME<br>IR 2       | Receipts L<br>re always positive amounts wit<br>t Details                                                                                                    | etter of Credit<br>lie accounting adjustment                                                                                                    | Cost Sharing<br>s may be positive or neg<br>HISCAL THE                                                                                                    | Associated Agreements<br>atle depending on the type of adjustment.<br>Are                                                                                                    | Documents         | \$8,267.91                                                                                                    | NDUNI LETTERO-D                                                                                                    | RED 1750B ACCOUNT #    | 101AL                                                                                                   | AMOUNI<br>> >                                                           | HD                                                                                            | 12                                                                                                    | 15                                                                                                    | Expands                                                                  | All Receipt                                                                                                    | Download Receipts                                                                                                    |
| Details<br>Receipts a<br>Receipt<br>MONE<br>R 2        | Receipts L      re always positive amounts wh     t Details      D12-2013     SI ALEWIDE DOCUMENT #  D300000006                                                                                                    | etter of Credit<br>lie accounting adjustment<br>Actency opcom<br>V0000080001                                                                                                    | Cost Sharing<br>s may be positive or neg<br>HISCAL THE<br>ENI #<br>FCC CO-W                                                                                                    | Associated Agreements<br>atle opporing on the type of aquatment<br>we<br>COMMONN<br>ICM JV                                                                                                    | Documents         | 56.267.91<br>5100                                                                                                    | NOUNI LETTEKOP DI<br>30 LOC11                                                                                                    | REAT FOR ACCOUNT #     | 101AL<br>L1 0<br>55 11                                                                                  | AMOUNI<br>>= s=<br>0 2                                                  | HD<br>540001                                                                                  | 86<br>55150200                                                                                        | nes<br>00 00                                                                                                    | Expand J<br>CAI<br>8716                                                  | NI Receipt<br>YIK CH                                                                                                    | UATE<br>07/02/2012                                                                                                    |
| Details<br>Receipts a<br>Receip<br>MONE<br>R 2         | Receipts L      re always positive amounts wit      t Details      D12-2013     S1ATEWIDE UDCIMENT #      D300000006      D3000000067                                                                                                    | etter of Credit                                                                                                    | Cost Sharing<br>s may be positive or neg<br>HIGAL THE<br>BAN #<br>FCC CO-N<br>FCC CO-N                                                                                          | Associated Agreements<br>atte depending on the type of adjustment.<br>we<br>KCM JV<br>KCM JV                                                                                                    | Documents         | 58,287.91<br>5100<br>5400<br>5401                                                                                                    | NOUNI LETTEKOFO<br>20 LOC11<br>23 LOC11                                                                                                    | edit / Sub Account #   | 101AL<br>L1 0<br>55 11<br>55 11                                                                         | AMOUNI<br>>* \$*<br>0 2<br>0 2                                          | FID<br>540001<br>540001                                                                       | 55150200<br>55150200                                                                                  | nes<br>00 02                                                                                                    | Expand /<br>GAI<br>8716<br>8716                                          | NI Receipt<br>YIK CH<br>09<br>09                                                                                                    | Download Receipts                                                                                                    |
| Details<br>Receipts a<br>Receipt<br>Receipt<br>Receipt | Receipts L      re always positive amounts wit     t Details      p12-2013     s1 Allewide boccament #      D000000096     D00000097     D000000096                                                                                                    | Actency local                                                                                                    | Cost Sharing<br>s may be positive or neg<br>HISOAL THE<br>FOC CO-N<br>FOC CO-N<br>FOC CO-N                                                                                      | Associated Agreements<br>atte depending on the type of adjustment.<br>M<br>COMMONIA<br>ICM JV<br>ICM JV<br>ICM JV<br>ICM JV                                                                                                    | Documents         | \$5,267,91<br>\$100<br>\$261<br>\$261                                                                                                    | BOUNY         LEITEKOP CP           00         LOC11           23         LOC11           23         LOC11                                                                                                    | edi 1956 ACCOUNI #     | L1 C<br>55 11<br>55 11<br>55 11                                                                         | AMOUNI<br>                                                              | нь<br>540001<br>540001<br>540001                                                              | BE<br>55150200<br>55150200<br>55150200<br>55150200                                                    | 1881<br>00<br>00<br>00<br>00<br>00                                                                                                    | Expand /<br>CAI<br>8716<br>8716<br>8716                                  | All Receipt<br>TH CH<br>09<br>09<br>09                                                                                                    | Download Receipts                                                                                                    |
| Details<br>Receipts a<br>Receipt<br>III 2              | Receipts L     Compared to the second second s | etter of Credit lile accounting adjustment Acceler vocum V000008001 V000008001 V00008001                                                                                                    | Cost Sharing<br>s may be positive or neg<br>HISCAL THE<br>FCC CO-M<br>FCC CO-M<br>FCC CO-M                                                                                      | Associated Agreements<br>atk depending on the type of adjustment<br>we<br>COM AV<br>COM AV<br>COM AV<br>COM AV<br>COM AV                                                                                                    | Documents         | \$8,287.91<br>\$100<br>\$266<br>\$266<br>\$266<br>\$306<br>\$306<br>\$306                                                                                                    | NOUNI         LETTEKOP 00           20         LOC11           23         LOC11           23         LOC11                                                                                                    | rest i Suk account a   | LL C<br>55 11<br>55 11<br>55 11<br>55 11                                                                | AMOUNI<br>27 27<br>0 2<br>0 2<br>0 2<br>0 2<br>0 2<br>0 2               | ни<br>54001<br>54001<br>54001<br>54001                                                        | ss<br>55150200<br>55150200<br>55150200<br>55150200                                                    | 100 00<br>00 00<br>00 00<br>00 00                                                                                                    | Expand /<br>GAN<br>8716<br>8716<br>8716<br>8716                          | All Receipt<br>VIX CH<br>09<br>09<br>09<br>09                                                                                                    | Download Receipts<br>07/02/2012<br>07/02/2012<br>07/02/2012<br>07/02/2012                                                                                                    |
| Details<br>Receipts a<br>Receipt<br>mone<br>= 2        | Receipts L L     Receipts A L     re always positive amounts with     Details     S10-2013     S1A1EWINE BOOMMENT     C000000009     C00000009     C00000009     C00000009     C00000009                                                                                                    | etter of Credit           ile accounting adjustment           Ausery adjustment           V000000001           V000000001           V000000001           V000000001           V000000001           V000000001           V000000001                                                                                                    | Cost Sharing<br>s may be positive or neg<br>HISCAL THE<br>FCC CO-M<br>FCC CO-M<br>FCC CO-M<br>FCC CO-M                                                                          | Associated Agreements<br>also opending on the type of abjustment<br>we<br>COM J/J<br>COM J/J<br>COM J/J<br>COM J/J<br>COM J/J<br>COM J/J                                                                                                    | Documents<br>ARE  | 58,207.91<br>5100<br>5300<br>5300<br>5100<br>(51,0                                                                                                    | NOM         Letterror D           LOC11         LOC11           23         LOC11           123         LOC11           123         LOC11                                                                                                    | rest i 758 Account 4   | L1 0<br>55 11<br>55 11<br>55 11<br>55 11<br>55 11                                                       | AMOUNI<br>                                                              | HD<br>540001<br>540001<br>540001<br>540001                                                    | se<br>55150200<br>55150200<br>55150200<br>55150200<br>55150200                                        | 100 00<br>50 00<br>50 00<br>50 00<br>50 00<br>50 00                                                                                                    | Expand /<br>CAI<br>8716<br>8716<br>8716<br>8716<br>8716<br>8716          | All Receipt<br>114 CP1<br>09<br>09<br>09<br>09<br>09                                                                                                    | Download Receipts                                                                                                    |
| Details<br>Receipts a<br>Receipt<br>mone<br>m 2        | Receipts L L     Receipts A L     re always positive anounts wit     the details     statisting biochomese a     statisting     statisting     stating     stating     statisting     statisting     | etter of Credit           ile accurring adjustment           V000058001           V000058001           V000058001           V000058001           V000058001           V000058001           V000058001           V000058001           V000058001                                                                                                    | Cost Sharing<br>s may be positive or neg<br>HISCAL Tel<br>FCC CO-M<br>FCC CO-M<br>FCC CO-M<br>FCC CO-M<br>FCC CO-M                                                              | Associated Agreements<br>also seperating on the type of adjustment<br>with constraints<br>COM AV<br>COM AV<br>COM AV<br>COM AV<br>COM AV<br>COM AV<br>COM AV<br>COM AV<br>COM AV<br>COM AV                                                                                                    | Documents<br>AME  | \$5.257.91<br>\$100<br>\$266<br>\$1.00<br>(\$1.0<br>(\$1.0<br>(\$1.0<br>\$1.0                                                                                                    | NOUNT         LETISTOP OF           30         LOC11           33         LOC11           123         LOC11           123         LOC11           123         LOC11           23         LOC11                                                                                                    | echi (sue account a    | L1 C<br>55 11<br>55 11<br>55 11<br>55 11<br>55 11<br>55 11                                              | AMOUNI<br>27 SP<br>0 2<br>0 2<br>0 2<br>0 2<br>0 2<br>0 2<br>0 2<br>0 2 | HD<br>540001<br>540001<br>540001<br>540001<br>540001                                          | 85150200<br>55150200<br>55150200<br>55150200<br>55150200<br>55150200<br>55150200                      | 100 00<br>100 00<br>100 00<br>100 00<br>100 00<br>100 00                                                                                                    | Expand /<br>CAI<br>8716<br>8716<br>8716<br>8716<br>8716<br>8716<br>8716  | All Receipt<br>116 CH<br>09<br>09<br>09<br>09<br>09<br>09<br>09<br>09                                                                                                    | 07/02/2012<br>07/02/2012<br>07/02/2012<br>07/02/2012<br>07/02/2012<br>07/02/2012<br>07/02/2012                                                                                                    |
| Details<br>Receipts a<br>Receipt<br>mone<br>= 2        | Receipts L L     Receipts arrouts un     t Details     status context un     status context un     status context un     status context un     status context un     status context un     status context un     context un     context     context un     conte | etter of Credit           ile accounting adjustment           V000058001           V000058001           V000058001           V000058001           V000058001           V000058001           V000058001           V000058001           V000058001           V000058001           V000058001           V000058001           V000058001                                                                                      | Cost Sharing<br>a may be positive or neg<br>+stok. The<br>FCC CO-M<br>FCC CO-M<br>FCC CO-M<br>FCC CO-M<br>FCC CO-M<br>FCC CO-M<br>FCC CO-M                                      | Associated Agreements<br>aba spending on the (pe of agiustner,<br>we<br>COM J/<br>COM J/<br>CO | Documents         | 58,267,91<br>5100<br>5560<br>5561<br>5561<br>6510<br>6510<br>5510<br>551                                                                                                    | NOM         L111610-0           00         L0011           23         L0011           123         L0011           123         L0011           123         L0011           123         L0011                                                                                                    | REAT/SUB ACCOUNT #     | L1 C<br>55 11<br>55 11<br>55 11<br>55 11<br>55 11<br>55 11<br>55 11                                     | AMOUNI<br>                                                              | HD<br>54001<br>54001<br>54001<br>54001<br>54001<br>54001                                      | ec<br>55150000<br>55150000<br>55150000<br>55150000<br>55150000<br>55150000                            | 100 00<br>100 00<br>100 00<br>100 00<br>100 00<br>100 00<br>100 00                                                                                                    | Expand /<br>8716<br>8716<br>8716<br>8716<br>8716<br>8716<br>8716<br>8716 | NI Receipt<br>NI CH<br>09<br>09<br>09<br>09<br>09<br>09<br>09<br>09<br>09<br>09                                                                                                    | Dounibad Receipts     O7022012     O7022012     O7022012     O7022012     O7022012     O7022012     O7022012     O7022012     O7022012                                                                                                    |
| Details<br>Receipts a<br>Receipt<br>mone<br>= 2        | Receipts         L           re always positive amounts on<br>t Details         Stateways positive amounts on<br>t Details           stateways positive concernent of<br>concomments         Stateways positive<br>concomments           concomments         Concomments           concomments         Concomments           concomments         Concomments           concomments         Concomments           concomments         Concomments           concomments         Concomments           concomments         Concomments           concomments         Concomments                                                                                                    | etter of Credit           Ite accounting adjustment           #caser accounting           V0000580001           V0000580001           V0000580001           V0000580001           V0000580001           V0000580001           V0000580001           V0000580001           V0000580001           V0000580001           V0000580001           V0000580001           V0000580001                                             | Cost Sharing<br>s may be positive or neg<br>+stock.t to<br>PCC CO-M<br>PCC CO-M<br>PCC CO-M<br>PCC CO-M<br>PCC CO-M<br>PCC CO-M<br>PCC CO-M<br>PCC CO-M                         | Associated Agreements able opending on the type of adjustment we COM J/ COM J/                                                                                                    | Documents<br>Arre | 58,207,91<br>5500<br>5540<br>55,90<br>65,90<br>65,90<br>75,90<br>75,9 | NOME         Latistics G           20         LOC11           23         LOC11           123         LOC11           123         LOC11           123         LOC11           123         LOC11           123         LOC11           123         LOC11           123         LOC11                                                        | rest / state Account # | L1 C<br>55 11<br>55 11<br>55 11<br>55 11<br>55 11<br>55 11<br>55 11<br>55 11<br>55 11                   | AMOUNI : ::::::::::::::::::::::::::::::::::                             | HD<br>540001<br>540001<br>540001<br>540001<br>540001<br>540001<br>540001                      | 100<br>55150200<br>55150200<br>55150200<br>55150200<br>55150200<br>55150200<br>55150200               | 100 00<br>100 00<br>100 00<br>100 00<br>100 00<br>100 00<br>100 00<br>100 00                                                                                                    | Expand /<br>8716<br>8716<br>8716<br>8716<br>8716<br>8716<br>8716<br>8716 | NI Receipt<br>NI CH<br>09<br>09<br>09<br>09<br>09<br>09<br>09<br>09<br>09<br>09                                                                                                    | Download Receipts      Download Receipts      07/02/2012      07/02/2012      07/02/2012      07/02/2012      07/02/2012      07/02/2012      07/02/2012      07/02/2012      07/02/2012      07/02/2012      07/02/2012      07/02/2012      07/02/2012      07/02/2012      07/02/2012      07/02/2012      07/02/2012      07/02/2012      07/02/2012      07/02/2012      07/02/2012      07/02/2012      07/02/2012      07/02/2012      07/02/2012      07/02/2012      07/02/2012      07/02/2012      07/02/2012      07/02/2012      07/02/2012      07/02/2012      07/02/2012      07/02/2012      07/02/2012      07/02/2012      07/02/2012      07/02/2012      07/02/2012      07/02/2012      07/02/2012      07/02/2012      07/02/2012      07/02/2012      07/02/2012      07/02/2012      07/02/2012      07/02/2012      07/02/2012      07/02/2012      07/02/2012      00/02/2012      00/02/2012      00/02/2012      00/02/2012      00/02/2012      00/02/2012      00/02/2012      00/02/2012      00/02/2012      00/02/2012      00/02/2012      00/02/2012      00/02/201      00/02/201      00/02/201      00/02/201      00/02/201      00/02/201      00/02/201      00/02/201      00/02/201      00/02/201      00/02/201      00/02/201      00/02/201      00/02/201      00/02/201      00/02/201      00/02/201      00/02/201      00/02/201      00/02/201      00/02/201      00/02/201      00/02/201      00/02/201      00/02/201      00/02/201      00/02/201      00/02/201      00/02/201      00/02/201      00/02/201      00/02/201      00/02/201      00/02/201      00/02/201      00/02/201      00/02/201      00/02/201      00/02/201      00/02/201      00/02/201      00/02/201      00/02/201      00/02/201      00/02/201      00/02/201      00/02/201      00/02/201      00/02/201      00/02/201      00/02/201      00/02/201      00/02/201      00/02/201      00/02/201      00/02/201      00/02/201      00/02/201      00/02/201      00/02/201      00/02/201      00/02/201      00/02/201      00/02/20      00/02/20      00/02/20                                                                                                    |
| Details<br>Receipts a<br>Receipt<br>III 2              | Receipts L     Receipts     Compared and the second and the second and the s | Letter of Credit           Ife accounting adjustment           N000000001           V000000001           V000000001 | Cost Sharing<br>a may be positive or reg<br>HIGGL Tel<br>HIGGL CO-M<br>FCC CO-M<br>FCC CO-M<br>FCC CO-M<br>FCC CO-M<br>FCC CO-M<br>FCC CO-M<br>FCC CO-M<br>FCC CO-M<br>FCC CO-M | Associated Agreements<br>abu expending on the type of adjustment<br>we<br>COM AV<br>COM AV     | Documents Ave:    | 50,207 91<br>510,00<br>8464<br>8464<br>8464<br>8464<br>8464<br>8464<br>8464<br>84                                                                                                    | BOOM         LETENDO 0           00         UOC11           23         UOC11           23         UOC11           23         UOC11           23         UOC11           23         UOC11           23         UOC11           23         UOC11                                                                                            | E31/328 ACCOUNT #      | L1 C<br>55 11<br>55 11<br>55 11<br>55 11<br>55 11<br>55 11<br>55 11<br>55 11<br>55 11<br>55 11<br>55 11 | AMOUNH<br>                                                              | PID<br>540001<br>540001<br>540001<br>540001<br>540001<br>540001<br>540001                     | ec<br>55150200<br>55150200<br>55150200<br>55150200<br>55150200<br>55150200<br>55150200                | 100 00<br>100 00<br>100 00                                                                           | Expand.<br>8716<br>8716<br>8716<br>8716<br>8716<br>8716<br>8716<br>8716  | NI Receipt<br>09<br>09<br>09<br>09<br>09<br>09<br>09<br>09<br>09                                                                                                    | Download Receipts     Download Receipts     Official Control     Official Control     Of                                                                                                    |
| Details<br>Receipts a<br>Receipt<br>III 2              | Receipts         L           Reading positive smouths in         t           Contains         Statistics           Statistics         Statistics           Statistics         Statistics                                                                                                    | .etter of Credit           Meacounting adjustment           Meacounting adjustment           V000000001           V000000001           V000000001           V000000001           V000000001           V000000001           V000000001           V000000001           V000000001           V000000001           V000000001           V000000001           V000000001           V000000001                                  | Cost Sharing<br>a may be positive or neg<br>resolution<br>FCC CO-M<br>FCC CO-M<br>FCC CO-M<br>FCC CO-M<br>FCC CO-M<br>FCC CO-M<br>FCC CO-M<br>FCC CO-M<br>FCC CO-M<br>FCC CO-M  | Associated Agreements<br>aba opending on the type of abjustment<br>we<br>COM AV<br>COM AV<br>C | Documents<br>Arre | 56,207,91<br>5100<br>856,0<br>85,0<br>85,0<br>95,0<br>95,0<br>95,0<br>95,0<br>95,0<br>95,0<br>95,0<br>9                                                                                                    | NOME         LETISTOP (0)           00         LOC11           23         LOC11           23         LOC11           23         LOC11           23         LOC11           23         LOC11           23         LOC11           23         LOC11           23         LOC11                                                              | REM / SUB ACCOUNT #    | L1 0<br>55 11<br>55 11<br>55 11<br>55 11<br>55 11<br>55 11<br>55 11<br>55 11<br>55 11<br>55 11<br>55 11 | AMOUNH<br>                                                              | Pi0<br>540001<br>540001<br>540001<br>540001<br>540001<br>540001<br>540001<br>540001           | BE<br>5515000<br>5515000<br>5515000<br>5515000<br>5515000<br>5515000<br>5515000<br>5515000<br>5515000 | 1 mail<br>00 00<br>00 00<br>0 | Expand.<br>8716<br>8716<br>8716<br>8716<br>8716<br>8716<br>8716<br>8716  | NI Receipt<br>09<br>09<br>09<br>09<br>09<br>09<br>09<br>09<br>09<br>09<br>09                                                                                                    | Downlast Receipts           IMAE         01022012         01022012         01022012         01022012         01022012         01022012         01022012         01022012         01022012         01022012         01022012         01022012         01022012         01022012         01022012         01022012         01022012         01022012         01022012         01022012         01022012         01022012         01022012         01022012         01022012         010022012         010022012         010022012         010022012         010022012         010022012         010022012         010022012         010022012         010022012         010022012         010022012         010022012         010022012         010022012         010022012         010022012         010022012         010022012         010022012         010022012         010022012         010022012         010022012         010022012         010022012         010022012         010022012         010022012         010022012         010022012         010022012         010022012         010022012         010022012         010022012         010022012         010022012         010022012         010022012         010022012         010022012         010022012         010022012         010022012         010022012         010022012         010022012         0                                                                                                    |
| Details<br>Receipts a<br>Receipt<br>Receipt<br>Receipt | Receipts         L           Resemption         L           rt. defails         Statement interaction           statement interaction         Statement interaction           statement interaction         Statement interaction           statement interaction         Statement interaction           statement interaction         Statement interaction           statement interaction         Statement interaction           statement interaction         Statement interaction           statement interaction         Statement interaction           statement interaction         Statement interaction           statement interaction         Statement interaction           statement interaction         Statement interaction           statement interaction         Statement interaction                                                                                                    | .etter of Credit           INE accounting adjustment           V000000001           V000000001           V000000001           V000000001           V000000001           V000000001           V000000001           V000000001           V000000001           V000000001           V000000001                                                                                                    | Cost Sharing<br>a mj le positie or neg<br>veck ne<br>roc co-k<br>roc co-k<br>roc co-k<br>roc co-k<br>roc co-k<br>roc co-k<br>roc co-k                                           | Associated Agreements<br>atter opending on the type of agreement<br>we<br>conserve the<br>conserve the<br>conse                                                                                                    | Documents         | 58.307.91<br>5100<br>3645<br>3645<br>3645<br>3645<br>3645<br>3645<br>3645<br>3645                                                                                                    | NOME         Latitude of           0         UOD11           33         UOD11           123         UOD11           123         UOD11           123         UOD11           123         UOD11           123         UOD11           123         UOD11           124         UOD11           125         UOD11           126         UOD11 | R(31)70-04 ACCOUNT #   | LL1 C<br>555 11<br>555 11<br>555 11<br>555 11<br>555 11<br>555 11<br>555 11<br>555 11<br>555 11         | AMOUNT<br>                                                              | PID<br>540001<br>540001<br>540001<br>540001<br>540001<br>540001<br>540001<br>540001<br>540001 | 85150200<br>55150200<br>55150200<br>55150200<br>55150200<br>55150200<br>55150200<br>55150200          | 80 00 00 00 00 00 00 00 00 00 00 00 00 0                                                                                                    | Expand /<br>8716<br>8716<br>8716<br>8716<br>8716<br>8716<br>8716<br>8716 | All Receipt<br>116 CH<br>09 CH<br>09 CH<br>00 CH<br>00 | Exercise Receive<br>Key Concepts<br>Concepts<br>Conc |

Individual recipients, when the "More Plus" icon or "Expand all Payments" hyperlink is clicked, listing:

- Statewide Document Number
- Agency Document Number
- Grantor Name
- Amount
- Letter of Credit/Sub Account #

- FLAIR Receipt Account Code segments
- Date indicates the date the receipt was recorded in FALIR, not the date the receipt was received

The information contained in this tab is downloadable to Microsoft Excel readable file by clicking the "Download Payment" link and following the on screen instructions.

# **D.** Letter of Credit Tab

|                                                                                       | Du                                                                                                    | PARTMENT OF TRANSPOR                                                                | TATION                        |                       |                                             |           | DASHBOARD                  | CHANGE PASSWORD   LOG |
|---------------------------------------------------------------------------------------|----------------------------------------------------------------------------------------------------|-------------------------------------------------------------------------------------|-------------------------------|-----------------------|---------------------------------------------|-----------|----------------------------|-----------------------|
|                                                                                       |                                                                                                    |                                                                                     |                               |                       |                                             |           | y Tweet                    | 8+1 0                 |
| Grant Aw                                                                              | ard Information                                                                                                    | ation                                                                               |                               |                       |                                             |           |                            |                       |
|                                                                                       |                                                                                                    |                                                                                     |                               |                       |                                             | Finished  | Update Grant Award Details | Back to Search        |
| Summary                                                                               | ,                                                                                                    |                                                                                     |                               |                       |                                             |           |                            |                       |
| Agency Nam                                                                            | e: DEPARTMENT O                                                                                                    | F TRANSPORTATION                                                                    |                               |                       | Grant Award ID: ITSEC                       |           |                            |                       |
| Long Title: in                                                                        | formation technolog                                                                                                    | gy security grant                                                                   |                               |                       | Date of Award: 02/03/2014                   |           |                            |                       |
|                                                                                       |                                                                                                    |                                                                                     |                               |                       |                                             |           |                            |                       |
| Grantor Nam                                                                           | e: TAYLOR'S COM                                                                                                    | IMUNICATIONS, INC.                                                                  |                               |                       | Total Grant Award Amount: \$4               | 00,000.00 |                            |                       |
| Grantor Nam<br>Total Grant A                                                          | e: TAYLOR'S COM<br>ward Receipts to                                                                                          | IMUNICATIONS, INC.<br>o Date: N/A                                                   |                               |                       | Total Grant Award Amount: \$4               | 00,000.00 |                            |                       |
| Grantor Nam<br>Total Grant A<br>Description:                                          | e: TAYLOR'S COM<br>ward Receipts to<br>IT security enhance                                                                   | IMUNICATIONS, INC.<br>o Date: N/A<br>ements for governmental en                     | tities                        |                       | Total Grant Award Amount: \$4               | 00,000.00 |                            |                       |
| Grantor Nam<br>Total Grant A<br>Description:<br>Details                               | e: TAYLOR'S COM<br>ward Receipts to<br>IT security enhance<br>Receipts                                                       | IMUNICATIONS, INC.<br>o Date: N/A<br>ements for governmental en<br>Letter of Credit | tties<br>Cost Sharing         | Associated Agreements | Total Grant Award Amount: \$44<br>Documents | 00,000.00 |                            |                       |
| Grantor Nam<br>Total Grant A<br>Description:<br>Details                               | e: TAYLOR'S COM<br>ward Receipts to<br>IT security enhance<br>Receipts                                                       | MUNICATIONS, INC.<br>o Date: N/A<br>ements for governmental en<br>Letter of Credit  | tities<br>Cost Sharing        | Associated Agreements | Total Grant Award Amount: \$40<br>Documents | 00,000.00 |                            |                       |
| Grantor Nam<br>Total Grant A<br>Description:<br>Details<br>Letter of                  | e: TAYLOR'S COM<br>ward Receipts to<br>IT security enhance<br>Receipts<br>Credit                                             | MUNICATIONS, INC.<br>o Date: N/A<br>ements for governmental en<br>Letter of Credit  | Cost Sharing                  | Associated Agreements | Total Grant Award Amount: \$4               | 00,000.00 |                            |                       |
| Grantor Nam<br>Total Grant A<br>Description:<br>Details<br>Letter of Cr               | e: TAYLOR'S COM<br>ward Receipts to<br>IT security enhance<br>Receipts<br>Credit                                             | MUNICATIONS, INC.<br>o Date: IVA<br>ements for governmental en<br>Letter of Credit  | Cost Sharing                  | Associated Agreements | Total Grant Award Amount: \$4               | 00,000.00 |                            |                       |
| Grantor Nam<br>Total Grant A<br>Description:<br>Details<br>Letter of Cr               | e: TAYLOR'S COM<br>ward Receipts to<br>ff security enhance<br>Receipts<br>Credit<br>edit Number: LOC                         | MUNICATIONS, INC.<br>o Date: IVA<br>ements for governmental ent<br>Letter of Credit | Cost Sharing                  | Associated Agreements | Total Grant Award Amount: \$4               | 20,000.00 |                            |                       |
| Grantor Nam<br>Total Grant A<br>Description:<br>Details<br>Letter of Cr<br>Sub Accoun | e: TAYLOR'S COM<br>ward Receipts to<br>ff security enhance<br>Receipts<br>Credit<br>Credit<br>edit Number: LOC<br>t Numbers: | MUNICATIONS, INC.<br>o Date: IVA<br>ements for governmental ent<br>Letter of Credit | Cost Sharing<br>Downbad Lett  | Associated Agreements | Total Grant Award Amount: \$4               | 20,000.00 |                            |                       |
| Grantor Nam<br>Total Grant A<br>Description:<br>Details<br>Letter of Cr<br>Sub Accoun | e: TAYLOR'S COM<br>ward Receipts to<br>IT security enhance<br>Receipts<br>Credit<br>edit Number: LOC<br>t Numbers:           | MUNICATIONS, INC.<br>o Date: IVA<br>ements for governmental en<br>Letter of Credit  | Cost Sharing<br>Download Lett | Associated Agreements | Total Grant Award Amount: \$4               | 00,000.00 |                            | _                     |

This tab displays:

- Letter of Credit Number associated with the Grant Award
- Sub Account Number(s) associated with the Letter of Credit

| Learned In An Du                                        | TATION                             |                                       |                                                    |
|---------------------------------------------------------|------------------------------------|---------------------------------------|----------------------------------------------------|
| Logged in As: DU                                        | TATION                             |                                       | Tweet 8+1 0                                        |
| Grant Award Information                                 |                                    |                                       |                                                    |
|                                                         |                                    |                                       | Finished Update Grant Award Details Back to Search |
| Summary                                                 |                                    |                                       |                                                    |
| Agency Name: DEPARTMENT OF TRANSPORTATION               |                                    | Grant Award ID: VIV01                 |                                                    |
| Long Title: TEST BY VIVEK                               |                                    | Date of Award: 01/05/2014             |                                                    |
| Grantor Name: CYANO HOLDINGS, INC.                      |                                    | Total Grant Award Amount: \$12,563.23 | 1                                                  |
| Total Grant Award Receipts to Date: \$8,287.91          |                                    |                                       |                                                    |
| Description: This is a test grant award                 |                                    |                                       |                                                    |
| Details Receipts Letter of Credit                       | Cost Sharing Associated Agreements | Documents                             |                                                    |
| Letter of Credit                                        | μ μ                                |                                       |                                                    |
|                                                         |                                    |                                       |                                                    |
| No Letter of Credit records found for this Grant Award. |                                    |                                       |                                                    |
|                                                         |                                    |                                       |                                                    |
|                                                         |                                    |                                       |                                                    |
|                                                         |                                    |                                       |                                                    |
|                                                         |                                    |                                       |                                                    |

There can be no Letter of Credit associated with the Grant Award.

# **E. Cost Sharing Tab**

| Logged In As: // DEPARTMENT OF TRANSPORTATION  Grant Award Information  Finished Update Grant Summary                  | DASHBOARD   CHANGE PASSWORD   LOGOL |
|----------------------------------------------------------------------------------------------------|-------------------------------------|
| Grant Award Information Finished Update Grant Summary                                                                  | ward Details                        |
| Grant Award Information Finished Update Grant Summary                                                                  | Award Details Back to Search        |
| Finished Update Grant                                                                                                  | Award Details Back to Search        |
| Summany                                                                                                    |                                     |
|                                                                                                    |                                     |
| Agency Name: DEPARTMENT OF TRANSPORTATION Grant Award ID: ITSEC                                                        |                                     |
| Long Title: information technology security grant Date of Award: 02/03/2014                                            |                                     |
| Grantor Name: TAYLOR'S COMMUNICATIONS, INC. Total Grant Award Amount: \$400,000.00                                     |                                     |
| Total Grant Award Receipts to Date: N/A                                                                                |                                     |
| Description: IT security enhancements for governmental entities                                                        |                                     |
| Details         Receipts         Letter of Credit         Cost Sharing         Associated Agreements         Documents |                                     |
| Cost Sharing                                                                                                    |                                     |
|                                                                                                    | Download Cost Sharing 📑             |
|                                                                                                    |                                     |
| COST SHARING SOURCE MAINTENANCE OF EFFORT MATCHING IN-KIND                                                             | COMMENTS                            |

This tab displays:

- Cost Sharing Sources associated with the Grant
- Maintenance of Effort associated with Cost Sharing
- Matching of Effort associated with Cost Sharing
- In Kind of Effort associated with Cost Sharing
- Comments of Effort associated with Cost Sharing

| Logged In As | s: I                 | DEPARTMENT OF TH        | ANSPORTATION |                  |                     |                    | DA SHBOARD                 | CHANGE PASSWORD   LOGO |
|--------------|----------------------|-------------------------|--------------|------------------|---------------------|--------------------|----------------------------|------------------------|
|              |                      |                         |              |                  |                     |                    | y Tweet                    | <b>8+1</b> <0          |
| Grant A      | ward Inform          | nation                  |              |                  |                     |                    |                            |                        |
|              |                      |                         |              |                  |                     |                    |                            |                        |
|              |                      |                         |              |                  |                     | Finished           | Update Grant Award Details | Back to Search         |
| Summar       | у                    |                         |              |                  |                     |                    |                            |                        |
| Agency Nar   | -<br>ne: DEPARTMEN   | IT OF TRANSPORTATI      | ON           |                  | Grant Award ID: VI  | V01                |                            |                        |
| Long Title:  | TEST BY VIVEK        |                         |              |                  | Date of Award: 01/0 | 05/2014            |                            |                        |
| Grantor Nar  | me: CYANO HOLI       | DINGS, INC.             |              |                  | Total Grant Award   | Amount: \$12,563.2 | 3                          |                        |
| Total Grant  | Award Receipts       | to Date: \$8,287.91     |              |                  |                     |                    |                            |                        |
| Description  | : This is a test gra | nt award                |              |                  |                     |                    |                            |                        |
| Details      | Receipts             | Letter of Credit        | Cost Sharing | Associated Agree | ements Docu         | ments              |                            |                        |
|              |                      |                         |              |                  |                     |                    |                            |                        |
| Cost Sh      | aring                |                         |              |                  |                     |                    |                            |                        |
| No Cost of   | Sharing records fo   | und for this Grant Awar | d.           |                  |                     |                    |                            |                        |
|              |                      |                         |              |                  |                     |                    |                            |                        |

There can be no Cost Sharing associated with the Grant Award.

# F. Associated Agreements Tab

|                                                               | ITY - Main FAQ Cont          | tact Us Message   | Charts▼ Transpar   | ency▼                 |                       |                                |
|---------------------------------------------------------------|------------------------------|-------------------|--------------------|-----------------------|-----------------------|--------------------------------|
| INTRACT TRACKING STS                                          |                              |                   |                    |                       |                       |                                |
| Logged in As: DEPARTMENT OF TRANSPORTATION DAMBGANG   CHANGEP |                              |                   |                    |                       |                       |                                |
|                                                               |                              |                   |                    |                       |                       | <b>Tweet</b> 8+1 0             |
| Grant Award Information                                       |                              |                   |                    |                       |                       |                                |
|                                                               |                              |                   |                    |                       | Finished Update Grant | Award Details Back to Search   |
| Summary                                                       |                              |                   |                    |                       |                       |                                |
| Agency Name: DEPARTMENT OF TRA                                | NSPORTATION                  |                   | Grant Award ID: V  | TV01                  |                       |                                |
| Long Title: TEST BY VIVEK                                     |                              |                   | Date of Award: 01  | /05/2014              |                       |                                |
| Grantor Name: CYANO HOLDINGS, IN                              | IC.                          |                   | Total Grant Award  | d Amount: \$12,563.23 |                       |                                |
| Total Grant Award Receipts to Date                            | st \$8,287.91                |                   |                    |                       |                       |                                |
| Description: This is a test grant aware                       | d                            |                   |                    |                       |                       |                                |
| Details Receipts Le                                           | etter of Credit Cost Sharing | Associated Agreen | nents Documents    |                       |                       |                                |
| Associated Agreements                                         |                              |                   | 2                  |                       |                       |                                |
|                                                               |                              |                   |                    |                       |                       | Download Associated Agreements |
| AGREEMENT TYPE                                                | AGENCY NAME                  | CONTRACT ID       | AGENCY CONTRACT ID | GRANT AWARD ID        | GRANT DOCUMENT NUMBER | AGENCY REFERENCE NUMBER        |
| Contract/Grant Disbursement                                   | DEPARTMENT OF CORRECTIONS    | L0992             | 700:0992           |                       |                       | 700:0992                       |
|                                                               | DEPARTMENT OF ELDER AFFAIRS  | X9012             | X9012              |                       |                       | DOEA 11/12-003                 |
| Contract/Grant Disbursement                                   | DEPARTMENT OF HEALTH         | COQPF             | COQPF              |                       |                       |                                |
| Contract/Grant Disbursement<br>Contract/Grant Disbursement    |                              |                   |                    |                       |                       |                                |

This tab displays:

- Agreement Type associated with the Grant Award
- Agency Name of the associated agreement
- [FLAIR] Contract ID of the agreement, if applicable
- Agency Contract ID [Agency Assigned Contract ID] of the agreement, if applicable
- Grant ID of the agreement, if applicable
- Grant Document Number of the agreement, if applicable
- Agency Reference Number of the agreement, if applicable

| Logged In As:       | DEPARTMENT OF TRANS                | PORTATION    |                       |                                      |          | DA\$HBOARD                 | CHANGE PA\$\$VVORD   LOG |
|---------------------|------------------------------------|--------------|-----------------------|--------------------------------------|----------|----------------------------|--------------------------|
|                     |                                    |              |                       |                                      |          | <b>y</b> Tweet ₹           | 3+1 0                    |
| Grant Award         | Information                        |              |                       |                                      |          |                            |                          |
|                     |                                    |              |                       |                                      | Finished | Update Grant Award Details | Back to Search           |
| Summary             |                                    |              |                       |                                      |          |                            |                          |
| Agency Name: DEPA   | ARTMENT OF TRANSPORTATION          |              |                       | Grant Award ID: AQL73                |          |                            |                          |
| Long Title: PROJ PA | RTICIPATION                        |              |                       | Date of Award: 04/11/2012            |          |                            |                          |
| Grantor Name: BRE   | VARD ALZHEIMER'S FOUNDATION        |              |                       | Total Grant Award Amount: \$47,012.0 | 0        |                            |                          |
| Total Grant Award   | Receipts to Date: N/A              |              |                       |                                      |          |                            |                          |
| Description: PROJ P | ARTICIPATION                       |              |                       |                                      |          |                            |                          |
| Details Re          | ceipts Letter of Credit            | Cost Sharing | Associated Agreements | Documents                            |          |                            |                          |
| Associated A        | greements                          |              |                       |                                      |          |                            |                          |
| No Associated Agree | ement records found for this Grant | Award.       |                       |                                      |          |                            |                          |
|                     |                                    |              |                       |                                      |          |                            |                          |

There can be no Cost Sharing associated with the Grant Award.

# **G.** Documents Tab

|                                                            |               |                                | 0               |                            | Obsets =  |                       |          |                            |                          |
|------------------------------------------------------------|---------------|--------------------------------|-----------------|----------------------------|-----------|-----------------------|----------|----------------------------|--------------------------|
| NTRACT TRACKING SYSTEM                                     |               | VIAIN FAQ<br>Bearch Questions? | State Agencies  | From CFO Atwater           | & Reports | Florida               |          |                            |                          |
| Logged In As: / DEPARTMENT                                 | OF TRANSPO    | RTATION                        |                 |                            |           |                       |          | DA\$HBOARD                 | CHANGE PA\$\$WORD   LOGO |
|                                                            |               |                                |                 |                            |           |                       |          | y Tweet                    | <b>3+1</b> 0             |
| Grant Award Information                                    |               |                                |                 |                            |           |                       |          |                            |                          |
|                                                            |               |                                |                 |                            |           |                       | Finished | Update Grant Award Details | Back to Search           |
|                                                            |               |                                |                 |                            |           |                       |          |                            |                          |
| Summary                                                    |               |                                |                 |                            |           |                       |          |                            |                          |
| Agency Name: DEPARTMENT OF TRANSPOR                        | NOITATION     |                                |                 |                            | Grant /   | Grant Award ID: ITSEC |          |                            |                          |
| Long Title: information technology security g              | rant          |                                |                 |                            | Date of   | Award: 02/03/2014     |          |                            |                          |
| Grantor Name: TAYLOR'S COMMUNICATIONS, INC.                |               |                                | Total G         | rant Award Amount: \$400,0 | 00.00     |                       |          |                            |                          |
| Total Grant Award Receipts to Date: N/A                    |               |                                |                 |                            |           |                       |          |                            |                          |
| Description: IT security enhancements for g                | overnmental e | ntities                        |                 |                            |           |                       |          |                            |                          |
|                                                            |               |                                |                 |                            |           |                       |          |                            |                          |
| Details Receipts Letter of                                 | of Credit     | Cost Sharing                   | Associ          | ated Agreemen              | ts Docu   | ments                 |          |                            |                          |
| Grant Award Documents                                      |               |                                |                 |                            |           |                       |          |                            |                          |
| Click on the pdf icon or document url to view the document |               |                                |                 |                            |           |                       |          |                            |                          |
| DOCUMENT TYPE                                              |               | c                              | OCUMENT REFEREN | ICE #                      |           | DOCUMENT ADD DATE     |          | AGENCY DOCUMENT LINK       | VIEW                     |
| Original Grant Award                                       | Orig          | inal Grant Award - I           | TSEC            |                            | 2/6/20    | 14 9:32:37 AM         |          |                            | ×.                       |
|                                                            |               |                                |                 |                            |           |                       |          |                            |                          |
|                                                            |               |                                |                 |                            |           |                       |          |                            |                          |

This tab displays:

- Document Type associated with the Grant Award
- Document Reference # of the associated document
- Document Add Date
- Agency Document Link [URL], if applicable
- View document PDF icon

Clicking on the PDF opens the document in Adobe Acrobat Reader format. Search, view, print and/or save document as an Acrobat file.

| TWATER 🧐 FLORIDA'S CHIEF F                                      | NANCIAL OFFICER                                                                                                    | HOME   NEWS   ABOUT THE AGENCY   ME                |  |  |  |
|-----------------------------------------------------------------|----------------------------------------------------------------------------------------------------|----------------------------------------------------|--|--|--|
| LORIDA ACCOUNTABILITY                                           | Main FAQ Contact Us Message Charts▼ Transparency▼<br>Search Questions? State Agencies From CFO Atwater & Reports Florida |                                                    |  |  |  |
| Logged In As: (DEPARTMENT OF                                    | RANSPORTATION                                                                                                    | DASHBOARD   CHANGE PASSWORD   LOGOUT               |  |  |  |
|                                                                 |                                                                                                    | <b>∀</b> Tweet 8+1 0                               |  |  |  |
| Grant Award Information                                         |                                                                                                    |                                                    |  |  |  |
|                                                                 |                                                                                                    | Finished Update Grant Award Details Back to Search |  |  |  |
| Summary                                                         |                                                                                                    |                                                    |  |  |  |
| Agency Name: DEPARTMENT OF TRANSPORTATION Grant Award ID: AOL73 |                                                                                                    |                                                    |  |  |  |
| Long Title: PROJ PARTICIPATION                                  |                                                                                                    |                                                    |  |  |  |
| Grantor Name: BREVARD ALZHEIMER'S FOUND                         | Grantor Name: BREVARD ALZHEMER'S FOUNDATION Total Grant Award Amount: \$47,012.00                                        |                                                    |  |  |  |
| Total Grant Award Receipts to Date: N/A                         |                                                                                                    |                                                    |  |  |  |
| Description: PROJ PARTICIPATION                                 |                                                                                                    |                                                    |  |  |  |
| Details Receipts Letter of 0                                    | redit Cost Sharing Associated Agreements Documents                                                                       |                                                    |  |  |  |
| Count Annual Decomposite                                        |                                                                                                    |                                                    |  |  |  |
| Grant Award Documents                                           |                                                                                                    |                                                    |  |  |  |
| No document records found for this Grant Awar                   |                                                                                                    |                                                    |  |  |  |
| <u>[[</u>                                                       |                                                                                                    |                                                    |  |  |  |
|                                                                 |                                                                                                    |                                                    |  |  |  |
|                                                                 |                                                                                                    |                                                    |  |  |  |

There can be no documents associated with the Grant Award.

# XXXVI. Add Grant Award Amendment

This web page is for entering grant award amendments, extensions and renewal information. User finds the Grant Award using the Main or Advanced Search web page and clicks on the Grant Award ID hyperlink to access the Grant Award Information web page (Refer to Section XXXVII Search or Edit Contracts, Grant Disbursements, Grant Award). At the Grant Award Information web page, the User clicks the Update Grant Award Details button to access the Update Grant Award Details web page (Refer to Section XXXII Update Grant Award Details). At Update Grant Award Details web page, click Add/Edit Grant Award Amendment to access the Add Grant Award Amendment web page.

| Grant Award Long Title: 2010 HSG Program U | MBRELLA AGREEMENT                                                                                                    |  |
|--------------------------------------------|----------------------------------------------------------------------------------------------------|--|
|                                            | Add Grant Award Amendment         Agency Amendment Reference *         Amendment Effective Date * servecovrrvr         Amendment Amount \$         Revised Funding Stat Date servecovrrvr         Revised Funding Date texter/servervr         Amendment Order         Change Description         The amendment includes a Revised Funding Ending Date for the grant award, remember to update the Revised Funding Ending Date field in the Main Information section on the Main Grant Award page. |  |
|                                            |                                                                                                    |  |
|                                            |                                                                                                    |  |

# A. Add Grant Award Amendment

### Agency Amendment Reference – up to 8 alphanumeric – required - cannot be edited once the grant award is finished/published to the web

Field uniquely identifies each amendment, extension and renewal. Values are determined by the agency and do not necessarily have to be in numerical order. Once saved this field cannot be edited, changed or reused.

### Amendment Effective Date – 8 numeric – required - can be edited once the grant award is finished/published to the web

Field specifies the effective date of the amendment. It must be input using a MM/DD/YYYY format, or selected from the pop-up calendar activated by clicking in the date box, and must be a valid date. The pop-up calendar has drop downs for the month and year changes to the available dates on the calendar. Clicking on a date in the calendar will populate the date box with the date in the correct format.

# Amendment Amount – up to 13.2 numeric (do not use the "\$" sign, 10 digits before the decimal point and 2 digits after the decimal point) – optional - can be edited once the grant award is finished/published to the web

Field captures amount that is added or deducted from the grant award. The field defaults to a value of zero, but may be positive or negative. Entered amounts systematically calculate the current amount of the grant award for FACTS. Record all documented grant award amendments in FACTS, including amendments that do not change the dollar amount of the grant award.

### Revised Funding Start Date – 8 numeric – optional - can be edited once the grant award is finished/published to the web

Field identifies the grant award's revised funding start date, if applicable. It must be entered in the MM/DD/YYYY format or selected from the pop-up calendar activated by clicking in the date box, and must be a valid date. The pop-up calendar has drop downs for the month and year change to the available dates on the calendar. Clicking on a date in the calendar will populate the date box with the date in the correct format.

### Revised Funding Ending Date – 8 numeric – optional - can be edited once the grant award is finished/published to the web

Field identifies the new grant award funding ending date resulting from the amendment, if applicable. It must be input using a MM/DD/YYYY format or selected from the pop-up calendar activated by clicking in the date box, and must be a valid date. The pop-up calendar has drop downs for the month and year change to the available dates on the calendar. Clicking on a date in the calendar will populate the date box with the date in the correct format.

This date field does not automatically update the "Revised Funding Ending Date" on the Main Information section on the Grant Award page that is used for determining which grant award agreements appear on the View Active Grant Awards with Past Due Date report. Whenever the Revised Funding Ending Date field is used, the "Revised Funding Ending Date" on the Main Information section on the Grant Award page need to be manually updated as well. There are reminder messages on the page that read:

"If the amendment includes a Revised Funding Ending Date for the grant award, remember to update the Revised Funding Ending Date field in the Main Information section on the Main Grant Award page."

### Amendment Order – up to 9 numeric – optional - can be edited once the grant award is finished/published to the web

This field used to order the amendments displayed.

### Change Description – up to 60 alphanumeric – required - can be edited once the grant award is finished/published to the web

A free form field used to describe the grant award amendment.

Once an amendment entered, it cannot be removed from FACTS. However, all fields with the exception of the Amendment Reference Number are editable.

Clicking the "Next" button save the information and requires the User to review and/or modify information on all the other grant award pages:

- "Add New Grant Award" (Main information page)
- "Grantor Information"
- "CFDA/CSFA Information"
- "Letter of Credit Information"
- "Additional Cost Sharing Information"

Clicking the "Next" button saves that page's information and takes the User to next page until the User returns to the "Update Grant Award Details" page. If previously published to the FACTS web page, it not necessary to click the "Finish to Review" button because the entered information updates the web once the User clicks the "Next" button.

# **B. Web Page Processing Error Messages**

Once the User has added the information on the web page, the User must click the "Add" or "Next" button at the bottom of the page to proceed to the next input web page. If required information is missing or incorrect, one or more of the following error messages will appear at the bottom of the page. The User must provide the required information or correct the error before the system will allow the User to proceed to the next input page.

- Agency Amendment Reference is required
- Amendment Amount is invalid (Incorrect Format)
- Amendment Effective Date is required
- Revised Funding Start Date is invalid (Incorrect format)
- Revised Funding End Date is invalid (Incorrect Format)

"Edit Previous Grant Award amendment" hyperlink used to edit the last entered amendment.

| JEFF ATWATER 🛞 FLORIDA'S CHIEF FINANCIAL OFFICER                                                                                                    | HOME   NEWS   ABOUT THE AGENCY   MEET THE CPO |
|----------------------------------------------------------------------------------------------------|-----------------------------------------------|
| SEFLORIDA ACCOUNTABILITY                                                                                                    |                                               |
| Logged In As                                                                                                    | DASHBOARD   CHANGE PASSWORD   LOGOUT          |
| Update Grant Award Details                                                                                                    |                                               |
| Grant Award ID: ITSEC<br>Grant Award Long Title: information technology security grant                                                                                                    |                                               |
| Grant Award Short Summary       Edit Main Grant Award         Short Title: IT SECUR       Grant Award Type: Bioc/Formula Grant         Date of Award: 02/03/2014       Edit Previous Grant Award Amendment         Agency Amendment Reference: yrs-12       Edit Previous Grant Award Amendment         Add/Edit Items       Edit Grant Award Amendment         Add (Edit Items       Edit/Add Grantor         Edit/Add Grantor       Edit/Add Grantor         Edit/Add Crox:SFA       Edit/Add Crox:SFA         Edit/Add Coss:SFA       Edit/Add Coss:SFA         Edit/Add Associated Agreements       Edit/Add Documents |                                               |
| Select 'Finish to Review' to go to the View Grant Award Details page.                                                                                                    |                                               |
| 2011 @ FLORIDA DEPARTUENT OF FINANCIAL SERVICES                                                                                                    |                                               |

# XXXVII. Add [Grant Award] Documents

# **A. Grant Award Documents**

This web page is for adding document images or URLs to specific grant awards and amendments entered in FACTS. User finds the Grant Award using the Main or Advanced Search web page and clicks on the Grant ID hyperlink to access the Grant Information web page (Refer to Section XXXVII Search or Edit Contracts, Grant Disbursements, Grant Award). At the Grant Award web page, the User clicks the Update Grant Award Details button to access the Update Grant Award Details web page (Refer to Section XXXII Update Contract/Grant Disbursement Details). At Update Grant Award Details web page, click Add/Edit Documents to access the Grant Award Document web page.

| JEFF ATWATER 🧐 FLORIDA'S CHIEF FINANCIAL OFFICER                                                                                                    | HOME NEWS ABOUT THE AGENCY MEET THE CFO |
|----------------------------------------------------------------------------------------------------|-----------------------------------------|
| Search Questions? State Agencies Prom CFO Availate & Reports Prints Prin |                                         |
| Logged in As: DEPARTMENT OF TRANSPORTATION                                                                                                    | DASHBOARD   CHANGE PASSWORD   LOGOUT    |
| Grant Award Document                                                                                                    |                                         |
| Grant Award ID: ITSEC. Grant Award Long Title: Information technology security grant                                                                                                    |                                         |
| Add Document<br>Document Type<br>Document Image<br>Document URL<br>Add Document<br>Add Document<br>Grant Award Documents                                                                                                    |                                         |
| No documents have been added for this grant award.  Back To Update Grant Award Details                                                                                                    |                                         |
|                                                                                                    |                                         |

In the information bar just above the "Add Document" FACTS displays the Grant Award ID and Grant Award Long Title of the grant award that the added document images or URLs will be associated with.
| EFF ATWATER 🎯 FLORIDA'S CHIEF FINANCIAL OFFICER                                                                                                    | HOME   NEWS   ABOUT THE ADDRUCY   MEET THE OF     |
|----------------------------------------------------------------------------------------------------|---------------------------------------------------|
| ELORIDA ACCOUNTABILITY Main FAQ Contact Us Message C Search Search State Agencies From CFD Assater & R                                                                       | narts▼ Transparency▼<br><sub>eports</sub> Florida |
| Logged in As:                                                                                                    | DABHBOARD   CHANGE PASSWORD   LOGOUT              |
| Grant Award Document Grant Award ID: ITSEC Grant Award Long Title: information technology security grant                                                                     |                                                   |
| Add Document<br>Document Type<br>Agency Amendment Reference<br>Document Image<br>Document URL<br>Grant Award Documents<br>No documents have been added for this grant award. | www                                               |
|                                                                                                    | Back To Update Grant Award Details                |
|                                                                                                    |                                                   |

## **B.** Adding a Document Image

Only one image file allowed per "Document Type". The image file must contain all the scanned grant award documents or amendment documents.

### Document Type – drop-down selectable – required - can be edited once the grant award is finished/published to the web – Refer to C. Replacing a Document Image

Must select a value listed in the drop-down to describe the type of document or URL entering into FACTS. The drop-down will contain "Original Grant award Document" and "Amendment Document".

### Agency Amendment Reference – drop-down selectable – conditionally required - cannot be edited once the grant award is finished/published to the web - Refer to C. Replacing a Document Image

If "Amendment Document" is selected for Document Type, this field appears requiring the User to select the appropriate agency amendment reference associated with the grant award. The added/uploaded document image will be associated with this amendment.

### Document Image – No size limit- conditionally required - can be edited once the grant award is finished/published to the web - Refer to C. Replacing a Document Image

If a URL not recorded for the document image, field is required. You can enter the location and file name manually or use the "Browse" button to locate the image file on your computer or agency network.

### Document URL – No size limit – not required - can be edited once the grant award is finished/published to the web

Instead of or in addition to an image file an agency maintain URL link to the document image can be entered in FACTS via this field. The URL link must be valid, go directly to the document and be maintained by the agency for a minimum of ten years.

Clicking the "Browse" button allows the User to locate the image file on your computer or agency network.

The "Choose File to Upload" explorer box appears allowing navigation to the image file on your computer or the agency network. Select the file and click the "Open" button. This returns the location and file name to the field. Clicking the "Add Document" button will upload the image file to FACTS.

| Drganize - New folder                                          |   |                                                                                                    |                                                                         | /= • 🗍                     | 0   |  |  |  |
|----------------------------------------------------------------|---|----------------------------------------------------------------------------------------------------|-------------------------------------------------------------------------|----------------------------|-----|--|--|--|
| Eavorites                                                      | • | Name                                                                                                    |                                                                         |                            | Da  |  |  |  |
| b Downloads                                                    |   | Archive                                                                                                    |                                                                         |                            | 11  |  |  |  |
| E Desktop                                                      |   | Appendix A-1 State Standard Method of Procurement Code                                                                                                    | esdocx                                                                  |                            | 12  |  |  |  |
| S Recent Places                                                |   | Appendix A-2 State Standard Method of Payment Codes.de                                                                                                    | ocx                                                                     |                            | 12  |  |  |  |
| S Pictures                                                     |   | EAC4F100.tmp                                                                                                    |                                                                         |                            | 6/  |  |  |  |
|                                                                |   | FACTS Enhancements.xlsx                                                                                                    |                                                                         |                            | 2/: |  |  |  |
| 🎇 Libraries                                                    |   | SACTS Functional Requirements - Phase Four - Document In                                                                                                    | FACTS Functional Requirements - Phase Four - Document Images Final.docx |                            |     |  |  |  |
| Documents                                                      | - | SACTS Functional Requirements - Phase Three - Compliance                                                                                                    |                                                                         | 6/                         |     |  |  |  |
| 📣 Music                                                        |   | SACTS Functional Requirements - Phase Two - Contract Exp                                                                                                    |                                                                         | 6/                         |     |  |  |  |
| 8 Pictures                                                     |   | 🎔 FACTS Interface.pdf                                                                                                    | Turner Minnersch Office We                                              | ud Danamant k              | 4/  |  |  |  |
| JUDE Videos                                                    |   | SACTS Online Help Guide for the Dashboard Page.docx                                                                                                    | Size: 32.0 KB                                                           |                            | 2/. |  |  |  |
|                                                                |   | SACTS Online User Help.docx                                                                                                    | Date modified: 6/18/2013                                                | 11:22 AM                   | 2/. |  |  |  |
| Scomputer                                                      |   | FACTS Scope Change Request - Blank Form.docx                                                                                                    |                                                                         |                            | 2/3 |  |  |  |
| Local Disk (C:)                                                |   | FACTS Scope Change Request No.18 - Adding Drop Down                                                                                                    | Seletion List of CFDA and CSF                                           | A Codes on the CFDA-CFA    | 2/: |  |  |  |
| SUS Devolution (\\dfstlhhqfp2) (E:                             |   | FACTS Scope Change Request No.19 - Adding a search by                                                                                                    | user name and-or agency on t                                            | the Manger User page.docx  | 3/5 |  |  |  |
| Acct_Aud (\\dfstlhhqfp2) (G:)                                  |   | FACTS Scope Change Request No.20 - Enhancements for Polyce Polyce Pol | ublic Main Search and View Co                                           | ontract Details Pages.docx | 3/1 |  |  |  |
| DuboseB (\\dfstlhhqfp1\Acct&Aut<br>Aspire (\\Dfsaspnas01) (Ot) | - | FACTS Scope Change Request No.21 - Enhancements for A                                                                                                    | ccount Code on the Budget Pa                                            | age.docx                   | 3/: |  |  |  |

| JEFF ATWATER 🧐 FLORIDA'S CHIEF FINANCIAL                                                                                                    | OFFICER                                             |                                           |                 |                |                  |        | HOME NEWS ABOUT THE AGENCY           | IEET THE CFO |
|----------------------------------------------------------------------------------------------------|-----------------------------------------------------|-------------------------------------------|-----------------|----------------|------------------|--------|--------------------------------------|--------------|
| Service Store Stor | FAQ Contact Us Me<br>Questions? State Agencies From | essage Charts▼<br>m CFO Atwater & Reports | Transparen      | су▼            |                  |        |                                      |              |
| Logged In As: DEPARTMENT OF TRANSPORTAT                                                                                                    | ON                                                  |                                           |                 |                |                  |        | DASHBOARD   CHANGE PASSWORD   LOGOUT |              |
| Grant Award Document                                                                                                    |                                                     |                                           |                 |                |                  |        |                                      |              |
| Grant Award ID: ITSEC<br>Grant Award Long Title: Information technology security grant                                                                                                    |                                                     |                                           |                 |                |                  |        |                                      |              |
| Add Doc<br>Document Ty<br>Document In                                                                                                    | ument<br>De Original Gra                            | nt Award Document 🔻                       | )               |                |                  |        |                                      |              |
| Document Of                                                                                                    | -                                                   |                                           |                 |                | *                |        |                                      |              |
| Grant Award Docur                                                                                                    | ents                                                | Add Document                              |                 |                |                  |        |                                      |              |
| Click on the particon or documen<br>DOCUMENT TYPE                                                                                                    | url to view the document<br>DOCUMENT REFERENCE #    | DOCUMENT ADD DATE                         | DOCUMENT URL    | VIEW REPLACE   | EDIT             | DELETE |                                      |              |
| Original Grant Award                                                                                                    | Original Grant Award - ITSEC                        | 2/12/2014 3:48:45 PM                      |                 | Document Image | Document URL     | Delete |                                      |              |
|                                                                                                    |                                                     |                                           |                 | Back To Update | Grant Award Deta | ils    |                                      |              |
|                                                                                                    |                                                     |                                           |                 |                |                  |        |                                      |              |
|                                                                                                    | 2011 e                                              | FLORIDA DEPARTMENT OF                     | FINANCIAL SERVI | CES            |                  |        |                                      |              |

As document images or URLs are added to FACTS, they are listed below the "Add Document" section in table form with column labels:

- Document Type
- Agency Reverence #
- Document Add Date
- Document URL
- Vie
- Replace
- Edit
- Delete

The "View" column contains the PDF icon for the document image. The "Replace" column contains the "Document Image" hyper- link that actives the "Replace Document Image" section box. The "Edit" column contains the "Document URL" hyper- link that activates the "Edit Document URL" section box. The "Delete" column contains the "Delete" hyperlink that allow removal of the document image from FACTS.

## C. Replacing a Document Image

To replace a document image click the "Document Image" hype-link under "Replace" column on the same row. The "Replace Document Image" section box appears graying out the "Document Type" field; locking down the "Document URL" field and making only the "Document Image" field available for entry.

| Logged In As:                   | PARTMENT OF TRANSPORTATIO                              | w.                                              |                        |              |     |                |                  |        | DASHBOARD I CHANGE PASSWORD I LOOO |
|---------------------------------|--------------------------------------------------------|-------------------------------------------------|------------------------|--------------|-----|----------------|------------------|--------|------------------------------------|
|                                 |                                                        |                                                 |                        | _            |     | _              | _                | _      |                                    |
| Grant Award Docum               | ient                                                   |                                                 |                        |              |     |                |                  |        |                                    |
| Grant Award Long Title: informa | ation technology security grant                        |                                                 |                        |              |     |                |                  |        |                                    |
|                                 | Replace D                                              | ocument Image                                   |                        |              |     |                |                  |        |                                    |
|                                 | Document Type                                          | e Original G                                    | rant Award Document 👻  | 2            |     |                |                  |        |                                    |
|                                 | Document Imag<br>Document URL                          |                                                 | Browse                 | 1            |     |                |                  |        |                                    |
|                                 |                                                        |                                                 |                        |              |     |                |                  |        |                                    |
|                                 |                                                        |                                                 |                        | - Course     |     |                |                  |        |                                    |
|                                 |                                                        |                                                 | Repisce Document image | Cancer       |     |                |                  |        |                                    |
|                                 | Grant Award Docume                                     | ents                                            |                        |              |     |                |                  |        |                                    |
|                                 | Crick on the participh or document un<br>DOCUMENT TYPE | 1 to view the accurrent<br>DOCUMENT REFERENCE # | DOCUMENT ADO DATE      | DOCUMENT URL | VEW | REPLACE        | EDIT             | DELETE |                                    |
|                                 | Original Grant Award                                   | Original Grant Award - ITSEC                    | 2/12/2014 3:48:45 PM   |              | R   | Document Image | Document URL     | Delete |                                    |
|                                 |                                                        |                                                 |                        |              |     |                |                  |        |                                    |
|                                 |                                                        |                                                 |                        |              |     | Back To Update | Grant Award Deta | 16     |                                    |
|                                 |                                                        |                                                 |                        |              |     |                |                  |        |                                    |

Click the Browse button next to the "Document Image" field and the "Choose File to Upload" file explorer box appears allowing navigation to the image file on your computer or the agency network. Select the file

and click the "Open" button. This returns the location and file name to the field. Clicking the "Replace Document Image" button will upload and replace the image file in FACTS.

## **D. Editing Document Image URL**

To edit the document image's URL, click "Document URL" hyperlink under the "Edit" column on the same row. The "Edit Document URL" section box appears graying out the "Document Type" field; locks down the "Document Image" field and making only the "Document URL" field available for entry. After entering or editing the document URL, click the "Edit Document URL" button to save change.

| INTRACT TRACKING SY:                                         | STEM                                                  | westoner aller Agencies Pro  | a reports             | Planted      |     |                |                  |        |                                     |
|--------------------------------------------------------------|-------------------------------------------------------|------------------------------|-----------------------|--------------|-----|----------------|------------------|--------|-------------------------------------|
| Logged In As: DEPA                                           | RTMENT OF TRANSPORTATIO                               | N                            |                       |              |     |                |                  |        | DASHBOARD   CHANGE PASSWORD   LOGOU |
| Grant Award Documer                                          | nt                                                    |                              |                       |              |     |                |                  |        |                                     |
| Grant Award ID: ITSEC<br>Grant Award Long Title: information | technology security grant                             |                              |                       |              |     |                |                  |        |                                     |
|                                                              | Edit Docu                                             | ment URL                     |                       |              |     |                |                  |        |                                     |
|                                                              | Document Type                                         | Original G                   | rant Award Document 💌 |              |     |                |                  |        |                                     |
|                                                              | Document URL                                          | ·                            | Bowse.                |              |     |                |                  |        |                                     |
|                                                              |                                                       |                              |                       |              |     |                | -                |        |                                     |
|                                                              |                                                       |                              | Edit Document URL     | Cancel       |     |                |                  |        |                                     |
|                                                              |                                                       |                              |                       |              |     |                |                  |        |                                     |
|                                                              | Grant Award Docume                                    | nts                          |                       |              |     |                |                  |        |                                     |
|                                                              | Click on the pdf loon or document un<br>DOCUMENT TYPE | DOCUMENT REFERENCE #         | DOCUMENT ADD DATE     | DOCUMENT URL | VEW | REPLACE        | EDIT             | DELETE |                                     |
|                                                              | Original Grant Award                                  | Original Grant Award - ITSEC | 2/12/2014 3:48:45 PM  |              | R   | Document Image | Document URL     | Delete |                                     |
|                                                              |                                                       |                              |                       |              | _   | Back To Update | Grant Award Deta | la la  |                                     |
|                                                              |                                                       |                              |                       |              | -   |                |                  |        |                                     |
|                                                              |                                                       |                              |                       |              |     |                |                  |        |                                     |

## **E. Deleting a Document Image/URL**

To delete a document image/URL click the "Delete" hyperlink under the "Delete" column on the same row. This causes a confirmation dialog box to appear. Click the "OK" button to delete the image file and URL.

| Message fr | rom webpage                                  |
|------------|----------------------------------------------|
| ?          | Are you sure you want to delete this record? |
|            | OK Cancel                                    |

# XXXVIII. Add Associated Agreements

This web page is for associating other FACTS agreements to specific grant awards entered in FACTS. User finds the Grant Award using the Main or Advanced Search web page and clicks on the Grant ID hyperlink to access the Grant Information web page (Refer to Section XXXVII Search or Edit Contracts, Grant Disbursements, Grant Award). At the Grant Award web page, the User clicks the Update Grant Award Details button to access the Update Grant Award Details web page (Refer to Section XXXII Update Contract/Grant Disbursement Details). At Update Grant Award Details web page, click Add/Edit Associated Agreements hyperlink to access the Associated Agreements information web page.

| ATWATER 🧐 FLORIDA'S CHIEF FINANCIAL OFFICER                                                                                                    | HOME   NEWS   ABOUT THE AGENCY   MEET THE |
|----------------------------------------------------------------------------------------------------|-------------------------------------------|
| ELORIDA ACCOUNTABILITY → Main FAQ Contact Us Message Charts▼ Transparency▼<br>ECONTRACT TRACKING SYSTEM → Search Questions? State Agencies From CF0 Atwater & Reports Florida |                                           |
| Logged In As: / DEPARTMENT OF TRANSPORTATION                                                                                                    | DASHBOARD   CHANGE PASSWORD   LOGOUT      |
| Associated Agreement Information                                                                                                    | 0                                         |
| Grant Award ID: ITSEC<br>Grant Award Long Title: information technology security grant                                                                                        |                                           |
| * REQUIRED FIELDS                                                                                                    |                                           |
| Add Associated Agreement Agreement Type:  Contract/Grant Disbursement  Grant Award Agency: Contract ID:                                                                       |                                           |
| No Associated Agreements have been added to the Grant Award.<br>Back to Update Grant Award Det                                                                                | ails                                      |
|                                                                                                    |                                           |
|                                                                                                    |                                           |

In the information bar just above the "Add Associated Agreement" displays the Grant Award ID and Grant Award Long Title of the grant award that the added agreement will be associated with.

### ✤ Agreement Type – selectable radio buttons – required

Agreement Type, requiring the User to select the appropriate FACTS agreement type for the agreement to be associated with the grant award. This changes the hyper-link below the Agency field between Contract ID and Grant Award ID.

| EFF ATWATER 🥮 FLORIDA'S CHIEF FINANCIAL OFFICER                                                                                                    | HOME   NEWS   ABOUT THE AGENCY   MEET THE CFC                |  |  |  |  |  |  |  |
|----------------------------------------------------------------------------------------------------|--------------------------------------------------------------|--|--|--|--|--|--|--|
| SELORIDA ACCOUNTABILITY Main FAQ Contact Us Message Charts Trace<br>CONTRACT TRACKING SYSTEM Search Questions? State Agencies From CFO Atwater & Reports For | ansparency▼<br><sup>Inta</sup>                               |  |  |  |  |  |  |  |
| Logged In As: // DEPARTMENT OF TRANSPORTATION                                                                                                    | DASHBOARD   CHANGE PASSWORD   LOGOUT                         |  |  |  |  |  |  |  |
| Associated Agreement Information                                                                                                    | Ø                                                            |  |  |  |  |  |  |  |
| Grant Award ID: ITSEC<br>Grant Award Long Title: information technology security grant                                                                       |                                                              |  |  |  |  |  |  |  |
| * REQUIRED FIELDS                                                                                                    |                                                              |  |  |  |  |  |  |  |
| Add Associated Agreement                                                                                                    |                                                              |  |  |  |  |  |  |  |
| Agreement Type: Ocontract/Grant Disbursement I Grant Award                                                                                                   |                                                              |  |  |  |  |  |  |  |
| Agency:select<br>Grant Award ID:                                                                                                    |                                                              |  |  |  |  |  |  |  |
|                                                                                                    |                                                              |  |  |  |  |  |  |  |
| Add Agreement                                                                                                    |                                                              |  |  |  |  |  |  |  |
| No Associated Agreements have been added to the Grant Award.                                                                                                 | No Associated Agreements have been added to the Grant Award. |  |  |  |  |  |  |  |
|                                                                                                    |                                                              |  |  |  |  |  |  |  |
|                                                                                                    | Back to Update Grant Award Details                           |  |  |  |  |  |  |  |
|                                                                                                    |                                                              |  |  |  |  |  |  |  |
|                                                                                                    |                                                              |  |  |  |  |  |  |  |

#### ✤ Agency – selectable drop-down - required

Agency requires the User to select the agency the associated agreement belongs too. The drop-down contains all the agencies with agreements recorded in FACTS.

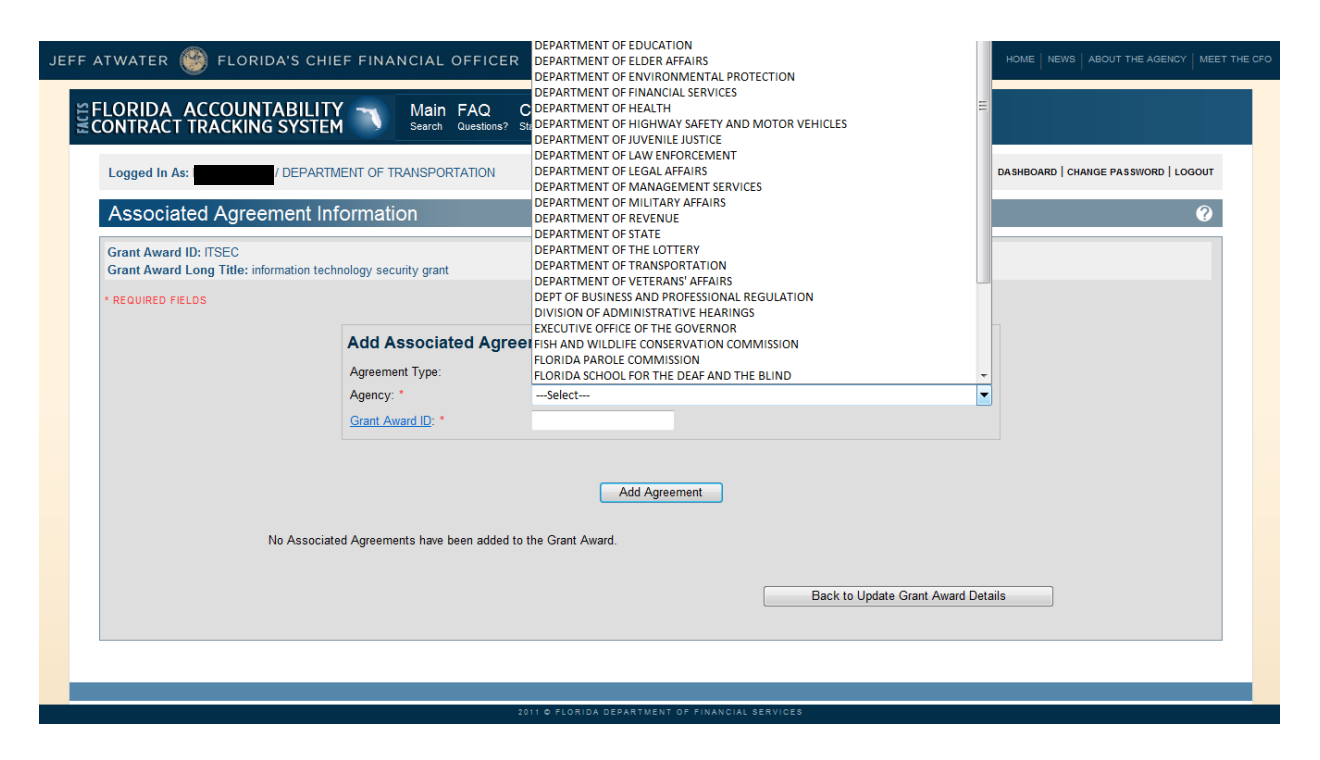

## Contract ID or Grant Award ID hyperlink – required

The hyperlink causes the Search Contract or Search Grant Award box to appear so the User find the identified agency's contract or grant award to select as being associated with the grant award.

| JEFF ATWATER 🥮 FLORIDA'S                                 | CHIEF FINANCIAL OFFIC                   |                                                                                                 |                                 |
|----------------------------------------------------------|-----------------------------------------|-------------------------------------------------------------------------------------------------|---------------------------------|
| FLORIDA ACCOUNTABI                                       | LITY Main FAQ<br>STEM Search Question   | Contact Us Message Charts Transparency<br>ns? State Agencies From CFO Atwater & Reports Florida |                                 |
| Logged In As:                                            | earch Contract                          |                                                                                                 | DARD   CHANGE PASSWORD   LOGOUT |
| Associated Agreeme                                       | Agency:<br>Agency Assigned Contract ID: | Select 🔻                                                                                        | 0                               |
| Grant Award ID: ITSEC<br>Grant Award Long Title: informa | FLAIR Contract ID:                      | (Only First matching 200 records are displayed)                                                 |                                 |
| * REQUIRED FIELDS                                        |                                         |                                                                                                 |                                 |
|                                                          |                                         | Search                                                                                          |                                 |
|                                                          |                                         |                                                                                                 |                                 |
|                                                          |                                         |                                                                                                 |                                 |
| No /                                                     |                                         |                                                                                                 |                                 |
|                                                          |                                         |                                                                                                 | -                               |
|                                                          | [                                       | III                                                                                             | ,                               |
|                                                          |                                         |                                                                                                 |                                 |
|                                                          |                                         | 2011 © FLORIDA DEPARTMENT OF FINANCIAL SERVICES                                                 |                                 |

| JEFF ATWATER 🛞 FLORIDA'S CHIEF FINANCIAL OFFICER                                                                                                    | ABOUT THE AGENCY MEET THE CFO |
|----------------------------------------------------------------------------------------------------|-------------------------------|
| SEFLORIDA ACCOUNTABILITY Main FAQ Contact Us Message Charts Transparency State Agencies From CFO Atwater & Reports Florida                                                                                   |                               |
| Logged In As: /   Associated Agreeme Agency:   Grant Award ID: ITSEC Grant Document Number:   Grant Award Long Title: informa (Only First matching 200 records are displayed)     * REQUIRED FIELDS     No - | ANGE PASSWORD   LOGOUT        |
|                                                                                                    |                               |
| 2011 O FLORIDA DEPARTMENT OF PINANCIAL SERVICES                                                                                                    |                               |

#### Agency – selectable drop-down - required

Agency requires the User to select the agency the associated agreement belongs too. The drop-down contains all the agencies with agreements recorded in FACTS.

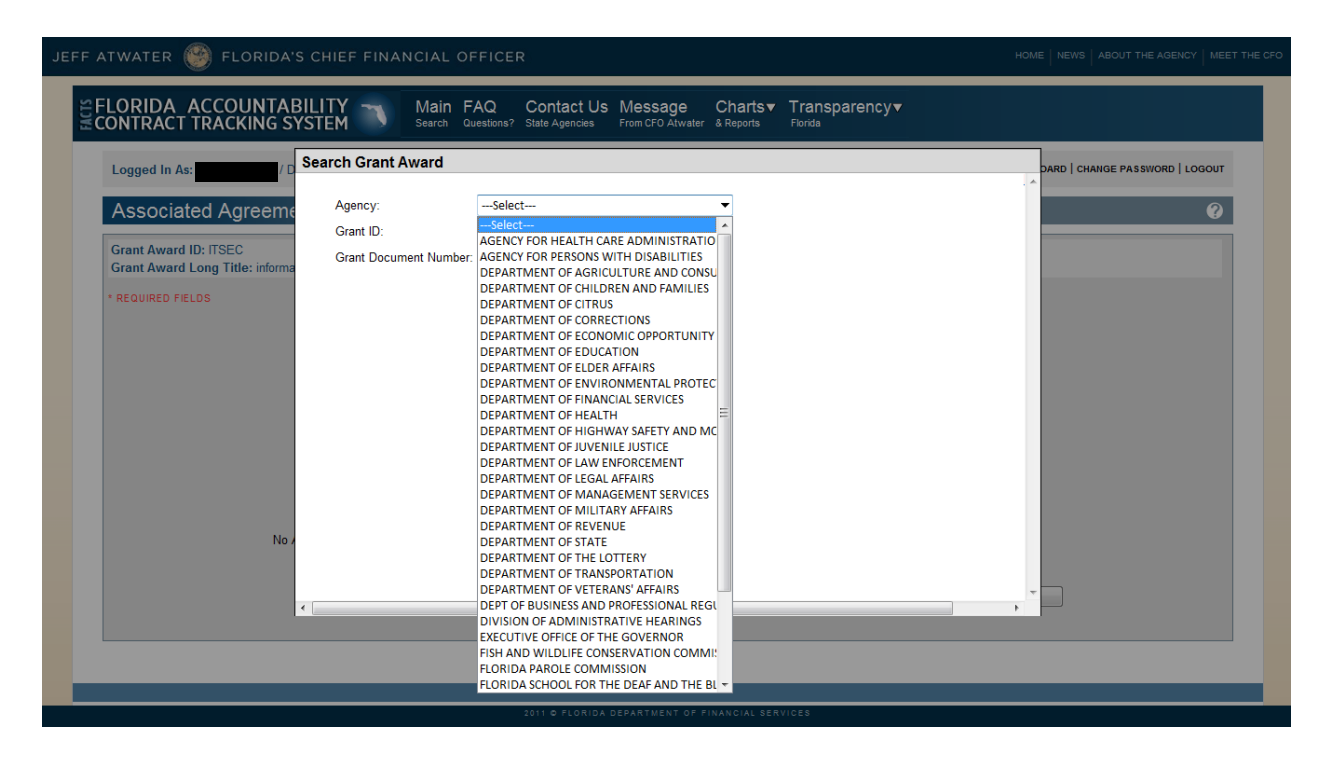

Clicking the Search button without entering the Agency Assigned Contract ID/FLAIR Contract ID for Contract/Grant Disbursement or Grant ID/Grant Document Number for Grant Award returns the first 200 records for the selected agency for selection.

|                                                         | SNTRACT TRACKING S                | Search | Contract                                        | na rionda   |                    |            | X   |  |  |
|---------------------------------------------------------|-----------------------------------|--------|-------------------------------------------------|-------------|--------------------|------------|-----|--|--|
| Logged in As: //DEP Order Of Ander PASSWORD LOGGUT      |                                   |        |                                                 |             |                    |            |     |  |  |
| Associated Agreem: Agency: DEPARTMENT OF TRANSPORTATION |                                   |        |                                                 |             |                    |            |     |  |  |
| Agency Assigned Contract ID                             |                                   |        |                                                 |             |                    |            |     |  |  |
| Grant Award (D: TREC FLAIR Contract (D:                 |                                   |        |                                                 |             |                    |            |     |  |  |
|                                                         | orant Award Long The. Information |        | (Only First matching 200 records are displayed) |             |                    |            |     |  |  |
|                                                         | * REQUIRED FIELDS                 |        |                                                 |             |                    |            |     |  |  |
|                                                         |                                   |        | Search Cancel                                   |             |                    |            |     |  |  |
|                                                         |                                   | SELECT | TYPE                                            | CONTRACT ID | AGENCY CONTRACT ID | SHOPT NAME |     |  |  |
|                                                         |                                   | Select | Standard Two Party Agreement by Statute         | T1201       | T1201              | CENTRAL LE |     |  |  |
|                                                         |                                   | Select | Standard Two Party Agreement by Statute         | APR47       | APR47              | RR-XING/MT |     |  |  |
|                                                         |                                   | Select | Standard Two Party Agreement by Statute         | AQC65       | AQC65              | PROJ PART  |     |  |  |
|                                                         |                                   | Select | Standard Two Party Agreement by Statute         | AQ004       | AQ004              | UTIL RELOC |     |  |  |
|                                                         |                                   | Select | Grant Disbursement Agreement                    | AR375       | AR375              | PROJ PART  |     |  |  |
|                                                         | No A                              | Select | Standard Two Party Agreement by Statute         | DNM93       | DNM93              | EXPERT WIT |     |  |  |
|                                                         |                                   | Select | Standard Two Party Agreement by Statute         | E3L60       | E3L60              | DIS/MAINTE |     |  |  |
|                                                         |                                   | Select | Standard Two Party Agreement by Statute         | E7198       | E7198              | DESIGN-BUI | ils |  |  |
|                                                         |                                   | Select | Standard Two Party Agreement by Statute         | T1455       | T1455              | CENTRAL LE |     |  |  |
|                                                         |                                   | •      |                                                 |             |                    | Þ          |     |  |  |
|                                                         |                                   |        |                                                 |             |                    |            |     |  |  |

## Agency Assigned Contract ID – Optional

User can enter the Agency Assigned Contract ID, if known, and click the Search button to return contract for selection.

| JEFF ATWATER 🎯 FLORID                                                                              | EFF ATWATER S FLORIDA'S CHIEF FINANCIAL OFFICER |                                                                 |                       |                               |           |                          |  |  |  |
|----------------------------------------------------------------------------------------------------|-------------------------------------------------|-----------------------------------------------------------------|-----------------------|-------------------------------|-----------|--------------------------|--|--|--|
| SELORIDA ACCOUNT                                                                                   | ABILITY<br>SYSTEM                               | Main FAQ Contact Us Me<br>Search Questions? State Agencies From | essage Charl          | s▼ Transparency▼<br>s Florida |           |                          |  |  |  |
| Logged In As: DuBoseBillye3<br>Associated Agreed<br>Grant Award ID: ITSEC<br>Grant Award ID: ITSEC | Agency:<br>Agency:<br>FLAIR C                   | DEPARTMENT OF TRANS Assigned Contract ID: AQ188                 |                       | ]                             | DARD      | CHANGE PASSWORD   LOGOUT |  |  |  |
| * REQUIRED FIELDS                                                                                  |                                                 | (Only First matching 200                                        | records are displayed | )                             |           |                          |  |  |  |
|                                                                                                    | SELECT                                          | TYPE<br>Three or More Party Agreement                           | CONTRACT ID           | AGENCY CONTRACT ID            | RR-SIG/PE |                          |  |  |  |
|                                                                                                    | 10 /                                            | - y - g                                                         |                       |                               |           |                          |  |  |  |
|                                                                                                    | •                                               |                                                                 |                       |                               | •         |                          |  |  |  |
|                                                                                                    | _                                               | _                                                               |                       |                               |           |                          |  |  |  |
|                                                                                                    |                                                 | 2011 © FLORIDA DEPA                                             | RTMENT OF FINANCIAL   | SERVICES                      |           |                          |  |  |  |

### **\*** FLAIR Contract ID – optional

User can enter the FLAIR Contract ID, if known, and click the Search button to return contract for selection.

| JEFF ATWATER 🥘 FLORIDA                                       | 'S CHIEF F      | INANCIAL OFFI               | CER                                                 |                                       |                                     | HOME       | NEWS ABOUT THE AGENCY MEET THE CFC |
|--------------------------------------------------------------|-----------------|-----------------------------|-----------------------------------------------------|---------------------------------------|-------------------------------------|------------|------------------------------------|
| SFLORIDA ACCOUNTA                                            | BILITY<br>YSTEM | Main FAQ<br>Search Questio  | Contact Us Messag<br>ns? State Agencies From CFO At | l <b>e Charts▼</b><br>water & Reports | Transparency▼<br><sup>Florida</sup> |            |                                    |
| Logged In As:                                                | Search C        | ontract                     |                                                     |                                       |                                     | AC         | RD   CHANGE PASSWORD   LOGOUT      |
| Associated Agreem                                            | Ageno           | y:<br>Assigned Contract ID: | DEPARTMENT OF TRANSPORTAT                           | FION -                                |                                     |            | 0                                  |
| Grant Award ID: ITSEC<br>Grant Award Long Title: information | FLAIR           | Contract ID:                | E3L60                                               |                                       |                                     |            |                                    |
| * REQUIRED FIELDS                                            |                 |                             | (Only First matching 200 records                    | s are displayed)                      |                                     |            |                                    |
|                                                              |                 |                             | Search                                              | Cancel                                |                                     |            |                                    |
|                                                              | SELECT          |                             | TYPE                                                | CONTRACT ID                           | AGENCY CONTRACT ID                  | SHORT NAME |                                    |
|                                                              | Select          | Standard Two Pa             | arty Agreement by Statute                           | E3L60                                 | E3L60                               | DIS/MAINTE |                                    |
|                                                              |                 |                             |                                                     |                                       |                                     |            |                                    |
|                                                              |                 |                             |                                                     |                                       |                                     |            |                                    |
| No                                                           |                 |                             |                                                     |                                       |                                     |            |                                    |
|                                                              |                 |                             |                                                     |                                       |                                     |            |                                    |
|                                                              | •               |                             |                                                     |                                       |                                     |            |                                    |
|                                                              |                 |                             |                                                     |                                       |                                     |            |                                    |
|                                                              |                 |                             |                                                     |                                       |                                     |            |                                    |
|                                                              |                 |                             | 2011 © FLORIDA DEPARTMENT                           | OF FINANCIAL SER                      | VICES                               |            |                                    |

## ✤ [FLAIR] Grant ID – optional

User can enter the FLAIR Grant ID, if known, and click the Search button to return grant award for selection.

|                                     | Search Grant | Award                |                             |                          | X               |          |
|-------------------------------------|--------------|----------------------|-----------------------------|--------------------------|-----------------|----------|
| Associated Agreeme                  | Agency:      | DEPART               | MENT OF TRANSPORTATION      |                          | Â               | <u> </u> |
| Grant Award ID: ITSEC               | Grant ID:    | VIV01                |                             |                          |                 |          |
| Grant Award Long Title: Information | Grant Docu   | ment Number:         |                             |                          |                 |          |
| * REQUIRED FIELDS                   |              | (Only First          | matching 200 records are di | splayed)                 |                 |          |
|                                     |              |                      |                             |                          |                 |          |
|                                     |              |                      | Search                      | Cancel                   |                 |          |
|                                     | SELECT       | TYPE                 | GRANT ID SHORT NAM          | E GRANT REFERENCE NUMBER | DOCUMENT NUMBER |          |
|                                     | Select Co    | ooperative Agreement | VIV01 TEST                  | REF00                    | DSFJDFFKKF      |          |
|                                     |              |                      |                             |                          |                 |          |
|                                     |              |                      |                             |                          |                 |          |
| Ne                                  |              |                      |                             |                          |                 |          |
| 1907                                |              |                      |                             |                          |                 |          |
|                                     |              |                      |                             |                          |                 |          |
|                                     |              |                      |                             |                          |                 | ls       |
|                                     |              |                      |                             |                          |                 |          |
|                                     |              |                      |                             |                          |                 |          |

### Grant Document Number – Optional

User can enter the Grant Document Number, if known, and click the Search button to return grant award for selection.

| Associated Agroom                 | Search G | rant Award       |                   |                      |                        |                 |     |
|-----------------------------------|----------|------------------|-------------------|----------------------|------------------------|-----------------|-----|
| Associated Agreeme                | Agenc    | y:               | DEPARTMENT        | OF TRANSPORTATIO     | N 💌                    |                 |     |
| Grant Award ID: ITSEC             | Grant    | ID:              |                   |                      |                        |                 |     |
| Grant Award Long The. Information | Grant    | Document Number: | FL8501234567      |                      |                        |                 |     |
| REQUIRED FIELDS                   |          |                  | (Only First match | ning 200 records are | displayed)             |                 |     |
|                                   |          |                  |                   |                      |                        |                 |     |
|                                   |          |                  |                   | Search               | Cancel                 |                 |     |
|                                   | SELECT   | TYPE             | GRANT ID          | SHORT NAME           | GRANT REFERENCE NUMBER | DOCUMENT NUMBER |     |
|                                   | Select   | Project Grant    | FLR85             | FLAIR ED             | FLR85                  | FL8501234567    |     |
|                                   |          |                  |                   |                      |                        |                 |     |
|                                   |          |                  |                   |                      |                        |                 |     |
|                                   |          |                  |                   |                      |                        |                 |     |
| No A                              |          |                  |                   |                      |                        |                 |     |
|                                   |          |                  |                   |                      |                        |                 |     |
|                                   |          |                  |                   |                      |                        |                 | ils |
|                                   |          |                  |                   |                      |                        |                 |     |
|                                   |          |                  |                   |                      |                        |                 | *   |
| l. I                              | <        |                  |                   |                      |                        |                 | Þ   |

Clicking the Select hyperlink next the contract or grant award will fill the Contract ID or Grant Award ID filed.

| FLORIDA ACCOUN<br>CONTRACT TRACKING                     | TABILITY         Main         FAQ           G SYSTEM         Search         Question | Contact Us Message Charts▼ Transpare<br>? State Agencies From CFO Atwater & Reports Florida | ency▼                                |
|---------------------------------------------------------|--------------------------------------------------------------------------------------|---------------------------------------------------------------------------------------------|--------------------------------------|
| Logged In As:                                           | DEPARTMENT OF TRANSPORTATION                                                         |                                                                                             | DASHBOARD   CHANGE PASSWORD   LOGOUT |
| Associated Agree                                        | ment Information                                                                     |                                                                                             | 0                                    |
| Grant Award ID: ITSEC<br>Grant Award Long Title: inform | ation technology security grant                                                      |                                                                                             |                                      |
| * REQUIRED FIELDS                                       |                                                                                      |                                                                                             |                                      |
|                                                         | Add Associated Agree                                                                 | ement<br>© Contract/Grant Disbursement @ Grant Award                                        |                                      |
|                                                         | Agency: *                                                                            | DEPARTMENT OF TRANSPORTATION                                                                |                                      |
|                                                         | GlancAward ID.                                                                       | I LR05                                                                                      |                                      |
|                                                         |                                                                                      | Add Agreement                                                                               |                                      |
|                                                         | No Associated Agreements have been addee                                             | to the Grant Award.                                                                         |                                      |
|                                                         |                                                                                      |                                                                                             | Partice Under Court Award Date its   |
|                                                         |                                                                                      |                                                                                             | Back to Opdate Grant Award Details   |
|                                                         |                                                                                      |                                                                                             |                                      |
|                                                         |                                                                                      |                                                                                             |                                      |
|                                                         |                                                                                      |                                                                                             |                                      |
|                                                         |                                                                                      | 2011 D FLORIDA DEDARTMENT OF FINANCIAL SERVICES                                             |                                      |

Clicking the "Add Agreement" button will link the agreement to the grant award and cause the agreement to be listed on the web page.

| FLORIDA ACCOUNT                                          | ABILITY                 | Main FAQ<br>Search Questions? | Contact Us<br>State Agencies | Message<br>From CFO Atwater | Charts▼<br>& Reports | Transparency▼<br>Florida |                            |                       |                  |
|----------------------------------------------------------|-------------------------|-------------------------------|------------------------------|-----------------------------|----------------------|--------------------------|----------------------------|-----------------------|------------------|
| Logged In As: / [                                        | DEPARTMENT OF TRAF      | NSPORTATION                   |                              |                             |                      |                          | t                          | DASHBOARD   CHANGE PA | ASSWORD   LOGOUT |
| Associated Agree                                         | ment Informa            | tion                          |                              |                             |                      |                          |                            |                       | 0                |
| Grant Award ID: ITSEC<br>Grant Award Long Title: informa | tion technology securit | y grant                       |                              |                             |                      |                          |                            |                       |                  |
| * REQUIRED FIELDS                                        |                         |                               |                              |                             |                      |                          |                            |                       |                  |
|                                                          | Add A                   | Associated Agreen             | nent                         |                             |                      |                          |                            |                       |                  |
|                                                          | Agreen                  | nent Type:                    | Contract/G                   | rant Disburseme             | nt 🤍 Grant Av        | vard                     | •                          |                       |                  |
|                                                          | Grant A                 | ward ID: *                    |                              |                             |                      |                          |                            |                       |                  |
|                                                          |                         |                               |                              |                             | ant                  |                          |                            |                       |                  |
|                                                          |                         |                               |                              | / dd / greenie              |                      |                          |                            |                       |                  |
|                                                          | AGREEMENT<br>TYPE       | AGENCY NAME                   | CONTRACT                     | AGENCY<br>CONTRACT ID       | GRANT<br>AWARD ID    | GRANT DOCUMENT<br>NUMBER | AGENCY REFERENCE<br>NUMBER |                       |                  |
|                                                          | Grant Award DE TR       | PARTMENT OF<br>ANSPORTATION   |                              |                             | FLR85                | FL8501234567             |                            | Delete                |                  |
|                                                          |                         |                               |                              |                             |                      |                          |                            |                       |                  |
|                                                          |                         |                               |                              |                             |                      | Back                     | o Update Grant Award       | Details               |                  |
|                                                          |                         |                               |                              |                             |                      |                          |                            |                       |                  |
|                                                          |                         |                               |                              |                             |                      |                          |                            |                       |                  |
|                                                          |                         |                               | 2011 © FLORIDA               | DEPARTMENT OF               | FINANCIAL SE         | ERVICES                  |                            |                       |                  |

The listing displays:

- Agreement Type
- Agency Name
- [FLAIR] Contract ID, if applicable
- Agency [Assigned] Contract ID, if applicable
- Grant Award Id, if applicable
- Grant Document Number, if applicable
- Agency Reference number, if available
- Delete hyperlink to remove the agreement, if necessary

Clicking the "Back to Update Grant Award Detail" button to return to the Update Grant Award Detail web page.

# XXXIX. Search or Edit Contracts, Grant Disbursement, Grant Awards

There are two Search options in FACTS for grant disbursement agreements, grant awards and purchase orders accessible from the User's Dashboard by clicking the Search or Edit Contract/Grant Disbursement/Grant Award function hyperlink or Main Search hyperlink at the top of web page.

## A. Main Search

| ATWATER 🧐 FLORIDA'S CHIEF FINANCIAL OFFICER                                                                                                  | HOME NEWS ABOUT THE AGENCY MEET T                                                                                                    |
|----------------------------------------------------------------------------------------------------|----------------------------------------------------------------------------------------------------|
| FLORIDA ACCOUNTABILITY T Main FAQ. Contact Us Message<br>CONTRACT TRACKING SYSTEM Curstons? State Agencies From CFD Anaeter                  | Charts▼ Transparency▼<br>& Reports Forda                                                                                             |
| Logged In As: I DEPARTMENT OF TRANSPORTATION                                                                                                 | DASHBOARD   CHANGE PASSWORD   LOGOUT                                                                                                 |
|                                                                                                    | <b>♥</b> Tweet 8+1 {0                                                                                                    |
| Main Search                                                                                                    | Quick Tips                                                                                                    |
| Search                                                                                                    | Advanced Search                                                                                                    |
| To search for contract, grant award or purchase order information please enter at least one search criteria in the fiel<br>remaining fields. | s below. If you would like to see details for all agencies or all commodity groups, please provide additional criteria in any of the |
| Agency Name                                                                                                    | Vendor/Grantor Name                                                                                                    |
| DEPARTMENT OF TRANSPORTATION                                                                                                    |                                                                                                    |
| Dollar Value                                                                                                    | Beginning and/or Ending Dates (mm/dd/yyyy)                                                                                           |
| From To                                                                                                    | Begin End                                                                                                    |
| Commodity/Service Type (Contract & Purchase Order Only)                                                                                      | Show All     Show Grant Awards Only                                                                                                  |
| ALL COMMODITY GROUPS                                                                                                    | C Show Contracts Only C Show Purchase Orders Only                                                                                    |
| Please refine the search by providing following details if known.                                                                            |                                                                                                    |
| Agency Assigned Contract ID (if known)                                                                                                    | Grant Award ID (if known)                                                                                                    |
|                                                                                                    |                                                                                                    |
| MFMP PO Number (if known)                                                                                                    |                                                                                                    |
|                                                                                                    |                                                                                                    |
| By using this Search you a                                                                                                    | ree to <u>terms and conditions</u> of the Search.                                                                                    |
|                                                                                                    |                                                                                                    |
|                                                                                                    | Search                                                                                                    |

The first one is the "Main Search" page. This page contains a limited number of search options:

- Agency Name (allows for multiple selections)
- Vendor/Grantor Name
- **Dollar Value** (includes Grant Award Amount)

- **Beginning and Ending Dates** (includes Original Funding Start Date and Original Funding End Date)
- **Commodity/Service Types** (applies to contracts, grant disbursement agreements and purchase orders only)
- Agency Assigned Contract ID (must be used with Agency Name, it is not the FLAIR Contract ID)
- **Grant Award ID** (must be used with Agency Name)
- MFMP PO Number

To search for multiple selections in allowed fields hold the CTRL key down while selecting multiple parameters.

When not using Agency Assigned Contract ID, Grant Award and MFMP PO Number the search can be limited to only contracts, contact with published audits only (must click "Show Contract Only" radio button first to see and use the "Show Contracts with published audits" check box), only grant awards or only purchase orders by clicking the appropriate radio button located at middle right of the Search box.

## **B.** Advanced Search

| Logged in As                                                                                        |     |                                                                                                    | DASHEGARD   CHANGE PASSWORD   LOSOL |
|----------------------------------------------------------------------------------------------------|-----|----------------------------------------------------------------------------------------------------|-------------------------------------|
| Advanced Search                                                                                     |     |                                                                                                    |                                     |
|                                                                                                    |     |                                                                                                    | Basic Sea                           |
| Agency Name                                                                                         |     | Vendor Grantor Name                                                                                                    |                                     |
| ALL AGENCES                                                                                         |     |                                                                                                    |                                     |
| AGENCY FOR PERSONS WITH OSABILITES                                                                  |     | Minority Vendor Designation                                                                                                    |                                     |
| AGENCY FOR STATE TECHNOLOGY (FORMERLY SERCINSIC)<br>DEPARTMENT OF AGRICULTURE AND CONSUMER SERVICES | ÷., | ALL MINORITY VENOOR DESKINATIONS                                                                                                    |                                     |
|                                                                                                    |     | African-American, Certified<br>African-American, Non Cent Red                                                                                                    |                                     |
| Dollar Value<br>Fran                                                                                |     | Asian-American, Certified                                                                                                    |                                     |
|                                                                                                    |     | Asian-American, Non Certified                                                                                                    |                                     |
| Beginning and/or Ending Dates (mm/dd/yyyy)                                                          |     | Fiscal Year of Execution                                                                                                    |                                     |
| Begn End                                                                                            |     |                                                                                                    |                                     |
| Commodity/Service Type (Connect & Purchase Order Only)                                              |     | Method of Procurement O Drew Institue (Contern & Punhase Onler Child                                                                                                    |                                     |
| Lookup Download Crosseally                                                                          |     | ALL METHOD OF PROCUREMENTS                                                                                                    |                                     |
| ALL COMMODITY TYPES                                                                                 | A   | Agency Invitation to Bid [s. 287.057 (1) (a), F5]<br>Agency Invitation to Bid for Public Property And Publicly Owned Buildings [s. 255.0525, F5]                                                                                                    | 10                                  |
| 2d/3d/4d land setsmic acquisition services                                                          |     | Agency invitation to Negotiate [s. 287.057 (1) (c), FAC]<br>Agency invitation to Negotiate [s. 287.057 (1) (c), FAC]                                                                                                    |                                     |
| 2d/ 3d/ 4d marine seismic acquisition services<br>2d/ 3d/ 4d seismic data processing services       |     | with the second residence of contract and and second even to be a site of the second site of the second site |                                     |
| 3-methylmorphine or code ine                                                                        | 4   |                                                                                                    |                                     |
| C. and a c.                                                                                         |     |                                                                                                    |                                     |
| * Show All 🕤 Show Contracts Only 🕤 Show Grant Awards Only 🕤 Show Purchase Orders Only               |     |                                                                                                    | Expand All                          |
| Contract Specific Search Parameters                                                                 |     |                                                                                                    |                                     |
| Grant Award Specific Search Parameters                                                              |     |                                                                                                    |                                     |
| Purchase Order Specific Search Parameters                                                           |     |                                                                                                    |                                     |
|                                                                                                    |     |                                                                                                    |                                     |
|                                                                                                    |     | Treat Territ                                                                                                    |                                     |

Access the Advanced Search by clicking on the "Advanced Search" hyperlink on the "Main Search" web page. This search page allows a User to search by the fields listed above as well as additional fields.

The searchable fields:

- Top contains all fields shared by contracts, grant disbursements, grant awards and purchase orders including:
  - Agency Name
  - Vendor/Grantor Name

- Minority Vendor Designation
- Dollar Value
- Fiscal Year of Execution
- Commodity/Service Type applicable to Contracts, Grant Disbursements and Purchase Orders
- Benining and/or Ending Date applicable to Contract, Grant Disbursements
- Method of Procurement applicable to Contract, Grant Disbursements and Purchase orders

However, the search can be limited to contracts, grant awards or purchase orders only by clicking the appropriate "Show Contracts only", "Show Grant Awards only" or "Show Purchase Order only" radio button. Using the search parameters in the Top Box will return results containing contract, grant awards and purchases unless "Show Contracts only", "Show Grant Awards only" or "Show Purchase Orders only" radio button is selected. When using the "Show Contract only", the search can be limited to only contracts with published audits only (must click "Show Contract Only" radio button first to see and use the "Show Contracts with published audits" check box).

- "Grant Award Specific Search Parameters" expandable and collapsible box contains:
  - Grant Award ID
  - Grant Award Type
  - Grant Awards Status
  - Award Date range

Using the search parameters at the top and these search parameters will return results containing only grant awards regardless if "Show Contracts only", "Show Grant Award only" or "Show Purchase Orders only" radio button is selected.

To search for multiple selections allowed in Agency Name and Grant Award Statues, hold the CTRL key down while selecting multiple parameters.

## **C. Main Search Results**

| AGENCY NAME                                                     | VENDOR/GRANTOR NAME                                                                 | TYPE                         | AGENCY ASSIGNED        | GRANT<br>AWARD ID | PO NUMBER                        | AMOUNT          | COMMODITY/SERVICE TYPE                      | VIEW      |
|-----------------------------------------------------------------|-------------------------------------------------------------------------------------|------------------------------|------------------------|-------------------|----------------------------------|-----------------|---------------------------------------------|-----------|
| DEPARTMENT OF<br>TRANSPORTATION                                 | CONSOLIDATED ELECTRICAL<br>DISTRIB                                                  | Purchase<br>Order            |                        |                   | C2156-V3-R6                      | \$14,059.46     | ELECTRICAL SUPPLIES:<br>CONNECTORS, CLAMPS, |           |
| DEPARTMENT OF<br>TRANSPORTATION                                 | CSI VIDEO & SECURITY LLC                                                            | Purchase<br>Order            |                        |                   | C2616-V2-R3                      | \$490,095.00    | Multiple                                    |           |
| DEPARTMENT OF<br>TRANSPORTATION                                 | FOREVER LAWN &<br>LANDSCAPE                                                         | Purchase<br>Order            |                        |                   | C3081-V2-R6                      | \$600.00        | SOD, GRASS                                  |           |
| DEPARTMENT OF<br>TRANSPORTATION                                 | SITESCOPE, INC.                                                                     | Purchase<br>Order            |                        |                   | C3202-R8                         | \$1,200.00      | PERSONNEL SERVICES (OPS)                    |           |
| DEPARTMENT OF<br>TRANSPORTATION                                 | COMPASS INVESTIGATIVE AGENCY,                                                       | Purchase<br>Order            |                        |                   | C3587-R4                         | \$200.00        | SERVICE OF PROCESS                          |           |
| DEPARTMENT OF<br>TRANSPORTATION                                 | OFFICIAL REPORTING<br>SERVICES LLC                                                  | Purchase<br>Order            |                        |                   | C3597-972-310-<br>06-1-R31       | \$636.08        | COURT REPORTING SERVICES                    |           |
| DEPARTMENT OF<br>TRANSPORTATION                                 | OFFICIAL REPORTING<br>SERVICES LLC                                                  | Purchase<br>Order            |                        |                   | <u>C3597-972-310-</u><br>06-1-R9 | \$88.65         | COURT REPORTING SERVICES                    |           |
| DEPARTMENT OF<br>TRANSPORTATION                                 | TRANSPORTATION CONTROL<br>SYSTEMS                                                   | Purchase<br>Order            |                        |                   | C600-V4-R29                      | \$9,354.20      | TRAFFIC CONTROL EQUIPMENT                   |           |
| DEPARTMENT OF<br>TRANSPORTATION                                 | TRANSPORTATION CONTROL<br>SYSTEMS                                                   | Purchase<br>Order            |                        |                   | C600-V4-R30                      | \$4,650.00      | TRAFFIC CONTROL EQUIPMENT                   |           |
| DEPARTMENT OF<br>TRANSPORTATION                                 | TRANSPORTATION CONTROL<br>SYSTEMS                                                   | Purchase<br>Order            |                        |                   | C600-V4-R44                      | \$8,400.00      | TRAFFIC CONTROL EQUIPMENT                   |           |
|                                                                 |                                                                                     |                              |                        | Displaying        | g 1 to 10 of 17749               | 1234            | 5 6 7 8 1775 Next >> Downloa                | d Results |
| Search results may display of<br>column indicates that the info | contract amounts more than once. Agen<br>ormation is not applicable to that type of | cies may be re<br>agreement. | cording contracted amo | unts on a Co      | ntract, on a Purchas             | e Order or on b | oth in FACTS. The absence of Informatio     | n in a    |
|                                                                 |                                                                                     | 5                            |                        |                   |                                  |                 |                                             |           |

The Main Search results displays:

- Agency Name
- Vendor/Grantor Name
- Type
- Agency Assigned Contract ID
- Grant Award ID
- PO Number
- Total Amount
- Commodity/Service Type
- View Audits link

All of the result columns are storable from "A to Z" or "High to Low" except for Commodity/Service Type and View Audits link.

Results section provides the number of records displaying of the total number found at the top and bottom. It also provides quick links to various pages of results, beginning and end of results buttons, and Previous and Next page buttons at the top and bottom.

Clicking the "Agency Assigned Contract ID" hyperlink takes the User to the contract's Contract or Grant Disbursement Information page as explained earlier. Clicking on the "Commodity/Service Type" hyperlink directs the User to the contract or grant disbursement's "Deliverables" page. Clicking on the "View Audit" hyperlink takes the User to the contract or grant disbursement's "Audits" page, which provides a link to individual audit reports, if any. At any page, the User can click the "Update Contract Details" or "Update Grant Disbursement" button, if an Agency All Agreements or Agency Contract/Grant Disbursement User to go to the appropriate update details page to added or edited information. From this location, the log on User can also click the "Contract Summary Form" or "Grant Disbursement Summary Form" hyperlink to view and print the appropriate form for submission to the Bureau of Auditing with the payment voucher. "Public Users" and "Agency Grant Award Users" do not have access to either the update details buttons or the summary form hyperlinks.

Clicking the "PO Number" hyperlink takes the User to the "Purchase Order Information" page explained in section XXII Viewing Purchase Orders.

Clicking the "Grant Award ID" hyperlink takes the User to the "Grant Award Information" page explained in section XXXIII – Grant Award Displays.

The displayed search results are downloadable to Microsoft Excel readable file by clicking the "Download Results" hyperlink and following the on screen instructions. The download file contains the following information not displayed:

- Vendor/Grantor Name Line 2
- Original Contract Amount
- Commodity/Service Type Code
- Recurring Budgetary Amount
- Non Recurring Budgetary Amount
- PO Budget Amount
- Long Title/PO Title
- Short Title
- Beginning Date
- Original End Date
- Contract Execution Date
- Grant Award Date
- PO Order Date
- Agency service Area
- Manger Name, available only if User is signed into FACTS
- Manger Phone, available only if User is signed into FACTS
- Manger Email, available only if User is signed into FACTS
- Authorized Advance Payment
- Method of Procurement
- State Term Contract ID
- Agency Reference Number
- Contract Exemption Explanation

- Statutory Authority
- Recipient Type
- Provide Administrative Cost
- Provide for Periodic Increase
- Periodic Increase Percentage
- Business Case Study Done
- Business Case Date
- Legal Challenge to Procurement
- Legal Challenge Description
- Was the Contractual Functions Previously Done by the Sate
- Was the Contractual Functions Considered for Insourcing back to the State
- Did the Vendor Make Capital Improvements on State Property
- Capital Improvement Description
- Value o Capital Improvements
- Value of Unamortized Capital Improvements
- Comments [General Description]
- CFDA Code
- CFDA Code Description
- CSFA Code
- CSFA Code Description

## **D.** Advanced Search Results

| TWATER 🥮 FLORIDA'S                                                                                                    | CHIEF FINANCIAL OF                                                                        | FICER                                                                                                    |                              |                   |              | HOME NEWS ABOUT THE AGENCY                   | r   ME         |
|----------------------------------------------------------------------------------------------------|-------------------------------------------------------------------------------------------|----------------------------------------------------------------------------------------------------|------------------------------|-------------------|--------------|----------------------------------------------|----------------|
| LORIDA ACCOUNTAB<br>ONTRACT TRACKING SY                                                                                                    | ILITY T Main F,<br>STEM Search Qu                                                         | AQ Contact Us Message Char<br>estions? State Agencies From CFO Atwater & Report                                                                                                    | s▼ Transparency<br>s Florida | /▼                |              |                                              |                |
| Logged In As: / DE                                                                                                    | PARTMENT OF TRANSPORTA                                                                    | ΠΟΝ                                                                                                    |                              |                   |              | DASHBOARD   CHANGE PASSWORD   LC             | OGOUT          |
| Advanced Search Re                                                                                                    | sult                                                                                      |                                                                                                    |                              |                   |              |                                              |                |
| Search Criteria                                                                                                    |                                                                                           |                                                                                                    |                              |                   |              |                                              |                |
| Modify Advanced Search Criteria                                                                                                    |                                                                                           |                                                                                                    |                              |                   |              |                                              |                |
| De cuille                                                                                                    |                                                                                           |                                                                                                    |                              |                   |              |                                              |                |
| Results                                                                                                    |                                                                                           |                                                                                                    |                              |                   |              |                                              |                |
|                                                                                                    |                                                                                           | Displaying 11 to 20 of 163                                                                                                    | 541 << Previous 1            | 2 3 4 5 6         | 78           | 16365 Next >> Download Res                   | sults          |
| AGENCY NAME                                                                                                    | VENDOR/GRANTOR NAME                                                                       | TYPE                                                                                                    | AGENCY ASSIGNED              | GRANT<br>AWARD ID | PO<br>NUMBER | VENDOR/GRANTOR NAME LINE 2                   |                |
| AGENCY FOR HEALTH CARE<br>ADMINISTRATION                                                                                                    | DEPARTMENT OF ELDER<br>AFFAIRS                                                            | Memorandum of Agreement/Understanding or<br>Interagency Agreement                                                                                                    | <u>AA021</u>                 |                   |              |                                              | s              |
| AGENCY FOR HEALTH CARE<br>ADMINISTRATION                                                                                                    | Multiple                                                                                  | Memorandum of Agreement/Understanding or<br>Interagency Agreement                                                                                                    | AA022                        |                   |              |                                              | \$             |
| AGENCY FOR HEALTH CARE<br>ADMINISTRATION                                                                                                    | AGENCY FOR PERSONS<br>W/ DISBLTS                                                          | Memorandum of Agreement/Understanding or<br>Interagency Agreement                                                                                                    | AA023                        |                   |              | SUNLAND REVOLVING FUND                       | s              |
| AGENCY FOR HEALTH CARE                                                                                                    | Multiple                                                                                  | Memorandum of Agreement/Understanding or                                                                                                    | AA024                        |                   |              |                                              | s              |
| ADMINISTRATION                                                                                                    |                                                                                           | Interagency Agreement                                                                                                    |                              |                   |              |                                              |                |
| ADMINISTRATION<br>AGENCY FOR HEALTH CARE<br>ADMINISTRATION                                                                                         | DEPARTMENT OF ELDER<br>AFFAIRS                                                            | Interagency Agreement<br>Memorandum of Agreement/Understanding or<br>Interagency Agreement                                                                                                    | <u>AA025</u>                 |                   |              |                                              | s              |
| ADMINISTRATION<br>AGENCY FOR HEALTH CARE<br>ADMINISTRATION<br>AGENCY FOR HEALTH CARE<br>ADMINISTRATION                                             | DEPARTMENT OF ELDER<br>AFFAIRS<br>DEPARTMENT OF<br>CHILDREN &                             | Interagency Agreement<br>Memorandum of Agreement/Understanding or<br>Interagency Agreement<br>Memorandum of Agreement/Understanding or<br>Interagency Agreement                                                                      | AA025<br>AA026               |                   |              | FAMILIES                                     | s              |
| ADMINISTRATION<br>AGENCY FOR HEALTH CARE<br>ADMINISTRATION<br>AGENCY FOR HEALTH CARE<br>ADMINISTRATION<br>AGENCY FOR HEALTH CARE<br>ADMINISTRATION | DEPARTMENT OF ELDER<br>AFFAIRS<br>DEPARTMENT OF<br>CHILDREN &<br>GEORGIA DEPARTMENT<br>OF | Interagency Agreement<br>Memorandum of Agreement/Understanding or<br>Interagency Agreement<br>Memorandum of Agreement/Understanding or<br>Interagency Agreement<br>Memorandum of Agreement/Understanding or<br>Interagency Agreement | AA025<br>AA026<br>AA027      |                   |              | FAMILIES<br>CORRECTIONS/AUGUSTA<br>STATE MED | \$<br>\$<br>\$ |

The Advanced Search results displays:

- Agency Name
- Vendor/Grantor Name Line 1
- Type
- Agency Assigned Contract ID
- Grant Award ID
- PO Number
- Vendor/Grantor Name Line 2
- Total Amount
- Commodity/Service Type
- View Audits link
- Long Title/PO Title
- Contract Short Title
- FLAIR Contract ID
- Contract Execution Date
- Grant Award Date

- PO Order Date
- Begin Date
- End Date
- Status
- Method of Procurement
- State Term ID
- Agency Service Area
- Advance Payment
- Recipient Type
- Agency Reference Number
- CFDA [code]
- CSFA [code]
- Admin Cost? [answer to agreement includes administrative cost, Yes/No]

Use the slide bar at the bottom of the results page to see across all the columns.

The Agency Name, Type, Agency Assigned Contract ID, Grant Award ID, PO Number, Vendor Name Line 1, Vendor Name Line 2, and Total Amount result columns sort from "A to Z" or "High to Low."

Clicking the "Agency Assigned Contract ID" hyperlink takes the User to the contract or grant disbursement agreement's information page as explained earlier. Clicking on the "Commodity/Service Type" hyperlink takes the User to the appropriate "Deliverables" page. Clicking on the "View Audit" hyperlink takes the User to the appropriate "Audits" page, which provides a link to individual audit reports, if any. At any page, the "Agency All Agreements User" and "Agency Contracts/Grant Disbursements User" can click the update details button to go to the appropriate update details page to add or edit information. The "Agency All Agreements User" and "Agency Contracts/Grant Disbursements User" can also click the appropriate summary form" hyperlink to view and print the appropriate form for submission to the Bureau of Auditing with the payment voucher. "Public Users" and "Agency Grant Users" do not have access to either the update details buttons or the summary form hyperlinks.

Clicking the "PO Number" hyperlink takes the User to the "Purchase Order Information" page explained in section XXII Viewing Purchase Orders.

Clicking the "Grant Award ID" hyperlink takes the User to the "Grant Award Information" page explained in section XXXIII – Grant Award Display.

The displayed search results are downloadable to Microsoft Excel readable file by clicking the "Download Results" hyperlink and following the on screen instructions. The download file contains the following information not displayed:

- Original Amount
- Commodity/service Type Code
- Recurring Budgetary Amount
- Non Recurring Budgetary Amount
- PO Budget Amount
- Manger Name, available only if User is signed into FACTS
- Manger Phone, available only if User is signed into FACTS
- Manger Email, available only if User is signed into FACTS
- Contract Exemption Explanation
- Statutory Authority
- Contract Involves State or Federal Aid
- Provide for Periodic Increase
- Periodic Increase Percentage
- Business Case Study Done

- Business Case Date
- Legal Challenge to Procurement
- Legal Challenge Description
- Was the Contractual Functions Previously Done by the Sate
- Was the Contractual Functions Considered for Insourcing back to the State
- Did the Vendor Make Capital Improvements on State Property
- Capital Improvement Description
- Value o Capital Improvements
- Value of Unamortized Capital Improvements
- Comments [General Description]
- CFDA Code Description
- CSFA Code Description

Clicking the "Modify Advanced Search Criteria", hyperlink returns User to the Advanced Search web page.

# **XL. Upload Grant Award Information**

Grant Award information required to be entered in FACTS can be uploaded using the Upload Grant Award Info function hyperlink on the "Agency All Agreements User" or "Agency Grant User" Dashboard. Users can access Grant Award Agreement Excel File Format and Grant Award Agreement Excel Upload User Guide by clicking the "Excel format" and "Instructions" hyperlinks on the Upload Grant Award Info web page. Users can also access the Grant Award Batch History web page by clicking the "View Grant Award Batch History" hyperlink.

| JEFF ATWATER 🗐 FLORIDA'S CHIEF FINANCIAL OFFICER                                                                                                    | FO |
|----------------------------------------------------------------------------------------------------|----|
| Search Questions? State Agencies From CF0 Altwater & Reports ▼ Transparency ▼<br>Search Questions? State Agencies From CF0 Altwater & Reports Florida                                                                                                    |    |
| Logged in As: DEPARTMENT OF TRANSPORTATION DASHBOARD   CHANGE PASSWORD   LOGOUT                                                                                                    |    |
| Upload Grant Award Info                                                                                                    |    |
| You can upload the Grant Awards data in the Microsoft Excel format. Please follow the defined Excel format and Instructions on how to provide the data. It can take upto 24 hours to process the uploaded files. You can check the status and log files on the <u>View Grant Award Batch History</u> under Reports section. |    |
| Select File: Browse                                                                                                    |    |
|                                                                                                    |    |
|                                                                                                    |    |
|                                                                                                    |    |
|                                                                                                    |    |
|                                                                                                    |    |
|                                                                                                    |    |
|                                                                                                    |    |

Clicking the "Browse" button allows the User to locate the Excel file to be uploaded on their computer or agency network. Once the file is located, clicking the "Open" button in the Choose File to Upload dialog box will cause the file location and name to enter the empty Select File field. Clicking the "Upload File" button will initiate the upload process.

| Choose F                          | File to Upload                                                                                                    | <b>?</b> ×                                                           |
|-----------------------------------|----------------------------------------------------------------------------------------------------|----------------------------------------------------------------------|
| Look in:                          | 🕞 Website Documents 💽 🔇 🎓 🗁 📰 🗸                                                                                                    |                                                                      |
| My Recent<br>Documents<br>Desktop | FACTSWorkshop061312           Functional Requirements for Contract Reporting Sys           Functional Requirements for Contract Reporting Sys           Functional Requirements for Contract Reporting Sys           Functional Requirements for Contract Reporting Sys           Functional Requirements for Contract Reporting System           FunctionalRequirementsforContractReportingSystem           FunctionalRequirementsforContractReportingSystem           FunctionalRequirementsforContractReportingSystem           FunctionalRequirementsforContractReportingSystem           FunctionalSpecifications100611           Functional Minutes - Policy Group Meeting 12-10-11 | tem Phas<br>tem Phas<br>tem Phas<br>IPhaseOn<br>IPhaseOn<br>IPhaseOn |
| My Computer                       | SampleBatchFile 012012 SampleExcelConversionFile SampleSCRSBatchFile12022011                                                                                                    | Type: Ad<br>Size: 363<br>Date Mod                                    |
| <b>S</b>                          |                                                                                                    | >                                                                    |
| My Network<br>Places              | File game:     Sample SCRSBatchFile 12022011       Files of type:     All Files (".")                                                                                                    | <u>O</u> pen<br>Cancel                                               |

Once the User has clicked the "Upload File" button, a message box will appear notifying the User that the file has been uploaded successfully and that clicking the "OK" button in the box will take the User to the Award Batch History web page.

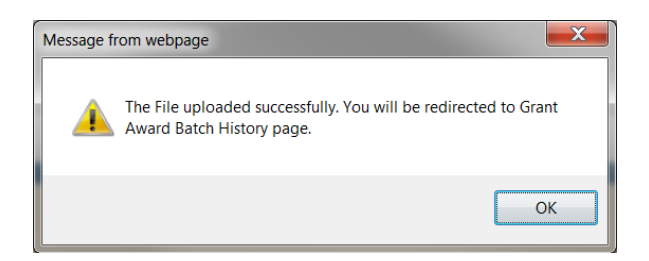

The Grant Award Batch Upload History web page appears displaying two sections. The first section "Grant Award Batch Pending Files" displays the files uploaded and pending processing by FACTS. The second section "Grant Award Batch Log Files" lists the uploaded files processed by FACTS within the last 30 days. It takes up to 24 hours after uploading a file for FACTS to process it.

The Grant Award Batch History web page is for both Excel File and FTP Batch File uploads.

For information on Grant Award FTP Batch uploads refer to FACTS Grant Award Agreement Agency Batch Transmission User Guide located at

<u>http://www.myfloridacfo.com/Division/AA/Manuals/default.htm</u> under Florida Accountability Contract Tracking System (FACTS).

| JEFF ATWATER 🧐 FLORIDA'S CHIEF FINANCIAL OFFICER                         |                                                             |                           |               |                  | HOME NEWS ABOUT THE AGENCY MEE       | T THE CFO |
|--------------------------------------------------------------------------|-------------------------------------------------------------|---------------------------|---------------|------------------|--------------------------------------|-----------|
| ELORIDA ACCOUNTABILITY Main FAQ Contact Us M<br>CONTRACT TRACKING SYSTEM | lessage Charts▼ Transpa<br>om CFO Atwater & Reports Florida | irency▼                   |               |                  |                                      |           |
| Logged In As:                                                            |                                                             |                           |               |                  | DASHBOARD   CHANGE PASSWORD   LOGOUT |           |
| Grant Award Batch History                                                |                                                             |                           |               |                  |                                      |           |
| Grant Award Ratch Pending Files                                          |                                                             |                           |               |                  |                                      |           |
| This list contains files that are pending processing.                    |                                                             |                           |               |                  |                                      |           |
| BATCH FI                                                                 | LE                                                          | DATE MODIFI               | ED            | IZE (KB)         |                                      |           |
| WEB_201421384738_DuBoseBillye5_550000.xlsx                               |                                                             | 2/13/2014 8:47:           | 43 AM         | 56.871           |                                      |           |
|                                                                          |                                                             |                           |               |                  |                                      |           |
| Grant Award Batch Log Files                                              |                                                             |                           |               |                  |                                      |           |
| This list contains files that have been uploaded and pro-                | cessed by your agency within the last 30 da                 | ays. Please allow up to 2 | 4 hours after | uploading a file |                                      |           |
| for it to appear on this list.                                           |                                                             |                           |               |                  |                                      |           |
| BATCH FILE                                                               |                                                             | DATE MODIFIED             | SIZE (KB)     |                  |                                      |           |
| WEB_2014113163121_DuBoseBillye3_550000.xisx_20                           | 014114_101411_GrantAwards_Log.txt                           | 1/14/2014 10:14:21 AM     | 0.274         | Download         |                                      |           |
| WEB_2014128103920_DuBoseBillye3_550000.xisx_20                           | 014128_110608_GrantAwards_Log.txt                           | 1/28/2014 11:06:28 AM     | 64.233        | Download         |                                      |           |
| WEB_2014128124843_DuBoseBillye3.xisx_2014128_                            | 140917_GrantAwards_Log.txt                                  | 1/28/2014 2:09:43 PM      | 29.657        | Download         |                                      |           |
| WED_2014126124043_DUD056Dilye3_550000.Xisx_20                            | 2014126_130923_GrantAwards_Log.txt                          | 1/20/2014 1:09:32 PM      | 17.007        | Download         |                                      |           |
| WEB_201413110451 WaltareDarrickD3_550000.xlsv                            | 2014131_11434_GrantAwards_Log.txt                           | 1/31/2014 10:38:06 AM     | 84.76         | Download         |                                      |           |
| WEB_2014131112739_CraigChrisX1_550000.xlsx_20                            | 14131_113137_GrantAwards_Log.txt                            | 1/31/2014 11:32:00 AM     | 84.76         | Download         |                                      |           |
|                                                                          |                                                             |                           |               |                  |                                      |           |
|                                                                          | Return To Dashboard                                         |                           |               |                  |                                      |           |
|                                                                          |                                                             |                           |               |                  |                                      |           |
|                                                                          |                                                             |                           |               |                  |                                      |           |
| 2011 @                                                                   | FLORIDA DEPARTMENT OF FINANCIAL SER                         | RVICES                    |               |                  |                                      |           |

The processed log file confirms how many records were loaded, which records were not, and why, so corrective action can be taken. Clicking the "Download" hyperlink at the e of the row in the Grant Award Batch Log Files section will open another window using Microsoft Notepad. Close the window by clicking the Red X in the upper right corner.

| Elle       Edit Fgmat Yiew Help         Error:       Worksheet (GRANTAWARD)       Row(64)       Grant Award Id: 55034       Grant Award's Description value is empty.         Error:       Worksheet (GRANTAWARD)       Row(65)       Grant Award Id: 55035       Grant dvard's Description value is empty.         Error:       Worksheet (GRANTAWARD)       Row(66)       Grant Award Id: 55035       Grant dvard's Description value is empty.         Error:       Worksheet (GRANTAWARD)       Row(66)       Grant Award Id: 56040       Grant of sont processed because Main record had errors         Error:       Worksheet (GRANTAWARD)       Row(66)       Grant Award Id: 81040       Grant of sont processed because Main record had errors         Error:       Worksheet (GRANTAWARD)       Row(67)       Grant Award Id: 81040       Grant of sont processed because Main record had errors         Error:       Worksheet (GRANTAWARD)       Row(68)       Grant Award Id: 8356       Crant of sont processed because Main record had errors         Error:       Worksheet (GRANTAWARD)       Row(69)       Grant Award Id: 8356       Crant Award Is       Biot processed because Main record had errors         Error:       Worksheet (GRANTAWARD)       Row(70)       Grant Award Id: 8376       CFDA record is not processed because Main record had errors         Error:       Worksheet (GRANTAWARD)       Row(71)                                                                                                    | WEB_2014128124843_DuBoseBillye3_550000.xlsx_2014128_130923_GrantAwards_Log[1].txt - Notepad                                                                                                    |                          |
|----------------------------------------------------------------------------------------------------|----------------------------------------------------------------------------------------------------|--------------------------|
| Error: Worksheet(GRANTAWARD) Row(64) Grant Award 1d: 55034 Grant Award's Description value is empty.<br>Error: Worksheet(GRANTAWARD) Row(65) Grant Award 1d: 55035 Grant Award's Description value is empty.<br>Error: Worksheet(GRANTAWARD) Row(65) Grant Award 1d: 55035 Grant Award's Description value is empty.<br>Error: Worksheet(GRANTAWARD) Row(66) Grant Award 1d: 66040 Grant Award's Description value is empty.<br>Error: Worksheet(GRANTAWARD) Row(66) Grant Award 1d: 66040 Grant Award's Description value is empty.<br>Error: Worksheet(GRANTAWARD) Row(66) Grant Award 1d: 66040 Grant Award's Description value is empty.<br>Error: Worksheet(GRANTAWARD) Row(66) Grant Award 1d: 81040 GFDA record is not processed because Main record had errors<br>Error: Worksheet(GRANTAWARD) Row(68) Grant Award 1d: 83516 Grant Award's Description value is empty.<br>Error: Worksheet(GRANTAWARD) Row(68) Grant Award 1d: 83516 Grant Award's Description value is empty.<br>Error: Worksheet(GRANTAWARD) Row(68) Grant Award 1d: 83526 Grant Award's Description value is empty.<br>Error: Worksheet(GRANTAWARD) Row(68) Grant Award 1d: 83526 CFDA record is not processed because Main record had errors<br>Error: Worksheet(GRANTAWARD) Row(70) Grant Award 1d: 83526 CFDA record is not processed because Main record had errors<br>Error: Worksheet(GRANTAWARD) Row(70) Grant Award 1d: 93778 Grant Award's Description value is empty.<br>Error: Worksheet(GRANTAWARD) Row(71) Grant Award 1d: 97046 CFDA record is not processed because Main record had errors<br>Error: Worksheet(GRANTAWARD) Row(72) Grant Award 1d: 97046 CFDA record is not processed because Main record had errors<br>Error: Worksheet(GRANTAWARD) Row(73) Grant Award 1d: 97046 CFDA record is not processed because Main record had errors<br>Error: Worksheet(GRANTAWARD) Row(73) Grant Award 1d: 97046 CFDA record is not processed because Main record had errors<br>Error: Worksheet(GRANTAWARD) Row(73) Grant Award 1d: 97046 CFDA record is not processed because Main record had errors<br>Error: Worksheet(GRANTAWARD) Row(73) Grant Award 1d: 97046 CFDA record is not proces    | <u>F</u> ile <u>E</u> dit F <u>o</u> rmat <u>V</u> iew <u>H</u> elp                                                                                                    |                          |
| Error: Worksheet(GANTAWARD) Row(64) Grant Award Id: 50034 CSFA record is not processed because Main record had errors worksheet(GRANTAWARD) Row(65) Grant Award Id: 55035 CSFA record is not processed because Main record had errors worksheet(GRANTAWARD) Row(66) Grant Award Id: 66040 Grant Award is Description value is empty. Error: Worksheet(GRANTAWARD) Row(66) Grant Award Id: 81040 Grant Award is Description value is empty. Error: Worksheet(GRANTAWARD) Row(67) Grant Award Id: 81040 Grant Award is Description value is empty. Error: Worksheet(GRANTAWARD) Row(67) Grant Award Id: 81040 Grant Award is Description value is empty. Error: Worksheet(GRANTAWARD) Row(68) Grant Award Id: 83516 Grant Award is Description value is empty. Error: Worksheet(GRANTAWARD) Row(68) Grant Award Id: 83516 CFDA record is not processed because Main record had errors worksheet(GRANTAWARD) Row(69) Grant Award Id: 83526 Grant Award is Description value is empty. Error: Worksheet(GRANTAWARD) Row(69) Grant Award Id: 83562 Grant Award is Description value is empty. Error: Worksheet(GRANTAWARD) Row(70) Grant Award Id: 93778 Grant Award is Description value is empty. Error: Worksheet(GRANTAWARD) Row(70) Grant Award Id: 93778 Grant Award is Description value is empty. Error: Worksheet(GRANTAWARD) Row(70) Grant Award Id: 9704 Grant Award's Description value is empty. Error: Worksheet(GRANTAWARD) Row(71) Grant Award Id: 9704 Grant Award's Description value is empty. Error: Worksheet(GRANTAWARD) Row(72) Grant Award Id: 97036 Grant Award's Description value is empty. Error: Worksheet(GRANTAWARD) Row(72) Grant Award Id: 9704 Grant Award's Description value is empty. Error: Worksheet(GRANTAWARD) Row(72) Grant Award Id: 9704 Grant Award's Description value is empty. Error: Worksheet(GRANTAWARD) Row(73) Grant Award Id: 9704 Grant Award's Description value is empty. Error: Worksheet(GRANTAWARD) Row(73) Grant Award Id: 9704 Grant Award's Description value is empty. Error: Worksheet(GRANTAWARD) Row(73) Grant Award Id: 9707 Grant Award's Description value is                                                          | Error: Worksheet(GRANTAWARD) Row(64) Grant Award 1d: 55034 Grant Award's Description value is e                                                                                                    | empty.                   |
| Error: Worksheet(GRANTAWARD) Row(65) Grant Award Id: 55035 CSrAt record is not processed because Main record had error:<br>Error: Worksheet(GRANTAWARD) Row(66) Grant Award Id: 66040 CFAA record is not processed because Main record had error:<br>Error: Worksheet(GRANTAWARD) Row(67) Grant Award Id: 81040 Grant Award's Description value is empty.<br>Error: Worksheet(GRANTAWARD) Row(67) Grant Award Id: 81040 Grant Award's Description value is empty.<br>Error: Worksheet(GRANTAWARD) Row(67) Grant Award Id: 81040 Grant Award's Description value is empty.<br>Error: Worksheet(GRANTAWARD) Row(68) Grant Award Id: 81040 Grant Award's Description value is empty.<br>Error: Worksheet(GRANTAWARD) Row(68) Grant Award Id: 83516 Grant Award's Description value is empty.<br>Error: Worksheet(GRANTAWARD) Row(68) Grant Award Id: 83552 Grant Award's Description value is empty.<br>Error: Worksheet(GRANTAWARD) Row(69) Grant Award Id: 83552 Grant Award's Description value is empty.<br>Error: Worksheet(GRANTAWARD) Row(70) Grant Award Id: 93778 Grant Award's Description value is empty.<br>Error: Worksheet(GRANTAWARD) Row(70) Grant Award Id: 93778 Grant Award's Description value is empty.<br>Error: Worksheet(GRANTAWARD) Row(71) Grant Award Id: 9704 Grant Award's Description value is empty.<br>Error: Worksheet(GRANTAWARD) Row(72) Grant Award Id: 9704 Grant Award's Description value is empty.<br>Error: Worksheet(GRANTAWARD) Row(72) Grant Award Id: 97036 Grant Award's Description value is empty.<br>Error: Worksheet(GRANTAWARD) Row(72) Grant Award Id: 97046 Grant Award's Description value is empty.<br>Error: Worksheet(GRANTAWARD) Row(73) Grant Award Id: 97036 CFDA record is not processed because Main record had error:<br>Error: Worksheet(GRANTAWARD) Row(74) Grant Award Id: 97037 Grant Award's Description value is empty.<br>Error: Worksheet(GRANTAWARD) Row(74) Grant Award Id: 97037 Grant Award's Description value is empty.<br>Error: Worksheet(GRANTAWARD) Row(74) Grant Award Id: 97073 Grant Award's Description value is empty.<br>Error: Worksheet(GRANTAWARD) Row(75) Grant Award Id: 97073 Grant Award's D | Error: Worksheet(GKANIAWARD) Row(64) Grant Award Id: 50034 CSFA record is not processed because                                                                                                    | Main record had errors   |
| Error: Worksheet(GRANTAWARD) Row(66) Grant Award Id: 66040 GFDA record is not processed because Main record had error:<br>Error: Worksheet(GRANTAWARD) Row(67) Grant Award Id: 81040 GFDA record is not processed because Main record had error:<br>Worksheet(GRANTAWARD) Row(67) Grant Award Id: 81040 GFDA record is not processed because Main record had error:<br>Worksheet(GRANTAWARD) Row(68) Grant Award Id: 8316 Grant Award's Description value is empty.<br>Error: Worksheet(GRANTAWARD) Row(68) Grant Award Id: 8316 Grant Award's Description value is empty.<br>Error: Worksheet(GRANTAWARD) Row(69) Grant Award Id: 8316 CFDA record is not processed because Main record had error:<br>Worksheet(GRANTAWARD) Row(69) Grant Award Id: 83562 Grant Award's Description value is empty.<br>Error: Worksheet(GRANTAWARD) Row(70) Grant Award Id: 93778 Grant Award's Description value is empty.<br>Error: Worksheet(GRANTAWARD) Row(70) Grant Award Id: 93778 Grant Award's Description value is empty.<br>Error: Worksheet(GRANTAWARD) Row(71) Grant Award Id: 9704 Grant Award's Description value is empty.<br>Error: Worksheet(GRANTAWARD) Row(71) Grant Award Id: 9704 Grant Award's Description value is empty.<br>Error: Worksheet(GRANTAWARD) Row(72) Grant Award Id: 97046 Grant Award's Description value is empty.<br>Error: Worksheet(GRANTAWARD) Row(72) Grant Award Id: 97046 GrAn record is not processed because Main record had error:<br>Error: Worksheet(GRANTAWARD) Row(72) Grant Award Id: 97046 GrAn record is not processed because Main record had error:<br>Error: Worksheet(GRANTAWARD) Row(73) Grant Award Id: 97046 GrAn record is not processed because Main record had error:<br>Error: Worksheet(GRANTAWARD) Row(74) Grant Award Id: 97046 GrAn record is not processed because Main record had error:<br>Error: Worksheet(GRANTAWARD) Row(73) Grant Award Id: 97047 GrAn Award's Description value is empty.<br>Error: Worksheet(GRANTAWARD) Row(74) Grant Award Id: 97047 GrAn Award's Description value is empty.<br>Error: Worksheet(GRANTAWARD) Row(75) Grant Award Id: 97073 GrAn Award's Description value is empty.<br>Error: Works | Error: Worksheet(GRANTAWARD) Row(65) Grant Award Id: 55035 CSFA record is not processed because                                                                                                    | Main record had errors   |
| Error: Worksheet(GRANTAWARD) Row(6) Grant Award Id: 60040 CFDA record is not processed because Main record had error:<br>Error: Worksheet(GRANTAWARD) Row(67) Grant Award Id: 81040 Grant Award's Description value is empty.<br>Error: Worksheet(GRANTAWARD) Row(68) Grant Award Id: 83516 Grant Award's Description value is empty.<br>Error: Worksheet(GRANTAWARD) Row(68) Grant Award Id: 83516 Grant Award's Description value is empty.<br>Error: Worksheet(GRANTAWARD) Row(68) Grant Award Id: 83562 CFDA record is not processed because Main record had error:<br>Error: Worksheet(GRANTAWARD) Row(69) Grant Award Id: 83562 CFDA record is not processed because Main record had error:<br>Error: Worksheet(GRANTAWARD) Row(70) Grant Award Id: 93778 GrDA record is not processed because Main record had error:<br>Error: Worksheet(GRANTAWARD) Row(71) Grant Award Id: 93778 CFDA record is not processed because Main record had error:<br>Error: Worksheet(GRANTAWARD) Row(72) Grant Award Id: 97046 Grant Award's Description value is empty.<br>Error: Worksheet(GRANTAWARD) Row(72) Grant Award Id: 97036 Grant Award's Description value is empty.<br>Error: Worksheet(GRANTAWARD) Row(72) Grant Award Id: 97036 Grant Award's Description value is empty.<br>Error: Worksheet(GRANTAWARD) Row(73) Grant Award Id: 97046 Grant Award's Description value is empty.<br>Error: Worksheet(GRANTAWARD) Row(73) Grant Award Id: 97046 Grant Award's Description value is empty.<br>Error: Worksheet(GRANTAWARD) Row(73) Grant Award Id: 97046 Crant Award's Description value is empty.<br>Error: Worksheet(GRANTAWARD) Row(73) Grant Award Id: 97047 Grant Award's Description value is empty.<br>Error: Worksheet(GRANTAWARD) Row(74) Grant Award Id: 97076 Trant Award's Description value is empty.<br>Error: Worksheet(GRANTAWARD) Row(75) Grant Award Id: 97074 Grant Award's Description value is empty.<br>Error: Worksheet(GRANTAWARD) Row(75) Grant Award Id: 97074 Grant Award's Description value is empty.<br>Error: Worksheet(GRANTAWARD) Row(76) Grant Award Id: 97074 GrAn record is not processed because Main record had error:<br>Error: Worksheet(GRA | Error: Worksheet(GRANTAWARD) Row(66) Grant Award Id: 66040 Grant Award's Description value is e                                                                                                    | impty.                   |
| Error: Worksheet (GRANTAWARD) Row(7) Grant Award 10: 81040 CFDA record is not processed because Main record had error:<br>Error: Worksheet (GRANTAWARD) Row(68) Grant Award 11: 83516 CFDA record is not processed because Main record had error:<br>Error: Worksheet (GRANTAWARD) Row(69) Grant Award 11: 83562 CFDA record is not processed because Main record had error:<br>Error: Worksheet (GRANTAWARD) Row(70) Grant Award 11: 83562 CFDA record is not processed because Main record had error:<br>Error: Worksheet (GRANTAWARD) Row(70) Grant Award 11: 83562 CFDA record is not processed because Main record had error:<br>Error: Worksheet (GRANTAWARD) Row(70) Grant Award 11: 93778 Grant Award's Description value is empty.<br>Error: Worksheet (GRANTAWARD) Row(71) Grant Award 11: 97004 Grant Award's Description value is empty.<br>Error: Worksheet (GRANTAWARD) Row(71) Grant Award 11: 97004 Grant Award's Description value is empty.<br>Error: Worksheet (GRANTAWARD) Row(71) Grant Award 11: 97004 Grant Award's Description value is empty.<br>Error: Worksheet (GRANTAWARD) Row(72) Grant Award 11: 97004 Grant Award's Description value is empty.<br>Error: Worksheet (GRANTAWARD) Row(72) Grant Award 11: 97046 Grant Award's Description value is empty.<br>Error: Worksheet (GRANTAWARD) Row(72) Grant Award 11: 97046 Grant Award's Description value is empty.<br>Error: Worksheet (GRANTAWARD) Row(73) Grant Award 11: 97067 Grant Award's Description value is empty.<br>Error: Worksheet (GRANTAWARD) Row(73) Grant Award 11: 97067 Grant Award's Description value is empty.<br>Error: Worksheet (GRANTAWARD) Row(73) Grant Award 11: 97067 Grant Award's Description value is empty.<br>Error: Worksheet (GRANTAWARD) Row(74) Grant Award 11: 97073 CFDA record is not processed because Main record had error:<br>Error: Worksheet (GRANTAWARD) Row(74) Grant Award 11: 97073 CFDA record is not processed because Main record had error:<br>Error: Worksheet (GRANTAWARD) Row(75) Grant Award 11: 97073 CFDA record is not processed because Main record had error:<br>Error: Worksheet (GRANTAWARD) Row(74) Grant Award 11: 97073 CFDA re    | Error: Worksheet(GRANTAWARD) Row(66) Grant Award Id: 66040 CFDA record is not processed because                                                                                                    | Main record had errors   |
| Error: Worksheet(GRANTAWARD) Row(68) Grant Award Id: 83516 Grant Award's Description value is empty.<br>Error: Worksheet(GRANTAWARD) Row(68) Grant Award Id: 83516 Grant Award's Description value is empty.<br>Error: Worksheet(GRANTAWARD) Row(69) Grant Award Id: 83562 Grant Award's Description value is empty.<br>Error: Worksheet(GRANTAWARD) Row(70) Grant Award Id: 93778 Grant Award's Description value is empty.<br>Error: Worksheet(GRANTAWARD) Row(70) Grant Award Id: 93778 Grant Award's Description value is empty.<br>Error: Worksheet(GRANTAWARD) Row(70) Grant Award Id: 9704 Grant Award's Description value is empty.<br>Error: Worksheet(GRANTAWARD) Row(71) Grant Award Id: 97040 Grant Award's Description value is empty.<br>Error: Worksheet(GRANTAWARD) Row(71) Grant Award Id: 97040 Grant Award's Description value is empty.<br>Error: Worksheet(GRANTAWARD) Row(72) Grant Award Id: 97046 Grant Award's Description value is empty.<br>Error: Worksheet(GRANTAWARD) Row(72) Grant Award Id: 97046 CFDA record is not processed because Main record had errors<br>Error: Worksheet(GRANTAWARD) Row(73) Grant Award Id: 97046 Grant Award's Description value is empty.<br>Error: Worksheet(GRANTAWARD) Row(73) Grant Award Id: 97046 GrDA record is not processed because Main record had errors<br>Error: Worksheet(GRANTAWARD) Row(73) Grant Award Id: 97046 GrDA record is not processed because Main record had errors<br>Error: Worksheet(GRANTAWARD) Row(73) Grant Award Id: 97047 GrDA record is not processed because Main record had errors<br>Error: Worksheet(GRANTAWARD) Row(73) Grant Award Id: 97073 Grant Award's Description value is empty.<br>Error: Worksheet(GRANTAWARD) Row(76) Grant Award Id: 97074 GrDA record is not processed because Main record had errors<br>Error: Worksheet(GRANTAWARD) Row(76) Grant Award Id: 97074 GrDA record is not processed because Main record had errors<br>Error: Worksheet(GRANTAWARD) Row(76) Grant Award Id: 97074 GrDA record is not processed because Main record had errors<br>Error: Worksheet(GRANTAWARD) Row(77) Grant Award Id: 97074 GrDA record is not process                      | Error: Worksheet(GRANIAWARD) Row(07) Grant Award 10: 61040 Grant Award 5 Description value is e<br>Error: Worksheet(GRANIAWARD) Row(67) Grant Award 10: 81040 GENA record is not processed because | Main record had errors   |
| Error: Worksheet(GRANTAWARD) Row(68) Grant Award Id: 83516 CFDA record is not processed because Main record had errors<br>Error: Worksheet(GRANTAWARD) Row(69) Grant Award Id: 83562 CFDA record is not processed because Main record had errors<br>Error: Worksheet(GRANTAWARD) Row(70) Grant Award Id: 93778 CFDA record is not processed because Main record had errors<br>Error: Worksheet(GRANTAWARD) Row(71) Grant Award Id: 93778 CFDA record is not processed because Main record had errors<br>Error: Worksheet(GRANTAWARD) Row(71) Grant Award Id: 9704 Grant Award's Description value is empty.<br>Error: Worksheet(GRANTAWARD) Row(72) Grant Award Id: 97040 CFDA record is not processed because Main record had errors<br>Error: Worksheet(GRANTAWARD) Row(72) Grant Award Id: 97036 Grant Award's Description value is empty.<br>Error: Worksheet(GRANTAWARD) Row(72) Grant Award Id: 97036 CFDA record is not processed because Main record had errors<br>Error: Worksheet(GRANTAWARD) Row(73) Grant Award Id: 97046 CFDA record is not processed because Main record had errors<br>Error: Worksheet(GRANTAWARD) Row(73) Grant Award Id: 97046 CFDA record is not processed because Main record had errors<br>Error: Worksheet(GRANTAWARD) Row(73) Grant Award Id: 97046 CFDA record is not processed because Main record had errors<br>Error: Worksheet(GRANTAWARD) Row(73) Grant Award Id: 97046 CFDA record is not processed because Main record had errors<br>Error: Worksheet(GRANTAWARD) Row(75) Grant Award Id: 97073 Grant Award's Description value is empty.<br>Error: Worksheet(GRANTAWARD) Row(75) Grant Award Id: 97073 CFDA record is not processed because Main record had errors<br>Error: Worksheet(GRANTAWARD) Row(75) Grant Award Id: 97074 CFDA record is not processed because Main record had errors<br>Error: Worksheet(GRANTAWARD) Row(77) Grant Award Id: 97074 CFDA record is not processed because Main record had errors<br>Error: Worksheet(GRANTAWARD) Row(76) Grant Award Id: 97074 CFDA record is not processed because Main record had errors<br>Error: Worksheet(GRANTAWARD) Row(77) Grant Award Id: 97074 CFDA record is not        | Error: Worksheet(GRANTAWARD) Row(68) Grant Award Id: 83516 Grant Award's Description value is e                                                                                                    | ampty.                   |
| Error: Worksheet(GRANTAWARD) Row(69) Grant Award Id: 83562 Grant Award's Description value is empty.<br>Error: Worksheet(GRANTAWARD) Row(70) Grant Award Id: 93778 Grant Award's Description value is empty.<br>Error: Worksheet(GRANTAWARD) Row(70) Grant Award Id: 93778 Grant Award's Description value is empty.<br>Error: Worksheet(GRANTAWARD) Row(71) Grant Award Id: 93778 Grant Award's Description value is empty.<br>Error: Worksheet(GRANTAWARD) Row(71) Grant Award Id: 97044 Grant Award's Description value is empty.<br>Error: Worksheet(GRANTAWARD) Row(72) Grant Award Id: 97046 Grant Award's Description value is empty.<br>Error: Worksheet(GRANTAWARD) Row(72) Grant Award Id: 97036 GFDA record is not processed because Main record had errors<br>Error: Worksheet(GRANTAWARD) Row(72) Grant Award Id: 97036 GFDA record is not processed because Main record had errors<br>Error: Worksheet(GRANTAWARD) Row(73) Grant Award Id: 97046 Grant Award's Description value is empty.<br>Error: Worksheet(GRANTAWARD) Row(73) Grant Award Id: 97046 GFDA record is not processed because Main record had errors<br>Error: Worksheet(GRANTAWARD) Row(73) Grant Award Id: 97067 Grant Award's Description value is empty.<br>Error: Worksheet(GRANTAWARD) Row(74) Grant Award Id: 97067 Grant Award's Description value is empty.<br>Error: Worksheet(GRANTAWARD) Row(75) Grant Award Id: 97073 Grant Award's Description value is empty.<br>Error: Worksheet(GRANTAWARD) Row(75) Grant Award Id: 97074 GFDA record is not processed because Main record had errors<br>Error: Worksheet(GRANTAWARD) Row(76) Grant Award Id: 97074 GFDA record is not processed because Main record had errors<br>Error: Worksheet(GRANTAWARD) Row(76) Grant Award Id: 97074 GFDA record is not processed because Main record had errors<br>Error: Worksheet(GRANTAWARD) Row(76) Grant Award Id: 97074 GFDA record is not processed because Main record had errors<br>Error: Worksheet(GRANTAWARD) Row(76) Grant Award Id: 97074 GFDA record is not processed because Main record had errors<br>Error: Worksheet(GRANTAWARD) Row(77) Grant Award Id: 97077 Grant A                      | Error: Worksheet(GRANTAWARD) Row(68) Grant Award Id: 83516 CFDA record is not processed because                                                                                                    | Main record had errors   |
| Error: Worksheet(GRANTAWARD) Row(70) Grant Award Id: 8352 CFDA record is not processed because Main record had errors<br>Error: Worksheet(GRANTAWARD) Row(70) Grant Award Id: 93778 GFDA record is not processed because Main record had errors<br>Error: Worksheet(GRANTAWARD) Row(71) Grant Award Id: 97004 Grant Award's Description value is empty.<br>Error: Worksheet(GRANTAWARD) Row(72) Grant Award Id: 97004 GFDA record is not processed because Main record had errors<br>Error: Worksheet(GRANTAWARD) Row(72) Grant Award Id: 97004 GFDA record is not processed because Main record had errors<br>Error: Worksheet(GRANTAWARD) Row(72) Grant Award Id: 97036 GFDA record is not processed because Main record had errors<br>Error: Worksheet(GRANTAWARD) Row(73) Grant Award Id: 97046 GFDA record is not processed because Main record had errors<br>Error: Worksheet(GRANTAWARD) Row(73) Grant Award Id: 97046 GFDA record is not processed because Main record had errors<br>Error: Worksheet(GRANTAWARD) Row(73) Grant Award Id: 97067 GFDA record is not processed because Main record had errors<br>Error: Worksheet(GRANTAWARD) Row(74) Grant Award Id: 97067 GFDA record is not processed because Main record had errors<br>Error: Worksheet(GRANTAWARD) Row(75) Grant Award Id: 97076 CFDA record is not processed because Main record had errors<br>Error: Worksheet(GRANTAWARD) Row(76) Grant Award Id: 97073 Grant Award's Description value is empty.<br>Error: Worksheet(GRANTAWARD) Row(76) Grant Award Id: 97074 GFDA record is not processed because Main record had errors<br>Error: Worksheet(GRANTAWARD) Row(76) Grant Award Id: 97077 GFDA record is not processed because Main record had errors<br>Error: Worksheet(GRANTAWARD) Row(77) Grant Award Id: 97077 GFDA record is not processed because Main record had errors<br>Error: Worksheet(GRANTAWARD) Row(77) Grant Award Id: 97077 GFDA record is not processed because Main record had errors<br>Error: Worksheet(GRANTAWARD) Row(77) Grant Award Id: 97077 GFDA record is not processed because Main record had errors<br>Error: Worksheet(GRANTAWARD) Row(77) Grant Award Id: 97077 G       | Error: Worksheet(GRANTAWARD) Row(69) Grant Award Id: 83562 Grant Award's Description value is e                                                                                                    | empty.                   |
| Error: Worksheet(GRANTAWARD) Row(70) Grant Award 1d: 93778 GrBA record is not processed because Main record had errors<br>Error: Worksheet(GRANTAWARD) Row(71) Grant Award 1d: 9704 GrBA record is not processed because Main record had errors<br>Error: Worksheet(GRANTAWARD) Row(72) Grant Award 1d: 9706 GrBA record is not processed because Main record had errors<br>Error: Worksheet(GRANTAWARD) Row(72) Grant Award 1d: 9706 GrBA record is not processed because Main record had errors<br>Error: Worksheet(GRANTAWARD) Row(73) Grant Award 1d: 9706 GrBA record is not processed because Main record had errors<br>Error: Worksheet(GRANTAWARD) Row(73) Grant Award 1d: 97046 GrBA record is not processed because Main record had errors<br>Error: Worksheet(GRANTAWARD) Row(73) Grant Award 1d: 97046 GrBA record is not processed because Main record had errors<br>Error: Worksheet(GRANTAWARD) Row(73) Grant Award 1d: 97067 GrBA tecord is not processed because Main record had errors<br>Error: Worksheet(GRANTAWARD) Row(74) Grant Award 1d: 97067 GrBA tecord is not processed because Main record had errors<br>Error: Worksheet(GRANTAWARD) Row(75) Grant Award 1d: 97076 GrBA record is not processed because Main record had errors<br>Error: Worksheet(GRANTAWARD) Row(76) Grant Award 1d: 97073 GrBA taward's Description value is empty.<br>Error: Worksheet(GRANTAWARD) Row(76) Grant Award 1d: 97074 GrBA record is not processed because Main record had errors<br>Error: Worksheet(GRANTAWARD) Row(77) Grant Award 1d: 97077 GrBA record is not processed because Main record had errors<br>Error: Worksheet(GRANTAWARD) Row(77) Grant Award 1d: 97077 GrBA record is not processed because Main record had errors<br>Error: Worksheet(GRANTAWARD) Row(77) Grant Award 1d: 97077 GrBA record is not processed because Main record had errors<br>Error: Worksheet(GRANTAWARD) Row(77) Grant Award 1d: 97077 GrBA record is not processed because Main record had errors<br>Error: Worksheet(GRANTAWARD) Row(77) Grant Award 1d: 97077 GrBA tecord is not processed because Main record had errors<br>Error: Worksheet(GRANTAWARD) Row(78) Grant Aw       | Error: Worksheet(GRANIAWARD) Row(69) Grant Award Id: 83562 CFDA record is not processed because                                                                                                    | Main record had errors   |
| Error: Worksheet(GRANTAWARD) Row(71) Grant Award Id: 97004 Grant Award's Description value is empty.<br>Error: Worksheet(GRANTAWARD) Row(71) Grant Award Id: 97004 Grant Award's Description value is empty.<br>Error: Worksheet(GRANTAWARD) Row(72) Grant Award Id: 97036 Grant Award's Description value is empty.<br>Error: Worksheet(GRANTAWARD) Row(72) Grant Award Id: 97036 GFDA record is not processed because Main record had errors<br>Error: Worksheet(GRANTAWARD) Row(73) Grant Award Id: 97046 Grant Award's Description value is empty.<br>Error: Worksheet(GRANTAWARD) Row(73) Grant Award Id: 97046 GFDA record is not processed because Main record had errors<br>Error: Worksheet(GRANTAWARD) Row(73) Grant Award Id: 97046 GFDA record is not processed because Main record had errors<br>Error: Worksheet(GRANTAWARD) Row(73) Grant Award Id: 97067 Grant Award's Description value is empty.<br>Error: Worksheet(GRANTAWARD) Row(73) Grant Award Id: 97067 GFDA record is not processed because Main record had errors<br>Error: Worksheet(GRANTAWARD) Row(75) Grant Award Id: 97073 GFDA record is not processed because Main record had errors<br>Error: Worksheet(GRANTAWARD) Row(76) Grant Award Id: 97073 GFDA record is not processed because Main record had errors<br>Error: Worksheet(GRANTAWARD) Row(76) Grant Award Id: 97074 GFDA record is not processed because Main record had errors<br>Error: Worksheet(GRANTAWARD) Row(76) Grant Award Id: 97074 GFDA record is not processed because Main record had errors<br>Error: Worksheet(GRANTAWARD) Row(77) Grant Award Id: 97077 GFDA record is not processed because Main record had errors<br>Error: Worksheet(GRANTAWARD) Row(77) Grant Award Id: 97077 GFDA record is not processed because Main record had errors<br>Error: Worksheet(GRANTAWARD) Row(77) Grant Award Id: 97077 GFDA record is not processed because Main record had errors<br>Error: Worksheet(GRANTAWARD) Row(77) Grant Award Id: 97077 GFDA record is not processed because Main record had errors<br>Error: Worksheet(GRANTAWARD) Row(78) Grant Award Id: 97077 GFDA record is not processed because                         | Error, Worksheet(GRANIAWARD) Row(70) Grant Award 10, 95778 Grant Award is Description value is e                                                                                                   | Main record had errors   |
| Error: Worksheet(GRANTAWARD) Row(71) Grant Award Id: 97004 CFDA record is not processed because Main record had errors<br>Error: Worksheet(GRANTAWARD) Row(72) Grant Award Id: 97036 Grant Award's Description value is empty.<br>Error: Worksheet(GRANTAWARD) Row(73) Grant Award Id: 97036 CFDA record is not processed because Main record had errors<br>Error: Worksheet(GRANTAWARD) Row(73) Grant Award Id: 97046 Grant Award's Description value is empty.<br>Error: Worksheet(GRANTAWARD) Row(73) Grant Award Id: 97046 CFDA record is not processed because Main record had errors<br>Error: Worksheet(GRANTAWARD) Row(74) Grant Award Id: 97067 GFDA record is not processed because Main record had errors<br>Error: Worksheet(GRANTAWARD) Row(74) Grant Award Id: 97067 CFDA record is not processed because Main record had errors<br>Error: Worksheet(GRANTAWARD) Row(75) Grant Award Id: 97073 Grant Award's Description value is empty.<br>Error: Worksheet(GRANTAWARD) Row(75) Grant Award Id: 97073 GFDA record is not processed because Main record had errors<br>Error: Worksheet(GRANTAWARD) Row(75) Grant Award Id: 97074 GFDA record is not processed because Main record had errors<br>Error: Worksheet(GRANTAWARD) Row(75) Grant Award Id: 97074 GFDA record is not processed because Main record had errors<br>Error: Worksheet(GRANTAWARD) Row(76) Grant Award Id: 97074 Grant Award's Description value is empty.<br>Error: Worksheet(GRANTAWARD) Row(77) Grant Award Id: 97077 GFDA record is not processed because Main record had errors<br>Error: Worksheet(GRANTAWARD) Row(77) Grant Award Id: 97077 GFDA record is not processed because Main record had errors<br>Error: Worksheet(GRANTAWARD) Row(78) Grant Award Id: 97077 GFDA record is not processed because Main record had errors<br>Error: Worksheet(GRANTAWARD) Row(78) Grant Award Id: 97077 GFDA record is not processed because Main record had errors<br>Error: Worksheet(GRANTAWARD) Row(78) Grant Award Id: 97077 GFDA record is not processed because Main record had errors<br>Error: Worksheet(GRANTAWARD) Row(78) Grant Award Id: 97077 GFDA record is not processed because       | Error: Worksheet(GRANTAWARD) Row(71) Grant Award Id: 97004 Grant Award's Description value is e                                                                                                    | empty.                   |
| Error: Worksheet(GRANTAWARD) Row(72) Grant Award Id: 97036 Grant Award's Description value is empty.<br>Error: Worksheet(GRANTAWARD) Row(73) Grant Award Id: 97046 GFDA record is not processed because Main record had errors<br>Error: Worksheet(GRANTAWARD) Row(73) Grant Award Id: 97046 GFDA record is not processed because Main record had errors<br>Error: Worksheet(GRANTAWARD) Row(74) Grant Award Id: 97046 GFDA record is not processed because Main record had errors<br>Error: Worksheet(GRANTAWARD) Row(74) Grant Award Id: 97067 GFDA record is not processed because Main record had errors<br>Error: Worksheet(GRANTAWARD) Row(74) Grant Award Id: 97067 GFDA record is not processed because Main record had errors<br>Error: Worksheet(GRANTAWARD) Row(75) Grant Award Id: 97073 GFDA record is not processed because Main record had errors<br>Error: Worksheet(GRANTAWARD) Row(76) Grant Award Id: 97073 GFDA record is not processed because Main record had errors<br>Error: Worksheet(GRANTAWARD) Row(76) Grant Award Id: 97074 GFDA record is not processed because Main record had errors<br>Error: Worksheet(GRANTAWARD) Row(76) Grant Award Id: 97074 GFDA record is not processed because Main record had errors<br>Error: Worksheet(GRANTAWARD) Row(77) Grant Award Id: 97077 GFDA record is not processed because Main record had errors<br>Error: Worksheet(GRANTAWARD) Row(77) Grant Award Id: 97077 CFDA record is not processed because Main record had errors<br>Error: Worksheet(GRANTAWARD) Row(77) Grant Award Id: 97077 CFDA record is not processed because Main record had errors<br>Error: Worksheet(GRANTAWARD) Row(78) Grant Award Id: A5358 Grantor ID is not value is empty.<br>Error: Worksheet(GRANTAWARD) Row(78) Grant Award Id: A5358 Grantor ID is not valid.<br>Summary:<br>Total 78 Grant Award records found. 1 Processed successfully. 77 Records Failed.<br>Total 78 Grant Award Amendment records found. 1 Processed successfully. 0 Records Failed.<br>Total 0 Grant Award Amendment records found. 0 Processed successfully. 0 Records Failed.<br>*                                                                       | Error: Worksheet(GRANTAWARD) Row(71) Grant Award Id: 97004 CFDA record is not processed because                                                                                                    | Main record had errors   |
| Error: Worksheet(GRANTAWARD) Row(/2) Grant Award Id: 97046 CFDA record is not processed because Main record had errors<br>Error: Worksheet(GRANTAWARD) Row(73) Grant Award Id: 97046 CFDA record is not processed because Main record had errors<br>Error: Worksheet(GRANTAWARD) Row(74) Grant Award Id: 97067 Grant Award's Description value is empty.<br>Error: Worksheet(GRANTAWARD) Row(74) Grant Award Id: 97067 Grant Award's Description value is empty.<br>Error: Worksheet(GRANTAWARD) Row(74) Grant Award Id: 97067 CFDA record is not processed because Main record had errors<br>Error: Worksheet(GRANTAWARD) Row(75) Grant Award Id: 97073 Grant Award's Description value is empty.<br>Error: Worksheet(GRANTAWARD) Row(75) Grant Award Id: 97073 Grant Award's Description value is empty.<br>Error: Worksheet(GRANTAWARD) Row(76) Grant Award Id: 97073 Grant Award's Description value is empty.<br>Error: Worksheet(GRANTAWARD) Row(76) Grant Award Id: 97074 Grant Award's Description value is empty.<br>Error: Worksheet(GRANTAWARD) Row(76) Grant Award Id: 97074 Grant Award's Description value is empty.<br>Error: Worksheet(GRANTAWARD) Row(77) Grant Award Id: 97077 CFDA record is not processed because Main record had errors<br>Error: Worksheet(GRANTAWARD) Row(77) Grant Award Id: 97077 CFDA record is not processed because Main record had errors<br>Error: Worksheet(GRANTAWARD) Row(77) Grant Award Id: 95077 CFDA record is not processed because Main record had errors<br>Error: Worksheet(GRANTAWARD) Row(78) Grant Award Id: A5358 The existing Grantor(s) if any, cannot be removed. The Grant<br>Error: Worksheet(GRANTAWARD) Row(78) Grant Award Id: A5358 Grantor ID is not valid.<br>Summary:<br>Total 78 Grant Award records found. 1 Processed successfully. 77 Records Failed.<br>Total 0 Grant Award Children records found. 1 Processed successfully. 77 Records Failed.                                                                                                    | Error: Worksheet(GRANTAWARD) Row(72) Grant Award Id: 97036 Grant Award's Description value is e                                                                                                    | empty.                   |
| Error: Worksheet(GRANTAWARD) Row(73) Grant Award 1d: 97046 Grant Award 5 Description value is empty.<br>Error: Worksheet(GRANTAWARD) Row(73) Grant Award 1d: 97046 Grant Award's Description value is empty.<br>Error: Worksheet(GRANTAWARD) Row(74) Grant Award 1d: 97067 Grant Award's Description value is empty.<br>Error: Worksheet(GRANTAWARD) Row(75) Grant Award 1d: 97076 FCDA record is not processed because Main record had error:<br>Error: Worksheet(GRANTAWARD) Row(75) Grant Award 1d: 97073 Grant Award's Description value is empty.<br>Error: Worksheet(GRANTAWARD) Row(75) Grant Award 1d: 97073 Grant Award's Description value is empty.<br>Error: Worksheet(GRANTAWARD) Row(76) Grant Award 1d: 97074 Grant Award's Description value is empty.<br>Error: Worksheet(GRANTAWARD) Row(76) Grant Award 1d: 97074 Grant Award's Description value is empty.<br>Error: Worksheet(GRANTAWARD) Row(77) Grant Award 1d: 97074 Grant Award's Description value is empty.<br>Error: Worksheet(GRANTAWARD) Row(77) Grant Award 1d: 97077 Grant Award's Description value is empty.<br>Error: Worksheet(GRANTAWARD) Row(77) Grant Award 1d: 97077 Grant Award's Description value is empty.<br>Error: Worksheet(GRANTAWARD) Row(77) Grant Award 1d: 97077 Grant Award's Description value is empty.<br>Error: Worksheet(GRANTAWARD) Row(78) Grant Award 1d: 97077 CFDA record is not processed because Main record had error:<br>Error: Worksheet(GRANTAWARD) Row(78) Grant Award 1d: A3358 The existing Grantor(s) if any, cannot be removed. The Grant<br>Error: Worksheet(GRANTAWARD) Row(78) Grant Award 1d: A3358 Grantor ID is not valid.<br>Summary:<br>Total 78 Grant Award Children records found. 1 Processed successfully. 77 Records Failed.<br>Total 0 Grant Award Children records found. 1 Processed successfully. 0 Records Failed.<br>*                                                                                                    | Error: Worksheet(GRANTAWARD) Row(/2) Grant Award Id: 9/036 CFDA record is not processed because                                                                                                    | Main record had errors   |
| Error: Worksheet(GRANTAWARD) Row(74) Grant Award Id: 97067 Grant Award's Description value is empty.<br>Error: Worksheet(GRANTAWARD) Row(74) Grant Award Id: 97067 GFDA record is not processed because Main record had error:<br>Error: Worksheet(GRANTAWARD) Row(75) Grant Award Id: 97073 GFDA record is not processed because Main record had error:<br>Error: Worksheet(GRANTAWARD) Row(75) Grant Award Id: 97073 GFDA record is not processed because Main record had error:<br>Error: Worksheet(GRANTAWARD) Row(75) Grant Award Id: 97073 GFDA record is not processed because Main record had error:<br>Error: Worksheet(GRANTAWARD) Row(76) Grant Award Id: 97074 Grant Award's Description value is empty.<br>Error: Worksheet(GRANTAWARD) Row(76) Grant Award Id: 97074 Grant Award's Description value is empty.<br>Error: Worksheet(GRANTAWARD) Row(77) Grant Award Id: 97077 Grant Award's Description value is empty.<br>Error: Worksheet(GRANTAWARD) Row(77) Grant Award Id: 97077 Grant Award's Description value is empty.<br>Error: Worksheet(GRANTAWARD) Row(77) Grant Award Id: 97077 GFDA record is not processed because Main record had error:<br>Error: Worksheet(GRANTAWARD) Row(77) Grant Award Id: 97077 GFDA record is not processed because Main record had error:<br>Error: Worksheet(GRANTAWARD) Row(77) Grant Award Id: 45358 The existing Grantor(s) if any, cannot be removed. The Grant<br>Error: Worksheet(GRANTAWARD) Row(78) Grant Award Id: A5358 Grantor ID is not valid.<br>Summary:<br>Total 78 Grant Award records found. 1 Processed successfully. 77 Records Failed.<br>Total 78 Grant Award Amendment records found. 0 Processed successfully. 0 Records Failed.<br>*<br>*                                                                                                    | Error: Worksheet(GRANIAWARD) Row(75) Grant Award 10, 97040 Grant Award 5 Description value is e                                                                                                    | Main record had errors   |
| Error: Worksheet(GRANTAWARD) Row(74) Grant Award Id: 97067 CFDA record is not processed because Main record had errors<br>Error: Worksheet(GRANTAWARD) Row(75) Grant Award Id: 97073 Grant Award's Description value is empty.<br>Error: Worksheet(GRANTAWARD) Row(76) Grant Award Id: 97074 Grant Award's Description value is empty.<br>Error: Worksheet(GRANTAWARD) Row(76) Grant Award Id: 97074 Grant Award's Description value is empty.<br>Error: Worksheet(GRANTAWARD) Row(76) Grant Award Id: 97074 Grant Award's Description value is empty.<br>Error: Worksheet(GRANTAWARD) Row(77) Grant Award Id: 97074 CFDA record is not processed because Main record had errors<br>Error: Worksheet(GRANTAWARD) Row(77) Grant Award Id: 97077 CFDA record is not processed because Main record had errors<br>Error: Worksheet(GRANTAWARD) Row(77) Grant Award Id: 97077 CFDA record is not processed because Main record had errors<br>Error: Worksheet(GRANTAWARD) Row(77) Grant Award Id: 97077 CFDA record is not processed because Main record had errors<br>Error: Worksheet(GRANTAWARD) Row(77) Grant Award Id: 97077 CFDA record is not processed because Main record had errors<br>Error: Worksheet(GRANTAWARD) Row(78) Grant Award Id: A5358 The existing Grantor(s) if any, cannot be removed. The Grant<br>Error: Worksheet(GRANTAWARD) Row(78) Grant Award Id: A5358 Grantor ID is not valid.<br>Summary:<br>Total 78 Grant Award records found. 1 Processed successfully. 77 Records Failed.<br>Total 78 Grant Award Amendment records found. 0 Processed successfully. 0 Records Failed.                                                                                                    | Error: Worksheet(GRANTAWARD) Row(74) Grant Award Id: 97067 Grant Award's Description value is e                                                                                                    | empty.                   |
| Error: Worksheet(GRANTAWARD) Row(75) Grant Award Id: 97073 Grant Award's Description value is empty.<br>Error: Worksheet(GRANTAWARD) Row(75) Grant Award Id: 97073 GFDA record is not processed because Main record had errors<br>Error: Worksheet(GRANTAWARD) Row(76) Grant Award Id: 97074 GFDA record is not processed because Main record had errors<br>Error: Worksheet(GRANTAWARD) Row(77) Grant Award Id: 97074 GFDA record is not processed because Main record had errors<br>Error: Worksheet(GRANTAWARD) Row(77) Grant Award Id: 97077 GFDA record is not processed because Main record had errors<br>Error: Worksheet(GRANTAWARD) Row(77) Grant Award Id: 97077 GFDA record is not processed because Main record had errors<br>Error: Worksheet(GRANTAWARD) Row(77) Grant Award Id: 97077 GFDA record is not processed because Main record had errors<br>Error: Worksheet(GRANTAWARD) Row(78) Grant Award Id: 45358 The existing Grantor(s) if any, cannot be removed. The Grant<br>Error: Worksheet(GRANTAWARD) Row(78) Grant Award Id: A5358 Grantor ID is not valid.<br>Summary:<br>Total 78 Grant Award records found. 1 Processed successfully. 77 Records Failed.<br>Total 0 Grant Award Amendment records found. 0 Processed successfully. 0 Records Failed.                                                                                                    | Error: Worksheet(GRANTAWARD) Row(74) Grant Award Id: 97067 CFDA record is not processed because                                                                                                    | Main record had errors   |
| Error: Worksheet(GRANTAWARD) Row(/5) Grant Award Id: 97074 GrDA record is not processed because Main record had error:<br>Error: Worksheet(GRANTAWARD) Row(76) Grant Award Id: 97074 Grant Award's Description value is empty.<br>Error: Worksheet(GRANTAWARD) Row(77) Grant Award Id: 97074 CFDA record is not processed because Main record had error:<br>Error: Worksheet(GRANTAWARD) Row(77) Grant Award Id: 97077 Grant Award's Description value is empty.<br>Error: Worksheet(GRANTAWARD) Row(77) Grant Award Id: 97077 CFDA record is not processed because Main record had errors<br>Error: Worksheet(GRANTAWARD) Row(78) Grant Award Id: 97077 CFDA record is not processed because Main record had errors<br>Error: Worksheet(GRANTAWARD) Row(78) Grant Award Id: 45358 The existing Grantor(s) if any, cannot be removed. The Grant<br>Error: Worksheet(GRANTAWARD) Row(78) Grant Award Id: A5358 Grantor ID is not valid.<br>Summary:<br>Total 78 Grant Award records found. 1 Processed successfully. 77 Records Failed.<br>Total 0 Grant Award Amendment records found. 0 Processed successfully. 0 Records Failed.                                                                                                    | Error: Worksheet(GRANTAWARD) Row(75) Grant Award Id: 97073 Grant Award's Description value is e                                                                                                    | empty.                   |
| Error: Worksheet(GRANTAWARD) Row(76) Grant Award 1d: 97074 Grant Award's Description Value is empty.<br>Error: Worksheet(GRANTAWARD) Row(77) Grant Award 1d: 97074 CFDA record is not processed because Main record had errors<br>Error: Worksheet(GRANTAWARD) Row(77) Grant Award 1d: 97077 CFDA record is not processed because Main record had errors<br>Error: Worksheet(GRANTAWARD) Row(78) Grant Award 1d: 97077 CFDA record is not processed because Main record had errors<br>Error: Worksheet(GRANTAWARD) Row(78) Grant Award 1d: 45358 The existing Grantor(s) if any, cannot be removed. The Grant<br>Error: Worksheet(GRANTAWARD) Row(78) Grant Award 1d: A5358 Grantor ID is not valid.<br>Summary:<br>Total 78 Grant Award records found. 1 Processed successfully. 77 Records Failed.<br>Total 0 Grant Award Amendment records found. 0 Processed successfully. 0 Records Failed.<br>*                                                                                                    | Error: Worksheet(GRANTAWARD) Row(75) Grant Award Id: 97073 CFDA record is not processed because                                                                                                    | Main record had errors   |
| Error: Worksheet(GRANTAWARD) Row(79) Grant Award Id: 97077 Grant Award's Description value is empty.<br>Error: Worksheet(GRANTAWARD) Row(77) Grant Award Id: 97077 Grant Award's Description value is empty.<br>Error: Worksheet(GRANTAWARD) Row(77) Grant Award Id: 97077 Grant Award's Description value is empty.<br>Error: Worksheet(GRANTAWARD) Row(78) Grant Award Id: 95378 The existing Grantor(s) if any, cannot be removed. The Grant<br>Error: Worksheet(GRANTAWARD) Row(78) Grant Award Id: A5358 Grantor ID is not valid.<br>Summary:<br>Total 78 Grant Award records found. 1 Processed successfully. 77 Records Failed.<br>Total 78 Grant Award Children records found. 1 Processed successfully. 0 Records Failed.                                                                                                    | Error: Worksheet(GRANIAWARD) Row(76) Grant Award 1d: 97074 Grant Award is Description value is e                                                                                                   | Main record had errors   |
| Error: Worksheet(GRANTAWARD) Row(77) Grant Award Id: 97077 CFDA record is not processed because Main record had error:<br>Error: Worksheet(GRANTAWARD) Row(78) Grant Award Id: A5358 The existing Grantor(s) if any, cannot be removed. The Gran<br>Error: Worksheet(GRANTAWARD) Row(78) Grant Award Id: A5358 Grantor ID is not valid.<br>Summary:<br>Total 78 Grant Award records found. 1 Processed successfully. 77 Records Failed.<br>Total 78 Grant Award Children records found. 1 Processed successfully. 77 Records Failed.<br>Total 0 Grant Award Amendment records found. 0 Processed successfully. 0 Records Failed.                                                                                                    | Error: Worksheet(GRANTAWARD) Row(77) Grant Award Id: 97077 Grant Award's Description value is e                                                                                                    | empty.                   |
| Error: Worksheet(GRANTAWARD) Row(78) Grant Award Id: A5358 The existing Grantor(s) if any, cannot be removed. The Grant Error: Worksheet(GRANTAWARD) Row(78) Grant Award Id: A5358 Grantor ID is not valid.<br>Summary:<br>Total 78 Grant Award records found. 1 Processed successfully. 77 Records Failed.<br>Total 78 Grant Award Children records found. 1 Processed successfully. 77 Records Failed.<br>Total 0 Grant Award Amendment records found. 0 Processed successfully. 0 Records Failed.<br>*                                                                                                    | Error: Worksheet(GRANTAWARD) Row(77) Grant Award Id: 97077 CFDA record is not processed because                                                                                                    | Main record had error    |
| Error: Worksheet(GRANTAWARD) Row(78) Grant Award Id: A5358 Grantor ID is not valid.<br>Summary:<br>Total 78 Grant Award records found. 1 Processed successfully. 77 Records Failed.<br>Total 78 Grant Award Children records found. 1 Processed successfully. 77 Records Failed.<br>Total 0 Grant Award Amendment records found. 0 Processed successfully. 0 Records Failed.<br>*                                                                                                    | Error: Worksheet(GRANTAWARD) Row(78) Grant Award Id: A5358 The existing Grantor(s) if any, cann                                                                                                    | not be removed. The Gram |
| Summary:<br>Total 78 Grant Award records found. 1 Processed successfully. 77 Records Failed.<br>Total 78 Grant Award Children records found. 1 Processed successfully. 77 Records Failed.<br>Total 0 Grant Award Amendment records found. 0 Processed successfully. 0 Records Failed.<br>*                                                                                                    | Error: Worksheet(GRANTAWARD) Row(78) Grant Award Id: A5358 Grantor ID is not valid.                                                                                                    | =                        |
| Total 78 Grant Award records found. 1 Processed successfully. 77 Records Failed.<br>Total 78 Grant Award Children records found. 1 Processed successfully. 77 Records Failed.<br>Total 0 Grant Award Amendment records found. 0 Processed successfully. 0 Records Failed.                                                                                                    | Summary.                                                                                                    | -                        |
| Total 78 Grant Award Children records found. 1 Processed successfully. 77 Records Failed.<br>Total 0 Grant Award Amendment records found. 0 Processed successfully. 0 Records Failed.                                                                                                    | Total 78 Grant Award records found. 1 Processed successfully. 77 Records Failed.                                                                                                    |                          |
| Total O Grant Award Amendment records found. O Processed successfully. O Records Failed.                                                                                                    | Total 78 Grant Award Children records found. 1 Processed successfully. 77 Records Failed.                                                                                                    |                          |
|                                                                                                    | Total O Grant Award Amendment records found. O Processed successfully. O Records Failed.                                                                                                    | -                        |
|                                                                                                    |                                                                                                    |                          |

# **XLI. View Unfinished Grant Awards**

Agreements assigned a [FLAIR] Grant Award ID within FACTS with incomplete data entry or that have not been finished/published for public viewing are referred to as Unfinished Grant Awards. In order to access these agreements to complete the data entry and/or finish/publish them to the public, the User must use the "View Unfinished Grant Award Entries" function available on the "Agency All Agreements User" or "Agency Grant Awards User" Dashboard.

## **A. Results Listing**

The View Unfinished Grant Award Entries web page identifies all the agency's unfinished grant awards. Find a specific grant award by using the Search section that allows the User to search by "Short Title" and/or "Grant Award ID".

| Logged In A | DEPARTMENT OF TRANSPOR     | TATION      |                |                    | D                  | ASHBOARD   CHANGE        | PASSWORD   LOGOU |
|-------------|----------------------------|-------------|----------------|--------------------|--------------------|--------------------------|------------------|
| View Ur     | nfinished Grant Award Entr | ies         |                |                    |                    |                          |                  |
|             |                            |             |                |                    |                    |                          |                  |
| Search      |                            |             |                |                    |                    |                          |                  |
| Short Title | : Grant Award IE           | D:          |                |                    |                    |                          |                  |
|             | Search                     |             |                |                    |                    |                          |                  |
|             |                            |             |                |                    |                    |                          |                  |
| USER        | DATE/TIME                  | SHORT TITLE | GRANT AWARD ID | GRANT STATUS       | AGENCY ID          | FINISH<br>GRANT<br>ENTRY | DELETE           |
| batch       | 1/28/2014 2:09:25 PM       | UTIL JT PT  | AR291          | Approved Award     | 550000             | Go                       | Delete           |
| batch       | 1/28/2014 2:09:25 PM       | UTIL JT PT  | AR292          | Approved Award     | 550000             | Go                       | Delete           |
| batch       | 1/28/2014 2:09:25 PM       | GRANT-SURF  | AR349          | Approved Award     | 550000             | Go                       | Delete           |
| batch       | 1/31/2014 10:14:40 AM      | GRANT-AVIA  | AR385          | Approved Award     | 550000             | Go                       | Delete           |
| batch       | 1/28/2014 2:09:26 PM       | GRANT-AVIA  | AR389          | Approved Award     | 550000             | Go                       | Delete           |
| batch       | 1/28/2014 2:09:26 PM       | GRANT-AVIA  | AR390          | Approved Award     | 550000             | Go                       | Delete           |
| batch       | 1/31/2014 10:29:22 AM      | GRANT-AVIA  | AR413          | Approved Award     | 550000             | Go                       | Delete           |
| batch       | 1/28/2014 2:09:26 PM       | GRANT-SPEC  | AR505          | Approved Award     | 550000             | Go                       | Delete           |
| batch       | 1/28/2014 2:09:26 PM       | GRANT-SPEC  | AR506          | Approved Award     | 550000             | Go                       | Delete           |
| batch       | 1/31/2014 10:43:10 AM      | GRANT-SPEC  | AR507          | Approved Award     | 550000             | Go                       | Delete           |
|             |                            |             |                | Displaying 1 to 10 | of 122 1 2 3 4 5 6 | 7 8 Next >>              | Download Results |

Results can be sorted "A to Z" or "High to Low" by clicking the underlined column header.

The result list:

- User (Identification)
- Date/Time (Last Update)
- Short Title
- Grant Award ID

- Grant Status
- Agency (Assigned) ID
- Finish Grant Entry "Go" hyperlink
- "Delete" hyperlink

The information on this page is downloadable by clicking the "Download Results" button and following the on screen instructions.

## **B.** Completing Data Entry

Clicking the "Go" hyperlink under the Finish Grant Entry takes the User to the first incomplete data entry page. FACTS saved all previous entered data. From this point, the User can partially complete data entry or fully complete data entry and finish/publish the grant award for public viewing.

From the first incomplete data page, the User can utilize the back button to review or edit previously entered data.

All the data entry edits described sections XXXVII to XXXVIII are the same.

# **XLII.** View Active Grant Awards with Inactive Grantors

Active grant awards in FACTS should have only active grantor ids assigned to them this assumes that receipts are still being received on them. If the grant award is complete, place it in "Closed", "Inactive for Ongoing Reporting" or "Inactive Pending Property Action" status. Grant awards with these statuses can have inactive grantor IDs.

Clicking the "View Active Grant Awards with Inactive Grantors" hyperlink on the "Agency All Agreements User" or "Agency Grant Awards User" Dashboard takes the User to View Active Grant Awards with Inactive Grantors results web page. The information on this page is downloadable by clicking the "Download Results" button and following the on screen instructions.

| rwater 🛞 florida's chief finan      | ICIAL OFFICER                                                        |                                                      |            | HOME   NE                     | WS ABOUT THE AGENCY |
|-------------------------------------|----------------------------------------------------------------------|------------------------------------------------------|------------|-------------------------------|---------------------|
| LORIDA ACCOUNTABILITY               | Main FAQ Contact Us Mess<br>Search Questions? State Agencies From CF | age Charts▼ Transpare<br>O Atwater & Reports Florida | ncy▼       |                               |                     |
| Logged In As: / DEPARTMENT OF TRANS | PORTATION                                                            |                                                      |            | DASHBOARD   CHANG             | E PASSWORD   LOGOUT |
| View Active Grant Award with In     | nactive Grantors                                                     |                                                      |            |                               |                     |
| AGENCY NAME                         | AGENCY GRANT ID                                                      | GRANT STATUS                                         | GRANTOR ID | GRANTOR NAME                  |                     |
| DEPARTMENT OF TRANSPORTATION        | 18426                                                                | Approved Award                                       | 001        | TAYLOR'S COMMUNICATIONS, INC. |                     |
| DEPARTMENT OF TRANSPORTATION        | ITSEC                                                                | Approved Award                                       | 001        | TAYLOR'S COMMUNICATIONS, INC. |                     |
|                                     |                                                                      |                                                      |            | Displaying 1 to 2 of 2        | Download Results    |
|                                     |                                                                      |                                                      |            |                               |                     |
|                                     |                                                                      |                                                      |            |                               |                     |
|                                     |                                                                      |                                                      |            |                               |                     |
|                                     |                                                                      |                                                      |            |                               |                     |
|                                     |                                                                      |                                                      |            |                               |                     |
|                                     |                                                                      |                                                      |            |                               |                     |
|                                     |                                                                      |                                                      |            |                               |                     |
|                                     |                                                                      |                                                      |            |                               |                     |

Results can be sorted "A to Z" or "High to Low" by clicking the underlined column header.

The search results listing for the View Active Contracts with Inactive Vendors Page is:

- Agency Name
- Agency [Assigned] Grant ID
- Grant Status
- Grantor ID
- Grantor Name

Clicking the Agency Grant ID number hyperlink takes the User to the grant award's information web page.

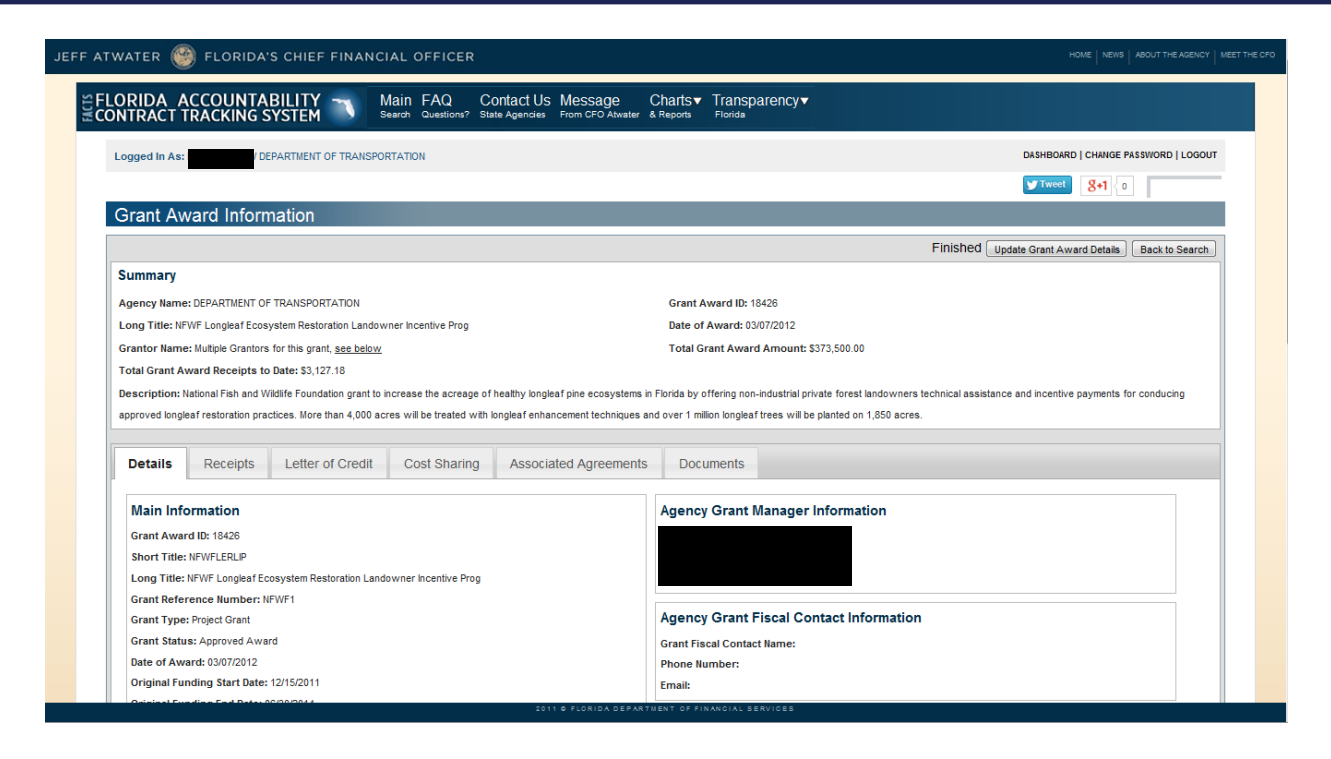

Clicking the Update Grant Award Details button takes the User to the Update Grant Award Details web page. From this page, any necessary update can be preformed. Review section XXXVIII Update Grant Award Details.

| JEFF ATWATER 🤭 FLORIDA'S CHIEF FINANCI                                          | AL OFFICER                                                                                                    |                                      |
|---------------------------------------------------------------------------------|----------------------------------------------------------------------------------------------------|--------------------------------------|
| SELORIDA ACCOUNTABILITY                                                         | lain FAQ Contact Us Message Charts▼ Transparency▼<br>arch Questions? State Agencies From CFO Atwater & Reports Florida                          |                                      |
| Logged In As:                                                                   | TATION                                                                                                    | DASHBOARD   CHANGE PASSWORD   LOGOUT |
| Update Grant Award Details                                                      |                                                                                                    |                                      |
| Grant Award ID: 18426<br>Grant Award Long Title: NFWF Longleaf Ecosystem Restor | ation Landowner Incentive Prog                                                                                                    |                                      |
|                                                                                 | Grant Award Short Summary Edit Main Grant Award Short Title: NFWFLERLIP Grant Award Type: Project Grant Date of Award: 03/07/2012               |                                      |
|                                                                                 | Grant Award Amendment Edit Previous Grant Award Amendment Agency Amendment Reference: NFWF-A1 Amendment Effective Date: 01/27/2014              |                                      |
|                                                                                 | Add/Edit Items Add Grant Award Amendment Edit/Add Grantor Edit/Add CfDA/CSFA Edit/Add Letter of Credit Edit/Add Cost Sharing Edit/Add Documents |                                      |
|                                                                                 | Edit/Add Associated Agreements                                                                                                    |                                      |
|                                                                                 | Select 'Finish to Review' to go to the View Grant Award Details page.<br>Finish To Review                                                       |                                      |
|                                                                                 | 2011 © FLORIDA DEPARTMENT OF FINANCIAL SERVICES                                                                                                 |                                      |

Clicking "Edit/Add Grantor" takes the User to "Grantor Information" web page.

| ATWATER 🧐 FLORIDA                                     | S CHIEF FINANC           | AL OFFICER                             |                               |                    |                              |               |       |       |                         |         | HOME NEWS ABOUT THE AGENCY MEET      |
|-------------------------------------------------------|--------------------------|----------------------------------------|-------------------------------|--------------------|------------------------------|---------------|-------|-------|-------------------------|---------|--------------------------------------|
| EFLORIDA ACCOUNT                                      | ABILITY 🥆 🖁              | Main FAQ Cor<br>earch Questions? State | ntact Us Mes<br>Agencies From | SSage<br>CFO Atwat | Charts▼ T<br>ser & Reports F | ransparency   | ▼     |       |                         |         |                                      |
| Logged In As:                                         | DEPARTMENT OF TRANSPO    | RTATION                                |                               |                    |                              |               |       |       |                         |         | DASHBOARD   CHANGE PASSWORD   LOGOUT |
| Grantor Information                                   | n                        |                                        |                               |                    |                              |               |       |       |                         |         | 0                                    |
| Grant Award ID: 18426<br>Grant Award Long Title: NFWF | Longleaf Ecosystem Resto | ation Landowner Incentiv               | e Prog                        |                    |                              |               |       |       |                         |         |                                      |
| * REQUIRED FIELDS                                     |                          |                                        |                               |                    |                              |               |       |       |                         |         |                                      |
|                                                       |                          |                                        | Add Grant                     | or                 |                              |               |       |       |                         |         |                                      |
|                                                       |                          |                                        |                               |                    | Add Grantor                  |               |       |       |                         |         |                                      |
|                                                       |                          |                                        |                               |                    |                              |               |       |       |                         |         |                                      |
|                                                       | GRANTOR                  | D NAME LI                              | NE 1<br>ES                    | LINE 2             | STREET ADDRESS<br>1240 EAST  | CITY          | STATE | ZIP   | GRANTOR TYPE            | Dalata  |                                      |
|                                                       | _                        | CONSERVATION SEI                       | RVICE                         |                    | GAINES ST                    | TALLANAJJEL   | r L   | 32301 | ORGANIZATION            | Delete  |                                      |
|                                                       |                          |                                        |                               |                    |                              |               |       | Bac   | k To Update Grant Award | Details |                                      |
|                                                       |                          |                                        |                               |                    |                              |               |       |       |                         |         |                                      |
|                                                       |                          |                                        |                               |                    |                              |               |       |       |                         |         |                                      |
|                                                       |                          |                                        |                               |                    |                              |               |       |       |                         |         |                                      |
|                                                       |                          |                                        |                               |                    |                              |               |       |       |                         |         |                                      |
|                                                       |                          |                                        | 2010-0-0                      | LORIDATIO          | PARTNENT OF SW               | NOIAL SERVICE |       |       |                         |         |                                      |

This section allows the User to "Delete" grantees. When clicking "Delete" the system will ask for confirmation.

All grant award records must contain grantor information. When replacing a grantor, new grantor information is validated prior to the deletion of existing grantor information.

| EFF ATWATER 🤭 FLORIDA'S CHIEF                                       | FINANCIA          | LOFFICER                                                  |                |                              |                |       |       |                           |               | HOME   NEWS   ABOUT THE AGENCY   MEET | THE CFO |
|---------------------------------------------------------------------|-------------------|-----------------------------------------------------------|----------------|------------------------------|----------------|-------|-------|---------------------------|---------------|---------------------------------------|---------|
| SELORIDA ACCOUNTABILITY                                             | Na<br>Sear        | in FAQ Contact Us Me<br>ch Questions? State Agencies From | SSage          | Charts▼ T<br>ter & Reports F | ransparency    | •     |       |                           |               |                                       |         |
| Logged In As: 1 / DEPARTMENT (                                      | OF TRANSPORTA     | NION                                                      |                |                              |                |       |       |                           |               | DASHBOARD   CHANGE PASSWORD   LOGOUT  |         |
| Grantor Information                                                 |                   |                                                           |                |                              |                |       |       |                           |               | 0                                     |         |
| Grant Award ID: 18426<br>Grant Award Long Title: NFWF Longleaf Ecor | system Restoratio | on Landowner Incentive Prog                               |                |                              |                |       |       |                           |               |                                       |         |
| * REQUIRED FIELDS                                                   |                   |                                                           |                |                              |                |       |       |                           |               |                                       |         |
|                                                                     |                   | Add Gran                                                  | tor            |                              | 5125582200012  |       |       |                           |               |                                       |         |
|                                                                     |                   | Grantor ID is not                                         | t valid        |                              | r100083389013  |       |       |                           |               |                                       |         |
|                                                                     |                   |                                                           |                |                              |                |       |       |                           |               |                                       |         |
|                                                                     |                   |                                                           |                | Add Grantor                  |                |       |       |                           |               |                                       |         |
|                                                                     | GRANTOR ID        | NAME LINE 1                                               | NAME<br>LINE 2 | STREET ADDRESS               | СІТҮ           | STATE | ZIP   | GRANTOR TYPE              |               |                                       |         |
|                                                                     | 003               | NATURAL RESOURCES<br>CONSERVATION SERVICE                 |                | 1240 EAST<br>GAINES ST       | TALLAHASSEE    | FL    | 32301 | NONPROFIT<br>ORGANIZATION | <u>Delete</u> |                                       |         |
|                                                                     |                   |                                                           |                |                              |                |       | _     |                           |               |                                       |         |
|                                                                     |                   |                                                           |                |                              |                |       | Bac   | k To Update Grant Award   | 1 Details     |                                       |         |
|                                                                     |                   |                                                           |                |                              |                |       |       |                           |               |                                       |         |
|                                                                     |                   |                                                           |                |                              |                |       |       |                           |               |                                       |         |
|                                                                     |                   |                                                           |                |                              |                |       |       |                           |               |                                       |         |
|                                                                     |                   | 2011 0                                                    | FLORIDA D      | EPARTMENT OF FIN:            | NOIAL SERVICES | 3     |       |                           |               |                                       |         |

User can enter an active grantor id in the "Grantor ID" field and click the "Add Grantor" button or click on the "Grantor ID" hyperlink to search for an active grantor id using the grantor name. If the User enters

an inactive grantor id, the following error message appears "Grantor ID is not valid." Only active grantors are available through the search.

| JEFF ATWATER 🎯 FLORIDA'S CHIEF                                      | FINANCI     | AL OFFICE                | ER                                                |                                                               |                                  | HOME   NEWS   ABOUT THE AGENCY   MEET THE CFO |
|---------------------------------------------------------------------|-------------|--------------------------|---------------------------------------------------|---------------------------------------------------------------|----------------------------------|-----------------------------------------------|
| EFLORIDA ACCOUNTABILITY                                             | M<br>Se     | ain FAQ<br>arch Question | Contact Us Messag<br>s? State Agencies From CFO A | e Charts▼ Transparency▼<br>twater & Reports Florida           |                                  |                                               |
| Logged In As: / DEPARTMENT O                                        | F TRANSPOR  | TATION                   |                                                   |                                                               |                                  | DASHBOARD   CHANGE PASSWORD   LOGOUT          |
| Grantor Information                                                 | Search      | Grantor                  |                                                   |                                                               | <u>[X]</u>                       | 0                                             |
| Grant Award ID: 18426<br>Grant Award Long Title: NFWF Longleaf Ecos | У           | Gr                       | antor Name: usf                                   | (Only First matching 200 records are disp                     | olayed)                          |                                               |
| * REQUIRED FIELDS                                                   |             |                          |                                                   | Search Cancel                                                 |                                  |                                               |
|                                                                     | SELECT      | GRANTOR ID               | NAME                                              | STREET ADDRESS                                                | CITY STATE ZIP                   |                                               |
|                                                                     | Select      | 001                      | GUSFA, LEO                                        | 8383 THORN HILL DRIVE                                         | HOWELL MI 488430000              |                                               |
|                                                                     | Select      | 001                      | TPA/USF CATERING CO., INC.                        | 3705 SPECTRUM BLVD.                                           | TAMPA FL 336120000               |                                               |
|                                                                     | Select      | 030                      | USF                                               | 12901 BRUCE B. DOWNS BLVD. MDC 56                             | TAMPA FL 336123805               |                                               |
|                                                                     | Select      |                          | USF 2 D/E/P LLC                                   | 4211 WOODSPRING LANE                                          | TAMPA FL 336130000               |                                               |
|                                                                     | Select      | 001                      | USF 2 D/E/P LLC                                   | 13702 N 42 ST                                                 | TAMPA FL 336130000               |                                               |
|                                                                     | G Select    | 043                      | USF BOARD OF TRUSTEES                             | 140 7TH AVE                                                   | SAINT PETERSBURG FL<br>337010000 |                                               |
| FS                                                                  | Select      | 050                      | USF BOARD OF TRUSTEES ON<br>BEHALF                | DIVISION OF SPONSORED RESEARCH 3650<br>SPECTIUM BLVD. STE 160 | TAMPA FL 336129446               | <u>ete</u>                                    |
| F8                                                                  | select      | 1540                     | USF COLLEGE OF PUBLIC<br>HEALTH                   | 13201 BRUCE B DOWNS BLVD                                      | TAMPA FL 336120000               | ete                                           |
| F8                                                                  | Select      | 003                      | USF DEPT OF ANTHROPOLOGY                          | UNIVERSITY OF SOUTH FLORIDA 4202 E<br>FOWLER AVE, SOC 107     | TAMPA FL 336208100               | lete                                          |
|                                                                     | 4           |                          |                                                   |                                                               | +                                |                                               |
| F7                                                                  | 20564834089 | US FOREST S              | SERVICE USDA<br>FOREST SERVICE RD                 | JOHN KNOX<br>SUITE F-100 TALLAHASSEE FL 32303000              | 00 FEDERAL AGENCY                | elete                                         |
|                                                                     |             |                          |                                                   |                                                               | Back To Lindate Grant Award De   | tais                                          |
|                                                                     | _           |                          | 2011 6 ELOSIDA                                    | DEPARTMENT OF FINANCIAL SERVICES                              | back to optime Grant Award De    |                                               |

Clicking "Select" hyperlink before the desired grantor enters the grantor ID into the "Grantor ID" field.

| JEFF ATWATER               | FLORIDA'S CHIEF                            | FINANCIA          | OFFICER                                  |         |                    |                        |                     |       |           |                              |               | HOME NEWS ABOUT           | THE AGENCY MEE | T THE CFO |
|----------------------------|--------------------------------------------|-------------------|------------------------------------------|---------|--------------------|------------------------|---------------------|-------|-----------|------------------------------|---------------|---------------------------|----------------|-----------|
|                            | ACCOUNTABILITY<br>TRACKING SYSTEM          | Mai<br>Sean       | in FAQ Contac<br>ch Questions? State Age | ct Us N | lessag<br>om CFO # | e Charts               | ▼ Transparer        | ncy▼  |           |                              |               |                           |                |           |
| Logged In As               | DEPARTMENT                                 | OF TRANSPORTA     | TION                                     |         |                    |                        |                     |       |           |                              |               | DASHBOARD   CHANGE PASSWO | RD   LOGOUT    |           |
| Grantor                    | Information                                |                   |                                          |         |                    |                        |                     |       |           |                              |               |                           | 0              |           |
| Grant Award<br>Grant Award | ID: 18426<br>Long Title: NFWF Longleaf Eco | system Restoratio | on Landowner Incentive Pro               | og      |                    |                        |                     |       |           |                              |               |                           |                |           |
| * REQUIRED I               | FIELDS                                     |                   |                                          |         |                    |                        |                     |       |           |                              |               |                           |                |           |
|                            |                                            |                   | ł                                        | Add Gra | ntor               |                        |                     |       |           |                              |               |                           |                |           |
|                            |                                            |                   | Ľ                                        |         |                    |                        | _                   |       |           |                              |               |                           |                |           |
|                            |                                            |                   |                                          |         |                    | Add Gran               | itor                |       |           |                              |               |                           |                |           |
|                            |                                            | GRANTOR ID        | NAME LINE 1                              |         | NAME<br>LINE 2     | STREET<br>ADDRESS      | CITY                | STATE | ZIP       | GRANTOR TYPE                 |               |                           |                |           |
|                            |                                            | 003               | NATURAL RESOURCES<br>CONSERVATION SERVIC | ε       |                    | 1240 EAST<br>GAINES ST | TALLAHASSEE         | FL    | 32301     | NONPROFIT<br>ORGANIZATION    | <u>Delete</u> |                           |                |           |
|                            |                                            | 043               | USF BOARD OF TRUSTER                     | ES      |                    | 140 7TH AVE            | SAINT<br>PETERSBURG | FL    | 337010000 | NONPROFIT<br>ORGANIZATION    | <u>Delete</u> |                           |                |           |
|                            |                                            |                   |                                          |         |                    |                        |                     |       | Death     | To line the Original America | 10-1-2-       |                           |                |           |
|                            |                                            |                   |                                          |         |                    |                        |                     |       | Dack      | To update Grant Awar         | d Details     |                           |                |           |
|                            |                                            |                   |                                          |         |                    |                        |                     |       |           |                              |               |                           |                |           |
|                            |                                            |                   |                                          |         |                    |                        |                     |       |           |                              |               |                           |                |           |
|                            |                                            |                   |                                          |         |                    |                        |                     |       |           |                              |               |                           |                |           |
|                            |                                            |                   |                                          | 2011    | O FLORID           | A DEPARTMENT (         | OF FINANCIAL SERV   | ICES  |           |                              |               |                           |                |           |

Clicking the "Add Grantor" button adds the active grantor. The user now can delete the inactive grantor.

|                                                           |                                           | 0                                                     | 0k                                       |           |                              |        |                                  |
|-----------------------------------------------------------|-------------------------------------------|-------------------------------------------------------|------------------------------------------|-----------|------------------------------|--------|----------------------------------|
| DNTRACT TRACKING SY                                       | STEM Search Questions?                    | CONTACT US Message<br>State Agencies From CFO Atwater | Charts Transparency<br>& Reports Florida | V         |                              |        |                                  |
| Logged In As: DuBoseBillye5 / DEP/                        | ARTMENT OF TRANSPORTATION                 |                                                       |                                          |           |                              | DASH   | BOARD   CHANGE PASSWORD   LOGOUT |
| Grantor I on                                              |                                           |                                                       |                                          |           |                              |        | 0                                |
| Grant Award ID: 18426<br>Grant Award Long Title: NEWE Log | noleaf Ecosystem Restoration Landowner In | entive Prog                                           |                                          |           |                              |        |                                  |
| * REQUIRED FIELDS                                         |                                           | ,                                                     |                                          |           |                              |        |                                  |
|                                                           |                                           | Add Grantor                                           |                                          |           |                              |        |                                  |
|                                                           |                                           | Grantor ID *                                          |                                          |           |                              |        |                                  |
|                                                           |                                           |                                                       | Add Grantor                              |           |                              |        |                                  |
|                                                           |                                           |                                                       |                                          |           |                              |        |                                  |
|                                                           | GRANTOR ID NAME L                         | IE 1 NAME LINE STREET<br>2 ADDRESS                    | CITY STATE                               | ZIP       | GRANTOR TYPE                 |        |                                  |
|                                                           | F593102112043 USF BOARD C<br>TRUSTEES     | 140 7TH AVE                                           | SAINT<br>PETERSBURG FL                   | 337010000 | NONPROFIT<br>ORGANIZATION    | Delete |                                  |
|                                                           |                                           |                                                       |                                          |           |                              |        |                                  |
|                                                           |                                           |                                                       |                                          |           | Back To Update Grant Award E | etails |                                  |
|                                                           |                                           |                                                       |                                          |           |                              |        |                                  |
|                                                           |                                           |                                                       |                                          |           |                              |        |                                  |
|                                                           |                                           |                                                       |                                          |           |                              |        |                                  |
|                                                           |                                           |                                                       |                                          |           |                              |        |                                  |
|                                                           |                                           |                                                       |                                          |           |                              |        |                                  |

Since the grant award has been previously published, it is not necessary to go through the "Finish To Review" and "Finish" processes.

# **XLIII. View Active Grant Awards with Past Due Date**

Grant awards must stay in active "Active" status until the last receipt is processes through FLAIR. However, active grant awards with "Original Funding End Date" or "New Funding End Date" several months in the past may need investigation to determine if the status or end date needs to be changed. After the last receipt, the status should be change to "Close" "Inactive for Ongoing Reporting" or "Inactive Pending Property Action". If the grant award has been renewed or extended an "Amendment", establishing a new funding end date needs to be entered in FACTS.

Since FACTS cannot automatically update revised funding end dates grant award agreements form the agreement change records, the latest date of the Revised Funding End Date or the Original Funding End Date filed on the Main information page is used to determine if grant award agreements appear on the Active Grant Awards with Past End Date report.

Clicking the "View Active Grant Award with Past End Date" hyperlink on the "Agency All Agreements User" or "Agency Grant Awards User" Dashboard takes the User to View Active Grant with Past Funding End Date results web page. The information on this page is downloadable by clicking the "Download Results" button and following the on screen instructions.

| View Active Gran                | t Award with P  | ast Funding       | g End Da  |             |            | 00005 000050 |                        |                  |
|---------------------------------|-----------------|-------------------|-----------|-------------|------------|--------------|------------------------|------------------|
| AGENCY NAME                     | SRAIT AVIARD ID | GRANT STATUS      | AWARD     | DATE        | DATE       | NAME         | GRANT MANAGER EMAIL    | PHONE            |
| TRANSPORTATION                  | AQL71           | Approved<br>Award | 4/11/2012 | 4/11/2012   |            |              |                        |                  |
| DEPARTMENT OF<br>TRANSPORTATION | AQL73           | Approved<br>Award | 4/11/2012 | 4/11/2012   |            |              |                        |                  |
| DEPARTMENT OF<br>TRANSPORTATION | AR236           | Approved<br>Award | 6/13/2013 | 6/13/2013   | 9/30/2013  |              |                        |                  |
| DEPARTMENT OF<br>TRANSPORTATION | FLR85           | Approved<br>Award | 7/1/2013  | 7/1/2013    | 12/30/2013 |              |                        |                  |
| DEPARTMENT OF<br>TRANSPORTATION | <u>VIV02</u>    | Approved<br>Award | 1/14/2014 | 1/5/2014    |            |              |                        |                  |
|                                 |                 |                   |           |             |            |              | Displaying 1 to 5 of 5 | Download Results |
|                                 |                 |                   |           | Return To D | lashboard  |              |                        |                  |
|                                 |                 |                   |           |             |            |              |                        |                  |

The results display:

- Agency Name
- Grant Award ID
- Grant Status
- Date of Award
- Original Funding Start Date
- Original Funding End Date
- Grant Manager Name
- Grant Manager Email
- Grant Manger Phone

Clicking the Grant Award ID number hyperlink takes the User to the Grant Award information web page. From this page, click the Update Grant Award Details button to access the Update Grant Award Details web page. From this page, any necessary update can be preformed. Review section XXXVIII Update Grant Award Details.

|                                                                                                    | 1                                                                                                    | S CHIEF FINANC                     | IAL OFFICER                         |                                                        |                                                                                                    | HOME   NEWS   ABOUT THE AGENCY                     |
|----------------------------------------------------------------------------------------------------|----------------------------------------------------------------------------------------------------|------------------------------------|-------------------------------------|--------------------------------------------------------|----------------------------------------------------------------------------------------------------|----------------------------------------------------|
| ORIDA A<br>NTRACT T                                                                                                    | CCOUNTAI                                                                                                    | BILITY 🥆 🖁                         | Main FAQ C<br>iearch Questions? Sta | ontact Us Message (<br>ate Agencies From CFO Atwater & | Charts V Transparen                                                                                                 | lCy ▼                                              |
| Logged In As:                                                                                                    | / DEI                                                                                                    | PARTMENT OF TRANSPO                | RTATION                             |                                                        |                                                                                                    | DASHBOARD   CHANGE PASSWORD   LOGOL                |
|                                                                                                    |                                                                                                    |                                    |                                     |                                                        |                                                                                                    | <b>Tweet</b> 8+1 0                                 |
| Grant Aw                                                                                                    | vard Inform                                                                                                    | ation                              |                                     |                                                        |                                                                                                    |                                                    |
|                                                                                                    |                                                                                                    |                                    |                                     |                                                        |                                                                                                    | Finished Update Grant Award Details Back to Search |
| Summary                                                                                                    |                                                                                                    |                                    |                                     |                                                        |                                                                                                    |                                                    |
| Agency Name                                                                                                    | DEPARTMENT OF                                                                                                    | TRANSPORTATION                     |                                     |                                                        | Grant Award ID: AQL71                                                                                               |                                                    |
| Long Title: PR                                                                                                    | OJ PARTICIPATION                                                                                                    |                                    |                                     |                                                        | Date of Award: 04/11/20                                                                                             | 112                                                |
|                                                                                                    |                                                                                                    |                                    |                                     |                                                        |                                                                                                    |                                                    |
| Grantor Name<br>Total Grant Av                                                                                                    | e: FSU<br>ward Receipts to                                                                                                    | Date: N/A                          |                                     |                                                        | Total Grant Award Amo                                                                                               | ount: \$27,216.00                                  |
| Grantor Name<br>Total Grant Av<br>Description: P                                                                                                    | e: FSU<br>ward Receipts to<br>PROJ PARTICIPATIO                                                                                                    | Date: N/A<br>N                     |                                     |                                                        | Total Grant Award Amo                                                                                               | ount: \$27,216.00                                  |
| Grantor Name<br>Total Grant Av<br>Description: P<br>Details                                                                                                    | EFSU<br>ward Receipts to<br>PROJ PARTICIPATIO<br>Receipts                                                                                                    | Date: N/A<br>N<br>Letter of Credit | Cost Sharing                        | Associated Agreements                                  | Total Grant Award Amo                                                                                               | ount: \$27,216.00                                  |
| Grantor Name<br>Total Grant Av<br>Description: P<br>Details<br>Main Info                                                                                                    | e: FSU<br>ward Receipts to<br>PROJ PARTICIPATIO<br>Receipts                                                                                                    | Date: N/A<br>N<br>Letter of Credit | Cost Sharing                        | Associated Agreements                                  | Total Grant Award Amo                                                                                               | ager Information                                   |
| Grantor Name<br>Total Grant Av<br>Description: P<br>Details<br>Main Info<br>Grant Awar                                                                                                    | e: FSU ward Receipts to PROJ PARTICIPATIO Receipts Commation rd ID: AQL71                                                                                                    | Date: N/A<br>N<br>Letter of Credit | Cost Sharing                        | Associated Agreements                                  | Total Grant Award Amo                                                                                               | ager Information                                   |
| Grantor Name<br>Total Grant Av<br>Description: P<br>Details<br>Main Info<br>Grant Awar<br>Short Title:                                                                                                    | e: FSU ward Receipts to PROJ PARTICIPATIO Receipts Domation rd ID: AQL71 PROJ PART                                                                                                    | Date: N/A<br>N<br>Letter of Credit | Cost Sharing                        | Associated Agreements                                  | Total Grant Award Ame                                                                                               | ager Information                                   |
| Grantor Name<br>Total Grant Av<br>Description: P<br>Details<br>Main Info<br>Grant Awar<br>Short Title:<br>Long Title:                                                                                     | e: FSU<br>ward Receipts to<br>PROJ PARTICIPATIO<br>Receipts<br>ormation<br>rd ID: AQL71<br>PROJ PART<br>PROJ PARTCIPATIC                                                                                                    | Date: N/A<br>N<br>Letter of Credit | Cost Sharing                        | Associated Agreements                                  | Documents Agency Grant Mana                                                                                         | ager Information                                   |
| Grantor Name<br>Total Grant Av<br>Description: P<br>Details<br>Main Info<br>Grant Awar<br>Short Title:<br>Long Title:<br>Grant Refer                                                                      | e: FSU<br>ward Receipts to<br>PROJ PARTICIPATIO<br>Receipts<br>ormation<br>rd ID: AQL71<br>(PROJ PART<br>PROJ PARTCIPATIC<br>rence Number:                                                                                                    | Date: N/A<br>N<br>Letter of Credit | Cost Sharing                        | Associated Agreements                                  | Documents Agency Grant Mana                                                                                         | ager Information                                   |
| Grantor Name<br>Total Grant Av<br>Description: P<br>Details<br>Main Info<br>Grant Awar<br>Short Title:<br>Long Title:<br>Grant Refer<br>Grant Type:                                                       | E: FSU<br>ward Receipts to<br>ROJ PARTICIPATIO<br>Receipts<br>ormation<br>rd ID: AQL71<br>PROJ PART<br>PROJ PARTICIPATIC<br>PROJ PARTICIPATIC<br>PROJ PARTICIPATIC<br>PROJ PARTICIPATIC<br>PROJ PARTICIPATIC                                                                                                    | Date: N/A N Letter of Credit       | Cost Sharing                        | Associated Agreements                                  | Documents Agency Grant Mana Agency Grant Fisca                                                                      | ager Information                                   |
| Grantor Name<br>Total Grant Av<br>Description: P<br>Details<br>Main Info<br>Grant Awar<br>Short Title:<br>Grant Refet<br>Grant Type<br>Grant Statu                                                        | FSU     ward Receipts to     rROJ PARTIC/PATIO     Receipts     Transition     rd ID: AQL71     PROJ PARTIC/PATIC     PROJ PARTIC/PATIC     rence Rumber:     s: Approved Awar                                                                                                    | Date: N/A N Letter of Credit       | Cost Sharing                        | Associated Agreements                                  | Documents Documents Agency Grant Mana Grant Fisca Grant Fiscal Contact Ilam                                         | ager Information                                   |
| Grantor Name<br>Total Grant A<br>Description: P<br>Details<br>Main Info<br>Grant Awar<br>Short Title:<br>Long Title:<br>Grant Refer<br>Grant Statu<br>Date of Awa                                         | PE FSU<br>ward Receipts to<br>PROJ PARTIC/PATIO<br>Receipts<br>Promation<br>rd ID: AQL71<br>PROJ PART<br>PROJ PARTIC/PATIC<br>PROJ PARTIC/PATIC<br>PROJ PARTIC/PATIC<br>PROJ PARTIC/PATIC<br>PROJ PARTIC/PATIC<br>PROJ PARTIC/PATIC                                                                                                    | Date: N/A N Letter of Credit       | Cost Sharing                        | Associated Agreements                                  | Documents Documents Agency Grant Mana Grant Fisca Grant Fiscal Contact Nam Phone Number:                            | ager Information al Contact Information ne:        |
| Grantor Name<br>Total Grant A<br>Description: P<br>Details<br>Details<br>Main Info<br>Grant Awar<br>Short Title:<br>Long Title:<br>Grant Type<br>Grant Type<br>Grant Statu<br>Date of Awa<br>Original Fur | e: FSU<br>ward Receipts to<br>rROJ PARTICIPATIO<br>Receipts<br>ormation<br>rd ID: AQL71<br>PROJ PART<br>PROJ PARTCIPATIC<br>PROJ PARTCIPATIC<br>PROJ PROJ PARTCIPATIC<br>PROJ PARTCIPATIC<br>PROJ PROJ PROJ PROJ PROJ PROJ PROJ PROJ | Date: N/A N Letter of Credit ON d  | Cost Sharing                        | Associated Agreements                                  | Agency Grant Mana<br>Agency Grant Mana<br>Agency Grant Fisca<br>Grant Fiscal Contact Nam<br>Phone Number:<br>Email: | ager Information al Contact Information ne:        |

| EFF ATWATER 🧐 FLORIDA'S CHIEF FINANCIAL OFFICER                                                                                                    | HOME   NEWS   ABOUT THE AGENCY   MEET THE C |
|----------------------------------------------------------------------------------------------------|---------------------------------------------|
| SEFLORIDA ACCOUNTABILITY State Agendes From CFO Awater & Reports Florida                                                                                                    |                                             |
| Logged In As:                                                                                                    | DASHBOARD   CHANGE PASSWORD   LOGOUT        |
| Update Grant Award Details Grant Award ID: A0L71                                                                                                    |                                             |
| Grant Award Short Summary         Short Title: PROJ PART         Grant Award Type: Project Grant         Date of Award: 04/11/2012         Add/Edit Items         Add Grant Award Amendment         Add Letter of Credit         Add Documents         Add Associated Agreements (Optional) | Edit Main Grant Award                       |
| Select "Finish to Review" to go to the View Grant Award Details p<br>Finish To Review.                                                                                                    | age.                                        |
|                                                                                                    |                                             |
|                                                                                                    |                                             |

# **XLIV. View Grant Award Batch History**

Clicking the "View Grant Award Upload History" hyperlink on the "Agency All Agreements User" or "Agency Grant Award User" Dashboard takes the User to Grant Award History web page.

| JEFF ATWATER 🧐 FLORIDA'S CHIEF FINANCIAL OFFICER                                                 |                             |                                |                                      |
|--------------------------------------------------------------------------------------------------|-----------------------------|--------------------------------|--------------------------------------|
| Search Questions? State Agencies From CFO Alwater & Reports Florida                              | arency▼                     |                                |                                      |
| Logged In As: // DEPARTMENT OF TRANSPORTATION                                                    |                             |                                | DASHBOARD   CHANGE PASSWORD   LOGOUT |
| Grant Award Batch History                                                                        |                             |                                |                                      |
| Grant Award Batch Pending Files                                                                  |                             |                                |                                      |
| This list contains files that are pending processing.                                            |                             |                                |                                      |
| BATCH FILE                                                                                       | DATE MODIFI                 | ED <u>SIZE (KB)</u>            |                                      |
| WEB_201421384738_DuBoseBillye5_550000.xlsx                                                       | 2/13/2014 8:47:             | 43 AM 56.871                   |                                      |
|                                                                                                  |                             |                                |                                      |
| Grant Award Batch Log Files                                                                      |                             |                                |                                      |
| This list contains files that have been uploaded and processed by your agency within the last 30 | days. Please allow up to 24 | 4 hours after uploading a file |                                      |
| for it to appear on this list.                                                                   |                             |                                |                                      |
| BATCH FILE                                                                                       | DATE MODIFIED               | SIZE (KB)                      |                                      |
| WEB_2014113163121_DuBoseBillye3_550000.xlsx_2014114_101411_GrantAwards_Log.txt                   | 1/14/2014 10:14:21 AM       | 0.274 Download                 |                                      |
| WEB_2014128103920_DuBoseBillye3_550000.xlsx_2014128_110608_GrantAwards_Log.txt                   | 1/28/2014 11:06:28 AM       | 64.233 Download                |                                      |
| WEB_2014128124843_DuBoseBillye3.xlsx_2014128_140917_GrantAwards_Log.txt                          | 1/28/2014 2:09:43 PM        | 29.657 Download                |                                      |
| WEB_2014128124843_DuBoseBillye3_550000.xlsx_2014128_130923_GrantA.wards_Log.bxt                  | 1/28/2014 1:09:32 PM        | 17.607 Download                |                                      |
| WEB_2014131104017_WilkersonLisaX1_550000.xlsx_2014131_111434_GrantA.wards_Log.txt                | 1/31/2014 11:14:59 AM       | 83.82 Download                 |                                      |
| WEB_201413110451_WaltersDerrickD3_550000.xlsx_2014131_103743_GrantAwards_Log.txt                 | 1/31/2014 10:38:06 AM       | 84.76 Download                 |                                      |
| WEB_2014131112739_CraigChrisX1_550000.xlsx_2014131_113137_GrantAwards_Log.txt                    | 1/31/2014 11:32:00 AM       | 84.76 Download                 |                                      |
| Return To Dashboard                                                                              |                             |                                |                                      |
| 2011 & FLORIDA DEPARTMENT OF FINANCIAL SI                                                        | RVICES                      |                                |                                      |

The Grant Award Batch History web page displays two sections. The first section Grant Award Batch Pending Files lists the files uploaded or FTPed and pending processing by FACTS. The second section Grant Award Batch Log Files lists the uploaded and FTPed files processed by FACTS within the last 30 days. The processed log file confirms how many records were loaded, which records were not, and why, so corrective action can be taken. It takes up to 24 hours after uploading a file for FACTS to process it.

Refer to section XXXVII Upload Grant Award Information for information on the Log Files.

# **XLV. View [Grant Award] Documents**

Clicking the "View Documents" hyperlink on the Dashboard takes the User to View Documents results web page. The information on this page is downloadable by clicking the "Download Results" button and following the on screen instructions. Agencies can use the information to tack contract/grant disbursement agreements/grant award document images.

| / DEPARTMENT OF TRANSPORT    | ATION                                                                                                    |                                                                                                    |                                                                                                    |                                                                                                    |                                                                                                    |                                                                                                    |
|------------------------------|----------------------------------------------------------------------------------------------------|----------------------------------------------------------------------------------------------------|----------------------------------------------------------------------------------------------------|----------------------------------------------------------------------------------------------------|----------------------------------------------------------------------------------------------------|----------------------------------------------------------------------------------------------------|
|                              |                                                                                                    |                                                                                                    |                                                                                                    |                                                                                                    | DASHBOARD   CHAN                                                                                                    | GE PASSWORD   LOGOU                                                                                                    |
| ents                         |                                                                                                    |                                                                                                    |                                                                                                    |                                                                                                    |                                                                                                    |                                                                                                    |
|                              |                                                                                                    |                                                                                                    |                                                                                                    |                                                                                                    |                                                                                                    |                                                                                                    |
|                              |                                                                                                    |                                                                                                    |                                                                                                    |                                                                                                    |                                                                                                    |                                                                                                    |
| Grant Award ID / PO Number:  | -                                                                                                    |                                                                                                    |                                                                                                    |                                                                                                    |                                                                                                    |                                                                                                    |
| Sear                         |                                                                                                    |                                                                                                    |                                                                                                    |                                                                                                    |                                                                                                    |                                                                                                    |
| AGENCY NAME                  | FLAIR CONTRACT ID / GRANT AWARD ID/ PO NUMBER                                                                                                    | AGENCY AMENDMENT REFERENCE                                                                                                    | ADD DATE                                                                                                    | DOCUMENT URL                                                                                                    | ORIGINAL FILE NAME                                                                                                    | FILE NAME                                                                                                    |
| DEPARTMENT OF TRANSPORTATION | BDR66                                                                                                    | S0010000                                                                                                    | 8/13/2013 7:45:15 AM                                                                                                    |                                                                                                    |                                                                                                    | S0010000-96934.pdf                                                                                                    |
| DEPARTMENT OF TRANSPORTATION | BDR65                                                                                                    | S0020000                                                                                                    | 8/13/2013 7:45:44 AM                                                                                                    |                                                                                                    |                                                                                                    | S0020000-96931.pdf                                                                                                    |
| DEPARTMENT OF TRANSPORTATION | BDR65                                                                                                    | L0020000                                                                                                    | 8/13/2013 7:45:47 AM                                                                                                    |                                                                                                    |                                                                                                    | L0020000-77400.pdf                                                                                                    |
| DEPARTMENT OF TRANSPORTATION | BDR19                                                                                                    | L0020000                                                                                                    | 8/13/2013 7:45:56 AM                                                                                                    |                                                                                                    |                                                                                                    | L0020000-62129.pdf                                                                                                    |
| DEPARTMENT OF TRANSPORTATION | BDQ31                                                                                                    | L0010000                                                                                                    | 8/13/2013 7:46:09 AM                                                                                                    |                                                                                                    |                                                                                                    | L0010000-96914.pdf                                                                                                    |
| DEPARTMENT OF TRANSPORTATION | BDP06                                                                                                    | L0020000                                                                                                    | 8/13/2013 7:50:38 AM                                                                                                    |                                                                                                    |                                                                                                    | L0020000-96894.pdf                                                                                                    |
| DEPARTMENT OF TRANSPORTATION | BDP06                                                                                                    | L0030000                                                                                                    | 8/13/2013 7:50:50 AM                                                                                                    |                                                                                                    |                                                                                                    | L0030000-68212.pdf                                                                                                    |
| DEPARTMENT OF TRANSPORTATION | BDO80                                                                                                    | L0020000                                                                                                    | 8/13/2013 7:51:18 AM                                                                                                    |                                                                                                    |                                                                                                    | L0020000-96888.pdf                                                                                                    |
| DEPARTMENT OF TRANSPORTATION | BDO80                                                                                                    | L0010100                                                                                                    | 8/13/2013 7:51:48 AM                                                                                                    |                                                                                                    |                                                                                                    | L0010100-96885.pdf                                                                                                    |
| DEPARTMENT OF TRANSPORTATION | BDO80                                                                                                    | S0020000                                                                                                    | 8/13/2013 7:51:53 AM                                                                                                    |                                                                                                    |                                                                                                    | S0020000-96891.pdf                                                                                                    |
|                              |                                                                                                    |                                                                                                    | g 1 to 10 of 31127 1                                                                                                    | 2 3 4 5 6 7                                                                                                    | 8 3113 Next >>                                                                                                    | Download Results                                                                                                    |
|                              |                                                                                                    |                                                                                                    |                                                                                                    |                                                                                                    |                                                                                                    |                                                                                                    |
|                              |                                                                                                    |                                                                                                    |                                                                                                    |                                                                                                    |                                                                                                    |                                                                                                    |
|                              | Grant Award ID / PO Number:<br>Sear<br>AGENCY NAME<br>DEPARTMENT OF TRANSPORTATION<br>DEPARTMENT OF TRANSPORTATION<br>DEPARTMENT OF TRANSPORTATION<br>DEPARTMENT OF TRANSPORTATION<br>DEPARTMENT OF TRANSPORTATION<br>DEPARTMENT OF TRANSPORTATION<br>DEPARTMENT OF TRANSPORTATION<br>DEPARTMENT OF TRANSPORTATION<br>DEPARTMENT OF TRANSPORTATION | Adexect Name         Exam           Adexect Name         Exam Contract ID / GRANT AVVARD ID/ PO NUMBER           DEPARTMENT OF TRANSPORTATION         BDR66           DEPARTMENT OF TRANSPORTATION         BDR65           DEPARTMENT OF TRANSPORTATION         BDR65           DEPARTMENT OF TRANSPORTATION         BDR65           DEPARTMENT OF TRANSPORTATION         BDR65           DEPARTMENT OF TRANSPORTATION         BDR61           DEPARTMENT OF TRANSPORTATION         BDR06           DEPARTMENT OF TRANSPORTATION         BDR06           DEPARTMENT OF TRANSPORTATION         BDR06           DEPARTMENT OF TRANSPORTATION         BDR06           DEPARTMENT OF TRANSPORTATION         BDR06           DEPARTMENT OF TRANSPORTATION         BDR08           DEPARTMENT OF TRANSPORTATION         BDR08           DEPARTMENT OF TRANSPORTATION         BD080           DEPARTMENT OF TRANSPORTATION         BD080 | Search         EAR CONTRACT ID / GRANT AWARD ID/ PO NUMBER         AGENCY AMENDMENT REFERENCE           DEPARTWENT OF TRANSPORTATION         BDR66         S0010000           DEPARTWENT OF TRANSPORTATION         BDR65         S002000           DEPARTWENT OF TRANSPORTATION         BDR65         L0020000           DEPARTWENT OF TRANSPORTATION         BDR65         L0020000           DEPARTWENT OF TRANSPORTATION         BDR65         L0020000           DEPARTWENT OF TRANSPORTATION         BDR65         L0020000           DEPARTWENT OF TRANSPORTATION         BDR65         L0020000           DEPARTWENT OF TRANSPORTATION         BDR66         L0020000           DEPARTWENT OF TRANSPORTATION         BD031         L001000           DEPARTWENT OF TRANSPORTATION         BD060         L0020000           DEPARTWENT OF TRANSPORTATION         BD080         L0020000           DEPARTWENT OF TRANSPORTATION         BD080         L0020000           DEPARTWENT OF TRANSPORTATION         BD080         L0020000           DEPARTWENT OF TRANSPORTATION         BD080         L0020000           DEPARTWENT OF TRANSPORTATION         BD080         L0020000 | Search           Search           AGENCY MARE         ELAR CONTRACT ID / GRANT AWARD ID/ PO NUMBER         AGENCY AMENDMENT REFERENCE         ADD DATE           DEPARTWENT OF TRANSPORTATION         BDR65         S0010000         6/13/2013 7.45.15 AM           DEPARTWENT OF TRANSPORTATION         BDR65         L0020000         6/13/2013 7.45.47 AM           DEPARTWENT OF TRANSPORTATION         BDR65         L0020000         6/13/2013 7.45.74 AM           DEPARTWENT OF TRANSPORTATION         BDR65         L0020000         6/13/2013 7.45.74 AM           DEPARTWENT OF TRANSPORTATION         BDR65         L0020000         6/13/2013 7.45.6 AM           DEPARTWENT OF TRANSPORTATION         BD065         L0020000         6/13/2013 7.50.50 AM           DEPARTWENT OF TRANSPORTATION         BD066         L0020000         6/13/2013 7.50.50 AM           DEPARTWENT OF TRANSPORTATION         BD080         L0021000         6/13/2013 7.51.50 AM           DEPARTWENT OF TRANSPORTATION         BD080         L0021000         6/13/2013 7.51.50 AM           DEPARTWENT OF TRANSPORTATION         BD080         L0021100         6/13/2013 7.51.50 AM           DEPARTWENT OF TRANSPORTATION         BD080         L0021100         6/13/2013 7.51.50 AM           DEPARTWENT OF | Stant Award ID / PO Number:<br>Search         Search           Search         Search         Additional additional additionadditional additional additionadditional additional addit | Search         Adden cy IMMeter         Editer Contract 10 / GRANT AVARD 10 / PO NUMBER         Adden cy Americane Name         BaDD Date         Document use         Optimization         Optimizatione         Optimization         O |

From the web page, a User can search for specific a FLAIR Contract ID/Grant Award ID/ PO Number to determine what documents are in FACTS. If the agency does not have any contract/grant, disbursement agreement/grant award documents in FACTS the message "No documents found" appears.

FACTS currently does not have the ability to upload purchase order documents.

The results display:

- Document Type
- Agency Name
- FLAIR Contract ID/Grant ID/PO Number
- Agency Amendment Reference
- Add Date
- Document URL, if applicable
- Original File Name
- [FACTS] File Name

# **XLVI. Add/Replace Grant Award Documents**

## A. Upload (Add) Grant Award Documents for Previously Entered Grant Awards that were not "Finished"

Access FACTS Login Page at <u>https://facts.fldfs.com/Account/Login.aspx</u>.

| JEFF ATWATER 🧐 FLORIDA'S CHIEF FI                                                                                                    | NANCIAL OFFICER                                                                                                    | HOME NEWS ABOUT THE AGENCY MEET THE CFO                                             |
|----------------------------------------------------------------------------------------------------|----------------------------------------------------------------------------------------------------|-------------------------------------------------------------------------------------|
| SELORIDA ACCOUNTABILITY                                                                                                    | Main FAQ Contact Us Message Charts<br>Search Questions? State Agencies From CFO Atwater & Reports                                                                                                    | ▼ Transparency▼<br>Florida                                                          |
| Login                                                                                                    |                                                                                                    | Ø                                                                                   |
|                                                                                                    | Log In<br>User ID<br>Password                                                                                                    |                                                                                     |
| Terms of Use<br>This site is a Florida<br>If you are not authori<br>Unauthorized chang<br>unauthorized access                                                                    | state government site intended to capture and report accurate state contra<br>zed to log into this system, exit now, do not make changes or download dat<br>es to the system and data are logged and subject to monitoring. Instances o<br>or modification may result in legal action.                                                                                                    | ct information.<br>a.<br>of                                                         |
| Authorized agency n<br>managing accurate<br>username and pass<br>account. The Depart<br>Confidential, inaccu<br>authorized agency re<br>trade secret informa<br>contact on file. | epresentatives are custodians of the data contained in this system. Entering<br>data is each custodians responsibility. Authorized users are prohibited from<br>word information. All changes made in the system are recorded under each<br>ment of Financial Services does not screen the content provided by each A<br>rately redacted, or incorrect data/files loaded into the system are the respon<br>epresentatives and the agency to resolve. Inquiries related to inaccurate, co<br>tion received by the Department of Financial Services will be directed to yo | and<br>isharing<br>user's<br>gency.<br>isibility of<br>infidential, or<br>ur Agency |
|                                                                                                    | Login<br>2011 © FLORIDA DEPARTMENT OF FINANCIAL SERVICES                                                                                                    |                                                                                     |

Log in using the User ID and Password provided. To save time User will click "View Unfinished Grant Award Entries" on the "Agency All Agreements User" or "Agency Grant Awards User" Dashboard instead of entering all the information necessary for a new grant award agreement.

| LORIDA<br>DNTRAC                                            | TRACKING SYSTEM                                                                                | Main FAQ Contac<br>Search Questions? State Agen | t Us Message Char<br>cies From CFO Atwater & Repor | ts▼ Transparency▼<br><sup>ts Florida</sup>         |                            |                          |                  |
|-------------------------------------------------------------|------------------------------------------------------------------------------------------------|-------------------------------------------------|----------------------------------------------------|----------------------------------------------------|----------------------------|--------------------------|------------------|
| Logged In                                                   | As:                                                                                            | TRANSPORTATION                                  |                                                    |                                                    | DASHBO                     | ARD   CHANGE P/          | ASSWORD   LOGOU  |
| View U                                                      | Infinished Grant Award F                                                                       | Intries                                         |                                                    |                                                    |                            |                          |                  |
|                                                             |                                                                                                |                                                 |                                                    |                                                    |                            |                          |                  |
| Search                                                      |                                                                                                |                                                 |                                                    |                                                    |                            |                          |                  |
| Short Titl                                                  | le: Gran                                                                                       | t Award ID:                                     |                                                    |                                                    |                            |                          |                  |
|                                                             | Search                                                                                         |                                                 |                                                    |                                                    |                            |                          |                  |
|                                                             |                                                                                                |                                                 |                                                    |                                                    |                            |                          |                  |
| USER                                                        | DATE/TIME                                                                                      | SHORT TITLE                                     | GRANT AWARD ID                                     | GRANT STATUS                                       | AGENCY ID                  | FINISH<br>GRANT<br>ENTRY | DELETE           |
| batch                                                       | 1/28/2014 2:09:25 PM                                                                           | GRANT-SPEC                                      | AR236                                              | Approved Award                                     | 550000                     | Go                       | Delete           |
| batch                                                       | 1/31/2014 10:01:23 AM                                                                          | UTIL JT PT                                      | AR288                                              | Approved Award                                     | 550000                     | Go                       | Delete           |
| batch                                                       | 1/28/2014 2:09:25 PM                                                                           | UTIL JT PT                                      | AR291                                              | Approved Award                                     | 550000                     | Go                       | Delete           |
|                                                             | 1/28/2014 2:09:25 PM                                                                           | UTIL JT PT                                      | AR292                                              | Approved Award                                     | 550000                     | Go                       | Delete           |
| batch                                                       | 1/28/2014 2:09:25 PM                                                                           | GRANT-SURF                                      | AR349                                              | Approved Award                                     | 550000                     | Go                       | Delete           |
| batch<br>batch                                              |                                                                                                | GRANT-AVIA                                      | AR385                                              | Approved Award                                     | 550000                     | Go                       | Delete           |
| batch<br>batch<br>batch                                     | 1/31/2014 10:14:40 AM                                                                          |                                                 |                                                    |                                                    |                            |                          | Delete           |
| batch<br>batch<br>batch<br>batch                            | 1/31/2014 10:14:40 AM<br>1/28/2014 2:09:26 PM                                                  | GRANT-AVIA                                      | AR389                                              | Approved Award                                     | 550000                     | Go                       | Delete           |
| batch<br>batch<br>batch<br>batch<br>batch                   | 1/31/2014 10:14:40 AM<br>1/28/2014 2:09:26 PM<br>1/28/2014 2:09:26 PM                          | GRANT-AVIA<br>GRANT-AVIA                        | AR389<br>AR390                                     | Approved Award<br>Approved Award                   | 550000                     | <u>Go</u>                | Delete           |
| batch<br>batch<br>batch<br>batch<br>batch<br>batch<br>batch | 1/31/2014 10:14:40 AM<br>1/28/2014 2:09:26 PM<br>1/28/2014 2:09:26 PM<br>1/31/2014 10:29:22 AM | GRANT-AVIA<br>GRANT-AVIA<br>GRANT-AVIA          | AR389<br>AR390<br>AR413                            | Approved Award<br>Approved Award<br>Approved Award | 550000<br>550000<br>550000 | <u>Go</u><br><u>Go</u>   | Delete<br>Delete |

Click on the "GO" hyperlink for the appropriate grant award.

Click the "Edit/Add Documents" hyperlink on the Update Grant Award Details web page.

| Logged In As:                                                                                                    | / DEPARTMENT OF TRAI                                                                                                    | NSPORTATION                                                                                                    |                                                                                                    |                                                                    | DASHBOARD   CHANGE PASSWORD   LOGOL                                       |
|----------------------------------------------------------------------------------------------------|----------------------------------------------------------------------------------------------------|----------------------------------------------------------------------------------------------------|----------------------------------------------------------------------------------------------------|--------------------------------------------------------------------|---------------------------------------------------------------------------|
| Update Grant Awa                                                                                                    | ard Details                                                                                                    |                                                                                                    |                                                                                                    |                                                                    |                                                                           |
| Grant Award ID: AR236                                                                                                    |                                                                                                    |                                                                                                    |                                                                                                    |                                                                    |                                                                           |
| Grant Award Long Title: GF                                                                                                    | RANT IN AID-SPECL                                                                                                    |                                                                                                    |                                                                                                    |                                                                    |                                                                           |
|                                                                                                    | Gr                                                                                                    | ant Award Short Summar                                                                                                    | у                                                                                                    | Edit Main Grant Award                                              |                                                                           |
|                                                                                                    | Sho                                                                                                    | ort Title: GRANT-SPEC                                                                                                    |                                                                                                    |                                                                    |                                                                           |
|                                                                                                    | Dat                                                                                                    | e of Award: 06/13/2013                                                                                                    |                                                                                                    |                                                                    |                                                                           |
|                                                                                                    | Ad                                                                                                    | ld/Edit Items                                                                                                    |                                                                                                    |                                                                    |                                                                           |
|                                                                                                    | Ado                                                                                                    | d Grant Award Amendment                                                                                                    | Edit/Add Grantor                                                                                                    |                                                                    |                                                                           |
|                                                                                                    | Add                                                                                                    | <u>d Letter of Credit</u>                                                                                                    | Edit/Add CFDA/CSFA                                                                                                    |                                                                    |                                                                           |
|                                                                                                    | Add                                                                                                    | Id Associated Agreements (Ontiona                                                                                                    | n                                                                                                    |                                                                    |                                                                           |
|                                                                                                    |                                                                                                    | a Associated Agreements (Optiona                                                                                                    | 4                                                                                                    |                                                                    |                                                                           |
|                                                                                                    |                                                                                                    | Select 'Finish to Review' to                                                                                                    | go to the View Grant Award De                                                                                                 | etails page.                                                       |                                                                           |
|                                                                                                    |                                                                                                    |                                                                                                    | Finish To Review                                                                                                    |                                                                    |                                                                           |
|                                                                                                    |                                                                                                    |                                                                                                    |                                                                                                    |                                                                    |                                                                           |
|                                                                                                    |                                                                                                    |                                                                                                    |                                                                                                    |                                                                    |                                                                           |
|                                                                                                    |                                                                                                    |                                                                                                    |                                                                                                    |                                                                    |                                                                           |
|                                                                                                    |                                                                                                    |                                                                                                    |                                                                                                    |                                                                    |                                                                           |
|                                                                                                    |                                                                                                    |                                                                                                    |                                                                                                    |                                                                    |                                                                           |
|                                                                                                    |                                                                                                    |                                                                                                    |                                                                                                    |                                                                    |                                                                           |
|                                                                                                    |                                                                                                    |                                                                                                    |                                                                                                    |                                                                    |                                                                           |
|                                                                                                    |                                                                                                    | 2011 © FLORIDA DE                                                                                                    | PARTMENT OF FINANCIAL SERVIC                                                                                                  | CES                                                                |                                                                           |
|                                                                                                    |                                                                                                    | 2011 © FLORIDA DE                                                                                                    | PARTMENT OF FINANCIAL SERVIC                                                                                                  | DES .                                                              |                                                                           |
|                                                                                                    | DA'S CHIEF EINANG                                                                                                    | 2011 & FLORIDA DE                                                                                                    | PARTMENT OF FINANCIAL SERVI                                                                                                   | 289                                                                | HOME I NEWS I ABOUT THE AGENCY I M                                        |
| WATER 🛞 FLORI                                                                                                    | DA'S CHIEF FINANG                                                                                                    | 2011 O FLORIDA DE                                                                                                    | PARTMENT OF FINANCIAL SERVIS                                                                                                  | 565                                                                | HOME   NEWS   ABOUT THE AGENCY   M                                        |
| water 🛞 flori                                                                                                    | da's chief financ                                                                                                    | 2011 O FLORIDA DE<br>CIAL OFFICER<br>Main FAQ Contact Us I                                                                                       | partment of financial servio<br>Message Charts▼ 1                                                                             | ransparency <b>▼</b>                                               | HOME   NEWS   ABOUT THE AGENCY   M                                        |
| WATER C FLORI                                                                                                    | DA'S CHIEF FINANC                                                                                                    | 2011 O FLORIDA DE<br>CIAL OFFICER<br>Main FAQ Contact Us I<br>Search Questions? State Agencies F                                                 | PARTMENT OF FINANCIAL SERVIC<br>Message Chartsv T<br>fom CFO Atwater & Reports F                                              | rens<br>Fransparency▼                                              | HOME   NEWS   ABOUT THE AGENCY   M                                        |
| WATER  FLORI ORIDA ACCOUN ONTRACT TRACKING                                                                                                    | DA'S CHIEF FINANC                                                                                                    | 2011 O FLORIDA DE<br>CIAL OFFICER<br>Main FAQ Contact Us I<br>Guestions? State Agencies F<br>NSPORTATION                                         | PARTMENT OF FINANCIAL SERVIO<br>Wessage Charts▼ 7<br>rom CFO Atwater & Reports f                                              | rensparency▼                                                       | HOME   NEWS   ABOUT THE AGENCY   M                                        |
| WATER  FLORI ORIDA ACCOUN NTRACT TRACKING Logged In As: Grant Award Doc                                                                                                | DA'S CHIEF FINANC                                                                                                    | 2011 & PLORIDA DE<br>CIAL OFFICER<br>Main FAQ Contact Us I<br>Guestions? State Agencies F<br>NSPORTATION                                         | PARTMENT OF FINANCIAL SERVIO<br>Message Charts 7<br>From CFO Atwater & Reports F                                              | res<br>Fransparency▼<br>Forda                                      | HOME   NEWS   ABOUT THE AGENCY   M<br>DASHBOARD   CHANGE PASSWORD   LOGOL |
|                                                                                                    | DA'S CHIEF FINANC                                                                                                    | 2011 © FLORIDA DE<br>CIAL OFFICER<br>Main FAQ Contact US I<br>Search Questions? State Agencies F<br>NSPORTATION                                  | PARTMENT OF FINANCIAL SERVIO<br>Message Charts▼<br>Tom CFO Atwater & Reports F                                                | res<br>Fransparency▼<br>Forda                                      | HOME NEWS ABOUT THE AGENCY M<br>DASHBOARD   CHANGE PASSWORD   LOGOL       |
| WATER S FLORI<br>ORIDA ACCOUN<br>DNTRACT TRACKING<br>Logged In As:<br>Grant Award Doct<br>Grant Award Doct<br>Grant Award Long Title: GF<br>Grant Award Long Title: GF | DA'S CHIEF FINANC                                                                                                    | 2011 © FLORIDA DE<br>CIAL OFFICER<br>Main FAQ Contact US F<br>Search Questions? State Agencies F<br>NSPORTATION                                  | PARTMENT OF FINANCIAL SERVIC<br>Message Charts▼ T<br>rom CFO Atwater & Reports F                                              | rransparency▼<br>Fransparency▼                                     | HOME NEWS ABOUT THE AGENCY M<br>DASHBOARD   CHANGE PASSWORD   LOGOU       |
| FWATER S FLORI<br>ORIDA ACCOUN<br>DNTRACT TRACKING<br>Logged In As:<br>Grant Award Docu<br>Grant Award ID: AR236<br>Grant Award Long Title: GF                         | DA'S CHIEF FINANC                                                                                                    | 2011 © FLORIDA DE<br>CIAL OFFICER<br>Main FAQ Contact US [<br>Search Questions? State Agencies F<br>NSPORTATION                                  | PARTMENT OF FINANCIAL SERVIC<br>Message Charts▼ 7<br>from CFO Atwater & Reports F                                             | rransparency▼<br>Fransparency▼                                     | HOME NEWS ABOUT THE AGENCY M<br>DASHBOARD   CHANGE PASSWORD   LOGOU       |
| TWATER S FLORI<br>ORIDA ACCOUN<br>DNTRACT TRACKING<br>Logged In As:<br>Grant Award D: AR236<br>Grant Award ID: AR236<br>Grant Award Long Title: GF                     | DA'S CHIEF FINANC<br>TABILITY<br>SSYSTEM<br>DEPARTMENT OF TRAI<br>UMENT<br>RANT IN AD-SPECL<br>Add Document<br>Document Ture                                                                                              | 2011 © FLORIDA DE<br>CIAL OFFICER<br>Main FAQ Contact US [<br>Search Questions? State Agencies F<br>NSPORTATION                                  | PARTMENT OF FINANCIAL SERVIC<br>Message Charts<br>irom CFO Atwater & Reports F                                                | rransparency▼<br>Fransparency▼                                     | HOME NEWS ABOUT THE AGENCY M<br>DASHBOARD   CHANGE PASSWORD   LOGOU       |
| TWATER S FLORI<br>ORIDA ACCOUN<br>DNTRACT TRACKING<br>Logged In As:<br>Grant Award ID: AR236<br>Grant Award ID: AR236<br>Grant Award Long Title: GF                    | DA'S CHIEF FINANC<br>TABILITY<br>S SYSTEM<br>/ DEPARTMENT OF TRAI<br>ument<br>RANT IN AD-SPECL<br>Add Document<br>Document Type<br>Document Image                                                                         | CIAL OFFICER Main FAQ Contact US F State Agencies F NSPORTATION nt Original Grant Award E                                                        | PARTMENT OF FINANCIAL SERVIC<br>Message Charts F<br>from CFO Atwater & Reports F<br>Document F                                | rransparency▼<br>Fornda                                            | HOME NEWS ABOUT THE AGENCY M<br>DASHBOARD   CHANGE PASSWORD   LOGOU       |
| FWATER S FLORI<br>ORIDA ACCOUNT<br>DNTRACT TRACKING<br>Logged In As:<br>Grant Award ID: AR236<br>Grant Award Long Title: GF                                            | DA'S CHIEF FINANC<br>TABILITY<br>S SYSTEM<br>/ DEPARTMENT OF TRAI<br>ument<br>RANT IN AD-SPECL<br>Add Document<br>Document Type<br>Document Image<br>Document URL                                                         | CIAL OFFICER  Main FAQ Contact Us F State Agencies F NSPORTATION  nt  Original Grant Award E                                                     | PARTMENT OF FINANCIAL SERVIC<br>Message Charts F<br>from CFO Atwater & Reports F<br>Document F<br>Browse                      | rransparency▼<br>Fonda                                             | HOME NEWS ABOUT THE AGENCY M<br>DASHBOARD   CHANGE PASSWORD   LOGOU       |
| FWATER S FLORI<br>ORIDA ACCOUNT<br>DNTRACT TRACKING<br>Logged In As:<br>Grant Award D: AR236<br>Grant Award ID: AR236<br>Grant Award Long Title: GF                    | DA'S CHIEF FINANC<br>TABILITY<br>S SYSTEM<br>/ DEPARTMENT OF TRA<br>ument<br>RANT IN AD-SPECL<br>Add Document<br>Document Type<br>Document Image<br>Document URL                                                          | CIAL OFFICER  Main FAQ Contact Us F State Agencies F NSPORTATION  nt  Original Grant Award E                                                     | PARTMENT OF FINANCIAL SERVIC<br>Message Charts<br>Trom CFO Atwater & Reports<br>Form CFO Atwater & Reports<br>Browse          | res<br>Fransparency▼<br>Ponda                                      | HOME NEWS ABOUT THE AGENCY M<br>DASHBOARD   CHANGE PASSWORD   LOGOU       |
| FWATER S FLORI<br>ORIDA ACCOUNT<br>DNTRACT TRACKING<br>Logged In As:<br>Grant Award D: AR236<br>Grant Award ID: AR236<br>Grant Award Long Title: GF                    | DA'S CHIEF FINANC<br>TABILITY<br>S SYSTEM<br>/ DEPARTMENT OF TRAI<br>ument<br>RANT IN AID-SPECL<br>Document Type<br>Document Image<br>Document URL                                                                        | CIAL OFFICER  Main FAQ Contact Us F State Agencies F NSPORTATION  nt  Original Grant Award E                                                     | PARTMENT OF FINANCIAL SERVI<br>Message Charts T<br>rom CFO Atwater & Reports F<br>Document T<br>Browse                        | rensparency▼<br>Penda                                              | HOME NEWS ABOUT THE AGENCY M<br>DASHBOARD   CHANGE PASSWORD   LOGOU       |
| FWATER S FLORI<br>ORIDA ACCOUNT<br>DNTRACT TRACKING<br>Logged In As:<br>Grant Award D: AR236<br>Grant Award Long Title: GF                                             | DA'S CHIEF FINANC<br>TABILITY<br>S SYSTEM<br>/ DEPARTMENT OF TRAI<br>ument<br>RANT IN AD-SPECL<br>Document Type<br>Document Image<br>Document URL                                                                         | CIAL OFFICER  Main FAQ Contact US F State Agencies F NSPORTATION  nt  Original Grant Award E                                                     | PARTMENT OF FINANCIAL SERVIO<br>Message Charts  Firom CFO Alwater & Reports<br>Document  Firowse                              | ress<br>Fransparency▼<br>Ponda                                     | HOME NEWS ABOUT THE AGENCY M<br>DASHBOARD   CHANGE PASSWORD   LOGOU       |
| FWATER S FLORI<br>ORIDA ACCOUNT<br>DNTRACT TRACKING<br>Logged In As:<br>Grant Award D: AR236<br>Grant Award Long Title: GF                                             | DA'S CHIEF FINANC<br>TABILITY<br>S SYSTEM<br>/ DEPARTMENT OF TRAI<br>ument<br>RANT IN AD-SPECL<br>Document Type<br>Document Image<br>Document URL                                                                         | CIAL OFFICER  Main FAQ Contact Us F State Agencies F NSPORTATION                                                                                 | PARTMENT OF FINANCIAL SERVIC<br>Message Charts  Financial Service<br>From CFO Atwater & Reports Financial<br>Document  Growse | ress<br>Fransparency▼<br>Ponda                                     | HOME NEWS ABOUT THE AGENCY M<br>DASHBOARD   CHANGE PASSWORD   LOGOU       |
| WATER S FLORI<br>ORIDA ACCOUNT<br>ONTRACT TRACKING<br>Logged In As:<br>Grant Award D: AR236<br>Grant Award Long Title: GF                                              | DA'S CHIEF FINANC<br>TABILITY<br>S SYSTEM<br>/ DEPARTMENT OF TRAI<br>ument<br>RANT IN AD-SPECL<br>Document Type<br>Document Image<br>Document URL                                                                         | CIAL OFFICER  Main FAQ Contact Us F Search Questions? State Agencies F  NSPORTATION  nt  Original Grant Award E  Add                             | PARTMENT OF FINANCIAL SERVIC<br>Wessage Charts<br>From CFO Atwater & Reports<br>Document<br>Browse                            | ress<br>Fransparency▼<br>Ponda                                     | HOME NEWS ABOUT THE AGENCY M<br>DASHBOARD   CHANGE PASSWORD   LOGOU       |
| FWATER S FLORI<br>ORIDA ACCOUN<br>ONTRACT TRACKING<br>Logged In As:<br>Grant Award Doct<br>Grant Award ID: AR236<br>Grant Award Long Title: GF                         | DA'S CHIEF FINANC<br>TABILITY<br>S SYSTEM<br>/ DEPARTMENT OF TRAI<br>UMENT<br>CANT IN AID-SPECL<br>Add Document<br>Document Type<br>Document Image<br>Document URL<br>Stant Award Documents<br>Io documents have been add | CIAL OFFICER  Main FAQ Contact Us F Search Questions? State Agencies F NSPORTATION  Int  Original Grant Award E  Add ded for this grant award.   | PARTMENT OF FINANCIAL SERVI<br>Message Charts F<br>rom CFO Atwater & Reports F<br>Document F<br>Browse                        | EES<br>Fransparency▼<br>Fonda                                      | HOME NEWS ABOUT THE AGENCY M<br>DASHBOARD   CHANGE PASSWORD   LOGOU       |
| FWATER S FLORI<br>ORIDA ACCOUN<br>ONTRACT TRACKING<br>Logged In As:<br>Grant Award D: AR236<br>Grant Award Long Title: GF<br>Grant Award Long Title: GF                | DA'S CHIEF FINANC<br>TABILITY<br>SYSTEM<br>/ DEPARTMENT OF TRAI<br>UMENT<br>CANT IN AID-SPECL<br>Add Document<br>Document Type<br>Document Image<br>Document URL<br>Strant Award Documents<br>to documents have been add  | CIAL OFFICER  Main FAQ Contact Us F General Questions? State Agencies F NSPORTATION  Int  Original Grant Award E  Add  ded for this grant award. | PARTMENT OF FINANCIAL SERVIO<br>Message Charts F<br>rom CFO Atwater & Reports F<br>Document F<br>Browse                       | EES<br>Fransparency▼<br>Fonda                                      | HOME NEWS ABOUT THE AGENCY M<br>DASHBOARD   CHANGE PASSWORD   LOGOL       |
| FWATER S FLORI<br>ORIDA ACCOUNT<br>DNTRACT TRACKING<br>Logged In As:<br>Grant Award D: AR236<br>Grant Award Long Title: GF<br>Grant Award Long Title: GF               | DA'S CHIEF FINANC<br>TABILITY<br>SYSTEM<br>/ DEPARTMENT OF TRAI<br>UMENT<br>CANT IN AID-SPECL<br>Add Document<br>Document Type<br>Document Image<br>Document URL<br>Strant Award Documents<br>Iso documents have been add | CIAL OFFICER  Main FAQ Contact Us F Search Questions? State Agencies F NSPORTATION  Int  Original Grant Award E  Add ded for this grant award.   | PARTMENT OF FINANCIAL SERVI<br>Message Charts F<br>rom CFO Atwater & Reports F<br>Document F<br>Browse                        | EES<br>Fransparency▼<br>Fonda<br>Fonda<br>Back To Update Grant Awa | HOME NEWS ABOUT THE AGENCY M<br>DASHBOARD   CHANGE PASSWORD   LOGOL       |
| FWATER S FLORI<br>ORIDA ACCOUN<br>DNTRACT TRACKING<br>Logged In As:<br>Grant Award D: AR236<br>Grant Award Long Title: GF<br>Grant Award Long Title: GF                | DA'S CHIEF FINANC<br>TABILITY<br>SYSTEM<br>/ DEPARTMENT OF TRAI<br>UMENT<br>CANT IN AID-SPECL<br>Add Document<br>Document Type<br>Document Image<br>Document URL<br>Stant Award Documents<br>to documents have been add   | CIAL OFFICER  Main FAQ Contact US F General Questions? State Agencies F NSPORTATION  Int  Original Grant Award D Add  ded for this grant award.  | Vessage Charts<br>rom CFO Atwater & Reports<br>Document<br>Browse                                                             | Ess                                                                | HOME NEWS ABOUT THE AGENCY M<br>DASHBOARD   CHANGE PASSWORD   LOGOL       |

Click the down arrow at the end of the "Document Type" field to select the type of document being added/uploaded. Drop down constraints "Original Grant Award Document" and "Amendment Document", which include renewals and extensions. Then click the "Browse" button to locate the document image file on your agency's system to add. FACTS will only accept PDF or TIF format images.

If your agency is willing to maintain a redacted copy of the document on their system for ten years accessible by the public, you can enter the URL for the document instead of adding the document image to FACTS or in addition to adding the document image to FACTS. The URL must take the User directly to the document not to a web page were they would have to search for the document.

If you select "Amendment Document" as the "Document Type", the "Agency Amendment Reference" selection box appears listing all the previously entered contract amendment reference identifications entered in FACTS for the contract. Click the down arrow at the end of the box to select appropriate reference identification for the amendment document image being added to FACTS. Then click the "Browse" button to locate the document image file on your agency's system to add. FACTS will only accept PDF or TIF format images.

If your agency is willing to maintain a redacted copy of the document on their system for ten years accessible by the public, you can enter the URL for the document instead of adding the document image to FACTS or in addition to adding the document image to FACTS. The URL must take the User directly to the document not to a web page were they would have to search for the document.

| JEFF ATWATER 🧐 FLORIDA'S                                 | CHIEF FINANCIAL OFFI                                                                          | CER                          |                                 |                                 | HOME   NEWS   ABOUT THE AGENCY   MEET THE CFO |
|----------------------------------------------------------|-----------------------------------------------------------------------------------------------|------------------------------|---------------------------------|---------------------------------|-----------------------------------------------|
| EFLORIDA ACCOUNTAB                                       | ILITY Main FAQ<br>STEM Search Questio                                                         | Contact Us Message           | Charts▼ Tra<br>r & Reports Flor | ransparency▼<br><sup>rida</sup> |                                               |
| Logged In As:                                            | PARTMENT OF TRANSPORTATIO                                                                     | N .                          |                                 |                                 | DASHBOARD   CHANGE PASSWORD   LOGOUT          |
| Grant Award Docume                                       | nt                                                                                            |                              |                                 |                                 |                                               |
| Grant Award ID: AR236<br>Grant Award Long Title: GRANT I | N AID-SPECL                                                                                   |                              |                                 |                                 |                                               |
|                                                          | Add Document<br>Document Type<br>Agency Amendment Reference<br>Document Image<br>Document URL | Amendment Document           |                                 | *<br>*                          |                                               |
| <b>Grant</b><br>No docu                                  | Award Documents<br>aments have been added for this gra                                        | nt award.                    |                                 | Back To Update Grant Award D    | )etails                                       |
|                                                          |                                                                                               | 2011 © FLORIDA DEPARTMENT OF | FINANCIAL SERVICES              | \$                              |                                               |

Highlight the file to upload and click the "Open" button on the Choose File to Upload dialog box.

| Choose File to Upload              | er ressources, principal                                                                                      | X     |
|------------------------------------|----------------------------------------------------------------------------------------------------|-------|
| Computer  Acct_Aud (               | \dfstlhhqfp2) (G:) + Contract Reporting + Functional Requirements + 🗾 🗸 🖞 Search Functional Req               | jui 🔎 |
| Organize 🝷 New folder              |                                                                                                    | 0     |
| ★ Favorites                        | Name                                                                                                    | Da    |
| 🐌 Downloads                        | 👃 Archive                                                                                                    | 11 _  |
| E Desktop                          | Appendix A-1 State Standard Method of Procurement Codes.docx                                                  | 12    |
| Secent Places                      | Appendix A-2 State Standard Method of Payment Codes.docx                                                      | 12    |
| Separate Pictures                  | EAC4F100.tmp                                                                                                  | 6/:   |
|                                    | Sign FACTS Enhancements.xlsx                                                                                  | 2/:   |
| 📜 Libraries                        | EACTS Functional Requirements - Phase Four - Document Images Final.docx                                       | 8/2   |
| Documents                          | FACTS Functional Requirements - Phase Three - Compliance Reporting Final.docx                                 | 6/:   |
| 🕹 Music                            | FACTS Functional Requirements - Phase Two - Contract Expenditures Data Final.docx                             | 6/:   |
| Separate Pictures                  | 🔁 FACTS Interface.pdf                                                                                         | 4/:   |
| Julie Videos                       | SACTS Online Help Guide for the Dashboard Page.docx                                                           | 2/2   |
|                                    | 🔮 FACTS Online User Help.docx                                                                                 | 2/2   |
| k Computer                         | 🔮 FACTS Scope Change Request - Blank Form.docx                                                                | 2/:   |
| 🦢 Local Disk (C:)                  | FACTS Scope Change Request No.18 - Adding Drop Down Seletion List of CFDA and CSFA Codes on the CFDA-CFA      | 2/2   |
| SUS Devolution (\\dfstlhhqfp2) (E: | ≌ FACTS Scope Change Request No.19 - Adding a search by user name and-or agency on the Manger User page.docx  | 3/:   |
|                                    | 警 FACTS Scope Change Request No.20 - Enhancements for Public Main Search and View Contract Details Pages.docx | 3/:   |
|                                    | EACTS Scope Change Request No.21 - Enhancements for Account Code on the Budget Page.docx                      | 3/: 🔻 |
|                                    |                                                                                                    | •     |
| File name: FACTS Interf            | ace.pdf  All Files (*.*)                                                                                      | -     |
|                                    | Qpen V Cance                                                                                                  | el    |

The file's location and name fills the "Upload Document" field. Then click "Add Document" button.

| JEFF ATWATER 🥮 FLORIDA'S CHIEF FINANCIAL OFFICER                                                                                                    | HOME   NEWS   ABOUT THE AGENCY   MEET THE CFO. |
|----------------------------------------------------------------------------------------------------|------------------------------------------------|
| SFLORIDA ACCOUNTABILITY TAISPARENCY Main FAQ Contact Us Message Charts Transparency CONTRACT TRACKING SYSTEM Search Questions? State Agencies From CFO Atwater & Reports Florida                                    |                                                |
| Logged In As: / DEPARTMENT OF TRANSPORTATION                                                                                                    | DASHBOARD   CHANGE PASSWORD   LOGOUT           |
| Grant Award Document                                                                                                    |                                                |
| Grant Award ID: AR236<br>Grant Award Long Title: GRANT IN AID-SPECL                                                                                                    |                                                |
| Add Document         Document Type       Amendment Document         Agency Amendment Reference       QRT-01 ~         Document Image       G:/Contract Reporting/Fur Browse         Document URL       Add Document |                                                |
| Grant Award Documents<br>No documents have been added for this grant award.<br>Back To Update Grant Award De                                                                                                    | stails                                         |
| 2011 © FLORIDA DEPARTMENT OF FINANCIAL SERVICES                                                                                                    |                                                |

The "Grant Award Documents" listing appears at the bottom of the page with "Document Type", "Document Reference #", "Document Add Date", "Document URL", if provided, PDF icon under "View", "Document Image" hyperlink under "Replace", "Document URL" hyperlink under "Edit", and "Delete" hyperlink under "Delete".

| F ATWATER 🧐 FLOF                                 | RIDA'S CHIEF                 | FINANCIAL OFFICE                           | ĒR                                          |                  |        |                                  |                       | HOME NEWS      | ABOUT THE AGENCY   | МЕЕТ ТН |
|--------------------------------------------------|------------------------------|--------------------------------------------|---------------------------------------------|------------------|--------|----------------------------------|-----------------------|----------------|--------------------|---------|
|                                                  | NTABILITY<br>NG SYSTEM       | Main FAQ<br>Search Questions               | Contact Us Mess<br>? State Agencies From CF | age Charts       | F T    | ransparency▼<br><sup>orida</sup> |                       |                |                    |         |
| Logged In As:                                    | / DEPARTMEN                  | T OF TRANSPORTATION                        |                                             |                  |        |                                  |                       | DASHBOARD   CH | ANGE PASSWORD   LO | GOUT    |
| Grant Award Do                                   | cument                       |                                            |                                             |                  |        |                                  |                       |                |                    |         |
| Grant Award ID: AR236<br>Grant Award Long Title: | GRANT IN AID-SPE             | CL                                         |                                             |                  |        |                                  |                       |                |                    |         |
|                                                  | Add Do<br>Documer<br>Documer | ocument<br>It Type C<br>It Image<br>It URL | riginal Grant Award Docum                   | ent V<br>irowse  |        |                                  | *                     |                |                    |         |
|                                                  | Grant Award Do               | cuments                                    | ent                                         |                  |        |                                  |                       |                |                    |         |
|                                                  | DOCUMENT TYPE                | DOCUMENT REFERENCE #                       | DOCUMENT ADD DATE<br>2/11/2014 10:50:11 AM  | DOCUMENT URL     | VIEW   | REPLACE<br>Document Image        | EDIT<br>Document LIRI | DELETE         |                    |         |
|                                                  | , anonamont                  |                                            | 22014 10.00.11 PW                           |                  |        | Back To Update                   | e Grant Award De      | tails          |                    |         |
|                                                  |                              |                                            |                                             | ENT OF FINANCIAL | SERVIC | FQ                               |                       |                |                    |         |

Click on the PDF Icons to verify that the correct image was added/uploaded and is legible. If the wrong documents was uploaded or it is not legible, click the appropriate "Delete" hyperlink and click on "OK" on the message box to indicate you are sure about deleting the document. Repeat skips above to upload a new document.

Then click the "Back to Update Grant Award Detail" button to return to the Update Grant Award Details Page and finish the FACTS grant award entry.

Click "Finish to Review" button take you to the Grant Award Information page where you can finish.

|                                                                     | lain FAQ Contact Us Message Charts Transparency                                                                                                    |                                     |
|---------------------------------------------------------------------|----------------------------------------------------------------------------------------------------|-------------------------------------|
| Logged In As: / DEPARTMENT OF TRANSPOR                              | arch Questons' Same Agencies From CFU Alianser & Reports Floros                                                                                                    | DASHBOARD   CHANGE PASSWORD   LOGOU |
| Update Grant Award Details                                          |                                                                                                    |                                     |
| Grant Award ID: AR236<br>Grant Award Long Title: GRANT IN AID-SPECL |                                                                                                    |                                     |
|                                                                     | Grant Award Short Summary         Edit Main G           Short Title: GRANT-SPEC         Grant Award Type: BlockFormula Grant           Date of Award: 06/13/2013         Date of Award: 06/13/2013 | irant Award                         |
|                                                                     | Grant Award Amendment Edit Previous Grant Award A<br>Agency Amendment Reference: QRT-01<br>Amendment Effective Date: 02/11/2014                                                                    | imendment                           |
|                                                                     | Add/Edit Items Add Grant Award Amendment Add Grant Award Amendment Add Letter of Credit Edit/Add Cot Sharing Edit/Add Documents Edit/Add Documents                                                 |                                     |
|                                                                     | Add Associated Agreements (Optional)                                                                                                    |                                     |
|                                                                     | Select 'Finish to Review' to go to the View Grant Award Details page.<br>Finish To Review                                                                                                    |                                     |
To finish, click the "Finish Contract" button.

| ORIDA A                                                                                                    | ACCOUNTA                                                                                                    | BILITY 🦳 🖁                                                                                | Main FAQ Co<br>earch Questions? State | ntact Us Message Ch<br>Agencies From CFO Atwater & Ro | harfs▼ Transparency▼<br>eponta Polida                                                                                                    |
|----------------------------------------------------------------------------------------------------|----------------------------------------------------------------------------------------------------|-------------------------------------------------------------------------------------------|---------------------------------------|-------------------------------------------------------|----------------------------------------------------------------------------------------------------|
| Logged In As:                                                                                                    | / DE                                                                                                    | PARTMENT OF TRANSPOR                                                                      | RTATION                               |                                                       | DASHBDARD   CHANGE PASSWORD   LOGOUT                                                                                                    |
|                                                                                                    |                                                                                                    |                                                                                           |                                       |                                                       | <b>∀</b> Tweet 8+1 0                                                                                                    |
| Grant Aw                                                                                                    | ard Informa                                                                                                    | ation                                                                                     |                                       |                                                       |                                                                                                    |
|                                                                                                    |                                                                                                    |                                                                                           |                                       |                                                       | Finish Grant Award Update Grant Award Details Back to Search                                                                                                    |
| Summary                                                                                                    |                                                                                                    |                                                                                           |                                       |                                                       |                                                                                                    |
| Agency Name                                                                                                    | e: DEPARTMENT OF                                                                                                    | TRANSPORTATION                                                                            |                                       |                                                       | Grant Award ID: AR236                                                                                                    |
| Long Title: GF                                                                                                    | RANT IN AID-SPECI                                                                                                    |                                                                                           |                                       |                                                       | Date of Award: 06/13/2013                                                                                                    |
|                                                                                                    |                                                                                                    |                                                                                           |                                       |                                                       |                                                                                                    |
| Grantor Name<br>Total Grant Av                                                                                                    | e: "WE ARE ONE" F<br>ward Receipts to                                                                                                    | &L CLEANING SERV                                                                          |                                       |                                                       | Total Grant Award Amount: \$61,511.00                                                                                                    |
| Grantor Name<br>Total Grant An<br>Description: C<br>Details                                                                                                    | e: "WE ARE ONE" F<br>ward Receipts to<br>GRANT IN AID-SPE<br>Receipts                                                                                                    | A&L CLEANING SERV<br>Date: N/A<br>CL<br>Letter of Credit                                  | Cost Sharing                          | Associated Agreements                                 | Total Grant Award Amount: \$61,511.00 Documents                                                                                                    |
| Grantor Name<br>Total Grant Av<br>Description: (<br>Details<br>Main Infi                                                                                                    | e: "WE ARE ONE" F<br>ward Receipts to<br>GRANT IN AID-SPE<br>Receipts                                                                                                    | AL CLEANING SERV<br>Date: N/A<br>CL<br>Letter of Credit                                   | Cost Sharing                          | Associated Agreements                                 | Total Grant Award Amount: \$61,511.00 Documents Agency Grant Manager Information                                                                                                    |
| Grantor Name<br>Total Grant An<br>Description: (<br>Details<br>Main Infe                                                                                                    | e: "WE ARE ONE" F<br>ward Receipts to<br>GRANT IN AID-SPE<br>Receipts                                                                                                    | AL CLEANING SERV<br>Date: N/A<br>CL<br>Letter of Credit                                   | Cost Sharing                          | Associated Agreements                                 | Total Grant Award Amount: \$61,511.00 Documents Agency Grant Manager Information                                                                                                    |
| Grantor Name<br>Total Grant Av<br>Description: (<br>Details<br>Main Info<br>Grant Awar<br>Short Title:                                                                                        | e: "WE ARE ONE" F<br>ward Receipts to<br>GRANT IN AID-SPE<br>Receipts<br>Formation<br>rd ID: AR236                                                                                                    | AL CLEANING SERV<br>Date: N/A<br>CL<br>Letter of Credit                                   | Cost Sharing                          | Associated Agreements                                 | Total Grant Award Amount: \$61,511.00  Documents  Agency Grant Manager Information                                                                                                    |
| Grantor Name<br>Total Grant A:<br>Description: ()<br>Details<br>Main Info<br>Grant Awar<br>Short Title:<br>Long Title:                                                                        | e: "WE ARE ONE" F<br>ward Receipts to<br>GRANT IN AID-SPE<br>Receipts<br>formation<br>rd ID: AR236<br>: GRANT N AD-SPE<br>GRANT IN AD-SPE                                                                                               | AL CLEANING SERV                                                                          | Cost Sharing                          | Associated Agreements                                 | Total Grant Award Amount: \$61,511.00  Documents  Agency Grant Manager Information                                                                                                    |
| Grantor Name<br>Total Grant A<br>Description: C<br>Details<br>Main Info<br>Grant Awar<br>Short Title:<br>Long Title:<br>Grant Refer                                                           | e: "WE ARE ONE" F<br>ward Receipts to<br>GRANT IN AID-SPE<br>Receipts<br>formation<br>rd ID: AR236<br>: GRANT-SPEC<br>: GRANT IN AID-SPI<br>: GRANT IN AID-SPI                                                                          | AL CLEANING SERV<br>Date: N/A<br>CL<br>Letter of Credit                                   | Cost Sharing                          | Associated Agreements                                 | Total Grant Award Amount: \$61,511.00  Documents  Agency Grant Manager Information                                                                                                    |
| Grantor Name<br>Total Grant A<br>Description: C<br>Details<br>Main Info<br>Grant Awar<br>Short Title:<br>Long Title:<br>Grant Refer<br>Grant Refer<br>Grant Type:                             | e: "WE ARE ONE" F<br>ward Receipts to<br>GRANT IN AID-SPE<br>Receipts<br>formation<br>rd ID: AR236<br>: GRANT-SPEC<br>: GRANT-SPEC<br>: GRANT IN AID-SPH<br>:: Block/Formula Gr                                                         | AL CLEANING SERV<br>Date: N/A<br>CL<br>Letter of Credit<br>ECL                            | Cost Sharing                          | Associated Agreements                                 | Total Grant Award Amount: \$61,511.00         Documents         Agency Grant Manager Information         Agency Grant Fiscal Contact Information                                                                                                    |
| Grantor Name<br>Total Grant A:<br>Description: C<br>Details<br>Main Inf<br>Grant Awar<br>Short Title:<br>Long Title:<br>Grant Refer<br>Grant Type:<br>Grant Type:                             | e: "WE ARE ONE" F<br>ward Receipts to<br>GRANT IN AD-SPEI<br>Receipts<br>formation<br>rd ID: AR236<br>: GRANT-SPEC<br>GRANT-SPEC<br>GRANT IN AD-SPI<br>:: Block/Formula Gr<br>ss: Approved Awa                                          | AL CLEANING SERV<br>Date: N/A<br>CL<br>Letter of Credit<br>CCL<br>ant<br>rd               | Cost Sharing                          | Associated Agreements                                 | Total Grant Award Amount: \$61,511.00         Documents         Agency Grant Manager Information         Agency Grant Fiscal Contact Information         Grant Fiscal Contact Name:                                                                                                    |
| Grantor Name<br>Total Grant A<br>Description: (C<br>Details<br>Main Inf<br>Grant Awar<br>Short Title:<br>Grant Type<br>Grant Type<br>Grant Statu<br>Date of Awa                               | e: "WE ARE ONE" F<br>ward Receipts to<br>GRANT N AD-SPE<br>Receipts<br>formation<br>rd ID: AR236<br>: GRANT SPEC<br>: GRANT SPEC<br>: GRANT N AD-SPI<br>rence Number:<br>block/Formala Gr<br>ss: Approved Awa<br>rard: 06/13/2013       | AL CLEANING SERV<br>Date: IVA<br>CL<br>Letter of Credit<br>ECL<br>ant<br>rd               | Cost Sharing                          | Associated Agreements                                 | Total Grant Award Amount: \$61,511.00         Documents         Agency Grant Manager Information         Agency Grant Fiscal Contact Information         Grant Fiscal Contact Information         Grant Fiscal Contact Information         Grant Fiscal Contact Name:         Phone Number: |
| Grantor Name<br>Total Grant A<br>Description: (<br>Details<br>Main Inf<br>Grant Awar<br>Short Title:<br>Grant Avar<br>Grant Refer<br>Grant Type<br>Grant Statu<br>Date of Awa<br>Original Fur | e: "WE ARE ONE" F<br>ward Receipts to<br>GRANT IN AID-SPE<br>Receipts<br>Formation<br>rd ID: AR236<br>: GRANT-SPEC<br>: GRANT-SPEC<br>: BlockFormula Gr<br>JS: Approved Awa<br>JS: Approved Awa<br>JS: Approved Awa<br>JS: Approved Awa | AL CLEANING SERV<br>Date: N/A<br>CL<br>Letter of Credit<br>ECL<br>ant<br>rd<br>06/13/2013 | Cost Sharing                          | Associated Agreements                                 | Total Grant Award Amount: \$61,511.00         Documents         Agency Grant Manager Information         Agency Grant Fiscal Contact Information         Grant Fiscal Contact Information         Grant Fiscal Contact Information         Grant Fiscal Contact Information         Email:  |

A "User Confirmation" message box appears asking the question "This Grant Award is about to be published to the FACTS public website. Do you want to continue?" "Clicking Agree confirms you are finishing the agreement and that it will be sent to the FACTS public website. This also confirms that the grant award document provided does not contain information that is confidential and/or exempt pursuant to Florida law."

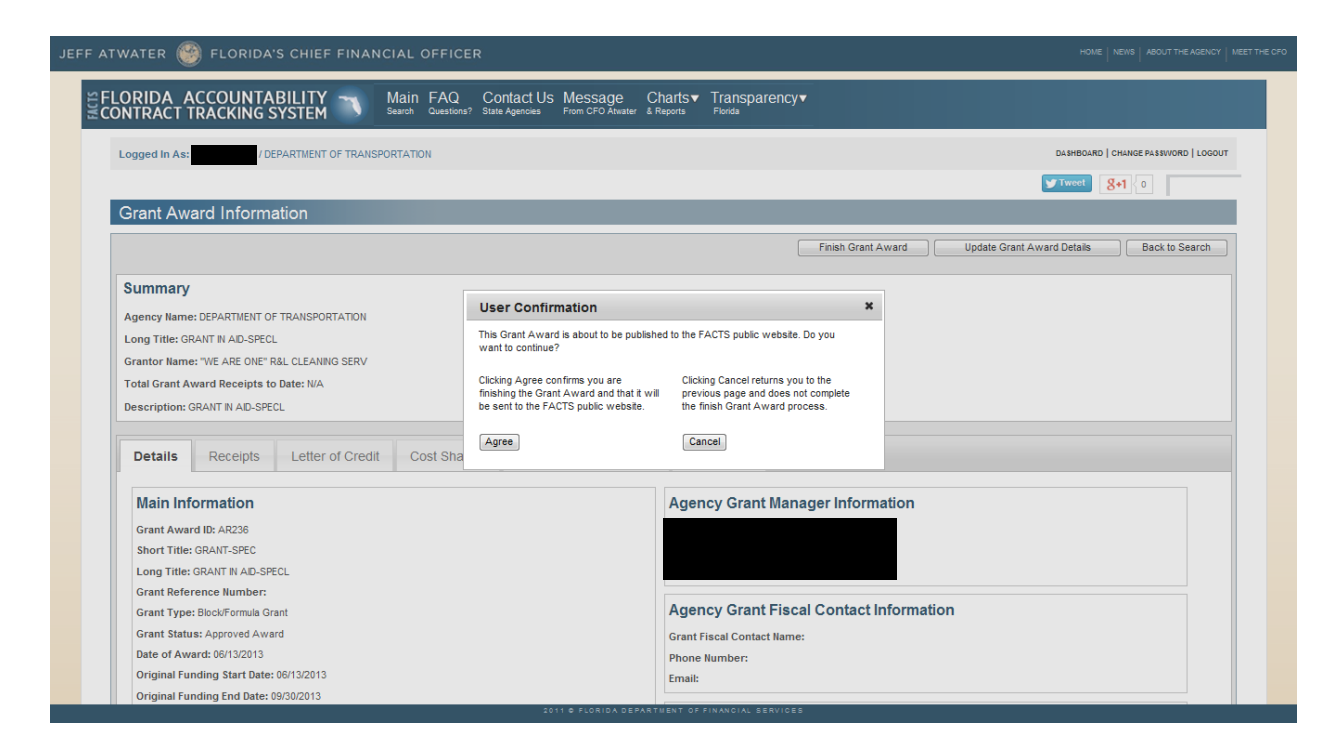

Once you click the "Agree" button the "Finish Grant Award" button is replaced by the label "Finished."

| TWATER        | 🗿 FLORIDA         | 'S CHIEF FINANC      | CIAL OFFICER                          |                                                         | HOME   NEWS   ABOUT THE AGENCY   MEET TH           |
|---------------|-------------------|----------------------|---------------------------------------|---------------------------------------------------------|----------------------------------------------------|
| LORIDA A      | ACCOUNTA          |                      | Main FAQ Co<br>Search Questions? Stat | ontact Us Message Ch<br>e Agencies From CFO Atwater & R | harts▼ Transparency▼<br>Isports Fonda              |
| Logged In As: | / D               | EPARTMENT OF TRANSPO | ORTATION                              |                                                         | DASHBOARD   CHANGE PASSWORD   LOGOUT               |
|               |                   |                      |                                       |                                                         | <b>У</b> Tweet 8+1 {0                              |
| Grant Aw      | ard Inform        | ation                |                                       |                                                         |                                                    |
|               |                   |                      |                                       |                                                         | Finished Update Grant Award Details Back to Search |
| Summary       |                   |                      |                                       |                                                         |                                                    |
| Agency Name   | e: DEPARTMENT O   | F TRANSPORTATION     |                                       |                                                         | Grant Award ID: AR236                              |
| Long Title: G | RANT IN AID-SPEC  | L                    |                                       |                                                         | Date of Award: 06/13/2013                          |
| Grantor Name  | e: "WE ARE ONE" I | R&L CLEANING SERV    |                                       |                                                         | Total Grant Award Amount: \$61,511.00              |
| Description:  | GRANT IN AID-SPE  | CL                   |                                       |                                                         |                                                    |
| Details       | Receipts          | Letter of Credit     | Cost Sharing                          | Associated Agreements                                   | Documents                                          |
| Main Inf      | formation         |                      |                                       |                                                         | Agency Grant Manager Information                   |
| Grant Awa     | rd ID: AR236      |                      |                                       |                                                         |                                                    |
| Short Title   | GRANT-SPEC        |                      |                                       |                                                         |                                                    |
| Long Title:   | GRANT IN AID-SP   | ECL                  |                                       |                                                         |                                                    |
| Grant Refe    | rence Number:     |                      |                                       |                                                         | Anoney Creat Field Contest Information             |
| Grant Type    | Block/Formula G   | rant                 |                                       |                                                         | Agency Grant Fiscal Contact mormation              |
| Grant Statu   | IS: Approved AW   | ard                  |                                       |                                                         | Grant Fiscal Contact Name:                         |
| Original Fu   | nding Start Date  | : 06/13/2013         |                                       |                                                         | Phone Number:                                      |
| Original Fu   | nding End Date:   | 09/30/2013           |                                       |                                                         | Linan.                                             |
|               |                   |                      |                                       | 2011 © ELORIDA DEPARTI                                  | NENT OF FINANCIAL SERVICES                         |

### **B.** Upload (Add) Grant Award Documents for Previously Entered Grant Awards that were "Finished"

Access FACTS Login Page at <u>https://facts.fldfs.com/Account/Login.aspx</u>

| JEFF ATWATER BOUT THE AGENCY MEET THE AGENCY MEET THE AGENCY MEET THE AGENCY MEET THE AGENCY MEET THE                                                                                                    | E CFO |
|----------------------------------------------------------------------------------------------------|-------|
| Search Questions? State Agencies From CFO Atwater & Reports Florida                                                                                                    |       |
| Login                                                                                                    |       |
| Log In         User ID         Password         Terms of Use         This site is a Florida state government site intended to capture and report accurate state contract information. If you are not authorized to log into this system, exit now, do not make changes or download data. Unauthorized changes to the system and data are logged and subject to monitoring. Instances of unauthorized changes to the system and data are logged and subject to monitoring. Instances of unauthorized access or modification may result in legal action.         Authorized agency representatives are custodians of the data contained in this system. Entering and managing accurate data is each custodians responsibility. Authorized users are prohibited from sharing username and password information. All changes made in the system are tecorded under each user's account. The Department of Financial Services does not screen the content provided by each Agency. Confidential, inaccurately redacted, or incorrect datafiles loaded into the system are the responsibility of authorized agency representatives and the agency to resolve. Inquiries related to inaccurate, confidential, or trade secret information received by the Department of Einancial Services with the directed to your Agency. |       |
|                                                                                                    |       |

Log in using the User ID and Password provided. Then click on "Search or Edit Contract/Grant Disbursement" hyperlink on the "Agency All Agreements User" or "Agency Contract/Grants Disbursements User" Dashboard.

Use the Main Search or Advanced Search page to locate the grant award in order to upload documents.

|                                                                                                    | Message Charts▼ Transparency▼                                                                                                    |
|----------------------------------------------------------------------------------------------------|----------------------------------------------------------------------------------------------------|
| ONTRACT TRACKING SYSTEM Search Questions? State Agencies                                                                                                    | From CFO Atwater & Reports Florida                                                                                                    |
| Logged In As: DEPARTMENT OF TRANSPORTATION                                                                                                    | DASHBOARD   CHANGE PASSVIORD   L                                                                                                    |
|                                                                                                    | <b>∀</b> Tweet 8+1 0                                                                                                    |
| Main Search                                                                                                    | Quick T                                                                                                    |
| Search                                                                                                    | Advanced 5                                                                                                    |
| To search for contract, grant award or purchase order information please enter at least one search<br>remaining fields                                                                                                    | n criteria in the fields below. If you would like to see details for all agencies or all commodity groups, please provide additional criteria in any of th                                                                                                    |
| Agency Name                                                                                                    | Vendor/Grantor Name                                                                                                    |
| DEPARTMENT OF TRANSPORTATION                                                                                                    |                                                                                                    |
|                                                                                                    |                                                                                                    |
| Dollar Value                                                                                                    | Beginning and/or Ending Dates (mm/dd/yyyy) Red                                                                                                    |
|                                                                                                    |                                                                                                    |
| Commodity/Service Type (Contract & Purchase Order Only)                                                                                                    | Show All     Show Grant Awards Only                                                                                                    |
| ALL COMMODITY GROUPS                                                                                                    | Show Contracts Only     O Show Purchase Orders Only                                                                                                    |
|                                                                                                    |                                                                                                    |
| rease retine the search by providing following details if known.                                                                                                    | Grant Award ID (if known)                                                                                                    |
| Agency Assigned Contractio (il Known)                                                                                                    | Grant Award to (n known)                                                                                                    |
|                                                                                                    | AK23b                                                                                                    |
| MFMP PO Number (if known)                                                                                                    |                                                                                                    |
|                                                                                                    |                                                                                                    |
| 2011<br>ATER 🧐 FLORIDA'S CHIEF FINANCIAL OFFICER                                                                                                    | Reset Search                                                                                                    |
| ater Seffection of the second second  | Reset: Search.<br>* © FLORIDA DEFARTHENT OF FINANCIAL SERVICES<br>HOIE NEWS 400/7 THE<br>Charls Transparency                                                                                                    |
| 2011<br>VATER CARIDA'S CHIEF FINANCIAL OFFICER<br>DRIDA ACCOUNTABILITY T Main FAQ Contact US Message<br>NTRACT TRACKING SYSTEM Main Counter State Agences For CPO Acad                                                                                                    | Reset Search.<br>1 © FLORIDA DEPARTIHENT OF FINANCIAL SERVICES<br>HORE NEWS ABOUT THE<br>Charts Transparency Forma                                                                                                    |
| ATER S FLORIDA'S CHIEF FINANCIAL OFFICER<br>ORIDA ACCOUNTABILITY N Main FAQ Contact US Message<br>NTRACT TRACKING SYSTEM Autor Set Agences For CFD Addat<br>Logged in As                                                                                                    | Reset Search.<br>■ # FLORIDA DEPARTHENT OF FINANCIAL BERVICES<br>HORE NEWS AGOUT THE<br>Charls ▼ Transparency ▼<br>er & Revorts Periods<br>DEMODATO   CHARGE PAREMOND                                                                                                    |
| ATER S FLORIDA'S CHIEF FINANCIAL OFFICER ORIDA ACCOUNTABILITY N Main FAQ Contact US Message NIRACT TRACKING SYSTEM Mess Description Logged In As.  / DEPARTMENT OF TRANSPORTATION Advanced Search                                                                                                    | Reset Search.<br>1 © FLORIDA DEPARTHENT OF FINANCIAL BERVICES<br>HORE NEWS ABOUT THE<br>Charls ▼ Transparency ▼<br>ar & Resons Points<br>ELHEOMO   CHARGE PASEMOND                                                                                                    |
| ATER S FLORIDA'S CHIEF FINANCIAL OFFICER ORIDA ACCOUNTABILITY N Main FAQ Contact US Message NITRACT TRACKING SYSTEM N Main FAQ Contact US Message Non Cro Asses Logged In As.                                                                                                    | Reset Search.<br>■ # FLORIDA DEPARTURENT OF FINANCIAL BERVICES<br>HORE NEWS ABOUT THE<br>Charles Transparency*<br># Alexons Points<br>DEMEDME   ONLINGE PAILINGE<br>BEAUG                                                                                                    |
| ATER OF FLORIDA'S CHIEF FINANCIAL OFFICER ORIDA ACCOUNTABILITY N Main FAQ Contact US Message NTRACT TRACKING SYSTEM OF TRANSPORTATION Advanced Search Agency Hame Agency Hame                                                                                                    | Reset Search<br>1 © FLORIDA CEPARTIHENT OF FINAMEIAL SERVICES<br>HORE NEWS 400/T THE<br>Charts▼ Transparency▼<br>Forta<br>CA HEOMO   OWNOR FAI SWORD<br>CA HEOMO   OWNOR FAI SWORD<br>Basic                                                                                                    |
| ATER OF FLORIDA'S CHIEF FINANCIAL OFFICER ORIDA ACCOUNTABILITY N Main FAQ Contact US Message NTRACT TRACKING SYSTEM OF TRANSPORTATION Advanced Search Agency Name Address of Schule Agencommutations                                                                                                    | Reset Search<br>■ # # LONIDA CEPARTHENT OF FINANCIAL SERVICES<br>Charts Transparency                                                                                                    |
| ATER OF FLORIDA'S CHIEF FINANCIAL OFFICER  ORIDA ACCOUNTABILITY  Main FAQ Contact US Message NTRACT TRACKING SYSTEM  I DEPARTMENT OF TRANSPORTATION  Advanced Search  Agency Hame  ALLAGENCIS  Advanced Agency Consummer Services                                                                                                    | Reset Search                                                                                                    |
| ATER OF FLORIDA'S CHIEF FINANCIAL OFFICER ORIDA ACCOUNTABILITY A Main FAQ Contact US Message NTRACT TRACKING SYSTEM AND LODGE AND CONTACT AND ADDRESS AND CONTACT AND ADDRESS AND CONTACT AND ADDRESS AND ADDRESS  | Reset: Search                                                                                                    |
| ATER W FLORIDA'S CHIEF FINANCIAL OFFICER  CRIDA ACCOUNTABILITY CARACTERACTING SYSTEM CARACTERACTING SYSTEM CEPARTMENT OF TRANSPORTATION  Advanced Search  Advanced Search  Advanced Search  Advanced Search  Advanced Search                                                                                                    | Reset Search  I © FLORIDA CEPARTIENT OF FINANCIAL SERVICES  Charts▼ Transparency▼ Force  Charts● Force  Charts● Transparency▼ Force  Charts● Force  Charts● Force Charts● Force  Charts● Force Charts● Force Charts |
| ATER                                                                                                    | Reset Search                                                                                                    |
| ATER OF FLORIDA'S CHIEF FINANCIAL OFFICER ORIDA ACCOUNTABILITY A Main FAQ Contact Us Message REACT TRACKING SYSTEM AND FAMILIES Logged In As Active To Provide Advanced Search Agency Name ALLAGENCIS Active To PERSING WITH TO FINAL PROVIDE ADVANCES DEPARTMENT OF CHILDREN AND FAMILIES DEPARTMENT OF CHILDREN AND FAMILIES DEPARTMENT OF CHILDREN AND FAMILIES DEPARTMENT OF CHILDREN AND FAMILIES DEPARTMENT OF CHILDREN AND FAMILIES                                                                                                    | Reset: Search  ***********************************                                                                                                    |
| ATER                                                                                                    | Reset: Search  CDATEST Transparency  Charter Transparency  Charter Transparency  Charter Transparency  Consecution and the second of the second of the seco |
| ATER                                                                                                    | Reset:       Search         * 0 > 0 CONTROL & DEVARTINENT OF FINANCIAL SERVICES         * Charls▼       Transparency▼         * Stoppen       Forder         * Stoppen       Forder         * United Addorf of antor Name       Enteroder ( onwee PAIstrocko         United Vendor/Grantor Name           Dollar Value       *          free       *          Dollar Value       *          free       *          Commodity/Service Type (Centrat 8 Anothe acces)           Addition Types           Addition Types           Addition Types           Addition Types           Addition Types           Addition Types           Addition Types           Addition Types           Addition Types           Addition Types           Addition Types         Addition Types         Addition Types         Addition Types         Addition Types         Addition Types         Addition Types         Addition Types                                                                                                    |
| ATER  S FLORIDA'S CHIEF FINANCIAL OFFICER  CNIDA ACCOUNTABILITY  C Main FAC CONTRACT CONTRACT | Reset       Search         ************************************                                                                                                    |
| ATER                                                                                                    | Reset       Search         ************************************                                                                                                    |
| ATER  S FLORIDA'S CHIEF FINANCIAL OFFICER  CRIDA ACCOUNTABILITY  C Main FAQ CONTACT VARACHING SYSTEM  C DEPARTMENT OF TRANSPORTATION  Advanced Search  Advanced Search  Advanced Search  Florad Yame  Florad Yame  Florad Yame  Beginning and/or Ending Dates (mm/dd/yyyy)                                                                                                    |                                                                                                    |
| ATER                                                                                                    |                                                                                                    |
| ATER                                                                                                    |                                                                                                    |
| ATER                                                                                                    |                                                                                                    |
| ATER                                                                                                    |                                                                                                    |

In the "Results" listing click on the "Grant Award ID" hyperlink to access the "Grant Award Information" page.

| •                                                                                                    | ven                                                                                                 | dor/Grantor Name                                                                                                  |                                                         |                                                                            |                                                                                                    |                                                              |
|----------------------------------------------------------------------------------------------------|----------------------------------------------------------------------------------------------------|----------------------------------------------------------------------------------------------------|---------------------------------------------------------|----------------------------------------------------------------------------|----------------------------------------------------------------------------------------------------|--------------------------------------------------------------|
| PARTMENT OF TRANSPORTATION                                                                                                    |                                                                                                    |                                                                                                    |                                                         |                                                                            |                                                                                                    |                                                              |
| llar Value To                                                                                                    | Begin                                                                                               | inning and/or Ending Dates (mm/                                                                                   | id/yyyy)<br>End                                         |                                                                            |                                                                                                    |                                                              |
| mmodity/Service Type (Contract & Purchase Order Only)                                                                                                    | ۲                                                                                                   | Show All                                                                                                    | 🔿 Show G                                                | Frant Awards Only                                                          |                                                                                                    |                                                              |
| L COMMODITY GROUPS                                                                                                    | • 0                                                                                                 | Show Contracts Only                                                                                               | C Show P                                                | Purchase Orders Only                                                       |                                                                                                    |                                                              |
| ase refine the search by providing following details if known.                                                                                                    |                                                                                                    |                                                                                                    |                                                         |                                                                            |                                                                                                    |                                                              |
| ency Assigned Contract ID (if known)                                                                                                    | Gra                                                                                                 | nt Award ID (if known)                                                                                            |                                                         |                                                                            |                                                                                                    |                                                              |
|                                                                                                    | AR2                                                                                                 | 36                                                                                                    |                                                         |                                                                            |                                                                                                    |                                                              |
|                                                                                                    |                                                                                                    |                                                                                                    |                                                         |                                                                            |                                                                                                    |                                                              |
| MP PO Number (if known)                                                                                                    |                                                                                                    |                                                                                                    |                                                         |                                                                            |                                                                                                    |                                                              |
| MP PO Number (if known)<br>By u                                                                                                    | sing this Search you agree to $\underline{\mathbf{t}}$                                              | erms and conditions of the Search.                                                                                |                                                         |                                                                            |                                                                                                    |                                                              |
| MP PO Number (if known)<br>By u                                                                                                    | sing this Search you agree to <u>tr</u><br>Reset                                                    | erms and conditions of the Search.                                                                                |                                                         |                                                                            |                                                                                                    |                                                              |
| NP PO Number (if known)<br>By u<br>Isuits                                                                                                    | sing this Search you agree to the Reset                                                             | ems and conditions of the Search.<br>Search                                                                       |                                                         |                                                                            |                                                                                                    |                                                              |
| TMP PO Humber (if known)<br>By u<br>suits                                                                                                    | sing this Search you agree to b                                                                     | ems and conditions of the Search.                                                                                 |                                                         | Dis                                                                        | plsying 1 to 1 of 1 🖸                                                                                      | wnload Result                                                |
| NP PO Number (if known)<br>By u<br>suits<br>ADEXTMARE - VENCE SAADE MARE                                                                                                    | sing this Search you agree to the Reset                                                             | erms and conditions of the Search<br>Search                                                                       | SEALARSELS ES                                           | Die<br>Kanzer ZZALANZAF                                                    | playing 1 to 1 of 1 Pr<br>componyiservice mine                                                             | winload Result                                               |
| BP PO Number (If known) By u suits AREKY MARE - VEROBORANDR MARE PARTMENT OF TRANSPORTATION WE ARE ONE" RAIL CLEANING SERV                                                                                                    | Rest<br>Rest<br>BlockFormula Grant                                                                  | ems and conditions of the Search<br>Search                                                                        | 25451/4748210 525<br>45225                              | Dis<br>NUMBER TOTA ANDOINT<br>S01,511.00                                   | playing 1 to 1 of 1 Pr<br>common/service m/re                                                              | wnload Result                                                |
| MP PO Number (If known) By u Suits ARENCY MARE - VENCORPANDE MARE PARTMENT OF TRANSPORTATION "WE ARE ONE" R&L CLEANING SERV                                                                                                    | ting this Search you agree to the Reset                                                             | ems and conditions of the Search.<br>Search                                                                       | GRANTAWARDIG ED.M<br>AF230                              | 06<br>640655 2024,400047<br>\$51,511.00<br>Dis                             | playing 1 to 1 of 1 ID<br>commonn/service note<br>playing 1 to 1 of 1 ID                                   | wnload Result<br>wew auorr                                   |
| IMP PO Number (If known) By u Suits ARENCY MARE - VEXODORAMICE MARE PARTMENT OF TRANSPORTATION WE ARE ONE" RAIL CLEANING SERV Inch results may display contract amounts more than once. Agencies may be recording contract at type of agreement. | aing this Search you agree to the<br>Reset<br>Biody-Formula Grant<br>ed amounts on a Contract, on a | ems and conditions of the Search.<br>Search<br>AGENCY ALBORE CONTACT.E                                            | GEANT AVAILO ED A<br>AR230<br>TS. The absence of Inform | Dis<br>exees 1054.440047<br>\$61,511.00<br>Dis<br>mation in a column indic | playing 1 to 1 of 1 CC<br>commonny service rive<br>playing 1 to 1 of 1 CC<br>ates that the information is  | wnload Result<br>view augin<br>wnload Result<br>not applicab |
| By U By U By U By U By U By U By U By U                                                                                                    | Rest<br>Rest<br>BlockFormula Grant<br>ed amounts on a Contract, on a                                | erms and conditions of the Search.<br>Search<br>AGENCY A 1809ED CONTRACT D<br>In Purchase Order or on both in FAC | SANTAWARD D FOM<br>AR230<br>TS. The absence of inform   | Dis<br>NOTA ANOME<br>Sci.511.00<br>Dis<br>mation in a column indice        | playing 1 to 1 of 1 Ex<br>commonny service nyse<br>playing 1 to 1 of 1 Ex<br>zates that the information is | winkad Result<br>view Auori<br>winkad Result<br>not applicab |
| MP PO Number (if known)<br>By u<br>suits                                                                                                    | sing this Search you agree to <u>to</u><br>(Reast)                                                  | ems and conditions of the Search.                                                                                 |                                                         |                                                                            |                                                                                                    |                                                              |

Then click the "Update Grant award Details" button.

| WATER 🧐               | FLORIDA'S         | CHIEF FINANCI      | IAL OFFICER                            |                                                         |                           |                                       | HOME   NEWS   ABOUT                         | THE AGENCY   |
|-----------------------|-------------------|--------------------|----------------------------------------|---------------------------------------------------------|---------------------------|---------------------------------------|---------------------------------------------|--------------|
| LORIDA A<br>DNTRACT T | CCOUNTA           | BILITY 🥆 🚦         | Main FAQ Co<br>Search Questions? State | ntact Us Message Cha<br>Agencies From CFO Abuater & Rep | arts▼ Tran<br>ons Florida | sparency▼                             |                                             |              |
| Logged In As:         |                   | DEPARTMENT OF TR   | ANSPORTATION                           |                                                         |                           |                                       | DA SHBOARD   CHANSE PAS SW                  | ORD   LOGOUT |
|                       |                   |                    |                                        |                                                         |                           |                                       | <b>Tweet</b> 8+1 0                          |              |
| Grant Aw              | ard Information   | ation              |                                        |                                                         |                           |                                       |                                             |              |
|                       |                   |                    |                                        |                                                         |                           |                                       | Finished Update Grant Award Details Back to | Search       |
| Summary               | 1                 |                    |                                        |                                                         |                           |                                       |                                             |              |
| Agency Name           | e: DEPARTMEN      | T OF TRANSPORTATIO | ON                                     |                                                         |                           | Grant Award ID: AR238                 |                                             |              |
| Long Title: G         | RANT IN AID-SP    | ECL                |                                        |                                                         |                           | Date of Award: 06/13/2013             |                                             |              |
| Grantor Nam           | e: "WE ARE ONE    | " R&L CLEANING SER | IV .                                   |                                                         |                           | Total Grant Award Amount: \$61,511.00 |                                             |              |
| Total Grant A         | Award Receipts t  | o Date: N/A        |                                        |                                                         |                           |                                       |                                             |              |
| Description:          | GRANT IN AID-S    | PECL               |                                        |                                                         |                           |                                       |                                             |              |
|                       |                   |                    |                                        |                                                         |                           |                                       |                                             |              |
| Details               | Receipts          | Letter of Credit   | Cost Sharing                           | Associated Agreements                                   | Docume                    | nts                                   |                                             |              |
| Main In               | formation         |                    |                                        |                                                         |                           | Agency Grant Manager Informatio       | n                                           | ]            |
| Grant Awa             | ard ID: AR236     |                    |                                        |                                                         |                           |                                       |                                             |              |
| Short Title           | GRANT-SPEC        |                    |                                        |                                                         |                           |                                       |                                             |              |
| Long Title:           | GRANT IN AID-     | SPECL              |                                        |                                                         |                           |                                       |                                             |              |
| Grant Refe            | erence Number:    |                    |                                        |                                                         |                           |                                       |                                             |              |
| Grant Type            | e: Block/Formula  | Grant              |                                        |                                                         |                           | Agency Grant Fiscal Contact Infor     | mation                                      |              |
| Grant Stat            | tus: Approved Aw  | ard                |                                        |                                                         |                           | Grant Fiscal Contact Name:            |                                             |              |
| Date of Av            | ward: 06/13/2013  |                    |                                        |                                                         |                           | Phone Number:                         |                                             |              |
| Original Fi           | unding Start Date | e: 06/13/2013      |                                        |                                                         |                           | Email:                                |                                             |              |
| Original F            | unding End Date   | : 09/30/2013       |                                        |                                                         |                           |                                       |                                             | ĩ            |
| Original G            | Frant Award Amo   | unt: \$61,511.00   |                                        |                                                         |                           | Grant Federal Contact Information     | n                                           |              |
| Total Gran            | nt Award Amount   | 1 301,011.00       |                                        |                                                         |                           | Grant Federal Contact Name:           |                                             |              |
| Grant Doo             | unent number.     | 1E511              |                                        |                                                         |                           | Phone Number:                         |                                             |              |
|                       |                   |                    |                                        |                                                         |                           | Email:                                |                                             |              |

On the "Update Grant Award Details" page, click "Add or Edit/Add Documents' hyperlink to access the "Contract Documents" or "Grant Disbursement Documents" page.

| JEFF ATWATER 🧐 FLORIDA'S CHIEF FINANCIAL OFFICE                     | R                                                                                                    | HOME   NEWS   ABOUT THE AGENCY   MEET THE C |
|---------------------------------------------------------------------|----------------------------------------------------------------------------------------------------|---------------------------------------------|
| SELORIDA ACCOUNTABILITY Main FAQ<br>CONTRACT TRACKING SYSTEM CALEND | Contact Us Message Charts▼ Transparency▼<br>? StarApecons ProtiCPO Auter & Repots Forca                                                                                                    |                                             |
| Logged In As:                                                       | 2N                                                                                                    | DA SHEDARD   CHANGE PA S SWORD   LOGOUT     |
| Update Grant Award Details                                          |                                                                                                    |                                             |
| Grant Award ID: AR238<br>Grant Award Long Title: GRANT IN AID-SPECL |                                                                                                    |                                             |
|                                                                     | Grant Award Short Summary       Edit Main Grant Award         Short Titi:: GRANT-SPEC       Grant Award Type: Biody/Formula Grant         Date of Award: 0013/2013       Edit Previous Grant Award Amendment         Crant Award Amendment       Edit Previous Grant Award Amendment         Agency Amendment Reference: ORT-01       Edit Previous Grant Award Amendment         Add/Edit Items       Edit/Add Grantor         Edit/Add Cost Sharing       Edit/Add Cost Sharing         Edit/Add Cost Sharing       Edit/Add Cost Sharing         Edit/Add Cost Sharing       Edit/Add Cost Sharing         Edit/Add Cost Sharing       Edit/Add Cost Sharing         Edit/Add Cost Sharing       Edit/Add Cost Sharing         Edit/Add Cost Sharing       Edit/Add Cost Sharing         Edit/Add Cost Sharing       Edit/Add Documents         Edit/Add Documents       Edit/Add Cost Sharing         Edit/Add Documents       Edit/Add Documents         Mender This ho Review to go to the View Grant Award Details       Page.         Finish To Review       Finish To Review |                                             |
|                                                                     |                                                                                                    |                                             |
|                                                                     |                                                                                                    |                                             |
|                                                                     |                                                                                                    |                                             |

Click the down arrow at the end of the "Document Type" field to select the type of document to upload. Drop down constraints "Original Grant Award Document and "Amendment Document", which include renewals and extensions. Then click the "Browse" button to locate the document image file on your agency's system to add. FACTS will only accept PDF or TIF format images.

| JEFF ATWATER 🧐 FLORIDA'S CHIEF FINAN                                | ICIAL OFFICER                                                              |                                                                            |                        |                |                     |        | HOME   NEWS   ABOUT THE AGENCY   MEET THE CPC |
|---------------------------------------------------------------------|----------------------------------------------------------------------------|----------------------------------------------------------------------------|------------------------|----------------|---------------------|--------|-----------------------------------------------|
| EFLORIDA ACCOUNTABILITY                                             | Main FAQ Contact U<br>Search Questions? State Agencies                     | s Message Charts▼ Tran<br>From CFO Atwater & Reports Florida               | sparency▼              |                |                     |        |                                               |
| Logged in As: / DEPARTMENT OF                                       | TRANSPORTATION                                                             |                                                                            |                        |                |                     |        | DA SHBOARD   CHANGE PA I SWORD   LODOUT       |
| Grant Award Document                                                |                                                                            |                                                                            |                        |                |                     |        |                                               |
| Grant Award ID: AR238<br>Grant Award Long Title: GRANT IN AID-SPECL |                                                                            |                                                                            |                        |                |                     |        |                                               |
|                                                                     | Add Document<br>Document Type<br>Document Image<br>Document URL            | Original Grant Award Doo<br>Original Grant Award Doo<br>Amendment Document | ument V                |                | A<br>T              |        |                                               |
|                                                                     | Grant Award Documents                                                      | Add Do                                                                     | cument                 |                |                     |        |                                               |
|                                                                     | Click on the pdf icon or document un to view<br>DOCUMENT TYPE DOCUMENT REF | the document ERENCE # DOCUMENT ADD DATE                                    | DOCUMENT URL VIEW      | REPLACE        | EDIT                | DELETE |                                               |
|                                                                     | Amendment QRT-01                                                           | 2/11/2014 10:50:11 AM                                                      | ¥.                     | Document Image | Document URL        | Delete |                                               |
|                                                                     |                                                                            |                                                                            |                        | Back To Upda   | ate Grant Award Def | ails   |                                               |
|                                                                     |                                                                            |                                                                            |                        |                |                     |        |                                               |
|                                                                     |                                                                            |                                                                            |                        |                |                     |        |                                               |
|                                                                     |                                                                            |                                                                            |                        |                |                     |        |                                               |
|                                                                     |                                                                            |                                                                            |                        |                |                     |        |                                               |
|                                                                     |                                                                            | 2011 D FLORIDA DE PART                                                     | MENT OF FINANCIAL SERV | ICES           |                     |        |                                               |

If your agency is willing to maintain a redacted copy of the document on their system for ten years accessible by the public, you can enter the URL for the document instead of adding the document image

to FACTS or in addition to adding the document image to FACTS. The URL must take the User directly to the document not to a web page were they would have to search for the document.

| JEFF ATWATER 🧐 FLORIDA'S CHIEF FINAN                                | CIAL OFFICER                                                                                                    | HOME NEWS ABOUT THE AGENCY MEET THE CPO |
|---------------------------------------------------------------------|----------------------------------------------------------------------------------------------------|-----------------------------------------|
|                                                                     | Main FAQ. ContactUs Message. Charts▼ Transparency▼<br>sarm Guetome: seat-varence: Front:Cro.Aname & Reports Fonds                                                                                                    |                                         |
| Logged In As: / DEPARTMENT OF                                       | TRANSPORTATION                                                                                                    | DA SHEGARD   CHANGE PAS SWORD   LOGOUT  |
| Grant Award Document                                                |                                                                                                    |                                         |
| Grant Award ID: AR236<br>Grant Award Long Title: GRANT IN AID-SPECL |                                                                                                    |                                         |
|                                                                     | Add Document       Image: Comparison of the second of the second of the se                                         |                                         |
|                                                                     | Grant Award Documents Dios of the state of accurate to be accurate. Sociowear vacance of the second to be accurate to be accurate to be accur |                                         |
|                                                                     |                                                                                                    |                                         |
|                                                                     |                                                                                                    |                                         |
| -                                                                   | 1111 8 FLOR DA DEFARTMENT OF FINANCIAL SERVICES                                                                                                    |                                         |

If you select "Amendment Document" as the "Document Type", the "Agency Amendment Reference" selection box appears listing all the previously entered contract amendment reference identifications entered in FACTS for the contract. Click the down arrow at the end of the box to select appropriate reference identification for the amendment document image. Then click the "Browse" button to locate the document image file on your agency's system. FACTS will only accept PDF or TIF format images.

If your agency is willing to maintain a redacted copy of the document on their system for ten years accessible by the public, you can enter the URL for the document instead of adding the document image to FACTS or in addition to adding the document image to FACTS. The URL must take the User directly to the document not to a web page were they would have to search for the document.

Highlight the file to upload and click the "Open" button on the Choose File to Upload dialog box.

| Organize • New folder                | . · .                                                                                                    |    |
|--------------------------------------|----------------------------------------------------------------------------------------------------|----|
| 🛉 Favorites                          | Name                                                                                                    | Da |
| 🍌 Downloads                          | L Archive                                                                                                   | 11 |
| Contraction Desktop                  | Appendix A-1 State Standard Method of Procurement Codes.docx                                                | 12 |
| S Recent Places                      | Appendix A-2 State Standard Method of Payment Codes.docx                                                    | 12 |
| S Pictures                           | EAC4F100.tmp                                                                                                | 6/ |
|                                      | Sale FACTS Enhancements.xisx                                                                                | 2/ |
| 📜 Libraries 🔤                        | SACTS Functional Requirements - Phase Four - Document Images Final.docx                                     | 8/ |
| Documents                            | SACTS Functional Requirements - Phase Three - Compliance Reporting Final.docx                               | 6) |
| 🕹 Music                              | FACTS Functional Requirements - Phase Two - Contract Expenditures Data Final.docx                           | 6/ |
| No. Pictures                         | 😤 FACTS Interface.pdf                                                                                       | 4/ |
| S Videos                             | SACTS Online Hel Type: Adobe Acrobat Document                                                               | 2, |
|                                      | Size: 28.7 KB                                                                                               | 2  |
| Somputer                             | FACTS Scope Chal Date modified: 4/18/2013 4:37 PM                                                           | 2/ |
| local Disk (C:)                      | SACTS Scope Change Request No.18 - Adding Drop Down Seletion List of CFDA and CSFA Codes on the CFDA-CFA    | 2/ |
| 2 SUS Devolution (\\dfstlhhqfp2) (E: | SACTS Scope Change Request No.19 - Adding a search by user name and-or agency on the Manger User page.docx  | 3/ |
| Acct_Aud (\\dfstihhqfp2) (G:)        | FACTS Scope Change Request No.20 - Enhancements for Public Main Search and View Contract Details Pages.docx | 3/ |
| PuboseB (\\dfstlhhqfp1\Acct&Au       | SACTS Scope Change Request No.21 - Enhancements for Account Code on the Budget Page.docx                    | 3/ |
|                                      |                                                                                                    | 1  |
| File name:                           | All Files (**)                                                                                              |    |

The file's location and name fills the "Upload Document" field. Then click "Add Document" button.

| Logged In As:                                    | / DEPARTMEN                                        | T OF TRANSPORTATION                                                   |                                                                          |              |      |                           | D                    | ASHBOARD   CHANG | E PASSWORD   LOGOUT |
|--------------------------------------------------|----------------------------------------------------|-----------------------------------------------------------------------|--------------------------------------------------------------------------|--------------|------|---------------------------|----------------------|------------------|---------------------|
| Grant Award Do                                   | cument                                             |                                                                       |                                                                          |              |      |                           |                      |                  |                     |
| Grant Award ID: AR236<br>Grant Award Long Title: | GRANT IN AID-SPE                                   | CL                                                                    |                                                                          |              |      |                           |                      |                  |                     |
|                                                  | Add D<br>Documer<br>Agency A<br>Documer<br>Documer | ocument<br>at Type A<br>Amendment Reference G<br>at Image G<br>tt URL | umendment Document<br>IRT-01 ▼<br>NContract ReportingIFur B<br>Add Docur | vowse        |      |                           | <b>^</b>             |                  |                     |
|                                                  | Grant Award Do                                     | cuments                                                               | ent                                                                      |              |      |                           |                      |                  |                     |
|                                                  | DOCUMENT TYPE<br>Amendment                         | DOCUMENT REFERENCE #<br>QRT-01                                        | DOCUMENT ADD DATE<br>2/11/2014 10:50:11 AM                               | DOCUMENT URL | VIEW | REPLACE<br>Document Image | EDIT<br>Document URL | DELETE<br>Delete |                     |
|                                                  |                                                    |                                                                       |                                                                          |              |      | Back To Update            | Grant Award Deta     | ils              |                     |

The "Grant Award Documents" listing appears at the bottom of the page with "Document Type", "Agency Reference #", "Document Add Date", "Document URL", if provided, PDF icon under "View", "Document Image" hyperlink under "Replace", "Document URL" hyperlink under "Edit", and "Delete" hyperlink under "Delete".

| Logged In As:                                      | / DEPARTMEN             | T OF TRANSPORTATION           |                           |              |      |                |                 | DASHBOARD   CHANGE PASSWORD   LOGO |
|----------------------------------------------------|-------------------------|-------------------------------|---------------------------|--------------|------|----------------|-----------------|------------------------------------|
| Grant Award Doo                                    | cument                  |                               |                           |              |      |                |                 |                                    |
| Grant Award ID: AR236<br>Grant Award Long Title: ( | GRANT IN AID-SPE        | CL                            |                           |              |      |                |                 |                                    |
|                                                    | Add D                   | ocument                       |                           |              |      |                |                 |                                    |
|                                                    | Documen                 | t Type                        | Amendment Document        | •            |      |                |                 |                                    |
|                                                    | Agency A                | mendment Reference            | QRT-01 🔻                  |              |      |                |                 |                                    |
|                                                    | Documen                 | tlmage G                      | S:\Contract Reporting\Fur | rowse        |      |                |                 |                                    |
|                                                    |                         |                               |                           |              |      |                |                 |                                    |
|                                                    |                         |                               |                           |              |      |                |                 |                                    |
|                                                    |                         |                               | Add Docur                 | nent         |      |                |                 |                                    |
|                                                    | Grant Award Do          | cuments                       |                           |              |      |                |                 |                                    |
|                                                    | Click on the pdf icon o | document un to view the docum | ent                       |              |      |                |                 |                                    |
|                                                    | DOCUMENT TYPE           | DOCUMENT REFERENCE #          | 2/11/2014 10-50-11 AM     | DOCUMENT URL | VIEW | REPLACE        | EDIT            | DELETE                             |
|                                                    | Amenument               | Carer-on                      | 2/1/2014 10:30:11 / 4     |              | ~    | Document image | Document one    | Delete                             |
|                                                    |                         |                               |                           |              | _    |                |                 |                                    |
|                                                    |                         |                               |                           |              |      | Back To Update | Grant Award Det | ails                               |
|                                                    |                         |                               |                           |              |      |                |                 |                                    |

Click on the PDF Icons to verify that you uploaded the correct image and it is legible. If the wrong documents was uploaded or it is not legible, click the appropriate "Delete" hyperlink and click on "OK"

on the message box to indicate you are sure about deleting the document. Repeat skips above to upload a new document.

Then click the "Back to Update Grant Award Details" button to return to the Update Grant Award Details, click "Finish to Review" button to return to Grant Award Information, and then click "Return to Search" button to return to the Results page.

| JEFF ATWATER 🧐 FLORIDA'S CHIEF FINANCIAL OFFICER                                                                                                    | HOME NEWS ABOUT THE AGENCY MEET THE CFO |
|----------------------------------------------------------------------------------------------------|-----------------------------------------|
| EFLORIDA ACCOUNTABILITY<br>Search Constant Us Message Charts▼ Transparency▼<br>Search Constants® Fields<br>Search Constants® Fields<br>Fields                                                                                                    |                                         |
| Logged In As: // DEPARTMENT OF TRANSPORTATION                                                                                                    | DASHBOARD   CHANGE PASSWORD   LOGOUT    |
| Update Grant Award Details                                                                                                    |                                         |
| Grant Award ID: AR236<br>Grant Award Long Title: GRANT IN AD-SPECL                                                                                                    |                                         |
| Grant Award Short Summary       Edit Main Grant Award         Short Title: GRANT-SPEC       Grant Award Type: BlockFormula Grant         Date of Award: 08/13/2013       Edit Previous Grant Award Amendment         Agency Amendment Reference: ORT-01       Edit Previous Grant Award Amendment         Agency Amendment Effective Date: 02/11/2014       Edit/Add Grant Award Amendment         Edit/Edit Items       Edit/Add Grantor         Add Letter of Credit       Edit/Add Grantor         Edit/Add Cost Sharing       Edit/Add Cost Sharing         Edit/Add Documents       Edit/Add Cost Sharing         Edit/Add Cost Sharing       Edit/Add Cost Sharing         Edit/Add Cost Sharing       Edit/Add Cost Sharing         Edit/Add Documents       Edit/Add Documents         Add Associated Agreements (Optional)       Select Finish to Review 'to go to the View Grant Award Details page. |                                         |
| 2011 & FIDRIDA DEPARTMENT DE FINANCIAL RESULCES                                                                                                    |                                         |

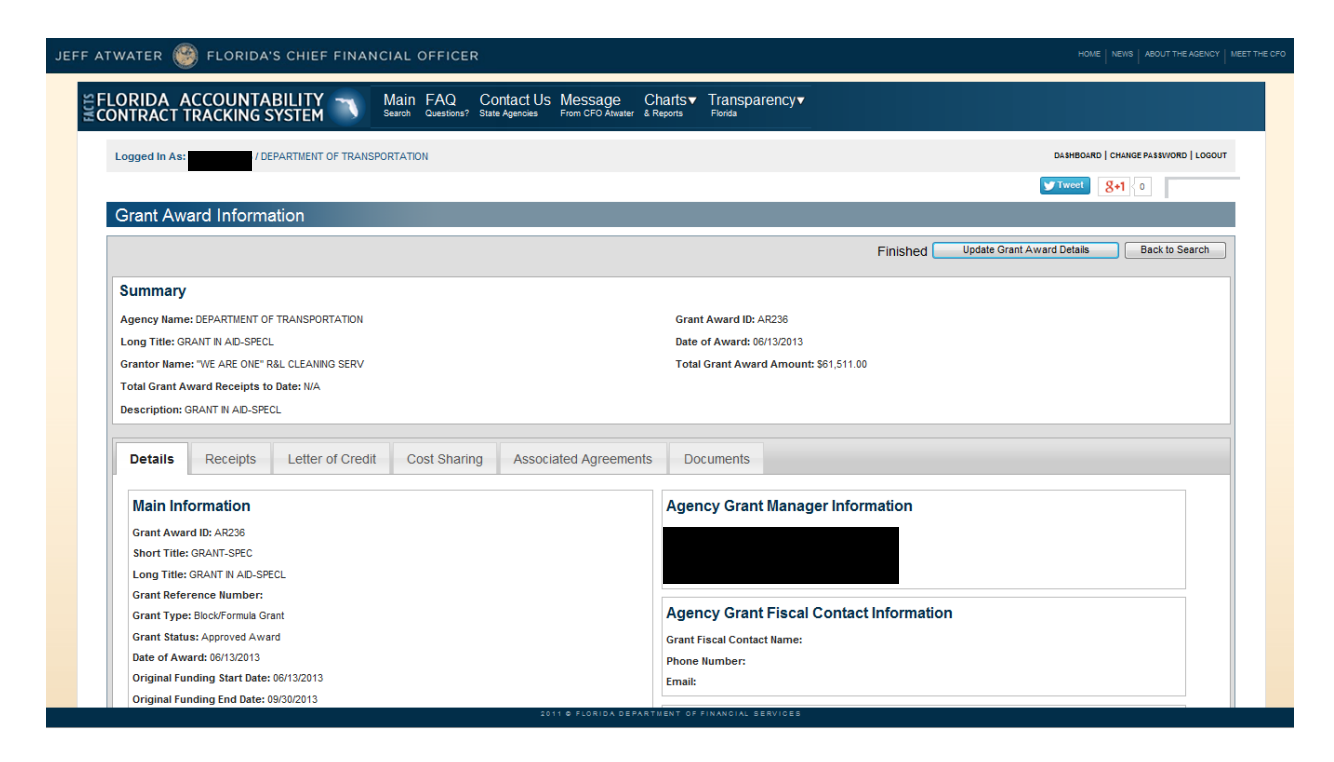

| From                                                                                                    | То                                                                                                    |                                                                                                    | Beginning and/or Ending Da                                                                                                    | tes (mm/dd/yyyy)                                                      | End                                                                                                    |                                                                                               |                                                                              |
|----------------------------------------------------------------------------------------------------|----------------------------------------------------------------------------------------------------|----------------------------------------------------------------------------------------------------|----------------------------------------------------------------------------------------------------|-----------------------------------------------------------------------|----------------------------------------------------------------------------------------------------|-----------------------------------------------------------------------------------------------|------------------------------------------------------------------------------|
| Commodity/Service Type (Contract & Pu                                                                                               | urchase Order Only)                                                                                              |                                                                                                    | Show All                                                                                                    |                                                                       | Show Grant Awards Only                                                                                  |                                                                                               |                                                                              |
| ALL COMMODITY GROUPS                                                                                                    |                                                                                                    | •                                                                                                    | O Show Contracts Only                                                                                                    |                                                                       | O Show Purchase Orders On                                                                               | ıly                                                                                           |                                                                              |
| Please refine the search by providing follow                                                                                        | ving details if known.                                                                                           |                                                                                                    |                                                                                                    |                                                                       |                                                                                                    |                                                                                               |                                                                              |
| Agency Assigned Contract ID (if know                                                                                                | vn)                                                                                                    |                                                                                                    | Grant Award ID (if known)                                                                                                    |                                                                       |                                                                                                    |                                                                                               |                                                                              |
|                                                                                                    |                                                                                                    |                                                                                                    | AR236                                                                                                    |                                                                       |                                                                                                    |                                                                                               |                                                                              |
| MFMP PO Number (if known)                                                                                                    |                                                                                                    |                                                                                                    |                                                                                                    |                                                                       |                                                                                                    |                                                                                               |                                                                              |
|                                                                                                    |                                                                                                    |                                                                                                    |                                                                                                    |                                                                       |                                                                                                    |                                                                                               |                                                                              |
|                                                                                                    |                                                                                                    |                                                                                                    |                                                                                                    |                                                                       |                                                                                                    |                                                                                               |                                                                              |
|                                                                                                    |                                                                                                    |                                                                                                    |                                                                                                    |                                                                       |                                                                                                    |                                                                                               |                                                                              |
|                                                                                                    | E                                                                                                    | By using this Search you ag                                                                                                | ree to terms and conditions of the s                                                                                                | Search.                                                               |                                                                                                    |                                                                                               |                                                                              |
|                                                                                                    | E                                                                                                    | By using this Search you ag                                                                                                | ree to <u>terms and conditions</u> of the S                                                                                         | Search.                                                               |                                                                                                    |                                                                                               |                                                                              |
|                                                                                                    | t                                                                                                    | By using this Search you ag                                                                                                | ree to terms and conditions of the S                                                                                                | Search.                                                               |                                                                                                    |                                                                                               |                                                                              |
|                                                                                                    | ł                                                                                                    | By using this Search you ag                                                                                                | ree to terms and conditions of the s                                                                                                | Search.                                                               |                                                                                                    |                                                                                               |                                                                              |
|                                                                                                    | ſ                                                                                                    | By using this Search you ag                                                                                                | ree to <u>terms and conditions</u> of the s                                                                                         | Search.                                                               |                                                                                                    |                                                                                               |                                                                              |
| Results                                                                                                    |                                                                                                    | By using this Search you ag                                                                                                | ree to <u>terms and conditions</u> of the s                                                                                         | Search.                                                               |                                                                                                    |                                                                                               |                                                                              |
| Results                                                                                                    |                                                                                                    | By using this Search you ag                                                                                                | ree to <u>terms and conditions</u> of the S<br>let)Search                                                                           | Search.                                                               | Dien                                                                                                    | laving 1 to 1 of 1                                                                            | Download Results                                                             |
| Results                                                                                                    |                                                                                                    | By using this Search you ag                                                                                                | ree to <u>terms and conditions</u> of the s                                                                                         | Search.                                                               | Disp                                                                                                    | laying 1 to 1 of 1                                                                            | Download Results                                                             |
| Results                                                                                                    | VENDORGRANTOR NAME                                                                                               | By using this Search you ag<br>Rec<br><u>TYPE</u><br>Biochifeennum Grant                                                   | ee to <u>terms and conditions</u> of the s                                                                                          | Search.                                                               | Disp<br>PONUMBER IOTALAMOUNT<br>SEA 511.00                                                              | laying 1 to 1 of 1                                                                            | Download Results<br>PPE VEW AUDTS                                            |
| Results<br>AGENCYNAME -<br>DEPARTMENT OF TRANSPORTATION                                                                             | YENDORIGRANTOR NAME<br>"WE ARE ONE" R&L CLEANING SERV                                                            | By using this Search you ag<br>Real<br>TYPE<br>Biock/Formula Grant                                                         | ee to terms and conditions of the s                                                                                                 | GRANT AVVARD (2)<br>AR236                                             | Disp<br><u>PO NUMBER TOTAL AMOUNT</u><br>\$61,511.00                                                    | laying 1 to 1 of 1<br>COMMODITYSERVICE T                                                      | Download Results<br>rPE VIEW AUDITS                                          |
| Results                                                                                                    | VERICORIGRANTOR NUME<br>"WE ARE ONE" RAL CLEANING SERV                                                           | By using this Search you ag<br>Rec<br>TYPE<br>Block/Formula Grant                                                          | ee to terms and conditions of the 5                                                                                                 | Search.<br>SRANT AV/ARD D<br>AR236                                    | Disp<br><u>PONUMBER TOTALAMOUNT</u><br>\$61,511.00<br>Disp                                              | laying 1 to 1 of 1<br>COMMODINIZENCE T<br>laying 1 to 1 of 1                                  | Download Results<br>rre vew Autors<br>Download Results                       |
| Results<br>DEPARTMENT OF TRANSPORTATION<br>Search results may display contract amoun<br>oppicable to that type of agreement.        | E<br><u>VENORIGRANTOR NAME</u><br>"WE ARE ONE" R&L CLEANING SERV<br>Is more than once, Agencies may be recording | By using this Search you ag<br>Real<br>TYPE<br>Block/Formula Grant<br>g contracted amounts on a C                          | ee to terms and conditions of the steet. Search.                                                                                    | Search.<br>GRANT AVARD ID<br><u>AR236</u><br>both in FACTS. The       | Disp<br>PONUMBER TOTALAMOUNT<br>\$61,511.00<br>Disp<br>absence of Information in a colu                 | laying 1 to 1 of 1<br>commoorningervice to<br>laying 1 to 1 of 1<br>umm indicates that the in | Download Results<br>vre: vrew Autors<br>Download Results<br>formation is not |
| AGENCY MAKE +<br>DEPARTMENT OF TRANSPORTATION<br>Search results may display contract amoun<br>applicable to that type of agreement. | VENDORIGRANTOR NAME<br>"WE ARE ONE" R&L CLEANING SERV<br>Its more than once. Agencies may be recording           | By using this Search you ag<br>Rec<br>Disclo/Formula Grant<br>g contracted amounts on a C                                  | ee to terms and conditions of the s                                                                                                 | Search.<br><u>SRANT AVARD D</u><br><u>AR236</u><br>both in FACTS. The | Disp<br>PO NUMBER TOTAL AMOUNT<br>\$61,511.00<br>Disp<br>absence of Information in a colu               | laying 1 to 1 of 1<br>commoormserver to<br>laying 1 to 1 of 1<br>umn indicates that the in    | Download Results<br>re: vew subors<br>Download Results<br>formation is not   |
| Results<br>DEPARTMENT OF TRANSPORTATION<br>Search results may display contract amoun<br>applicable to that type of agreement.       | YENDORIGRANTOR NAME<br>"WE ARE ONE" R&L CLEANING SERV<br>Its more than once, Agencies may be recording           | By using this Search you ag<br>Rec<br>Direction of the search you ag<br>Biocl/Formula Grant<br>g contracted amounts on a C | ree to <u>terms and conditions</u> of the 3<br>et Search<br><u>AGENCY ASBORED CONTRACT O</u><br>portract, on a Purchase Order or on | Search.<br>SRAMT AVARD D<br>AR235<br>both in FACTS. The               | Disp<br><u>PO NUMBER</u> <u>TOTAL AMOUNT</u><br>\$81,511.00<br>Disp<br>absence of Information in a colu | laying 1 to 1 of 1<br>COMMODITYREATCE T<br>laying 1 to 1 of 1<br>mm indicates that the in     | Download Results<br>ree verw autors<br>Download Results<br>formation is not  |

# C. Replacing grant award and amendment documents after the images have been upload to FACTS

Access FACTS Login Page at <u>https://apps8test.fldfs.com/SCRS/Account/Login.aspx</u>

| JEFF ATWATER 🧐 FLORIDA'S CHIEF FINA                                                                                                    | NCIAL OFFICER                                                                                                    | HOME NEWS ABOUT THE AGENCY MEET THE CFO                                                                          |
|----------------------------------------------------------------------------------------------------|----------------------------------------------------------------------------------------------------|----------------------------------------------------------------------------------------------------|
| SFLORIDA ACCOUNTABILITY                                                                                                    | Main FAQ Contact Us Message Cha<br>Search Questions? State Agencies From CFO Atwater & Rep                                                                                                    | irts▼ Transparency▼<br><sup>Florida</sup>                                                                        |
| Login                                                                                                    |                                                                                                    | Ø                                                                                                    |
| Terms of Use                                                                                                    | Log In<br>User ID<br>Password                                                                                                    |                                                                                                    |
| This site is a Florida sta<br>If you are not authorized<br>Unauthorized changes to<br>unauthorized access or                                                                                                 | e government site intended to capture and report accurate state co<br>to log into this system, exit now, do not make changes or download<br>the system and data are logged and subject to monitoring. Instanc<br>nodification may result in legal action.                                                                                                    | ntract information.<br>data.<br>es of                                                                            |
| Authorized agency repre<br>managing accurate data<br>username and passworr<br>account. The Departmer<br>Confidential, inaccuratel<br>authorized agency repre<br>trade secret information<br>contact on file. | sentatives are custodians of the data contained in this system. Entit<br>is each custodians responsibility. Authorized users are prohibited<br>information. All changes made in the system are recorded under to<br>f Financial Services does not screen the content provided by ear<br>redacted, or incorrect data/files loaded into the system are the res<br>sentatives and the agency to resolve. Inquiries related to inaccurate<br>received by the Department of Financial Services will be directed to | ering and<br>from sharing<br>ach user's<br>ch Agency.<br>sponsibility of<br>e, confidential, or<br>o your Agency |
| 2                                                                                                    | Login<br>011 © FLORIDA DEPARTMENT OF FINANCIAL SERVICES                                                                                                    |                                                                                                    |

Log in using the User ID and Password provided. Then click on "Search or Edit Contract/Grant Disbursement/Grant Award" on the "Agency All Agreements User" or "Agency Grant Awards User" Dashboard.

Use the Main Search or Advanced Search page to locate the contract in order to replace documents.

| TWATER 🥮 FLORIDA'S CHIEF FINANCIAL OFFICER                                                                                                    | HOME   NEWS   ABOUT THE AGENCY   M                                                                                                    |
|----------------------------------------------------------------------------------------------------|----------------------------------------------------------------------------------------------------|
| LORIDA ACCOUNTABILITY T Main FAQ Contact Us Message<br>ONTRACT TRACKING SYSTEM C Gasting? State Agencies From CFO Alaster                               | Charts▼ Transparency▼<br>& Reports Fonda                                                                                                    |
| Logged In As: / DEPARTMENT OF TRANSPORTATION                                                                                                    | DASHBOARD   CHANGE PASSWORD   LOGOUT                                                                                                    |
|                                                                                                    | <b>∀</b> Tweet 8+1 0                                                                                                    |
| Main Search                                                                                                    | Quick Tips                                                                                                    |
| Search<br>To search for contract, grant award or purchase order information please enter at least one search criteria in the field<br>remaining fields. | <u>Advanced Search</u><br>s below. If you would like to see details for all agencies or all commodity groups, please provide additional criteria in any of the |
| Agency Name                                                                                                    | Vendor/Grantor Name                                                                                                    |
| DEPARTMENT OF TRANSPORTATION                                                                                                    |                                                                                                    |
| Dollar Value From To                                                                                                    | Beginning and/or Ending Dates (mm/dd/yyyy) Begin End                                                                                                    |
| Commodity/Service Type (Contract & Purchase Order Only)                                                                                                 | Show All     Show Grant Awards Only                                                                                                    |
| ALL COMMODITY GROUPS                                                                                                    | O Show Contracts Only O Show Purchase Orders Only                                                                                                    |
| Please refine the search by providing following details if known.                                                                                       |                                                                                                    |
| Agency Assigned Contract ID (if known)                                                                                                    | Grant Award ID (if known)                                                                                                    |
|                                                                                                    | AR236                                                                                                    |
| MFMP PO Number (if known)                                                                                                    |                                                                                                    |
|                                                                                                    |                                                                                                    |
| By using this Search you ag                                                                                                    | ee to <u>terms and conditions</u> of the Search.                                                                                                    |
| Res                                                                                                    | et Search                                                                                                    |
| 2011 @ FLORIDA DEPA                                                                                                    | RTHENT OF FINANCIAL SERVICES                                                                                                    |

| water 🤭 florida's chief financial officer                                                                                                    |                                                                                                    |            |
|----------------------------------------------------------------------------------------------------|----------------------------------------------------------------------------------------------------|------------|
| LORIDA ACCOUNTABILITY T Main FAQ Contact Us Message Chart<br>ONTRACT TRACKING SYSTEM Search Sources Sources Form COTO Marine & Reports                                               | ts▼ Transparency▼<br>ª Ferea                                                                                                    |            |
| Logged In As:                                                                                                    | DA INSOARD   DHANGE PA EWORD   U                                                                                                    | 00000      |
| Advanced Search                                                                                                    |                                                                                                    |            |
|                                                                                                    | Basic S                                                                                                    | earch      |
| Agency Name                                                                                                    | Vendor/Grantor Name                                                                                                    |            |
| ALLAGENCIES A<br>AGENCYFOR FLACTH CARE ADMINISTRATION AGENCYFOR FERSONS WITH DISABILITIES<br>DEPARTMENT OF ARRICULTURE AND CONSUME SERVICES<br>DEPARTMENT OF CHILDREN AND FAMILIES * | Minority Vendor Designation                                                                                                    |            |
|                                                                                                    | Dollar Value Free Point                                                                                                    |            |
| Fiscal Year                                                                                                    | Commodity/Service Type (Contract & Purchase Onter Only) Download                                                                                  |            |
|                                                                                                    | ALL COMMODITY TYPES     ADDRET ALE BUS     ADRET ALE BUS     ADRET ALE BUS     ADRET ALE BUS     ADRET AND CLOTH BACKED     ARRANCE, SANDBLATTING |            |
| Beginning and/or Ending Dates (mm/dd/yyyy)                                                                                                    | Method of Procurement Show inactive (Contract & Purchase Order Only)                                                                              |            |
| End                                                                                                    | · · · · · · · · · · · · · · · · · · ·                                                                                                    |            |
| Show All C Show Contracts Only C Show Grant Awards Only C Show Purchase Orders Only                                                                                                  |                                                                                                    |            |
|                                                                                                    | Expand A                                                                                                    | <u>NII</u> |
| Contract Specific Search Parameters                                                                                                    |                                                                                                    |            |
| Grant Award Specific Search Parameters                                                                                                    |                                                                                                    |            |
| Grant Award ID (if known)                                                                                                    | Grant Award Type                                                                                                    |            |
| AR236                                                                                                    |                                                                                                    |            |
| Grant Award Status                                                                                                    | Award Date (mm/dd/yyyy)                                                                                                    |            |
| ALL GRANT AWARD STATUSES                                                                                                    | End                                                                                                    |            |

In the "Results" listing click on the "Grant Award ID" hyperlink to access the "Grant Award Information" page. Then click the "Update Grant Award Details" button.

| From                                                                                                    | То                                                                                                    |                                                                 | Beginning and/or Ending Dates (<br>Begin                                                                                                    | (mm/dd/yyyy)<br>End                                           |                                                                              |                                                                                             | ]                                                                             |
|----------------------------------------------------------------------------------------------------|----------------------------------------------------------------------------------------------------|-----------------------------------------------------------------|----------------------------------------------------------------------------------------------------|---------------------------------------------------------------|------------------------------------------------------------------------------|---------------------------------------------------------------------------------------------|-------------------------------------------------------------------------------|
| Commodity/Service Type (Contract & P                                                                                                    | urchase Order Only)                                                                                    |                                                                 | Show All                                                                                                    | O Show G                                                      | rant Awards Only                                                             |                                                                                             |                                                                               |
| ALL COMMODITY GROUPS                                                                                                    |                                                                                                    | •                                                               | O Show Contracts Only                                                                                                    | O Show P                                                      | urchase Orders On                                                            | ly                                                                                          |                                                                               |
| lease refine the search by providing follow                                                                                                    | ving details if known.                                                                                 |                                                                 |                                                                                                    |                                                               |                                                                              |                                                                                             |                                                                               |
| Agency Assigned Contract ID (if know                                                                                                    | vn)                                                                                                    |                                                                 | Grant Award ID (if known)                                                                                                    |                                                               |                                                                              |                                                                                             |                                                                               |
|                                                                                                    |                                                                                                    |                                                                 | AR236                                                                                                    |                                                               |                                                                              |                                                                                             |                                                                               |
| MFMP PO Number (if known)                                                                                                    |                                                                                                    |                                                                 |                                                                                                    |                                                               |                                                                              |                                                                                             |                                                                               |
|                                                                                                    |                                                                                                    |                                                                 |                                                                                                    |                                                               |                                                                              |                                                                                             |                                                                               |
|                                                                                                    |                                                                                                    |                                                                 |                                                                                                    |                                                               |                                                                              |                                                                                             |                                                                               |
|                                                                                                    |                                                                                                    | By using this Search you ag                                     | ree to terms and conditions of the Searcl                                                                                                    | ch.                                                           |                                                                              |                                                                                             |                                                                               |
|                                                                                                    |                                                                                                    |                                                                 |                                                                                                    |                                                               |                                                                              |                                                                                             |                                                                               |
|                                                                                                    |                                                                                                    |                                                                 |                                                                                                    |                                                               |                                                                              |                                                                                             |                                                                               |
|                                                                                                    |                                                                                                    | Re                                                              | set Search                                                                                                    |                                                               |                                                                              |                                                                                             |                                                                               |
|                                                                                                    |                                                                                                    | Re                                                              | Search                                                                                                    |                                                               |                                                                              |                                                                                             |                                                                               |
|                                                                                                    |                                                                                                    | Re                                                              | set Search                                                                                                    |                                                               |                                                                              |                                                                                             |                                                                               |
| Results                                                                                                    |                                                                                                    | Re                                                              | set Search                                                                                                    |                                                               |                                                                              |                                                                                             |                                                                               |
| Results                                                                                                    |                                                                                                    | Re                                                              | Search                                                                                                    |                                                               | Displ                                                                        | laying 1 to 1 of 1                                                                          | Download Results                                                              |
| ACTION HAME +                                                                                                    | VENORGRATION NAME                                                                                      | Re                                                              | Set Search                                                                                                    | RANTAWARD ID ED HUMBER                                        | Dispi<br><u>total amount</u>                                                 | laying 1 to 1 of 1                                                                          | Download Results<br>YPE VIEW AUDITS                                           |
| Cesuits                                                                                                    | VENCORCEANTOR NAME<br>"WE ARE ONE" R&L CLEANING SERV                                                   | Re<br>IVE<br>Block/Formula Grant                                | ectincy associed contract to an                                                                                                    | RANT AVVARDID PO NVMRER<br>238                                | Displ<br><u>TOTAL AMOUNT</u><br>\$61,511.00                                  | laying 1 to 1 of 1                                                                          | Download Results<br>YPE VIEW AUDITS                                           |
| Results<br>AGENCYNAME -<br>DEPARTMENT OF TRANSPORTATION                                                                                                    | VENDONGRANTON NAME<br>"WE ARE ONE" R&L CLEANING SERV                                                   | Re<br><u>TYPE</u><br>Block/Formula Grant                        | ADENCY ANDRHED CONTRACT ID GR                                                                                                    | RAHT AVVARDIO PO NUMBER<br>236                                | Displ<br>TOTAL AMOUNT<br>\$61,511.00<br>Displ                                | laying 1 to 1 of 1<br>COMMODITWSERVICE T<br>laying 1 to 1 of 1                              | Download Results<br>YPE VEW AUDITS<br>Download Results                        |
| Results                                                                                                    | VENDORIGRATION NAME<br>"WE ARE ONE" R&L CLEANING SERV<br>Its more than once. Agencies may be recording | Re<br>IVE<br>Biock/Formula Grant<br>g contracted amounts on a C | eel Search<br>agency_asticned_contract_0en<br>                                                                                                    | RANT AVVAROLD PO NUMBER<br>236                                | Displ<br>TOTAL AMOUNT<br>S61,511.00<br>Displ<br>nformation in a colu         | laying 1 to 1 of 1<br>commoonreservee r<br>laying 1 to 1 of 1<br>mm indicates that the in   | Download Results<br>YPE VEW AUDITS<br>Download Results<br>formation is not    |
| Cesuits                                                                                                    | VENDORIGRANTOR NAME<br>"WE ARE ONE" RAL CLEANING SERV<br>Its more than once. Agencies may be recording | Re<br>Diock/Formula Grant<br>g contracted amounts on a C        | ACENCY ASSIGNED CONTRACT (P) OF<br>ACENCY ASSIGNED CONTRACT (P) OF<br>ARC<br>ACENCY ASSIGNED CONTRACT (P) OF<br>ACENCY ASSIGNED CONTRACT (P) OF<br>ACENCY ASSIGNED CONTRACT ( | RANT AVERDID PO NUMBER<br>236<br>In FACTS. The absence of 1   | Dispi<br>TotaL AMOUNT<br>S61,511.00<br>Dispi<br>nformation in a colu         | laying 1 to 1 of 1<br>соммооптивенисе т<br>laying 1 to 1 of 1<br>mn indicates that the in   | Download Results<br>yre: Vetw Autor's<br>Download Results<br>formation is not |
| Results                                                                                                    | VENORIORANTOR NAME<br>"WE ARE ONE" R&L CLEANING SERV<br>Its more than once. Agencies may be recording  | Ee<br>IVE<br>Block/Formula Grant<br>g contracted amounts on a C | et Search<br><u>AGENCY ASSORED CONTRACT (0</u> 97<br><u>AP2</u><br>ontract, on a Purchase Order or on both                                                                                                    | RANT AVVARD ID<br>238<br>In FACTS. The absence of I           | Displ<br>TOTAL AMOUNT<br>S61,511.00<br>Displ<br>nformation in a colu         | laying 1 to 1 of 1<br>commoonmerver<br>laying 1 to 1 of 1<br>min indicates that the in      | Download Results<br>VPE VEW AUGITS<br>Download Results<br>formation is not    |
| Cesuits<br>ADEPARTMENT OF TRANSPORTATION<br>Department of transportation<br>earch results may display contract amoun<br>pplicable to that type of agreement.                                                                                                    | VENCONCRANTOR NAME<br>"WE ARE ONE" R&L CLEANING SERV<br>Its more than once. Agencies may be recording  | Ecoloracted amounts on a C                                      | eet) Search<br>adetect Associed Contract to an<br>Arc<br>ontract, on a Purchase Order or on both                                                                                                    | RANT AVVARD D<br>235<br>In FACTS. The absence of I            | Displ<br>TOTAL AMOUNT<br>S61,511.00<br>Displ<br>nformation in a colu         | laying 1 to 1 of 1<br>commoorriver.vce t<br>aying 1 to 1 of 1<br>mn indicates that the in   | Download Results<br>YPE VEW AUDITS<br>Download Results<br>formation is not    |
| Cesuits                                                                                                    | VENDORIGRATION NAME<br>"WE ARE ONE" R&L CLEANING SERV<br>Its more than once. Agencies may be recording | Re<br>Diock/Formula Grant<br>g contracted amounts on a C        | eel Search<br>agency as BioHED CONTRACT 0 GR<br>ARC<br>ontract, on a Purchase Order or on both                                                                                                    | RANT AVVAROLD PONUMBER<br>235<br>I in FACTS. The absence of I | Dispi<br>Total amount<br>\$81,511.00<br>Dispi<br>nformation in a colu        | laying 1 to 1 of 1<br>commontmetervice to<br>laying 1 to 1 of 1<br>mm indicates that the in | Download Results<br>vet vetw autor's<br>Download Results<br>formation is not  |
| Results<br>AGENCY NAME &<br>DEPARTMENT OF TRANSPORTATION<br>PERFORMED IN TRANSPORTATION<br>Performed to the second second seco | VENDORIGRATION NAME<br>"WE ARE ONE" R&L CLEANING SERV<br>Its more than once, Agencies may be recording | Re<br>Dick/Formula Grant<br>g contracted amounts on a C         | adel Search                                                                                                    | RANT AVVARD D<br>236<br>I In FACTS. The absence of I          | Displ<br><u>10764 AMOUNT</u><br>\$61,511.00<br>Displ<br>nformation in a colu | laying 1 to 1 of 1<br>COMMODITY JERVICE T<br>laying 1 to 1 of 1<br>mm indicates that the in | Download Results<br>yret view Autor's<br>Download Results<br>formation is not |

| en C                                                                                                    |                                                                                                    |                                                                                        |                                       |                                                         |                                                                                                    |
|----------------------------------------------------------------------------------------------------|----------------------------------------------------------------------------------------------------|----------------------------------------------------------------------------------------|---------------------------------------|---------------------------------------------------------|----------------------------------------------------------------------------------------------------|
| ORIDA A<br>NTRACT T                                                                                                    | ACCOUNTA                                                                                                    | BILITY 🥆 🖁                                                                             | fain FAQ Co<br>earch Questions? State | ontact Us Message Ch<br>e Agencies From CFO Atwater & R | narts▼ Transparency▼<br><sub>sports</sub> Florda                                                                                                    |
| Logged In As:                                                                                                    | / DE                                                                                                    | PARTMENT OF TRANSPOR                                                                   | RTATION                               |                                                         | DASHBOARD   CHANGE PASSWORD   LOGOUT                                                                                                    |
|                                                                                                    |                                                                                                    |                                                                                        |                                       |                                                         | <b>⊻</b> Tweet] 8+1 0                                                                                                    |
| Grant Awa                                                                                                    | ard Informa                                                                                                    | ation                                                                                  |                                       |                                                         |                                                                                                    |
|                                                                                                    |                                                                                                    |                                                                                        |                                       |                                                         | Finished Update Grant Award Details Back to Search                                                                                                    |
| Summary                                                                                                    |                                                                                                    |                                                                                        |                                       |                                                         |                                                                                                    |
| Agency Name                                                                                                    | : DEPARTMENT OF                                                                                                    | TRANSPORTATION                                                                         |                                       |                                                         | Grant Award ID: AR236                                                                                                    |
| Long Titles Of                                                                                                    |                                                                                                    |                                                                                        |                                       |                                                         |                                                                                                    |
| Long Title: GR                                                                                                    | RANT IN AID-SPECE                                                                                                    |                                                                                        |                                       |                                                         | Date of Award: 06/13/2013                                                                                                    |
| Grantor Name                                                                                                    | RANT IN AID-SPECE<br>e: "WE ARE ONE" R<br>ward Receipts to                                                                                                    | &L CLEANING SERV<br>Date: N/A                                                          |                                       |                                                         | Date of Award: 06/13/2013<br>Total Grant Award Amount: \$61,511.00                                                                                                    |
| Grantor Name<br>Total Grant Av<br>Description: G<br>Details                                                                                                    | RANT IN AID-SPECI<br>ward Receipts to<br>GRANT IN AID-SPECI<br>Receipts                                                                                                    | &L CLEANING SERV<br>Date: N/A<br>CL<br>Letter of Credit                                | Cost Sharing                          | Associated Agreements                                   | Date of Award: 06/13/2013<br>Total Grant Award Amount: \$61,511.00<br>Documents                                                                                                    |
| Grantor Name<br>Total Grant Av<br>Description: C<br>Details<br>Main Infr                                                                                                    | WE ARE ONE" R<br>ward Receipts to<br>GRANT IN AID-SPEC                                                                                                    | AL CLEANING SERV<br>Date: N/A<br>2L<br>Letter of Credit                                | Cost Sharing                          | Associated Agreements                                   | Date of Award: 06/13/2013 Total Grant Award Amount: \$61,511.00 Documents Agency Grant Manager Information                                                                                                    |
| Grantor Name<br>Total Grant Au<br>Description: C<br>Details<br>Main Infe<br>Grant Awar                                                                                                    | eann in AID-SPECL<br>e: "WE ARE ONE" R<br>ward Receipts to<br>GRANT IN AID-SPEC<br>Receipts<br>formation<br>rd ID: AR236                                                                                                    | AL CLEANING SERV<br>Date: IVA<br>24<br>Letter of Credit                                | Cost Sharing                          | Associated Agreements                                   | Date of Award: 06/13/2013 Total Grant Award Amount: \$61,511.00 Documents Agency Grant Manager Information                                                                                                    |
| Grantor Name<br>Total Grant Av<br>Description: C<br>Details<br>Main Info<br>Grant Awar<br>Short Title:                                                                                            | eann in AD-SPECL<br>e: "We ARE ONE" R<br>ward Receipts to<br>GRANT IN AD-SPEC<br>Receipts<br>Cormation<br>rd ID: AR236<br>: GRANT-SPEC                                                                                                    | AL CLEANING SERV<br>Date: IVA<br>24<br>Letter of Credit                                | Cost Sharing                          | Associated Agreements                                   | Date of Award: 06/13/2013 Total Grant Award Amount: \$61,511.00 Documents Agency Grant Manager Information                                                                                                    |
| Cong ritle: Gr<br>Grantor Name<br>Total Grant Av<br>Description: C<br>Details<br>Main Infe<br>Grant Awar<br>Short Title:<br>Long Title:                                                           | eann in AID-SPECL<br>e: "We ARE ONE" R<br>ward Receipts to<br>GRANT IN AID-SPEC<br>Cormation<br>rd ID: AR236<br>: GRANT IN AID-SPEC<br>GRANT IN AID-SPEC                                                                                                    | AL CLEANING SERV<br>Date: IVA<br>CL<br>Letter of Credit                                | Cost Sharing                          | Associated Agreements                                   | Date of Award: 06/13/2013 Total Grant Award Amount: \$61,511.00 Documents Agency Grant Manager Information                                                                                                    |
| Cong ritle: Gr<br>Grantor Name<br>Total Grant Av<br>Description: C<br>Details<br>Main Infe<br>Grant Awar<br>Short Title:<br>Long Title:<br>Grant Refer                                            | e: "WE ARE ONE" N<br>ward Receipts to<br>GRANT IN AD-SPEC<br>Receipts<br>formation<br>rd ID: AR236<br>GRANT-SPEC<br>GRANT IN AD-SPE<br>rence Number:                                                                                                    | AL CLEANING SERV<br>Date: IV/A<br>21<br>Letter of Credit                               | Cost Sharing                          | Associated Agreements                                   | Date of Award: 06/13/2013 Total Grant Award Amount: \$61,511.00 Documents Agency Grant Manager Information                                                                                                    |
| Grantor Name<br>Total Grant Av<br>Description: C<br>Details<br>Main Info<br>Grant Awar<br>Short Title:<br>Long Title:<br>Grant Refer<br>Grant Type                                                | e: "WE ARE ONE" R<br>ward Receipts to<br>GRANT IN AD-SPEC<br>Receipts<br>Formation<br>rd ID: AR236<br>GRANT-SPEC<br>GRANT IN AD-SPEC<br>rence Number:<br>:: Block/Formula Gra                                                                                                    | L CLEANING SERV<br>Date: IV/A<br>L<br>Letter of Credit                                 | Cost Sharing                          | Associated Agreements                                   | Dete of Award: 06/13/2013 Total Grant Award Amount: \$61,511.00 Documents Agency Grant Manager Information Agency Grant Fiscal Contact Information                                                                              |
| Cong riflet Gr<br>Grantor Name<br>Total Grant A'<br>Description: (<br>Details<br>Main Infr<br>Grant Awar<br>Short Title:<br>Grant Awar<br>Grant Type<br>Grant Statu                               | e: "WE ARE ONE" R<br>e: "WE ARE ONE" R<br>ward Receipts to<br>SRAHT IN AD-SPEC<br>Cormation<br>rd ID: AR236<br>is GRANT IN AD-SPEC<br>GRANT IN AD-SPEC<br>GRANT IN AD-SPEC<br>is bick/Formula Gravity<br>is: Approved Away                                                        | AL CLEANING SERV<br>Date: N/A<br>2<br>Letter of Credit<br>CL<br>cL                     | Cost Sharing                          | Associated Agreements                                   | Dete of Award: 06/13/2013 Total Grant Award Amount: \$61,511.00  Documents  Agency Grant Manager Information  Agency Grant Fiscal Contact Information  Grant Fiscal Contact Name:                                               |
| Cong riflet Gr<br>Grantor Name<br>Total Grant A<br>Description: (<br>Details<br>Main Info<br>Grant Awar<br>Short Title:<br>Long Title:<br>Grant Refe<br>Grant Type:<br>Grant Statu<br>Date of Awa | e: "WE ARE ONE" R<br>ward Receipts to<br>SRANT IN AD-SPEC<br>Cormation<br>rd ID: AR236<br>GRANT IN AD-SPEC<br>GRANT IN AD-SPEC<br>BIOLARS AND AND AND AND<br>SECOND AND AND AND AND AND<br>SECOND AND AND AND AND AND AND AND AND<br>SECOND AND AND AND AND AND AND AND AND AND A | AL CLEANING SERV<br>Date: N/A<br>Date: N/A<br>Letter of Credit<br>CL<br>CL<br>ant<br>d | Cost Sharing                          | Associated Agreements                                   | Dete of Award: 06/13/2013 Total Grant Award Amount: \$61,511.00  Documents  Agency Grant Manager Information  Agency Grant Fiscal Contact Information Grant Fiscal Contact Information Grant Fiscal Contact Name: Phone Number: |

On the "Update Grant Award Details" page, click "Edit/Add Documents' hyperlink to access the "Grant Award Documents" page.

| ATWATER 🧐 FLORIDA'S CHIEF FINANC                                    | IAL OFFICER                                                                                                    | HOME   NEWS   ABOUT THE AGENCY   MEE |
|---------------------------------------------------------------------|----------------------------------------------------------------------------------------------------|--------------------------------------|
| FLORIDA ACCOUNTABILITY                                              | Main FAQ Contact Us Message Charts▼ Transparency▼<br>aarch Questions? State Agencies From CFO Atsater & Reports Florida                               |                                      |
| Logged In As: / DEPARTMENT OF TRANSPO                               | RTATION                                                                                                    | DASHBOARD   CHANGE PASSWORD   LOGOUT |
| Update Grant Award Details                                          |                                                                                                    |                                      |
| Grant Award ID: AR236<br>Grant Award Long Title: GRANT IN AID-SPECL |                                                                                                    |                                      |
|                                                                     | Grant Award Short Summary                                                                                                    | nt Award                             |
|                                                                     | Short Title: GRANT-SPEC<br>Grant Award Type: BlockFormula Grant<br>Date of Award: 06/13/2013                                                          |                                      |
|                                                                     | Grant Award Amendment         Edit Previous Grant Award Ame           Agency Amendment Reference: QRT-01         Amendment Effective Date: 02/11/2014 | endment                              |
|                                                                     | Add/Edit Items Add Grant Award Amendment Add Letter of Credit Edit/Add Grant CFDA/CSFA Edit/Add Cost Sharing Edit/Add Documents                       |                                      |
|                                                                     | Add Associated Agreements (Optional)                                                                                                    |                                      |
|                                                                     | Select Finish to Review' to go to the View Grant Award Details page.<br>Finish To Review                                                              |                                      |
|                                                                     | 2011 & FLORIDA DEPARTMENT OF FINANCIAL REPUGES                                                                                                    |                                      |

The Grant Award Document page appears with the "Grant Award Document" listing of documents at the bottom of the page with "Document Type", "Agency Reference #", "Document Add Date", "Document URL", if provided, PDF icon under "View", document Image link under "Replace", document URL link under "Edit", and Delete hyperlink under "Delete".

Click the "Document Image" hyperlink on the same line of the document to replace.

| JEFF ATWATER 🧐 FLORIDA'S CH                                    | IEF FINANCI                                    | AL OFFICER                                   |                                                 |                              |        |                           |                    |                  | HOME NEWS ABOUT THE AGENCY ME        | ET THE CFO |
|----------------------------------------------------------------|------------------------------------------------|----------------------------------------------|-------------------------------------------------|------------------------------|--------|---------------------------|--------------------|------------------|--------------------------------------|------------|
| EFLORIDA ACCOUNTABILI                                          | M T M                                          | ain FAQ Contac<br>arch Questions? State Agen | t Us Message Cha<br>cies From CFO Atwater & Rep | Irts▼ Transp<br>orts Florida | arenc  | ÿ▼                        |                    |                  |                                      |            |
| Logged In As: / DEPARTM                                        | ENT OF TRANSPOR                                | TATION                                       |                                                 |                              |        |                           |                    |                  | DASHBOARD   CHANGE PASSWORD   LOGOUT |            |
| Grant Award Document                                           |                                                |                                              |                                                 |                              |        |                           |                    |                  |                                      |            |
| Grant Award ID: AR236<br>Grant Award Long Title: GRANT IN AID- | SPECL                                          |                                              |                                                 |                              |        |                           |                    |                  |                                      |            |
|                                                                | Add D<br>Documer<br>Documer                    | OCUMENT<br>I Type<br>I mage<br>t URL         | Original Grant Award Document                   | ent                          |        |                           | ×                  |                  |                                      |            |
|                                                                | Grant Award Do<br>Click on the pdf lcon or doc | cuments<br>unent url to view the document    |                                                 |                              |        |                           |                    |                  |                                      |            |
|                                                                | DOCUMENT TYPE<br>Amendment                     | DOCUMENT REFERENCE #<br>QRT-01               | DOCUMENT ADD DATE<br>2/11/2014 10:50:11 AM      | DOCUMENT URL                 | VIEW   | REPLACE<br>Document Image | EDIT               | DELETE<br>Delete |                                      |            |
|                                                                |                                                |                                              |                                                 |                              |        | Back To Upda              | te Grant Award Det | ails             |                                      |            |
|                                                                |                                                |                                              |                                                 |                              |        |                           |                    |                  |                                      |            |
|                                                                |                                                |                                              | 2011 © FLORIDA DEPARTME                         | NT OF FINANCIAL              | SERVIC | ES                        |                    |                  |                                      |            |

In the Replace Document Image section, the "Document Type" field grayed out and cannot be changed. Click the "Browse" button to locate the replacement file on your agency's system. FACTS will only accept PDF or TIF format images.

| JEFF A | TWATER 🧐 FLORIDA'S CH                                         | HEF FINANCIA                   | L OFFICER                                  |                                               |                                          |        |              |                      |        | HOME   NEWS   ABOUT THE AGEN     |      |
|--------|---------------------------------------------------------------|--------------------------------|--------------------------------------------|-----------------------------------------------|------------------------------------------|--------|--------------|----------------------|--------|----------------------------------|------|
| FIGUE  | LORIDA ACCOUNTABILI                                           | TY 🕤 Ma<br>EM 🔊 Sear           | in FAQ Contac<br>ch Questions? State Agenc | t Us Message Ch<br>cies From CFO Atwater & Re | arts▼ Transp<br><sub>ports Florida</sub> | arenc  | y▼           |                      |        |                                  |      |
|        | Logged In As: / DEPARTI                                       | IENT OF TRANSPORT              | ATION                                      |                                               |                                          |        |              |                      |        | DASHBOARD   CHANGE PASSWORD   LO | GOUT |
|        | Grant Award Document                                          |                                |                                            |                                               |                                          |        |              |                      |        |                                  |      |
|        | Grant Award ID: AR236<br>Grant Award Long Title: GRANT IN AID | -SPECL                         |                                            |                                               |                                          |        |              |                      |        |                                  |      |
|        |                                                               | Replac                         | e Document Imag                            | e                                             |                                          |        |              |                      |        |                                  |      |
|        |                                                               | Document<br>Agency A           | Type                                       | Amendment Document                            | ¥                                        |        |              |                      |        |                                  |      |
|        |                                                               | Document                       | Image                                      | Bro                                           | wse                                      |        |              |                      |        |                                  |      |
|        |                                                               | Document                       | URL                                        |                                               |                                          |        |              | *                    |        |                                  |      |
|        |                                                               |                                | L                                          |                                               |                                          |        |              | *                    |        |                                  |      |
|        |                                                               |                                |                                            | Replace Document In                           | nage Cancel                              |        |              |                      |        |                                  |      |
|        |                                                               |                                |                                            |                                               |                                          |        |              |                      |        |                                  |      |
|        |                                                               | Click on the patricon or docur | Iments<br>rent url to view the document    |                                               |                                          |        |              |                      |        |                                  |      |
|        |                                                               | DOCUMENT TYPE                  | DOCUMENT REFERENCE #                       | 2/11/2014 10:50:11 AM                         | DOCUMENT URL                             | VIEW   | REPLACE      | EDIT<br>Document URI | DELETE |                                  |      |
|        |                                                               |                                |                                            |                                               |                                          | ~      |              |                      |        |                                  |      |
|        |                                                               |                                |                                            |                                               |                                          | ſ      | Back To Upda | ite Grant Award Det  | ais    |                                  |      |
|        |                                                               |                                |                                            |                                               |                                          | ,      |              |                      |        |                                  |      |
|        |                                                               |                                |                                            |                                               |                                          |        |              |                      |        |                                  |      |
|        |                                                               |                                |                                            |                                               |                                          |        |              |                      |        |                                  | _    |
|        |                                                               |                                |                                            | 2011 © FLORIDA DEPARTM                        | ENT OF FINANCIAL                         | SERVIC | ES           |                      |        |                                  |      |

If your agency is willing to maintain a redacted copy of the document on their system for ten years accessible by the public, you can enter the URL for the document instead of adding the document image to FACTS or in addition to adding the document image to FACTS. The URL must take the User directly to the document not to a web page were they would have to search for the document.

Highlight the file to upload and click the "Open" button on the Choose File to Upload dialog box.

| Choose File to Upload              |        | united internal                                                                                             | x     |
|------------------------------------|--------|----------------------------------------------------------------------------------------------------|-------|
| Computer + Acct_Auc                | d (//q | fstlhhqfp2) (G:)   Contract Reporting   Functional Requirements                                             | ui 🔎  |
| Organize   New folder              |        | ﷺ ▼ 🔳                                                                                                    | 0     |
| ☆ Favorites                        | •      | Name                                                                                                    | Da    |
| 🐌 Downloads                        |        | L Archive                                                                                                   | 11    |
| 🔳 Desktop                          |        | Appendix A-1 State Standard Method of Procurement Codes.docx                                                | 12    |
| laces                              |        | Appendix A-2 State Standard Method of Payment Codes.docx                                                    | 12    |
| lictures                           |        | EAC4F100.tmp                                                                                                | 6/:   |
|                                    |        | S FACTS Enhancements.xlsx                                                                                   | 2/!   |
| 🞇 Libraries                        | -      | EACTS Functional Requirements - Phase Four - Document Images Final.docx                                     | 8/.   |
| Documents                          |        | EACTS Functional Requirements - Phase Three - Compliance Reporting Final.docx                               | 6/:   |
| 🕹 Music                            |        | SACTS Functional Requirements - Phase Two - Contract Expenditures Data Final.docx                           | 6/:   |
| September 2015                     |        | 🔁 FACTS Interface.pdf                                                                                       | 4/:   |
| S. Videos                          |        | SACTS Online Help Guide for the Dashboard Page.docx                                                         | 2/′.  |
|                                    |        | SACTS Online User Help.docx                                                                                 | 2/′.  |
| K Computer                         |        | SACTS Scope Change Request - Blank Form.docx                                                                | 2/:   |
| local Disk (C:)                    |        | SACTS Scope Change Request No.18 - Adding Drop Down Seletion List of CFDA and CSFA Codes on the CFDA-CFA    | 2/′.  |
| SUS Devolution (\\dfstlhhqfp2) (E: |        | SACTS Scope Change Request No.19 - Adding a search by user name and-or agency on the Manger User page.docx  | 3/!   |
| Acct_Aud (\\dfstlhhqfp2) (G:)      |        | SACTS Scope Change Request No.20 - Enhancements for Public Main Search and View Contract Details Pages.docx | 3/:   |
|                                    |        | FACTS Scope Change Request No.21 - Enhancements for Account Code on the Budget Page.docx                    | 3/! ▼ |
| Service (\\Dfsaspnas01) (O:)       | · ·    |                                                                                                    | _     |
| File name: FACTS Int               | terfac | e.pdf ▲II Files (*.*)                                                                                       | •     |
|                                    |        | Open 🖵 Cancel                                                                                               |       |
|                                    |        |                                                                                                    |       |

The file's location and name fills the "Upload Document" field. Then click "Add Document" button.

| JEFF ATWATER 🧐 FLORIDA'S CHIEF FIN                                  | NANCIAL OFFICER                                                                                                    |                                                                                      |                                          |        |                |                    |        | HOME NEWS ABOUT THE AGENCY MEET THE CP |
|---------------------------------------------------------------------|----------------------------------------------------------------------------------------------------|--------------------------------------------------------------------------------------|------------------------------------------|--------|----------------|--------------------|--------|----------------------------------------|
| SFLORIDA ACCOUNTABILITY                                             | Main FAQ Contact<br>Search Questions? State Agence                                                                                                    | t Us Message Ch<br>Hes From CFO Atwater & Re                                         | arts▼ Transp<br><sub>ports Florida</sub> | arenc  | y▼             |                    |        |                                        |
| Logged In As: // DEPARTMENT OF TR                                   | RANSPORTATION                                                                                                    |                                                                                      |                                          |        |                |                    |        | DASHBOARD   CHANGE PASSWORD   LOGOUT   |
| Grant Award Document                                                |                                                                                                    |                                                                                      |                                          |        |                |                    |        |                                        |
| Grant Award ID: AR236<br>Grant Award Long Title: GRANT IN AID-SPECL |                                                                                                    |                                                                                      |                                          |        |                |                    |        |                                        |
| Grant A                                                             | Replace Document Image           Document Type         2           Agency Amendment Reference         0           Document Image         0           Document URL         0 | Amendment Document     ART-01      Contract ReportingFun Bro     Replace Document in | wse)                                     | ]      |                | ,                  |        |                                        |
| Click on the p                                                      | odf icon or document url to view the document                                                                                                    |                                                                                      | DOCUMENT URI                             | VENO   | DEDI 405       | 5D/T               |        |                                        |
| Amendr                                                              | nent QRT-01                                                                                                    | 2/11/2014 10:50:11 AM                                                                | DOGULENTORE                              | 7      | Document Image | Document URL       | Delete |                                        |
|                                                                     |                                                                                                    |                                                                                      |                                          | (      | Back To Upd    | ate Grant Award De | tails  |                                        |
|                                                                     |                                                                                                    | 2011 © FLORIDA DEPARTM                                                               | ENT OF FINANCIAL :                       | SERVIC | ES             |                    |        |                                        |

Click the "Replace Document Image" button to upload the replacement document.

|                              |                                                                                                    |                                                                                                    |                                                                                                    |                                                                                                    |                                       |                                                                                                    |                                                                                                    | DASHBOARD   CHANGE PASSWORD   LOGO                                                                                                    |
|------------------------------|----------------------------------------------------------------------------------------------------|----------------------------------------------------------------------------------------------------|----------------------------------------------------------------------------------------------------|----------------------------------------------------------------------------------------------------|---------------------------------------|----------------------------------------------------------------------------------------------------|----------------------------------------------------------------------------------------------------|----------------------------------------------------------------------------------------------------|
| nt                           |                                                                                                    |                                                                                                    |                                                                                                    |                                                                                                    |                                       |                                                                                                    |                                                                                                    |                                                                                                    |
| AD-SPECL                     |                                                                                                    |                                                                                                    |                                                                                                    |                                                                                                    |                                       |                                                                                                    |                                                                                                    |                                                                                                    |
| Replac                       | ce Document Imag                                                                                                    | e                                                                                                    |                                                                                                    |                                                                                                    |                                       |                                                                                                    |                                                                                                    |                                                                                                    |
| Documen                      | t Type                                                                                                    | Amendment Document                                                                                                    | •                                                                                                    |                                                                                                    |                                       |                                                                                                    |                                                                                                    |                                                                                                    |
| Agency A<br>Documen          | Amendment Reference<br>t Image                                                                                                    | QRT-01<br>3:\Contract Reporting\Fun Bro                                                                                                    | wse                                                                                                    |                                                                                                    |                                       |                                                                                                    |                                                                                                    |                                                                                                    |
| Documen                      | t URL                                                                                                    |                                                                                                    |                                                                                                    |                                                                                                    |                                       | ^                                                                                                    |                                                                                                    |                                                                                                    |
|                              | l                                                                                                    |                                                                                                    |                                                                                                    |                                                                                                    |                                       | ~                                                                                                    |                                                                                                    |                                                                                                    |
|                              |                                                                                                    | Replace Document I                                                                                                    | mage Cancel                                                                                                    |                                                                                                    |                                       |                                                                                                    |                                                                                                    |                                                                                                    |
| Grant Award Do               | cumonte                                                                                                    |                                                                                                    |                                                                                                    |                                                                                                    |                                       |                                                                                                    |                                                                                                    |                                                                                                    |
| Click on the pdf lcon or doc | ument url to view the document                                                                                                    |                                                                                                    |                                                                                                    |                                                                                                    |                                       |                                                                                                    |                                                                                                    |                                                                                                    |
| Amendment                    | QRT-01                                                                                                    | 2/11/2014 10:50:11 AM                                                                                                    | DOCUMENT URL                                                                                                    | TEW S                                                                                                    | Document Image                        | Document URL                                                                                                    | Delete                                                                                                    |                                                                                                    |
|                              |                                                                                                    |                                                                                                    |                                                                                                    |                                                                                                    |                                       |                                                                                                    |                                                                                                    |                                                                                                    |
|                              |                                                                                                    |                                                                                                    |                                                                                                    | [                                                                                                    | Back To Upda                          | ate Grant Award De                                                                                                    | tails                                                                                                    |                                                                                                    |
|                              | t Replat Documen Agency A Documen Documen Documen Citiz on a participation a coo Citiz on the participation a coo Citiz on the participation a coo Cocument Type Amendment | t XD-SPECL  Replace Document Image Document Type Agency Amendment Reference Document Image Document Image Cocument URL  Click of the perform of occument is have the document Document Type Document Type Document Reference of Amendment ORT-01 | t AD-SPECL  Replace Document Image Document Type Agency Amendment Reference Document Image Document URL  Grant Award Documents  Clicro the particle of document to see the document Document Type Document Type Docu | t  AD-SPECL  Replace Document Image Document Type Agency Amendment Reference Document Image Concent Image Concent URL  Replace Document Image Cance  Grant Award Documents  Document Type Document Reference Document Type Document Reference Document Type Document Reference Document Type Document Reference Document Type Document Reference Document Type Document Reference Document Type Document Reference Document Type Document Reference Document Type Document Reference Document Type Document Reference Document Type Document Type Document Reference Document Type Document Type Document Reference Document Type Document Type Document | t t t t t t t t t t t t t t t t t t t | t  AD-SPECL  Replace Document Image Document Type Agency Amendment Reference Document Image Concernent Image Concernent Image Concernent URL  Replace Document Image Cance  Grant Award Documents  Document Type Document Reference Document Type Document Reference Document Type Document Reference Document Type Document Reference Document Type Document Methods Reference Document Type Document Image Document Image Document Image Document Image Document Image Document Image Document Image Document Image Document Type Document Image Document Image | t  AD-SPECL  Replace Document Image Document Type Agency Amendment Reference QRT-01  Document Image GXContract Reporting/Fun Browse Document URL  Replace Document Image Cancel  Coron is portion or poconser with View Rescuent Document represence  Document represence  Document URL | t AD-SPECL  Replace Document Image Document Type Agency Amendment Reference Document Image Concernent Image Concernent Image Concernent URL  Replace Document Image Cance  Concernent Concernent Conce |

Then click the "Back to Update Grant Award Details" button to return to the Update Grant Award Details web page.

Click "Finish to Review" button take you to the Grant Award Information web page where you can finish.

| ATWATER 🧐 FLORIDA'S CHIEF FINANG                                    | IAL OFFICER                                                                                                    | HOME   NEWS   ABOUT THE AGENCY   MEET |
|---------------------------------------------------------------------|----------------------------------------------------------------------------------------------------|---------------------------------------|
| FLORIDA ACCOUNTABILITY                                              | Main FAQ Contact Us Message Charts▼ Transparency▼<br>Saarch Questions? State Agencies From CFO Alvanter & Reports Florda                                                             |                                       |
| Logged In As: DuBoseBillye5 / DEPARTMENT OF TRANSPO                 | RTATION                                                                                                    | DASHBOARD   CHANGE PASSWORD   LOGOUT  |
| Update Grant Award Details                                          |                                                                                                    |                                       |
| Grant Award ID: AR236<br>Grant Award Long Title: GRANT IN AID-SPECL |                                                                                                    |                                       |
|                                                                     | Grant Award Short Summary Edit Main Grant Award                                                                                                    |                                       |
|                                                                     | Short Title: GRANT-SPEC<br>Grant Award Type: Block/Formula Grant<br>Date of Award: 06/13/2013                                                                                        |                                       |
|                                                                     | Grant Award Amendment         Edit Previous Grant Award Amendment           Agency Amendment Reference: CRT-01         Amendment Effective Date: 02/11/2014                          |                                       |
|                                                                     | Add/Edit Items         Add Grant Award Amendment       Edit/Add Grantor         Add Letter of Credit       Edit/Add CEDA/CSFA         Edit/Add Cost Sharing       Edit/Add Documents |                                       |
|                                                                     | Add Associated Agreements (Optional)                                                                                                    |                                       |
|                                                                     | Select 'Finish to Review' to go to the View Grant Award Details page.                                                                                                    |                                       |
|                                                                     | 2011 & FIGRIDA DEPARTMENT OF FINANCIAL SERVICES                                                                                                    |                                       |

If the contract is not finished, click the "Finish Grant Award" button to publish the grant award to the FACTS public website. Otherwise, click "Back to Search" to find another contract or "Logout".

| ATWATER 🕘 FLORIDA'S CHIEF FINANCIAL OFFICER HOME   NEWS   ABOUT THE AGENCY   MEET TH |                             |                |                               |                              |                             |                                |                       |                          |                                    |                   |
|--------------------------------------------------------------------------------------|-----------------------------|----------------|-------------------------------|------------------------------|-----------------------------|--------------------------------|-----------------------|--------------------------|------------------------------------|-------------------|
| LORIDA /                                                                             | ACCOUNTABIL<br>TRACKING SYS | ITY 🤊          | Main FAQ<br>Search Questions? | Contact Us<br>State Agencies | Message<br>From CFO Atwater | Charts▼<br>& Reports           | Transparen<br>Florida | су▼                      |                                    |                   |
| Logged In As:                                                                        | / DEPARTI                   | MENT OF FINANC | IAL SERVICES                  |                              |                             |                                |                       |                          | DA SHBOARD   CHANGE                | PASSWORD   LOGOUT |
|                                                                                      |                             |                |                               |                              |                             |                                |                       |                          | ¥Tweet Ω +1 (α                     |                   |
| Contract                                                                             | Information                 |                |                               |                              |                             |                                |                       |                          |                                    |                   |
|                                                                                      |                             |                |                               |                              |                             |                                |                       | Finish Contract          | Update Contract Details            | Back to Search    |
| Summary                                                                              |                             |                |                               |                              |                             |                                |                       |                          |                                    |                   |
| Agency Name: DEPARTMENT OF FINANCIAL SERVICES                                        |                             |                |                               |                              | Age                         | Agency Contract ID: abcdef     |                       |                          |                                    |                   |
| Long Title: test                                                                     |                             |                |                               |                              | Ven                         | Vendor Name: TAYLOR COUNTY     |                       |                          |                                    |                   |
| Total Contract Amount: \$0.00                                                        |                             |                |                               |                              | Tota                        | Total Budgetary Amount: \$0.00 |                       |                          |                                    |                   |
| Total Payments to date: NA                                                           |                             |                |                               |                              | Date                        | Date of Execution: 09/10/2013  |                       |                          |                                    |                   |
| General Descr<br>Contract Summ                                                       | iption: test<br>narv Form   |                |                               |                              |                             |                                |                       |                          |                                    |                   |
| Details                                                                              | Deliverables                | Payments       | Documents                     | Audits                       |                             |                                |                       |                          |                                    |                   |
| Main Info                                                                            | ormation                    |                |                               |                              | Pro                         | curement                       | Information           |                          |                                    |                   |
| Agency Con                                                                           | tract ID: abcdef            |                |                               |                              | Autho                       | rized Advance                  | ed Payment: No        |                          |                                    |                   |
| FLAIR Contr                                                                          | act ID: 98715               |                |                               |                              | Metho                       | od of Procurer                 | ment: Exempt, Se      | ervices or Commodities   | provided by Governmental Ag        | encies,           |
| Short Title:                                                                         | lest                        |                |                               |                              | includ                      | ing contract w                 | ith independent,      | non-profit college or ur | iversity within the state [s. 287. | 057 (3) (f)       |
| Long Title: t                                                                        | est                         |                |                               |                              | 12, &                       | s.287.057 (22)                 | ), FS]                |                          |                                    |                   |
| Contract Ty                                                                          | pe: Grant Disbursement      | Agreement      |                               |                              | State                       | Term Contrac                   | ct ID:                |                          |                                    |                   |
| Contract St                                                                          | atus: Active                |                |                               |                              | Contr                       | act's Exempti                  | on Justification:     | Services or Commodit     | ies provided by Governmental       |                   |

### XLVII. View [Grant Award] Document Batch History

This functionality is for those agencies batch uploading their documents for Grant Awards pursuant to the FACTS Image Batch FTP File Format User Guide March 2014.

| JEFF ATWATER 🎯 FLORIDA'S CHIEF FINANCIAL OFFICER                                                                                                    | HOME   NEWS   ABOUT THE AGENCY   MEET THE CFO |
|----------------------------------------------------------------------------------------------------|-----------------------------------------------|
| Search Questions? State Agencies From CFO Altwater & Reports Florida                                                                                                    |                                               |
| Logged In As:                                                                                                    | DASHBOARD   CHANGE PASSWORD   LOGOUT          |
| Document Batch History                                                                                                    |                                               |
| Document Batch Pending Files<br>This list contains files that are pending processing.                                                                                                    |                                               |
| There are no pending files to display                                                                                                    |                                               |
| Document Batch Log Files                                                                                                    |                                               |
| This list contains hies that have been uploaded and processed by your agency within the last 30 days. Please allow up to 24 hours atte<br>uploading a file for it to appear on this list.<br>There are no log files to display | r                                             |
| Return To Dashboard                                                                                                    |                                               |
|                                                                                                    |                                               |
|                                                                                                    |                                               |
|                                                                                                    |                                               |
|                                                                                                    |                                               |
| 2011 © FLORIDA DEPARTMENT OF FINANCIAL SERVICES                                                                                                    |                                               |

This web page lists the files uploaded and are pending processing by FACTS in the Document Batch pending Files section. The second section Document Batch Log Files lists the log files for uploaded files processed by FACTS within the last 30 days. It takes up to 24 hours after uploading a file for FACTS to process it.

FACTS upload file naming convention is BACT\_ Date and Time (YYYYMMDDHHMMSS) \_, FACTS User ID\_ Agency OLO.

FACTS log file naming convention is FilenameRecieved\_YYYYMMDD\_HHMMSS\_Documents\_Log.txt

The processed log file confirms how many records were loaded, which records were not, and why, so corrective action can be taken. Clicking on the file name listed in the Document Batch Log Files section will open another window using Microsoft Notepad.

The resulting error record will be formatted as: Error: Error Description | Delimited record received.

### **Charts & Reports**

Various charts and reports are avail to both the public and agency Users of FACTS. Clicking the Charts & Reports down arrow displays the following list of charts and reports.

| JEFF ATWATER 🥮 FLORIDA'S CHIEF FINANCIAL OFFICE                                                       | <b>२</b>                                                                                                    |                                              |
|----------------------------------------------------------------------------------------------------|----------------------------------------------------------------------------------------------------|----------------------------------------------|
| SELORIDA ACCOUNTABILITY T Main FAQ<br>Search Questions?                                               | Contact Us Message Charts Transparency<br>State Agencies From CFO Atwater & Reports Florida                                                                                                    | <b>-</b>                                     |
| Login                                                                                                 | Number of Active<br>Contracts by Agency                                                                                                    | Ø                                            |
|                                                                                                    | Number of Active<br>Contracts by Contract<br>Log In Type                                                                                                    |                                              |
|                                                                                                    | User ID Contract Amount by<br>Password Method of Procurement                                                                                                    |                                              |
| Terms of Use                                                                                          | Contract Amount by<br>Agency                                                                                                    |                                              |
| This site is a Florida sta<br>If you are not authorized<br>U southerized abrance J                    | te government site intended to c<br>to log into this system, exit now;<br>b to write and data exit now;<br>to not ract Type bad                                                                                                    | ract information.                            |
| Unauthorized access or<br>unauthorized access or<br>Authorized agency repre<br>managing accurate data | one system and data are logge and one system and data are logge and one system and data are logge and one system and data are logge and one system and data are logge and one system and one system are logge and one system and one system are logge and one system and one system are logge and one system and one system are logge and one system and one system are logge and one system and one system are logge and one system and one system are logge and one system and one system are logge and one system are logge and one system and one system are logge and one system are logge and one system are logge and one system are logge and one system and one system are logge and one system are logge and o | ing and om sharing advanced of a             |
| account The Departmer<br>Confidential, inaccurate<br>authorized agency repre                          | to Financial Services does not Purchase Order Amount<br>y redacted, or incorrect data/files<br>sentatives and the agency to res                                                                                                    | Agency.<br>onsibility of<br>confidential, or |
| trade secret information<br>contact on file.                                                          | received by the Department of F<br>Purchase Order by<br>Method of Procurement                                                                                                    | our Agency                                   |
|                                                                                                    | Login                                                                                                    |                                              |
|                                                                                                    |                                                                                                    |                                              |
|                                                                                                    |                                                                                                    |                                              |
|                                                                                                    | 2011 © FLORIDA DEPARTMENT OF FINANCIAL SERVICES                                                                                                    |                                              |
| https://apps8test.fldfs.com/SCRS/Charts/Default.aspx                                                  | 🕐 🔍 Local intrane                                                                                                    | t   Protected Mode: Off 🛛 🖓 👻 🔍 100% 👻 🖉     |

Clicking "Number of Active Contracts by Agency" will display the following:

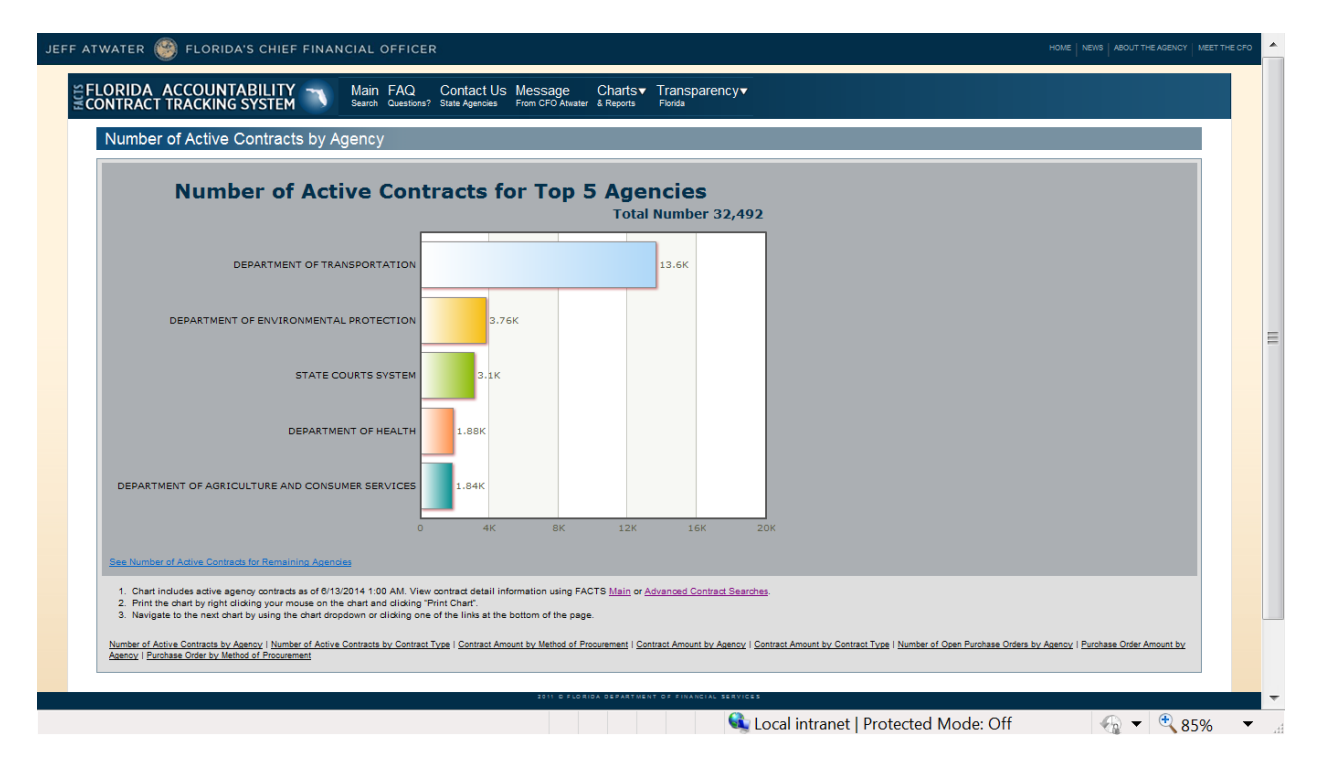

<page-header>

Clicking the "See Number of Active Contracts for the Remaining Agencies" displays the following:

The following footnotes and hyperlinks to other charts and reports are at the bottom of the page:

- 1. Chart includes active agency contracts as of 6/13/2014 1:00 AM. View contract detail information using FACTS <u>Main</u> or <u>Advanced Contract Searches</u>.
- 2. Print the chart by right clicking your mouse on the chart and clicking "Print Chart".
- 3. Navigate to the next chart by using the chart dropdown or clicking one of the links at the bottom of the page.

<u>Number of Active Contracts by Agency</u> | <u>Number of Active Contracts by Contract Type</u> | <u>Contract Amount by Method of Procurement</u> | <u>Contract Amount by Agency</u> | <u>Contract Amount by Contract Type</u> | <u>Number of Open Purchase Orders by Agency</u> | <u>Purchase Order Amount by Agency</u> | <u>Purchase Order by Method of Procurement</u>

JEFF ATWATER 🧐 FLORIDA'S CHIEF FINANCIAL OFFICER SELORIDA ACCOUNTABILITY Main FAQ Contact Us Message Charts Transparency Number of Active Contracts by Contract Ty Number of Active Contracts by Contract Type Total Number 32,492 18.31K Master Agreemer 1.74k 1.22K IOU/MOA or Interagency Agreemen 1.21K No Ceiling / Rate Agree 355 Purchase Orde Settlement Agre Chart includes active agency contracts as of 0/13/2014 1.00 AM. View contract detail information using FAI Print the chart by right clining your mouse on the chart and clicing "Print Chart". Navigate to the net chart by using the chart dropdown or clicking one of the links at the bottom of the page Click here to see Contract Type definitions. 🔩 Local intranet | Protected Mode: Off 🕢 🗕 🔍 80% Done

Clicking "Number of Active Contracts by Contract Type" will display the following:

The following footnotes and hyperlinks to other charts and reports are at the bottom of the page:

- 1. Chart includes active agency contracts as of 6/13/2014 1:00 AM. View contract detail information using FACTS <u>Main</u> or <u>Advanced Search</u>.
- 2. Print the chart by right clicking your mouse on the chart and clicking "Print Chart".
- 3. Navigate to the next chart by using the chart dropdown or clicking one of the links at the bottom of the page.
- 4. Click <u>here</u> to see Contract Type definitions.

<u>Number of Active Contracts by Agency</u> | <u>Number of Active Contracts by Contract Type</u> | <u>Contract Amount by Method of Procurement</u> | <u>Contract Amount by Agency</u> | <u>Contract Amount by Contract Type</u> | <u>Number of Open Purchase Orders by Agency</u> | <u>Purchase Order Amount by Agency</u> | <u>Purchase Order by Method of Procurement</u>

Clicking "here" to see Contract Type definitions hyperlink displays the following:

| JEFF ATV |                                                                                                    |                   | 050                 |
|----------|----------------------------------------------------------------------------------------------------|-------------------|---------------------|
| SI FL    | LORIDA ACCOUNTABILITY Main FAQ Contact. Us Message Charts. Transparency<br>DNTRACT TRACKING SYSTEM Guerons' stateAgencies rootCr0Atater & Roots.                                                                                                    |                   |                     |
|          | Contract Type Definitions                                                                                                    |                   |                     |
|          | Grant Award Agreements<br>The receipt of grant dollars by a reporting entity that are either federal or state financial assistance or grant funding by another non-governmental entity. Grant Agreements will not be required for inclusion in the FACTS system during the initial implementation of the system.                                                                                                    |                   |                     |
| ,        | Grant Discussment Agreements<br>Contracts for the aspectiture of funds associated with either a Catalog of Federal Domestio Assistance (CPDA) number; a Catalog of State Financial Assistance (CSFA) number; or a grant from a non-governmental entity to a recipient or sub-recipient by the reporting entity. To<br>contracts are identified using the vendor checklist to classify them as either vendors or sub-recipient by the reporting entity. To<br>Contractor to determined to be sub-recipient by interpreters. Contractors who are identified as vendors, should be classified as Contract. Type = SC – Standard Two-Pany agreements by statute; and are required to be reported in FAC<br>Contractors determined to be sub-recipients will not be required for inclusion in the FACTS system during the initial implementation of the system. They are scheduled for inclusion during phase five, which is scheduled to be implemented in 2013, but may be included entire if<br>user agreements of to do so.                                                                                                    | hese<br>TS.<br>he |                     |
|          | Naster Agreements<br>Agreements where the prioring is agreed upon at the point of execution. However, services are not authorited to begin until a separate contractual document is issued (i.e., task or work orders). Examples of this would be surveyor contracts issued by the Department of<br>Environmental Protection or engineering and surveying contracts issued by the Department of Transportation.                                                                                                    |                   |                     |
|          | MOUMOUs or Intergency Agreement.<br>This is a two or more party signament where the terms may not be specified in law. These agreements are typically between governmental entities. Both agencies should record the agreement in FACTS. If an agreement of this type does not result in a cost to the state then it not required to be entends in the FACTS.                                                                                                    | is                |                     |
|          | Multi-Agency Participation Agreements<br>These are agreements written the pricing is agreed upon at the point of execution. However, multiple agencies are allowed to nearly the services being provided by the Vendor. No separate written agreement is needed for the participating agencies to use the multi-agency contr<br>They would need a separate procurement document. An example of this is a State Term Contract that was procured by DIIS or the court reporter contract that is procured by the Attorney General's Office.                                                                                                    | act.              | E                   |
|          | No Ceiling/Rate Agreement<br>This is an agreement for which the total contract obligation cannot be determined until all the commodities or services are delivered such as utility agreements and task directed rate agreements.                                                                                                    |                   |                     |
|          | Purchase Order<br>This is an agency document used to formalize the purchase of services or commodities at a specific rate and/or terms. Purchase orders will not be included in the system as part of the initial implementation. They will be retrieved from My Florida Market Place and added to the<br>system at a future date that will be negotiated by DFS and DMS.                                                                                                    | •                 |                     |
|          | Revenue Agreements<br>Contracts where revenue is received for goods and services provided on behalf of governmental entities. An example of this would be contracted concessions or food services, where the contractor manages the delivery of services and charges user fees for them, and then<br>submits commissions back to the agency.                                                                                                    |                   |                     |
|          | Settlement Agreements<br>An obligation of the State or agency to expend state funds in order to discharge a debt due a person, entity or group of persons when the amount owed is in dispute. These agreements must have been approved by the CFO pursuant to Section 17.03, Florida Statutes.                                                                                                    |                   |                     |
|          | Standard Two-Party Agreements by Statute<br>These are agreements where two parties agree on standard terms and conditions pursuant to applicable laws.                                                                                                    |                   |                     |
|          | Three or Nore Party Agreement This is an agreement where more than two parties agree on standard terms and services pursuant to applicable laws.                                                                                                    | _                 |                     |
|          | Print the taking by right dicking your mouse at the lating and clocking "frint",     Navigate to the feast chart by using the chart displayer or clocking one of the links at the bottom of the page.                                                                                                    |                   |                     |
|          | Number of Active Contracts in Acetory   Number of Active Contract Targe   Contract Amount to Method of Procurement   Contract Amount to Acetory   Contract Amount to Contract Targe   Number of Ceen Purchase Octers in Acetory   Purchase Octers to Acetory   Purchase Octers to |                   |                     |
|          | 2011 G FLGRIGA GEFARTUERT OF FINANCIAL SERVICES                                                                                                    |                   |                     |
| Done     | 🔍 Local intranet   Protected Mode: Off  🔩 🗨                                                                                                    | 75%               | <ul> <li></li></ul> |

The following footnotes and hyperlinks to other charts and reports are at the bottom of the page:

- 1. Print the listing by right clicking your mouse on the listing and clicking "Print".
- 2. Navigate to the next chart by using the chart dropdown or clicking one of the links at the bottom of the page.

<u>Number of Active Contracts by Agency | Number of Active Contracts by Contract Type | Contract Amount by Method of Procurement | Contract Amount by Agency | Contract Amount by Contract Type | Number of Open Purchase Orders by Agency | Purchase Order Amount by Agency | Purchase Order by Method of Procurement</u>

#### Clicking "Contract Amount by Method Procurement" will display the following:

| JEFF ATWATER 🎯 FLORIDA'S CHIEF FINANCIAL OFFICER                                                                                                    |                               |
|----------------------------------------------------------------------------------------------------|-------------------------------|
| 는 FLORIDA ACCOUNTABILITY ~ Main FAQ. Contact Us Message Charts Transparency *<br>조CONTRACT TRACKING SYSTEM · Main Guedinger See Agencies Pron CoroNear & Regona Pron                                                                                                    |                               |
| Contract Amount by Method of Procurement                                                                                                    |                               |
| Contract Amount by Method of Procurement<br>Total Dollar Amount \$68,162,424,527.13                                                                                                    |                               |
| C - Congetitively Procured 149.648                                                                                                    | E                             |
| <ol> <li>Char Includes active agency constracts as of 6/12/00/1 100 4M. Note contracts and consequently the contract's amount typically span multiple fiscal years. Vew contract detail information using FACTS <u>Main or Advanced Search</u>.</li> <li>Display the dollar amount and number of contracts by Method of Procursment by clicking on a chart sections.</li> <li>Display the dollar amount and number of contracts by Method of Procursment by clicking on a chart sections.</li> <li>Print the dollar by folking flow clicking on a chart section.</li> <li>Navigate to the next chart by using the chart dropdown or clicking on a flow clicking on a chart section.</li> </ol>                                                                                                    |                               |
| Number of Adde Contracts to Agency   Number of Adde Contracts to Contract Tue   Contract Amount to Method of Procurement   Contract Amount to Agency   Contract Amount to Agency   Number of Core Purchase Online to Agency   Purchase Online Amount to Agency   Purchase Online Amount to Agency   Purc | rder by Method of Procurement |
| 2011 & FLORIDA DEPARTMENT OF FUNNTCIAL SERVICES                                                                                                    |                               |
| Done Que Local intranet   Protected Mode: Off                                                                                                    | i 💮 🕶 🔍 75% 👻 🖉               |

The following footnotes and hyperlinks to other charts and reports are at the bottom of the page:

- Chart includes active agency contracts as of 6/13/2014 1:00 AM. Note contracts and consequently the contract's amount typically span multiple fiscal years. View contract detail information using FACTS <u>Main</u> or <u>Advanced Search</u>.
- 2. Display percentages by placing the mouse pointer on a chart section.
- 3. Display the dollar amount and number of contracts by Method of Procurement by clicking on a chart sections.
- 4. Print the chart by right clicking your mouse on the chart and clicking "Print Chart".
- 5. Navigate to the next chart by using the chart dropdown or clicking one of the links at the bottom of the page.

<u>Number of Active Contracts by Agency</u> | <u>Number of Active Contracts by Contract Type</u> | <u>Contract Amount by Method of Procurement</u> | <u>Contract Amount by Agency</u> | <u>Contract Amount by Contract Type</u> | <u>Number of Open Purchase Orders by Agency</u> | <u>Purchase Order Amount by Agency</u> | <u>Purchase Order by Method of Procurement</u>

Clicking on a section of the pie chart displays the following listing:

| NETHOD OF PROCURSIENT                                                                                                    | CONTRACT AMOUNT +                               | NUMBER OF CONTRACTS |
|----------------------------------------------------------------------------------------------------|-------------------------------------------------|---------------------|
| gency initiation to Negotiate (s. 287.057 (1) (c), FAC)                                                                                                    | \$10,898,558,260.77                             | 775                 |
| DOT Invitation to Bio [8.337, FS]                                                                                                    | \$10,037,559,905.46                             | 2625                |
| gency Requestor Proposal (s. 287.057 (1) (b), PS]                                                                                                    | \$8,162,585,294,69                              | 1623                |
| Consultants' Competitive Negotiation Act [s. 287 055, FS]                                                                                                    | \$5,463,825,138.33                              | 2543                |
| DOT Request for Proposal [6.334, FS]                                                                                                    | \$5,304,603,014.67                              | 163                 |
| gency initiation to Negotate for Public Property And Publicly Owned Buildings (s. 255 0525, FS)                                                                                                    | \$4,793,098,611.00                              | 79                  |
| (genc) negotiated after recieiling fewer than two responsive offers to a competitive procurement [S. 287.057(6 5), FS]                                                                                                    | \$1,226,421,558.65                              | 115                 |
| othery - Competitive Solitotation (s. 24.108, PS)                                                                                                    | \$886,989,225.00                                | 12                  |
| gency instation to Bio [s. 287.057 (1) (a), FS]                                                                                                    | \$756,378,924.81                                | 581                 |
| Request for Application, method of competitively awarding State Federal grants to non-profits and other governmental entities.                                                                                                    | \$728,775,626.76                                | 2518                |
| Iternate contract source - Purchase made from contracts let by the Fed. Gox, another state, or a political subdivision for commodities and contract services if determined to be cost-effective and in the best interest of the state (s.287.042 (f6), FS & Fulse 60A-1.002 (f))                                                                                                    | (I), FAC] \$443,946,589.24                      | 193                 |
| state-Owned Office Building Lease through the Department of Management Senicles (s. 255, 503, FS)                                                                                                    | \$212,605,544.15                                | 85                  |
| State Term Contract Purchase with Request For Quotes from Qualified Vendors [ss. 257.052(2) & 257.055, FS and Rule 50A-1.043 & 50A-1.044(2), FAC]                                                                                                    | \$181,334,416.02                                | 173                 |
| eases more than 5,000 sq it in a privately owned facility – must be obtained through competitive procurement [s. 255 249, FS and Rule 60+-1.015, FAC]                                                                                                    | \$180,395,997.28                                | 67                  |
| Leases less than 5,000 sq ft in a privately owned facility - may be obtained using quides [s. 255.249, FS and Rule 60H-1.016, FAC]                                                                                                    | \$90,031,724.11                                 | 197                 |
| State Term Contract Purchase without Request For Quotes from Qualified Vendors [ss. 287.042(2) & 287.056, FS and Rule 60A-11.044(2), FAC]                                                                                                    | \$79,912,568.97                                 | 154                 |
| .ottery - Competitive Quote (s. 24.106, FS)                                                                                                    | \$57,037,612.53                                 | 10                  |
| gency Initiation to Bio for Public Property And Publicly Owned Buildings (s. 255. 0525, FS)                                                                                                    | \$48,101,552.79                                 | 104                 |
| Igency Request for Proposal for Public Property And Publicly Owned Buildings (8, 255, 055, FS)                                                                                                    | \$26,039,354.19                                 | 19                  |
| staj in Place/Replacement Lease – Fair Market Price Negotiations (s. 255 25(3)(3), FS)                                                                                                    | \$25,009,268.02                                 | 25                  |
| Request for Application method of competitively awarding State/Federal grants to for-profit organizations.                                                                                                    | \$15,965,929.32                                 | 41                  |
| ntormal quoted purchase not exceeding Category Two - Request for Quotes (s 237.055 (2), FS & Rule 60A-1.002 (4)(m), FAC]                                                                                                    | \$10,852,039.54                                 | 982                 |
| ntormal quote below the bioding thresholds for Public Property And Publicly Owned Buildings of \$200,000 (s. 255.052), PS]                                                                                                    | \$5,023,462.43                                  | 59                  |
| State Purchasing Agreement [Rule 604-1.025, FAC]                                                                                                    | \$997,449.30                                    | 34                  |
| Litery policies sinks appropriate and 40:0001100 (Litery Andre ostranda and consequently the contract amount typically pairs. View contract extent information using FACTS <u>July</u> or <u>Andrews Basing</u> .     Software you begin to some manage.     Litery and the software and the software and the | anov i Purchasa Criter ov Method of Procurement |                     |

The following footnotes and hyperlinks to other charts and reports are at the bottom of the page:

- 1. Listing includes active agency contracts as of 6/13/2014 1:00 AM. Note contracts and consequently the contract's amount typically span multiple fiscal years. View contract detail information using FACTS <u>Main</u> or <u>Advanced Search</u>.
- 2. Sort columns by clicking the column heading.
- 3. Print the listing by right clicking your mouse on the listing and clicking "Print".
- 4. Navigate to the next chart by using the chart dropdown or clicking one of the links at the bottom of the page.

<u>Number of Active Contracts by Agency</u> | <u>Number of Active Contracts by Contract Type</u> | <u>Contract</u> <u>Amount by Method of Procurement</u> | <u>Contract Amount by Agency</u> | <u>Contract Amount by Contract Type</u> | <u>Number of Open Purchase Orders by Agency</u> | <u>Purchase Order Amount by Agency</u> | <u>Purchase Order by</u> <u>Method of Procurement</u>

| Contract Amount by Agency Contract                                                                                           | Amounts                                         | s for To                           | p 5 Ager               | icies             |                        |                                     |                           |                         |         |
|----------------------------------------------------------------------------------------------------|-------------------------------------------------|------------------------------------|------------------------|-------------------|------------------------|-------------------------------------|---------------------------|-------------------------|---------|
|                                                                                                    |                                                 | Total                              | Dollar Amour           | nt \$68,162       | ,424,527.13            | 1                                   |                           |                         |         |
| DEPARTMENT OF TRANSPORTATION                                                                                                 |                                                 |                                    |                        |                   | \$35.92B               |                                     |                           |                         |         |
| DEPARTMENT OF CHILDREN AND FAMILIES                                                                                          | 5                                               | 8.3B                               |                        |                   |                        |                                     |                           |                         |         |
| DEPARTMENT OF MANAGEMENT SERVICES                                                                                            | \$3.91B                                         |                                    |                        |                   |                        |                                     |                           |                         |         |
| DEPARTMENT OF CORRECTIONS                                                                                                    | \$3.71B                                         |                                    |                        |                   |                        |                                     |                           |                         |         |
| DEPARTMENT OF EDUCATION                                                                                                    | \$3.65B                                         |                                    |                        |                   |                        |                                     |                           |                         |         |
|                                                                                                    | \$0 \$9                                         | 3 \$1                              | 8B \$27                | 3 \$:             | 36B \$4                | 45B                                 |                           |                         |         |
| See Contract Amounts for Remaining Agencies                                                                                  |                                                 |                                    |                        |                   |                        |                                     |                           |                         |         |
| <ol> <li>Chart includes active agency contracts as of 6/</li> <li>Print the chart by right clicking your mouse on</li> </ol> | 13/2014 1:00 AM. Note<br>the chart and clicking | contracts and con<br>Print Chart". | sequently the contract | s amount typicall | y span multiple fiscal | al years. View contract detail info | ormation using FACTS Main | or Advanced Contract Se | arches. |
| <ol><li>Navigate to the next chart by using the chart d</li></ol>                                                            | opdown or clicking on                           | e of the links at the              | bottom of the page.    |                   |                        |                                     |                           |                         |         |

Clicking "Contract Amount by Agency" will display the following:

Clicking the "See Contract Amounts for the Remaining Agencies" displays the following:

| Contract Amounts f                                                                                                    | or Remaining Agencies                                                                                                    |               |
|----------------------------------------------------------------------------------------------------|----------------------------------------------------------------------------------------------------|---------------|
|                                                                                                    | Total Dollar Amount \$68,162,424,527.13                                                                                                    |               |
| AGENCY FOR HEALTH CARE ADMINISTR<br>DEPARTMENT OF H                                                                                                    | \$2.798<br>EALTH \$2.018                                                                                                    |               |
| DEPARTMENT OF JUVENILE JU<br>DEPARTMENT OF REV                                                                                                    | STICE S28                                                                                                    |               |
| DEPARTMENT OF ELDER AN<br>DEPARTMENT OF THE LO                                                                                                    | FAIRS \$1,17B                                                                                                    |               |
| DEPARTMENT OF ENVIRONMENTAL PROFE<br>DEPARTMENT OF ECONOMIC OPPORT                                                                                                    | UNITY \$254.03M                                                                                                    |               |
| FISH AND WILDLIFE CONSERVATION COMM                                                                                                    | SSION \$193.55M                                                                                                    |               |
| DEPARTMENT OF HIGHWAY SAFETY AND MOTOR VEH                                                                                                    | ICLES \$123.5M                                                                                                    |               |
| DEPARTMENT OF LAW ENFORCE                                                                                                    | MENT 197.96M                                                                                                    |               |
| AGENCY FOR PERSONS WITH DISABI<br>DEPT OF BUSINESS AND PROFESSIONAL REGUL                                                                                                    | ITIES \$73.62M<br>ATION \$71.92M                                                                                                    |               |
| DEPARTMENT OF O<br>DEPARTMENT OF VETERANS' AF                                                                                                    | ITRUS \$47.35M<br>FAIRS \$36.1M                                                                                                    |               |
| STATE COURTS S<br>EXECUTIVE OFFICE OF THE GOVE                                                                                                    | (STEM \$21.48M<br>ERNOR \$20.96M                                                                                                    |               |
| NORTHWOOD SHARED RESOURCE C<br>DIVISION OF ADMINISTRATIVE HEA                                                                                                    | ENTER \$20.22M<br>RINGS \$17.7M                                                                                                    |               |
| FLORIDA SCHOOL FOR THE DEAF AND THE<br>JUSTICE ADMINISTRA                                                                                                    | BLIND \$16.08M                                                                                                    |               |
| PUBLIC SERVICE COMMI                                                                                                    | 5510N \$2.57M                                                                                                    |               |
| FERRICE COMM                                                                                                    | \$0 \$700M \$1.4B \$2.1B \$2.8B \$3.5B                                                                                                    |               |
| 1 Chart includes active ananov contracts as of 8/19/2014 1-00 AM 1                                                                                                    | Note contracts and conservative the contract's amount tunically enan multiple fieral years. View contract datal information using SAPTE Main or Advanced Source                                                  |               |
| <ol> <li>Orian includes active agency contracts as of 01/3/2014 1.00 AM 1</li> <li>Print the chart by right clicking your mouse on the chart and clicking<br/>Navinate to the next chart by using the chart dendway or clicking</li> </ol> | nive comparise and consequency one contracts a encount typicary spen monoper racial years. Well contracts befor<br>g "Print Chart",<br>non a f the links at the bottom of the name                               |               |
| <ol> <li>Navigate to the next chair by using the chair diopotonin of clocking.</li> </ol>                                                                                                    | vie of the links at the output of the page.                                                                                                    |               |
| Number of Active Contracts by Agency   Number of Active Contracts by Contract Type   Co                                                                                                    | stract Amount by Method of Procurement   Contract Amount by Agency   Contract Amount by Contract Type   Number of Open Purchase Orders by Agency   Purchase Order Amount by Agency   Purchase Order by Method of | / Procurement |

The following footnotes and hyperlinks to other charts and reports are at the bottom of the page:

1. Chart includes active agency contracts as of 6/13/2014 1:00 AM. Note contracts and consequently the contract's amount typically span multiple fiscal years. View contract detail information using FACTS <u>Main</u> or <u>Advanced Search</u>.

- 2. Print the chart by right clicking your mouse on the chart and clicking "Print Chart".
- 3. Navigate to the next chart by using the chart dropdown or clicking one of the links at the bottom of the page.

<u>Number of Active Contracts by Agency</u> | <u>Number of Active Contracts by Contract Type</u> | <u>Contract Amount by Method of Procurement</u> | <u>Contract Amount by Agency</u> | <u>Contract Amount by Contract Type</u> | <u>Number of Open Purchase Orders by Agency</u> | <u>Purchase Order Amount by Agency</u> | <u>Purchase Order by Method of Procurement</u>

Clicking "Contract Amount by Agency" will display the following:

| Contrac                                 | t Amount l | <b>Dy Contract</b><br>Total Dollar Amo | t Type<br>unt \$68,162,424 | 527.13 |  |  |
|-----------------------------------------|------------|----------------------------------------|----------------------------|--------|--|--|
| Standard Two Party Agreement by Statute |            |                                        | \$44.61                    | в      |  |  |
| Grant Disbursement Agreemen             | t          | \$15.4B                                |                            |        |  |  |
| No Ceiling / Rate Agreemen              | \$3.41B    |                                        |                            |        |  |  |
| Master Agreemen                         | \$3.33B    |                                        |                            |        |  |  |
| MOU/MOA or Interagency Agreemen         | \$941.6M   |                                        |                            |        |  |  |
| Three or More Party Agreemen            | \$282.78M  |                                        |                            |        |  |  |
| Multi-Agency Participation Agreemen     | \$102.5M   |                                        |                            |        |  |  |
| Purchase Orde                           | r \$53.67M |                                        |                            |        |  |  |
| Settlement Agreemen                     | \$24.34M   |                                        |                            |        |  |  |
|                                         | \$0 \$10B  | \$20B                                  | \$30B \$40B                | \$50B  |  |  |

The following footnotes and hyperlinks to other charts and reports are at the bottom of the page:

- 1. Chart includes active agency contracts as of 6/13/2014 1:00 AM. Note contracts and consequently the contract's amount typically span multiple fiscal years. View contract detail information using FACTS <u>Main</u> or <u>Advanced Search</u>.
- 2. Print the chart by right clicking your mouse on the chart and clicking "Print Chart".
- 3. Navigate to the next chart by using the chart dropdown or clicking one of the links at the bottom of the page.
- 4. Click <u>here</u> to see Contract Type definitions.

<u>Number of Active Contracts by Agency</u> | <u>Number of Active Contracts by Contract Type</u> | <u>Contract Amount by Method of Procurement</u> | <u>Contract Amount by Agency</u> | <u>Contract Amount by Contract Type</u> | <u>Number of Open Purchase Orders by Agency</u> | <u>Purchase Order Amount by Agency</u> | <u>Purchase Order by Method of Procurement</u>

#### Clicking "here" to see Contract Type definitions displays the following:

| JEFF ATWATER 🔭 FLORIDA'S CHIEF FINANCIAL OFFICER                                                                                                    |                                                                                                    |
|----------------------------------------------------------------------------------------------------|----------------------------------------------------------------------------------------------------|
| EFLORIDA ACCOUNTABILITY Main FAQ Contact Us Message Charts• Transparency•                                                                                                    |                                                                                                    |
| Contract Type Definitions                                                                                                    |                                                                                                    |
| Grant Avard Agreements<br>The receipt of grant dollars by a reporting entity that are either federal or state financial assistance or grant funding by another non-governmental entity                                                                                                    | . Grant Agreements will not be required for inclusion in the FACTS system during the initial implementation of the system.                                                                                                    |
| Grant Disbursment Agreements<br>Contracts for the expenditure of funds associated with either a Catalog of Federal Domestic Assistance (CFDA) number; a Catalog of State Financial A<br>contracts are determined using the vendor checklist to classify them as either vendors or sub recipients. Contractors who are identified as vendors, shou<br>Contractors determined to be so recipients will not be required for inclusion in the FACTS system during the initial implementation of the system. They<br>user agreeble opt to do so. | salistance (CSFA) number; or a grant from a non-polvernmental entity to a recipient or sub-recipient by the reporting entity. These<br>id be classified as Contract Type = SC - Standard Two-Fany agreements by statute; and are required to be reported in FACTS.<br>are scheduled for inclusion during phase five, which is scheduled to be implemented in 2013, but may be included earlier if the |
| Master Agreements<br>Agreements where the pricing is agreed upon at the point of execution. However, services are not authorized to begin until a separate contractual docum<br>Environmental Protection or engineering and surveying contracts issued by the Department of Transportation.                                                                                                    | ent is issued (i.e., task or work orders). Examples of this would be surveyor contracts issued by the Department of                                                                                                    |
| MOUMO or Interruptions/generated.<br>This is a two crows party agreement where the terms may not be specified in law. These agreements are typically between governmental entities. Both<br>not required to be entered into FACTS.                                                                                                    | h agencies should record the agreement in FACTS. If an agreement of this type does not result in a cost to the state then it is                                                                                                    |
| Multi-Agency Participation Agreements<br>These are agreements where the project is agreed upon at the point of execution. However, multiple agrecies are allowed to receive the services being<br>They would need a separate procurement document. An example of this is a State Term Contract that was procured by DMS or the court reporter contra                                                                                                    | provided by the Vendor. No separate written agreement is needed for the participating agencies to use the multi-agency contract.                                                                                                    |
| No Ceiling/Rate Agreement<br>This is an agreement for which the total contract obligation cannot be determined until all the commodities or services are delivered such as utility agree                                                                                                    | ments and task directed rate agreements.                                                                                                    |
| Purchase Order<br>This is an agency document used to formalize the purchase of services or commodities at a specific rate and/or terms. Purchase orders will not be inclu<br>system at a future date that will be negotiated by DFB and DMS.                                                                                                    | ded in the system as part of the initial implementation. They will be retrieved from My Florida Market Place and added to the                                                                                                    |
| Revenue Agreements<br>Controcts where environments is received for goods and services provided on behalf of governmental entities. An example of this would be contracted conce<br>submits commissions back to the agency.                                                                                                    | essions or food services, where the contractor manages the delivery of services and charges user fees for them, and then                                                                                                    |
| Settlement Agreements<br>An obligation of the State or agency to expend state funds in order to discharge a debt due a person, entity or group of persons when the amount owed                                                                                                    | is in dispute. These agreements must have been approved by the CFO pursuant to Section 17.03, Florida Statutes.                                                                                                    |
| Standard Two-Party Agreements by Statute<br>These are agreements where two parties agree on standard terms and conditions pursuant to applicable laws.                                                                                                    |                                                                                                    |
| Three or More Party Agreement<br>This is an agreement where more than two parties agree on standard terms and services pursuant to applicable laws.                                                                                                    |                                                                                                    |
| <ol> <li>Print the listing by right clicking your mouse on the listing and clicking "Print".</li> <li>Navigate to the next chart by using the chart dropdown or clicking one of the links at the bottom of the page.</li> </ol>                                                                                                    |                                                                                                    |
| Number of Active Contracts to Acence   Number of Active Contract Tupe   Contract Tupe   Contract Amount to Meetics of Procurement   Contract Amount to Acence   Contract Amount to Contract Tupe                                                                                                    | Number of Open Purchase Onters 3): Agency   Purchase Onter Amount 3): Agency   Purchase Onter 10): Method of Procurement                                                                                                    |
| 1011 G FLORIDA DEPARTMENT OF FINANCI                                                                                                    | AL SERVICES                                                                                                    |
| Done                                                                                                    | 🗣 Local intranet   Protected Mode: Off 🛛 🖓 👻 75% 💌 🔬                                                                                                    |

The following footnotes and hyperlinks to other charts and reports are at the bottom of the page:

- 1. Print the listing by right clicking your mouse on the listing and clicking "Print".
- 2. Navigate to the next chart by using the chart dropdown or clicking one of the links at the bottom of the page.

<u>Number of Active Contracts by Agency | Number of Active Contracts by Contract Type | Contract Amount by Method of Procurement | Contract Amount by Agency | Contract Amount by Contract Type | Number of Open Purchase Orders by Agency | Purchase Order Amount by Agency | Purchase Order by Method of Procurement</u>

Clicking "Number of Open Purchase Orders by Agency" will display the following:

| JEFF ATWATER 🤓 FLORIDA'S CHIEF FINANCIAL OFFICER                                                                                                    |                                       |
|----------------------------------------------------------------------------------------------------|---------------------------------------|
| 는 FLORIDA ACCOUNTABILITY T Main FAQ Contact Us Message Charts Transparency<br>** CONTRACT TRACKING SYSTEM Guident State Agencies From CPC Martine & Reports Protect                                                                                                    |                                       |
| Number of Open Purchase Orders by Agency                                                                                                    |                                       |
| Number of Open Purchase Orders for Top 5 Agencies<br>Total Number 117,178                                                                                                    |                                       |
| DEPARTMENT OF HEALTH                                                                                                    |                                       |
| DEPARTMENT OF CORRECTIONS 31.89K                                                                                                    |                                       |
| DEPARTMENT OF CHILDREN AND FAMILIES                                                                                                    | =                                     |
| DEPARTMENT OF ENVIRONMENTAL PROTECTION                                                                                                    |                                       |
| DEPARTMENT OF JUVENILE JUSTICE                                                                                                    |                                       |
| See Number of Open Purchase Orders for Remaining Agencies                                                                                                    |                                       |
| <ol> <li>Chart includes active agency purchase orders as of 6/13/2014 1.00 AM. View purchase order detail information using FACTS <u>Main or Advanced Search</u>.</li> <li>Print the chart by right aliding your mouse on the chart and clinking "Print Chart".</li> <li>Navigate to be need that by using the chard adjobut or clinking ord of the link at the bottom of the page.</li> </ol>                                                                                                    |                                       |
| Number of Asthe Contracts in Agency   Number of Asthe Contracts in Contract Tupe   Contract Amount in Method of Procuremed   Contract Amount in Agency   Contract Tupe   Number of Contract Tupe   Number of Contract Tupe   Number of Contract Tupe   Number of Asthe Contract Tupe   Number of Asthe Contract Tupe   Number | d of Procurement                      |
|                                                                                                    |                                       |
| 2011 O FLORIDA DEPARTMENT OF FINANCIAL SERVICES                                                                                                    | · · · · · · · · · · · · · · · · · · · |
| 🔍 Local intranet   Protected Mode: Off                                                                                                    | 🔩 🛨 🔍 80% 🛛 🛨 🖉                       |

<complex-block><figure>

Clicking "See Number of Open Purchase Orders for Remaining Agencies"

The following footnotes and hyperlinks to other charts and reports are at the bottom of the page:

- 1. Chart includes active agency purchase orders as of 6/13/2014 1:00 AM. View purchase order detail information using FACTS <u>Main</u> or <u>Advanced Search</u>.
- 2. Print the chart by right clicking your mouse on the chart and clicking "Print Chart".

3. Navigate to the next chart by using the chart dropdown or clicking one of the links at the bottom of the page.

<u>Number of Active Contracts by Agency | Number of Active Contracts by Contract Type | Contract Amount by Method of Procurement | Contract Amount by Agency | Contract Amount by Contract Type | Number of Open Purchase Orders by Agency | Purchase Order Amount by Agency | Purchase Order by Method of Procurement</u>

Clicking "Purchase Order Amount by Agency" will display the following:

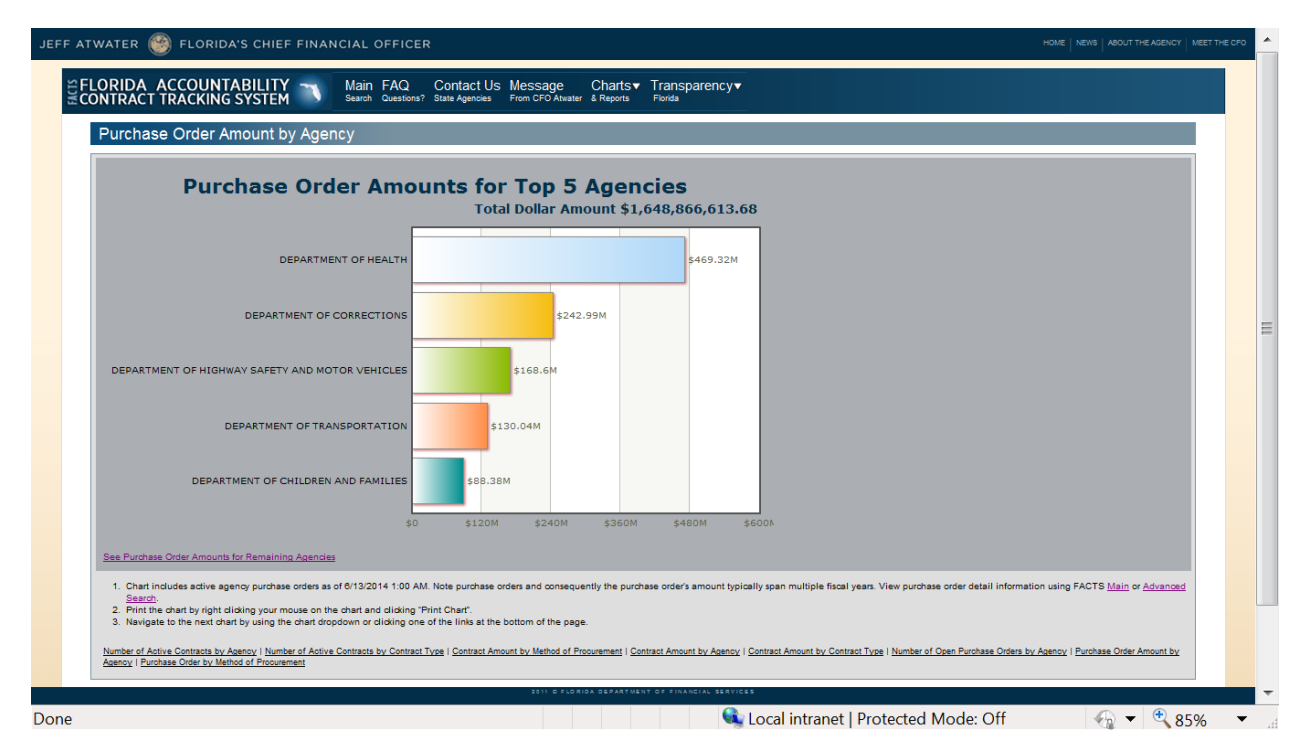

| SIDE | LORIDA ACCOUNTABILITY Main FAQ Contact Us Message Charts Transparency<br>NTRACT TRACKING SYSTEM Search Questions? State Agencies From CFO Alwater & Reports Forda                                                                                                    |  |
|------|----------------------------------------------------------------------------------------------------|--|
|      | Purchase Order Amount by Agency                                                                                                    |  |
|      | Purchase Order Amounts for Remaining Agencies<br>Total Dollar Amount \$1,648,866,613.68                                                                                                    |  |
|      | DEPARTMENT OF PENNENT SERVICES<br>DEPARTMENT OF EXONOMENTAL PROTECTION<br>DEPARTMENT OF DEVERSION<br>DEPARTMENT OF DEVERSION<br>DEPARTMENT OF DEVERSION<br>DEPARTMENT OF DEVERSION<br>DEPARTMENT OF DEVERSION<br>DEPARTMENT OF DEVERSION<br>DEPARTMENT OF REVISED<br>DEPARTMENT OF REVISED<br>DEPARTME |  |
|      | S0 \$20M \$40M \$60M \$10DA      Chart includes active agency purchase orders as of 6/13/2014 1.00 AM. Note purchase orders and consequently the purchase order's amount typically span multiple fiscal years. View purchase order detail information using FACTS Main or Advanced     Search     2 Print the chart by right clicking your mouse on the chart and clicking "Print Chart".                                                                                                    |  |
|      | 3. Navigate to the next chart by using the chart dropdown or cloking one of the links at the bottom of the page.<br>Number of Active Contracts by Acency I Number of Active Contracts by Contract Type I Contract Amount by Method of Procurement I Contract Amount by Agency I Contract Amount by Contract Type I Number of Open Purchase Orders by Agency I Purchase Order Amount by Agency I Contract Amount by Agency I Contract Type I Number of Open Purchase Orders by Agency I Purchase Order Amount by Agency I Contract Amount by Agency I Contract Type I Number of Open Purchase Orders by Agency I Purchase Order Amount by Agency I Contract Amount by Agency I Contract Type I Number of Open Purchase Orders by Agency I Purchase Order Amount by Agency I Purchase Order Amount by Agency I Contract Type I Number of Open Purchase Orders by Agency I Purchase Order Amount by Agency I Contract Amount by Agency I Contract Type I Number of Open Purchase Orders by Agency I Purchase Order Amount by Agency I Purchase Order Amount by Agency I Contract Type I Number of Open Purchase Orders by Agency I Purchase Order Amount by Agency I Purchase Order Amount by Agency I Purchase Order I Number of Open Purchase Orders by Agency I Purchase Order Amount by Agency I Purchase Order I Number of Open Purchase Orders by Agency I Purchase Order I Number of Open Purchase Orders by Agency I Purchase Order I Number of Open Purchase Order I Number of Open Purchas                                                                                                    |  |
|      | Agency / Purchase Order by Method of Programment                                                                                                    |  |

Clicking "See Purchase Order Amounts for Remaining Agencies" will display the following:

The following footnotes and hyperlinks to other charts and reports are at the bottom of the page:

- 1. Chart includes active agency purchase orders as of 6/13/2014 1:00 AM. Note purchase orders and consequently the purchase order's amount typically span multiple fiscal years. View purchase order detail information using FACTS <u>Main</u> or <u>Advanced Search</u>.
- 2. Print the chart by right clicking your mouse on the chart and clicking "Print Chart".
- 3. Navigate to the next chart by using the chart dropdown or clicking one of the links at the bottom of the page.

<u>Number of Active Contracts by Agency | Number of Active Contracts by Contract Type | Contract Amount by Method of Procurement | Contract Amount by Agency | Contract Amount by Contract Type | Number of Open Purchase Orders by Agency | Purchase Order Amount by Agency | Purchase Order by Method of Procurement</u>

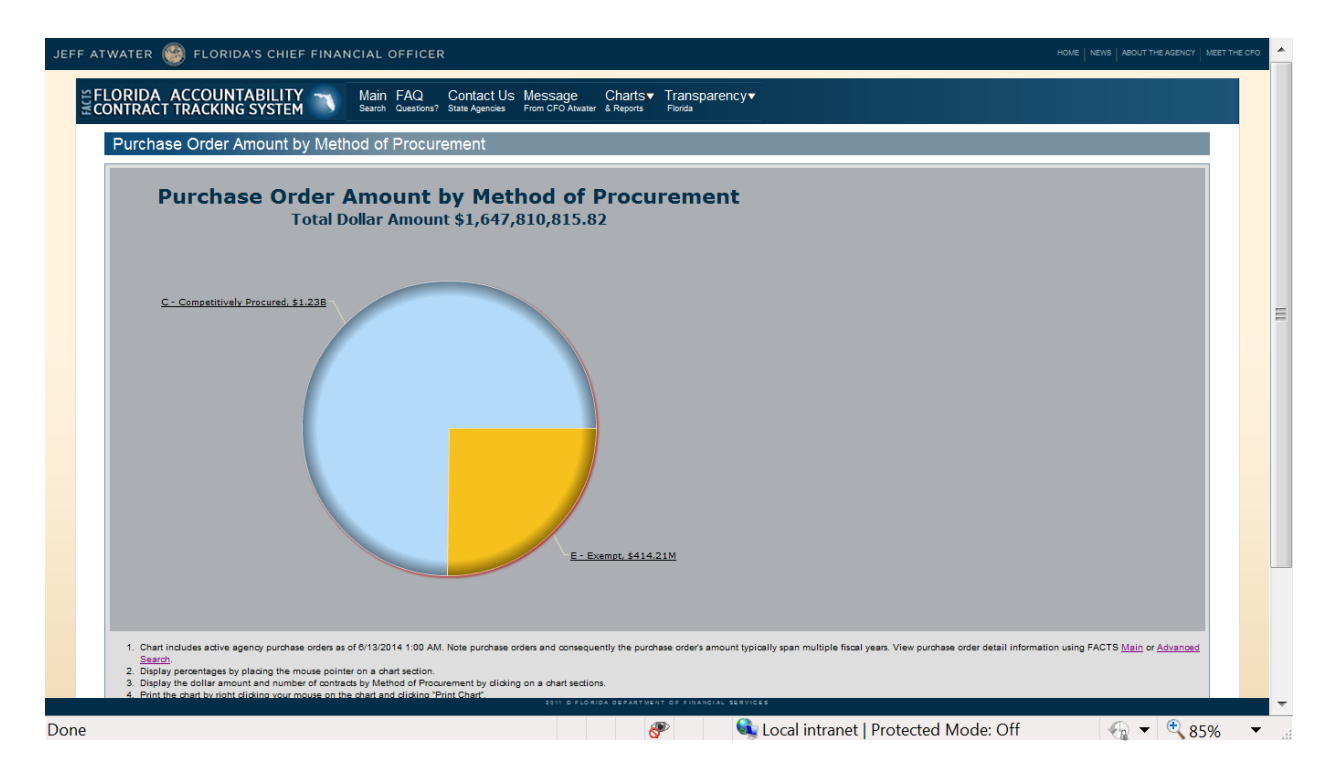

Clicking "Purchase Order Amount by Method of Procurement" will display the following:

The following footnotes and hyperlinks to other charts and reports are at the bottom of the page:

- 1. Chart includes active agency purchase orders as of 6/13/2014 1:00 AM. Note purchase orders and consequently the purchase order's amount typically span multiple fiscal years. View purchase order detail information using FACTS <u>Main</u> or <u>Advanced Search</u>.
- 2. Display percentages by placing the mouse pointer on a chart section.
- 3. Display the dollar amount and number of contracts by Method of Procurement by clicking on a chart sections.
- 4. Print the chart by right clicking your mouse on the chart and clicking "Print Chart".
- 5. Navigate to the next chart by using the chart dropdown or clicking one of the links at the bottom of the page.

<u>Number of Active Contracts by Agency</u> | <u>Number of Active Contracts by Contract Type</u> | <u>Contract</u> <u>Amount by Method of Procurement</u> | <u>Contract Amount by Agency</u> | <u>Contract Amount by Contract Type</u> | <u>Number of Open Purchase Orders by Agency</u> | <u>Purchase Order Amount by Agency</u> | <u>Purchase Order by</u> <u>Method of Procurement</u> Clicking on a section of the pie chart displays the following listing:

| Competitive Method of Procurements                                                                                                    |                             |                    |  |  |  |
|----------------------------------------------------------------------------------------------------|-----------------------------|--------------------|--|--|--|
| METHOD OF PROCUREMENT                                                                                                    |                             | NUMBER OF PURCHASE |  |  |  |
| State Term Contract Purchase without Request For Quotes from Qualified Vendors [ss. 287.042(2) & 287.056, FS and Rule 80A-11.044(2), FAC]                                                                                                    | \$485,577,748.13            | 40011              |  |  |  |
| Alternate contract source - Purchase made from contracts let by the Fed. Gov., another state, or a political subdivision for commodities and contract services if determined to be cost-effective and in the best interest of the state. [s 287.042 (16), FS & Rules 60A-1.002 (4) (I), FAC]                                                                                                    | \$212,172,217.23            | 8535               |  |  |  |
| State Term Contract Purchase with Request For Quotes from Qualified Vendors [ss. 287.042/2) & 287.056, FS and Rule 60A-1.043 & 80A-1.044(2), FAC]                                                                                                    | \$158,518,065.08            | 2220               |  |  |  |
| Agency Invitation to Negotiate [s. 287.057 (1) (c), FAC]                                                                                                    | \$148,814,716.29            | 498                |  |  |  |
| Agency Invitation to Bid [s. 287.057 (1) (s), FS]                                                                                                    | \$126,032,056.14            | 2828               |  |  |  |
| Agency Request for Proposal [s. 287.057 (1) (b), FS]                                                                                                    | \$51,209,126.01             | 355                |  |  |  |
| Informal quoted purchase not exceeding Category Two - Request for Quotes (s 287.056 (2), FS & Rule 60A-1.002 (4)(m), FAC]                                                                                                    | \$48,264,784.30             | 6630               |  |  |  |
| Agency negotiated after recieving fewer than two responsive offers to a competitive procurement [S. 287.057(6 5), FS]                                                                                                    | \$8,801,362.14              | 32                 |  |  |  |
| Agency Invitation to Bid for Public Property And Publicly Owned Buildings [s. 255.0525, FS]                                                                                                    | \$5,200,976.49              | 56                 |  |  |  |
| Informal quote below the bidding thresholds for Public Property And Publicly Owned Buildings of \$200,000 [s. 255.0525, FS]                                                                                                    | \$2,663,630.41              | 167                |  |  |  |
| Agency Invitation to Negotiate for Public Property And Publicly Owned Buildings [s. 255.0525, FS]                                                                                                    | \$2,370,394.45              | 48                 |  |  |  |
| Consultants' Competitive Negotiation Act [s. 287.055, FS]                                                                                                    | \$1,314,682.89              | 79                 |  |  |  |
| State Purchasing Agreement [Rule 60A-1 025, FAC]                                                                                                    | \$1,308,206.21              | 153                |  |  |  |
| Lottery Procurement [s. 24.105, FS]                                                                                                    | \$801,808.45                | 57                 |  |  |  |
| Lottery - Competitive Solicitation (s. 24.106, FS)                                                                                                    | \$240,300.00                | 2                  |  |  |  |
| Agency Request for Proposal for Public Property And Publicly Owned Buildings [s. 256.0526, FS]                                                                                                    | \$201,470.20                | 3                  |  |  |  |
| Lottery - Competitive Quote [s. 24.105, FS]                                                                                                    | \$105,683.87                | 12                 |  |  |  |
| <ol> <li>Listing includes active agency purchase orders as of 8/13/2014 1:30 AM. Note purchase orders and consequently the purchase order's amount typically span multiple fiscal years. View purchase ord<br/><u>Advanced Search</u></li> <li>Stor columns by clicking the column heading.</li> <li>Print the listing by right clicking your mouse on the listing and clicking "Print".</li> <li>Navigate to the next chart by using the chart dropdown or clicking one of the links at the bottom of the page.</li> </ol> | ar detail information using | FACTS Main or      |  |  |  |

The following footnotes and hyperlinks to other charts and reports are at the bottom of the page:

- 1. Listing includes active agency purchase orders as of 6/13/2014 1:00 AM. Note purchase orders and consequently the purchase order's amount typically span multiple fiscal years. View purchase order detail information using FACTS <u>Main</u> or <u>Advanced Search</u>.
- 2. Sort columns by clicking the column heading.
- 3. Print the listing by right clicking your mouse on the listing and clicking "Print".
- 4. Navigate to the next chart by using the chart dropdown or clicking one of the links at the bottom of the page.

<u>Number of Active Contracts by Agency</u> | <u>Number of Active Contracts by Contract Type</u> | <u>Contract Amount by Method of Procurement</u> | <u>Contract Amount by Agency</u> | <u>Contract Amount by Contract Type</u> | <u>Number of Open Purchase Orders by Agency</u> | <u>Purchase Order Amount by Agency</u> | <u>Purchase Order by Method of Procurement</u>

### **Frequently Asked Questions**

#### 1. What is transparency as it pertains to government procurement?

Governments and government agencies are some of the largest purchasers of goods and services. Given that government purchases are paid for by citizens, through taxes and fees, how government procures goods and services and the amounts it pays for them should be open for public scrutiny. Over 200 years ago, Thomas Jefferson, noting the importance of transparency, stated:

"We might hope to see the finances as clear and intelligible as a merchant's books, so that every member of Congress, and every man of every mind in the Union should be able to comprehend them, to investigate abuses, and consequently, to control them."

Unlike 200 years ago, governments now have the ability to make these books truly open to the public through the Internet. The Florida Accountability Contract Tracking System (FACTS) demonstrates Florida's commitment to public transparency.

#### 2. What makes this transparent government website different from others?

The FACTS system serves as an extension of the way Florida state agencies manage and report their contracts to the public. This website is not historical data placed on the Internet for review that is occasionally updated, but contains current information that is regularly updated and audited. The Department of Financial Services will audit and publish findings of contract performance for the public to determine how well contracts are established and managed on the behalf of the citizens of Florida.

#### 3. Why is the Department of Financial Services hosting the website?

The Department of Financial Services is tasked by state statutes to provide a way for all state agencies to report their contracts to the public. The Florida Accountability Contract Tracking System (FACTS) is the tool developed in response to legislative direction.

#### 4. How do I view detailed contract, purchase order and grant award information?

On the Main Search page under Search, enter at least one-search criteria in the fields below. Search options are Agency Name, Vendor/rant Name, Dollar Value (includes Grant Award amount), Beginning and Ending Dates (includes Start and End Funding Dates), Agency Assigned Contract ID (not the FLAIR Contract ID), MFMP PO Number, Grant Award ID and Commodity Service Types. The search can be limited to only contracts; contact with published audits only (must click "Show Contract Only" radio button first to see and use the "Show Contracts with published audits" check box); only purchase orders and only grant awards by clicking the appropriate radio button at middle right of the web page. All of the result columns are storable from "A" to "Z" or "High" to "Low" except for Commodity/Service Type and View Audits link. FACTS provides an advanced search as well. Access the search by clicking on the "Advanced Search" hyper-link on the "Main Search" page. This search page allows a User to search by the fields listed above as well as additional fields including Minority Vendor Designation, Minority Vendor Description, Fiscal Year of Execution and Method of procurement.

The Advanced Search also has three specific search parameters grouping for contracts, grant awards and purchase orders. Contract specific search parameters include FLAIR Contract ID, Contract Type, Contract Status, Administrative Cost, Periodic Increase and contract manger for logged in Users. Grant award specific parameters include Grant Award Type, Grant Award Status and Award Date. Purchase orders specific parameters Purchase Order Status and Order Date. The search can also be limited to only contracts; contact with published audits only (must click "Show Contract Only" radio button first to see and use the "Show Contracts with published audits" check box); grant awards only and only purchase orders by clicking the appropriate radio button in the middle of the page. Use the slide bar at the bottom of the results page to see across all the columns. Agency Name, Type, Agency Assigned Contract ID, PO Number, Vendor Name and Total Amount result columns sort from "A" to "Z" or "High" to "Low.

All the Commodity/Service codes available in FACTS are downloadable to a Microsoft Excel readable file by clicking on the "Download Commodity/Service Types" link and following the on screen instructions.

To view detailed information about a contract, in the Results section, select the linked "Agency Assigned Contract Id." On the following selected page, the text box titled "Summary" contains a general description of why the state agency has entered into an agreement with the vendor on behalf of the citizens of Florida. Scroll down for more details.

To view contract documents, including procurement documentation, click on the "Documents" tab. Clicking on the icon below "View" in the listing of documents opens the Portable Document Format (PDF) document for viewing and printing.

To view contract audit information, click on the "Audits" tab. Clicking on the icon below "View" in the listing of audits displays the "Audit Summary" and "Audit Findings" for selected audit.

To view detailed information about a purchase order, in the Results section select the linked "PO Number." On the following selected page, the text box titled "Summary" contains Purchase Order Title that provides why the state agency has issued the purchase order to the vendor on behalf of the citizens of Florida. Scroll down for more details.

To view grant award detail information, in the Result section select the "Grant Award ID" link. The following page displays the text box titled "Summary" containing the description that provides what a state agency doing with the grant on behalf of the citizens of Florida. Scroll down for more details.

### 5. How can I select reported contracts, grant awards and purchase orders for one agency? How can I see contracts, grant awards and purchase orders reported in the system for all agencies?

On the Main Search page under Search acts and, click the drop down arrow of the "Agency Name" field to select the agency you are interested in. Click the "Search" button below to see all contracts, grant awards and purchase orders posted under that agency. To see contracts, grant awards and purchase orders across all agencies, select "All Agencies" from the drop down arrow of the "Agency Name" field. Please be advised that it may take several moments to return the results of a search of all agencies' contracts, grant awards and purchase orders. Note: You can refine your search and return better targeted results by providing search criteria in other fields.

## 6. How can I search for contracts, grant awards and purchase orders within a specific timeframe?

On the Main Search page under Search the "Begin" and "End" fields can be used independently or together to refine the contract, grant award and purchase order periods that you are searching. You can type the date (MM/DD/YYYY) in the fields and select the "Search" button below.

#### 7. How do I search for vendors or those who provide services to the state?

On the Main Search page under Search, search by Vendor Name. The complete vendor name is not needed to receive a search result. Enter, at the least, the first three letters of the vendor name in the "Vendor Name" field, and then select the "Search" button below. If the contract or purchase order you are searching for is not displayed, please contact the appropriate agency to request additional information by selecting the "Contact Us-State Agencies" button on the FACTS website.

#### 8. How do I search for grantors who provide grants to the state?

On the Main Search page under Search, search by vendor/grantor name. The complete grantor name is not required. Enter at the least the first three letters of the grantor name in the "Vendor/Grantor Name" field, and then click the "Search" button. If the grant award is not displayed, please contact the appropriate agency using to the "Contact Us-State Agencies" button on the Florida Accountability Contract Tracking System (FACTS) website.

# 9. How do I search contracts, grant awards and purchase orders between dollar values, for example, all contracts and purchase orders between \$1,000 and \$10,000 or grant awards between \$1,000 and \$10,000?

On the Main Search page under Search, search by Dollar Value. To see contracts, grant award and/purchase orders within a certain value range, enter a numerical value in the "From" field and a greater value in the "To" field. To see contracts, grant awards and purchase orders with a value starting at a certain dollar amount, enter that number in the "From" field and leave the "To" field blank. To see all contracts, grant awards and purchase orders up to a certain dollar amount, leave the "From" field blank and enter your search value in the "To" field.

#### 10. How do I search for goods (things purchased) or services (things performed) for the state?

On the Main Search page under Search, search by Commodity/Service Type. To find a particular service performed on behalf of the state, or a commodity that was sold to the state, select an option from the "Commodity/Service Type" field. This helps you quickly navigate through as many as 4,000 potential commodity/service types. Once you select a commodity group, click on the "Search" button. To view the available commodities/service types, please click <u>here</u> to open, and/or save, the complete list

#### 11. How do I download my search results?

On the Main Search and Advanced Search page under the Search section, the Results section will return the list of contracts and purchase orders that meet your criteria. On the right side above, the list is the "Download Results" button. Click this button and you will be prompted with a popup asking "Do you want to open or save this file?" By selecting the "Open" or "Save" link you will have access to the data in a spreadsheet. When you open the file, it will open in your spreadsheet application such as Microsoft Excel or OpenOffice CALC. If you see "#####" characters in a column, this indicates that the data is wider than the default width set in your software application. Expand the column width and the "#####" characters will be replaced with the actual contents of the field.

### 12. Why do some contracts contain a contract total, but no budget records providing additional information?

Some contracts, including Master Agreements, Task Order Contracts, Lease Agreements or Construction Agreement Contracts, have funds budgeted to them, however, until a certain need for goods and/or services arises, no money is committed to be spent. As such, these types of contracts will initially show the ceiling dollar values (maximum potential value of the contract) of the total contract, and not until goods and/or services are needed and requested will actual dollars spent be reported in the contract tracking system.

#### 13. Why are there contracts with zero dollar (\$0) amounts listed as the contract value?

In most instances, a zero dollar amount contract is establishing agreed upon terms and conditions. The obligation of funds will be handled by a different mechanism. For example, a master agreement has been executed for agreed upon terms and conditions without a dollar amount. The agency entering into the master agreement will issue task work orders that authorize funds when the work is needed. A state term contract also establishes agreed upon terms and conditions but does not establish a dollar amount. Each agency will issue purchase orders against the state term contract to obligate funds for the services being requested.

### 14. Why did a contract or purchase order not show up in the search results? Why did my search return the message "No results found for the search criteria"? Please refine your search"?

The contract may have been recently created and has not yet been added to the website by an agency's contract manager; the contract or purchase order is exempt or confidential; the contract ended prior to February 29, 2012; or the purchase order was issued prior to July 1, 2013 and had no payments on the purchase order after July 1, 2013. At any time, you may inquire or submit a

public records request to the appropriate agency to receive additional information. To do so, please select the "Contact Us-State Agencies" button on the FACTS website to search for the agency issuing the purchase order or managing the specific contract.

#### 15. What happens if a vendor changes names while under a contract with the state?

Some vendors do change their names while supplying products or services to the state. Reasons for a name change could be that a vendor has merged with another company or has been bought out. This should be reflected in the amendments section of the contract or under the contract change section of the contract information.

#### 16. Why are some vendors listed several times in the system with slightly different names?

Over the years, agencies have entered variations on vendor names in the accounting system. Try searching by typing in the first three letters of the vendor name or the acronym that the business might be doing business as. If you cannot find the vendor, please contact the appropriate agency to request additional information by selecting the "Contact Us-State Agencies" button on the FACTS website.

### 17. If I have a terminated agreement and I have not made the final payment, should I go ahead and close the contract?

An agreement should stay active in FACTS until the final payment is made. Closing an agreement in FACTS causes an update to the Contract Information File in FLAIR to close the agreement in FLAIR. Once this occurs, any attempted payment made against the agreement will be rejected.

## 18. I entered the FLAIR Contract ID incorrectly and have already clicked the "Finish Contract" button; can I go back into the FACTS and edit the number?

The FLAIR Contract ID field is a key field in FACTS and FLAIR; it cannot be changed. However, two options are available when this occurs:

- a. Re-Enter the contract with the correct FLAIR Contract ID and request deletion of the incorrect one by the FACTS Team keep in mind FLAIR Contract IDs cannot be reused for 10 years.
- b. Enter the contract with the correct Contract ID and then place the incorrect one in an inactive status. With this option, the FLAIR Contract ID number cannot be used on a payment and the contract will not be viewable by the public, but keeps the FLAIR Contract ID number available for future use during the 10-year period. If you need to use the number all fields with the exception of the FLAIR Contract ID field can be edited to reflect the information in the new contract.

#### 19. I entered a Contract/Grant Disbursement Change or Grant Award Amendment (Amendment) in error how do I delete the Contract/Grant Disbursement Change or Grant Award Amendment?

The Amendment Reference Number is a key field that cannot be deleted. If an Amendment has been added to a Contract/Grant Disbursement or Grant Award in error the amount should be changed to reflect \$0.00 and the description field should be updated to indicate that the Amendment was entered in error.

# 20. What is Account Code Correlation and how does this affect payment I make against an agreement?

All Account Codes entered on the Budget Screen in FACTS are provided to the FLAIR Contract Correlation file; validating current year and prior year only. When processing a payment in FLAIR the contract number on the transaction must be associated with one of the account codes entered in order for the payment to pass the processing edits. If a payment is entered and the account code has not been passed to the FLAIR Contract Correlation file the payment will be rejected. Only the account codes are passed to the FLAIR Contract Correlation file not the budgetary amounts for the account codes.

## 21. I have Contracts/Grant Disbursements or Grant Award associated with Inactive vendors/grantors, what should I do?

Active Contracts/Grant Disbursements and Grant Awards in FACTS should have only active Vendor/Grantor IDs assigned to them since it assumed that payments are still being made on them or receipts are still being received for grant awards. You must update any inactive Vendor/Grantor IDs on active contracts or grant awards with active Vendor/Grantor IDs (See XVII View Active Contract/Grant Disbursement Agreements with Inactive Vendors or XL View Active Grant Award Agreements with Inactive Grantors). If the contract/grant disbursement agreement is complete, place it in "Closed/Expired" status. If the grant award is complete, place it in "Closed", "Inactive for Ongoing Reporting" or "Inactive Pending Property Action". This status will maintain the information displayed for both active and inactive Vendor/Grantor IDs.

# 22. I have active Contracts/Grant Disbursements with past "Original End Date" or "New End Date", what should I do?

Agreements must stay in active ("Active", "Renewal" or "Extended") status until the last payment processes through FLAIR. However, active agreements with "Original End Date" or "New End Date" several months in the past need investigation to determine if the agreement status or end date need to be changed. Once the last payment is recorded in FACTS, the agreement's status should be changed to "Close/Expired". If the agreement has been renewed or extended a "Change Record", establishing a new end date needs to be in FACTS.

## 23. I have active Grant Award with past "Original Funding End Date" or "New Funding End Date", what should I do?

Grant awards must stay in active ("Active") status until the last receipt processes through FLAIR. However, active grant awards with "Original Funding End Date" or "New Funding End Date"
several months in the past need investigation to determine if the agreement status or funding end date need to be changed. Once the last receipt is recorded in FACTS, the grant award's status should be changed to "Closed", "Inactive for Ongoing Reporting" or "Inactive Pending Property Action". If the grant award has been renewed or extended an "Amendment", establishing a new funding end date needs to be in FACTS.

### 24. How should I record a Cost Reimbursement agreement's original contract amount and deliverable prices in FACTS?

A Cost Reimbursement agreement's budgeted amount should be entered as the "Original Contract Amount" since there is no reasonable way to determine the agreement's total cost until all the work associated with it has been completed. Deliverables should be entered as described in the agreement's scope of work with zero "Deliverable Price" and "Price cannot be determined until the work has been completed" for "Method of Payment". However, if the agreement provides that the contractor is reimbursed based on fees or formulas established in the contract, i.e. \$100 per patient treated but not less than \$1,000 a month, then the "Deliverable Price is still zero but, the "Method of Payment" should be one of the following that best describes how the reimbursement is determined:

| Cost Reimbursement                                                           | A cost-reimbursement contract is used when an accurate<br>estimate of the final cost cannot be determined. Usually with a<br>not to exceed maximum.                                                                                                 |
|------------------------------------------------------------------------------|----------------------------------------------------------------------------------------------------|
| Cost Reimbursement Plus<br>Fixed Fee(s), including Fixed<br>Price Components | Contracts having a larger estimated contract cost and an accurate<br>estimate of the final cost cannot be determined but assures the<br>vendor a profit or fixed award for meeting or exceeding<br>performance targets, including any cost savings. |
| Cost Reimbursement Plus<br>Percentage of Cost                                | Contracts pay a fee that rises as the contractor's costs rise.<br>Because this contract type provides no incentive for the<br>contractor to control costs it is utilized.                                                                           |
| Cost Reimbursement Plus<br>Incentive Fee                                     | Contracts having a larger estimated contract cost and an accurate<br>estimate of the final cost cannot be determined but assures the<br>vendor a flexible award for meeting or exceeding performance<br>targets, including any cost savings.        |
| Cost Reimbursement Plus<br>Award Fee                                         | Contracts having a larger estimated contract cost and an accurate<br>estimate of the final cost cannot be determined but assures the<br>vendor a fixed award for meeting or exceeding performance<br>targets, including any cost savings.           |

In addition, the method of determining the reimbursement amount for the deliverable should be described in the "Performance Metric" field, which allows for 2,000 characters, i.e. \$100 per patient treated but not less than \$1,000 a month.

### 25. I have noted incorrect information in a MFMP purchase order in FACTS. How do I get this information corrected?

Since MFMP purchase order information is batch loaded into FACTS from MFMP there are no edit pages in FACTS for purchase orders. Any corrections needed to a MFMP purchase order must be made within MFMP. The corrected purchase order information will be batch loaded to FACTS the following workday.

#### 26. What is a "Revenue Agreement"? Are revenue agreements required in FACTS?

For FACTS, a revenue agreement has services provided, the customer paying a fee and the funds reported as revenue for the state. Agencies are not required to record Revenue Agreements in FACTS. However, if an agency wants to record the agreement in FACTS, enter the agreement using the "Add New Contract" function with a contract type of "Revenue Agreement".

#### 27. Are agencies required to use Grant IDs on grant related FLAIR disbursement transactions?

DFS does not require the use of Grant IDs on grant related FLAIR disbursement transactions.

#### 28. Are agencies required to use Grant IDs on grant related FLAIR receipt transactions?

DFS does not require the uses of Grant IDs on grant related FLAIR receipt transactions. However, if an agency uses Grant IDs on grant related FLAIR receipt transactions, they display in FACTS.

### 29. Are agencies required to record state appropriated financial assistance as a grant award in FACTS?

Agencies are required to record State appropriated financial assistance having a CSFA number or a state program appropriation determined to require a CSFA number after completing the Florida Single Audit Act State project Determination Checklist in FACTS as a Grant Award. A copy of the DFS-A2- PD Florida Single Audit Act State project Determination Checklist is available at http://www.myfloridacfo.com/Division/AA/Forms/default.htm.

#### 30. What determines a federal grant award?

Documentation from the federal agency awarding the federal funds. Examples: An agency submitted application and a letter from the federal agency approving the application. Documentation supporting the establishment of the CFDA number at the grant level.

### 31. What determines that funds provided by a local government or non-profit organization is grant award?

The local government or non-profit organization documentation explaining the purposing of transfer or award of the funds to the agency. If the funds are for the payment of services provided by the agency, it is a contract payment and not a grant award. If the funds are for funding a project or program conducted by the agency, it is a grant award.

### 32. Do agencies receiving state or federal financial assistance funds from another State agency need to record a Grant Award in FACTS?

Agencies receiving part or all of the state or federal financial assistance funds from another State agency do not need to record a Grant Award in FACTS. The agency who initially received the state or federal financial assistance funds should have recorded a Grant Award in FACTS. However, if agency wants to record a Grant Award in FACTS for the funds, they are to use the same CFDA or CSFA that the other State agency used on their Grant Award.

# 33. Will FACTS include all transactions with a Grant ID Number, including TR 58s or TR96s, as examples? If so, how will they be reflected? Will the public see the agency assigned voucher number, invoice, and/or the description field?

Nightly Departmental FLAIR will provide FACTS the input side of all daily detail transactions from the Daily Departmental Work file with a General Ledger code of "6XXX", "Grant ID" is not null (Grant ID is identified as a FACTS Grant), and "Statewide Document Number" is not null, and all Departmental FLAIR Transaction Number 11s with "General Leger" equals 6XXXX and "Grant ID", is not null, excluding Transaction Numbers 07, 08, 09 and 16 as well as any Master File purge transactions. Departmental FLAIR transactions will exclude any transactions with a Prior Period Indicator (PPI) equaling "Y" for the period July 1, 2013 through June 30, 2014 only and any transactions with PPI equals "M" in July 2013 only.

Based on these extract parameters, Departmental FLAIR transactions TR 58s and TR96s should be included in the nightly extract.

The transactions displayed to the public on the "Receipts" tab of the Grant Award with the following information:

- Statewide Document Number
- Agency Document Number
- Grantor Name
- Amount
- Letter of Credit/Sub Account #
- FLAIR Receipt Account Code segments
- Date indicates the date the receipt/transaction was recorded in FALIR, not the date the receipt was received

### 34. I entered the [FLAIR] Grant ID incorrectly and have already clicked the "Finish" button; can I go back into the FACTS and edit the number?

The [FLAIR] Grant ID field is a key field in FACTS and FLAIR; it cannot be changed. However, two options are available when this occurs:

a. Re-Enter the grant award with the correct FLAIR Contract ID and request deletion of the incorrect one by the FACTS Team – keep in mind FLAIR Grant ID's within an agency cannot be reused for 10 years.

b. Enter the grant award with the correct grant id and then place the incorrect one in an inactive status. With this option, the [FLAIR] Grant ID number cannot be used on a deposits/receipts and the grant award will not be viewable by the public, but keeps the [FLAIR] Grant ID number available for future use during the 10-year period. If you need to use the number all fields with the exception of the [FLAIR] Grant ID field can be edited to reflect the information in the new grant award.

### 35. If records in FACTS are available to the agency staff and the public for 10 years, how does this affect the record retention schedules?

Section 215.985, FS - Transparency in government spending requires the data be available to the public for 10 years. Agencies should contact their legal office for guidance on this issue.

#### 36. Can you edit Amendments and Task Assignments in FACTS Contracts Module?

You can edit anything on the Change/Amendment page except for the "Agency Amendment Reference".

#### 37. Where can we find batch templates for the FACTS Grants Uploads?

There two methods of batching Grant Awards to FACTS. One is via the on-line "Upload Grant Award Info" which use only Excel files. The guide and template has been posted the A&A's Manuals – Florida Accountability Contract Tracking System (FACTS) website at http://www.myfloridacfo.com/Division/AA/Manuals/default.htm. The other method is FTP Batch upload. The guide has been posted the A&A's Manuals – Florida Accountability Contract Tracking System (FACTS) website at http://www.myfloridacfo.com/Division/AA/Manuals/default.htm.

# 38. A voucher is current in return status for reason code "4A". However, it shows in FACTS as being paid. It is causing a problem with the agency's expenditures; is there anything that can be done to correct this?

The reason the voucher shows in FACTS is because the agency vouchered the payment. There is a note on the Payment Details page that reads "Date in the listing below indicates the date the payment voucher was recorded in the system, not the date the payment was issued". Should the voucher get deleted in Voucher Audit, it will no longer appear on the Payment Details page.

### **39.** How will the FACTS system for grants relate to the CSFA? Is there currently or in the future any relationship between the two?

There will be a page to enter CSFAs for a grant in FACTS but it is not required and will not have any effect on recording receipts in FLAIR. There are currently no plans to edit CSFAs recorded on grants in FACTS against FLAIR transactions.

#### 40. Vendor name changed but when I try to find the new name in FACTS, it cannot be located. The FEID number still lists the old vendor name. However, when I search for the vendor in MFMP, the new name shows up with the correct FEID #.

On rare occasions, MFMP and the Statewide Vendor File used by FACTS get out of sync. The problem should be reported to the Bureau of Vendor Relations for corrective action (850-413-5516) or at StatewideVendorFile@myfloridacfo.com.

### 41. Do all agency personnel processing payments for contracts and grant disbursement agreements require sign-in access to FACTS to print the Contract Summary Form in FACTS?

No, for those individuals who do not have FACTS sign in access may use the following link to accesses and print the appropriate Contract Summary Form: http://www.myfloridacfo.com/aadir/summary\_csa.htm

42. Does a contract or grant disbursement agreement budget record with a FLAIR 29 digit account code but zero in the amount field prevent an agency from making FLAIR payments on the contract or grant disbursement agreement?

No, the budget record amount in FACTS has no bearing on making FLAIR payments on contract or grant disbursement agreements.

#### 43. We need to get the current year contracts for our agency but when we input Beginning and/or Ending Dates we do not get a listing of the Multi-Year contracts. Is this something FACTS is working on?

The reason you may not be getting your Multi-Year contracts is because you are using the Beginning and/or Ending Dates as Fiscal Year instead of contract periods. To get Multi-Year contracts the End Date is more like "6/30/2020". You may have entered the Agency Assigned Contract ID so FACTS would try to find a contract for your agency with an Agency Assigned Contract ID equaling the value you entered and having a contract Beginning Date equaling or greater than "7/1/201X" and Contract Ending Date equaling or less than "6/30/1X". When you search for your agency without an Agency Assigned Contract ID and Begin Date of 07/01/201X and Ending Date of 06/30/2020, FACTS returns Multi-Year contract results.

### 44. Does info (change of Vendor ID for example) entered into FACTS overnight update to FLAIR or immediately update?

Changes to the vendor or any other information sent to FLAIR on a FACTS records updates FLAIR overnight.

45. Currently our agency inputs purchase orders in MFMP for the ITBs that we process. I am aware that all PO's are put into FACTS automatically and we do not have to input [them]. I was reading the Agency Addressed Memo #26 and it states all agencies must have all required procurement document images uploaded into FACTS by April 2, 2014. This does apply to the ITB documents that we currently procure correct?

Yes, it applies to your current contracts' ITB documents.

### 46. Please direct me where to find information to identify specific procurement documents to use/upload for "exempt" contracts that were not a part of a formal competitive solicitation.

There is not a list of specific procurement documents to use/upload for "exempt" contracts that were not a part of a formal competitive solicitation. Since the procurement was "exempt" from competitive solicitation, it is recommended that any documentation that was used to document the files for the non competitive procurement process of the contract be included.

47. If my understanding is correct, the creation of Florida Accountability Contract Tracking system consolidated the Senate State Contract Management System, the CFO Non-Competitive Solicitation of Commodities and Services reporting, and the Departmental FLAIR Contract subsystem. With this change, direct entry (update ability) into FLAIR was removed but I could not find out what happens to the Senate or CFO Non-Competitive systems. Are they still being used as designed and now the data is being batch uploaded to the FACTS system? Do state personnel still input directly into the Senate and CFO Non-Competitive systems or is everything directly entered in the FACTS?

To our knowledge, the Senate system is no longer being used by the agencies. The CFO Non-Competitive system is no longer operational. The information that was required to be entered in the CFO Non-Competitive system is now being entered in FACTS pursuant to CFO Agency Addressed Memorandum No. 32, 2011-2012.

48. If I understand correctly, sensitive or confidential contract information is not required to be entered in FACTS by the state agencies. State agencies are allowed to use their discretion or there general counsel for direction to handle sensitive or confidential contract information. For these types of contracts, do agencies have to input some baseline information regarding contracts/grants deemed as sensitive or confidential or is the entire contract left un-entered (public cannot see anything in regards to that contract)?

Agencies are not required to enter anything in FACTS for agreements considered sensitive to individual's safety or confidential under federal or state law. For those agencies wanting to record contracts in FACTS with sensitive or confidential contract information, we have added functionality to FACTS in the form of a checkbox – "Do not publish this Contract on the FACTS public website" used to indicate if the contract contains confidential and/or exempt information pursuant to Florida law and that the contract/disbursement agreement must not be published to the FACTS public website. It triggers a User message box when clicking the "Finish Contract" or "Finish Grant Disbursement" button at the conclusion of contract/grant disbursement agreement entry, requiring a confirmation that the Contract/Grant Disbursement Agreement contains information that the conclusion of contract" or "Finish Grant Disbursement" button at the contract/grant disbursement agreement entry requiring a confirmation that the Contract/grant disbursement agreement entry requiring a confirmation of contract/grant disbursement agreement entry requiring a confirmation that the Contract/grant disbursement agreement entry requiring a confirmation that the Contract/grant disbursement agreement entry requiring a confirmation that the Contract/grant disbursement agreement entry requiring a confirmation that the Contract/grant disbursement agreement entry requiring a confirmation that the Contract/grant disbursement agreement entry requiring a confirmation that the Contract/Grant Disbursement agreement entry requiring a confirmation that the Contract/grant disbursement agreement entry requiring a confirmation that the Contract/Grant Disbursement agreement entry requiring a confirmation that the Contract/Grant Disbursement Agreement does not contains information that is confidential and/or exempt pursuant to Florida law.

49. I tried to enter a CFDA or CSFA number on a Contract/Grant Disbursement/Grant Award and get the following error message; "CFDA Code is invalid " or "CSFA Code is invalid" but I know the number is valid because it is on the Federal CFDA website or the CSFA was provided to my agency by another state agency.

In order for FACTS to display or accept a code value, the CFDA or CSFA code must be in FLAIR. If the code does not appear in the FACTS listings, follow the request procedures below:

### Procedures for Requesting Catalog of State Financial Assistance (CSFA) numbers for New State Projects:

The Agency completes and submits the following documents for review to the Department of Financial Services (Teresa.Weeks@MyFloridaCFO.com): Florida Single Audit Act State Project Determination Checklist (DFS-A2-PD) Florida Single Audit Act Agency Request - New Number (DFS-A2-AR) Florida Single Audit Act State Project Compliance (DFS-A2-CS)

Forms are available at http://www.myfloridacfo.com/Division/AA/Forms/default.htm

DFS verifies that a state project has been determined on the State Project Determination Checklist and confirms budget data with both the GAA and the legal authority provided on the request.

Once confirmed, DFS assigns a unique CSFA number to the project, adds the new CSFA number in FLAIR, and notifies the Agency.

#### Procedures for Requesting Catalog of Federal Domestic Assistance (CFDA) numbers:

The Agency submits a email request to NewAccountCode@MyFloridaCFO.com

DFS verifies the code with the Catalog of Federal Domestic Assistance website and that the code does not currently existing in FLAIR.

Once confirmed, DFS adds the new CFDA number in FLAIR, and notifies the Agency.

### 50. My agency makes payment on a contract using grant money; how do I determine if the contract should be entered in FACTS as Contract or Grant Disbursement Agreement?

The contracts being paid using the grant funds would have to be evaluated using the Recipient/Sub-Recipient vs. Vendor checklist to determine if there is a vendor or sub-recipient contracts. Recipient/Sub-recipient contracts would be entered in FACTS as "Grant Disbursement Agreement".

The checklist can be obtained at: http://www.myfloridacfo.com/Division/AA/Forms/default.htm

#### 51. Where can I find FACTS contract, procurement document, grant disbursement agreement and grant award documentation reduction requirements?

FACTS does not have documentation redaction requirements. Each agency must develop their own documentation redaction policies and requirements to meet the State's exemption and confidential statues. This is a link to PowerPoint presentation "FACTS Roundtable Meeting - Transparency and Redaction" held September 27, 2013:

http://www.myfloridacfo.com/Division/AA/FACTSReporting/FACTSRoundtableMeeting92713.p df

# 52. Every month we print a listing of our POs written that month. We used to do this through Myflorida.com, Market View Reports. With the changes made on Dec. 31, 2014, that report is no longer available. Can you tell me where we can get an Excel list of our PO's so we can put it in a report format for our management staff?

MFMP should be the source for all PO reporting. If the agency uses FACTS, using the Advanced Search functionality of FACTS agencies can search for their purchase orders issued between order [issued] dates and download the result data into a Excel readable file.

### 53. What procurement documents should be included in FACTS for grant disbursement agreements?

Agencies should include grant disbursement agreement procurement documents for any competitive formal solicitation done to award a grant disbursement agreement.

#### 54. Should all Settlement Agreements be included in FACTS?

Agencies should include settlement agreements in FACTS that pertain to any contract or purchase order settlement. Agencies can use discretion in placing settlement agreements for personnel settlements or other types of settlements in FACTS. However, **all** settlements must include an "A" bookkeeping indicator to ensure a proper audit is conducted by the CFO's Office.

#### 55. Is there a mechanism that directly links MFMP to FACTS or vice versa?

MFMP and FACTS interaction involves purchase order data not any documents (images) that might have been attached to a MFMP requisition, purchase order or invoice. The data provided by MFMP to FACTS is explained in the Function Requirement document **Functional Requirements for FACTS Phase Six** located at :

http://www.myfloridacfo.com/Division/AA/FACTSReporting/FloridaAccountabilityContractTra ckingSystemFACTSProjectDocumentation.htm. The data is provided nightly to add too or replace purchase order data in FACTS.

Attaching a signed contract to a MFMP requisition, purchase order or invoice does not meet the requirements of Section 215.985(14), F.S. requiring the recording of contracts in FACTS.

The creating of a MFMP purchase order to encumber funds associated with the contract and/or to process invoice payments against a contract/grant disbursement agreement is acceptable as long as the FLAIR Contract ID recorded in FACTS for the contract/grant disbursement agreement is included in the accounting information of the MFMP Invoice. FACTS picks up any FLAIR contract/grant disbursement payment associated with MFMP Invoices, P-Card Transactions or Vouchers and displays them on the Payments tab in FACTS if there is a FLAIR Contract ID recorded on the transaction.

#### 56. I am having trouble finding the vendor in FACTS for my "No Cost" and "Revenue" contracts. What can I do?

In order to find a vendor in FACTS, the vendor must be in the FLAIR Statewide Vendor File and in active status. If having access to the FLAIR Statewide Vendor File, look up the vendor and determine if the vendor exists in the FLAIR Statewide Vendor File and/or is in active status. If not having access to the FLAIR Statewide Vendor File, contact the Bureau of Vendor Relations at <u>StatewideVendorFile@myfloridacfo.com</u> or 850-413-5516 to inquire about the vendor and status.

If the vendor does not exist in the FLAIR Statewide Vendor File or is in inactive status, complete the <u>DFS-A1-2090 Statewide Vendor File Update Request Form</u> requesting the adding of the vendor to the FLAIR Statewide Vendor File or reactivation. In the Part III: Justification for Update Request, explain that the vendor needs to be added or reactivated in order to enter an agreement into FACTS.

#### **Appendix - FACTS Code Definitions**

|      | Contract Type                                                                                                    | Codes, Titles and Definitions                                                                                                    |
|------|----------------------------------------------------------------------------------------------------|----------------------------------------------------------------------------------------------------|
| Code | Title                                                                                                    | Definition                                                                                                    |
| GA   | Grant Award Agreements<br>[Not avail to FACTS on-line User]                                                                  | The receipt of grant dollars by a reporting entity that are<br>either federal or state financial assistance or grant funding by<br>another non-governmental entity.                                                                                                    |
| GD   | Grant Disbursement Agreement<br>[Not avail to FACTS on-line User]                                                            | The expenditure of funds associated with a Catalog of<br>Federal Domestic Assistance (CFDA) number, associated<br>with a Catalog of State Financial Assistance (CSFA) number,<br>or associated with a grant from a non-governmental entity to<br>a recipient or sub-recipient by the reporting entity. |
| IA   | Memorandum of<br>Agreement/Understanding or<br>Interagency Agreement                                                         | This is a two party agreement where the terms may not be<br>specified in law. These agreements are typically between<br>governmental entities.                                                                                                    |
| МА   | Master Agreement                                                                                                    | This is an agreement where the pricing is agreed upon at the point of execution. However, services are not authorized to begin until a separate contractual document is issued (i.e., task work order).                                                                                                |
| MP   | Multi-Agency Participation<br>Agreement                                                                                      | This is an agreement where the pricing is agreed upon at the<br>point of execution. However, multiple agencies are allowed<br>to receive the services being provided by the Vendor. No<br>separate written agreement is needed for the participating<br>agencies.                                      |
| NO   | No Ceiling/Rate Agreement                                                                                                    | This is an agreement for which the total contract obligation<br>cannot be determined until all the commodities or services<br>are delivered such as utilities agreements and task directed<br>rate agreements.                                                                                         |
| РО   | Purchase Order<br>(Not available for assigning to<br>contracts after December 13, 2013)<br>[Not avail to FACTS on-line User] | This is a document sent to the Vendor that the reporting<br>entity uses to purchase services or commodities at a specific<br>rate and/or terms. The Vendor acknowledges acceptance by<br>delivering the services or commodities.                                                                       |
| RA   | Revenue Agreement                                                                                                    | Revenue received for goods and services provided on behalf of governmental entities.                                                                                                    |
| SC   | Standard Two Party Agreement by<br>Statute                                                                                   | This is an agreement where two parties agree on standard terms and conditions pursuant to applicable laws.                                                                                                    |
| TP   | Three or More Party Agreement                                                                                                | This is an agreement where more than two parties agree on standard terms and conditions pursuant to applicable laws.                                                                                                    |

|      | Contract Status                                                      | Codes, Titles and Definitions                                                                |
|------|----------------------------------------------------------------------|----------------------------------------------------------------------------------------------|
| Code | Title                                                                | Definition                                                                                   |
| Α    | Active                                                               | An active agreement that has not reached its expiration date.                                |
| С    | Closed or Expired                                                    | An agreement that has reached its expiration date.                                           |
| D    | Deleted (Error correction only)<br>[Not avail to FACTS on-line User] | Removal of agreement data from public view due to data entry error.                          |
| E    | Extended                                                             | Agreement expiration date extended pursuant to applicable<br>Statue or Rule but not renewed. |
| R    | Renewed                                                              | Agreement that have been renewed pursuant to applicable statue or rule.                      |
| Т    | Terminated                                                           | Agreement that has been ended prior to its stated completion /expiration date.               |

| Method of Procurement Codes |                                                                                                    |                                                                                  |
|-----------------------------|----------------------------------------------------------------------------------------------------|----------------------------------------------------------------------------------|
| Code                        | Description                                                                                                    | C - Competitive<br>Procurement<br>Code<br>OR<br>E - Exception/<br>Exemption Code |
| 0                           | Exempt, Adoption Placement Services Licensed by DCF<br>[Rule 60A-1.002 (4)(j), FAC]                                                                                                  | Е                                                                                |
| 1                           | Exempt, Prescriptive assistive devices [s. 287.057 (3) (e), FS ]                                                                                                    | E                                                                                |
| 2                           | Exempt, Legal services, including Attorney, paralegal, expert witness, appraisal<br>and mediator services<br>[s. 287.057 (3) (f) 4, FS]                                              | Ε                                                                                |
| 3                           | Exempt, Health services, including examination, diagnosis, treatment, prevention, medical consultation or administration<br>[s. 287.057 (3) (f) 5 a, FS & Rule 60A-1002 (4) (k),FAC] | Е                                                                                |
| 4                           | Exempt, Services to persons w/ mental/physical disabilities by non-profit corporations<br>[s. 287.057 (3) (f) 6, FS & Rule 60A-1.002 (4) (k),FAC]                                    | Ε                                                                                |
| 5                           | Exempt, Medicaid services<br>[s. 287.057 (3) (f) 7, FS & Rule 60A-1.002 (4) (k), FAC]                                                                                                | Е                                                                                |
| 6                           | Exempt, Family Placement<br>[s. 287.057 (3) (f) 8, FS & Rule 60A-1002 (4)(k), FAC]                                                                                                   | E                                                                                |

|      | Method of Procurement Codes                                                                                                    |                                                                                  |
|------|----------------------------------------------------------------------------------------------------|----------------------------------------------------------------------------------|
| Code | Description                                                                                                    | C - Competitive<br>Procurement<br>Code<br>OR<br>E - Exception/<br>Exemption Code |
| 7    | Exempt, Prevention services related to mental health, substance and child abuse, shelters/runaways, by non-profits<br>[s. 287.057 (3) (f) 9, FS & Rule 60A-1.002 (4) (k), FAC]                                                            | E                                                                                |
| 8    | Exempt, Training and education services<br>[s. 287.057 (3) (f) 10, & s440.491 (6), FS]                                                                                                    | Е                                                                                |
| 10   | Exempt, Department of Citrus advertising and promotional items [s. 601.10 (12), FS]                                                                                                    | Е                                                                                |
| 11   | Lottery Procurement [s. 24.105, FS]                                                                                                    | С                                                                                |
| 12   | Exempt, Specialized equipment, devices and technology, including low-vision<br>aids for Vision Impaired Persons<br>[s. 413.011(3), FS]                                                                                                    | Е                                                                                |
| 14   | Lottery - Single Source Purchase of Single Source Commodities or Services [s. 24.105, FS]                                                                                                    | Е                                                                                |
| 15   | Lottery - Competitive Solicitation [s. 24.105, FS]                                                                                                    | С                                                                                |
| 16   | Lottery - Competitive Quote [s. 24.105, FS]                                                                                                    | С                                                                                |
| 17   | Lottery - Emergency Purchase [s. 24.105, FS]                                                                                                    | Ε                                                                                |
| 18   | Lottery - Cooperative Agreement [s. 24.105, FS]                                                                                                    | С                                                                                |
| 19   | Exempt, Division of Blind Services; Rehabilitation Council for the Blind purchase [s. 413.011, FS]                                                                                                    | Ε                                                                                |
| 20   | Exempt, Division of Blind Services; Rehabilitation Council for the Blind purchase [s. 413.011, FS]                                                                                                    | Ε                                                                                |
| 21   | Settlement Agreement [s. 17.03 (1), FS]                                                                                                    | Ε                                                                                |
| 22   | Exempt, Special contracts with charitable youth organizations<br>[s. 255.60, FS]                                                                                                    | Ε                                                                                |
| 23   | Exempt, Transportation for the Disadvantaged<br>[s. 427.011 (5), FS]                                                                                                    | Ε                                                                                |
| 24   | Exempt, Propane Collected Assessments<br>[s. 527 (9)(b) Propane collected assessments deposited into the General<br>Inspection Trust Fund are not subject to the procedures found in s. 287.057 in<br>the expenditure of these funds, FS] | Е                                                                                |
| 25   | Request for Application, method of competitively awarding State Federal grants to non-profits and other governmental entities                                                                                                    | С                                                                                |

| Method of Procurement Codes |                                                                                                    |                                                                                  |
|-----------------------------|----------------------------------------------------------------------------------------------------|----------------------------------------------------------------------------------|
| Code                        | Description                                                                                                    | C - Competitive<br>Procurement<br>Code<br>OR<br>E - Exception/<br>Exemption Code |
| 26                          | DEP Exempt, Division of Recreation and Parks may grant privileges, leases, concessions and permits for the use of land for the accommodation of visitors in the various parks, monuments and memorials [s. 258.007(3), FS] | E                                                                                |
| 27                          | DEP Exempt, Preapproved Site Rehabilitation Program<br>[s. 376.30711(2)(a), FS]                                                                                                    | Е                                                                                |
| 28                          | DEP Exempt, Preapproved Advanced Cleanup<br>[s. 376.30713, FS]                                                                                                    | Е                                                                                |
| 29                          | DEP Exempt, Inland Protection Trust Fund Reimbursement-review Contracts [s. 376.3071(12)(j), FS]                                                                                                    | Е                                                                                |
| 30                          | DEP Exempt, Inland Protection Trust Fund Petroleum Cleanup Participation<br>Program [s. 376.3071(13), FS]                                                                                                    | Е                                                                                |
| 31                          | DEP Exempt, Inland Protection Trust Fund Early Detection Incentive Program<br>[s. 376.3071(9), FS]                                                                                                    | Е                                                                                |
| 32                          | DEP State Restoration Funding Assistance [s. 376.30711(7), FS]                                                                                                    | С                                                                                |
| 33                          | No Cost Procurement                                                                                                    | E                                                                                |
| 34                          | Revenue Generating Procurement                                                                                                    | Ε                                                                                |
| 35                          | Leases having a term of less than 120 consecutive days<br>[s. 255.249, FS]                                                                                                    | Е                                                                                |
| 36                          | State Board of Administration, whether directly or incidentally related to the investment or debt transactions, are exempt from the provisions of chapter 287. [s. 215.44(7), FS]"                                         | Е                                                                                |
| 37                          | Leases less than 5,000 sq ft in a privately owned facility – may be obtained via quotes<br>[s. 255.249, FS and Rule 60H-1.016, FAC]                                                                                        | С                                                                                |
| 38                          | Leases more than 5,000 sq ft in a privately owned facility – must be obtained through competitive procurement<br>[s. 255.249, FS and Rule 60H-1.015, FAC]                                                                  | С                                                                                |
| 39                          | Stay in Place/Replacement Lease – Fair Market Price Negotiations [s. 255.25(3)(3), FS]                                                                                                    | С                                                                                |
| 40                          | Emergency Lease [s. 255.25(10), FS]                                                                                                    | E                                                                                |
| 41                          | State-Owned Office Building Lease through the Department of Management Services [s.255,503, FS]                                                                                                    | С                                                                                |
| 42                          | Leases with Federal Agencies and other State/Local Government entities                                                                                                    | Ε                                                                                |

| Method of Procurement Codes |                                                                                                    |                                                                                  |
|-----------------------------|----------------------------------------------------------------------------------------------------|----------------------------------------------------------------------------------|
| Code                        | Description                                                                                                    | C - Competitive<br>Procurement<br>Code<br>OR<br>E - Exception/<br>Exemption Code |
| 43                          | Request for Application Method of competitively awarding State/Federal Grants to for-profit organizations                                                                                                    | C                                                                                |
| 44                          | Non-competitively awarded Grants to Governmental Entities, non-profits or for-profit organizations                                                                                                    | Е                                                                                |
| 45                          | DOT Exemption, Florida Seaport Transportation and Economic Development<br>Funding [Section 311.07, FS]                                                                                                    | Ε                                                                                |
| 46                          | DOT Exemption, Seaport freight - mobility planning; DOT may contract as provided in s. 334.044, with any port listed in s. 311.09(1) or any such statutorily authorized seaport entity [Section 311.14(2), FS | Е                                                                                |
| 47                          | DOT Exemption, Additional authorization for funding certain dredging projects [Section 311.22, FS]                                                                                                    | Е                                                                                |
| 48                          | DOT Exemption, Authority to fund Space Florida in development and improvement of aerospace facilities [Section 311.360, FS]                                                                                   | Е                                                                                |
| 49                          | DOT Exemption, Funding grants for Aviation/Airport programs and projects [Section 332.007, FS]                                                                                                    | Е                                                                                |
| 50                          | DOT Exemption, Authority to acquire property by exercise of eminent domain [Section 334.27, FS]                                                                                                    | Е                                                                                |
| 51                          | DOT Exemption, 511 Traveler Information System (for highway authorities and public transit districts only) [Section 334.60, FS                                                                                | Е                                                                                |
| 52                          | DOT Exemption, Contracts with counties and municipalities to perform routine maintenance work on the State Highway System [Section 335.055, FS]                                                               | Е                                                                                |
| 53                          | DOT Exemption, FDOT emergency purchases [Section 337.02, FS]                                                                                                    | Ε                                                                                |
| 54                          | DOT Exemption, Authority to purchase surplus properties from the Federal Government [Section 337.03, FS]                                                                                                    | Е                                                                                |
| 55                          | DOT Exemption, Emergency repairs [Section 337.11(6)(a)-(c), FS]                                                                                                    | Ε                                                                                |
| 56                          | DOT Exemption, Construction or maintenance of lighting on poles owned by electric utility [Section 337.11(15), FS]                                                                                            | Е                                                                                |
| 57                          | DOT Exemption, Acquisition, lease and disposal of real and personal property for transportation purposes [Section 337.25(4) and (5)(a), FS]                                                                   | E                                                                                |
| 58                          | DOT Exemption, Acquisition of property and property rights for limited access facility and service roads [Section 338.04, F.S.]                                                                               | E                                                                                |
| 59                          | DOT Exemption, Placement of wireless facilities on turnpike property [Section 338.235(3), FS]                                                                                                    | Ε                                                                                |

|      | Method of Procurement Codes                                                                                                    |                                                                                  |
|------|----------------------------------------------------------------------------------------------------|----------------------------------------------------------------------------------|
| Code | Description                                                                                                    | C - Competitive<br>Procurement<br>Code<br>OR<br>E - Exception/<br>Exemption Code |
| 60   | DOT Exemption, Florida Highway Beautification Council [Section 339.2405, FS]                                                                                                    | E                                                                                |
| 62   | DOT Exemption, Public Transit Services [Section 341.041, FS]                                                                                                    | E                                                                                |
| 63   | DOT Exemption, State-Funded Infrastructure Bank Loans and Credit<br>Enhancements for Constructing and Improving Highway Transportation<br>Facilities [Section 339.55, FS]                                                                                                    | Е                                                                                |
| 64   | DOT Exemption, Intermodal Development Program [Section 341.053, FS]                                                                                                    | Ε                                                                                |
| 65   | DOT Exemption, Rail program [Section 341.302, FS]                                                                                                    | E                                                                                |
| 66   | DOT Exemption, Rail Funding [Section 341.303, FS]                                                                                                    | E                                                                                |
| 67   | DOT Exemption, Acquisition of lands in the Big Cypress National Preserve<br>[Section 380.055, FS]                                                                                                    | E                                                                                |
| 68   | DOT Exemption, JPAs/LAP: Aid and contributions by governmental entities for FDOT projects or federal aid [Section 339.12, FS]                                                                                                    | Ε                                                                                |
| 69   | DOT Exemption, Small County Road Assistance Program [Section 339.2816, FS]                                                                                                    | Е                                                                                |
| 70   | DOT Exemption, County Incentive Grant Program [Section 339.2817, FS]                                                                                                    | Ε                                                                                |
| 71   | DOT Exemption, Small County Outreach Program [Section 339.2818, FS]                                                                                                    | Е                                                                                |
| 72   | DOT Exemption, Transportation Regional Incentive Program [Section 339.2819, FS]                                                                                                    | Е                                                                                |
| 73   | DOT Exemption, Ridesharing promotion programs [Section 341.041(11), FS]                                                                                                    | E                                                                                |
| 74   | DOT Exemption, Federal-aid grants for public transit and intercity bus service programs and projects [Section 341.051, FS]                                                                                                    | Е                                                                                |
| 75   | DOT Exemption, Public Transit Block Grant Program [Section 341.052, FS]                                                                                                    | Е                                                                                |
| 75   | DOT Exemption, Public Transit Block Grant Program [Section 341.052, FS]                                                                                                    | Е                                                                                |
| 76   | Statewide public service announcement programs provided by a Florida statewide nonprofit corporation under s. 501(c)(6) of the Internal Revenue Code, with a guaranteed documented match of at least \$3 to \$1, [Section 287.057(3)(f)13, FS]                                                  | Е                                                                                |
| 77   | Exempt, Health services, including, but not limited to, substance abuse and mental health services, involving examination, diagnosis, treatment, prevention, or medical consultation, when such services are offered to eligible individuals participating in a specific program that qualifies | Е                                                                                |

|      | Method of Procurement Codes                                                                                                    |                                                                                  |
|------|----------------------------------------------------------------------------------------------------|----------------------------------------------------------------------------------|
| Code | Description                                                                                                    | C - Competitive<br>Procurement<br>Code<br>OR<br>E - Exception/<br>Exemption Code |
| 78   | DFS Exemption, Investment Related Services [Section 17.57(2), FS]                                                                                                    | E                                                                                |
| 79   | DOT Exemption - Relocation of Utility Facilities; Expenses [Section 337.403(1) (a) - (g), F.S.]                                                                                                    | Е                                                                                |
| 80   | DOT Exemption - National Highway Safety Act of 1966 [Section 334.044 (25), F.S.]                                                                                                    | Е                                                                                |
| 81   | DRL Exemption - Insurer Insolvency; Guaranty of Payment [Chapter 631, F.S.]                                                                                                    | Ε                                                                                |
| 82   | DRL Request for Proposal - Insurer Insolvency; Guaranty of Payment [Chapter 631, F.S.]                                                                                                    | С                                                                                |
| 83   | DRL Request for Quote - Insurer Insolvency; Guaranty of Payment [Chapter 631, F.S.]                                                                                                    | С                                                                                |
| 84   | DRL Invitation to Negotiate - Insurer Insolvency; Guaranty of Payment<br>[Chapter 631, F.S.]                                                                                                    | С                                                                                |
| 85   | DRL Emergency Exemption - Insurer Insolvency; Guaranty of Payment<br>[Chapter 631, F.S.]                                                                                                    | Е                                                                                |
| 86   | DRL Sole Source - Insurer Insolvency; Guaranty of Payment [Chapter 631, F.S.]                                                                                                    | Е                                                                                |
| 9A   | Exempt, Federal or state law prescribes with whom the agency must contract [s. 287.057 (10), FS]                                                                                                    | Е                                                                                |
| 9B   | Rate of payment is established during the appropriation process [s. 287.057 (10), F.S.]                                                                                                    | Е                                                                                |
| A    | State Term Contract Purchase without Request For Quotes from Qualified<br>Vendors<br>[ss. 287.042(2) & 287.056, FS and Rule 60A-11.044(2), FAC]                                                                                                    | С                                                                                |
| В    | State Term Contract Purchase with Request For Quotes from Qualified Vendors [ss. 287.042(2) & 287.056, FS and Rule 60A-1.043 & 60A-1.044(2), FAC]                                                                                                    | С                                                                                |
| С    | Alternate contract source - Purchase made from contracts let by the Fed. Gov.,<br>another state, or a political subdivision for commodities and contract services if<br>determined to be cost-effective and in the best interest of the state<br>[s.287.042 (16), FS & Rules 60A-1.002 (4) (l), FAC] | С                                                                                |
| D    | State Purchasing Agreement [Rule 60A-1.025, FAC]                                                                                                    | С                                                                                |
| Ε    | Purchase under \$2,500 [Rule 60A-1.002(2), FAC]                                                                                                    | E                                                                                |
| F    | Informal quoted purchase not exceeding Category Two - Request for Quotes<br>[s 287.056 (2), FS & Rule 60A-1.002 (4)(m), FAC]                                                                                                    | С                                                                                |

| Method of Procurement Codes |                                                                                                    |                                                                                  |
|-----------------------------|----------------------------------------------------------------------------------------------------|----------------------------------------------------------------------------------|
| Code                        | Description                                                                                                    | C - Competitive<br>Procurement<br>Code<br>OR<br>E - Exception/<br>Exemption Code |
| F1                          | Informal quote below the bidding thresholds for Public Property and Publicly<br>Owned Buildings of \$200,000 [s. 255.0525, FS]                                                                                  | С                                                                                |
| G                           | Single source \$2,500 or greater, not to exceed Category Two [Rule 60A-1.002 (3), FAC)]                                                                                                    | Е                                                                                |
| Η                           | Agency Invitation to Bid [s. 287.057 (1) (a), FS]                                                                                                    | С                                                                                |
| H1                          | Agency Invitation to Bid for Public Property and Publicly Owned Buildings [s. 255.0525, FS]                                                                                                    | C                                                                                |
| H3                          | DOT Invitation to Bid [ch. 337, FS]                                                                                                    | С                                                                                |
| Ι                           | Agency Request for Proposal [s. 287.057 (1) (b), FS]                                                                                                    | С                                                                                |
| I1                          | Agency Request for Proposal for Public Property and Publicly Owned Buildings<br>[s. 255.0525, FS]                                                                                                    | С                                                                                |
| I3                          | DOT Request for Proposal [ch. 334, FS]                                                                                                    | С                                                                                |
| J                           | Agency Invitation to Negotiate [s. 287.057 (1) (c), FAC]                                                                                                    | С                                                                                |
| J1                          | Agency Invitation to Negotiate for Public Property and Publicly Owned<br>Buildings [s. 255.0525, FS]                                                                                                    | С                                                                                |
| К                           | Agency negotiated after receiving fewer than two responsive offers to a competitive procurement [s. 287.057(5), FS]                                                                                             | С                                                                                |
| L                           | Exempt, Services or Commodities provided by Governmental Agencies,<br>including contract with independent, non-profit college or university within the<br>state [s. 287. 057 (3) (f) 12, & s. 287.057 (22), FS] | E                                                                                |
| М                           | Exempt, Purchase made from RESPECT - Qualified nonprofit agency for the blind or for the other severely handicapped [s. 413.036 (2), FS]                                                                        | Ε                                                                                |
| N                           | Exempt, Purchase made from PRIDE - Department of Corrections; prison industry programs [s. 287.095 (3) & s. 946.515, FS]                                                                                        | Ε                                                                                |
| 0                           | Emergency procurement [s. 287.057 (3) (a), FS & Rule 60A-1.046, FAC]                                                                                                    | E                                                                                |
| 01                          | Emergency Purchases for Public Property and Publicly Owned Buildings [s. 255.0525 (5), FS]                                                                                                    | Е                                                                                |
| 02                          | Emergency Purchases per Governor's Executive Order<br>[s. 14.021, FS]                                                                                                    | E                                                                                |
| Р                           | Single source approval over Category Two<br>[s. 287.057 (3) (c), FS & Rule 60A-1.045, FAC]                                                                                                    | Е                                                                                |
| Q                           | Consultants' Competitive Negotiation Act [s. 287.055, FS]                                                                                                    | С                                                                                |

| Method of Procurement Codes |                                                                                                    |                                        |
|-----------------------------|----------------------------------------------------------------------------------------------------|----------------------------------------|
| Codo                        | Description                                                                                                    | C - Competitive<br>Procurement<br>Code |
| Code                        |                                                                                                    | OR                                     |
|                             |                                                                                                    | <b>E</b> - Exception/                  |
|                             |                                                                                                    | Exemption Code                         |
| R                           | Exempt, CHD Use of County Procurement Standards [ss. 287.057(3) & 337.11, FS]                                                                                                    | Ε                                      |
| S                           | Exempt, Commodities purchased for resale [s. 287.012 (5), FS]                                                                                                    | Ε                                      |
| Т                           | Exempt, Regulated utilities and government franchised and public communications, except long distance telecommunications services or governmental franchise SVCCS [Rule 60A-1.002(4) (a) & (b), FAC] | Е                                      |
| U                           | Exempt, Artistic services<br>[s. 287.057 (3) (f) 1, FS & Rule 60A-1002 (4) (c), FAC]                                                                                                    | Е                                      |
| v                           | Exempt, Academic program review<br>[s. 287.057 (3) (f) 2, FS & Rule 60A-1.002 (4) (d), FAC]                                                                                                    | E                                      |
| W1                          | Exempt, Lectures by individuals<br>[s. 287.057 (3) (f) 3, FS & Rule 60A-1.002 (4) (e), FAC]                                                                                                    | Е                                      |
| W2                          | Exempt, Continuing education and events paid for by collected fees [s. 287.057 (3)(g), FS]                                                                                                    | Е                                      |
| X                           | Exempt, Auditing Services<br>[Rule 60A-1.002 (4) (f), FAC] Prior to July 1, 2010                                                                                                    | Е                                      |
| Y                           | Exempt, Payment of Membership Dues<br>[s. 216.345 (4), FS & Rule 60A-1.002 (4) (h), FAC]                                                                                                    | E                                      |
| Z                           | Exempt, Professional Examinations<br>[s. 455.217 (1) (c), FS & Rule 60A-1.002 (4)(i),FAC]                                                                                                    | E                                      |

| Recipient Type Codes |                                                  |
|----------------------|--------------------------------------------------|
| Code                 | Description                                      |
| Α                    | Nonprofit Organization                           |
| В                    | For Profit Organization Includes Sole Proprietor |
| С                    | Local Government                                 |
| D                    | State Community Colleges                         |
| E                    | District School Boards                           |
| F                    | State Agency* (Excluding State University)       |
| G                    | State Universities*                              |
| J                    | Federal agency                                   |

| K                         | Private Universities* |
|---------------------------|-----------------------|
| L                         | Legislature           |
| *Means in or out of state |                       |

| Minority Vendor Codes and Descriptions |                                             |  |
|----------------------------------------|---------------------------------------------|--|
| Code                                   | Description                                 |  |
| Н                                      | African-American, Certified                 |  |
| N                                      | African-American, Non Certified             |  |
| J                                      | Asian-American, Certified                   |  |
| Р                                      | Asian-American, Non Certified               |  |
| С                                      | Federal "8(a)" Designated Business          |  |
| W                                      | Florida Veteran, Certified                  |  |
| Y                                      | Florida Veteran, Non Certified              |  |
| Ι                                      | Hispanic, Certified                         |  |
| 0                                      | Hispanic, Non Certified                     |  |
| D                                      | Minority Business, Federal                  |  |
| K                                      | Native American, Certified                  |  |
| Q                                      | Native American, Non Certified              |  |
| Α                                      | Non-Minority                                |  |
| М                                      | Non-Minority (White) Woman, Certified       |  |
| R                                      | Non-Minority (White) Woman, Non Certified   |  |
| F                                      | Non-Profit Organizations                    |  |
| S                                      | Non-Profit, Minority Board                  |  |
| U                                      | Non-Profit, Minority Community Served       |  |
| Т                                      | Non-Profit, Minority Employees              |  |
| G                                      | Not Selected                                |  |
| Ε                                      | Not Selected                                |  |
| Z                                      | Not Selected                                |  |
| L                                      | Not Selected                                |  |
| 9                                      | Not Selected                                |  |
| V                                      | Other Non-Profit                            |  |
| В                                      | State of Florida Small Business Designation |  |

|      | Method of Payment Codes                                                      |                                                                                                    |  |
|------|------------------------------------------------------------------------------|----------------------------------------------------------------------------------------------------|--|
| Code | Descriptions                                                                 | Definitions                                                                                                    |  |
| 1    | Fixed Price - Lump Sum                                                       | A contract where the amount of payment does not depend on the<br>amount of resources or time expended. Including, a single amount<br>paid at the completion of the contract, paid on a percent completion<br>basis, at completion of all services or at completion of task and at<br>completion of defined tasks or mileposts. |  |
| 2    | Fixed Fee / Unit Rate                                                        | A cost per unit of a commodity or service.                                                                                                    |  |
| 3    | Advanced – 100% Advance                                                      | State funds advanced to vendor based on estimated cost with a reconciliation of cost at the conclusion of the contract.                                                                                                    |  |
| 4    | Advanced - Fixed Price Unit<br>Cost                                          | State funds advanced based on estimated unit of service cost (i.e.<br>Unit Bed Cost) with a periodic reconciliation of units provided<br>before the conclusion of the contract.                                                                                                    |  |
| 5    | Advanced with Fixed Fee<br>Schedule                                          | State funds advanced based on estimated service cost (i.e. hourly rates) with a periodic reconciliation of hourly services provided before the conclusion of the contract.                                                                                                    |  |
| 6    | Advanced with Cost<br>Reimbursement                                          | State funds advanced based on estimated cost to be incurred (i.e.<br>building rent, hourly wages, etc.) with a periodic reconciliation of<br>incurred cost before the conclusion of the contract.                                                                                                    |  |
| 7    | Cost Reimbursement                                                           | A cost-reimbursement contract is used when an accurate estimate of<br>the final cost cannot be determined. Usually with a not to exceed<br>maximum.                                                                                                    |  |
| 8    | Cost Reimbursement Plus<br>Fixed Fee(s), including Fixed<br>Price Components | Contracts having a larger estimated contract cost and an accurate<br>estimate of the final cost cannot be determined but assures the<br>vendor a profit or fixed award for meeting or exceeding<br>performance targets, including any cost savings.                                                                            |  |
| 9    | Cost Reimbursement Plus<br>Percentage of Cost                                | Contracts pay a fee that rises as the contractor's costs rise. Because<br>this contract type provides no incentive for the contractor to control<br>costs it is utilized.                                                                                                    |  |
| 10   | Cost Reimbursement Plus<br>Incentive Fee                                     | Contracts having a larger estimated contract cost and an accurate<br>estimate of the final cost cannot be determined but assures the<br>vendor a flexible award for meeting or exceeding performance<br>targets, including any cost savings.                                                                                   |  |
| 11   | Cost Reimbursement Plus<br>Award Fee                                         | Contracts having a larger estimated contract cost and an accurate<br>estimate of the final cost cannot be determined but assures the<br>vendor a fixed award for meeting or exceeding performance targets,<br>including any cost savings.                                                                                      |  |
| 12   | Revenue Generating                                                           | Contract results in revenue for the agency. Basis for payment established in the agreement.                                                                                                    |  |
| 13   | No Cost                                                                      | Contract results in no cost (no disbursements) to the agency.                                                                                                    |  |

| Non-Price Justifications |                                                                                                    |                                                                                                    |  |
|--------------------------|----------------------------------------------------------------------------------------------------|----------------------------------------------------------------------------------------------------|--|
| Code                     | Acceptable Explanation Text                                                                                                    | Example                                                                                                    |  |
| 1                        | Price cannot be determined until the<br>work has been completed                                                                                                    | Interstate Agreements for work with other states where a<br>price cannot be determined until the work has been<br>completed. Rate is based on a formula specified in the<br>contract. |  |
| 2                        | Revenue Generating Agreement                                                                                                    | Vendor for services, but the services are paid for by the public with a percentage of the fee comes to the agency.                                                                    |  |
| 3                        | Rate Agreement                                                                                                    | Utilities agreements or task /order directed services at an agreed to rate per hour or service without a ceiling for the total cost.                                                  |  |
| 4                        | Contract Wide Consequences<br>(Within the FACTS Web Application<br>this code is only auto selected if the<br>Contract Wide Consequences Yes<br>radio button is clicked)<br>[Not avail to FACTS on-line User] | Deliverable is a contract wide consequences without a deliverable price.                                                                                                    |  |
| 5                        | Agreement without a financial exchange or impact.                                                                                                    | Data exchange agreements and other memorandums of<br>understanding or agreements without financial exchanges<br>or impact.                                                            |  |

|      | (Budget) Amount Type Codes Description |
|------|----------------------------------------|
| Code | Description                            |
| NR   | Non-Recurring                          |
| RE   | Recurring                              |

| Change (Amendment) Type Codes Description |             |  |
|-------------------------------------------|-------------|--|
| Code                                      | Description |  |
| Α                                         | Amendment   |  |
| Ε                                         | Extension   |  |
| R                                         | Renewal     |  |

| Grant Type Codes, Titles and Definitions |                       |                                                     |
|------------------------------------------|-----------------------|-----------------------------------------------------|
| Code                                     | Title                 | Definition                                          |
| F                                        | Formula Grant         | Formula / Block Grant                               |
| Р                                        | Project Grant         | Project, Federal, State or Other Entity Grant       |
| E                                        | Entitlement Grant     | Entitlement / Guarantee Grant                       |
| С                                        | Cooperative Agreement | Cooperative Agreements                              |
| D                                        | Discretionary Grant   | Discretionary, Federal, State or Other Entity Grant |

| Cost Sharing Source Codes, Titles and Definitions |                                 |  |
|---------------------------------------------------|---------------------------------|--|
| Code                                              | Title                           |  |
| F                                                 | Federal Government              |  |
| L                                                 | Local Government                |  |
| S                                                 | State of Florida                |  |
| Р                                                 | Private (Profit and non-profit) |  |
| 0                                                 | Other State Government(s)       |  |

| Grant Status Codes, Titles and Definitions |                      |                                                          |
|--------------------------------------------|----------------------|----------------------------------------------------------|
| Code                                       | Title                | Definition                                               |
| A1                                         | Anticipated Award    | Active – Anticipated Award (Map to FLAIR Added)          |
| A2                                         | Approved Award       | Active - Approved Award (Map to FLAIR Added)             |
| IP                                         | Property Action      | Inactive pending Property Action (Map to FLAIR Inactive) |
| IR                                         | Reporting            | Inactive for ongoing Reporting (Map to FLAIR Inactive)   |
| CD                                         | Closed               | Closed (Map to FLAIR Delete)                             |
|                                            | Delete               | Delete (Error correction) (Map to FLAIR Delete)          |
| DD                                         | [ Not available to   |                                                          |
|                                            | on-line FACTS Users] |                                                          |